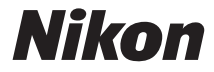

# ΨΗΦΙΑΚΗ ΜΗΧΑΝΗ

# $\mathbb{D}8'10$

# Εγχειρίδιο οδηγιών χρήσης

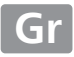

Για να αξιοποιήσετε στο έπακρο τις δυνατότητες της φωτογραφικής μηχανής σας, διαβάστε προσεκτικά όλες τις οδηγίες και φυλάξτε τις σε προσιτό σημείο, ώστε να τις διαβάσουν όλοι όσοι χρησιμοποιούν το προϊόν.

#### Σύμβολα και Συμβάσεις

Τα παρακάτω σύμβολα και συμβάσεις χρησιμοποιούνται για να βρίσκετε πιο εύκολα τις πληροφορίες που χρειάζεστε:

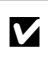

Το εικονίδιο αυτό υποδεικνύει τις προφυλάξεις, δηλαδή τις πληροφορίες που πρέπει να διαβαστούν πριν από τη χρήση, ώστε να αποτραπούν ζημιές στη φωτογραφική μηχανή.

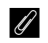

Το εικονίδιο αυτό υποδεικνύει τις σημειώσεις, δηλαδή πληροφορίες που πρέπει να διαβαστούν πριν από τη χρήση της φωτογραφικής μηχανής.

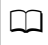

Το εικονίδιο αυτό υποδεικνύει αναφορές σε άλλες σελίδες αυτού του εγχειριδίου.

Τα στοιχεία των μενού, οι επιλογές και τα μηνύματα που εμφανίζονται στην οθόνη της φωτογραφικής μηχανής υποδεικνύονται με **έντονη γραφή**.

#### Ρυθμίσεις Φωτογραφικής Μηχανής

Οι επεξηγήσεις που περιλαμβάνονται σε αυτό το εγχειρίδιο προϋποθέτουν τη χρήση των προεπιλεγμένων ρυθμίσεων.

#### 🗥 Για την Ασφάλειά Σας

Πριν από τη χρήση της φωτογραφικής μηχανής για πρώτη φορά, διαβάστε τις οδηγίες ασφαλείας στην ενότητα «Για την Ασφάλειά Σας» (□ xiii–xvi).

# Περιεχόμενα Συσκευασίας

Βεβαιωθείτε ότι όλα τα στοιχεία που αναφέρονται εδώ συμπεριλαμβάνονταν στη φωτογραφική μηχανή σας.

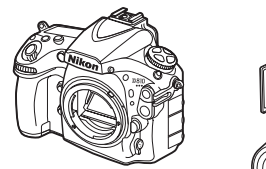

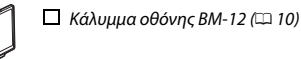

Καπάκι σώματος BF-1B (□ 15, 436)

Ψηφιακή φωτογραφική μηχανή D810 (□ 1)

> Επαναφορτιζόμενη μπαταρία ιόντων λιθίου ΕΝ-ΕL15 με κάλυμμα ακροδεκτών (□ 13, 14)

 Φορτιστής μπαταρίας MH-25a (συνοδεύεται από μετασχηματιστή ρεύματος τοίχου ή από καλώδιο τροφοδοσίας τύπου και σχήματος που εξαρτάται από τη χώρα και την περιοχή πώλησης, □ 13)

Συνδετήρας καλωδίου USB (□ 258)

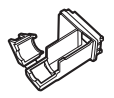

🔲 Συνδετήρας καλωδίου HDMI (🕮 269)

- 🔲 Καλώδιο USB UC-E22 (🕮 257, 263)
- Λουρί ΑΝ-DC12 (<sup>[]</sup> 12)
  Εγγύηση
- οδηγός)

 Εγχειρίδιο Οδηγιών Χρήσης (ο παρών οδηγός)

🔲 CD εγκατάστασης ViewNX 2 (🕮 253)

Οι κάρτες μνήμης πωλούνται χωριστά. Οι φωτογραφικές μηχανές που αγοράζονται στην Ιαπωνία, εμφανίζουν μενού και μηνύματα μόνο στα Αγγλικά και στα Ιαπωνικά. Δεν υποστηρίζονται άλλες γλώσσες. Σας ζητούμε συγγνώμη για την οποιαδήποτε ταλαιπωρία που μπορεί αυτό να επιφέρει.

# Πίνακας Περιεχομένων

| Περιεχόμενα Συσκευασίας                            | i    |
|----------------------------------------------------|------|
| Για την Ασφάλειά Σας                               | xiii |
| Σημειώσεις                                         |      |
| Εισαγωγή                                           | 1    |
| Εξοικείωση με τη Φωτογραφική Μηχανή                | 1    |
| Ο Πολυ-επιλογέας                                   | 11   |
| Πρώτα Βήματα                                       | 12   |
| Μενού Φωτογραφικής Μηχανής                         | 24   |
| Χρήση των Μενού της Φωτογραφικής Μηχανής           | 25   |
| Βασικά Στοιχεία Φωτογράφισης και Απεικόνισης       | 29   |
| Φωτογράφιση «Σκόπευσης και Λήψης»                  | 29   |
| Βασική Απεικόνιση                                  | 31   |
| Διαγραφή Ανεπιθύμητων Φωτογραφιών                  | 33   |
| Φωτογράφιση Ζωντανής Προβολής                      | 35   |
| Εστίαση                                            |      |
| Χειροκίνητη Εστίαση                                | 41   |
| Χρήση του Κουμπιού <b>i</b>                        | 42   |
| Η Οθόνη Ζωντανής Προβολής: Φωτογράφιση Ζωντανής    |      |
| Προβολης                                           |      |
| Η Οθονη Πληροφοριών: Φωτογράφιση Ζωντανής Προβολής | 46   |

| Δείκτες                                                                                                    | 54                                                              |
|----------------------------------------------------------------------------------------------------|-----------------------------------------------------------------|
| Χρήση του Κουμπιού <b>i</b>                                                                                                    | 55                                                              |
| Η Οθόνη Ζωντανής Προβολής: Ζωντανή Προβολή Video                                                                                                    | 57                                                              |
| Η Οθόνη Πληροφοριών: Ζωντανή Προβολή Video                                                                                                    | 58                                                              |
| Περιοχή Εικόνας                                                                                                    | 59                                                              |
| Λήψη Φωτογραφιών κατά τη Ζωντανή Προβολή Video                                                                                                    | 60                                                              |
| Ρυθμίσεις Video                                                                                                    | 62                                                              |
| Προβολή Video                                                                                                    | 65                                                              |
| Επεξεργασία Video                                                                                                    | 67                                                              |
| Περικοπή Video                                                                                                    | 67                                                              |
| Αποθήκευση Επιλεγμένων Καρέ                                                                                                    | 72                                                              |
| Επιλογές Εγγραφής Εικόνας                                                                                                    | 74                                                              |
|                                                                                                    |                                                                 |
| Περιοχή Εικόνας                                                                                                    | 74                                                              |
| Περιοχή Εικόνας<br>Ποιότητα Εικόνας                                                                                                    | 74<br>79                                                        |
| Περιοχή Εικόνας<br>Ποιότητα Εικόνας<br>Μέγεθος Εικόνας                                                                                                    | 74<br>79<br>83                                                  |
| Περιοχή Εικόνας<br>Ποιότητα Εικόνας<br>Μέγεθος Εικόνας<br>Χρησιμοποιώντας Δύο Κάρτες Μνήμης                                                                                                    | 74<br>79<br>83<br>86                                            |
| Περιοχή Εικόνας<br>Ποιότητα Εικόνας<br>Μέγεθος Εικόνας<br>Χρησιμοποιώντας Δύο Κάρτες Μνήμης<br><b>Εστίαση</b>                                                                                                    | 74<br>79<br>83<br>86<br><b>87</b>                               |
| Περιοχή Εικόνας<br>Ποιότητα Εικόνας<br>Μέγεθος Εικόνας<br>Χρησιμοποιώντας Δύο Κάρτες Μνήμης<br><b>Εστίαση</b><br>Αυτόματη Εστίαση                                                                                                    | 74<br>79<br>83<br>86<br><b>87</b><br>87                         |
| Περιοχή Εικόνας<br>Ποιότητα Εικόνας<br>Μέγεθος Εικόνας<br>Χρησιμοποιώντας Δύο Κάρτες Μνήμης<br><b>Εστίαση</b><br>Αυτόματη Εστίαση<br>Λειτουργία Αυτόματης Εστίασης                                                                                     | 74<br>79<br>83<br>86<br><b>87</b><br>87<br>87                   |
| Περιοχή Εικόνας<br>Ποιότητα Εικόνας<br>Μέγεθος Εικόνας<br>Χρησιμοποιώντας Δύο Κάρτες Μνήμης<br><b>Εστίαση</b><br>Αυτόματη Εστίαση<br>Λειτουργία Αυτόματης Εστίασης<br>Λειτουργία Επιλογής Περιοχής AF                                                  | 74<br>79<br>83<br>86<br><b>87</b><br>87<br>87<br>               |
| Περιοχή Εικόνας<br>Ποιότητα Εικόνας<br>Μέγεθος Εικόνας<br>Χρησιμοποιώντας Δύο Κάρτες Μνήμης<br><b>Εστίαση</b><br>Αυτόματη Εστίαση<br>Λειτουργία Αυτόματης Εστίασης<br>Λειτουργία Επιλογής Περιοχής ΑF<br>Επιλογή Σημείου Εστίασης                      | 74<br>79<br>83<br>86<br><b>87</b><br>87<br>87<br>90<br>         |
| Περιοχή Εικόνας<br>Ποιότητα Εικόνας<br>Μέγεθος Εικόνας<br>Χρησιμοποιώντας Δύο Κάρτες Μνήμης<br><b>Εστίαση</b><br>Αυτόματη Εστίαση<br>Λειτουργία Αυτόματης Εστίασης<br>Λειτουργία Επιλογής Περιοχής ΑF<br>Επιλογή Σημείου Εστίασης<br>Κλείδωμα Εστίασης | 74<br>79<br>83<br>86<br><b>87</b><br>87<br>87<br>90<br>94<br>96 |

| Επιλογή Λειτουργίας Λήψης                     |     |
|-----------------------------------------------|-----|
| Πηγή Τροφοδοσίας και Ταχύτητα Καρέ            | 104 |
| Λειτουργία Χρονομέτρη Αυτοφωτογράφισης (🖄)    |     |
| Λειτουργία Καθρέφτη Πάνω (ΜυΡ)                |     |
| Εναισθησία ISO                                | 109 |
| Χειροκίνητη Ρύθμιση                           |     |
| Αυτόμ. Έλεγχ. Ευαισθησ. ISO                   | 111 |
| Έκθεση                                        | 114 |
| Μέτρηση                                       | 114 |
| Λειτουργία Έκθεσης                            | 116 |
| <b>Ρ</b> : Αυτόματο Πρόγραμμα                 | 118 |
| <b>5</b> : Αυτόματη Προτεραιότητα Κλείστρου   | 119 |
| 🖪: Αυτόματη Προτεραιότητα Διαφράγματος        | 120 |
| Μ: Χειροκίνητη                                | 121 |
| Εκθέσεις Μακράς Διαρκείας (Μόνο Λειτουργία Μ) | 123 |
| Κλείδωμα Ταχύτητας Κλείστρου και Διαφράγματος | 126 |
| Κλείδωμα Αυτόματης Έκθεσης (ΑΕ)               |     |
| Αντιστάθμιση Έκθεσης                          |     |
| Bracketing                                    |     |
| Ισορροπία Λευκού                              | 148 |
| Επιλογές Ισορροπίας Λευκού                    | 148 |
| Βελτιστοποίηση Ισορροπίας Λευκού              | 151 |
| Επιλογή Θερμοκρασίας Χρωμάτων                 |     |
| Χειροκίνητη Προτοποθέτηση                     |     |
| Φωτογράφιση με Σκόπευτρο                      | 159 |
| Ζωντανή Προβολή (Σημειακή Ισορροπία Λευκού)   |     |
| Διαχείριση Προτοποθετήσεων                    | 167 |
|                                               |     |

| Picture Control                                                                                                    | 170                                                                       |
|----------------------------------------------------------------------------------------------------|---------------------------------------------------------------------------|
| Επιλογή ενός Picture Control                                                                                                    | 170                                                                       |
| Τροποποίηση των Picture Control                                                                                                    | 173                                                                       |
| Δημιουργία Προσαρμοσμένων Picture Control                                                                                                    | 177                                                                       |
| Κοινή Χρήση Προσαρμοσμένων Picture Control                                                                                                    | 180                                                                       |
| Διατήρηση των Λεπτομερειών σε Τονισμένα Σημεία και Σ                                                                                                    | κιές 182                                                                  |
| Ενεργό D-Lighting                                                                                                    | 182                                                                       |
| Υψηλό Δυναμικό Εύρος (HDR)                                                                                                    | 184                                                                       |
| Φωτογράφιση με Φλας                                                                                                    | 189                                                                       |
| Χρήση του Ενσωματωμένου Φλας                                                                                                    | 189                                                                       |
| Λειτουργίες Φλας                                                                                                    | 191                                                                       |
| Αντιστάθμιση Φλας                                                                                                    | 196                                                                       |
| Κλείδωμα FV                                                                                                    | 198                                                                       |
| Άλλες Επιλογές Λήψης                                                                                                    |                                                                           |
|                                                                                                    |                                                                           |
| Το Κουμπί 🔤 (Φωτογράφιση με Σκόπευτρο)                                                                                                    | 201                                                                       |
| Το Κουμπί 🏧 (Φωτογράφιση με Σκόπευτρο)<br>Το κουμπί i                                                                                                    | 201<br>205                                                                |
| Το Κουμπί 📾 (Φωτογράφιση με Σκόπευτρο)<br>Το κουμπί i<br>Επαναφορά Ρυθμίσεων με Δύο Κουμπιά: Επαναφορά                                                                                                    | 201<br>205                                                                |
| Το Κουμπί 📾 (Φωτογράφιση με Σκόπευτρο)<br>Το κουμπί <i>ἰ</i><br>Επαναφορά Ρυθμίσεων με Δύο Κουμπιά: Επαναφορά<br>Προεπιλεγμένων Ρυθμίσεων                                                                                                    | 201<br>205<br>206                                                         |
| Το Κουμπί 📾 (Φωτογράφιση με Σκόπευτρο)<br>Το κουμπί <i>i</i><br>Επαναφορά Ρυθμίσεων με Δύο Κουμπιά: Επαναφορά<br>Προεπιλεγμένων Ρυθμίσεων<br>Πολλαπλή Έκθεση                                                                                                    | 201<br>205<br>206<br>209                                                  |
| Το Κουμπί 📾 (Φωτογράφιση με Σκόπευτρο)<br>Το κουμπί i<br>Επαναφορά Ρυθμίσεων με Δύο Κουμπιά: Επαναφορά<br>Προεπιλεγμένων Ρυθμίσεων<br>Πολλαπλή Έκθεση<br>Φωτογράφιση με Περιοδικό Χρονοδιακόπτη                                                                                                    |                                                                           |
| Το Κουμπί 📾 (Φωτογράφιση με Σκόπευτρο)<br>Το κουμπί i<br>Επαναφορά Ρυθμίσεων με Δύο Κουμπιά: Επαναφορά<br>Προεπιλεγμένων Ρυθμίσεων<br>Πολλαπλή Έκθεση<br>Φωτογράφιση με Περιοδικό Χρονοδιακόπτη<br>Φωτογράφιση με Χρονική Καθυστέρηση                                                                                                    |                                                                           |
| Το Κουμπί 📾 (Φωτογράφιση με Σκόπευτρο)<br>Το κουμπί ż<br>Επαναφορά Ρυθμίσεων με Δύο Κουμπιά: Επαναφορά<br>Προεπιλεγμένων Ρυθμίσεων<br>Πολλαπλή Έκθεση<br>Φωτογράφιση με Περιοδικό Χρονοδιακόπτη<br>Φωτογράφιση με Χρονική Καθυστέρηση<br>Φακοί Χωρίς CPU                                                                                                    |                                                                           |
| Το Κουμπί 📾 (Φωτογράφιση με Σκόπευτρο)<br>Το κουμπί <i>i</i><br>Επαναφορά Ρυθμίσεων με Δύο Κουμπιά: Επαναφορά<br>Προεπιλεγμένων Ρυθμίσεων<br>Πολλαπλή Έκθεση<br>Φωτογράφιση με Περιοδικό Χρονοδιακόπτη<br>Φωτογράφιση με Χρονική Καθυστέρηση<br>Φακοί Χωρίς CPU<br>Δεδομένα Τοποθεσίας                                                                                                    |                                                                           |
| Το Κουμπί 📾 (Φωτογράφιση με Σκόπευτρο)<br>Το κουμπί ż<br>Επαναφορά Ρυθμίσεων με Δύο Κουμπιά: Επαναφορά<br>Προεπιλεγμένων Ρυθμίσεων<br>Πολλαπλή Έκθεση<br>Φωτογράφιση με Περιοδικό Χρονοδιακόπτη<br>Φωτογράφιση με Χρονική Καθυστέρηση<br>Φακοί Χωρίς CPU<br>Δεδομένα Τοποθεσίας<br><b>Περισσότερα για την Απεικόνιση</b>                                                                                                    | 201<br>205<br>206<br>209<br>216<br>223<br>229<br>233<br><b>235</b>        |
| Το Κουμπί ᡂ (Φωτογράφιση με Σκόπευτρο)<br>Το κουμπί <i>τ</i><br>Επαναφορά Ρυθμίσεων με Δύο Κουμπιά: Επαναφορά<br>Προεπιλεγμένων Ρυθμίσεων<br>Πολλαπλή Έκθεση<br>Φωτογράφιση με Περιοδικό Χρονοδιακόπτη<br>Φωτογράφιση με Χρονική Καθυστέρηση<br>Φακοί Χωρίς CPU<br>Δεδομένα Τοποθεσίας<br>Περισσότερα για την Απεικόνιση<br>Προβολή Εικόνων                                                                                                | 201<br>205<br>209<br>209<br>216<br>223<br>229<br>233<br>235<br>235        |
| Το Κουμπί ᡂ (Φωτογράφιση με Σκόπευτρο)<br>Το κουμπί <i>i</i><br>Επαναφορά Ρυθμίσεων με Δύο Κουμπιά: Επαναφορά<br>Προεπιλεγμένων Ρυθμίσεων<br>Πολλαπλή Έκθεση<br>Φωτογράφιση με Περιοδικό Χρονοδιακόπτη<br>Φωτογράφιση με Χρονική Καθυστέρηση<br>Φωτογράφιση με Χρονική Καθυστέρηση<br>Φωτογράφιση με Χρονική Καθυστέρηση<br>Φακοί Χωρίς CPU<br>Δεδομένα Τοποθεσίας<br>Περισσότερα για την Απεικόνιση<br>Προβολή Εικόνων<br>Προβολή Εικόνων | 201<br>205<br>209<br>216<br>223<br>229<br>233<br>235<br>235<br>235<br>235 |

| Πληροφορίες Φωτογραφίας                          | 238 |
|--------------------------------------------------|-----|
| Δείτε Από Πιο Κοντά: Ζοοm Απεικόνισης            |     |
| Προστασία Φωτογραφιών από Διαγραφή               |     |
| Διαγραφή Φωτογραφιών                             |     |
| Προβολή Πλήρους Κάδρου και Απεικόνιση Εικονιδίων |     |
| Το Μενού Απεικόνισης                             | 252 |
| Συνδέσεις                                        | 253 |
| Εγκατάσταση του ViewNX 2                         | 253 |
| Χρήση του ViewNX 2                               |     |
| Αντιγραφή Φωτογραφιών σε Υπολογιστή              |     |
| Ethernet και Ασύρματα Δίκτυα                     |     |
| Εκτύπωση Φωτογραφιών                             |     |
| Σύνδεση του Εκτυπωτή                             |     |
| Εκτύπωση Μίας Φωτογραφίας Κάθε Φορά              |     |
| Εκτύπωση Πολλαπλών Φωτογραφιών                   |     |
| Δημιουργία μίας Εντολής Εκτύπωσης DPOF:          |     |
| Ορισμός Εκτύπωσης                                |     |
| Προβολή Φωτογραφιών στην Τηλεόραση               |     |
| Επιλογές HDMI                                    |     |
| Οδηγός Μενού                                     | 272 |
| Προεπιλογές                                      |     |
| 🕒 Το Μενού Απεικόνισης: Διαχείριση Εικόνων       |     |
| Επιλογές Μενού Απεικόνισης                       |     |
| Φάκελος απεικόνισης                              |     |
| Απόκρυψη εικόνας                                 |     |
| Επιλ. εμφάνισης προβολής                         |     |
| Αντιγραφή εικόνων                                |     |
| Ανασκόπηση εικόνων                               |     |
| Μετά τη διαγραφή                                 |     |
| Περιστροφή όλων                                  |     |
| Slide show                                       |     |

| 🖨 Το Μενού Λήψης: Επιλογές Λήψης                     | 290 |
|------------------------------------------------------|-----|
| Επιλογές Μενού Λήψης                                 | 290 |
| Συστοιχία μενού λήψης                                | 291 |
| Συστοιχίες εκτεταμένου μενού                         | 292 |
| Φάκελος αποθήκευσης                                  | 293 |
| Ονομασία αρχείων                                     | 295 |
| Εγγραφή JPEG/TIFF                                    | 295 |
| Εγγραφή NEF (RAW)                                    | 295 |
| Χρωματικός χώρος                                     |     |
| Έλεγχος βινιέτας                                     | 297 |
| Αυτόμ. έλεγχος παραμόρφ                              |     |
| Αποθορυβ. παρατετ. έκθεσης (Αποθορυβοποίηση          |     |
| παρατεταμένης έκθεσης)                               | 299 |
| Υψηλή αποθορυβ. ISO                                  | 299 |
| 🖈 Προσαρμοσμένες Ρυθμίσεις: Ρυθμίσεις Βελτιστοποίηση | ς   |
| Φωτογραφικής Μηχανής                                 | 300 |
| Προσαρμοσμένες Ρυθμίσεις                             |     |
| Συστοιχ. προσαρμ. ρυθμίσεων                          |     |
| a: Αυτόματη εστίαση                                  |     |
| a1: Επιλ. προτεραιότητας AF-C                        |     |
| a2: Επιλ. προτεραιότητας AF-S                        |     |
| a3: Παρακολ. εστίασ. με κλείδ                        |     |
| a4: Ενεργοποίηση ΑF                                  |     |
| a5: Φωτισμός σημείου εστίασης                        |     |
| a6: Φωτισμός σημείου ΑF                              |     |
| a7: Αναδίπλ. σημείου εστίασ                          | 310 |
| a8: Αριθμός σημείων εστίασης                         |     |
| a9: Αποθήκ. κατά προσαν/σμό                          |     |
| a10: Ενσωμ. βοηθ. φωτισμ. ΑF                         | 313 |
| a11: Όριο λειτ. επιλογής περιοχής ΑF                 |     |
| a12: Περιορισμοί αυτόμ. εστίασης                     |     |

| b: Μέτρηση/έκθεση                  |     |
|------------------------------------|-----|
| b1: Τιμή βήματος ευαισθ. ISO       |     |
| b2: Βήμ. ΕV ελέγχου έκθεσης        |     |
| b3: Τιμή βήματος αντιστ. έκθ./φλας |     |
| b4: Εύκολη αντιστ. έκθεσης         |     |
| b5: Μέτρηση matrix                 |     |
| b6: Περιοχή σταθμ. κέντρο          |     |
| b7: Βελτιστ. βέλτιστ. έκθεσης      |     |
| ς: Χρονομέτρ./Κλείδωμα ΑΕ          |     |
| c1: Κουμπί λήψης ΑΕ-L              |     |
| c2: Χρονομέτρης αναμονής           |     |
| c3: Χρονομέτρης αυτοφωτογρ         |     |
| c4: Υστέρηση απενεργ. οθόνης       | 320 |
| d: Λήψη/οθόνη                      |     |
| d1: Βομβητής                       |     |
| d2: Ταχύτ. λήψης λειτουργ. CL      |     |
| d3: Μέγιστη συνεχής λήψη           |     |
| d4: Λειτ. υστέρησης έκθεσης        |     |
| d5: Ηλεκτρ. κλείστρο μπρ. κουρτ    |     |
| d6: Αλληλ. αριθμών αρχείων         | 324 |
| d7: Εμφάν. πλέγμ. σκοπεύτρ         |     |
| d8: Εμφάν. και προσαρμ. ISO        |     |
| d9: Συμβουλές οθόνης               |     |
| d10: Οθόνη πληροφοριών             |     |
| d11: Φωτισμός LCD                  |     |
| d12: Τύπος μπαταρίας MB-D12        |     |
| d13: Σειρά μπαταρίας               | 328 |

| e: Bracketing/φλας                  | 329 |
|-------------------------------------|-----|
| e1: Ταχύτητα συγχρον. φλας          | 329 |
| e2: Ταχύτ. κλείστρου για φλας       | 331 |
| e3: Ἑλεγχος ενσωματ. φλας           | 331 |
| e4: Αντιστ. έκθεσ. για το φλας      | 338 |
| e5: Πιλότος φλας                    | 338 |
| e6: Ορισμός αυτόμ. bracketing       |     |
| e7: Αυτόμ. bracketing (λειτ. Μ)     |     |
| e8: Σειρά bracketing                | 340 |
| f: Χειριστήρια                      | 341 |
| f1: Διακόπτης 🔅                     | 341 |
| f2: Κεντρικό κουμπί πολυ-επιλογέα   | 341 |
| f3: Πολυ-επιλογέας                  |     |
| f4: Λειτουργία κουμπιού Fn          | 343 |
| f5: Λειτ. κουμπιού προεπισκ         |     |
| f6: Λειτ. κουμπιού ΑΕ-L/AF-L        |     |
| f7: Κλείδ. ταχύτ. κλείστρ.&διαφρ    | 350 |
| f8: Λειτουργία κουμπιού ΒΚΤ         | 350 |
| f9: Προσαρμ. επιλογ. εντολών        | 351 |
| f10: Απελευθ. για χρήση επιλ        |     |
| f11: Κλείδ. λήψης - Υποδ. κενή      | 354 |
| f12: Αντιστροφή ενδείξεων           | 354 |
| f13: Λειτ. κουμπιού εγγραφής video  |     |
| f14: Επιλ. κουμπιού ζωντ. προβολής  |     |
| f15: Λειτ. κουμπιού MB-D12 AF-ON    |     |
| f16: Λειτ. κουμπ. Fn τηλεχειρ. (WR) |     |
| f17: Κουμπιά λειτ. εστίασης φακού   |     |
|                                     |     |

| g: Video                                     |  |
|----------------------------------------------|--|
| g1: Λειτουργία κουμπιού Fn                   |  |
| g2: Λειτ. κουμπιού προεπισκ                  |  |
| g3: Λειτ. κουμπιού ΑΕ-L/AF-L                 |  |
| g4: Λειτ. κουμπιού κλείστρου                 |  |
| 🍟 Το Μενού Ρυθμίσεων: Ρυθμίσεις Φωτογραφικής |  |
| Μηχανής                                      |  |
| Επιλογές Μενού Ρυθμίσεων                     |  |
| Φορμάρισμα κάρτας μνήμης                     |  |
| Φωτεινότητα οθόνης                           |  |
| Ισορροπία χρώματος οθόνης                    |  |
| Εικ. απομ. σκόν. φωτ. αναφ                   |  |
| Μείωση τρεμουλιάσματος                       |  |
| Ζώνη ώρας και ημερομηνία                     |  |
| Γλώσσα (Language)                            |  |
| Αυτόμ. περιστροφή εικόνας                    |  |
| Πληροφορίες μπαταρίας                        |  |
| Σχόλιο εικόνας                               |  |
| Πληροφορίες copyright                        |  |
| Αποθήκ./φόρτωση ρυθμίσ                       |  |
| Εικονικός ορίζοντας                          |  |
| Βελτιστοποίηση ΑF                            |  |
| Αποστολή Eye-Fi                              |  |
| Έκδοση firmware                              |  |

| 🛃 Το Μενού Επεξεργασίας: Δημιουργία Επεξεργασμένων |     |  |
|----------------------------------------------------|-----|--|
| Αντιγράφων                                         | 384 |  |
| Επιλογές Μενού Επεξεργασίας                        |     |  |
| D-Lighting                                         |     |  |
| Διόρθωση κοκκινίσμ. ματιών                         |     |  |
| Περικοπή                                           |     |  |
| Μονόχρωμο                                          |     |  |
| Εφέ φίλτρου                                        |     |  |
| Ισορροπία χρώματος                                 |     |  |
| Επικάλυψη εικόνας                                  |     |  |
| Επεξεργασία NEF (RAW)                              |     |  |
| Αλλαγή μεγέθους                                    | 401 |  |
| Γρήγορη επεξεργασία                                | 404 |  |
| Ίσιωμα                                             |     |  |
| Έλεγχος παραμόρφωσης                               | 405 |  |
| Fisheye                                            | 406 |  |
| Ιχνογραφία                                         |     |  |
| Έγχρωμο σκίτσο                                     | 407 |  |
| Έλεγχος προοπτικής                                 | 408 |  |
| Εφέ μινιατούρας                                    |     |  |
| Επιλεκτικό χρώμα                                   | 410 |  |
| Σύγκριση δίπλα-δίπλα                               | 412 |  |
| 🗒 Προσαρμοσμένο Μενού/🗐 Πρόσφατες Ρυθμίσεις        |     |  |

#### Τεχνικά Στοιχεία

| Συμβατοί Φακοί                                           | 419 |
|----------------------------------------------------------|-----|
| Προαιρετικές Μονάδες Φλας (Φλας Speedlight)              | 428 |
| Το Σύστημα Δημιουργικού Φωτισμού Nikon                   |     |
| (Creative Lighting System) (CLS)                         | 428 |
| Άλλα Εξαρτήματα                                          | 436 |
| Σύνδεση Ακροδέκτη Τροφοδοσίας και Μετασχηματιστή         |     |
| Ρεύματος                                                 | 442 |
| Φροντίδα της Φωτογραφικής Μηχανής                        | 444 |
| Αποθήκευση                                               | 444 |
| Καθαρισμός                                               | 444 |
| Καθαρισμός Αισθητήρα Εικόνας                             | 445 |
| Φροντίδα της Φωτογραφικής Μηχανής και της Μπαταρίας:     |     |
| Προφυλάξεις                                              | 452 |
| Πρόγραμμα Έκθεσης                                        | 458 |
| Αντιμετώπιση Προβλημάτων                                 | 459 |
| Μπαταρία/Οθόνη                                           | 459 |
| Λήψη                                                     | 460 |
| Απεικόνιση                                               | 464 |
| Διάφορα                                                  | 465 |
| Μηνύματα Σφάλματος                                       | 466 |
| Τεχνικά Χαρακτηριστικά                                   | 473 |
| Εγκεκριμένες Κάρτες Μνήμης                               | 487 |
| Χωρητικότητα Κάρτας Μνήμης                               | 489 |
| Διάρκεια Ζωής Μπαταρίας                                  | 492 |
| Φακοί Που Μπορεί να Εμποδίσουν το Ενσωματωμένο Φλας      |     |
| και τον Βοηθητικό Φωτισμό ΑF                             | 494 |
| Ευρετήριο                                                | 498 |
| Όροι εγγύησης - Εγγύηση για service από τη Nikon Ευρώπης | 506 |

# Για την Ασφάλειά Σας

Για να αποφευχθούν βλάβες στο προϊόν Nikon ή τραυματισμοί σε εσάς ή άλλους, διαβάστε τα παρακάτω μέτρα προφύλαξης στο σύνολό τους πριν χρησιμοποιήσετε αυτόν τον εξοπλισμό. Διατηρήστε αυτές τις οδηγίες ασφάλειας σε μέρος όπου όλοι όσοι χρησιμοποιήσουν αυτό το προϊόν θα μπορούν να τις διαβάσουν.

Οι συνέπειες της μη τήρησης των προφυλάξεων ασφαλείας που αναφέρονται σε αυτήν την ενότητα υποδεικνύονται από το παρακάτω σύμβολο:

Αυτό το σήμα είναι προειδοποιητικό. Για την αποφυγή τραυματισμού διαβάστε όλες τις προειδοποιήσεις προτού χρησιμοποιήσετε αυτό το προϊόν της Nikon.

#### **ΠΡΟΕΙΔΟΠΟΙΗΣΕΙΣ**

① ήλιος δεν πρέπει να περιλαμβάνεται στο κάδρο

Ο ήλιος δεν πρέπει να περιλαμβάνεται στο κάδρο όταν κάνετε λήψεις αντικειμένων που είναι φωτισμένα από πίσω. Όταν το φως το ήλιου εστιάζεται στη μηχανή, όταν ο ήλιος περιλαμβάνεται ή είναι κοντά στο κάδρο, μπορεί να προκληθεί φωτιά.

🗥 Μην κοιτάτε τον ήλιο μέσα από το σκόπευτρο

Η παρακολούθηση του ήλιου ή άλλης ισχυρής πηγής φωτός μέσα από το σκόπευτρο ενδέχεται να προκαλέσει μόνιμη οφθαλμική βλάβη.

#### Χρήση του ρυθμιστικού διόπτρας του σκοπεύτρου

Όταν χειρίζεστε το ρυθμιστικό διόπτρας του σκοπεύτρου με το μάτι σας στο σκόπευτρο, προσέξτε να μην τραυματίσετε το μάτι σας με το δάκτυλό σας.

#### Σε περίπτωση δυσλειτουργίας απενεργοποιήστε αμέσως τη μηχανή

Αν παρατηρήσετε καπνό ή κάποια ασυνήθιστη μυρωδιά να βγαίνει από τη μηχανή ή το φορτιστή μπαταρίας (διαθέσιμος προαιρετικά), βγάλτε αμέσως την πρίζα του φορτιστή και τη μπαταρία προσεκτικά για αποφυγή εγκαυμάτων. Η συνέχιση της λειτουργίας θα μπορούσε να οδηγήσει σε τραυματισμό. Μετά από την εξαγωγή της μπαταρίας, απευθυνθείτε μαζί με τη μηχανή σας σε εξουσιοδοτημένο κέντρο σέρβις της Nikon για επιθεώρηση της μηχανής.

#### Μη χρησιμοποιείτε τη μηχανή σε χώρους όπου υπάρχουν εύφλεκτα αέρια

Μη χρησιμοποιείτε ηλεκτρονικές συσκευές σε χώρους όπου υπάρχουν εύφλεκτα αέρια, καθώς μπορεί να προκληθεί έκρηξη ή πυρκαγιά.

#### 🗥 Μακριά από παιδιά

Αν δεν τηρήσετε αυτήν την προφύλαξη, μπορεί να προκληθεί τραυματισμός. Επιπλέον, έχετε υπόψη ότι τα μικρά εξαρτήματα αποτελούν κίνδυνο πνιγμού. Αν ένα παιδί καταπιεί κάποιο εξάρτημα αυτού του εξοπλισμού, συμβουλευτείτε αμέσως ιατρό.

#### 🗥 Μην αποσυναρμολογείτε τη μηχανή

Η επαφή με τα εσωτερικά εξαρτήματα της μηχανής μπορεί να προκαλέσει τραυματισμό. Σε περίπτωση δυσλειτουργίας, ο εξοπλισμός θα πρέπει να επισκευαστεί από εξειδικευμένο τεχνικό. Σε περίπτωση πτώσης, με αποτέλεσμα το άνοιγμα, αφαιρέστε την μπαταρία και το φορτιστή και απευθυνθείτε μαζί με τη μηχανή σας σε εξουσιοδοτημένο κέντρο σέρβις της Nikon για επιθεώρηση.

#### Μην περνάτε το λουρί γύρω από το λαιμό βρέφους ή παιδιού

Σε περίπτωση τοποθέτησης του λουριού της μηχανής γύρω από το λαιμό βρέφους ή παιδιού μπορεί να προκληθεί στραγγαλισμός.

Μη διατηρείτε την επαφή με τη φωτογραφική μηχανή, την μπαταρία ή το φορτιστή για παρατεταμένα χρονικά διάστημα, όσο οι συσκευές είναι ενεργοποιημένες ή χρησιμοποιούνται

Τμήματα της συσκευής καίνε. Αν η συσκευή παραμείνει σε επαφή με το δέρμα για παρατεταμένα χρονικά διαστήματα, ενδέχεται να προκληθούν εγκαύματα χαμηλής θερμοκρασίας.

Μην αφήσετε το προϊόν σε μέρος όπου θα εκτεθεί σε πολύ υψηλές θερμοκρασίες, όπως σε ένα κλειστό αυτοκίνητο ή σε άμεσο ηλιακό φως Η μη τήρηση αυτής της προφύλαξης μπορεί να προκαλέσει βλάβη ή πυρκαγιά.

#### Μην κατευθύνετε το φλας προς το χειριστή οχήματος

Αν δεν τηρήσετε αυτήν την προφύλαξη, μπορεί να προκληθούν ατυχήματα.

#### 🗥 Κατά τη χρήση του φλας απαιτείται προσοχή

- Εάν το φλας έρχεται σε επαφή με το δέρμα ή άλλα αντικείμενα κατά τη χρήση της μηχανής, ενδέχεται να προκληθούν εγκαύματα.
- Χρησιμοποιώντας το φλας κοντά στα μάτια του αντικειμένου λήψης (ανθρώπου) μπορεί να προκληθεί μόνιμη οφθαλμική βλάβη. Το φλας θα πρέπει να βρίσκεται σε απόσταση μεγαλύτερη του ενός μέτρου από το θέμα. Πρέπει να είστε ιδιαίτερα προσεκτικοί όταν φωτογραφίζετε βρέφη.
- Αποφεύγετε την επαφή με τον υγρό κρύσταλλο Εάν σπάσει η οθόνη, προσέξτε να μην τραυματιστείτε από το σπασμένο γυαλί και αποφύγετε την επαφή του υγρού κρυστάλλου της οθόνης με το δέρμα ή την εισχώρησή του στα μάτια ή το στόμα σας.
- Μη μεταφέρετε τρίποδα με προσαρτημένο φακό ή φωτογραφική μηχανή Μπορεί να σκοντάψετε ή να χτυπήσετε κατά λάθος άλλους, προκαλώντας τραυματισμό.

#### 🗥 Προφυλάξεις σχετικά με τις μπαταρίες

Διαρροή ή έκρηξη μπορεί να προκληθεί από τις μπαταρίες σε περίπτωση όχι σωστής χρήσης. Δώστε προσοχή στις παρακάτω προφυλάξεις κατά τη διάρκεια χειρισμού μπαταριών για χρήση στο προϊόν:

- Χρησιμοποιείτε μόνο μπαταρίες εγκεκριμένες για χρήση με αυτήν τη συσκευή.
- Μη βραχυκυκλώνετε και μην αποσυναρμολογείτε την μπαταρία.
- Σιγουρευτείτε πως το προϊόν είναι απενεργοποιημένο κατά την αλλαγή μπαταριών. Αν χρησιμοποιείτε το φορτιστή, αποσυνδέστε τον πριν την αλλαγή.
- Μην επιχειρήσετε να τοποθετήσετε την μπαταρία με λάθος κατεύθυνση ή προσανατολισμό.
- Μην εκθέτετε την μπαταρία σε φλόγες ή σε υπερβολική θερμότητα.
- Μην εκθέτετε και μη βυθίζετε τις μπαταρίες σε νερό.
- Επανατοποθετήστε το κάλυμμα ακροδεκτών κατά τη μεταφορά της μπαταρίας. Μη μεταφέρετε και μην αποθηκεύετε την μπαταρία μαζί με μεταλλικά αντικείμενα, όπως κολιέ ή φουρκέτες μαλλιών.
- Οι μπαταρίες έχουν την τάση να διαρρέουν όταν είναι πλήρως αφόρτιστες. Για την αποφυγή ζημιάς στο προϊόν, αφαιρέστε τις μπαταρίες όταν είναι πλήρως αφόριστες.

- Όταν δεν χρησιμοποιείται η μπαταρία, τοποθετήστε το κάλυμμα ακροδεκτών και αποθηκεύστε την μπαταρία σε δροσερό και ξηρό χώρο.
- Η θερμοκρασία της μπαταρίας μπορεί να είναι υψηλή μετά από την παρατεταμένη χρήση του προϊόντος με μπαταρίες. Πριν αφαιρέσετε τις μπαταρίες, απενεργοποιήστε τη μηχανή κι αφήστε τη για μικρό χρονικό διάστημα κλειστή ούτως ώστε να κρυώσουν οι μπαταρίες.
- Εάν παρατηρήσετε αλλοιώσεις στην μπαταρία, όπως παραμόρφωση ή αποχρωματισμό, διακόψτε αμέσως τη χρήση.
- Ακολουθείτε τις κατάλληλες προειδοποιήσεις κατά τον χειρισμό του ταχυφορτιστή
  - Διατηρείτε τη συσκευή στεγνή. Η μη τήρηση αυτής της προφύλαξης μπορεί να οδηγήσει σε τραυματισμό ή δυσλειτουργία του προϊόντος λόγω πυρκαγιάς ή ηλεκτροπληξίας.
  - Μη βραχυκυκλώνετε τους πόλους της μπαταρίας. Η μη τήρηση αυτής της προειδοποίησης ίσως οδηγήσει σε υπερθέρμανση και ζημιά του φορτιστή.
  - Αφαιρείτε τη σκόνη που υπάρχει επάνω ή κοντά στα μεταλλικά μέρη του βύσματος με στεγνό πανί. Εάν συνεχίσετε να χρησιμοποιείτε τη μηχανή, μπορεί να προκληθεί πυρκαγιά.

- Μην αγγίζετε το καλώδιο ρεύματος και μην πλησιάζετε το φορτιστή κατά τη διάρκεια καταιγίδας με κεραυνούς. Διαφορετικά, υπάρχει κίνδυνος ηλεκτροπληξίας.
- Μην προξενείτε βλάβες, μην κάνετε τροποποιήσεις ή μην τραβάτε ή λυγίζετε με δύναμη το καλώδιο ρεύματος. Μην το τοποθετείτε κάτω από βαριά αντικείμενα ή μην το εκθέτετε κοντά σε θερμότητα ή φλόγα. Αν προξενηθούν βλάβες στη μόνωση του καλωδίου και εκτεθούν τα καλώδια, απευθυνθείτε σε έναν εξουσιοδοτημένο αντιπρόσωπο σέρβις της Νίκοη για επιθεώρηση. Διαφορετικά, υπάρχει κίνδυνος πυρκαγιάς ή ηλεκτροπληξίας.
- Μην αγγίζετε το βύσμα τροφοδοσίας ή τον φορτιστή με βρεγμένα χέρια. Η μη τήρηση αυτής της προειδοποίησης μπορεί να οδηγήσει σε τραυματισμό ή δυσλειτουργία του προϊόντος λόγω πυρκαγιάς ή ηλεκτροπληξίας.
- Δεν επιτρέπεται η χρήση με μετατροπείς ή προσαρμογείς ταξιδιού που είναι σχεδιασμένοι για μετατροπή μίας τάσης σε άλλη ή με αναστροφείς συνεχούς ρεύματος (DC) σε εναλλασσόμενο (AC).
   Αν δεν τηρήσετε την προφιλαξη αυτή, μπορεί να προκληθεί ζημιά στο προϊόν ή υπερθέρμανση ή πυρκαγιά.

#### 🗥 Χρησιμοποιείτε τα κατάλληλα καλώδια

Όταν συνδέετε καλώδια στις εισόδους και τις εξόδους της μηχανής, χρησιμοποιείτε μόνο τα καλώδια που παρέχονται ή πωλούνται από τη Nikon για αυτόν το σκοπό, ώστε να αποφύγετε τυχόν ασυμβατότητες.

#### ⚠ CD-ROM

Τα CD-ROM που περιέχουν λογισμικό ή οδηγούς δεν πρέπει να αναπαράγονται σε εξοπλισμό αναπαραγωγής μουσικών CD. Διαφορετικά, μπορεί να προκληθεί ζημιά απώλειας ήχου, ακόμη και στον εξοπλισμό.

🗥 Ακολουθήστε τις οδηγίες του προσωπικού αεροπορικών εταιρειών και νοσοκομείων Αυτή η φωτογραφική μηχανή εκπέμπει ραδιοφωνικές συχνότητες που μπορούν να προκαλέσουν παρεμβολές σε ιατρικό εξοπλισμό ή στο σύστημα πλοήγησης αεροσκαφών. Απενεργοποιήστε τη δυνατότητα ασύρματου δικτύου και αφαιρέστε όλα τα εξαρτήματα ασύρματου δικτύου από τη φωτογραφική μηχανή πριν από την επιβίβαση σε αεροσκάφος, και απενεργοποιήστε τη μηχανή κατά την απογείωση και την προσγείωση. Σε ιατρικές ενκαταστάσεις, ακολουθήστε τις οδηνίες του προσωπικού σχετικά με τη χρήση συσκευών ασύρματου δικτύου.

# Σημειώσεις

- Απαγορεύεται η αναπαραγωγή, η μετάδοση, η μεταγραφή, η αποθήκευση σε σύστημα ανάκτησης δεδομένων ή η μετάφραση σε οποιαδήποτε γλώσσα, σε οποιαδήποτε μορφή ή με οποιονδήποτε τρόπο, οποιουδήποτε μέρους αυτών των εγχειριδίων χωρίς προηγούμενη γραπτή άδεια της Nikon.
- Η Nikon διατηρεί το δικαίωμα να αλλάξει τις προδιαγραφές υλικού και λογισμικού που περιγράφονται σε αυτά τα εγχειρίδια οποιαδήποτε στιγμή και χωρίς προηγούμενη ειδοποίηση.
- Η Nikon δεν αποδέχεται τυχόν ευθύνη για ζημιές που μπορεί να προκύψουν από τη χρήση του προϊόντος αυτού.
- Παρόλο που έχει καταβληθεί κάθε προσπάθεια, ώστε να διασφαλιστεί ότι οι πληροφορίες που περιέχονται σε αυτά τα εγχειρίδια είναι ακριβείς και πλήρεις, κάθε παρατήρηση για σφάλματα ή παραλήψεις είναι ευπρόσδεκτη και μπορεί να αποσταλεί στον τοπικό αντιπρόσωπο της Nikon (η διεύθυνση παρέχεται ξεχωριστά).

**ΠΡΟΣΟΧΗ**: ΚΙΝΔΎΝΟΣ ΕΚΡΗΞΉΣ ΑΝ Η ΜΠΑΤΑΡΙΑ ΑΝΤΙΚΑΤΑΣΤΑΘΕΙ ΜΕ ΜΠΑΤΑΡΙΑ ΛΑΘΟΣ ΤΥΠΟΥ. ΑΠΟΡΡΙΨΤΕ ΤΙΣ ΧΡΗΣΙΜΟΠΟΙΗΜΕΝΕΣ ΜΠΑΤΑΡΙΕΣ ΣΎΜΦΩΝΑ ΜΕ ΤΙΣ ΟΔΗΓΙΕΣ.

Αυτό το σύμβολο υποδεικνύει ότι ο ηλεκτρικός και ο ηλεκτρονικός εξοπλισμός πρέπει να συλλέγονται ξεχωριστά.

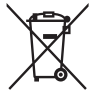

Τα παρακάτω ισχύουν μόνο

για τους χρήστες στις χώρες της Ευρώπης:

- Αυτό το προϊόν προορίζεται για ξεχωριστή συλλογή από κατάλληλο σημείο. Μην την απορρίπτετε μαζί με τα οικιακά απορρίμματα.
- Η ξεχωριστή συλλογή και η ανακύκλωση βοηθά στη συντήρηση των φυσικών πόρων και την πρόληψη αρνητικών συνεπειών στην ανθρώπινη υγεία και το περιβάλλον που μπορούν να προκληθούν από τη λανθασμένη απόρριψη.
- Για περισσότερες πληροφορίες,
  επικοινωνήστε με το κατάστημα λιανικής
  ή τις τοπικές αρχές που είναι υπεύθυνες
  για τη διαχείριση των αποβλήτων.

Αυτό το σύμβολο στην μπαταρία δείχνει ότι η μπαταρία πρέπει να απορριφθεί ξεχωριστά.

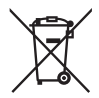

Τα παρακάτω ισχύουν μόνο για τους χρήστες στις χώρες της Ευρώπης:

- Όλες οι μπαταρίες, είτε έχουν αυτό το σύμβολο είτε όχι, προορίζονται για ξεχωριστή συλλογή σε ένα κατάλληλο σημείο απόρριψης. Μην την απορρίπτετε μαζί με τα οικιακά απορρίμματα.
- Για περισσότερες πληροφορίες,
  επικοινωνήστε με το κατάστημα λιανικής
  ή τις τοπικές αρχές που είναι υπεύθυνες
  για τη διαχείριση των αποβλήτων.

#### Σημείωση για την απαγόρευση αντιγραφής ή αναπαραγωγής

Σημειώστε ότι απλώς η κατοχή υλικού το οποίο έχει αντιγραφεί ψηφιακά ή έχει αναπαραχθεί μέσω σκάνερ, ψηφιακής μηχανής, ή άλλης συκευής μπορεί να είναι αξιόποινη.

 Στοιχεία των οποίων η αντιγραφή ή η αναπαραγωγή απαγορεύεται από τη νομοθεσία Μην αντιγράφετε ούτε να αναπαράγετε χαρτονομίσματα, κέρματα, χρεόγραφα, γραμμάτια του δημοσίου, ή τοπικά γραμμάτια του δημοσίου, ακόμη και αν αναπά τα αντίγραφα ή τα προϊόντα αναπαραγωγής έχουν την ένδειξη «Δείγμα».

Απαγορεύεται η αντιγραφή ή η αναπαραγωγή χαρτονομισμάτων, κερμάτων, ή χρεογράφων τα οποία κυκλοφορούν σε χώρα του εξωτερικού.

Απαγορεύεται η αντιγραφή ή η αναπαραγωγή μη χρησιμοποιημένων γραμματοσήμων ή ταχυδρομικών καρτών τα οποία έχουν εκδοθεί από το κράτος, χωρίς προηγούμενη κρατική έγκριση.

Απαγορεύεται η αντιγραφή ή η αναπαραγωγή γραμματοσήμων που έχουν εκδοθεί από το κράτος και θεωρημένων νομικών εγγράφων.

#### Προειδοποιήσεις για ορισμένα αντίγραφα και αντίτυπα

Η κυβέρνηση έχει εκδώσει συστάσεις για τα αντίγραφα ή τις αναπαραγωγές χρεογράφων που εκδίδονται από ιδιωτικές εταιρείες (μετοχές, λογαριασμοί, επιταγές, δωροεπιταγές, κλπ.), καρτών απεριορίστων διαδρομών για μέσα μεταφοράς ή εισιτηρίων, εκτός από την περίπτωση όπου ένας ελάχιστος αριθμός απαραίτητων αντιγράφων παρέχεται από μια εταιρεία για επαγγελματική χρήση. Επίσης, δεν πρέπει να αντιγράφετε ή να αναπαράγετε διαβατήρια που έχουν εκδοθεί από την κυβέρνηση, άδειες που έχουν εκδοθεί από δημόσιους φορείς και ιδιωτικούς ομίλους, ταυτότητες και εισιτήρια, όπως κάρτες απεριορίστων διαδρομών και κουπόνια σίτισης.

#### Συμμόρφωση με τη νομοθεσία για την πνευματική ιδιοκτησία

Η αντιγραφή ή αναπαραγωγή δημιουργικών έργων που προστατεύονται από πνευματικά δικαιώματα, όπως βιβλία, μουσική, πίνακες, ξυλόγλυπτα, εκτυπώσεις, χάρτες, σχέδια, ταινίες και φωτογραφίες, διέπεται από τους εθνικούς και διεθνείς νόμους περί πνευματικών δικαιωμάτων. Μην χρησιμοποιείτε αυτό το προϊόν για τη δημιουργία παράνομων αντιγράφων ή την παραβίαση των νόμων περί πνευματικών δικαιωμάτων.

#### Απόρριψη των συσκευών αποθήκευσης δεδομένων

Διαγράφοντας εικόνες ή φορμάροντας κάρτες μνήμης ή άλλες συσκευές αποθήκευσης δεδομένων δεν διαγράφει τελείως τις πληροφορίες των εικόνων. Τα διαγραμμένα αρχεία μπορούν μερικές φορές να ανακτηθούν από απορριπτόμενες συσκευές αποθήκευσης δεδομένων χρησιμοποιώντας προγράμματα που κυκλοφορούν ελεύθερα στο εμπόριο. Έτσι, δυνητικά θα μπορούσε να γίνει κακόβουλη χρήση των προσωπικών σας δεδομένων. Η διασφάλιση της εμπιστευτικότητας τέτοιου τύπου δεδομένων είναι στην αποκλειστική ευθύνη του χρήστη.

Προτού απορρίψετε μια συσκευή αποθήκευσης δεδομένων ή μεταφέρετε την κυριότητά της σε άλλο πρόσωπο, διαγράψτε όλα τα δεδομένα, χρησιμοποιώντας λογισμικό αποκλειστικά για αυτή τη χρήση, ή φορμάρετε τη συσκευή κι έπειτα γεμίστε τη εντελώς με φωτογραφίες που δεν περιέχουν προσωπικά δεδομένα, για παράδειγμα εικόνες άδειου ουρανού). Επίσης, φροντίστε να αντικαταστήσετε τυχόν φωτογραφίες που έχετε επιλέξει για χειροκίνητη προτοποθέτηση (Ξ 167). Πριν από την απόρριψη της φωτογραφικής μηχανής ή τη μεταβίβαση της κυριότητάς της σε άλλο πρόσωπο, θα πρέπει να χρησιμοποιήσετε την επιλογή **Δίκτυο > Ρυθμίσεις δικτύου** στο μενού ρυθμίσεων της φωτογραφικής μηχανής για να διαγράψετε προσωπικές πληροφορίες δικτύου. Για περισσότερες πληροφορίες, ανατρέξτε στην έγγραφη τεκμηρίωση που παρέχεται με την προαιρετική μονάδα επικοινωνιών. Θα πρέπει να προσέχετε να αποφύγετε πιθανό τραυματισμό κατά τη διάρκεια της φυσικής καταστροφής συσκευών αποθήκευσης δεδομένων.

#### **AVC Patent Portfolio License**

Το παρόν προϊόν διέπεται από την άδεια χρήσης AVC Patent Portfolio License και προορίζεται για προσωπική και μη εμπορική χρήση από καταναλωτή για (i) κωδικοποίηση βίντεο σε συμμόρφωση με το πρότυπο AVC («βίντεο AVC») ή/και (ii) αποκωδικοποίηση βίντεο AVC, που κωδικοποιήθηκε από καταναλωτή σε προσωπική και μη εμπορική δραστηριότητα ή/και ελήφθη από μια υπηρεσία παροχής βίντεο με άδεια παροχής βίντεο AVC. Δεν εκχωρείται ούτε συνάγεται καμία άλλη άδεια για σποιαδήποτε χρήση. Μπορείτε να λάβετε πρόσθετες πληροφορίες από την εταιρεία MPEG LA, L.L.C. Ανατρέξτε στην τοποθεσία http://www.mpegla.com

#### Χρησιμοποιείτε μόνο γνήσια ηλεκτρονικά εξαρτήματα της Nikon

Οι φωτογραφικές μηχανές της Nikon έχουν σχεδιαστεί σύμφωνα με τα υψηλότερα πρότυπα και περιλαμβάνουν σύνθετο ηλεκτρονικό κύκλωμα. Μόνο τα ηλεκτρονικά εξαρτήματα της Nikon (συμπεριλαμβανομένων των φορτιστών μπαταρίας, των μπαταριών, των μετασχηματιστών ρεύματος και των εξαρτημάτων φλας) που είναι πιστοποιημένα από τη Nikon ειδικά για χρήση με τη συγκεκριμένη ψηφιακή μηχανή της Nikon έχουν κατασκευαστεί και λειτουργούν αποδεδειγμένα στο πλαίσιο των λειτουργικών απαιτήσεων και των απαιτήσεων ασφαλείας αυτού του ηλεκτρονικού κυκλώματος.

Η χρησιμοποίηση μη γνήσιων εξαρτημάτων Nikon μπορεί να προκαλέσει βλάβες στη μηχανή και να ακυρώσει την εγγύηση της Nikon. Η χρησιμοποίηση μπαταριών λιθίου από τρίτους προμηθευτές που δεν εμφανίζουν την ολογραφική σφραγίδα της Nikon, όπως αυτή φαίνεται δεξιά, μπορεί να προκαλέσει ανεπιθύμητες παρεμβολές στη λειτουργία

oy<u>in uoyin uo</u> kon Nikon Nik oyi<u>n</u> uoyin uo kon Nikon Nik

της μηχανής, ή να καταλήξει σε υπερθέρμανση, ανάφλεξη, έκρηξη ή διαρροή των μπαταριών.

Για περισσότερες πληροφορίες σχετικά με τα εξαρτήματα της Nikon, επικοινωνήστε με τον τοπικό εξουσιοδοτημένο αντιπρόσωπο της Nikon.

#### 🗹 Χρησιμοποιείτε μόνο γνήσια εξαρτήματα της Nikon

Μόνο τα γνήσια εξαρτήματα της Nikon που είναι πιστοποιημένα από τη Nikon για χρήση με τη συγκεκριμένη ψηφιακή φωτογραφική μηχανή Nikon έχουν κατασκευαστεί κατάλληλα και έχει διαπιστωθεί ότι λειτουργούν σύμφωνα με τις απαιτήσεις λειτουργίας και ασφάλειάς της. Η χρήση εξαρτημάτων που δεν κατασκευάζονται από τη Nikon μπορεί να οδηγήσει σε βλάβη της φωτογραφικής μηχανής σας και ακύρωση της εγγύησης της Nikon.

#### 🖉 Πριν από τη λήψη σημαντικών φωτογραφιών

Πριν από τη λήψη φωτογραφιών σε σημαντικές περιστάσεις (όπως σε γάμους ή πριν από τη χρήση της φωτογραφικής μηχανής σε ένα ταξίδι), τραβήξτε μια δοκιμαστική φωτογραφία, ώστε να βεβαιωθείτε ότι η μηχανή λειτουργεί κανονικά. Η Nikon δεν φέρει ευθύνη για ζημιές ή απώλεια κερδών που μπορεί να προκύψουν από δυσλειτουργία προϊόντος.

#### 🖉 Δια βίου εκπαίδευση

Στο πλαίσιο της δέσμευσης «Δια βίου εκπαίδευση» της Nikon που αφορά τη συνεχή υποστήριξη για προϊόντα και εκπαίδευση, παρέχονται διαρκώς ενημερωμένες πληροφορίες που είναι διαθέσιμες ηλεκτρονικά στις παρακάτω τοποθεσίες:

- Για χρήστες στις Η.Π.Α: http://www.nikonusa.com/
- Για χρήστες στην Ευρώπη και την Αφρική: http://www.europe-nikon.com/support/
- Για χρήστες σε Ασία, Ωκεανία και Μέση Ανατολή: http://www.nikon-asia.com/

Να επισκέπτεστε αυτές τις τοποθεσίες, για να ενημερώνεστε για τις τελευταίες πληροφορίες προϊόντων, συμβουλές, απαντήσεις σε συνήθεις ερωτήσεις (FAQ) και γενικές συμβουλές που αφορούν την ψηφιακή εικόνα και φωτογραφία. Πρόσθετες πληροφορίες ενδέχεται να είναι διαθέσιμες από τον αντιπρόσωπο της Nikon στην περιοχή σας. Για πληροφορίες επικοινωνίας, ανατρέξτε στην ακόλουθη διεύθυνση URL: http://imaging.nikon.com/

# Εισαγωγή

# Εξοικείωση με τη Φωτογραφική Μηχανή

Αφιερώστε λίγο χρόνο για να εξοικειωθείτε με τα χειριστήρια και τις οθόνες της φωτογραφικής μηχανής. Μπορεί να σας φανεί χρήσιμο να σημειώσετε αυτή την ενότητα και να ανατρέχετε σε αυτήν καθώς διαβάζετε το υπόλοιπο εγχειρίδιο.

|   | 1                                   | 8<br>9<br>10                |
|---|-------------------------------------|-----------------------------|
|   | 2                                   |                             |
|   |                                     |                             |
|   |                                     | 14                          |
|   | 7                                   | 16 15                       |
| 1 | Επιλογέας λειτουργίας λήψης         | 8 Υπο-επιλογέας εντολών     |
| 2 | Απελευθέρωση κλειδώματος επιλογέα   | 9 Διακόπτης τροφοδοσίας16   |
|   | λειτουργίας λήψης102                | 10 Κουμπί λήψης 30          |
| 3 | Κουμπί <b>QUAL</b> 79, 83, 206      | 11 Κουμπί 🗷130, 206         |
| 4 | Κουμπί <b>WB</b> 149, 153, 157      | 12 Κουμπί εγγραφής video    |
| 5 | Κουμπί <b>ISO</b> 109, 111          | 13 Κουμπί MODE/:            |
| 6 | Κουμπί 🖸115                         | 14 Πίνακας ελέγχου5         |
| 7 | Πέδιλο εξαρτημάτων (για προαιρετική | 15 Κύριος επιλογέας εντολών |
|   |                                     |                             |

## Σώμα Φωτογραφικής Μηχανής

#### Σώμα Φωτογραφικής Μηχανής (Συνέχεια)

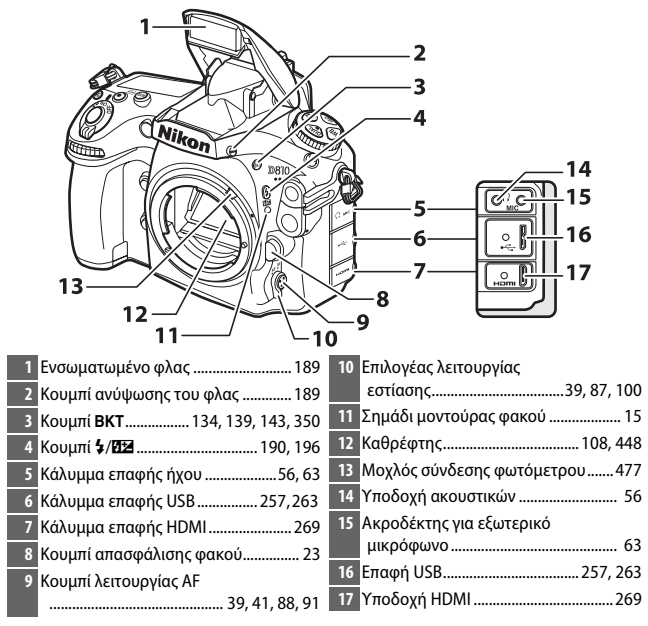

#### Το Ηχείο

Μην τοποθετείτε το ηχείο κοντά σε μαγνητικές συσκευές. Η μη τήρηση αυτής της προειδοποίησης ενδέχεται να επηρεάσει τα δεδομένα που έχουν εγγραφεί σε μαγνητικές συσκευές.

#### 🚺 Κλείσιμο του Καλύμματος Επαφής

Να κλείνετε το κάλυμμα επαφής όταν οι ακροδέκτες δεν χρησιμοποιούνται. Η παρουσία ξένων σωματιδίων στους ακροδέκτες ενδέχεται να προκαλέσει παρεμβολές στη μεταφορά δεδομένων.

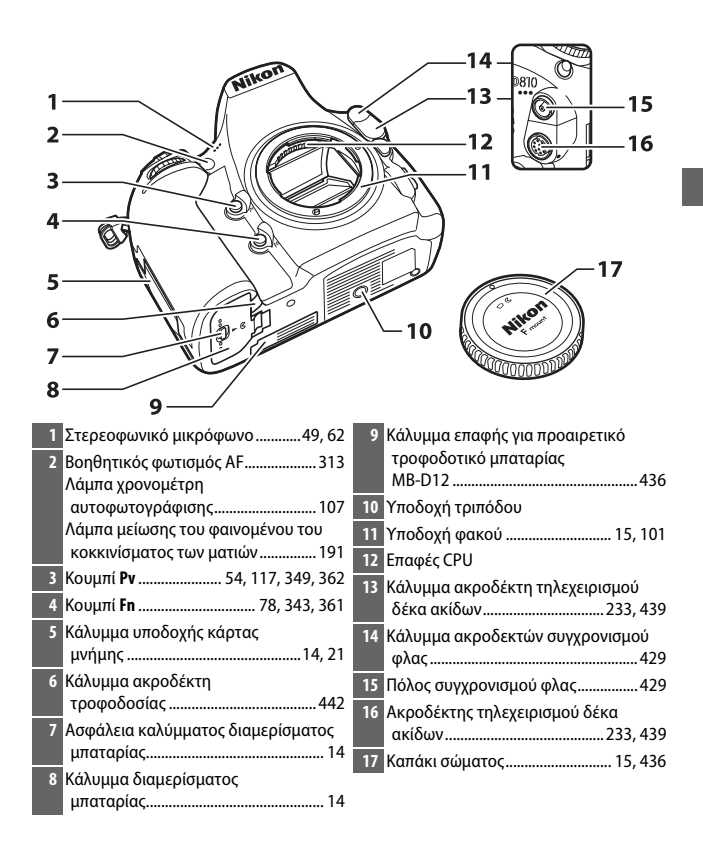

#### Σώμα Φωτογραφικής Μηχανής (Συνέχεια)

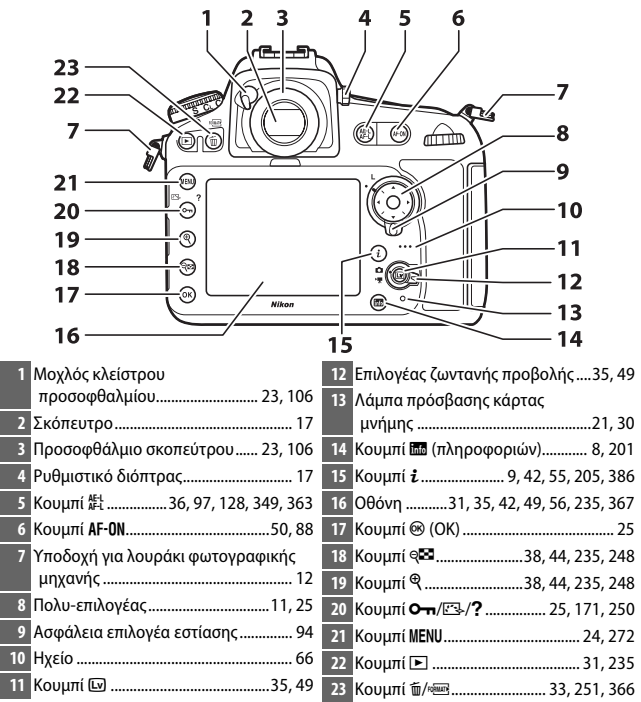

# Ο Πίνακας Ελέγχου

Ο πίνακας ελέγχου δείχνει μια ποικιλία ρυθμίσεων της φωτογραφικής μηχανής όταν είναι ενεργοποιημένη η φωτογραφική μηχανή. Τα στοιχεία που εμφανίζονται εδώ εμφανίζονται με την πρώτη φορά που ενεργοποιείται η μηχανή. Μπορείτε να βρείτε πληροφορίες για άλλες ρυθμίσεις στα σχετικά τμήματα αυτού του εγχειριδίου.

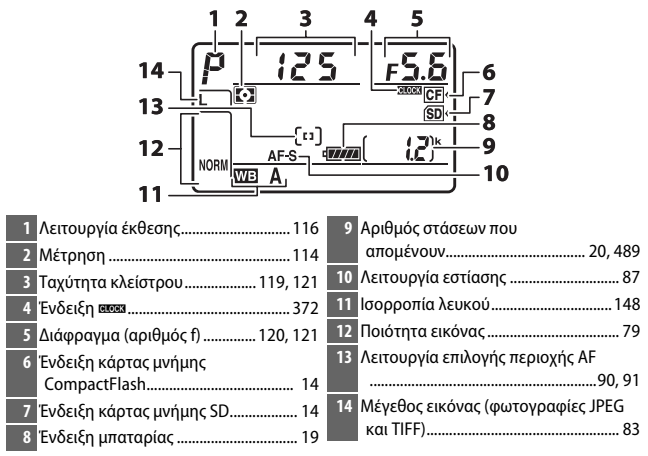

#### 🖉 Η Ένδειξη Ξυσεκ

Το ρολόι της φωτογραφικής μηχανής τροφοδοτείται από μία αυτόνομη, επαναφορτιζόμενη πηγή τροφοδοσίας, η οποία φορτίζεται όπως απαιτείται, όταν έχει εγκατασταθεί η κύρια μπαταρία ή όταν η μηχανή τροφοδοτείται από έναν προαιρετικό ακροδέκτη τροφοδοσίας και μετασχηματιστή ρεύματος (Π 436). Δύο ημέρες φόρτισης θα τροφοδοτήσουν το ρολόι για περίπου τρεις μήνες. Αν το εικονίδιο **essa** αναβοσβήνει στον πίνακα ελέγχου, έχει γίνει επαναφορά του ρολογιού και η καταγεγραμμένη ημερομηνία και ώρα στις νέες φωτογραφίες θα είναι λανθασμένη. Ρυθμίστε το ρολόι στη σωστή ώρα και ημερομηνία χρησιμοποιώντας την επιλογή **Ζώνη ώρας και ημερομηνία** > **Ημερομηνία και ώρα** στο μενού ρυθμίσεων (Π 18).

### Η Οθόνη Σκοπεύτρου

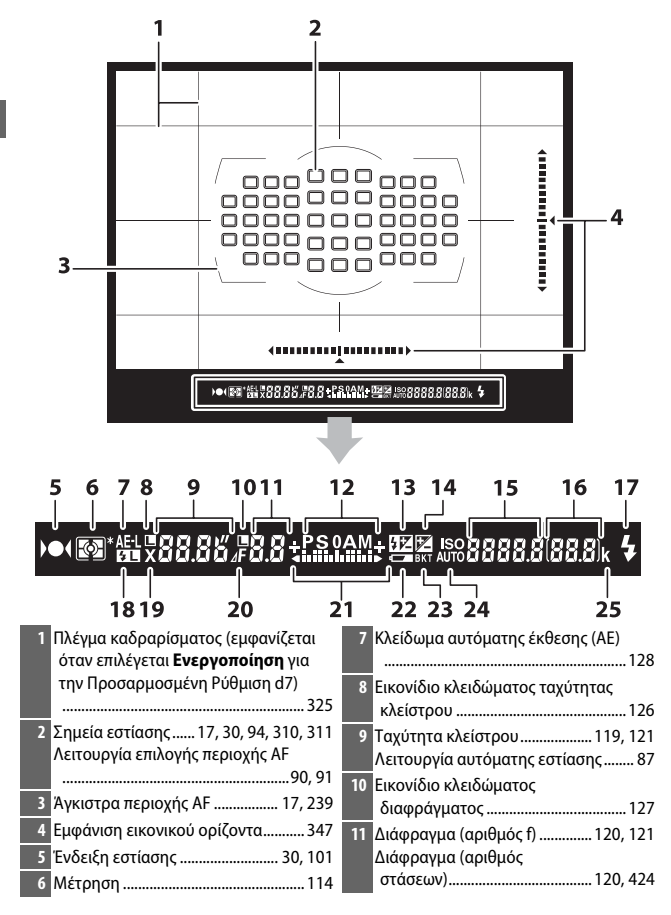

| 12 Λειτουργία έκθεσης116             | 19 Ένδειξη συγχρονισμού φλας329          |
|--------------------------------------|------------------------------------------|
| 13 Ένδειξη αντιστάθμισης φλας        | 20 Ένδειξη στάσεων                       |
| 14 Ένδειξη αντιστάθμισης έκθεσης 131 | διαφράγματος120, 424                     |
| 15 Ευαισθησία ISO                    | 21 Ένδειξη έκθεσης                       |
| Ενδειζή εγγραφής με χειροκινήτη      |                                          |
| προτοποθετήση ισορροπιας             | 22 Προειοοποιήση χαμήλης μπαταρίας       |
|                                      |                                          |
| Hooothtd ADL bracketing              | 23 Ένδειξη bracketing έκθεσης/φλας       |
| Λειτουργία επιλογής περιοχής ΑΕ      |                                          |
|                                      | Ένδειξη WB bracketing139                 |
| 16 Αριθμός στάσεων που               | Ένδειξη ADL bracketing143                |
| απομένουν 19, 489                    | 24 Ένδειξη αυτόματης ευαισθησίας         |
| Αριθμός λήψεων που απομένουν πριν    | ISO                                      |
| γεμίσει η εσωτερική μνήμη 105, 489   | 25 «k» (εμφανίζεται όταν παραμένει μνήμη |
| Τιμή αντιστάθμισης έκθεσης131        | για περισσότερες από 1.000               |
| Τιμή αντιστάθμισης φλας196           | εκθέσεις)                                |
| 17 Ένδειξη ετοιμότητας φλας189       |                                          |
| 18 Ένδειξη κλειδώματος FV 199        |                                          |

Σημείωση: Η οθόνη εμφανίζεται με όλες τις ενδείξεις αναμμένες για λόγους απεικόνισης.

#### Δεν Υπάρχει Μπαταρία

Όταν η μπαταρία έχει εξαντληθεί πλήρως ή όταν δεν έχει τοποθετηθεί μπαταρία, ο φωτισμός της οθόνης του σκοπεύτρου είναι χαμηλός. Αυτό είναι φυσιολογικό και δεν αποτελεί ένδειξη δυσλειτουργίας. Ο φωτισμός της οθόνης του σκοπεύτρου θα επανέλθει στα κανονικά επίπεδα, όταν τοποθετηθεί μία πλήρως φορτισμένη μπαταρία.

#### **Ο**ι Οθόνες του Πίνακα Ελέγχου και του Σκοπεύτρου

Η φωτεινότητα της οθόνης του πίνακα ελέγχου και του σκοπεύτρου ποικίλλει ανάλογα με τη θερμοκρασία, και ο χρόνος απόκρισης των οθονών ενδέχεται να μειωθεί σε χαμηλές θερμοκρασίες. Αυτό είναι φυσιολογικό και δεν αποτελεί ένδειξη δυσλειτουργίας.

## Το Κουμπί 🔤

Πατήστε το κουμπί 📾 για να προβάλλετε τις πληροφορίες λήψης κατά τη φωτογράφιση με σκόπευτρο (🗆 201).

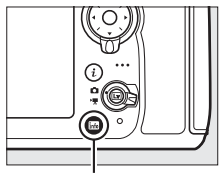

Κουμπί 📷

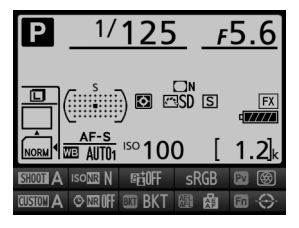

## Το κουμπί i

Χρησιμοποιήστε το κουμπί *i* για γρήγορη πρόσβαση στις συχνά χρησιμοποιούμενες ρυθμίσεις στη λειτουργία απεικόνισης (🕮 386) και κατά τη φωτογράφιση με σκόπευτρο (🕮 205) και στη φωτογράφιση ζωντανής προβολής (🕮 42) και στη ζωντανή προβολή video (🕮 55).

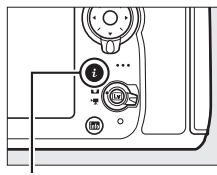

Κουμπί **i** 

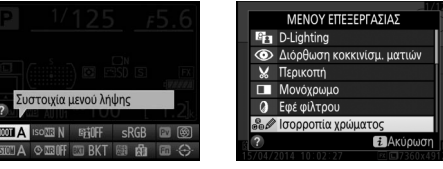

Φωτογράφιση με σκόπευτρο

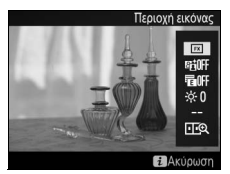

Φωτογράφιση ζωντανής προβολής

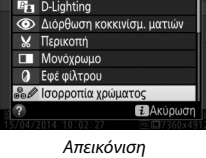

Περιοχή εικόνας

Ζωντανή προβολή video

# Το Κάλυμμα Οθόνης ΒΜ-12

Ένα διαφανές πλαστικό κάλυμμα παρέχεται μαζί με τη φωτογραφική μηχανή για να διατηρεί καθαρή την οθόνη και για να την προστατεύει όταν δεν χρησιμοποιείται η μηχανή. Για να προσαρμόσετε το κάλυμμα, τοποθετήστε την προεξοχή στο πάνω μέρος του καλύμματος μέσα στην ταιριαστή εγκοπή πάνω από την οθόνη της φωτογραφικής μηχανής (①) και πιέστε το κάτω μέρος του καλύματος έως ότου ασφαλίσει στη θέση του (②).

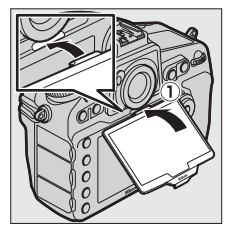

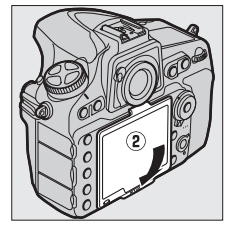

Για να αφαιρέσετε το κάλυμμα, κρατήστε τη φωτογραφική μηχανή σταθερά και τραβήξτε αργά το κάτω μέρος του καλύμματος προς τα έξω όπως φαίνεται στα δεξιά.

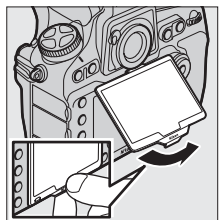

# Ο Πολυ-επιλογέας

Στο παρόν εγχειρίδιο, οι λειτουργίες που γίνονται με τον πολυ-επιλογέα αναπαριστώνται με τα εικονίδια 🕲, 💬, 🕄 και 🕃.

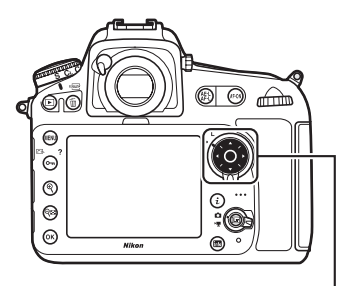

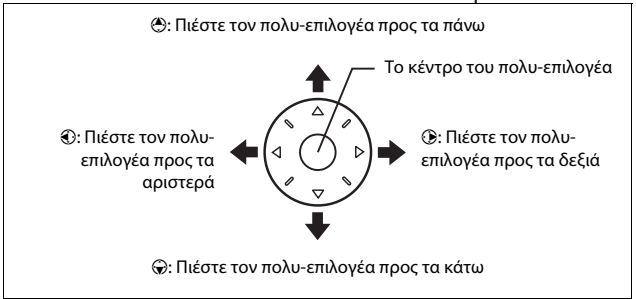

# Πρώτα Βήματα

Ακολουθήστε τα παρακάτω επτά βήματα για να προετοιμάσετε τη φωτογραφική μηχανή προς χρήση.

# Προσαρτήστε το λουράκι.

Προσαρτήστε το λουράκι όπως απεικονίζεται. Επαναλάβετε για τη δεύτερη υποδοχή.

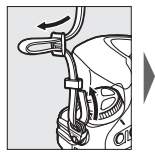

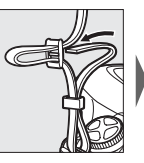

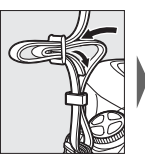

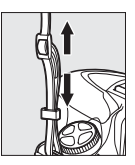

#### Η Μπαταρία και ο Φορτιστής

Διαβάστε και ακολουθήστε τις ενδείξεις προειδοποίησης και προσοχής που αναφέρονται στις σελίδες xiii–xvi και 452–457 του παρόντος εγχειριδίου.
## 2 Φορτίστε την μπαταρία.

Τοποθετήστε την μπαταρία και συνδέστε τον φορτιστή στην πρίζα (αναλόγως τη χώρα ή την περιοχή, ο φορτιστής είναι εφοδιασμένος με ένα μετασχηματιστή εναλλασσόμενου ρεύματος τοίχου ή ένα καλώδιο ρεύματος). Μια αποφορτισμένη μπαταρία θα φορτιστεί πλήρως σε περίπου δύο ώρες και 35 λεπτά.

 Μετασχηματιστής εναλλασσόμενου ρεύματος τοίχου: Εισάγετε τον μετασχηματιστή εναλλασσόμενου ρεύματος τοίχου στην υποδοχή βύσματος μετασχηματιστή ρεύματος του φορτιστή (①). Σύρετε την ασφάλεια του μετασχηματιστή εναλλασσόμενου ρεύματος τοίχου όπως απεικονίζεται (②) και περιστρέψτε τον μετασχηματιστή 90 ° για να τον στερεώσετε στη θέση του (③). Τοποθετήστε την μπαταρία και βάλτε τον φορτιστή στην πρίζα.

Ασφάλεια μετασχηματιστή εναλλασσόμενου ρεύματος τοίχου

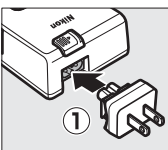

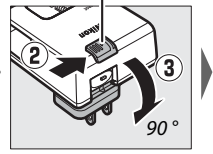

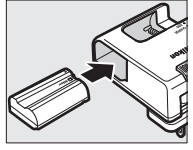

 Καλώδιο ρεύματος: Μετά από τη σύνδεση του καλωδίου ρεύματος με το βύσμα στον προσανατολισμό που υποδεικνύεται, εισάγετε την μπαταρία και συνδέστε το καλώδιο.

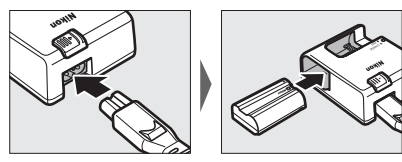

Η λάμπα **CHARGE (ΦΟΡΤΙΣΗ)** θα αναβοσβήνει κατά τη διάρκεια της φόρτισης της μπαταρίας.

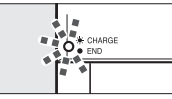

Φόρτιση της μπαταρίας

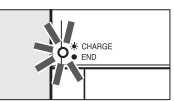

Τέλος φόρτισης

## 3 Εισάγετε την μπαταρία και μία κάρτα μνήμης.

Πριν εισάγετε ή αφαιρέσετε την μπαταρία ή τις κάρτες μνήμης, βεβαιωθείτε ότι ο διακόπτης τροφοδοσίας είναι στη θέση OFF. Εισάγετε την μπαταρία με τον προσανατολισμό που υποδεικνύεται, χρησιμοποιώντας την μπαταρία για να κρατήσετε την πορτοκαλί ασφάλεια μπαταρίας πιεσμένη προς τη μία πλευρά. Η ασφάλεια κρατά την μπαταρία στη θέση της όταν έχει εισαχθεί εντελώς η μπαταρία.

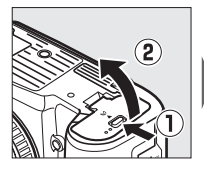

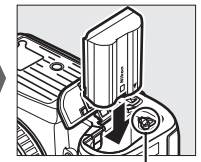

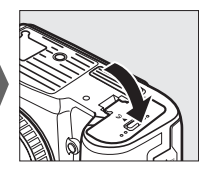

Ασφάλεια μπαταρίας

Οι κάρτες μνήμης εισάγονται όπως φαίνεται παρακάτω.

• Κάρτες μνήμης SD: Σύρετε την κάρτα μέχρι να κλειδώσει στη θέση της.

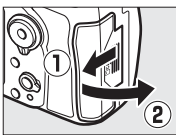

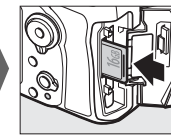

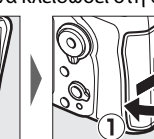

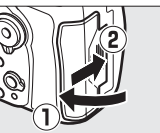

• Κάρτες μνήμης CompactFlash: Σύρετε την κάρτα προς τα μέσα, σταματώντας όταν το κουμπί εξαγωγής πεταχτεί προς τα πάνω.

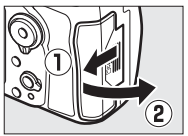

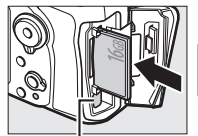

Κουμπί εξαγωγής

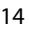

## 4 Προσαρτήστε ένα φακό.

Προσέχετε να μην εισέλθει σκόνη στη φωτογραφική μηχανή καθώς αφαιρείτε τον φακό ή το καπάκι σώματος. Ο φακός που χρησιμοποιείται γενικά στο παρόν εγχειρίδιο για λόγους απεικόνισης είναι ένας AF-S NIKKOR 24–120mm f/4G ED VR.

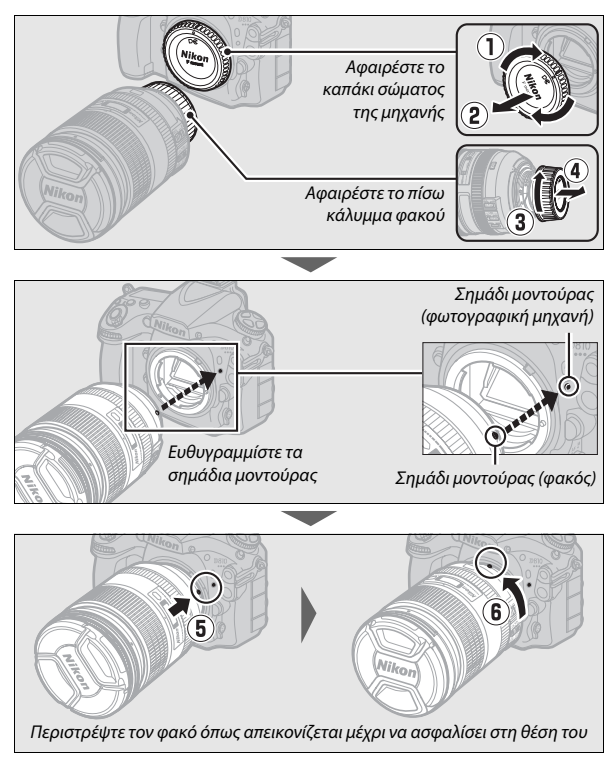

Βεβαιωθείτε ότι έχετε αφαιρέσει το καπάκι φακού πριν τραβήξετε φωτογραφίες.

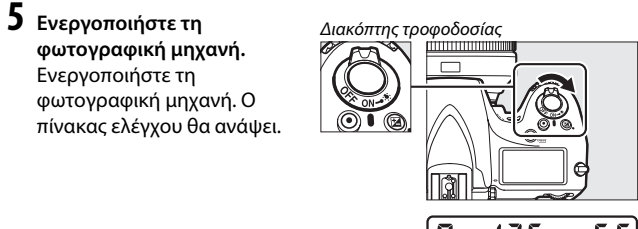

## 

Πίνακας ελέγχου

#### 🖉 Φωτισμοί LCD

Περιστρέφοντας τον διακόπτη τροφοδοσίας προς το ενεργοποιείται ο χρονομέτρης αναμονής και ο οπίσθιος φωτισμός του πίνακα ελέγχου (φωτισμός LCD), επιτρέποντας την ανάγνωση της φωτογραφικής μηχανής στο σκοτάδι. Αφού απελευθερωθεί ο διακόπτης τροφοδοσίας, οι φωτισμοί παραμένουν αναμμένοι για έξι δευτερόλεπτα, όσο ο χρονομέτρης αναμονής είναι ενεργός ή μέχρι

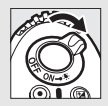

να απελευθερωθεί το κλείστρο ή ο διακόπτης τροφοδοσίας να περιστραφεί ξανά προς το 🕷.

## **6** Εστιάστε το σκόπευτρο.

εστίαση

Ανασηκώστε το ρυθμιστικό διόπτρας και περιστρέψτε το μέχρι η οθόνη του σκοπεύτρου, τα σημεία εστίασης και τα άγκιστρα της περιοχής ΑF να επιτύχουν ευκρινή εστίαση. Όταν χειρίζεστε το ρυθμιστικό διόπτρας με το μάτι σας στο

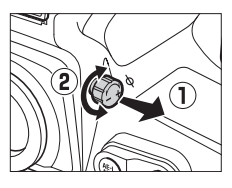

σκόπευτρο, προσέξτε να μη βάλετε το δάχτυλο ή τα νύχια σας στο μάτι σας. Πιέστε το ρυθμιστικό διόπτρας προς τα πίσω αφού έχετε προσαρμόσει την εστίαση σύμφωνα με την προτίμησή σας.

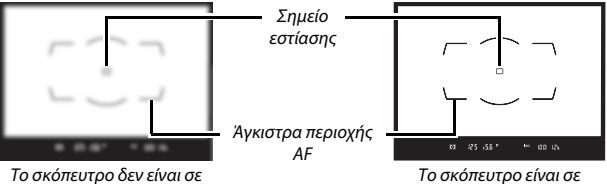

ο σκόπευτρο είναι σ εστίαση

Διαλέξτε μία νλώσσα και ρυθμίστε το ρολόι φωτογραφικής μηχανής. Χρησιμοποιήστε τις επιλογές Γλώσσα (Language) και Ζώνη ώρας και (?) ημερομηνία στο μενού ρυθμίσεων για να διαλέξετε μία γλώσσα και να ρυθμίσετε το 6 ρολόι της μηχανής (η επιλογή Γλώσσα Κουμπί ΜΕΝυ (Language) εμφανίζεται αυτόματα με επισήμανση την πρώτη φορά που SETUP MENU εμφανίζονται τα μενού). Η επιλογή Ζώνη Language Auto image rotation ώρας και ημερομηνία χρησιμοποιείται Battery info νια να επιλέξετε μία ζώνη ώρας (**Ζώνη** Image comment Copyright information ώρας), επιλέξτε φορμά ημερομηνίας Save/load settings (Φορμά ημερομηνίας), ενεργοποιήστε Virtual horizon Non-CPU lens data και απενεργοποιήστε τη θερινή ώρα (Θερινή ώρα) και ρυθμίστε το ρολόι ΜΕΝΟΥ ΡΥΘΜΙΣΕΩΝ Φορμάρισμα κάρτας μνήμης φωτογραφικής μηχανής στην τρέχουσα **n** Φωτεινότητα οθόνης ημερομηνία και ώρα (Ημερομηνία και Ισορροπία χρώματος οθόνης Καθαρ. αισθητήρα εικόνας ώρα – έχετε υπόψη ότι η φωτογραφική Κλείδ. καθρ. πάνω για καθ. μηχανή χρησιμοποιεί 24ωρο ρολόι). Για Εικ. απομ. σκόν. φωτ. αναφ. Μείωση τρεμουλιάσματος πληροφορίες που αφορούν τη χρήση των Ζώνη ώρας και ημερομηνία μενού, δείτε την ενότητα «Χρήση των Μενού της Φωτογραφικής Μηχανής» (🕮 25).

p)

ON

---

0FF

0FF

No 1

0

AUTO

Η φωτογραφική μηχανή είναι έτοιμη τώρα για χρήση. Μεταβείτε στη σελίδα 29 για πληροφορίες σχετικά με τη λήψη φωτογραφιών.

#### Επίπεδο Φορτίου Μπαταρίας

Το επίπεδο φορτίου μπαταρίας εμφανίζεται στον πίνακα ελέγχου και στο σκόπευτρο.

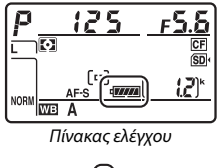

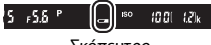

Σκόπευτρο

| Πίνακας ελέγχου     | Σκόπευτρο                  | Περιγραφή                                                                                  |
|---------------------|----------------------------|--------------------------------------------------------------------------------------------|
| (88884)             | —                          | Η μπαταρία είναι πλήρως φορτισμένη.                                                        |
| 4                   | —                          |                                                                                            |
| - 111               | —                          | Η μπαταρία είναι μερικώς αποφορτισμένη.                                                    |
| - 14                | —                          |                                                                                            |
| • •                 |                            | Χαμηλό φορτίο μπαταρίας. Φορτίστε την<br>μπαταρία ή προετοιμάστε μία εφεδρική<br>μπαταρία. |
| «💶<br>(αναβοσβήνει) | - <b></b><br>(αναβοσβήνει) | Απενεργοποιήθηκε η λήψη. Φορτίστε ή<br>αντικαταστήστε την μπαταρία.                        |

#### Αριθμός Στάσεων που Απομένουν

Οι κάρτες μνήμης που είναι τοποθετημένες τη δεδομένη στιγμή στη φωτογραφική μηχανή υποδεικνύονται όπως απεικονίζεται (το παράδειγμα στα δεξιά δείχνει τα εικονίδια που εμφανίζονται όταν έχει εισαχθεί κάρτα SD και κάρτα CompactFlash). Αν η κάρτα μνήμης είναι πλήρης ή έχει συμβεί κάποιο

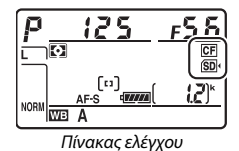

σφάλμα, το εικονίδιο της αντίστοιχης κάρτας θα αναβοσβήνει (🕮 468).

Ο πίνακας ελέγχου και το σκόπευτρο δείχνουν τον αριθμό των φωτογραφιών που μπορούν να ληφθούν με τις τρέχουσες ρυθμίσεις (οι τιμές πάνω από 1.000 στρογγυλοποιούνται στην εγγύτερη εκατοντάδα, πχ. τιμές μεταξύ 1.200 και 1.299 εμφανίζονται ως 1,2 k).

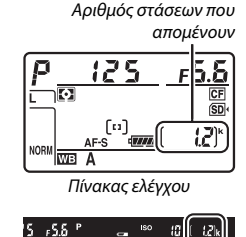

Σκόπευτρο

 Ένδειξη Απενεργοποιημένης Φωτογραφικής Μηχανής
 Αν η φωτογραφική μηχανή απενεργοποιηθεί με τοποθετημένες την μπαταρία και την κάρτα μνήμης, θα εμφανιστεί το εικονίδιο της κάρτας μνήμης και ο αριθμός στάσεων που απομένουν (μερικές κάρτες μνήμης ενδέχεται σε σπάνιες περιπτώσεις να εμφανίσουν αυτή την πληροφορία μόνο όταν η φωτογραφική μηχανή είναι ενεονοποιημένη).

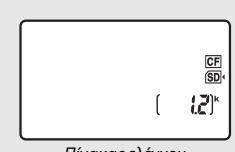

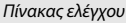

### 💵 Αφαίρεση της Μπαταρίας και των Καρτών Μνήμης

#### Αφαίρεση της Μπαταρίας

Απενεργοποιήστε τη φωτογραφική μηχανή και ανοίξτε το κάλυμμα διαμερίσματος μπαταρίας. Πιέστε την ασφάλεια της μπαταρίας προς την ενδεδειγμένη κατεύθυνση βέλους ώστε να απελευθερώσετε την μπαταρία και μετά αφαιρέστε την με το χέρι.

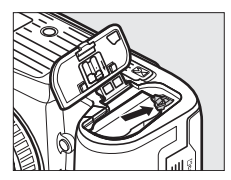

#### Αφαίρεση Καρτών Μνήμης

Αφού επιβεβαιώσετε ότι η λάμπα πρόσβασης κάρτας μνήμης είναι σβηστή, απενεργοποιήστε τη φωτογραφική μηχανή και ανοίξτε το κάλυμμα της υποδοχής κάρτας μνήμης.

- Κάρτες μνήμης SD: Πιέστε την κάρτα προς τα μέσα και στη συνέχεια απελευθερώστε την (①). Στη συνέχεια η κάρτα μνήμης μπορεί να αφαιρεθεί με το χέρι (②).
- Κάρτες μνήμης CompactFlash: Πιέστε το κουμπί εξαγωγής (①) για να εξαχθεί μερικώς η κάρτα (②). Στη συνέχεια η κάρτα μνήμης μπορεί να αφαιρεθεί με το χέρι. Μην σπρώχνετε την κάρτα μνήμης ενώ πιέζετε το κουμπί εξαγωγής. Διαφορετικά μπορεί να προκληθεί ζημιά στη φωτογραφική μηχανή ή στην κάρτα μνήμης.

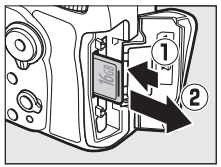

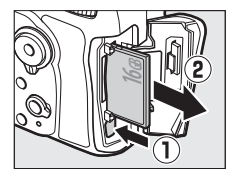

#### 🚺 Κάρτες Μνήμης

- Οι κάρτες μνήμης μπορεί να έχουν υψηλή θερμοκρασία μετά τη χρήση. Πρέπει να είστε ιδιαίτερα προσεχτικοί κατά την αφαίρεση των καρτών μνήμης από τη φωτογραφική μηχανή.
- Απενεργοποιήστε την τροφοδοσία ρεύματος πριν τοποθετήσετε ή αφαιρέσετε τις κάρτες μνήμης. Μην αφαιρείτε τις κάρτες μνήμης από τη φωτογραφική μηχανή, μην απενεργοποιείτε τη φωτογραφική μηχανή, μην αφαιρείτε και μην αποσυνδέετε την πηγή τροφοδοσίας κατά το φορμάρισμα ή την εγγραφή, τη διαγραφή ή την αντιγραφή δεδομένων σε υπολογιστή. Διαφορετικά, μπορεί να προκληθεί απώλεια δεδομένων ή βλάβη της φωτογραφικής μηχανής ή της κάρτας.
- Μην αγγίζετε τους ακροδέκτες της κάρτας με τα δάχτυλα ή με μεταλλικά αντικείμενα.
- Μη ρίχνετε κάτω, λυγίζετε ή υποβάλετε την κάρτα σε δυνατά χτυπήματα.
- Μην ασκείτε πίεση στο περίβλημα της κάρτας. Η μη τήρηση αυτής της προφύλαξης μπορεί να προκαλέσει βλάβη στην κάρτα.
- Μην εκθέτετε την κάρτα σε νερό, υψηλά επίπεδα υγρασίας ή άμεσο ηλιακό φως.
- Μη φορμάρετε κάρτες μνήμης σε υπολογιστή.

#### 🖉 Ο Διακόπτης Προστασίας Εγγραφής

Οι κάρτες μνήμης SD είναι εξοπλισμένες με διακόπτη προστασίας εγγραφής, ο οποίος αποτρέπει την ακούσια απώλεια δεδομένων. Όταν αυτός ο διακόπτης βρίσκεται στη θέση «lock», η κάρτα μνήμης δεν μπορεί να

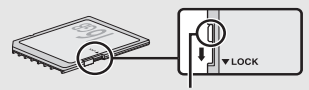

Διακόπτης προστασίας εγγραφής

φορμαριστεί και οι φωτογραφίες δεν μπορούν να εγγραφούν ή να διαγραφούν (αν επιχειρήσετε να απελευθερώσετε το κλείστρο θα εμφανιστεί μια προειδοποίηση στην οθόνη). Για να απασφαλίσετε την κάρτα μνήμης, σύρετε τον διακόπτη στη θέση «write».

#### 🖉 Δεν Υπάρχει Κάρτα Μνήμης

Αν δεν έχει εισαχθεί κάρτα μνήμης, ο πίνακας ελέγχου και το σκόπευτρο εμφανίζουν την ένδειξη (-ξ-). Αν η φωτογραφική μηχανή απενεργοποιηθεί με φορτισμένη μπαταρία και δεν έχει εισαχθεί κάρτα μνήμης, εμφανίζεται η ένδειξη (-ξ-) στον πίνακα ελέγχου.

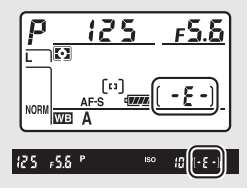

#### 💵 Αποσύνδεση του Φακού

Βεβαιωθείτε ότι η φωτογραφική μηχανή είναι απενεργοποιημένη κατά την αφαίρεση ή την αλλαγή φακών. Για να αφαιρέσετε τον φακό, πατήστε και κρατήστε πατημένο το κουμπί απελευθέρωσης του φακού (①), περιστρέφοντας παράλληλα τον φακό δεξιόστροφα (②). Μετά την αφαίρεση του

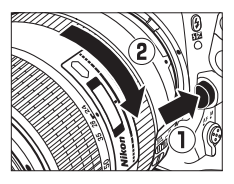

φακού, τοποθετήστε ξανά τα καπάκια του φακού και το καπάκι του σώματος της φωτογραφικής μηχανής.

#### **Μ** Φακοί CPU με Δακτυλίους Διαφράγματος

Εάν οι φακοί CPU διαθέτουν δακτύλιο διαφράγματος (🕮 422), κλειδώστε το διάφραγμα στη χαμηλότερη ρύθμιση (μεγαλύτερος αριθμός f).

#### 🖉 Φακοί Σκοπεύτρου με Ρύθμιση Διόπτρας

Μπορούν να χρησιμοποιηθούν διορθωτικοί φακοί (διατίθενται ξεχωριστά, 🖽 438) για την περαιτέρω ρύθμιση της διόπτρας του σκοπεύτρου. Προτού προσαρτήσετε έναν φακό σκοπεύτρου με ρύθμιση διόπτρας, αφαιρέστε το προσοφθάλμιο του σκοπεύτρου κλείνοντας το κλείστρο του σκοπεύτρου για να απελευθερώσετε το προσοφθάλμιο (①) και στη συνέχεια

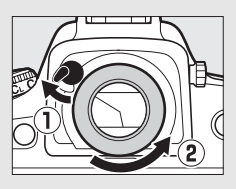

ξεβιδώνοντας το προσοφθάλμιο όπως απεικονίζεται στα δεξιά (2).

## Μενού Φωτογραφικής Μηχανής

Η πρόσβαση στις περισσότερες επιλογές λήψης, απεικόνισης και ρυθμίσεων είναι δυνατή μέσω των μενού της φωτογραφικής μηχανής. Για να προβάλετε τα μενού, πατήστε το κουμπί **MENU**.

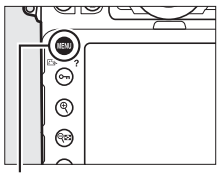

Κουμπί MENU

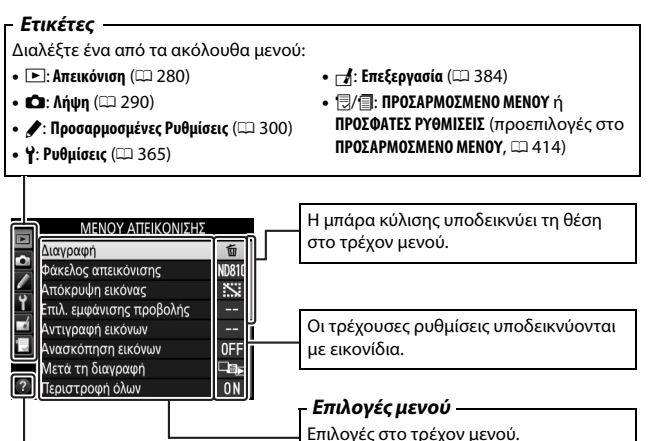

Εικονίδιο βοήθειας (🕮 25)

## Χρήση των Μενού της Φωτογραφικής Μηχανής

#### 💵 Χειριστήρια Μενού

Ο πολυ-επιλογέας και το κουμπί 🛞 χρησιμοποιούνται για πλοήγηση στα μενού.

#### – Πολυ-επιλογέας

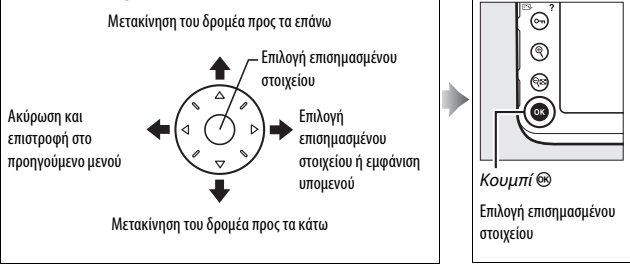

#### 🖉 Το Εικονίδιο 🕐 (Βοήθειας)

Εάν εμφανίζεται το εικονίδιο ⑦ στην κάτω αριστερή γωνία της οθόνης, μπορείτε να προβάλετε τη βοήθεια πατώντας το κουμπί **Ο-η** (Ε3-/?).

Όταν το κουμπί είναι πατημένο, εμφανίζεται μια περιγραφή για την τρέχουσα επιλεγμένη επιλογή ή μενού. Πατήστε 🏵 ή 🐨 για να μετακινηθείτε με κύλιση στην οθόνη.

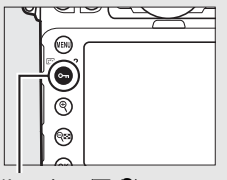

Κουμπί **Ο-π** (🖂/**?**)

#### ?) Πολλαπλή έκθεση

Εγγράψτε τον καθορισμένο αριθμό ληψεων σαν μία εικόνα. Ο χρονομέτρης αναμονής αυξάνεται κατά 30 δευτερολειτατ. Εάν ο χρονομέτρης εκτινεύσει, ηληψη θα τελειώσει και θα δημιουργηθεί μια πολλαπλή έκθεση από τις ληψεις που έχουν πραγματοποιηθεί.

#### 💵 Πλοήγηση στα Μενού

Ακολουθήστε τα παρακάτω βήματα για πλοήγηση στα μενού.

## 1 Εμφανίστε τα μενού.

Πατήστε το κουμπί MENU για να εμφανίσετε τα μενού.

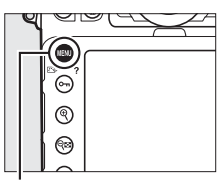

Κουμπί MENU

2 Επισημάνετε το εικονίδιο για το τρέχον μενού. Πατήστε το ④ για να επισημάνετε το εικονίδιο για το τρέχον μενού.

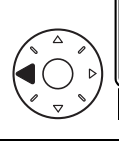

| ñ  | ΜΕΝΟΥ ΡΥΘΜΙΣΕΩΝ             |      |
|----|-----------------------------|------|
|    | Φορμάρισμα κάρτας μνήμης    |      |
| 2  | Φωτεινότητα οθόνης          |      |
| 1  | Ισορροπία χρώματος οθόνης   |      |
| 1  | Καθαρ. αισθητήρα εικόνας    |      |
| 1  | Κλείδ. καθρ. πάνω για καθ.  |      |
| J, | Εικ. απομ. σκόν. φωτ. αναφ. |      |
| 1  | Μείωση τρεμουλιάσματος      | AUT0 |
|    | Ζώνη ώρας και ημερομηνία    |      |

## 3 Επιλέξτε ένα μενού.

Πατήστε 🕙 ή 🝚 για να επιλέξετε το επιθυμητό μενού.

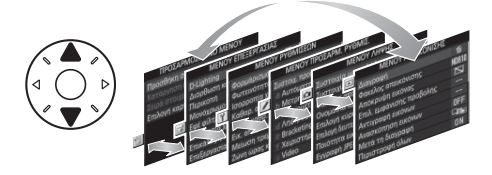

| 4 | Τοποθετήστε τον δρομέα<br>στο επιλεγμένο μενού.<br>Πατήστε το 🕑 για να                                         | ΜΕΝΟΥ ΑΠΕΙΚΟΝΙΣΗΣ     Διαγραφή     Φάκελος απεικόνισης     Νύδιο     Απόκρυψη εικόνας     Χ                                                                                                    |  |
|---|----------------------------------------------------------------------------------------------------|----------------------------------------------------------------------------------------------------|--|
|   | τοποθετησετέ τον ορομέα<br>στο επιλεγμένο μενού.                                                               | Entu. εμφανισης προβολης     Entu. εμφανισης προβολης     Avarkonary     Avarkonary εκόνων OFF     Mετά τη ση εκόνων OFF     Mετά τη διαγραφή Φι                                                               |  |
| 5 | Επισημάνετε ένα στοιχείο<br>μενού.<br>Πατήστε ④ ή ⊕ για να<br>επισημάνετε ένα στοιχείο<br>μενού.               | MENOY ΑΠΕΙΚΟΝΙΣΗΣ     Διαγραφή     φάχελος απεικόνισης Ν0810     Αποκρυψη εικόνας KSI     Επλ. εμφάνισης προβολης     Ανταγκατή εικόνιων     Ανταγκατή εικόνων OFF     Μετά τη διαγραφή     Περιστροφή όλων ΟΝ |  |
| 6 | Εμφανίστε τις επιλογές.<br>Πατήστε το 🕑 για να<br>εμφανίσετε τις επιλογές για το<br>επιλεγμένο στοιχείο μενού. | Ανασκόπηση εικόνων<br>Ενεργοποίηση<br>Απενεργοποίηση                                                                                                    |  |
| 7 | <b>Επισημάνετε μία επιλογή.</b><br>Πατήστε 🕲 ή 🐨 για να<br>επισημάνετε μία επιλογή.                            | Ανασκότηση εικόνων                                                                                                    |  |

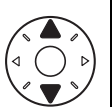

|   |     | AVGOROTITIOTT ELKOVWV |
|---|-----|-----------------------|
|   | N N |                       |
|   | Ċ1  |                       |
|   | 1   |                       |
|   | Ŷ   | Ενεργοποίηση          |
|   | -í  |                       |
| 1 |     | Απενεργοποίηση        |
|   |     |                       |
|   | 0   |                       |
|   | £   |                       |

8 Επιλέξτε το επισημασμένο στοιχείο. Πατήστε το 🐵 για να επιλέξετε το επισημασμένο στοιχείο. Για έξοδο χωρίς να κάνετε κάποια επιλογή, πατήστε το κουμπί MENU.

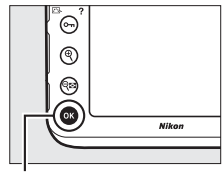

Κουμπί 🛞

Έχετε υπόψη τα ακόλουθα:

- Τα στοιχεία μενού που εμφανίζονται με γκρι χρώμα δεν είναι διαθέσιμα τη συγκεκριμένη στιγμή.
- Όταν πατάτε 🕃 ή το κέντρο του πολυ-επιλογέα εκτελείται συνήθως η ίδια λειτουργία, όπως όταν πατάτε το 🐵. Ωστόσο, ορισμένες φορές ένα στοιχείο μπορεί να επιλεχθεί μόνο πατώντας το 🐵.
- Για να πραγματοποιήσετε έξοδο από τα μενού και να επιστρέψετε στη λειτουργία λήψης, πατήστε το κουμπί λήψης μέχρι τη μέση.

## Βασικά Στοιχεία Φωτογράφισης και Απεικόνισης

## Φωτογράφιση «Σκόπευσης και Λήψης»

#### Προετοιμάστε τη Φωτογραφική Μηχανή.

Κατά το καδράρισμα φωτογραφιών στο σκόπευτρο, κρατήστε τη χειρολαβή με το δεξί σας χέρι και χρησιμοποιήστε το αριστερό σας χέρι για τον χειρισμό του σώματος της φωτογραφικής μηχανής ή του φακού.

Όταν καδράρετε φωτογραφίες σε προσανατολισμό πορτραίτου (κατακόρυφο), κρατήστε τη φωτογραφική μηχανή όπως υποδεικνύεται στα δεξιά.

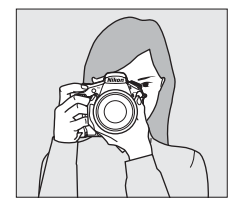

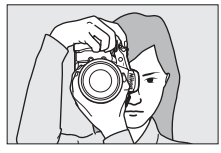

2 Καδράρετε τη φωτογραφία. Στις προεπιλεγμένες ρυθμίσεις, η φωτογραφική μηχανή εστιάζει στο θέμα στο κεντρικό σημείο εστίασης. Καδράρετε μια φωτογραφία στο σκόπευτρο έχοντας το κύριο θέμα στο κεντρικό σημείο εστίασης.

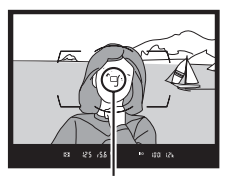

Σημείο εστίασης

### 3 Πατήστε το κουμπί λήψης μέχρι τη μέση.

Πατήστε το κουμπί λήψης μέχρι τη μέση για να εστιάσετε (αν το θέμα δεν φωτίζεται επαρκώς, ενδέχεται να ανάψει ο βοηθητικός φωτισμός AF). Η ένδειξη εστίασης (•) θα εμφανιστεί

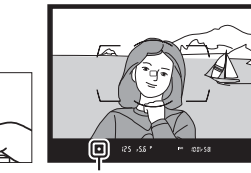

Ένδειξη εστίασης

στην οθόνη του σκοπεύτρου όταν ολοκληρωθεί η λειτουργία εστίασης.

| Οθόνη σκοπεύτρου     | Περιγραφή                                                                                                    |
|----------------------|----------------------------------------------------------------------------------------------------|
| •                    | Θέμα σε εστίαση.                                                                                                    |
| •                    | Το σημείο εστίασης βρίσκεται ανάμεσα στη φωτογραφική μηχανή και στο θέμα.                                                                     |
| •                    | Το σημείο εστίασης είναι πίσω από το θέμα.                                                                                                    |
| ► ◄<br>(αναβοσβήνει) | Η φωτογραφική μηχανή δεν μπορεί να εστιάσει στο θέμα<br>στο σημείο εστίασης χρησιμοποιώντας την αυτόματη<br>εστίαση. Ανατρέξτε στη σελίδα 99. |

## 4 Τραβήξτε φωτογραφία.

Πατήστε απαλά το κουμπί λήψης την υπόλοιπη διαδρομή μέχρι κάτω για να τραβήξετε τη φωτογραφία. Η λάμπα πρόσβασης κάρτας μνήμης θα ανάψει και η φωτογραφία θα εμφανιστεί στην οθόνη για μερικά δευτερόλεπτα. Μην εξάγετε

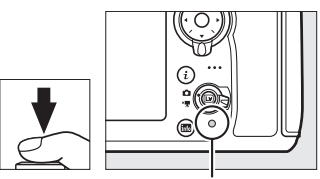

Λάμπα πρόσβασης κάρτας μνήμης

την κάρτα μνήμης ή αποσυνδέετε την παροχή ρεύματος έως ότου σβήσει η λάμπα και η εγγραφή ολοκληρωθεί.

### Βασική Απεικόνιση

## 1 Πατήστε το κουμπί 🕒.

Θα εμφανιστεί μία φωτογραφία στην οθόνη. Η κάρτα μνήμης που περιέχει την τρέχουσα φωτογραφία που απεικονίζεται, επισημαίνεται με ένα εικονίδιο.

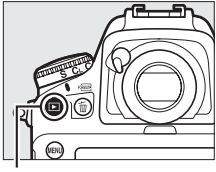

Κουμπί 🕨

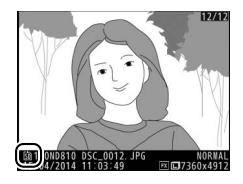

#### 2 Προβάλετε επιπλέον φωτογραφίες.

Μπορούν να εμφανιστούν πρόσθετες φωτογραφίες πατώντας το ③ ή το ④. Για να δείτε επιπλέον πληροφορίες σχετικά με την τρέχουσα φωτογραφία, πατήστε το ④ και το ④ (□ 238).

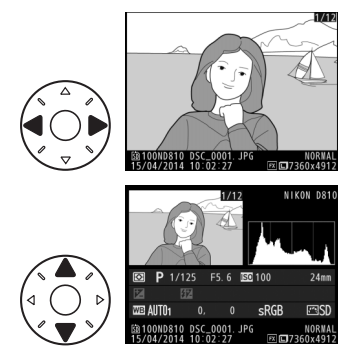

Για να τερματίσετε την απεικόνιση και να επιστρέψετε στη λειτουργία λήψης, πατήστε το κουμπί λήψης μέχρι τη μέση.

#### 🖉 Ανασκόπηση Εικόνων

Όταν έχει επιλεχθεί **Ενεργοποίηση** για το **Ανασκόπηση εικόνων** στο μενού απεικόνισης (<sup>[[]]</sup> 287), οι φωτογραφίες εμφανίζονται αυτόματα στην οθόνη για λίγα δευτερόλεπτα μετά τη λήψη.

#### 🖉 Πρόσθετες Πληροφορίες

Δείτε τη σελίδα 237 για πληροφορίες σχετικά με την επιλογή υποδοχής της κάρτας μνήμης.

### Διαγραφή Ανεπιθύμητων Φωτογραφιών

Για να διαγράψετε την τρέχουσα φωτογραφία που απεικονίζεται στην οθόνη, πατήστε το κουμπί 🛍 (). Λάβετε υπόψη ότι δεν είναι δυνατή η ανάκτηση των φωτογραφιών μετά τη διαγραφή τους.

Προβάλετε τη φωτογραφία. Προβάλετε τη φωτογραφία που θέλετε να διαγράψετε όπως περιγράφεται στην προηγούμενη σελίδα. Η θέση της τρέχουσας εικόνας υποδεικνύεται με ένα εικονίδιο στην κάτω αριστερά γωνία της οθόνης.

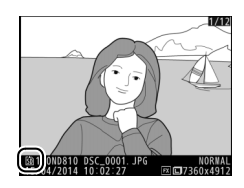

#### 2 Διαγράψτε τη φωτογραφία. Πατήστε το κουμπί 🖆 (). Θα εμφανιστεί ένα πλαίσιο διαλόγου επιβεβαίωσης. Πατήστε ξανά το κουμπί 🗑 () για να διαγράψετε την εικόνα και να επιστρέψετε στην απεικόνιση. Για έξοδο χωρίς διαγραφή της φωτογραφίας, πατήστε το ►.

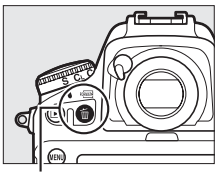

#### Κουμπί 🛍 ()

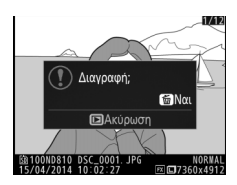

#### 🖉 Διαγραφή

Για να διαγράψετε πολλές εικόνες ή να επιλέξετε την κάρτα μνήμης από την οποία θα διαγραφούν εικόνες, χρησιμοποιήστε την επιλογή **Διαγραφή** στο μενού απεικόνισης (<sup>[[]]</sup> 252).

#### 💋 Ο Χρονομέτρης Αναμονής (Φωτογράφιση με Σκόπευτρο)

Η οθόνη ένδειξης σκοπεύτρου και η ένδειξη διαφράγματος και ταχύτητας κλείστρου στον πίνακα ελέγχου θα απενεργοποιηθούν αν δεν εκτελεσθεί καμία ενέργεια για περίπου έξι δευτερόλεπτα, μειώνοντας έτσι την κατανάλωση μπαταρίας. Πατήστε το κουμπί λήψης μέχρι τη μέση για να ενεργοποιήσετε ξανά την οθόνη. Η

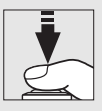

χρονική διάρκεια πριν την αυτόματη λήξη του χρόνου στο χρονομέτρη αναμονής μπορεί να επιλεγεί χρησιμοποιώντας την Προσαρμοσμένη Ρύθμιση c2 (**Χρονομέτρης αναμονής**, <sup>[2]</sup> 319).

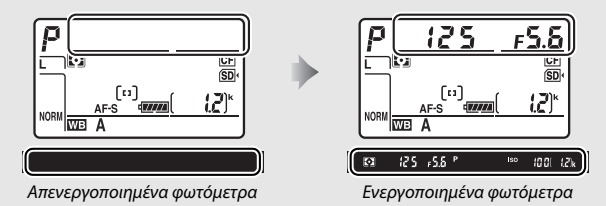

# Φωτογράφιση Ζωντανής Προβολής

Ακολουθήστε τα παρακάτω βήματα για να τραβήξετε φωτογραφίες στη ζωντανή προβολή.

Περιστρέψτε τον επιλογέα ζωντανής προβολής στο Δ (φωτογράφιση ζωντανής προβολής).

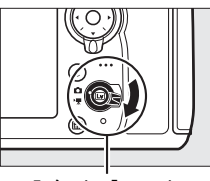

Επιλογέας ζωντανής προβολής

2 Πατήστε το κουμπί .
Ο καθρέφτης θα ανυψωθεί και η προβολή μέσα από τον φακό θα εμφανιστεί στην οθόνη της φωτογραφικής μηχανής. Το θέμα δεν θα εμφανίζεται πλέον στο σκόπευτρο.

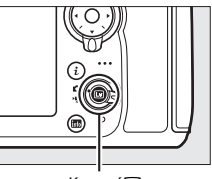

Κουμπί 🖃

## **3** Θέστε το σημείο εστίασης.

Θέστε το σημείο εστίασης στο θέμα σας όπως περιγράφεται στη σελίδα 40.

#### Εστιάστε.

Πατήστε το κουμπί λήψης μέχρι τη μέση για να εστιάσετε.

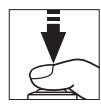

Το σημείο εστίασης θα ανάψει με πράσινο χρώμα όσο η φωτογραφική μηχανή εστιάζει. Αν η φωτογραφική μηχανή είναι σε θέση να εστιάσει, το σημείο εστίασης θα απεικονιστεί με πράσινο χρώμα. Αν η φωτογραφική μηχανή δεν είναι σε θέση να εστιάσει, το σημείο εστίασης θα ανάψει με κόκκινο χρώμα (έχετε υπόψη ότι οι φωτογραφίες μπορούν να τραβηχτούν

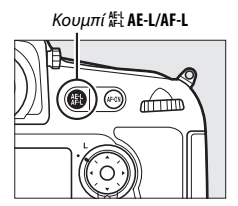

ακόμη κι όταν το σημείο εστίασης ανάψει με κόκκινο χρώμα, ελέγξτε την εστίαση στην οθόνη πριν από τη λήψη). Η έκθεση μπορεί να κλειδωθεί πατώντας το κουμπί 能 **AE-L/AF-L** (四 128). Η εστίαση κλειδώνει όσο το κουμπί λήψης πατιέται μέχρι τη μέση.

#### 🖉 Προεπισκόπηση Έκθεσης

Κατά τη φωτογράφιση ζωντανής προβολής, μπορείτε να πατήσετε το ® για να κάνετε προεπισκόπηση των αποτελεσμάτων της ταχύτητας κλείστρου, του διαφράγματος και της ευαισθησίας ISO στην έκθεση. Μπορείτε να προσαρμόσετε την έκθεση κατά ±5 EV ([] 130), παρόλο που μόνο οι τιμές μεταξύ –3 και +3 EV αντανακλώνται στην προβολή προεπισκόπησης. Έχετε υπόψη ότι η

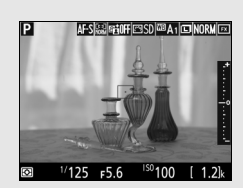

προεπισκόπηση ενδέχεται να μην αντανακλά με ακρίβεια τα τελικά αποτελέσματα, όταν χρησιμοποιείται φωτισμός φλας, όταν έχει εφαρμοστεί Ενεργό D-Lighting (□ 182), Υψηλό Δυναμικό Εύρος (HDR, □ 184) ή bracketing, όταν έχει επιλεχθεί **A** (αυτόματο) για την παράμετρο **Αντίθεση** του Picture Control (□ 174) ή έχει επιλεχθεί διαφορετική τιμή από **0** για **Διαύγεια** (□ 174) ή x **25**<sub>0</sub> για ταχύτητα κλείστρου. Αν το θέμα είναι πολύ φωτεινό ή πολύ σκοτεινό, οι ενδείξεις έκθεσης θα αναβοσβήνουν προειδοποιώντας ότι η προεπισκόπηση μπορεί να μην αντανακλά με ακρίβεια την έκθεση. Η προεπισκόπηση έκθεσης δεν είναι διαθέσιμη όταν έχει επιλεχθεί **δ**<sub>0</sub> **μ ή** - για την ταχύτητα κλείστρου.

#### Χρήση Αυτόματης Εστίασης στη Φωτογράφιση Ζωντανής Προβολής και στη Ζωντανή Προβολή Video

Χρησιμοποιήστε φακό AF-S. Τα επιθυμητά αποτελέσματα ενδέχεται να μην επιτευχθούν με άλλους φακούς ή τηλεμετατροπείς. Έχετε υπόψη ότι στη ζωντανή προβολή, η αυτόματη εστίαση είναι πιο αργή και η οθόνη μπορεί να γίνει πιο φωτεινή ή πιο σκοτεινή καθώς η φωτογραφική μηχανή εστιάζει. Το σημείο εστίασης ενδέχεται να εμφανίζεται ορισμένες φορές με πράσινο χρώμα όταν η φωτογραφική μηχανή δεν μπορεί να εστιάσει. Η φωτογραφική μηχανή ενδέχεται να μη μπορέσει να εστιάσει στις ακόλουθες περιπτώσεις:

- Το θέμα περιλαμβάνει γραμμές παράλληλες προς τη μεγάλου μήκους πλευρά του κάδρου
- Το θέμα δεν έχει αντίθεση
- Το θέμα στο σημείο εστίασης περιέχει περιοχές με έντονες αντιθέσεις φωτεινότητας ή περιλαμβάνει φωτισμό προβολέα ή φωτεινή επιγραφή νέον ή άλλη πηγή φωτός μεταβλητής φωτεινότητας
- Εμφανίζεται τρεμούλιασμα ή λωρίδες κάτω από λαμπτήρες φθορισμού, ατμών υδραργύρου ή νατρίου ή παρόμοιους φωτισμούς
- Χρησιμοποιείται φίλτρο για εφέ αστεριών ή άλλο ειδικό φίλτρο
- Το θέμα εμφανίζεται μικρότερο από το σημείο εστίασης
- Στο θέμα κυριαρχούν κανονικά γεωμετρικά μοτίβα (πχ. ρολά ή σειρά παραθύρων σε έναν ουρανοξύστη)
- Το θέμα κινείται

#### 🖉 Ο Χρονομέτρης Αναμονής

Ανεξάρτητα από την επιλεγμένη ρύθμιση για την Προσαρμοσμένη Ρύθμιση c2 (**Χρονομέτρης αναμονής**, 🗔 319), ο χρονομέτρης αναμονής δεν θα λήξει κατά τη διάρκεια της φωτογράφισης με ζωντανή προβολή.

## 5 Τραβήξτε τη φωτογραφία.

Πατήστε το κουμπί λήψης μέχρι τέρμα για να τραβήξετε τη φωτογραφία. Η οθόνη θα απενεργοποιηθεί.

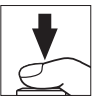

6 Πραγματοποιήστε έξοδο από τη λειτουργία ζωντανής προβολής. Πατήστε το κουμπί 🖾 για να πραγματοποιήσετε έξοδο από τη λειτουργία ζωντανής προβολής.

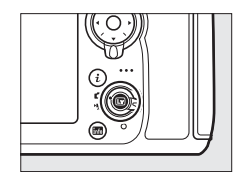

#### 🖉 Προεπισκόπηση Ζοοm σε Ζωντανή Προβολή

Πατήστε το κουμπί <sup>Φ</sup> για να μεγεθύνετε την προβολή στην οθόνη έως και περίπου 23×. Θα εμφανιστεί ένα παράθυρο περιήγησης σε γκρι πλαίσιο στην κάτω δεξιά γωνία της οθόνης. Χρησιμοποιήστε τον πολυ-επιλογέα για να περιηγηθείτε σε περιοχές του κάδρου που δεν είναι ορατές στην οθόνη ή πατήστε το <sup>φω</sup> για σμίκρυνση.

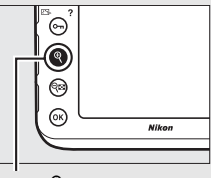

Κουμπί 🤁

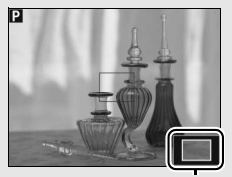

Παράθυρο περιήγησης

## Εστίαση

Για να εστιάσετε χρησιμοποιώντας την αυτόματη εστίαση, περιστρέψτε τον επιλογέα λειτουργίας εστίασης στο **AF** και ακολουθήστε τα παρακάτω βήματα για να επιλέξετε τη λειτουργία αυτόματης εστίασης και τη λειτουργία επιλογής περιοχής AF. Για πληροφορίες σχετικά με τη χειροκίνητη εστίαση, ανατρέξτε στη σελίδα 41.

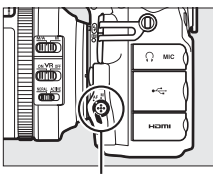

Επιλογέας λειτουργίας εστίασης

### Επιλογή μίας Λειτουργίας Εστίασης

Είναι διαθέσιμες οι παρακάτω λειτουργίες αυτόματης εστίασης κατά τη φωτογράφιση ζωντανής προβολής και στη ζωντανή προβολή video:

| Λειτουργ. | Περιγραφή                                                                                                    |
|-----------|----------------------------------------------------------------------------------------------------|
| AF-S      | Λειτουργία ΑF ενός καρέ: Για στάσιμα θέματα. Η εστίαση κλειδώνει μόλις<br>το κουμπί λήψης πατηθεί μέχρι τη μέση.                                                                             |
| AF-F      | Διαρκής λειτουργίας AF: Για κινούμενα θέματα. Η φωτογραφική μηχανή<br>εστιάζει συνεχώς μέχρι να πατηθεί το κουμπί λήψης. Η εστίαση<br>κλειδώνει μόλις το κουμπί λήψης πατηθεί μέχρι τη μέση. |

Για να επιλέξετε μία λειτουργία αυτόματης εστίασης, πατήστε το κουμπί λειτουργίας ΑF και περιστρέψτε τον κύριο επιλογέα εντολών μέχρι να εμφανιστεί η επιθυμητή λειτουργία στην οθόνη.

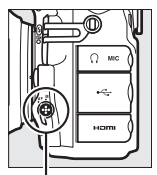

. Κουμπί λειτουργίας AF

Κύριος επιλογέας εντολών

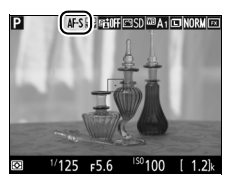

Οθόνη

#### 💵 Επιλογή μίας Λειτουργίας Επιλογής Περιοχής AF

Μπορούν να επιλεγούν οι παρακάτω λειτουργίες επιλογής περιοχής AF κατά τη φωτογράφιση ζωντανής προβολής και στη ζωντανή προβολή video:

| Λειτουργ.     | Περιγραφή                                                                                                    |
|---------------|----------------------------------------------------------------------------------------------------|
| ė             | Αυτόματη εστίαση στο πρόσωπο πρώτα: Χρησιμοποιήστε τη για πορτραίτα.<br>Η φωτογραφική μηχανή εντοπίζει και εστιάζει αυτόματα σε θέματα<br>πορτραίτου. Το επιλεγμένο θέμα υποδεικνύεται με ένα διπλό κίτρινο<br>περίγραμμα (αν εντοπιστούν πολλά πρόσωπα, έως και 35, η<br>φωτογραφική μηχανή θα εστιάσει στο κοντινότερο θέμα, για να<br>επιλέξετε διαφορετικό θέμα χρησιμοποιήστε τον πολυ-επιλογέα). Αν<br>η φωτογραφική μηχανή δεν μπορεί πλέον να εντοπίσει το θέμα<br>(επειδή, για παράδειγμα, το θέμα έστιψε το πρόσωπό του και δεν<br>είναι στραμμένο προς τη φωτογραφική μηχανή), το περίγραμμα δεν<br>θα εμφανίζεται πλέον.                                                                                        |
| E 3<br>WIDE   | ΑF ευρείας περιοχής: Χρησιμοποιήστε το για χειροκίνητες λήψεις τοπίων<br>και άλλων θεμάτων εκτός από πορτραίτα. Χρησιμοποιήστε τον πολυ-<br>επιλογέα για να μετακινήσετε το σημείο εστίασης οπουδήποτε στο<br>κάδρο ή πατήστε το κέντρο του πολυ-επιλογέα για να τοποθετήσετε<br>το σημείο εστίασης στο κέντρο του κάδρου.                                                                                                    |
| [c-3]<br>Norm | ΑF κανονικής περιοχής: Χρησιμοποιήστε το για ακριβή εστίαση σε ένα<br>επιλεγμένο σημείο στο κάδρο. Χρησιμοποιήστε τον πολυ-επιλογέα<br>για να μετακινήσετε το σημείο εστίασης οπουδήποτε στο κάδρο ή<br>πατήστε το κέντρο του πολυ-επιλογέα για να τοποθετήσετε το σημείο<br>εστίασης στο κέντρο του κάδρου. Συνιστάται η χρήση τριπόδου.                                                                                                    |
| ٦             | ΑF με παρακολούθηση θέματος: Χρησιμοποιήστε τον πολυ-επιλογέα για να<br>θέσετε το σημείο εστίασης πάνω στο θέμα και πατήστε το κέντρο του<br>πολυ-επιλογέα για να ξεκινήσει η παρακολούθηση. Το σημείο<br>εστίασης θα ανιχνεύσει το επιλεγμένο θέμα καθώς αυτό κινείται μέσα<br>στο κάδρο. Για να διακόψετε την ανίχνευση, πατήστε ξανά το κέντρο<br>του πολυ-επιλογέα. Έχετε υπόψη ότι η φωτογραφική μηχανή<br>ενδέχεται να μη μπορεί να ανιχνεύσει θέματα, εάν κινούνται γρήγορα,<br>αφήνουν το κάδρο ή εμποδίζονται από άλλα αντικείμενα, αλλάζουν<br>ορατά στο μέγεθος, το χρώμα ή τη φωτεινότητα, ή είναι πολύ μικρά,<br>πολύ μεγάλα, πολύ φωτεινά, πολύ σκοτεινά ή έχουν παρόμοιο χρώμα<br>ή φωτεινότητα με το φόντο. |

Για να επιλέξετε τη λειτουργία επιλογής περιοχής ΑF, πατήστε το κουμπί λειτουργίας AF και περιστρέψτε τον υπο-επιλογέα εντολών μέχρι να εμφανιστεί η επιθυμητή λειτουργία στην οθόνη.

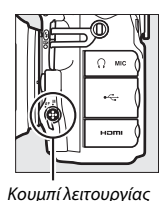

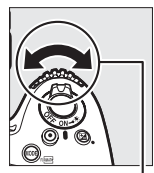

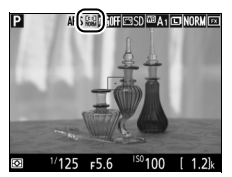

Οθόνη

## AF

Υπο-επιλογέας εντολών

## <u>Χειροκίνητη Εστίαση</u>

Για να εστιάσετε κατά τη λειτουργία χειροκίνητης εστίασης (Ω 100), περιστρέψτε τον δακτύλιο εστίασης του φακού έως ότου εστιάσετε στο θέμα. Για να μεγεθύνετε την προβολή στην οθόνη για ακριβή εστίαση, πατήστε το κουμπί <sup>Q</sup> (Ω 38).

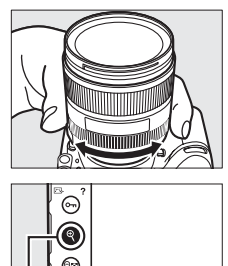

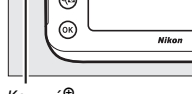

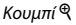

#### 🜌 Προεπισκόπιση Εστίασης Κατά τη Φωτογράφιση Ζωντανής Προβολής

Για να επιλέξετε προσωρινά μέγιστο διάφραγμα για βελτιωμένη προεπισκόπηση εστίασης κατά τη φωτογράφιση ζωντανής προβολής, πατήστε το κουμπί **Ρ**ν. Για να επιστρέψετε στην αρχική τιμή του διαφράγματος, πατήστε ξανά το κουμπί ή εστιάστε χρησιμοποιώντας την αυτόματη εστίαση. Εάν πατήσετε το κουμπί λήψης μέχρι το τέρμα για να τραβήξετε μία φωτογραφία κατά τη διάρκεια της προεπισκόπησης εστίασης, το διάφραγμα θα επιστρέψει στην αρχική τιμή πριν τη λήψη της φωτογραφίας.

## <u>Χρήση του Κουμπιού i</u>

Οι επιλογές που αναγράφονται παρακάτω μπορούν να προβληθούν με το πάτημα του κουμπιού *i* κατά τη διάρκεια φωτογράφισης ζωντανής προβολής. Επισημάνετε τα στοιχεία χρησιμοποιώντας τον πολυ-επιλογέα και πατήστε το <sup>Φ</sup> για να προβάλετε τις επιλογές για το επισημασμένο στοιχείο. Αφού διαλέξετε τη ρύθμιση που επιθυμείτε, πατήστε το <sup>Φ</sup> για να επιστρέψετε στο μενού του κουμπιού *i*. Πατήστε ξανά το κουμπί *i* για έδοδο και μετάβαση στην οθόνη λήψης.

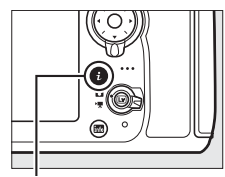

Κουμπί **i** 

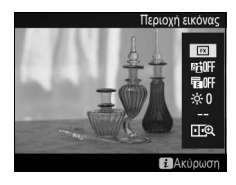

| Επιλογή                         | Περιγραφή                                                                                                    |  |  |
|---------------------------------|----------------------------------------------------------------------------------------------------|--|--|
| Περιοχή εικόνας                 | Διαλέξτε μία περιοχή εικόνας για φωτογράφιση ζωντανής προβολής (🕮 74).                                                                                                    |  |  |
| Ενεργό D-Lighting               | Ρυθμίστε το Ενεργό D-Lighting (🎞 182).                                                                                                    |  |  |
| Ηλεκτρ. κλείστρο<br>μπρ. κουρτ. | Ενεργοποιήστε ή απενεργοποιήστε το ηλεκτρονικό κλείστρο<br>μπροστινής κουρτίνας για φωτογράφιση με καθρέφτη πάνω<br>(🞞 323).                                                                                                    |  |  |
| Φωτεινότητα οθόνης              | Πατήστε 😁 ή 💬 για να<br>ρυθμίσετε τη φωτεινότητα της<br>οθόνης για τη φωτογράφιση<br>ζωντανής προβολής (έχετε<br>μόνο τη ζωντανή προβολή και<br>δεν έχει καμία επίδραση στις<br>φωτογραφίες ή στα νίdeο ή<br>στη φωτεινότητα της οθόνης<br>για τα μενού ή την απεικόνιση – για να ρυθμίσετε τη<br>φωτεινότητα της οθόνης για τα μενού και την απεικόνιση<br>χωρίς να επηρεαστεί η φωτογράφιση ζωντανής προβολής ή η<br>ζωντανή προβολή video, χρησιμοποιήστε την επιλογή<br><b>Φωτεινότητα οθόνης</b> στο μενού ρυθμίσεων, όπως<br>περιγράφεται στη σελίδα 367). |  |  |

| Επιλογή                             | Περιγραφή                                                                                                    |  |  |
|-------------------------------------|----------------------------------------------------------------------------------------------------|--|--|
| ισορρ. λευκού οθ.<br>ζωντ. πρ. φωτ. | Κατά τη διάρκεια<br>φωτογράφισης ζωντανής<br>προβολής, η ισορροπία<br>λευκού (απόχρωση) της<br>οθόνης μπορεί να ρυθμιστεί σε<br>τιμή διαφορετική από αυτή<br>που χρησιμοποιείται για τις<br>φωτογραφίες (□ 148). Αυτό<br>μπορεί να είναι<br>αποτελεσματικό αν το φως κάτω από το οποίο καδράρονται<br>οι λήψεις είναι διαφορετικό από αυτό που χρησιμοποιείται για<br>τη λήψη των φωτογραφιών, όπως είναι η περίπτωση όταν<br>χρησιμοποιείται φλας ή χειροκίνητη προτοποθέτηση<br>ισορροπίας λευκού. Ρυθμίζοντας την ισορροπία λευκού της<br>οθόνης στη ζωντανή προβολή της φωτογραφίας για να<br>παράγει παρόμοιο αποτέλεσμα με αυτό που χρησιμοποιείται<br>για τις πραγματικές φωτογραφίες διευκολύνει την απεικόνιση<br>των αποτελεσμάτων. Για να χρησιμοποιήσετε την ίδια<br>ισορροπία λευκού για προβολή και στη<br>φωτογοαφία, επιλέετε <b>Καμία</b> . |  |  |
| Zoom διαιρεμένης<br>οθόνης          | Προβάλετε δύο διαφορετικές<br>περιοχές του κάδρου δίπλα-<br>δίπλα (□ 44). Αυτή η επιλογή<br>μπορεί να χρησιμοποιηθεί, για<br>παράδειγμα, για να<br>ευθυγραμμίσετε κτήρια με τον<br>ορίζοντα.                                                                                                    |  |  |

ΕΙ Ζοοπ Προβολής Διαιρεμένης Οθόνης Επιλέγοντας Ζοοπ διαιρεμένης οθόνης κατά τη φωτογράφιση ζωντανής προβολής το μενού του κουμπιού ż χωρίζει την οθόνη σε δύο κουτιά δείχνοντας διαφορετικές περιοχές του κάδρου δίπλα-δίπλα σε υψηλή αναλογία zoom. Οι θέσεις των μεγεθυμένων περιοχών εμφανίζονται στο παράθυρο περιήγησης.

Χρησιμοποιήστε τα κουμπιά <sup>®</sup> και **Φ** για να μεγεθύνετε και να σμικρύνετε, ή χρησιμοποιήστε το κουμπί **Οτη** (**C**-/**?**) για να επιλέξετε ένα κουτί και πατήστε **①** ή **④** για να κυλήσετε την επιλεγμένη περιοχή προς τα αριστερά ή προς τα δεξιά. Αν πατήσετε **④** ή **④** κυλιούνται προς τα πάνω ή προς τα κάτω και οι δύο περιοχές ταυτόχρονα. Για να εστιάσετε στο θέμα στο κέντρο της

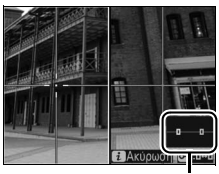

Παράθυρο περιήγησης

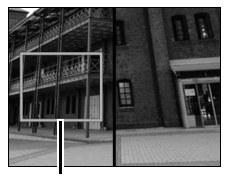

Περιοχή σε εστίαση

επιλεγμένης περιοχής, πατήστε το κουμπί λήψης μέχρι τη μέση. Για έξοδο από την προβολή διαιρεμένης οθόνης, πατήστε το κουμπί **i**.

## Η Οθόνη Ζωντανής Προβολής: Φωτογράφιση Ζωντανής Προβολής

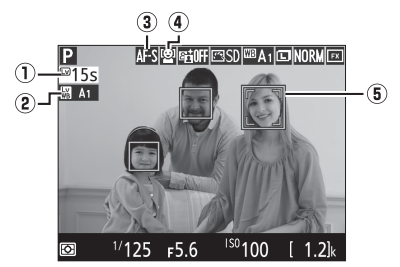

| Στοιχείο                                                                | Περιγραφή                                                                                                    |    |
|-------------------------------------------------------------------------|----------------------------------------------------------------------------------------------------|----|
| ① Χρόνος που απομένει                                                   | Ο χρόνος που απομένει πριν την αυτόματη λήξη<br>της ζωντανής προβολής. Εμφανίζεται αν η λήψη<br>πρόκειται να τερματιστεί σε 30 δευτ. ή λιγότερο. | 48 |
| Ένδειξη ισορροπίας<br>λευκού οθόνης<br>ζωντανής προβολής<br>φωτογραφίας | Απόχρωση οθόνης (ισορροπία λευκού οθόνης<br>ζωντανής προβολής).                                                                                  | _  |
| <ul> <li>δειτουργία αυτόματης</li> <li>εστίασης</li> </ul>              | Η τρέχουσα λειτουργία αυτόματης εστίασης.                                                                                                    | 39 |
| Αειτ. επιλογής<br>περιοχής AF                                           | Η τρέχουσα λειτουργία επιλογής περιοχής AF.                                                                                                    | 40 |
| 🖲 Σημείο εστίασης                                                       | Το τρέχον σημείο εστίασης. Η οθόνη διαφέρει<br>ανάλογα με την επιλογή που έχετε κάνει για τη<br>λειτουργία επιλογής περιοχής ΑF.                 | 40 |

## <u>Η Οθόνη Πληροφοριών: Φωτογράφιση Ζωντανής</u> <u>Προβολής</u>

Για να κρύψετε ή να εμφανίσετε τις ενδείξεις στην οθόνη κατά τη φωτογράφιση ζωντανής προβολής, πατήστε το κουμπί 📠.

Εμφάνιση πληροφοριών

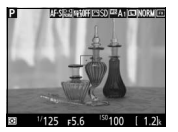

Απόκρυψη πληροφοριών

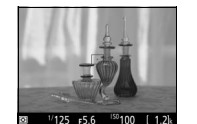

Οδηγοί καδραρίσματος

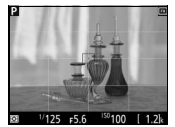

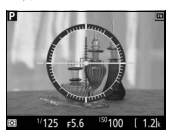

Εικονικός ορίζοντας (🖽 379)

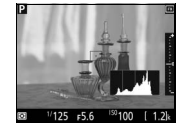

Ιστόγραμμα (μόνο στην προεπισκόπηση έκθεσης, 🞞 36)

#### 🚺 Λήψη στη Λειτουργία Ζωντανής Προβολής

Για να εμποδίσετε το φως που εισέρχεται μέσω του σκοπεύτρου να επηρεάσει τις φωτογραφίες ή την έκθεση, κλείστε το κάλυμμα προσοφθαλμίου του σκοπεύτρου.

Αν και δεν θα εμφανισθούν στην τελική φωτογραφία, στην οθόνη μπορεί να εμφανισθούν οδοντωτές άκρες, περιττά pixel χρώματος, παραμόρφωση moire και φωτεινές κηλίδες, ενώ φωτεινές λωρίδες ενδέχεται να εμφανισθούν σε κάποιες περιοχές με φωτεινά σήματα ή άλλες διακοπτόμενες πηγές φωτός ή εάν το θέμα φωτιστεί για λίγο από ένα στροβοσκόπιο ή κάποια άλλη στιγμιαία λαμπερή πηγή φωτός. Επιπλέον, ενδέχεται να προκύψει παραμόρφωση αν η φωτογραφική μηχανή μετακινείται οριζοντίως ή ένα αντικείμενο περάσει με μεγάλη ταχύτητα μέσα από το κάδρο. Ορατό στην οθόνη τρεμούλιασμα ή λωρίδες από λαμπτήρες φθορισμού, ατμών υδραργύρου ή λάμπες νατρίου μπορούν να ελαττωθούν με τη χρήση της επιλογής Μείωση τρεμουλιάσματος (🕮 371), παρόλο που ενδέχεται να παραμείνουν ορατά στην τελική φωτογραφία σε ορισμένες ταχύτητες κλείστρου. Όταν χρησιμοποιείτε τη φωτογραφική μηχανή στη λειτουργία ζωντανής προβολής, αποφεύγετε να την στρέφετε προς τον ήλιο ή άλλες πηγές ισχυρού φωτός. Η μη τήρηση αυτής της προειδοποίησης μπορεί να οδηγήσει σε βλάβη του εσωτερικού κυκλώματος της φωτογραφικής μηχανής.

Δεν είναι διαθέσιμη η εγγραφή video κατά τη διάρκεια της φωτογράφισης ζωντανής προβολής και δεν έχει αποτέλεσμα το πάτημα του κουμπιού εγγραφής video. Επιλέξτε ζωντανή προβολή video (Δ 49) για να κάνετε λήψη video.

#### 🖬 Η Οθόνη Αντίστροφης Μέτρησης

Θα εμφανίστεί μία αντίστροφη μέτρηση 30 δευτ. πριν τον αυτόματο τερματισμό της ζωντανής προβολής (ο χρονομέτρης θα γίνει κόκκινος αν η ζωντανή προβολή πρόκειται να τερματιστεί για να προστατευθούν τα εσωτερικά κυκλώματα ή, αν έχει ενεργοποιηθεί άλλη επιλογή εκτός από **Χωρίς περιορισμό** για την Προσαρμοσμένη Ρύθμιση c4—**Υστέρηση απενεργ. οθόνης > Ζωντανή προβολή**,  $\square$  320—5 δευτ. πριν την καθορισμένη αυτόματη απενεργοποίηση της οθόνης). Ανάλογα με τις συνθήκες λήψης, ο χρονομέτρης ενδέχεται να εμφανιστεί αμέσως μόλις επιλεχθεί η ζωντανή προβολή.

#### 🖉 HDMI

Αν η φωτογραφική μηχανή είναι προσαρτημένη σε μια συσκευή video HDMI κατά τη φωτογράφιση ζωντανής προβολής, η οθόνη της φωτογραφικής μηχανής θα παραμείνει ενεργοποιημένη και στη συσκευή video θα εμφανίζεται η προβολή μέσα από τον φακό.

#### 🖉 Πρόσθετες Πληροφορίες

Για πληροφορίες που αφορούν τις επιλογές για τον ρόλο του κέντρου του πολυεπιλογέα και του κουμπιού εγγραφής video και των επιλογέων εντολών, δείτε τις Προσαρμοσμένες Ρυθμίσεις f2 (Κεντρικό κουμπί πολυ-επιλογέα, □ 341) και f13 (Λειτ. κουμπιού εγγραφής video, □ 355). Για πληροφορίες σχετικά με την αποτροπή ακούσιας λειτουργίας του κουμπιού ⊡, δείτε την Προσαρμοσμένη Ρύθμιση f14 (Επιλ. κουμπιού ζωντ. προβολής, □ 356).
## Ζωντανή Προβολή Video

Μπορεί να γίνει εγγραφή video σε ζωντανή προβολή.

 Περιστρέψτε τον επιλογέα ζωντανής προβολής στο \ (ζωντανή προβολή video).

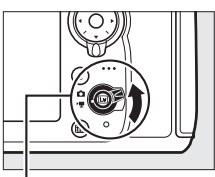

Επίλογέας ζωντανής προβολής

## 2 Πατήστε το κουμπί 🖾.

Ο καθρέφτης θα ανυψωθεί και η προβολή μέσα από τον φακό θα εμφανιστεί στην οθόνη της φωτογραφικής μηχανής, όπως θα εμφανιζόταν στο πραγματικό video, τροποποιημένη σύμφωνα με τα εφέ της έκθεσης. Το θέμα δεν θα εμφανίζεται πλέον στο σκόπευτρο.

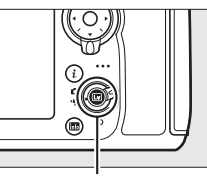

Κουμπί 🖃

## Το Εικονίδιο 🕅

Το εικονίδιο 📷 (🕮 57) υποδεικνύει ότι δεν μπορεί να γίνει εγγραφή video.

## 🖉 Нхос

Μπορείτε να εγγράψετε εικόνα και ήχο. Μην καλύπτετε το μικρόφωνο στο μπροστινό μέρος της φωτογραφικής μηχανής κατά την εγγραφή video. Έχετε υπόψη ότι το ενσωματωμένο μικρόφωνο μπορεί να εγγράψει θορύβους που προέρχονται από τη φωτογραφική μηχανή ή τον φακό κατά την αυτόματη εστίαση, την απόσβεση κραδασμών ή τις αλλαγές του διαφράγματος.

**3** Διαλέξτε μία λειτουργία εστίασης (00 39).

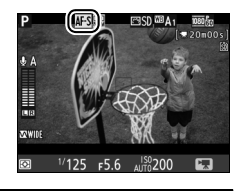

4 Διαλέξτε μία λειτουργία επιλογής περιοχής ΑF (🕮 40).

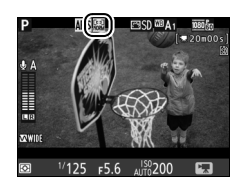

5 Εστιάστε.

Καδράρετε την αρχική λήψη και πατήστε το κουμπί AF-ON για να εστιάσετε. Έχετε υπόψη ότι ο αριθμός των θεμάτων που μπορούν να εντοπιστούν κατά την αυτόματη εστίαση στο πρόσωπο πρώτα μειώνεται κατά την εγγραφή video.

Κουμπί AF-ON

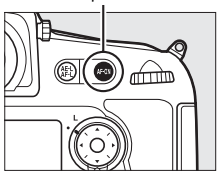

## 🖉 Εστίαση στη Ζωντανή Προβολή Video

Η εστίαση μπορεί επίσης να ρυθμιστεί πιέζοντας το κουμπί λήψης μέχρι τη μέση πριν από την έναρξη της εγγραφής.

## 🖉 Λειτουργία Έκθεσης

Οι ακόλουθες ρυθμίσεις μπορούν να οριστούν στη ζωντανή προβολή video:

|      | Διάφραγμα | Ταχύτητα<br>κλείστρου | Ευαισθησία<br>ISO (🕮 64) | Αντιστάθμιση<br>έκθεσης | Μέτρηση  |
|------|-----------|-----------------------|--------------------------|-------------------------|----------|
| P, 5 | —         | —                     | —                        | ~                       | ~        |
| R    | <b>v</b>  | _                     | —                        | ~                       | <b>v</b> |
| М    | ~         | ~                     | ~                        | —                       | ~        |

Στη λειτουργία έκθεσης Η, η ταχύτητα κλείστρου μπορεί να οριστεί σε τιμές μεταξύ ½5 δ και ½.000 δ (η πιο αργή διαθέσιμη ταχύτητα κλείστρου ποικίλλει ανάλογα με την ταχύτητα καρέ, □ 62). Σε άλλες λειτουργίες έκθεσης, η ταχύτητα κλείστρου προσαρμόζεται αυτόματα. Αν το θέμα υπερεκτίθεται ή υποεκτίθεται στη λειτουργία Ρ ή 5, τερματίστε τη ζωντανή προβολή και εκκινήστε ξανά το video ζωντανής προβολής ή επιλέξτε έκθεση Η και ρυθμίστε το διάφραγμα. Η σημειακή μέτρηση δεν είναι διαθέσιμη κατά τη ζωντανή προβολή video.

## 🖉 Ισορροπία Λευκού

Μπορείτε να ορίσετε την ισορροπία λευκού οποιαδήποτε στιγμή πατώντας το κουμπί **WB** και περιστρέφοντας τον κύριο επιλογέα εντολών (🖽 149).

## 6 Ξεκινήστε την εγγραφή.

Πατήστε το κουμπί εγγραφής video για να ξεκινήσετε την εγγραφή. Ο διαθέσιμος χρόνος εγγραφής εμφανίζεται στην οθόνη, μαζί με μία ένδειξη εγγραφής. Η έκθεση μπορεί να κλειδωθεί πατώντας το κουμπί 鼪 AE-L/AF-L (皿 128) ή να τροποποιηθεί μέχρι και κατά ±3 EV με την αντιστάθμιση έκθεσης (🕮 130). Στη λειτουργία αυτόματης εστίασης, η φωτογραφική μηχανή μπορεί να εστιάσει εκ νέου με το πάτημα του κουμπιού AF-ON.

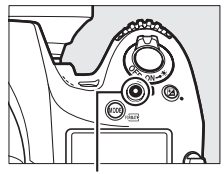

Κουμπί εγγραφής video

Ένδειξη εννραφής

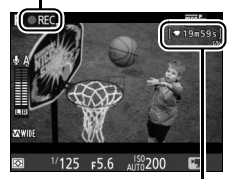

Χρόνος που απομένει

## 7 Τερματίστε την εγγραφή.

Πατήστε ξανά το κουμπί εννραφής video για να τερματίσετε την εγγραφή. Η εγγραφή θα σταματήσει αυτόματα όταν επιτευχθεί η μέγιστη διάρκεια ή όταν η κάρτα μνήμης είναι πλήρης.

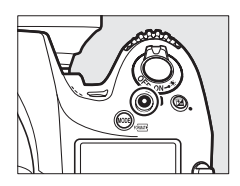

## 🖉 Μέγιστη Διάρκεια

Το μέγιστο μήκος ενός μεμονωμένου αρχείου video είναι 4 GB (για μέγιστους χρόνους εγγραφής ανατρέξτε στη σελίδα 62). Έχετε υπόψη ότι ανάλογα με την ταχύτητα εγγραφής της κάρτας μνήμης, η λήψη μπορεί να τερματιστεί πριν ολοκληρωθεί το μέγεθος αυτό (🕮 487).

## 8 Βγείτε από τη ζωντανή προβολή video. Πατήστε το κουμπί 🖾 για να πραγματοποιήσετε έξοδο από τη ζωντανή προβολή video.

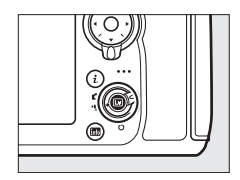

## 🚺 Η Οθόνη Αντίστροφης Μέτρησης

Θα εμφανίστεί μια αντίστροφη μέτρηση 30 δευτ. πριν από τον αυτόματο τερματισμό της εγγραφής video (Ξ 462). Ανάλογα με τις συνθήκες της λήψης, ο χρονομέτρης ενδέχεται να εμφανιστεί αμέσως μόλις ξεκινήσει η εγγραφή video. Έχετε υπόψη ότι ανεξάρτητα από την ποσότητα του διαθέσιμου χρόνου εγγραφής, η ζωντανή προβολή θα τερματιστεί αυτομάτως όταν σταματήσει ο χρονομέτρης. Περιμένετε έως ότου κρωώσουν τα εσωτερικά κυκλώματα πριν από την επόμενη εγγραφή video.

## <u>Δείκτες</u>

Εάν έχει οριστεί η επιλογή Επισήμανση με δείκτες ως η επιλογή «πάτημα» στην Προσαρμοσμένη Ρύθμιση g1 (Λειτουργία κουμπιού Fn, []] 361), g2 (Λειτ. κουμπιού προεπισκ., []] 362) ή g3 (Λειτ. κουμπιού ΑΕ-L/AF-L, []] 363), μπορείτε να πατήσετε το επιλεγμένο κουμπί κατά την εγγραφή για να προσθέσετε δείκτες που μπορούν να χρησιμοποιηθούν στην ανίχνευση καρέ κατά την επεξεργασία και την αναπαραγωγή ([]] 66). Σε κάθε video μπορούν να προστεθούν έως και 20 δείκτες.

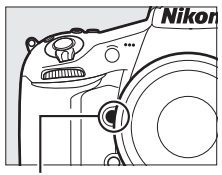

Κουμπί Ρν

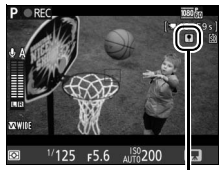

Δείκτης

## 🖉 Πρόσθετες Πληροφορίες

Είναι διαθέσιμες οι επιλογές μέγεθος καρέ, ταχύτητα καρέ, ευαισθησία μικροφώνου, υποδοχή κάρτας και ευαισθησία ISO στο μενού **Ρυθμίσεις video** (□ 62). Η εστίαση μπορεί να ρυθμιστεί χειροκίνητα, όπως περιγράφεται στη σελίδα 41. Μπορείτε να διαλέξετε τις λειτουργίες του κέντρου του πολυεπιλογέα, των κουμπιών **Fn**, **Pv** και #1 **AE-L/AF-L** χρησιμοποιώντας τις Προσαρμοσμένες Ρυθμίσεις f2 (**Κεντρικό κουμπί πολυ-επιλογέα**, □ 341), g1 (**Λειτουργία κουμπιών Fn**, **Pv** και #1 **AE-L/AF-L** χρησιμοποιώντας τις Προσαρμοσμένες Ρυθμίσεις f2 (**Κεντρικό κουμπί πολυ-επιλογέα**, □ 341), g1 (**Λειτουργία κουμπιών Fn**, □ 361), g2 (**Λειτ. κουμπιών προεπισκ.**, □ 362) και g3 (**Λειτ. κουμπιών ΔΕ-L/AF-L**, □ 363. Με αυτή τη επιλογή μπορείτε επίσης να κλειδώσετε την έκθεση χωρίς να έχετε πατημένο το κουμπί #1 **AE-L/AF-L**), αντιστοίχως. Η Προσαρμοσμένη Ρύθμιση g4 (**Λειτ. κουμπιών κλείστρου**, □ 364) ελέγχει εάν το κουμπί λήψης μπορεί να χρησιμοποιηθεί για να αρχίσει η ζωντανή προβολή video ή να ξεκινήσει και να διακόψει την εγγραφή video. Για πληροφορίες σχετικά με την αποτροπή ακούσιας λειτουργίας του κουμπιώ <sup>[ω]</sup>, δείτε την Προσαρμοσμένη Ρύθμιση f14 (**Επιλ. κουμπιού ζωντ. προβολής**, □ 356).

## <u>Χρήση του Κουμπιού i</u>

Οι επιλογές που αναγράφονται παρακάτω μπορούν να προβληθούν με το πάτημα του κουμπιού *i* κατά τη διάρκεια της ζωντανής προβολής video. Επισημάνετε τα στοιχεία χρησιμοποιώντας τον πολυ-επιλογέα και πατήστε το *i* για να προβάλετε τις επιλογές για το επισημασμένο στοιχείο. Αφού διαλέξετε τη ρύθμιση που επιθυμείτε, πατήστε το *i* για να επιστρέψετε στο μενού του κουμπιού *i*. Πατήστε ξανά το κουμπί *i* για έξοδο και μετάβαση στη λειτουργία λήψης.

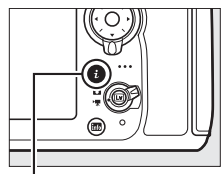

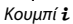

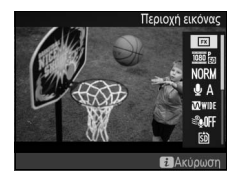

| Επιλογή                    | Περιγραφή                                                                                                    |  |  |
|----------------------------|----------------------------------------------------------------------------------------------------|--|--|
| Περιοχή εικόνας            | Επιλέξτε την περιοχή εικόνας για τη ζωντανή προβολή video<br>(🕮 59).                                                                                                    |  |  |
| Μέγεθ. καρέ/ταχύτ.<br>καρέ | Επιλέξτε μέγεθος και ταχύτητα καρέ (🕮 62).                                                                                                    |  |  |
| Ποιότητα video             | Διαλέξτε την ποιότητα video (🕮 62).                                                                                                    |  |  |
| Ευαισθησία<br>μικροφώνου   | Πατήστε 🟵 ή 💬 για να<br>προσαρμόσετε την<br>ευαισθησία μικροφώνου<br>(Ξ 62). Επηρεάζονται τόσο το<br>ενσωματωμένο μικρόφωνο<br>όσο και τα προαιρετικά<br>στερεοφωνικά μικρόφωνα. |  |  |
| Απόκριση<br>συχνότητας     | Ελέγξτε την απόκριση συχνότητας του ενσωματωμένου<br>μικροφώνου ή του προαιρετικού στερεοφωνικού<br>μικροφώνου (□ 63).                                                           |  |  |
| Αποθορυβοποίηση<br>ανέμου  | Ενεργοποιήστε ή απενεργοποιήστε την αποθορυβοποίηση<br>ανέμου χρησιμοποιώντας το φίλτρο αποκοπής χαμηλών<br>συχνοτήτων του ενσωματωμένου μικροφώνου (🕮 63).                      |  |  |
| Προορισμός                 | Όταν έχουν εισαχθεί δύο κάρτες μνήμης, μπορείτε να<br>διαλέξετε την κάρτα στην οποία θα εγγράφονται τα video<br>(🖽 63).                                                          |  |  |

| Επιλογή                        | Περιγρ                                                                                                    | ραφή                                                                                                    |
|--------------------------------|----------------------------------------------------------------------------------------------------|----------------------------------------------------------------------------------------------------|
| Φωτεινότητα οθόνης             | Πατήστε 🟵 ή 💬 για να<br>προσαρμόσετε τη<br>φωτεινότητα οθόνης για τη<br>ζωντανή προβολή video<br>(λάβετε υπόψη ότι αυτό<br>επηρεάζει μόνο τη ζωντανή<br>προβολή και δεν έχει καμία<br>επίδραση στις φωτογραφίες ή<br>στα video ή στη φωτεινότητα<br>της οθόνης για τα μενού ή την α | Φωτεινότητα οθόνης<br>Φωτεινότητα οθόνης<br>Ο φωτεινότητα οθόνης<br>Ο φωτεινότητα οθόνα<br>Ο φωτεινότητα οθόνα ο φωτεινότητα οθόνου<br>Ο φωτεινότητα οθόντα ο φωτεινότητα οθόντα ο φωτεινότητα οθόντα ο φωτεινότητα οθόντα ο φωτεινότητα οθόντα ο φωτεινότητα οθόντα ο φωτεινότητα οθόντα ο φωτεινότητα ο φωτεινότητα ο φωτεινότητα ο φωτεινότητα ο φωτεινότητα ο φωτεινότητα ο φωτεινότητα ο φωτεινότητα ο φωτεινότητα ο φωτεινότητα ο φωτεινότητα ο φωτεινότητα ο φωτεινότητα ο φωτεινότητα ο φωτεινότητα ο φωτεινότητα ο φωτεινότητα ο φωτεινότητα ο φωτεινότητα ο φωτεινότητα ο φωτεινότη στο φωτειν στιν στιν στι στιν |
| Εμφάνιση<br>τονισμένων σημείων | Επιλέξτε εάν οι φωτεινότερες<br>περιοχές του κάδρου<br>(τονισμένα σημεία) θα<br>εμφανίζονται με λοξές<br>γραμμές στην οθόνη κατά τη<br>ζωντανή προβολή video.                                                                                                    | <b>Τονισμένα σημεία</b>                                                                                                    |
| Ένταση ακουστικών              | Πατήστε ۞ ή ۞ για να<br>ρυθμίσετε την ένταση<br>ακουστικών.                                                                                                    | Evraon akouotikäv<br>15<br>15<br>20<br>0<br>0<br>0<br>0<br>0<br>0<br>0<br>0<br>0<br>0<br>0<br>0<br>0                                                                                                    |

## 🖉 Ακουστικά

Μπορούν να χρησιμοποιηθούν ακουστικά άλλων κατασκευαστών. Έχετε υπόψη ότι τα υψηλά επίπεδα ήχου μπορεί να οδηγήσουν σε υψηλή ένταση. Πρέπει να δίνεται ιδιαίτερη προσοχή όταν χρησιμοποιούνται ακουστικά.

## <u>Η Οθόνη Ζωντανής Προβολής: Ζωντανή Προβολή</u> <u>Video</u>

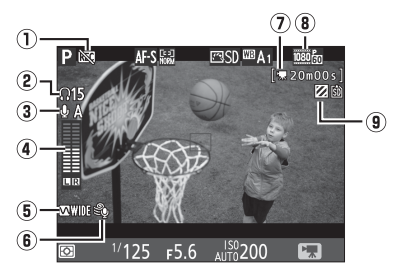

| Στοιχείο                                                          | Περιγραφή                                                                                                    | -  |
|-------------------------------------------------------------------|----------------------------------------------------------------------------------------------------|----|
| <ol> <li>Εικονίδιο «Όχι video»</li> </ol>                         | Υποδεικνύει ότι δεν μπορεί να εγγραφεί video.                                                                                                    | 49 |
| (2) Ένταση ακουστικών                                             | Ένταση εξόδου ήχου των ακουστικών.<br>Εμφανίζεται όταν είναι συνδεδεμένα ακουστικά<br>άλλων κατασκευαστών.                                           | 56 |
| (3) Ευαισθησία<br>μικροφώνου                                      | Ευαισθησία μικροφώνου.                                                                                                    | 62 |
| ④ Επίπεδο ήχου                                                    | Επίπεδο ήχου για εγγραφή ήχου. Εμφανίζεται με<br>κόκκινο χρώμα αν το επίπεδο είναι πολύ υψηλό.<br>Ρυθμίστε ανάλογα την ευαισθησία του<br>μικροφώνου. | 62 |
| 💿 Απόκριση συχνότητας                                             | Η τρέχουσα απόκριση συχνότητας.                                                                                                    | 63 |
| <ul> <li>Αποθορυβοποίηση</li> <li>ανέμου</li> </ul>               | Εμφανίζεται όταν είναι ενεργοποιημένη η<br>αποθορυβοποίηση ανέμου.                                                                                   | 63 |
| Χρόνος που απομένει<br>⑦ (ζωντανή προβολή<br>video)               | Ο χρόνος που απομένει για εγγραφή video.                                                                                                    | 52 |
| 🛞 Μέγεθος καρέ video                                              | Το μέγεθος καρέ για εγγραφή video.                                                                                                    | 62 |
| <ul> <li>Ένδειξη εμφάνισης</li> <li>τονισμένων σημείων</li> </ul> | Εμφανίζεται όταν είναι ενεργοποιημένη η<br>εμφάνιση τονισμένων σημείων.                                                                              | 56 |

## Η Οθόνη Πληροφοριών: Ζωντανή Προβολή Video

Για απόκρυψη ή εμφάνιση των ενδείξεων στην οθόνη κατά τη ζωντανή προβολή video, πατήστε το κουμπί 🔤.

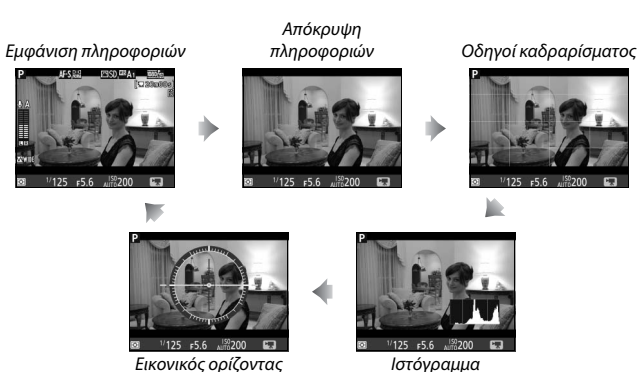

(🖽 379)

## Περιοχή Εικόνας

Ανεξάρτητα από την επιλογή που έχει γίνει για **Περιοχή εικόνας** στο μενού λήψης (<sup>[[]</sup> 74), όλα τα video και οι φωτογραφίες που έχουν εγγραφεί στη ζωντανή προβολή video (<sup>[[]</sup> 49) έχουν λόγο διαστάσεων 16 : 9.

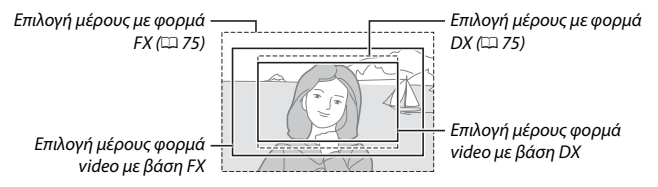

Οι εικόνες που εγγράφονται με επιλεγμένο το **Ενεργοποίηση** για **Περιοχή εικόνας > Αυτόμ. επιλ. μέρους DX** ( $\square$  75) και έχει τοποθετηθεί φακός DX, χρησιμοποιούν φορμά video με βάση DX, όπως και οι εικόνες που εγγράφονται με επιλεγμένο το **DX (24 × 16)** για **Περιοχή εικόνας > Επιλ. περιοχής εικόνας**. Άλλες εικόνες χρησιμοποιούν φορμά video με βάση FX. Ένα εικονίδιο 🖾 εμφανίζεται όταν επιλέγεται το φορμά video με βάση DX. Το κατά προσέγγιση μέγεθος της περιοχής στο κέντρο του αισθητήρα εικόνας που χρησιμοποιείται για την εγγραφή φωτογραφιών που ελήφθησαν σε ζωντανή προβολή video είναι 32,8 × 18,4 mm όταν έχει επιλεχθεί το φορμά video με βάση DX.

## 🖉 HDMI

Αν η φωτογραφική μηχανή είναι συνδεδεμένη με συσκευή HDMI (<sup>[[1]</sup> 48), η προβολή μέσω του φακού θα εμφανιστεί και στην οθόνη της φωτογραφικής μηχανής και στη συσκευή HDMI.

## <u>Λήψη Φωτογραφιών κατά τη Ζωντανή Προβολή</u> <u>Video</u>

Αν έχει επιλεγεί **Λήψη φωτογραφιών** για την Προσαρμοσμένη Ρύθμιση g4 (**Λειτ. κουμπιού κλείστρου**, 364), μπορείτε να τραβήξετε φωτογραφίες οποιαδήποτε στιγμή κατά τη ζωντανή προβολή video πατώντας το κουμπί λήψης μέχρι κάτω. Αν βρίσκεται σε εξέλιξη η εγγραφή video,

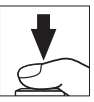

ληψης μεχρι κατώ. Αν βρισκεται σε εξελιξη η εγγραφη video, η εγγραφή θα τερματιστεί και τα πλάνα που έχουν ήδη γραφτεί θα αποθηκευτούν. Η φωτογραφία θα εγγραφεί με την τρέχουσα ρύθμιση περιοχής εικόνας χρησιμοποιώντας μία επιλογή μέρους με λόγο διαστάσεων 16 : 9. Η ποιότητα εικόνας καθορίζεται από την επιλογή που έχει ενεργοποιηθεί για **Ποιότητα εικόνας** στο μενού λήψης (□ 79). Έχετε υπόψη ότι δεν είναι δυνατή η προεπισκόπηση της έκθεσης των φωτογραφιών κατά τη ζωντανή προβολή video. Συνιστάται η λειτουργία **Ρ**, **5** ή **Π** αλλά ακριβή αποτελέσματα μπορείτε να πετύχετε στη λειτουργία **Η** ρυθμίζοντας την έκθεση κατά την φωτογράφιση ζωντανής προβολής (□ 35) και στη συνέχεια τερματίζοντας την φωτογράφιση ζωντανής προβολής, ξεκινώντας ζωντανή προβολή video και ελέγχοντας την περιοχή εικόνας.

## 🖉 Μέγεθος Εικόνας

Ο παρακάτω πίνακας δείχνει το μέγεθος των φωτογραφιών που λαμβάνονται σε ζωντανή προβολή video:

| Περιοχή εικόνας     | Επιλογή | Μέγεθος (pixel) | Μέγεθος εκτύπωσης (cm) * |
|---------------------|---------|-----------------|--------------------------|
| Φορμάμεβάση         | Μεγάλο  | 6.720 × 3.776   | 56,9 × 32,0              |
| φορμά με ράση<br>FX | Μεσαίο  | 5.040 × 2.832   | 42,7 × 24,0              |
|                     | Μικρό   | 3.360 × 1.888   | 28,4 × 16,0              |
| Φορμάμεβάση         | Μεγάλο  | 4.800 × 2.704   | 40,6 × 22,9              |
| φορμά με ράση<br>Ν  | Μεσαίο  | 3.600 × 2.024   | 30,5 × 17,1              |
| DX                  | Μικρό   | 2.400 × 1.352   | 20,3 × 11,4              |

<sup>\*</sup> Μέγεθος κατά προσέγγιση κατά την εκτύπωση στα 300 dpi. Το μέγεθος εκτύπωσης σε ίντσες ισούται με το μέγεθος εικόνας σε pixel διαιρούμενο με την ανάλυση του εκτυπωτή σε dots per inch (dpi, 1 ίντσα = περίπου 2,54 cm).

## 🖉 Ασύρματα Τηλεχειριστήρια και Ντεκλανσέρ

Εάν έχει οριστεί η ρύθμιση **Εγγραφή video** στην Προσαρμοσμένη Ρύθμιση g4 (**Λειτ. κουμπιού κλείστρου**, <sup>Π</sup> 364), τα κουμπιά λήψης στα προαιρετικά ασύρματα τηλεχειριστήρια και ντεκλανσέρ (<sup>Π</sup> 439) μπορούν να χρησιμοποιηθούν για την έναρξη της ζωντανής προβολής video και την έναρξη και τον τερματισμό της εγγραφής video.

## 🔽 Εγγραφή Video

Ίσως παρουσιαστεί τρεμούλιασμα, λωρίδες ή παραμόρφωση στην οθόνη και στο τελικό video κατά τη λήψη κάτω από λαμπτήρες φθορισμού, ατμούς υδραργύρου ή λάμπες νατρίου ή αν υπάρξει οριζόντια μετακίνηση της φωτογραφικής μηχανής ή αν κάποιο αντικείμενο περάσει μέσα από το καρέ με μεγάλη ταχύτητα (για πληροφορίες ως προς τον τρόπο μείωσης του τρεμουλιάσματος και της παραμόρφωσης ανατρέξτε στο Μείωση τρεμουλιάσματος, 🕮 371). Το τρεμούλιασμα μπορεί επίσης να εμφανιστεί όσο χρησιμοποιείται το ηλεκτρικό διάφραγμα (🕮 361). Επίσης ενδέχεται να εμφανιστούν ακανόνιστες άκρες, περιττά pixel χρώματος, παραμόρφωση moire και φωτεινά σημεία. Μπορεί να εμφανισθούν φωτεινές ταινίες σε κάποιες περιοχές του κάδρου με φωτεινά σήματα και άλλες διακοπτόμενες πηγές φωτός ή αν το θέμα φωτιστεί για λίγο από ένα στροβοσκόπιο ή κάποια άλλη στιγμιαία λαμπερή πηγή φωτός. Όταν εγγράφετε video, αποφεύγετε να στρέφετε τη φωτογραφική μηχανή προς τον ήλιο ή άλλες πηγές δυνατού φωτός. Η μη τήρηση αυτής της προειδοποίησης μπορεί να οδηγήσει σε βλάβη του εσωτερικού κυκλώματος της φωτογραφικής μηχανής. Έχετε υπόψη ότι ενδέχεται να εμφανιστεί θόρυβος (φωτεινά pixel σε τυχαία διάταξη, ομίχλη ή γραμμές) και αναπάντεχα χρώματα αν μεγεθύνετε στην προβολή μέσω του φακού (🕮 38) κατά τη ζωντανή προβολή video.

Δεν μπορεί να χρησιμοποιηθεί φωτισμός φλας κατά τη ζωντανή προβολή video.

## Ρυθμίσεις Video

Χρησιμοποιήστε την επιλογή **Ρυθμίσεις video** στο μενού λήψης (Ξ 290) για να προσαρμόσετε τις παρακάτω ρυθμίσεις.

 Μέγεθ. καρέ/ταχύτ. καρέ, Ποιότητα video: Διαλέξτε μία από τις ακόλουθες επιλογές:

| Επιλογή *               | Μέγιστος ρυθμός μετάδοσης<br>bit (Mbps) (★ υψηλή<br>ποιότητα/Κανονικό) | Μέγιστη διάρκεια<br>(★ υψηλή ποιότητα/<br>Κανονικό) |
|-------------------------|------------------------------------------------------------------------|-----------------------------------------------------|
| 1920 × 1080, 60p        | 12/24                                                                  | 10 λεπ/20 λεπ                                       |
| 1920 × 1080, 50p        | 42/24                                                                  | 10 //20 //20                                        |
| 1920×1080, 30p          |                                                                        |                                                     |
| 1920×1080,25p           |                                                                        |                                                     |
| 1920×1080, 24p          | 24/12                                                                  | 20 λεπ/29 λεπ 59 δ                                  |
| 720協/720m 1280×720,60p  |                                                                        |                                                     |
| 720箇/720 m 1280×720,50p |                                                                        |                                                     |

<sup>6</sup> Η πραγματική ταχύτητα καρέ είναι 29,97 καρέ ανά δευτερόλεπτο (fps) για τιμές που έχουν καταχωρηθεί ως 30p, 23,976 καρέ ανά δευτερόλεπτο (fps) για τιμές που έχουν καταχωρηθεί ως 24p, και 59,94 καρέ ανά δευτερόλεπτο (fps) για τιμές που έχουν καταχωρηθεί ως 60p.

 Ευαισθησία μικροφώνου: Ενεργοποιήστε ή απενεργοποιήστε το ενσωματωμένο ή τα προαιρετικά στερεοφωνικά μικρόφωνα (Ω 441) ή προσαρμόστε την ευαισθησία του μικροφώνου. Διαλέξτε Αυτόματη ευαισθησία για να προσαρμόσετε αυτόματα την ευαισθησία, Μικρόφωνο απενεργοποιημ. για να απενεργοποιήσετε

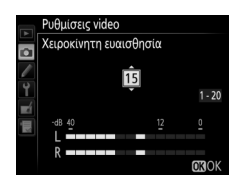

την εγγραφή ήχου. Για να επιλέξετε χειροκίνητα την ευαισθησία μικροφώνου, επιλέξτε **Χειροκίνητη ευαισθησία**, κατόπιν επισημάνετε μία επιλογή και πατήστε το <sup>®</sup>.

## Ταχύτητα και Μέγεθος Καρέ

Το μέγεθος καρέ και ο ρυθμός επηρεάζουν τη διανομή και το μέγεθος του θορύβου (φωτεινά pixel σε τυχαία διάταξη, ομίχλη ή φωτεινά σημεία).

- Απόκριση συχνότητας: Αν έχει επιλεχθεί ΔΨΙΦΕ Μεγάλο εύρος, το ενσωματωμένο και το προαιρετικό στερεοφωνικό μικρόφωνο (□ 441) θα ανταποκριθούν σε ένα μεγάλο εύρος συχνοτήτων, από μουσική έως βουητό πολυσύχναστου δρόμου σε πόλη. Διαλέξτε ΔΨΙΦΕ Φωνητικό εύρος για να αναδείξετε ανθρώπινες φωνές.
- Αποθορυβοποίηση ανέμου: Επιλέξτε Ενεργοποίηση για να ενεργοποιήσετε το φίλτρο αποκοπής χαμηλών συχνοτήτων για το ενσωματωμένο μικρόφωνο (τα προαιρετικά στερεοφωνικά μικρόφωνα δεν επηρεάζονται), μειώνοντας τον θόρυβο που παράγεται από τον αέρα που φυσά πάνω στο μικρόφωνο (έχετε υπόψη ότι μπορεί επίσης να επηρεαστούν και άλλοι ήχοι). Η αποθορυβοποίηση ανέμου για τα προαιρετικά στερεοφωνικά μικρόφωνα μπορεί να ενεργοποιηθεί ή να απενεργοποιηθεί με τα χειριστήρια του μικροφώνου.
- Προορισμός: Διαλέξτε την υποδοχή στην οποία θα εγγράφονται τα video. Το μενού δείχνει τον διαθέσιμο χρόνο σε κάθε κάρτα.
   Η εγγραφή τερματίζεται αυτόματα όταν δεν απομένει καθόλου χρόνος. Έχετε υπόψη ότι ανεξάρτητα από τις επιλογές που έχουν οριστεί, οι φωτογραφίες εγγράφονται στην κάρτα της κύριας υποδοχής (<sup>[]]</sup> 86).

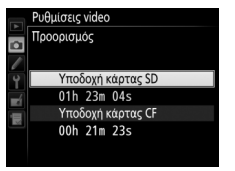

#### 🖉 Χρήση Εξωτερικού Μικροφώνου

Το προαιρετικό στερεοφωνικό μικρόφωνο μπορεί να χρησιμοποιηθεί για την εγγραφή στερεοφωνικού ήχου ή για την αποφυγή εγγραφής του θορύβου εστίασης και άλλων ήχων που προέρχονται από τον φακό (🖂 441).

- Ρυθμ. ευαισθ. ISO video: Προσαρμόστε τις παρακάτω ρυθμίσεις ευαισθησίας ISO.
  - Ευαισθησία ISO (λειτουργ. Μ): Διαλέξτε την ευαισθησία ISO για τη λειτουργία έκθεσης ή μεταξύ των τιμών ISO 64 και Hi 2. Ο αυτόματος έλεγχος ευαισθησίας ISO χρησιμοποιείται σε άλλες λειτουργίες έκθεσης.

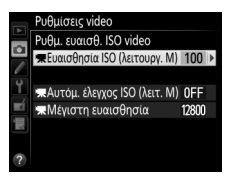

- Αυτόμ. έλεγχος ISO (λειτ. Μ): Επιλέξτε Ενεργοποίηση για τη λειτουργία αυτόματου ελέγχου ευαισθησίας ISO στη λειτουργία έκθεσης Η,
   Απενεργοποίηση για να χρησιμοποιήσετε την επιλεγμένη τιμή για Ευαισθησία ISO (λειτουργ. M).
- Μέγιστη ευαισθησία: Διαλέξτε το μέγιστο όριο για τον αυτόματο έλεγχο ευαισθησίας ISO μεταξύ των τιμών ISO 200 και Hi 2. Ο αυτόματος έλεγχος ευαισθησίας ISO χρησιμοποιείται στις λειτουργίες έκθεσης Ρ, 5 και Α και όταν έχει επιλεγεί Ενεργοποίηση για Αυτόμ. έλεγχος ISO (λειτ. Μ) στη λειτουργία έκθεσης Λ.

### 🖉 Αυτόμ. Έλεγχ. Ευαισθ. ISO

Σε υψηλές ευαισθησίες ISO, η φωτογραφική μηχανή ενδέχεται να αντιμετωπίσει δυσκολία στην εστίαση και ενδέχεται να αυξηθεί ο θόρυβος (φωτεινά pixel σε τυχαία διάταξη, ομίχλη ή γραμμές). Αυτό μπορεί να αποτραπεί διαλέγοντας μία χαμηλότερη τιμή για **Ρυθμ. ευαισθ. ISO video** > **Μέγιστη ευαισθησία**.

## Προβολή Video

Τα video φέρουν ένα εικονίδιο 🐺 στην προβολή πλήρους κάδρου (Ξ 235). Πατήστε το κέντρο του πολυ-επιλογέα για έναρξη της αναπαραγωγής. Η τρέχουσα θέση σας υποδεικνύεται από τη γραμμή προόδου του video.

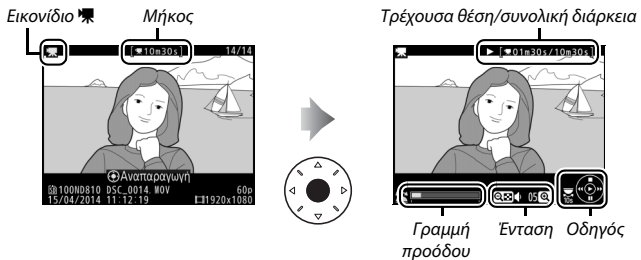

video

Μπορούν να εκτελεστούν οι ακόλουθες λειτουργίες:

| Για                                 | Χρησιμοποιήστε | Περιγραφή                                                                                                    |
|-------------------------------------|----------------|----------------------------------------------------------------------------------------------------|
| Παύση                               |                | Παύση αναπαραγωγής.                                                                                                    |
| Αναπαραγωγή                         |                | Συνέχιση αναπαραγωγής όταν έχει γίνει<br>παύση του video ή κατά την προώθηση/<br>αντίστροφη προώθηση.                                                                                                    |
| Προώθηση/<br>αντίστροφη<br>προώθηση |                | Η ταχύτητα<br>διπλασιάζεται<br>με κάθε πάτημα,<br>από τα 2× στα 4× στα 8× στα 16×. Κρατήστε<br>πατημένο για μετάβαση στην αρχή ή στο<br>τέλος του video (το αρχικό καρέ<br>υποδεικνύεται με το εικονίδιο € στην επάνω<br>δεξιά γωνία της οθόνης και το τελικό με το<br>εικονίδιο Θ). Αν γίνει παύση της<br>αναπαραγωγής, η προώθηση ή αντίστροφη<br>προώθηση του video γίνεται σε βήματα του<br>ενός καρέ. Κρατήστε πατημένο για<br>συνεχόμενη προώθηση ή αντίστροφη<br>προώθηση. |

| Για                               | Χρησιμοποιήστε | Περιγραφή                                                                                                    |
|-----------------------------------|----------------|----------------------------------------------------------------------------------------------------|
| Μεταπήδηση 10 δ                   | ÿ              | Περιστρέψτε τον κύριο επιλογέα εντολών μία<br>στάση για να μεταβείτε μπροστά ή πίσω κατά<br>10 δευτερόλεπτα.                                                                                  |
| Μεταπήδηση<br>εμπρός/πίσω         |                | Περιστρέψτε τον υπο-επιλογέα εντολών για<br>να μεταβείτε στον επόμενο ή στον<br>προηγούμενο δείκτη, ή για να μεταβείτε στο<br>τελευταίο ή στο πρώτο καρέ αν το video δεν<br>περιέχει δείκτες. |
| Προσαρμογή<br>έντασης ήχου        | €/9            | Πατήστε το 🍳 για να αυξήσετε την ένταση του<br>ήχου και το 🕾 για να τη μειώσετε.                                                                                                    |
| Περικοπή video <b>ἰ</b>           |                | Για περισσότερες πληροφορίες ανατρέξτε<br>στη σελίδα 67.                                                                                                    |
| Έξοδος                            |                | Έξοδος και μετάβαση στην προβολή πλήρους<br>κάδρου.                                                                                                    |
| Επιστροφή στη<br>λειτουργία λήψης |                | Πατήστε το κουμπί λήψης μέχρι τη μέση για<br>έξοδο και μετάβαση στη λειτουργία λήψης.                                                                                                    |

## 🖉 Το Εικονίδιο 😭

Τα video με δείκτες (Ξ 54) υποδεικνύονται με ένα εικονίδιο **Ο** στην προβολή πλήρους κάδρου.

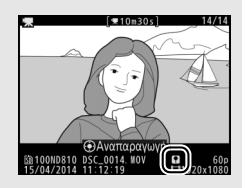

## 🖉 Το Εικονίδιο 🕅

Το 🕅 εμφανίζεται στο πλήρες κάδρο και στην αναπαραγωγή video αν η εγγραφή video έγινε χωρίς ήχο.

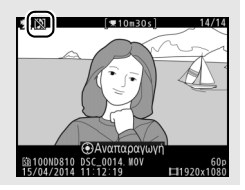

## 67

## Επεξεργασία Video

Μπορείτε να κάνετε περικοπή πλάνων για να δημιουργήσετε επεξεργασμένα αντίγραφα video ή για να αποθηκεύσετε επιλεγμένα καρέ ως στατικές εικόνες JPEG.

| Επιλογή                    | Περιγραφή                                                                           |  |
|----------------------------|-------------------------------------------------------------------------------------|--|
| 🗔 Επιλ. σημ. έναρξης/λήξης | Δημιουργήστε ένα αντίγραφο από το οποίο έχει<br>αφαιρεθεί το αρχικό ή τελικό πλάνο. |  |
| 🔂 Αποθήκ. επιλεγμ. καρέ    | Αποθηκεύστε ένα επιλεγμένο καρέ ως στατική<br>εικόνα JPEG.                          |  |

## <u>Περικοπή Video</u>

Για να δημιουργήσετε αντίγραφα video με περικοπή:

Εμφανίστε ένα video σε πλήρες κάδρο (🕮 235).

## 2 Κάντε παύση του video στο νέο αρχικό ή τελικό καρέ.

Αναπαράγετε το video, όπως περιγράφεται στη σελίδα 65, πατώντας το κέντρο του πολυ-επιλογέα για να ξεκινήσει και να συνεχιστεί η απεικόνιση και το Φ για παύση και πατώντας το Φ ή το Φ ή περιστρέφοντας τον κύριο ή τον υπο-επιλογέα εντολών για να εντοπίσετε

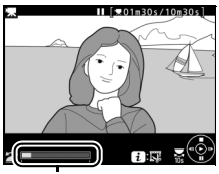

Γραμμή προόδου video

το επιθυμητό καρέ. Η κατά προσέγγιση θέση σας στο video μπορεί να διαπιστωθεί από τη γραμμή προόδου του video. Κάντε παύση της αναπαραγωγής όταν φτάσετε στο νέο αρχικό ή τελικό καρέ.

## 3 Επιλέξτε Επιλ. σημ. έναρξης/λήξης. Πατήστε το κουμπί <sup>i</sup>, έπειτα επισημάνετε την επιλογή Επιλ. σημ. έναρξης/λήξης

και πατήστε το 🕃.

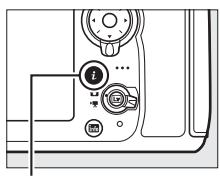

Κουμπί **i** 

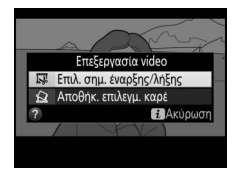

## 4 Διαλέξτε το τρέχον καρέ ως το νέο σημείο έναρξης ή λήξης.

Για να δημιουργήστε ένα αντίγραφο που να ξεκινά από το τρέχον καρέ, επισημάνετε την επιλογή **Σημ. έναρ.** και πατήστε το <sup>(3)</sup>. Τα καρέ πριν από το τρέχον καρέ θα αφαιρεθούν όταν αποθηκεύσετε το αντίγραφο.

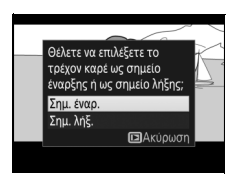

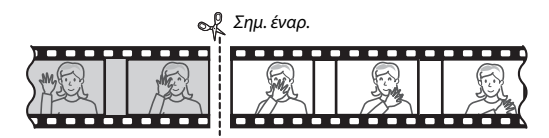

Για να δημιουργήστε ένα αντίγραφο που να τελειώνει στο τρέχον καρέ, επισημάνετε την επιλογή **Σημ. λήξ.** και πατήστε το <sup>®</sup>. Τα καρέ μετά από το τρέχον καρέ θα αφαιρεθούν όταν αποθηκεύσετε το αντίγραφο.

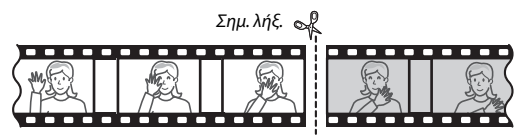

## 5 Επιβεβαιώστε το νέο σημείο έναρξης ή λήξης.

Αν το επιθυμητό καρέ δεν εμφανίζεται, πατήστε ① ή ④ για να μεταβείτε προς τα εμπρός ή προς τα πίσω (για μετάβαση 10 δ μπροστά ή πίσω, περιστρέψτε τον κύριο επιλογέα εντολών μία στάση – για μετάβαση σε ένα δείκτη, ή στο πρώτο ή

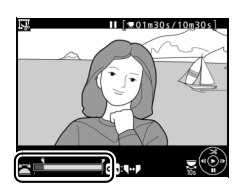

στο τελευταίο καρέ αν το video δεν περιέχει δείκτες, περιστρέψτε τον υπο-επιλογέα εντολών).

## 6 Δημιουργήστε το αντίγραφο.

Όταν εμφανιστεί το επιθυμητό καρέ, πατήστε το 🕭.

## Προβάλετε το video σε προεπισκόπηση. Για να προβάλετε σε προεπισκόπηση το αντίγραφο, επισημάνετε την επιλογή

Προεπισκόπηση και πατήστε το (%) (για να διακόψετε την προεπισκόπηση και να επιστρέψετε στο μενού επιλογών αποθήκευσης, πατήστε το (%). Για να εγκαταλείψετε το τρέχον αντίγραφο και

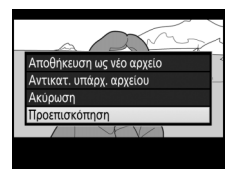

να επιστρέψτε στο Βήμα 5, επισημάνετε το **Ακύρωση** και πατήστε το Θ. Για να αποθηκεύσετε το αντίγραφο, προχωρήστε στο Βήμα 8.

8 Αποθηκεύστε το αντίγραφο. Επισημάνετε την επιλογή Αποθήκευση ως νέο αρχείο και πατήστε το 🐵 για να αποθηκεύσετε το αντίγραφο σε ένα νέο αρχείο. Για να αντικαταστήσετε το πρωτότυπο αρχείο video με το επεξεργασμένο αντίγραφο, επισημάνετε την επιλογή Αντικατ. υπάρχ. αρχείου και πατήστε το 🐵.

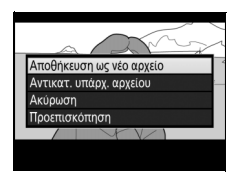

## 🔽 Περικοπή Video

Η διάρκεια του video πρέπει να είναι τουλάχιστον δύο δευτερόλεπτα. Το αντίγραφο δεν θα αποθηκευτεί αν δεν υπάρχει αρκετός διαθέσιμος χώρος στην κάρτα μνήμης.

Τα αντίγραφα έχουν την ίδια ώρα και ημερομηνία δημιουργίας με το πρωτότυπο.

## 🖉 Επιλογή της Λειτουργίας του Τρέχοντος Καρέ

Για να κάνετε το καρέ που εμφανίζεται στο Βήμα 5 το νέο σημείο λήξης () αντί 

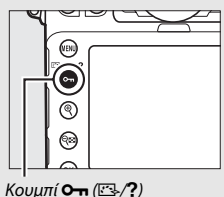

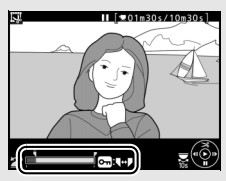

71

## Αποθήκευση Επιλεγμένων Καρέ

Για να αποθηκεύσετε ένα αντίγραφο ενός επιλεγμένου καρέ ως στατική εικόνα JPEG:

# 1 Κάντε παύση του video στο επιθυμητό καρέ.

Πραγματοποιήστε αναπαραγωγή του video, όπως περιγράφεται στη σελίδα 65, πατήστε το κέντρο του πολυ-επιλογέα για έναρξη και συνέχιση της αναπαραγωγής και το 🏵 για παύση. Κάντε παύση του video στο καρέ που σκοπεύετε να αντιγράψετε.

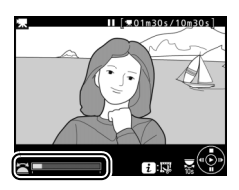

2 Διαλέξτε Αποθήκ. επιλεγμ. καρέ. Πατήστε το κουμπί i, έπειτα επισημάνετε την επιλογή Αποθήκ. επιλεγμ. καρέ και πατήστε το .

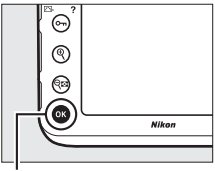

Κουμπί **i** 

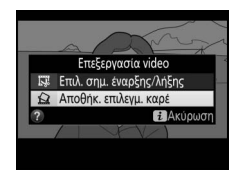

# 3 Δημιουργήστε ένα αντίγραφο στατικής εικόνας.

Πατήστε το 🕙 για να δημιουργήσετε ένα αντίγραφο στατικής εικόνας του τρέχοντος καρέ.

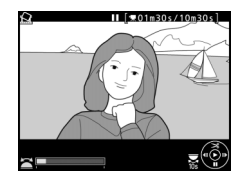

4 Αποθηκεύστε το αντίγραφο. Επισημάνετε την επιλογή Ναι και πατήστε το ® για να δημιουργήσετε ένα αντίγραφο JPEG βέλτιστης ποιότητας (Ω 79) του επιλεγμένου καρέ.

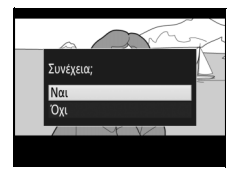

## 🖉 Αποθήκ. Επιλεγμ. Καρέ

Οι στατικές εικόνες video JPEG που έχουν δημιουργηθεί με την επιλογή **Αποθήκ.** επιλεγμ. καρέ δεν μπορούν να υποστούν επεξεργασία. Οι στατικές εικόνες video JPEG δεν περιέχουν ορισμένες κατηγορίες πληροφοριών φωτογραφίας (<sup>[[]</sup> 238).

## 🖉 Το Μενού Επεξεργασίας

Μπορείτε επίσης να επεξεργαστείτε video, χρησιμοποιώντας την επιλογή **Επεξεργασία video** στο μενού επεξεργασίας (🖽 384).

## Επιλογές Εγγραφής Εικόνας

## Περιοχή Εικόνας

Διαλέξτε μεταξύ των περιοχών εικόνας **FX (36 × 24) 1.0**× (φορμά FX), **DX (24 × 16) 1.5**× (φορμά DX), **5 : 4 (30 × 24)** και **1,2**× **(30 × 20) 1.2**×. Δείτε τη σελίδα 490 για πληροφορίες σχετικά με τον αριθμό των φωτογραφιών που μπορούν να αποθηκευτούν σε διαφορετικές ρυθμίσεις περιοχής εικόνας.

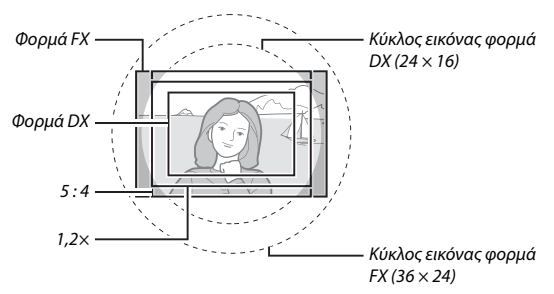

## Επιλογές Περιοχής Εικόνας

Η φωτογραφική μηχανή προσφέρει μία επιλογή από τις παρακάτω περιοχές εικόνας:

| Επιλογή |                                             | Περιγραφή                                                                                                    |
|---------|---------------------------------------------|----------------------------------------------------------------------------------------------------|
| FX      | <b>FX (36 × 24)<br/>1.0</b> ×<br>(Φορμά FX) | Οι εικόνες εγγράφονται σε φορμά FX μέσω της πλήρους<br>περιοχής του αισθητήρα εικόνας (35,9 × 24,0 mm),<br>παράγοντας μία γωνία προβολής ισοδύναμη με έναν<br>φακό NIKKOR σε μια φωτογραφική μηχανή με φορμά<br>35 mm.                           |
| 12      | 1,2× (30 × 20)<br>1.2×                      | Για την καταγραφή των φωτογραφιών χρησιμοποιείται<br>μία περιοχή 30,0 × 19,9 mm στο κέντρο του αισθητήρα<br>εικόνας. Για να υπολογίσετε την κατά προσέγγιση<br>εστιακή απόσταση του φακού σε φορμά 35 mm,<br>πολλαπλασιάστε επί 1,2.             |
|         | <b>DX (24 × 16)<br/>1.5</b> ×<br>(φορμά DX) | Για την καταγραφή των φωτογραφιών σε φορμά DX<br>χρησιμοποιείται μια περιοχή 23,4 × 15,6 mm στο κέντρο<br>του αισθητήρα εικόνας. Για να υπολογίσετε την κατά<br>προσέγγιση εστιακή απόσταση του φακού σε φορμά<br>35 mm, πολλαπλασιάστε επί 1,5. |
| 5:4     | 5 : 4 (30 × 24)                             | Οι φωτογραφίες εγγράφονται με λόγο διαστάσεων 5 : 4 (30,0 $\times$ 24,0 mm).                                                                                                    |

## Αυτόματη Επιλογή Μέρους

Για να επιλέξετε αυτόματα μία επιλογή μέρους DX όταν είναι προσαρτημένος ένας φακός DX, επιλέξτε **Ενεργοποίηση** για **Περιοχή** εικόνας > Αυτόμ. επιλ. μέρους DX στο μενού λήψης (<sup>[[]</sup> 290). Η περιοχή εικόνας που έχετε επιλέξει στο μενού λήψης ή με τα χειριστήρια της φωτογραφικής μηχανής θα χρησιμοποιηθεί μόνο όταν είναι προσαρτημένος ένας φακός διαφορετικός από φακό DX. Επιλέξτε Απενεργοποίηση για να χρησιμοποιήσετε την τρέχουσα επιλεγμένη περιοχή εικόνας με όλους τους φακούς.

## **Μ**Αυτόματη Επιλογή Μέρους DX

Τα στοιχεία ελέγχου που παρατίθενται στη σελίδα 78 δεν μπορούν να χρησιμοποιηθούν για την επιλογή περιοχής εικόνας όταν έχει τοποθετηθεί φακός DX και είναι ενεργοποιημένη η επιλογή **Αυτόμ. επιλ. μέρους DX**.

## 🖉 Περιοχή Εικόνας

Η ενεργοποιημένη επιλογή εμφανίζεται στην οθόνη πληροφοριών.

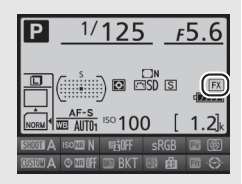

## 🖉 Φακοί DX

Οι φακοί DX προορίζονται για χρήση με φωτογραφικές μηχανές με φορμά DX και διαθέτουν μικρότερη γωνία προβολής από ό,τι οι φακοί για μηχανές με φορμά 35 mm. Αν η επιλογή **Αυτόμ. επιλ. μέρους DX** είναι απενεργοποιημένη και έχει ενεργοποιηθεί μία επιλογή διαφορετική από **DX (24 × 16)** (φορμά DX) για **Επιλ.** περιοχής εικόνας όταν είναι προσαρτημένος ένας φακός DX, οι άκρες τις εικόνας ενδέχεται να επισκιασθούν. Αυτό μπορεί να μην είναι εμφανές στο σκόπευτρο αλλά κατά την αναπαραγωγή των εικόνων μπορεί να παρατηρήσετε μείωση στην ανάλυση ή ότι οι άκρες της εικόνας είναι πιο σκοτεινές.

## 🖉 Η Οθόνη Σκοπεύτρου

Τα 1,2×, φορμά DX και επιλογές μέρους 5 : 4 φαίνονται παρακάτω. Η περιοχή εκτός της επιλογής μέρους εμφανίζεται με γκρι χρώμα όταν έχει επιλεχθεί **Απενεργοποίηση** για την Προσαρμοσμένη Ρύθμιση a6 (**Φωτισμός σημείου AF**, □ 310).

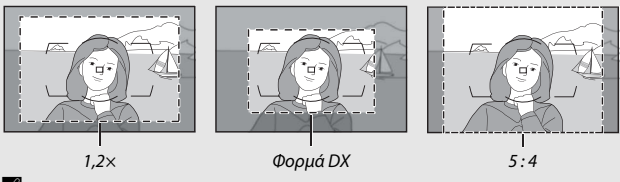

## 🖉 Πρόσθετες Πληροφορίες

Ανατρέξτε στη σελίδα 59 για πληροφορίες σχετικά με τις επιλογές μέρους που είναι διαθέσιμες κατά τη ζωντανή προβολή video.

Η περιοχή εικόνας μπορεί να επιλεγεί μέσω της επιλογής Περιοχή εικόνας > Επιλ. περιοχής εικόνας στο μενού λήψης ή πατώντας ένα στοιχείο ελέγχου και περιστρέφοντας τον επιλογέα εντολών.

- Το Μενού Περιοχής Εικόνας
- Επιλέξτε Περιοχή εικόνας.
   Επισημάνετε την επιλογή Περιοχή εικόνας στο μενού λήψης και πατήστε το ③.

| -  | ΜΕΝΟΥ ΛΗΨΗΣ                |            |
|----|----------------------------|------------|
|    | Εγγραφή NEF (RAW)          |            |
| •  | Περιοχή εικόνας            |            |
| -  | Ισορροπία λευκού           | AUT01      |
| Ĭ  | Ορισμός Picture Control    | ⊡SD        |
|    | Διαχείριση Picture Control |            |
| 19 | Χρωματικός χώρος           | sRGB       |
|    | Ενεργό D-Lighting          | 0FF        |
|    | HDR (υψηλό δυναμικό εύρος) | <b>OFF</b> |

2 Επιλέξτε Επιλ. περιοχής εικόνας. Επισημάνετε Επιλ. περιοχής εικόνας και πατήστε το .

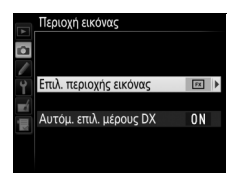

# 3 Προσαρμόστε τις ρυθμίσεις. Ορίστε μια επιλογή και πατήστε το κουμπί (8). Το επιλεγμένο μέρος εμφανίζεται στο σκόπευτρο (12) 76).

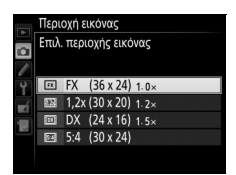

## 🖉 Μέγεθος Εικόνας

Το μέγεθος της εικόνας ποικίλλει ανάλογα με την επιλογή που έχει οριστεί στην περιοχή εικόνας.

## Αντιστοιχίστε την επιλογή περιοχής εικόνας σε ένα χειριστήριο της φωτογραφικής μηχανής.

Επιλέξτε Επιλ. περιοχής εικόνας ως την επιλογή «πάτημα + επιλογέας εντολών» για ένα χειριστήριο της φωτογραφικής μηχανής στο μενού Προσαρμοσμένων Ρυθμίσεων (🕮 300). Η επιλογή περιοχής εικόνας μπορεί να ανατεθεί στο κουμπί Fn (Προσαρμοσμένη Ρύθμιση f4, **Λειτουργία κουμπιού Fn**, 🕮 343), στο κουμπί Ρν (Προσαρμοσμένη Ρύθμιση f5, Λειτ. κουμπιού προεπισκ., ロ 349), στο κουμπί 結 AE-L/AF-L, (Προσαρμοσμένη Ρύθμιση f6, Λειτ. κουμπιού AE-L/AF-L, 🕮 349) ή στο κουμπί εγγραφής video (Προσαρμοσμένη Ρύθμιση f13, Λειτ. κουμπιού εγγραφής video), C 355).

2 Χρησιμοποιήστε το επιλεγμένο χειριστήριο για να επιλέξετε μία περιοχή εικόνας. Μπορείτε να επιλέξετε την περιοχή εικόνας πιέζοντας το επιλεγμένο κουμπί και περιστρέφοντας τον κύριο ή τον υπο-επιλογέα εντολών έως ότου εμφανιστεί το επιλεγμένο μέρος στο σκόπευτρο (🕮 76).

Μπορείτε να εμφανίσετε την τρέχουσα επιλογή για την περιοχή εικόνας πιέζοντας το κουμπί για να εμφανίσει την περιοχή εικόνας στον πίνακα έλεγχου, στο σκόπευτρο ή στην οθόνη πληροφοριών. Το φορμά FX εμφανίζεται ως «36–24», το 1,2× ως «30-20», το φορμά DX ως «24-16» και το 5 : 4 ως «30–24».

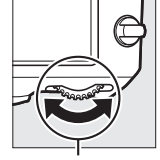

Κουμπί Fn

Κύριος επιλογέας εντολών

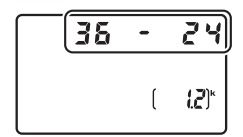

## Ποιότητα Εικόνας

Η D810 υποστηρίζει τις ακόλουθες επιλογές ποιότητας εικόνας. Δείτε τη σελίδα 489 για πληροφορίες σχετικά με τον αριθμό των φωτογραφιών που μπορούν να αποθηκευτούν σε διαφορετικές ρυθμίσεις ποιότητας και μεγέθους εικόνας.

| Επιλογή                     | Τύπος αρχείου | Περιγραφή                                                                                                    |
|-----------------------------|---------------|----------------------------------------------------------------------------------------------------|
| NEF (RAW)                   | NEF           | Τα δεδομένα RAW από τον αισθητήρα εικόνας<br>αποθηκεύονται χωρίς επιπρόσθετη επεξεργασία.<br>Ρυθμίσεις όπως η ισορροπία λευκού και η<br>αντίθεση μπορούν να προσαρμοστούν μετά τη<br>λήψη. |
| TIFF (RGB)                  | TIFF (RGB)    | Εγγραφή μη συμπιεσμένων εικόνων TIFF-RGB με<br>βάθος bit των 8 bit ανά κανάλι (χρώμα 24 bit). Το<br>TIFF υποστηρίζεται από μια ευρεία ποικιλία<br>εφαρμογών απεικόνισης.                   |
| Βέλτιστη JPEG               | JPEG          | Εγγραφή φωτογραφιών JPEG σε αναλογία<br>συμπίεσης περίπου 1 : 4 (βέλτιστη ποιότητα).*                                                                                                    |
| Κανονική JPEG               |               | Εγγραφή φωτογραφιών JPEG σε αναλογία<br>συμπίεσης περίπου 1 : 8 (κανονική ποιότητα).*                                                                                                    |
| Βασική JPEG                 |               | Εγγραφή φωτογραφιών JPEG σε αναλογία<br>συμπίεσης περίπου 1 : 16 (βασική ποιότητα). *                                                                                                    |
| NEF (RAW) +<br>Βέλτισ. JPEG | NEF/JPEG      | Εγγράφονται δύο εικόνες, μία φωτογραφία ΝΕF<br>(RAW) και μία φωτογραφία JPEG βέλτιστης<br>ποιότητας.                                                                                       |
| NEF (RAW) +<br>Kavov. JPEG  |               | Εγγράφονται δύο εικόνες, μία φωτογραφία ΝΕF<br>(RAW) και μία φωτογραφία JPEG κανονικής<br>ποιότητας.                                                                                       |
| NEF (RAW) +<br>Βασική JPEG  |               | Εγγράφονται δύο εικόνες, μία φωτογραφία ΝΕF<br>(RAW) και μία φωτογραφία JPEG βασικής<br>ποιότητας.                                                                                         |

\* Επιλέχθηκε Προτεραιότητα μεγέθους για Εγγραφή JPEG/TIFF > Συμπίεση JPEG. Η αναλογία συμπίεσης είναι κατά προσέγγιση μόνο. Η πραγματική αναλογία ποικίλλει ανάλογα με την ευαισθησία ISO και τη σκηνή που εγγράφεται. Η ποιότητα της εικόνας ρυθμίζεται πατώντας το κουμπί **QUAL** και περιστρέφοντας τον κύριο επιλογέα εντολών μέχρι η επιθυμητή ρύθμιση να εμφανιστεί στον πίνακα ελέγχου.

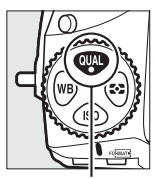

Κουμπί **QUAL** 

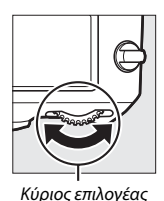

εντολών

Πίνακας ελέγχου

## 🖉 Φωτογραφίες NEF (RAW)

Οι φωτογραφίες NEF (RAW) μπορούν να προβληθούν στη φωτογραφική μηχανή ή χρησιμοποιώντας λογισμικό όπως το ViewNX 2 ή το Capture NX-D (το ViewNX 2 μπορεί να εγκατασταθεί από το παρεχόμενο CD εγκατάστασης, ενώ το Capture NX-D μπορείτε να το κατεβάσετε από σύνδεσμο με το πρόγραμμα εγκατάστασης ViewNX 2 – <sup>[2]</sup> 253). Αντίγραφα JPEG των φωτογραφιών NEF (RAW) μπορούν να δημιουργηθούν με τη χρήση της επιλογής **Επεξεργασία NEF** (**RAW**) στο μενού επεξεργασίας (<sup>[2]</sup> 399).

## 🖉 NEF + JPEG

Όταν προβάλλονται φωτογραφίες στη φωτογραφική μηχανή που έχουν ληφθεί με NEF (RAW) + JPEG ενώ έχει εισαχθεί μόνο μία κάρτα μνήμης, θα εμφανιστεί μόνο η φωτογραφία JPEG. Αν και τα δύο αντίγραφα εγγραφούν στην ίδια κάρτα μνήμης, και τα δύο αντίγραφα θα σβηστούν όταν η φωτογραφία διαγραφεί. Αν το αντίγραφο JPEG εγγραφεί σε μια ξεχωριστή κάρτα μνήμης χρησιμοποιώντας την επιλογή **Επιλογή δευτερεύουσας υποδοχής > RAW κύρια - JPEG δευτερεύουσα**, η διαγραφή του αντιγράφου JPEG δεν θα διαγράψει τη φωτογραφία NEF (RAW).

### 🖉 Το Μενού Ποιότητας Εικόνας

Η ρύθμιση της ποιότητας εικόνας μπορεί επίσης να γίνει με τη χρήση της επιλογής **Ποιότητα εικόνας** στο μενού λήψης (🞞 290).

## 💵 Συμπίεση JPEG

Για να διαλέξετε τον τύπο συμπίεσης για φωτογραφίες JPEG, επισημάνετε την επιλογή **Εγγραφή JPEG/TIFF** > **Συμπίεση JPEG** στο μενού λήψης και πατήστε το **③**.

| Επιλογή                                        |                           | Περιγραφή                                                                                         |  |
|------------------------------------------------|---------------------------|---------------------------------------------------------------------------------------------------|--|
| "                                              | Προτεραιότητα<br>μεγέθους | εικόνες συμπιέζονται για να παράγουν σχετικά<br>ιοιόμορφο μέγεθος αρχείου.                        |  |
| <ul> <li>Βέλτιστη</li> <li>ποιότητα</li> </ul> |                           | Βέλτιστη ποιότητα εικόνας. Το μέγεθος του αρχείου<br>διαφέρει ανάλογα με τη σκηνή που εγγράφεται. |  |

## Συμπίεση ΝΕΕ (RAW)

Για να διαλέξετε τον τύπο συμπίεσης για φωτογραφίες NEF (RAW), επισημάνετε την επιλογή **Εγγραφή NEF (RAW)** > **Συμπίεση NEF (RAW)** στο μενού λήψης και πατήστε το **③**.

| Επιλογή                              |              | Περιγραφή                                                                                                    |  |
|--------------------------------------|--------------|----------------------------------------------------------------------------------------------------|--|
| ΟΝΞ Συμπίεση χωρίς<br>απώλειες       |              | Οι φωτογραφίες ΝΕF συμπιέζονται χρησιμοποιώντας<br>έναν αντιστρέψιμο αλγόριθμο, μειώνοντας το<br>μέγεθος του αρχείου περίπου κατά 20–40% χωρίς<br>αυτό να έχει κάποια επίδραση στην ποιότητα της<br>εικόνας.              |  |
| ON 또 x                               | Συμπιεσμένες | Οι φωτογραφίες ΝΕF συμπιέζονται χρησιμοποιώντας<br>έναν μη-αντιστρέψιμο αλγόριθμο, μειώνοντας το<br>μέγεθος του αρχείου περίπου κατά 35–55% χωρίς<br>αυτό να έχει κάποια σημαντική επίδραση στην<br>ποιότητα της εικόνας. |  |
| Χωρίς συμπίεση Οι φωτογραφίες ΝΕΓ δε |              | Οι φωτογραφίες NEF δεν είναι συμπιεσμένες.                                                                                                    |  |

## 💵 Βάθος Bit NEF (RAW)

Για να διαλέξετε το βάθος bit για φωτογραφίες NEF (RAW), επισημάνετε την επιλογή **Εγγραφή NEF (RAW)** > **Βάθος bit NEF (RAW)** στο μενού λήψης και πατήστε το  $\mathfrak{B}$ .

| Επιλογή       | Περιγραφή                                                                                                    |  |  |
|---------------|----------------------------------------------------------------------------------------------------|--|--|
| 12-bit 12-bit | Οι φωτογραφίες NEF (RAW) εγγράφονται σε βάθος bit των<br>12 bit.                                                                                                    |  |  |
| 14-bit 14-bit | Οι φωτογραφίες NEF (RAW) εγγράφονται σε βάθος bit των<br>14 bit, δημιουργώντας μεγαλύτερα αρχεία από αυτά που<br>εγγράφονται σε βάθος bit των 12 bit αλλά αυξάνοντας τα<br>δεδομένα χρώματος που εγγράφονται. |  |  |

## 🖉 Πρόσθετες Πληροφορίες

Ανατρέξτε στη σελίδα 83 για τις επιλογές μεγέθους εικόνας που είναι διαθέσιμες για φωτογραφίες JPEG και TIFF, στη σελίδα 85 για τις διαθέσιμες επιλογές μεγέθους εικόνας για φωτογραφίες NEF (RAW).

## Μέγεθος Εικόνας

Το μέγεθος εικόνας μετράται σε pixel. Στην περίπτωση φωτογραφιών JPEG και TIFF μπορείτε να επιλέξετε μεταξύ των **ΕΜεγάλο**, **ΜΜεσαίο** ή **Μικρό** (έχετε υπόψη ότι το μέγεθος εικόνας ποικίλλει ανάλογα με την επιλογή που έχει οριστεί για **Περιοχή εικόνας**, Ω 74):

| Περιοχή εικόνας            | Επιλογή | Μέγεθος (pixel) | Μέγεθος εκτύπωσης (cm) * |
|----------------------------|---------|-----------------|--------------------------|
| FV (26 × 24)               | Μεγάλο  | 7.360 × 4.912   | 62,3 × 41,6              |
| FX (36 × 24)<br>(Φοομά ΕΧ) | Μεσαίο  | 5.520 × 3.680   | 46,7 × 31,2              |
| (Φυρματ λ)                 | Μικρό   | 3.680 × 2.456   | 31,2 × 20,8              |
|                            | Μεγάλο  | 6.144 × 4.080   | 52,0 × 34,5              |
| 1,2× (30 × 20)             | Μεσαίο  | 4.608 × 3.056   | 39,0 × 25,9              |
|                            | Μικρό   | 3.072 × 2.040   | 26,0 × 17,3              |
| DV (24 + 16)               | Μεγάλο  | 4.800 × 3.200   | 40,6 × 27,1              |
| DX (24 × 16)<br>(Φρομά DX) | Μεσαίο  | 3.600 × 2.400   | 30,5 × 20,3              |
| (Φορμά ΒΛ)                 | Μικρό   | 2.400 × 1.600   | 20,3 × 13,5              |
|                            | Μεγάλο  | 6.144 × 4.912   | 52,0 × 41,6              |
| 5 : 4 (30 × 24)            | Μεσαίο  | 4.608 × 3.680   | 39,0 × 31,2              |
|                            | Μικρό   | 3.072 × 2.456   | 26,0 × 20,8              |

\* Μέγεθος κατά προσέγγιση κατά την εκτύπωση στα 300 dpi. Το μέγεθος εκτύπωσης σε ίντσες ισούται με το μέγεθος εικόνας σε pixel διαιρούμενο με την ανάλυση του εκτυπωτή σε dots per inch (dpi, 1 ίντσα = περίπου 2,54 cm).

Το μέγεθος εικόνας για φωτογραφίες JPEG και TIFF μπορεί να ρυθμιστεί πιέζοντας το κουμπί **QUAL** και περιστρέφοντας τον υπο-επιλογέα εντολών μέχρι η επιθυμητή επιλογή να εμφανιστεί στον πίνακα ελέγχου.

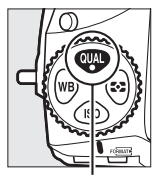

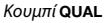

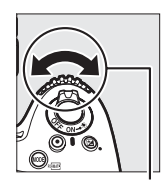

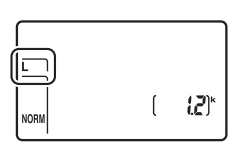

Υπο-επιλογέας εντολών

Πίνακας ελέγχου

## 🖉 Το Μενού Μεγέθους Εικόνας

Το μέγεθος εικόνας για φωτογραφίες JPEG και TIFF μπορεί επίσης να ρυθμιστεί με τη χρήση της επιλογής **Εγγραφή JPEG/TIFF > Μέγεθος εικόνας** στο μενού λήψης (<sup>[]</sup> 290).
### Φωτογραφίες ΝΕΓ (RAW)

Κατά την εγγραφή φωτογραφιών σε φορμά ΝΕF (RAW), μπορείτε να επιλέξετε μεταξύ των μεγεθών RAW L Μεγάλο και RAW S Μικρό με την επιλογή **Εγγραφή NEF (RAW)** > Μέγεθος εικόνας στο μενού λήψης. Οι εικόνες μικρού μεγέθους είναι περίπου μισές στο μέγεθος από τις αντίστοιχες μεγάλου μεγέθους. Στον πίνακα ελέγχου εμφανίζεται ένας αστερίσκος (**★**) όταν έχει επιλεχθεί RAW S Μικρό.

| Εγγραφή NEF (RAW)                                            |                           |
|--------------------------------------------------------------|---------------------------|
| Μέγεθος εικόνας<br>Συμπίεση NEF (RAW)<br>Βάθος bit NEF (RAW) | RAW L ▶<br>ON ±<br>14•bit |
| 2                                                            |                           |

| ([RAW*])  |   |              |
|-----------|---|--------------|
| $\square$ | ( | <b>!</b> 2)* |
|           |   |              |

Πίνακας ελέγχου

#### 🚺 Φωτογραφίες NEF (RAW)

Το μέγεθος εικόνας για φωτογραφίες NEF (RAW) δεν μπορεί να επιλεγεί με το κουμπί QUAL και τους επιλογείς εντολών. Οι φωτογραφίες NEF (RAW) μικρού μεγέθους εγγράφονται σε ασυμπίεστη μορφή 12-bit, ανεξάρτητα από τις ενεργοποιημένες επιλογές για **Συμπίεση NEF (RAW)** και **Βάθος bit NEF (RAW)** στο μενού **Εγγραφή NEF (RAW)** και δεν είναι δυνατή η επεξεργασία τους (□ 384).

### Χρησιμοποιώντας Δύο Κάρτες Μνήμης

Όταν έχουν εισαχθεί δύο κάρτες μνήμης στη φωτογραφική μηχανή, μπορείτε να επιλέξετε την μία ως κύρια χρησιμοποιώντας το στοιχείο Επιλογή κύριας υποδοχής στο μενού λήψης. Επιλέξτε Υποδοχή κάρτας SD για να ορίσετε την κάρτα στην υποδοχή κάρτας SD ως την κύρια κάρτα και Υποδοχή κάρτας CF για να διαλέξετε την κάρτα CompactFlash. Μπορείτε να επιλέξετε τη λειτουργία της κύριας και της δευτερεύουσας κάρτας χρησιμοποιώντας την επιλογή Επιλογή δευτερεύουσας κάρτας χρησιμοποιώντας την επιλογή Επιλογή δευτερεύουσας κάρτας χρησιμοποιώντας την επιλογή Επιλογή δευτερεύουσας μαποδοχής στο μενού λήψης. Διαλέξτε μεταξύ των επιλογών Υπερχείλιση (η δευτερεύουσα κάρτα χρησιμοποιείται μόνο όταν η κύρια είναι πλήρης), Εφεδρική (κάθε εικόνα εγγράφεται τόσο στην κύρια όσο και στη δευτερεύουσα κάρτα) και RAW κύρια - JPEG δευτερεύουσα (όσον αφορά την επιλογή Εφεδρική, εκτός του ότι τα αντίγραφα NEF/RAW των φωτογραφιών που εγγράφηκαν με ρυθμίσεις NEF/RAW + JPEG εγγράφονται μόνο στην κύρια κάρτα και τα αντίγραφα JPEG μόνο στη δευτερεύουσα κάρτα).

#### 🗹 «Εφεδρική» και «RAW κύρια - JPEG δευτερεύουσα»

Η φωτογραφική μηχανή δείχνει τον αριθμό στάσεων που απομένουν στην κάρτα με την ελάχιστη ποσότητα μνήμης. Το κουμπί λήψης θα απενεργοποιηθεί όταν μία από τις δύο κάρτες είναι πλήρης.

#### 🖉 Εγγραφή Video

Όταν έχουν εισαχθεί δύο κάρτες μνήμης στη φωτογραφική μηχανή, μπορεί να επιλεχθεί η υποδοχή που θα χρησιμοποιείται για την εγγραφή video κάνοντας χρήση της επιλογής **Ρυθμίσεις video > Προορισμός** στο μενού λήψης (<sup>[]]</sup> 63).

# Εστίαση

Αυτή η ενότητα περιγράφει τις επιλογές εστίασης που είναι διαθέσιμες όταν οι φωτογραφίες καδράρονται στο σκόπευτρο. Η εστίαση μπορεί να ρυθμιστεί αυτόματα (δείτε παρακάτω) ή χειροκίνητα (Δ 100). Ο χρήστης μπορεί επίσης να επιλέξει το σημείο εστίασης για αυτόματη ή χειροκίνητη εστίαση (Δ 94) ή να χρησιμοποιήσει το κλείδωμα εστίασης για να ανασυνθέσει φωτογραφίες μετά την εστίαση (Δ 96).

### Αυτόματη Εστίαση

Για να χρησιμοποιήσετε την αυτόματη εστίαση, περιστρέψτε τον επιλογέα λειτουργίας εστίασης στο **AF**.

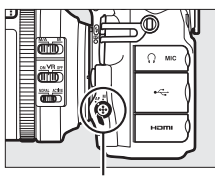

Επιλογέας λειτουργίας εστίασης

### Λειτουργία Αυτόματης Εστίασης

Κατά τη φωτογράφιση με σκόπευτρο μπορούν να επιλεγούν οι παρακάτω λειτουργίες αυτόματης εστίασης:

| Λειτουργ. | Περιγραφή                                                                                                    |  |
|-----------|----------------------------------------------------------------------------------------------------|--|
| AF-S      | <ul> <li>Λειτουργία AF ενός καρέ: Για θέματα που είναι στάσιμα. Η εστίαση κλειδώνει μόλις το κουμπί λήψης πατηθεί μέχρι τη μέση. Στις</li> <li>F-S προεπιλεγμένες ρυθμίσεις, το κλείστρο μπορεί να απελευθερωθεί μόνο όταν εμφανίζεται η ένδειξη εστίασης (●) (προτεραιότητα εστίασης, □ 307).</li> </ul>                                                                                                    |  |
| AF-C      | Συνεχής λειτουργία AF: Για θέματα που κινούνται. Η φωτογραφική<br>μηχανή εστιάζει συνεχώς όταν πατηθεί το κουμπί λήψης μέχρι τη<br>μέση. Αν το θέμα μετακινηθεί, η φωτογραφική μηχανή θα προβεί σε<br>προκαταρκτική παρακολούθηση εστίασης ( $\square$ 88) για να προβλέψει την<br>τελική απόσταση του θέματος και να προσαρμόσει την εστίαση όπως<br>απαιτείται. Στις προεπιλεγμένες ρυθμίσεις, το κλείστρο μπορεί να<br>απελευθερωθεί είτε το θέμα είναι εστιασμένο είτε όχι (προτεραιότητα<br>απελευθέρωσης, $\square$ 306). |  |

Μπορείτε να επιλέξετε τη λειτουργία αυτόματης εστίασης, πατώντας το κουμπί λειτουργίας ΑF και περιστρέφοντας τον κύριο επιλογέα εντολών μέχρι να εμφανιστεί στο σκόπευτρο και στον πίνακα ελέγχου η επιθυμητή ρύθμιση.

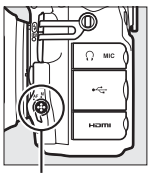

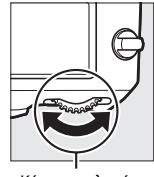

Κουμπίλειτουργίας AF

Κύριος επιλογέας εντολών

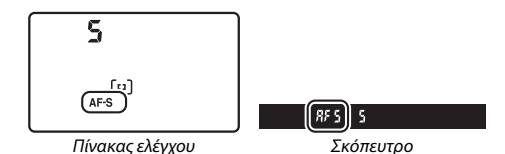

#### 🖉 Το Κουμπί ΑF-ΟΝ

Για τους σκοπούς εστίασης της μηχανής, το πάτημα του κουμπιού **AF-ON** έχει το ίδιο αποτέλεσμα με το πάτημα του κουμπιού λήψης μέχρι τη μέση.

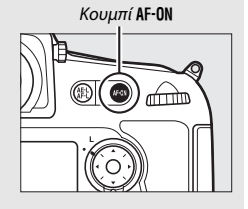

#### 🖉 Προκαταρκτική Παρακολούθηση Εστίασης

Στη λειτουργία **AF-C**, η φωτογραφική μηχανή θα ξεκινήσει προκαταρκτική παρακολούθηση της εστίασης, εάν το θέμα κινείται προς τη φωτογραφική μηχανή ή απομακρύνεται από αυτή ενώ πατιέται το κουμπί λήψης μέχρι τη μέση ή πατιέται το κουμπί **AF-ON**. Με τον τρόπο αυτό η μηχανή παρακολουθεί την εστίαση ενώ προσπαθεί να υπολογίσει τη θέση του θέματος όταν απελευθερωθεί το κλείστρο.

#### 🖉 Πρόσθετες Πληροφορίες

Για πληροφορίες σχετικά με τη χρήση της προτεραιότητας εστίασης στη συνεχή λειτουργία AF, δείτε την Προσαρμοσμένη Ρύθμιση a1 (Επιλ. προτεραιότητας AF-C, □□ 306). Για πληροφορίες σχετικά με τη χρήση της προτεραιότητας λήψης στη λειτουργία AF ενός καρέ, δείτε την Προσαρμοσμένη Ρύθμιση a2 (Επιλ. προτεραιότητας AF-S, □□ 307). Για πληροφορίες σχετικά με την αποτροπή της εστίασης της φωτογραφικής μηχανής όταν πατάτε το κουμπί λήψης μέχρι τη μέση, ανατρέξτε στην Προσαρμοσμένη Ρύθμιση a4 (Ενεργοποίηση AF, □□ 308). Δείτε την Προσαρμοσμένη Ρύθμιση a12 (Περιορισμοί αυτόμ. εστίασης, □□ 314) για πληροφορίες σχετικά με τον περιορισμό της επιλογής λειτουργίας εστίασης σε AF-S ή AF-C και την f9 (Προσαρμ. επιλογ. εντολών) > Aλλ. κύριου/υποεπιλογέα (□□ 351) για πληροφορίες σχετικά με τη χρήση του υπο-επιλογέα εντολών για την επιλογή της λειτουργίας εστίασης. Ανατρέξτε στη σελίδα 39 για πληροφορίες σχετικά με τις διαθέσιμες επιλογές αυτόματης εστίασης κατά τη διάρκεια ζωντανής προβολής ή εγγραφής video.

### Λειτουργία Επιλογής Περιοχής ΑΓ

Διαλέξτε πώς θα επιλέγεται το σημείο εστίασης κατά τη φωτογράφιση με σκόπευτρο.

- ΑΓ μονού σημείου: Επιλέξτε το σημείο εστίασης όπως περιγράφεται στη σελίδα 94. Η φωτογραφική μηχανή θα εστιάσει στο θέμα μόνο στο επιλεγμένο σημείο εστίασης. Χρησιμοποιήστε το με θέματα που είναι στάσιμα.
- ΑΓ δυναμικής περιοχής: Επιλέξτε το σημείο εστίασης όπως περιγράφεται στη σελίδα 94. Στη λειτουργία εστίασης AF-C, η φωτογραφική μηχανή θα εστιάσει με βάση τις πληροφορίες από τα περιβάλλοντα σημεία εστίασης, εάν το θέμα φύγει προσωρινά από το επιλεγμένο σημείο. Ο αριθμός των σημείων εστίασης ποικίλλει ανάλογα με την επιλεγμένη λειτουργία:
  - ΑΓ δυναμικής περιοχής 9 σημείων: Επιλέξτε το όταν υπάρχει χρόνος για σύνθεση της φωτογραφίας ή όταν φωτογραφίζετε θέματα που κινούνται με προβλέψιμο τρόπο (πχ. δρομείς ή αγωνιστικά αυτοκίνητα σε πίστα).
  - ΑΓ δυναμικής περιοχής 21 σημείων: Επιλέξτε το όταν φωτογραφίζετε θέματα που κινούνται απρόβλεπτα (πχ. παίκτες σε ποδοσφαιρικό αγώνα).
  - ΑF δυναμικής περιοχής 51 σημείων: Επιλέξτε το όταν φωτογραφίζετε θέματα που κινούνται γρήγορα και δεν είναι εύκολο να καδραριστούν στο σκόπευτρο (πχ. πουλιά).
- Παρακολούθηση 3D: Επιλέξτε το σημείο εστίασης όπως περιγράφεται στη σελίδα 94. Στη λειτουργία εστίασης AF-C, η φωτογραφική μηχανή παρακολουθεί τα θέματα που απομακρύνονται από το επιλεγμένο σημείο εστίασης και επιλέγει νέα σημεία εστίασης, όπως είναι απαραίτητο. Χρησιμοποιήστε το για γρήγορη σύνθεση φωτογραφιών με θέματα που κινούνται ακανόνιστα από τη μία πλευρά στην άλλη (πχ. παίκτες τένις). Εάν το θέμα απομακρυνθεί από το σκόπευτρο, απομακρύνετε το δάχτυλό σας από το κουμπί λήψης και ανασυνθέστε τη φωτογραφία με το θέμα τοποθετημένο στο επιλεγμένο σημείο εστίασης.

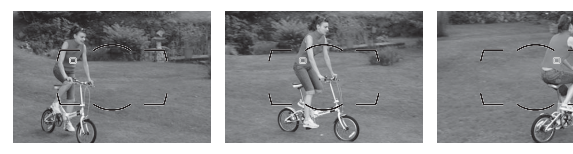

 ΑF επιλογής περιοχής από ομάδα: Η φωτογραφική μηχανή εστιάζει χρησιμοποιώντας μία ομάδα από σημεία εστίασης που έχουν επιλεχθεί από τον χρήστη, ώστε να μειωθεί ο κίνδυνος η μηχανή να εστιάσει στο φόντο και όχι στο κύριο θέμα. Διαλέξτε το για θέματα που είναι δύσκολο να τα φωτογραφίσετε με τη χρήση ενός μεμονωμένου σημείου εστίασης. Αν ανιχνευθούν πρόσωπα στη λειτουργία εστίασης AF-S, η φωτογραφική μηχανή θα δώσει προτεραιότητα σε θέματα πορτραίτου.

 ΑΓ αυτόματης επιλογής περιοχής: Η φωτογραφική μηχανή εντοπίζει αυτόματα το θέμα και επιλέγει το σημείο εστίασης.
 Στην περίπτωση που εντοπίσει πρόσωπο, η φωτογραφική μηχανή θα δώσει προτεραιότητα στο θέμα πορτραίτου. Τα ενεργά σημεία εστίασης επισημαίνονται για

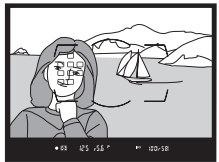

λίγο μόλις η φωτογραφική μηχανή εστιάσει. Στη λειτουργία **AF-C**, το βασικό σημείο εστίασης παραμένει επισημασμένο αφού απενεργοποιηθούν τα άλλα σημεία εστίασης.

Μπορείτε να επιλέξετε τη λειτουργία επιλογής περιοχής AF, πιέζοντας το κουμπί λειτουργίας AF και περιστρέφοντας τον υποεπιλογέα εντολών μέχρι να εμφανιστεί στο σκόπευτρο και στον πίνακα ελέγχου η επιθυμητή ρύθμιση.

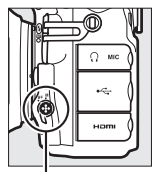

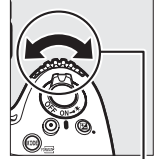

Κουμπίλειτουργίας ΑF

Υπο-επιλογέας εντολών

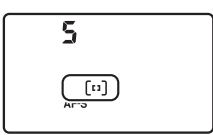

Πίνακας ελέγχου

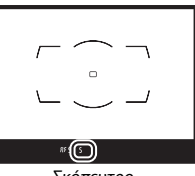

Σκόπευτρο

#### 🖉 Παρακολούθηση 3D

Με το πάτημα του κουμπιού λήψης μέχρι τη μέση, τα χρώματα στην περιοχή γύρω από το σημείο εστίασης αποθηκεύονται στη φωτογραφική μηχανή. Συνεπώς, η παρακολούθηση 3D ενδέχεται να μην παράγει τα επιθυμητά αποτελέσματα με θέματα που έχουν παρόμοιο χρώμα με το φόντο ή καταλαμβάνουν πολύ μικρή περιοχή στο κάδρο.

#### 🖉 Λειτουργία Επιλογής Περιοχής AF

Η λειτουργία επιλογής περιοχής ΑF εμφανίζεται στον πίνακα ελέγχου και στο σκόπευτρο.

| Λειτ. επιλογής περιοχής AF         | Πίνακας ελέγχου | Σκόπευτρο |
|------------------------------------|-----------------|-----------|
| ΑF μονού σημείου                   | 5               | 5         |
| ΑF δυναμικής περιοχής 9 σημείων *  | d 9             | d 9       |
| ΑF δυναμικής περιοχής 21 σημείων*  | 1 5 b           | 621       |
| ΑF δυναμικής περιοχής 51 σημείων * | d5 (            | d5 i      |
| Παρακολούθηση 3D                   | 36              | 30        |
| ΑF επιλογής περιοχής από ομάδα     | Gr P            | GrP       |
| AF αυτόματης επιλογής περιοχής     | Ruto            | Ruta      |

\* Στο σκόπευτρο εμφανίζεται μόνο το ενεργό σημείο εστίασης. Τα υπόλοιπα σημεία εστίασης παρέχουν πληροφορίες για να βοηθήσουν τη λειτουργία της εστίασης.

#### 🖉 Χειροκίνητη Εστίαση

Το AF μονού σημείου επιλέγεται αυτόματα όταν χρησιμοποιείται η χειροκίνητη εστίαση.

#### 🖉 Πρόσθετες Πληροφορίες

Για πληροφορίες σχετικά με τη ρύθμιση του διαστήματος αναμονής της φωτογραφικής μηχανής πριν την εκ νέου εστίαση όταν κάποιο αντικείμενο κινείται εμπρός από τη φωτογραφική μηχανή, δείτε την Προσαρμοσμένη Ρύθμιση a3 (Παρακολ. εστίασ. με κλείδ., □□ 308). Ανατρέξτε στην Προσαρμοσμένη Ρύθμιση a5 (Φωτισμός σημείου εστίασης, □□ 309) για πληροφορίες σχετικά με την επιλογή του τρόπου εμφάνισης του σημείου εστίασης στη δυναμική περιοχή και του AF επιλογής περιοχής από ομάδα,στην a11 (Όριο λειτ. επιλογής περιοχής AF, □□ 314) για πληροφορίες σχετικά με τον περιορισμό επιλογής λειτουργίας επιλογής περιοχής AF, και στην f9 (Προσαρμ. επιλογ. εντολών) > Aλλ. κύριου/υπο-επιλογέα (□□ 351) για πληροφορίες σχετικά με τη χρήση του κύριου επιλογέα εντολών για την επιλογή της λειτουργίας επιλογής περιοχής AF. Ανατρέξτε στη σελίδα 40 για πληροφορίες σχετικά με τις διαθέσιμες επιλογές αυτόματης εστίασης κατά τη διάρκεια ζωντανής πορδολής ή εγγραφής video.

### <u>Επιλογή Σημείου Εστίασης</u>

Η φωτογραφική μηχανή προσφέρει μια επιλογή από 51 σημεία εστίασης που μπορούν να χρησιμοποιηθούν για να συντεθούν φωτογραφίες με το κύριο θέμα να βρίσκεται τοποθετημένο σχεδόν οπουδήποτε στο κάδρο. Ακολουθήστε τα παρακάτω βήματα για να διαλέξετε το σημείο εστίασης (στο AF επιλογής περιοχής από ομάδα μπορείτε να ακολουθήστε αυτά τα βήματα για να διαλέξετε μία ομάδα σημείων εστίασης).

### Περιστρέψτε την ασφάλεια επιλογέα εστίασης στο ●.

Αυτό επιτρέπει στον πολυ-επιλογέα να χρησιμοποιείται για την επιλογή του σημείου εστίασης.

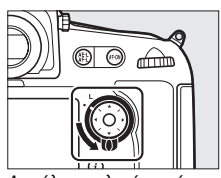

Ασφάλεια επιλογέα εστίασης

2 Επιλέξτε το σημείο εστίασης. Χρησιμοποιήστε τον πολυ-επιλογέα για να επιλέξετε το σημείο εστίασης στο σκόπευτρο όταν τα φωτόμετρα είναι ενεργοποιημένα. Το κεντρικό σημείο εστίασης μπορεί να επιλεγεί πατώντας το κέντρο του πολυ-επιλογέα.

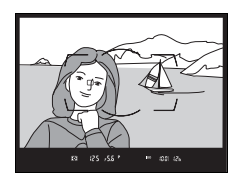

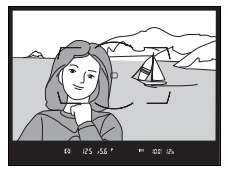

Η ασφάλεια επιλογέα εστίασης μπορεί να περιστραφεί στη θέση ασφάλισης (L) μετά την επιλογή ώστε να αποτρέπεται η αλλαγή του επιλεγμένου σημείου εστίασης όταν πατιέται ο πολυ-επιλογέας.

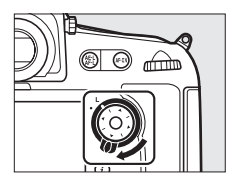

#### 🖉 ΑF Αυτόματης Επιλογής Περιοχής

Το σημείο εστίασης για το AF αυτόματης επιλογής περιοχής επιλέγεται αυτόματα. Δεν είναι διαθέσιμη η χειροκίνητη επιλογή του σημείου εστίασης.

#### 🖉 Πρόσθετες Πληροφορίες

Για πληροφορίες σχετικά με το πότε και πώς φωτίζεται το σημείο εστίασης, δείτε την Προσαρμοσμένη Ρύθμιση a5 (**Φωτισμός σημείου εστίασης**, □ 309) και a6 (**Φωτισμός σημείου AF**, □ 310). Για πληροφορίες σχετικά με τη ρύθμιση της επιλογής του σημείου εστίασης στην «αναδίπλωση», δείτε την Προσαρμοσμένη Ρύθμιση a7 (**Αναδίπλ. σημείου εστίασ**, □ 310). Για πληροφορίες σχετικά με την επιλογή του αριθμού των σημείων εστίασης που μπορούν να επιλεχθούν χρησιμοποιώντας τον πολυ-επιλογέα, δείτε την Προσαρμοσμένη Ρύθμιση a8 (**Αριθμός σημείων εστίαση**ς και/ή λειτουργιών επιλογής περιοχής AF για κατακόρυφο και οριζόντιο προσανατολισμό, δείτε την Προσαρμοσμένη Ρύθμιση a9 (**Αποθήκ. κατά προσαν/σμό**, □ 312). Για πληροφορίες σχετικά με την αλλαγή του ρόλου του κεντρικού κουμπιού του πολυ-επιλογέα, δείτε την Προσαρμοσμένη Ρύθμιση f2 (**Κεντρικό κουμπί πολυ-επιλογέα**, □ 341).

### <u>Κλείδωμα Εστίασης</u>

Το κλείδωμα εστίασης μπορεί να χρησιμοποιηθεί για να μεταβάλλει τη σύνθεση μετά την εστίαση, καθιστώντας δυνατή την εστίαση σε κάποιο θέμα που δεν θα βρίσκεται σε κάποιο σημείο εστίασης στην τελική σύνθεση. Εάν η φωτογραφική μηχανή δεν μπορεί να εστιάσει με τη χρήση της αυτόματης εστίασης (<sup>CL</sup> 87), το κλείδωμα εστίασης μπορεί επίσης να χρησιμοποιηθεί για να ανασυνθέσετε τη φωτογραφία μετά την εστίαση σε κάποιο άλλο θέμα στην ίδια απόσταση με το αρχικό σας θέμα. Η λειτουργία κλειδώματος εστίασης είναι πιο αποτελεσματική όταν έχει ενεργοποιηθεί μία άλλη επιλογή εκτός της AF αυτόματης επιλογής περιοχής για τη λειτουργία επιλογής περιοχής AF (<sup>CL</sup> 90).

### 1 Εστιάστε.

Τοποθετήστε το θέμα στο επιλεγμένο σημείο εστίασης και πατήστε το κουμπί λήψης μέχρι τη μέση, για να ξεκινήσει η εστίαση. Βεβαιωθείτε ότι η ένδειξη εστίασης (●) εμφανίζεται στο σκόπευτρο.

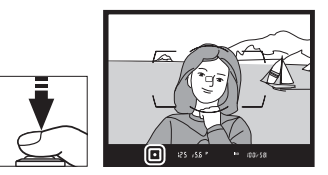

### 2 Κλειδώστε την εστίαση.

Λειτουργία εστίασης AF-C (□ 87): Με το κουμπί λήψης πατημένο μέχρι τη μέση (①), πατήστε το κουμπί 結 AE-L/AF-L (②) για να κλειδώσετε τόσο την εστίαση όσο και την έκθεση (ένα εικονίδιο AE-L θα εμφανιστεί στο σκόπευτρο). Η εστίαση θα παραμείνει κλειδωμένη όσο πατιέται το κουμπί 結 AE-L/AF-L, ακόμα κι αν αργότερα τραβήξετε το δάχτυλό σας από το κουμπί λήψης.

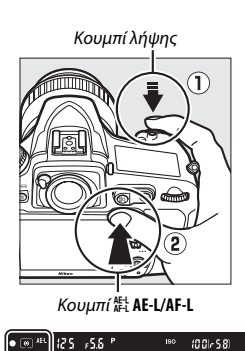

Λειτουργία εστίασης AF-S: Η εστίαση κλειδώνει αυτόματα, όταν εμφανίζεται η ένδειξη εστίασης (●) και παραμένει κλειδωμένη μέχρι να απομακρύνετε το

δάχτυλό σας από το κουμπί λήψης. Η εστίαση μπορεί επίσης να κλειδωθεί με το πάτημα του κουμπιού 鮨 **ΑΕ-L/AF-L** (δείτε παραπάνω).

3 Ανασυνθέστε και τραβήξτε τη φωτογραφία.

Η εστίαση θα παραμείνει κλειδωμένη μεταξύ των λήψεων εφόσον το κουμπί λήψης παραμένει πατημένο μέχρι τη μέση (**AF-S**) ή εφόσον κρατήσετε πατημένο το

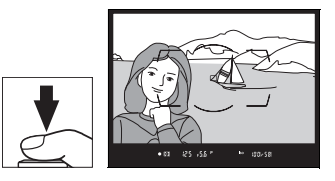

κουμπί ﷺ **AE-L/AF-L**, επιτρέποντας τη διαδοχική λήψη αρκετών φωτογραφιών με την ίδια ρύθμιση εστίασης.

Μη μεταβάλετε την απόσταση ανάμεσα στη φωτογραφική μηχανή και το θέμα όταν είναι ενεργοποιημένο το κλείδωμα εστίασης. Εάν το θέμα μετακινείται, εστιάστε ξανά στη νέα απόσταση.

#### 🖉 Κλείδωμα Εστίασης με το Κουμπί AF-ON

Κατά τη διάρκεια φωτογράφισης με σκόπευτρο, η εστίαση μπορεί να κλειδωθεί με το κουμπί AF-ON αντί του κουμπιού λήψης (□ 88). Αν έχει επιλεχθεί Mόνο AF-ON για την Προσαρμοσμένη Ρύθμιση a4 (Eveργοποίηση AF, □ 308), η φωτογραφική μηχανή δεν θα εστιάσει όταν το κουμπί λήψης πατηθεί μέχρι τη μέση. Αντ' αυτού, η φωτογραφική μηχανή θα εστιάσει όταν πατηθεί μέχρι τη μέση. Αντ' αυτού, η φωτογραφική μηχανή θα εστιάσει όταν πατηθεί μέχρι τη πατηθεί ξανά το κουμπί AF-ON. Το κλείστρο μπορεί να απελευθερωθεί οποιαδήποτε στιγμή, αν και η ένδειξη εστίασης (●) δεν θα εμφανίζεται στο σκόπευτρο. Λάβετε υπόψη σας ωστόσο ότι αν επιλέξετε Εστίαση γα την Προσαρμοσμένη Ρύθμιση a2 (Eπιλ. προτεραιότητας AF-S, □ 307) και έχετε επιλέξει το AF μονού σημείου για λειτουργία επιλογής περιοχής AF, το κλείστρο δεν θα απελευθερωθεί αν η φωτογραφική μηχανή δεν μπορεί να εστιάσει στη λειτουργία αυτόματης εστίασης ενός καρέ.

#### 🖉 Πρόσθετες Πληροφορίες

Δείτε την Προσαρμοσμένη Ρύθμιση c1 (**Κουμπί λήψης AE-L**, 口 319) για πληροφορίες σχετικά με τη χρήση του κουμπιού λήψης για να κλειδώσετε την έκθεση, την Προσαρμοσμένη Ρύμιση f6 (**Λειτ. κουμπιού AE-L/AF-L**, 口 349) για πληροφορίες σχετικά με τη λειτουργία του κουμπιού **指 AE-L/AF-L**.

#### 🜌 Ικανοποιητικά Αποτελέσματα με την Αυτόματη Εστίαση

Η αυτόματη εστίαση δεν λειτουργεί σωστά στις παρακάτω περιπτώσεις. Το κουμπί λήψης ενδέχεται να είναι απενεργοποιημένο αν η φωτογραφική μηχανή δεν μπορεί να εστιάσει στις ακόλουθες περιπτώσεις, ή μπορεί να εμφανιστεί η ένδειξη εστίασης (•) και να ακουστεί ένας χαρακτηριστικός ήχος που να επιτρέπει την απελευθέρωση του κλείστρου ακόμα και όταν δεν είναι εστιασμένο. Σε αυτές τις περιπτώσεις, εστιάστε χειροκίνητα (□ 100) ή χρησιμοποιήστε το κλείδωμα εστίασης (□ 96) για να εστιάσετε σε ένα άλλο θέμα στην ίδια απόσταση και στη συνέχεια να ανασυνθέσετε τη φωτογραφία.

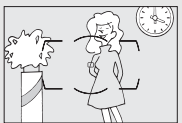

Υπάρχει μικρή ή καθόλου αντίθεση ανάμεσα στο θέμα και το φόντο.

Παράδειγμα: Το θέμα έχει το ίδιο χρώμα με το φόντο.

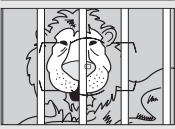

Το σημείο εστίασης περιλαμβάνει αντικείμενα που βρίσκονται σε διαφορετικές αποστάσεις από τη φωτογραφική μηχανή.

Παράδειγμα: Το θέμα βρίσκεται μέσα σε κλουβί.

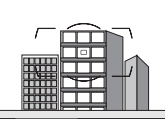

Το θέμα κυριαρχείται από κανονικά γεωμετρικά σχέδια. Παράδειγμα: Ρολά ή σειρά παραθύρων σε έναν ουρανοξύστη.

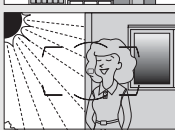

Το σημείο εστίασης περιλαμβάνει περιοχές με φωτεινότητα μεγάλης αντίθεσης. Παράδειγμα: Το μισό θέμα βρίσκεται σε σκιά.

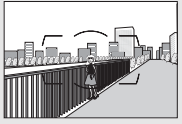

Τα αντικείμενα που βρίσκονται στο φόντο φαίνονται μεγαλύτερα από το θέμα. Παράδειγμα: Ένα κτίριο βρίσκεται μέσα στο κάδρο πίσω από το θέμα.

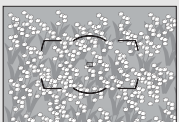

Το θέμα περιέχει πολλές μικρές λεπτομέρειες. Παράδειγμα: Ένα λιβάδι με λουλούδια ή άλλα θέματα που είναι μικρά ή χωρίς διακυμάνσεις φωτεινότητας.

### Χειροκίνητη Εστίαση

Η χειροκίνητη εστίαση είναι διαθέσιμη για φακούς που δεν υποστηρίζουν την αυτόματη εστίαση (φακοί χωρίς AF NIKKOR) ή όταν η αυτόματη εστίαση δεν παράγει τα επιθυμητά αποτελέσματα (🕮 99).

 Φακοί AF: Ρυθμίστε τον διακόπτη λειτουργίας εστίασης φακού (αν υπάρχει) και τον επιλογέα λειτουργίας εστίασης της φωτογραφικής μηχανής στο M.

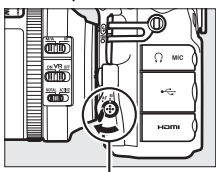

Επιλογέας λειτουργίας εστίασης

#### Φακοί ΑF

Μη χρησιμοποιείτε φακούς ΑF με το διακόπτη λειτουργίας εστίασης φακού ρυθμισμένο στο M και τον επιλογέα λειτουργίας εστίασης της φωτογραφικής μηχανής ρυθμισμένο στο AF. Η μη τήρηση αυτής της προφύλαξης ενδέχεται να προκαλέσει ζημιά στη φωτογραφική μηχανή ή τον φακό. Αυτό δεν ισχύει για τους φακούς AF-S, οι οποίοι μπορούν να χρησιμοποιηθούν στη λειτουργία M χωρίς να έχει ρυθμιστεί ο επιλογέας λειτουργίας εστίασης της φωτογραφικής μηχανής στο M.

 Φακοί χειροκίνητης εστίασης: Ρυθμίστε τον επιλογέα λειτουργίας εστίασης της φωτογραφικής μηχανής στο Μ.

Για χειροκίνητη εστίαση, προσαρμόστε τον δακτύλιο εστίασης του φακού μέχρι να εστιαστεί η εικόνα που εμφανίζεται στο καθαρό ματ πεδίο του σκοπεύτρου. Μπορείτε να τραβήξετε φωτογραφίες οποιαδήποτε στιγμή, ακόμη και όταν η εικόνα δεν είναι εστιασμένη.

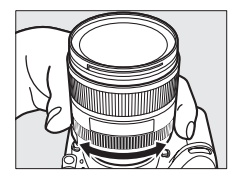

### Η Ηλεκτρονική Αναζήτηση Εύρους

Η ένδειξη εστίασης του σκοπεύτρου μπορεί να χρησιμοποιηθεί για να επιβεβαιώσετε εάν το θέμα στο επιλεγμένο σημείο εστίασης είναι εστιασμένο (το σημείο εστίασης μπορεί να επιλεχθεί από ένα από τα 51 σημεία εστίασης). Μετά την τοποθέτηση του θέματος στο επιλεγμένο σημείο εστίασης, πατήστε το κουμπί λήψης μέχρι τη μέση και

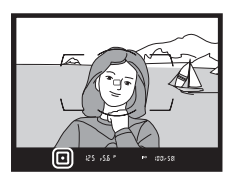

περιστρέψτε τον δακτύλιο εστίασης του φακού μέχρι να εμφανιστεί η ένδειξη εστίασης (Φ). Λάβετε υπόψη ότι στα θέματα που αναφέρονται στη σελίδα 99, ενδέχεται η ένδειξη εστίασης να εμφανιστεί ορισμένες φορές όταν το θέμα δεν είναι εστιασμένο. Επιβεβαιώστε την εστίαση στο σκόπευτρο πριν από τη λήψη. Για πληροφορίες σχετικά με τη χρήση της ηλεκτρονικής αναζήτησης εύρους με προαιρετικούς τηλεμετατροπείς AF-S/AF-I, ανατρέξτε στη σελίδα 423.

#### 🖉 Θέση Εστιακού Επιπέδου

Για να καθορίσετε την απόσταση μεταξύ του θέματος και της φωτογραφικής μηχανής, μετρήστε από την ένδειξη εστιακού επιπέδου (↔) στο σώμα της φωτογραφικής μηχανής (□ 1). Η απόσταση μεταξύ του κολάρου μοντούρας φακού και του εστιακού επιπέδου είναι 46,5 mm.

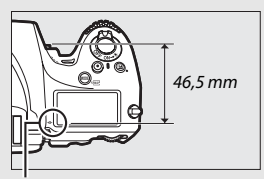

Ένδειξη εστιακού επιπέδου

# Λειτουργία Λήψης

### Επιλογή Λειτουργίας Λήψης

Για να επιλέξετε λειτουργία λήψης, πατήστε την απελευθέρωση κλειδώματος του επιλογέα λειτουργίας λήψης και περιστρέψτε τον επιλογέα λειτουργίας λήψης στην επιθυμητή ρύθμιση.

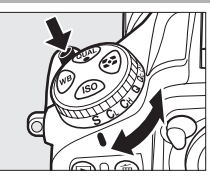

|    | Λειτουργ.                                                                                                    | Περιγραφή                                                                                                    |  |  |
|----|----------------------------------------------------------------------------------------------------|----------------------------------------------------------------------------------------------------|--|--|
|    | S                                                                                                    | Μεμονωμένο καρέ: Η φωτογραφική μηχανή τραβάει μία φωτογραφία με<br>κάθε πάτημα του κουμπιού λήψης.                                                                                                    |  |  |
|    | <ul> <li>Συνεχείς λήψεις χαμηλής ταχύτητας: Ενώ κρατάτε πατημένο το κουμπ<br/>η φωτογραφική μηχανή βγάζει φωτογραφίες με την ταχύτητα κα<br/>έχει επιλεχθεί για την Προσαρμοσμένη Ρύθμιση d2 (Ταχύτ. λήψ<br/>λειτουργ. CL, □ 321). Χαμηλώστε το ενσωματωμένο φλας (□ 1<br/>λειτουργία συνεχών λήψεων δεν είναι διαθέσιμη όταν είναι ανυι<br/>το φλας.</li> </ul> |                                                                                                    |  |  |
|    | Сн                                                                                                    | Συνεχείς λήψεις υψηλής ταχύτητας: Ενώ κρατάτε πατημένο το κουμπί λήψης,<br>η φωτογραφική μηχανή βγάζει φωτογραφίες με την ταχύτητα καρέ που<br>αναφέρεται στη σελίδα 104. Χρησιμοποιήστε τη για θέματα που<br>κινούνται. Χαμηλώστε το ενσωματωμένο φλας (Ш 190). Η λειτουργία<br>συνεχών λήψεων δεν είναι διαθέσιμη όταν είναι ανυψωμένο το φλας.                                                                                                    |  |  |
|    | Q                                                                                                    | Αθόρυβη λήψη: Όπως στο μεμονωμένο καρέ, εκτός του ότι ο καθρέφτης<br>δεν επιστρέφει στη θέση του ενώ το κουμπί λήψης είναι πλήρως<br>πατημένο, επιτρέποντας στον χρήστη να ελέγχει τον χρόνο στον οποίο<br>θα ακουστεί ο ήχος από την επιστροφή του καθρέφτη, ο οποίος είναι<br>επίσης πιο χαμηλός από ό,τι στη λειτουργία μεμονωμένου καρέ.<br>Επιπλέον, ο βομβητής δεν ηχεί ανεξάρτητα από την επιλογή που έχει<br>γίνει για την Προσαρμοσμένη Ρύθμιση d1 ( <b>Βομβητής</b> , <sup>Δ</sup> 321). |  |  |
| Qc |                                                                                                    | <b>Λήψη Qc (αθόρυβη συνεχής)</b> : Ενώ κρατάτε πατημένο το κουμπί λήψης, η<br>φωτογραφική μηχανή βγάζει φωτογραφίες με την ταχύτητα καρέ που<br>αναφέρεται στη σελίδα 104. Ο θόρυβος της μηχανής μειώνεται.<br>Χαμηλώστε το ενσωματωμένο φλας ( <sup>Δ</sup> 190). Η λειτουργία συνεχών<br>λήψεων δεν είναι διαθέσιμη όταν είναι ανυψωμένο το φλας.                                                                                                    |  |  |

| Λειτουργ. | Περιγραφή                                                                                                    |  |
|-----------|----------------------------------------------------------------------------------------------------|--|
| હ         | <b>Χρονομέτρης αυτοφωτογράφισης</b> : Τραβήξτε φωτογραφίες με τον<br>χρονομέτρη αυτοφωτογράφισης (🞞 106).                                                                                                    |  |
| Мир       | Καθρέφτης πάνω: Διαλέξτε αυτή τη λειτουργία για να ελαχιστοποιήσετε το<br>κούνημα της φωτογραφικής μηχανής σε τηλεφωτογραφία ή κοντινές<br>λήψεις ή σε άλλες καταστάσεις, στις οποίες το παραμικρό κούνημα της<br>φωτογραφικής μηχανής μπορεί να έχει ως αποτέλεσμα θολές<br>φωτογραφίες (💷 108). |  |

### Πηγή Τροφοδοσίας και Ταχύτητα Καρέ

Η μέγιστη ταχύτητα προώθησης καρέ διαφέρει ανάλογα με την πηγή τροφοδοσίας και την περιοχή εικόνας. Οι παρακάτω τιμές αποτελούν τις κατά προσέγγιση μέγιστες ταχύτητες καρέ που είναι διαθέσιμες με τη συνεχή λειτουργία AF, τη χειροκίνητη έκθεση ή την έκθεση αυτόματης προτεραιότητας κλείστρου, την ταχύτητα κλείστρου <sup>1</sup>/250 δ ή γρηγορότερη, οι ρυθμίσεις εκτός από τη Προσαρμοσμένη Ρύθμιση d2 στις προεπιλεγμένες τιμές, και η μνήμη που απομένει στην εσωτερική μνήμη.

| Πηγή τροφοδοσίας                          | Περιοχή εικόνας | Μέγιστη ταχύτητα καρέ<br>(καρέ ανά δευτερόλεπτο (fps)) <sup>1</sup> |     |
|-------------------------------------------|-----------------|---------------------------------------------------------------------|-----|
|                                           |                 | Сн                                                                  | C∟  |
| Φωτονοαωική μηνανή με ΕΝ-ΕΙ 15            | FX, 5:4         | 5                                                                   |     |
| Φωτογραφική μηχανή με επ-εε 15            | 1,2×, DX        | 6                                                                   |     |
| Φωτογραφική μηχανή με ακροδέκτη           | FX, 5:4         | 5                                                                   |     |
| τροφοδοσίας ΕΡ-5Β και μετασχηματιστή      | 1,2×            | 6                                                                   |     |
| ρεύματος EH-5b                            | DX              | 7                                                                   |     |
| Φωτογραφική μηχανή με MB-D12              | FX, 5:4         | 5                                                                   |     |
| (EN-EL15)                                 | 1,2×, DX        | 6                                                                   | 1–6 |
|                                           | FX, 5:4         | 5                                                                   |     |
| Ψωτογραφικη μηχανη με MB-D12<br>(EN_EL18) | 1,2×            | 6                                                                   |     |
| (LN-LL IO)                                | DX              | 7                                                                   |     |
|                                           | FX, 5:4         | 5                                                                   |     |
| Φωτογραφική μηχανή με MB-D12 (AA ²)       | 1,2×            | 6                                                                   |     |
|                                           | DX              | 7                                                                   |     |

1 Η μέγιστη ταχύτητα καρέ όταν έχει επιλεχθεί FX (36 × 24) × ή 5 : 4 (30 × 24) για περιοχή εικόνας είναι 5 καρέ ανά δευτερόλεπτο (fps) ακόμη κι αν έχουν επιλεχθεί υψηλότερες τιμές για την Προσαρμοσμένη Ρύθμιση d2 (Taχύτ. λήψης λειτουργ. CL, CD 321).

2 Μπαταρίες μεγέθους ΑΑ. Οι ταχύτητες καρέ ενδέχεται να μειωθούν σε χαμηλές θερμοκρασίες ή όταν το φορτίο των μπαταριών είναι χαμηλό.

Οι αναφερόμενες ταχύτητες ενδέχεται να μην είναι διαθέσιμες σε ορισμένες συνθήκες. Οι ταχύτητες καρέ ενδέχεται να μειωθούν σε μικρές ταχύτητες κλείστρου ή σε πολύ μικρά διαφράγματα (μεγάλοι αριθμοί f) ή όταν είναι ενεργοποιημένη η απόσβεση κραδασμών (διαθέσιμη με φακούς VR) ή ο αυτόματος έλεγχος ευαισθησίας ISO ([] 111) ή το φορτίο της μπαταρίας είναι χαμηλό. Στη λειτουργία **G**c, η ταχύτητα καρέ είναι καθορισμένη στα περίπου 3 καρέ ανά δευτερόλεπτο (fps).

#### 🖉 Η Εσωτερική Μνήμη

Η φωτογραφική μηχανή διαθέτει εσωτερική μνήμη για προσωρινή αποθήκευση, ώστε να είναι δυνατή η συνέχιση της λήψης κατά τη διάρκεια της αποθήκευσης των φωτογραφιών στην κάρτα μνήμης. Μπορείτε να τραβήξετε έως και 100 φωτογραφίες στη σειρά. Ωστόσο, λάβετε υπόψη ότι η ταχύτητα καρέ μειώνεται όταν η εσωτερική μνήμη είναι πλήρης (**~**00).

Ο κατά προσέγγιση αριθμός των εικόνων που μπορούν να αποθηκευτούν στην εσωτερική μνήμη με τις τρέχουσες ρυθμίσεις εμφανίζεται στην ένδειξη αριθμού στάσεων στο σκόπευτρο και στον πίνακα ελέγχου ενώ είναι πατημένο το κουμπί λήψης μέχρι τη μέση. Στην εικόνα δεξιά φαίνεται η οθόνη όταν υπάρχει ελεύθερος χώρος στην εσωτερική μνήμη για περίπου 58 φωτογραφίες.

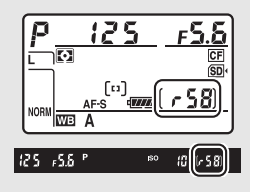

Όταν οι φωτογραφίες εγγράφονται στην κάρτα μνήμης, ανάβει η λάμπα πρόσβασης κάρτας μνήμης. Ανάλογα με τις συνθήκες λήψης και την απόδοση της κάρτας μνήμης, η εγγραφή μπορεί να διαρκέσει από μερικά δευτερόλεπτα μέχρι μερικά λεπτά. Μην αφαιρείτε την κάρτα μνήμης και μην αφαιρείτε ή αποσυνδέετε την παροχή ρεύματος παρά μόνο όταν σβήσει η λάμπα πρόσβασης. Εάν απενεργοποιήσετε την φωτογραφική μηχανή ενώ υπάρχουν δεδομένα στην εσωτερική μνήμη, η τροφοδοσία δεν θα διακοπεί έως ότου εγγραφούν όλες οι εικόνες που υπάρχουν στην εσωτερική μνήμη. Εάν εξαντληθεί η μπαταρία ενώ υπάρχουν ακόμα εικόνες στην νεσωτερική μνήμη, απενεργοποιείται η λήψη και οι εικόνες μεταφέρονται στην κάρτα μνήμης.

#### 🖉 Πρόσθετες Πληροφορίες

Για πληροφορίες σχετικά με τον ορισμό του μέγιστου αριθμού φωτογραφιών που μπορούν να ληφθούν σε μία μεμονωμένη ριπή, δείτε την Προσαρμοσμένη Ρύθμιση d3 (**Μέγιστη συνεχής λήψη**, <sup>Δ</sup> 322). Για πληροφορίες σχετικά με τον αριθμό των φωτογραφιών που μπορούν να ληφθούν σε μία μεμονωμένη ριπή, ανατρέξτε στη σελίδα 489.

## Λειτουργία Χρονομέτρη Αυτοφωτογράφισης (🖄)

Ο χρονομέτρης αυτοφωτογράφισης μπορεί να χρησιμοποιηθεί για να μειωθεί το κούνημα της φωτογραφικής μηχανής ή για αυτοπορτραίτα.

#### Τοποθετήστε τη φωτογραφική μηχανή σε ένα τρίποδο. Τοποθετήστε τη φωτογραφική μηχανή σε ένα τρίποδο ή σε μία σταθερή, επίπεδη επιφάνεια.

2 Επιλέξτε τη λειτουργία χρονομέτρη αυτοφωτογράφισης. Πατήστε την απελευθέρωση κλειδώματος του επιλογέα λειτουργίας λήψης και στρίψτε τον επιλογέα λειτουργίας λήψης στο <sup>(5)</sup>.

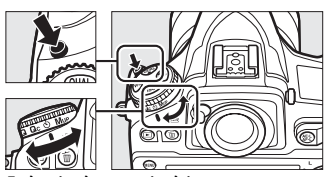

Επιλογέας λειτουργίας λήψης

#### 3 Καδράρετε τη φωτογραφία και εστιάστε. Στη λειτουργία ΑF ενός καρέ (□ 87), οι φωτογραφίες μπορούν να ληφθούν μόνο όταν εμφανίζεται η ένδειξη εστίασης (●) στο σκόπευτρο.

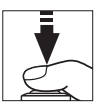

#### 🖉 Κλείσιμο του Κλείστρου του Προσοφθαλμίου Σκοπεύτρου

Όταν βγάζετε φωτογραφίες χωρίς να έχετε το μάτι σας στο σκόπευτρο, κλείστε το κάλυμμα του προσοφθαλμίου σκοπεύτρου για να αποτρέψετε το φως που εισέρχεται μέσω του σκοπεύτρου να περάσει στις φωτογραφίες ή να επηρεάσει την έκθεση.

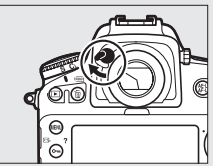

### 4 Εκκινήστε τον χρονομέτρη.

Πατήστε το κουμπί λήψης μέχρι κάτω για να ξεκινήσει ο χρονομέτρης. Η λάμπα του χρονομέτρη

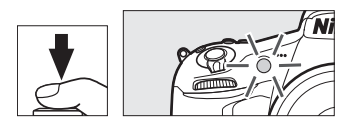

αυτοφωτογράφισης θα αρχίσει να αναβοσβήνει. Δύο δευτερόλεπτα πριν από τη λήψη της φωτογραφίας, η λάμπα του χρονομέτρη αυτοφωτογράφισης θα σταματήσει να αναβοσβήνει. Το κλείστρο θα απελευθερωθεί περίπου δέκα δευτερόλεπτα μετά από την ενεργοποίηση του χρονομέτρη.

Για να απενεργοποιήσετε τον χρονομέτρη αυτοφωτογράφισης πριν τραβήξετε μία φωτογραφία, στρίψτε τον επιλογέα λειτουργίας λήψης σε άλλη ρύθμιση.

#### 🖉 Χρήση του Ενσωματωμένου Φλας

Πριν βγάλετε μία φωτογραφία με το φλας, πατήστε το κουμπί ανύψωσης του φλας για να ανυψώσετε το φλας και περιμένετε έως ότου η ένδειξη **4** εμφανιστεί στο σκόπευτρο (Ξ1 189). Η λήψη θα διακοπεί αν το φλας ανυψωθεί μετά την έναρξη του χρονομέτρη αυτοφωτογράφισης. Έχετε υπόψη ότι μόνο μία φωτογραφία θα τραβηχτεί όταν ανάψει το φλας, ανεξάρτητα από τον αριθμό των εκθέσεων που έχετε επιλέξει για την Προσαρμοσμένη Ρύθμιση c3 (**Χρονομέτρης αυτοφωτογρ.** [] 319).

#### 🖉 Πρόσθετες Πληροφορίες

Για πληροφορίες σχετικά με την επιλογή της διάρκειας του χρονομέτρη αυτοφωτογράφισης, το πλήθος των λήψεων και το διάστημα ανάμεσα στις λήψεις, δείτε την Προσαρμοσμένη Ρύθμιση c3 (**Χρονομέτρης αυτοφωτογρ.**, □ 319). Για πληροφορίες σχετικά με τον έλεγχο των ήχων βομβητή που ηχούν όταν χρησιμοποιείται ο χρονομέτρης αυτοφωτογράφισης, ανατρέξτε στην Προσαρμοσμένη Ρύθμιση d1 (**Βομβητής**, □ 321).

### Λειτουργία Καθρέφτη Πάνω (Μυթ)

Διαλέξτε αυτή τη λειτουργία για να ελαχιστοποιήσετε το θάμπωμα που προκαλείται από το κούνημα της φωτογραφικής μηχανής όταν ο καθρέφτης υψώνεται. Για να χρησιμοποιήσετε τη λειτουργία με καθρέφτη πάνω, πατήστε την απελευθέρωση κλειδώματος

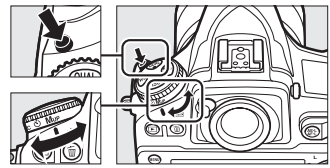

Επιλογέας λειτουργίας λήψης

επιλογέα λειτουργίας λήψης και περιστρέψτε τον επιλογέα λειτουργίας λήψης στο **M**υ<sub>P</sub> (καθρέφτης πάνω). Αφού πατήσετε το κουμπί λήψης μέχρι τη μέση για να ρυθμίσετε την εστίαση και την έκθεση, πατήστε το κουμπί λήψης μέχρι κάτω για να υψωθεί ο καθρέφτης και στη συνέχεια πατήστε ξανά το κουμπί λήψης μέχρι τέρμα για να τραβήξετε τη φωτογραφία. Θα ηχήσει ένας βομβητής, εκτός αν έχει επιλεχθεί **Απενεργοποίηση** για την Προσαρμοσμένη Ρύθμιση d1 (**Βομβητής**, Ω 321). Ο καθρέφτης χαμηλώνει αφού ολοκληρωθεί η λήψη.

#### 🔽 Καθρέφτης Πάνω

Όταν ο καθρέφτης υψώνεται, οι φωτογραφίες δεν μπορούν να καδραριστούν στο σκόπευτρο και οι λειτουργίες αυτόματης εστίασης και μέτρησης δεν μπορούν να εκτελεστούν.

#### 🖉 Λειτουργία Καθρέφτη Πάνω

Θα ληφθεί αυτόματα μία φωτογραφία εάν δεν εκτελεστούν καθόλου λειτουργίες για περίπου 30 δευτερόλεπτα με τον καθρέφτη ανυψωμένο.

#### 🖉 Πρόληψη Θαμπώματος

Για να αποφύγετε το θάμπωμα που προκαλείται από το κούνημα της φωτογραφικής μηχανής, πατήστε ελαφρά το κουμπί της λήψης. Συνιστάται η χρήση τρίποδου.

#### 🖉 Πρόσθετες Πληροφορίες

Για πληροφορίες σχετικά με τη χρήση του ηλεκτρονικού κλείστρου μπροστινής κουρτίνας για περαιτέρω μείωση του θαμπώματος, ανατρέξτε στην Προσαρμοσμένη Ρύθμιση d5 (**Ηλεκτρ. κλείστρο μπρ. κουρτ.**, <sup>[]</sup> 323).

# Ευαισθησία ISO

### Χειροκίνητη Ρύθμιση

Η ευαισθησία της μηχανής στο φως μπορεί να ρυθμιστεί σύμφωνα με την ποσότητα φωτός που είναι διαθέσιμη. Διαλέξτε ανάμεσα σε ρυθμίσεις που έχουν εύρος από ISO 64 ως ISO 12800 με βήματα ισοδύναμα με <sup>1</sup>/<sub>3</sub> EV. Επίσης για ειδικές περιπτώσεις είναι διαθέσιμες και ρυθμίσεις με τιμές από 0,3 έως 1 EV κάτω του ISO 64 και από 0,3 έως 2 EV άνω του ISO 12800. Όσο πιο υψηλή είναι η ευαισθησία ISO, τόσο λιγότερο φως χρειάζεται για να γίνει μία έκθεση, επιτρέποντας υψηλότερες ταχύτητες κλείστρου ή μικρότερα διαφράγματα.

Η ευαισθησία ISO μπορεί να ρυθμιστεί πατώντας το κουμπί **ISO** και περιστρέφοντας τον κύριο επιλογέα εντολών μέχρι να εμφανιστεί η επιθυμητή ρύθμιση στον πίνακα ελέγχου ή στο σκόπευτρο.

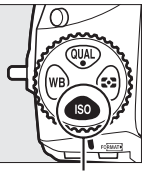

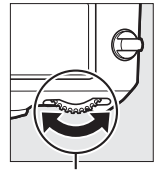

Κουμπί **ΙSO** 

Κύριος επιλογέας εντολών

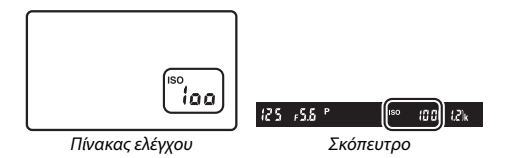

#### 🖉 Το Μενού Λήψης

Η ευαισθησία ISO μπορεί επίσης να ρυθμιστεί από το μενού λήψης, Διαλέξτε **Ρυθμίσεις ευαισθησίας ISO** για να προσαρμόσετε τις ρυθμίσεις για φωτογράφιση με σκόπευτρο και ζωντανής προβολής (🞞 290) και **Ρυθμίσεις video > Ρυθμ. ευαισθ. ISO video** για να προσαρμόσετε τις ρυθμίσεις για τη ζωντανή προβολή video (🖽 64).

#### 🖉 Ευαισθησία ISO

Όσο πιο υψηλή είναι η ευαισθησία ISO, τόσο λιγότερο φως χρειάζεται για να γίνει μία έκθεση, επιτρέποντας μεγαλύτερες ταχύτητες κλείστρου ή μικρότερα διαφράγματα, αλλά με κίνδυνο να επηρεαστεί η εικόνα από θόρυβο (φωτεινά pixel σε τυχαία διάταξη, ομίχλη ή γραμμές). Ο θόρυβος είναι ιδιαίτερα πιθανός σε ρυθμίσεις μεταξύ **Hi 0,3** και **Hi 2**.

#### 🖉 Hi 0,3–Hi 2

Οι ρυθμίσεις **Hi 0,3** έως **Hi 2** αντιστοιχούν σε ευαισθησίες ISO 0,3–2 EV άνω του ISO 12800 (ισοδύναμα με ISO 16000–51200).

#### 🖉 Lo 0,3–Lo 1

Οι ρυθμίσεις από **Lo 0,3** έως **Lo 1** αντιστοιχούν σε ευαισθησίες ISO 0,3–1 ΕV κάτω του ISO 64 (ισοδύναμο με ISO 50–32). Χρησιμοποιήστε τις για μεγαλύτερα διαφράγματα όταν ο φωτισμός είναι λαμπερός. Η αντίθεση είναι ελαφρά υψηλότερη από το κανονικό. Στις περισσότερες περιπτώσεις συνιστώνται ευαισθησίες ISO με τιμές από ISO 64 και άνω.

#### 🖉 Πρόσθετες Πληροφορίες

Για πληροφορίες σχετικά με την επιλογή του μεγέθους βήματος ευαισθησίας ISO, δείτε στην Προσαρμοσμένη Ρύθμιση b1 (**Τιμή βήματος ευαισθ. ISO**, <sup>[1]</sup> 315). Για πληροφορίες σχετικά με την εμφάνιση της ευαισθησίας ISO στον πίνακα ελέγχου ή με την προσαρμογή της ευαισθησίας ISO χωρίς τη χρήση του κουμπιού **ISO**, ανατρέξτε στην Προσαρμοσμένη Ρύθμιση d8 (**Εμφάν. και προσαρμ. ISO**, <sup>[1]</sup> 325). Για πληροφορίες σχετικά με τη χρήση της επιλογής **Υψηλή αποθορυβ. ISO** στο μενού λήψης για τη μείωση του θορύβου σε υψηλές τιμές ευαισθησίας ISO, ανατρέξτε στη σελίδα 299.

### Αυτόμ. Έλεγχ. Ευαισθησ. ISO

Αν έχει επιλεχθεί **Ενεργοποίηση** για **Ρυθμίσεις ευαισθησίας ISO** > **Αυτόμ. έλεγχ. ευαισθ. ISO** στο μενού λήψης, η ευαισθησία ISO θα ρυθμιστεί αυτόματα αν δεν μπορεί να επιτευχθεί η βέλτιστη έκθεση στην επιλεγμένη από τον χρήστη τιμή (η ευαισθησία ISO ρυθμίζεται κατάλληλα όταν χρησιμοποιείται το φλας).

1 Επιλέξτε Αυτόμ. έλεγχ. ευαισθ. ISO. Επιλέξτε Ρυθμίσεις ευαισθησίας ISO στο μενού λήψης, έπειτα επισημάνετε την επιλογή Αυτόμ. έλεγχ. ευαισθ. ISO και πατήστε το ③.

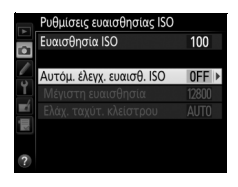

2 Επιλέξτε Ενεργοποίηση. Επισημάνετε το Ενεργοποίηση και πατήστε το (αν έχει επιλεχθεί Απενεργοποίηση, η ευαισθησία ISO θα παραμείνει ορισμένη στην επιλεγμένη από τον χρήστη τιμή).

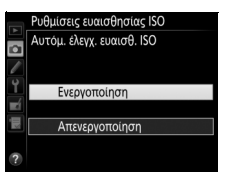

**3** Προσαρμόστε τις ρυθμίσεις. Η μέγιστη τιμή για την αυτόματη ευαισθησία ISO μπορεί να επιλενεί με την Μέγιστη ευαισθησία (έχετε υπόψη ότι αν η ευαισθησία ISO που έχει επιλεχθεί από τον χρήστη είναι υψηλότερη από αυτή που έχει επιλεχθεί για Μέγιστη ευαισθησία, θα χρησιμοποιηθεί η

επιλεγμένη από τον χρήστη τιμή αντί αυτής). Στις λειτουργίες έκθεσης Ρ και Α, η ευαισθησία θα τροποποιηθεί μόνο αν υπάρχει υποέκθεση με την επιλεγμένη ταχύτητα κλείστρου για την Ελάχ. ταχύτ. κλείστρου (1/4.000-30 δ ή Αυτόματη, στις λειτουργίες 5 και Μ, η ευαισθησία ISO θα προσαρμοστεί για βέλτιστη έκθεση στην ταχύτητα κλείστρου που έχει επιλεγεί από τον χρήστη). Αν έχετε επιλέξει Αυτόματη, η φωτογραφική μηχανή θα επιλέξει την ελάχιστη ταχύτητα κλείστρου που βασίζεται στην εστιακή απόσταση του ωακού. Πατήστε το 🐵 για έξοδο όταν ολοκληρωθούν οι ρυθμίσεις.

Όταν έχει επιλεχθεί Ενεργοποίηση, το σκόπευτρο και ο πίνακας ελέγχου δείχνουν **ISO-AUTO**. Όταν η ευαισθησία αλλάξει από την τιμή που έχει επιλέξει ο χρήστης, αυτές οι ενδείξεις αναβοσβήνουν και η αλλαγμένη τιμή φαίνεται στο σκόπευτρο.

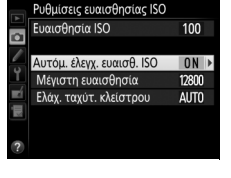

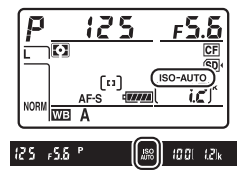

#### 🖉 Ελάχ. Ταχύτ. Κλείστρου

Η αυτόματη επιλογή ταχύτητας κλείστρου μπορεί να βελτιστοποιηθεί επισημαίνοντας την επιλογή **Αυτόματη** και πατώντας το ③: για παράδειγμα, τιμές γρηγορότερες από εκείνες που έχουν συνήθως επιλεχθεί αυτόματα μπορούν να χρησιμοποιηθούν με τηλεφακούς για να μειωθεί το θάμπωμα. Έχετε υπόψη, ωστόσο, ότι η επιλογή **Αυτόματη** λειτουργεί μόνο με φακούς CPU. Αν χρησιμοποιείται φακός χωρίς CPU χωρίς δεδομένα φακού, η ελάχιστη ταχύτητα κλείστρου ορίζεται στο <sup>1</sup>/30 δ. Οι ταχύτητες κλείστρου ενδέχεται να πέσουν κάτω από την επιλεγμένη ελάχιστη τιμή αν δεν μπορεί να επιτευχθεί η βέλτιστη έκθεση στην ευαισθησία ISO που έχει επιλεχθεί για **Μέγιστη ευαισθησία**.

#### 🖉 Ενεργοποίηση και Απενεργοποίηση Αυτόματου Ελέγχου Ευαισθησίας ISO

Μπορείτε να ενεργοποιήσετε ή να απενεργοποιήσετε τον αυτόματο έλεγχο ευαισθησίας ISO πατώντας το κουμπί **ISO** και περιστρέφοντας τον υπο-επιλογέα εντολών. Το **ISO-AUTO** εμφανίζεται όταν είναι ενεργοποιημένος ο αυτόματος έλεγχος ευαισθησίας ISO.

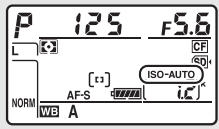

#### 🖉 Αυτόμ. Έλεγχ. Ευαισθησ. ISO

Ο θόρυβος (φωτεινά pixel σε τυχαία διάταξη, ομίχλη ή γραμμές) είναι πιο πιθανός σε υψηλότερες ευαισθησίες. Χρησιμοποιήστε την επιλογή **Υψηλή αποθορυβ. ISO** στο μενού λήψης για να μειώσετε τον θόρυβο (ανατρέξτε στη σελίδα 299). Όταν χρησιμοποιείται φλας, η ελάχιστη ταχύτητα κλείστρου θα οριστεί στην επιλεγμένη τιμή για **Ελάχ. ταχύτ. κλείστρου** εκτός αν αυτή η τιμή είναι μεγαλύτερη από την Προσαρμοσμένη Ρύθμιση e1 (**Ταχύτητα συγχρον. φλας**, 329) ή μικρότερη από την Προσαρμοσμένη Ρύθμιση e2 (**Ταχύτ. κλείστρου** για φλας, <sup>Δ1</sup> 331), όπου αντί αυτής θα χρησιμοποιηθεί η επιλεγμένη τιμή για την Προσαρμοσμένη Ρύθμιση e2. Έχετε υπόψη ότι η ευαισθησία ISO ενδεχομένως να ανέβει αυτόματα όταν χρησιμοποιείται ο αυτόματος έλεγχος ευαισθησίας ISO σε συνδυασμό με λειτουργίες φλας αργό συγχρονισμού (διαθέσιμες με το ενσωματωμένο φλας και τις προαιρετικές μονάδες φλας που καταγράφονται στη σελίδα 428), αποτρέποντας πιθανώς τη φωτογραφική μηχανή να επιλέξει μικρές ταχύτητες κλείστρου.

# Έκθεση

### Μέτρηση

Η μέτρηση καθορίζει τον τρόπο ρύθμισης της έκθεσης από τη φωτογραφική μηχανή. Είναι διαθέσιμες οι παρακάτω επιλογές:

| Επιλογή | Περιγραφή                                                                                                    |
|---------|----------------------------------------------------------------------------------------------------|
| D       | Matrix: Παράγει φυσικά αποτελέσματα στις περισσότερες καταστάσεις. Η<br>φωτογραφική μηχανή μετρά μια ευρεία περιοχή του κάδρου και<br>ρυθμίζει την έκθεση σύμφωνα με την κατανομή τόνων, το χρώμα, τη<br>σύνθεση και, όταν χρησιμοποιούνται φακοί τύπου G, E ή D (□ 422), τις<br>πληροφορίες απόστασης (μέτρηση 3D color matrix III, με άλλους φακούς<br>CPU, η φωτογραφική μηχανή χρησιμοποιεί τη μέτρηση color matrix III,<br>που δεν περιλαμβάνει πληροφορίες απόστασης 3D).                                                |
| 0       | Κεντροβαρής: Η φωτογραφική μηχανή μετράει ολόκληρο το κάδρο, αλλά<br>δίνει περισσότερο βάρος στην κεντρική περιοχή (εάν έχει προσαρτηθεί<br>φακός CPU, το μέγεθος της περιοχής μπορεί να επιλεχθεί<br>χρησιμοποιώντας την Προσαρμοσμένη Ρύθμιση b6, Περιοχή σταθμ.<br>κέντρο, Ξ 317 – εάν έχει προσαρτηθεί φακός χωρίς CPU, η περιοχή είναι<br>ισοδύναμη με διάμετρο κύκλου 12 mm). Τυπική μέτρηση για πορτραίτα.<br>Συνιστάται όταν χρησιμοποιούνται φίλτρα με συντελεστή έκθεσης<br>(συντελεστής φίλτρου) πάνω από 1×.       |
| ·       | Σημειακή: Η φωτογραφική μηχανή μετράει έναν κύκλο διαμέτρου 4 mm<br>(περίπου το 1,5% του κάδρου). Ο κύκλος είναι κεντραρισμένος στο<br>τρέχον σημείο εστίασης, καθιστώντας δυνατή τη μέτρηση θεμάτων που<br>δεν είναι στο κέντρο (εάν χρησιμοποιείται φακός χωρίς CPU ή εάν είναι<br>σε λειτουργία το AF αυτόματης επιλογής περιοχής, η φωτογραφική<br>μηχανή θα μετρήσει το κεντρικό σημείο εστίασης). Διασφαλίζει ότι το<br>θέμα έχει τη σωστή έκθεση, ακόμη κι όταν το φόντο είναι πολύ πιο<br>φωτεινό ή πολύ πιο σκοτεινό. |
| •*      | Σταθμισμένη στα φωτεινά σημεία: Η μηχανή δίνει μεγαλύτερο βάρος στα<br>τονισμένα σημεία. Χρησιμοποιήστε τη μέτρηση αυτή για να μειώσετε<br>την απώλεια λεπτομερειών στα τονισμένα σημεία, για παράδειγμα όταν<br>φωτογραφίζετε φωτισμένους ερμηνευτές στη σκηνή.                                                                                                    |

Για να ενεργοποιήσετε μια επιλογή μέτρησης, πατήστε το κουμπί 🖸 και περιστρέψτε τον κύριο επιλογέα εντολών μέχρι να εμφανιστεί στο σκόπευτρο και στον πίνακα ελέγχου η επιθυμητή ρύθμιση.

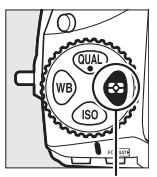

Κουμπί 🖸

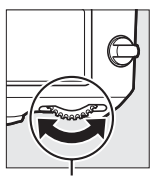

Κύριος επιλογέας εντολών

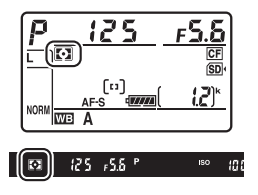

#### 🖉 Δεδομένα Φακού Χωρίς CPU

Ο καθορισμός της εστιακής απόστασης και του μέγιστου διαφράγματος φακών χωρίς CPU με τη χρήση της επιλογής **Δεδομένα φακού χωρίς CPU** στο μενού ρυθμίσεων (Ξ 229), επιτρέπει στη μηχανή να χρησιμοποιεί χρωματική μέτρηση matrix όταν έχει επιλεχθεί η matrix και βελτιώνει την ακρίβεια της κεντροβαρούς και της σημειακής μέτρησης. Η κεντροβαρής μέτρηση θα χρησιμοποιείται αν έχει επιλεχθεί η μέτρηση σταθμισμένη στα φωτεινά σημεία με φακούς χωρίς CPU ή έχει επιλεχθεί η μέτρηση matrix με φακούς χωρίς CPU, για την οποία δεν παρέχονται τα δεδομένα φακού. Έχετε υπόψη ότι η κεντροβαρής μέτρηση μπορεί επίσης να χρησιμοποιηθεί με ορισμένους φακούς CPU (φακοί AI-P ΝΙΚΚΟR και φακοί AF που δεν είναι τύπου G, E ή D) εάν έχει επιλεχθεί η μέτρηση σταθμισμένη στα φωτεινά σημεία.

#### 🖉 Πρόσθετες Πληροφορίες

Ανατρέξτε στην Προσαρμοσμένη Ρύθμιση b5 (**Μέτρηση matrix**, <sup>[2]</sup> 317) για πληροφορίες σχετικά με το να επιλέξετε αν η μέτρηση matrix θα χρησιμοποιεί ανίχνευση προσώπου. Για πληροφορίες σχετικά με τη δημιουργία ξεχωριστών προσαρμογών στη βέλτιστη έκθεση για κάθε μέθοδο μέτρησης, ανατρέξτε στην Προσαρμοσμένη Ρύθμιση b7 (**Βελτιστ. βέλτιστ. έκθεσης**, <sup>[2]</sup> 318).

### Λειτουργία Έκθεσης

Για τον καθορισμό του τρόπου ρύθμισης της ταχύτητας κλείστρου και του διαφράγματος από τη φωτογραφική μηχανή κατά την προσαρμογή της έκθεσης, πατήστε το κουμπί **MODE** (ﷺ) και περιστρέψτε τον κύριο επιλογέα εντολών μέχρι να εμφανιστεί η επιθυμητή επιλογή στον πίνακα ελέγχου.

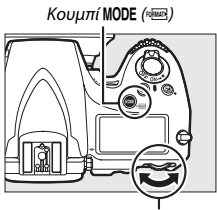

Κύριος επιλογέας εντολών

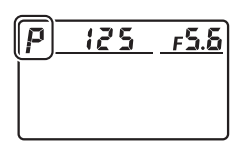

Πίνακας ελέγχου

| Λειτουργ. | Περιγραφή                                                                                                    |  |  |
|-----------|----------------------------------------------------------------------------------------------------|--|--|
| P         | Αυτόματο πρόγραμμα (Ξ 118): Η φωτογραφική μηχανή ρυθμίζει την<br>ταχύτητα κλείστρου και το διάφραγμα για βέλτιστη έκθεση. Συνιστάτι<br>για στιγμιότυπα και άλλες περιπτώσεις, στις οποίες δεν υπάρχει αρκετα<br>χρόνος για την προσαρμογή των ρυθμίσεων της μηχανής.                                                                                                    |  |  |
| 5         | Αυτόματη προτεραιότητα κλείστρου (Δ 119): Ο χρήστης επιλέγει την<br>ταχύτητα του κλείστρου και η φωτογραφική μηχανή επιλέγει το<br>διάφραγμα για βέλτιστα αποτελέσματα. Χρησιμοποιήστε τη για το<br>πάγωμα ή το θάμπωμα της κίνησης.<br>Αυτόματη προτεραιότητα διαφράγματος (Δ 120): Ο χρήστης επιλέγει το<br>διάφραγμα και η φωτογραφική μηχανή επιλέγει την ταχύτητα<br>κλείστρου για καλύτερα αποτελέσματα. Χρησιμοποιήστε τη για το<br>Θάμπωμα του φόντου ή για την εστίαση τόσο του πρώτου πλάνου όσα<br>και του φόντου. |  |  |
| R         |                                                                                                    |  |  |
| М         | Χειροκίνητη (□ 121): Ο χρήστης ρυθμίζει τόσο την ταχύτητα κλείστρου<br>όσο και το διάφραγμα. Ρυθμίστε την ταχύτητα κλείστρου σε Bulb<br>(bu L b) ή Time () για εκθέσεις μακράς διαρκείας.                                                                                                    |  |  |

#### 🖉 Τύποι Φακών

Όταν χρησιμοποιείτε φακό CPU που διαθέτει δακτύλιο διαφράγματος (<sup>[[]</sup> 422), κλειδώστε τον δακτύλιο διαφράγματος στη ρύθμιση ελάχιστου διαφράγματος (μέγιστος αριθμός f). Οι φακοί τύπου G και E δεν διαθέτουν δακτύλιο διαφράγματος.

Όταν χρησιμοποιείτε φακούς χωρίς CPU (Δ229), επιλέξτε λειτουργία έκθεσης Α (αυτόματη προτεραιότητα διαφράγματος) ή Η (χειροκίνητη). Σε άλλες λειτουργίες, η λειτουργία έκθεσης Α επιλέγεται αυτόματα όταν έχει προσαρτηθεί φακός χωρίς CPU (Δ419, 424). Η ένδειξη λειτουργίας έκθεσης (Ρ ή 5) θα αναβοσβήσει στον πίνακα ελέγχου και θα εμφανιστεί το Α στο σκόπευτρο.

#### 🖉 Προεπισκόπηση Βάθους Πεδίου

Για να δείτε σε προεπισκόπηση τα εφέ του διαφράγματος, πατήστε παρατεταμένα το κουμπί **Pv**. Ο φακός θα κατέβει στην τιμή διαφράγματος που έχει επιλεχθεί από τη φωτογραφική μηχανή (λειτουργίες P και 5) ή στην τιμή που επιλέχθηκε από τον χρήστη (λειτουργίες R και H), επιτρέποντας την προεπισκόπηση του βάθους πεδίου στο σκόπευτρο.

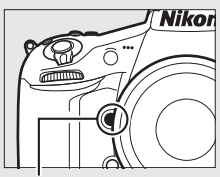

Κουμπί **Ρν** 

#### 🖉 Προσαρμοσμένη Ρύθμιση e5 — Πιλότος Φλας

Αυτή η ρύθμιση ελέγχει εάν το ενσωματωμένο φλας και οι προαιρετικές μονάδες φλας που υποστηρίζουν το σύστημα δημιουργικού φωτισμού Nikon (Creative Lighting System, III 428) θα εκπέμψουν έναν πιλότο φλας όταν πατήσετε το κουμπί **Ρν**. Για περισσότερες πληροφορίες, ανατρέξτε στη σελίδα 338.

### <u>Ρ: Αυτόματο Πρόγραμμα</u>

Στη λειτουργία αυτή, η φωτογραφική μηχανή ρυθμίζει αυτόματα την ταχύτητα κλείστρου και το διάφραγμα σύμφωνα με ένα ενσωματωμένο πρόγραμμα, για την εξασφάλιση βέλτιστης έκθεσης στις περισσότερες καταστάσεις.

#### 🖉 Ευέλικτο Πρόγραμμα

Στη λειτουργία έκθεσης Ρ, μπορούν να επιλεχθούν διαφορετικοί συνδυασμοί ταχύτητας κλείστρου και διαφράγματος, περιστρέφοντας τον κύριο επιλογέα εντολών όσο τα φωτόμετρα είναι ενερνοποιημένα («ευέλικτο πρόγραμμα»). Περιστρέψτε τον επιλογέα δεξιά για μεγάλα διαφράγματα (μικροί αριθμοί f) που θαμπώνουν τις λεπτομέρειες φόντου ή για μεγάλες ταχύτητες κλείστρου που «παγώνουν» την κίνηση. Περιστρέψτε τον επιλογέα αριστερά για μικρά διαφράγματα (μεγάλοι αριθμοί f) που αυξάνουν το βάθος πεδίου ή για μικρές ταχύτητες κλείστρου που θαμπώνουν την κίνηση. Όλοι οι συνδυασμοί παρέχουν την ίδια έκθεση. Όσο το ευέλικτο πρόγραμμα βρίσκεται σε ισχύ, στον πίνακα ελέγχου εμφανίζεται ένας αστερίσκος («**\***»). Για να επαναφέρετε τις προεπιλεγμένες

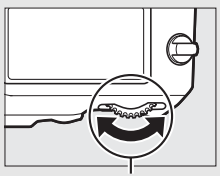

Κύριος επιλογέας εντολών

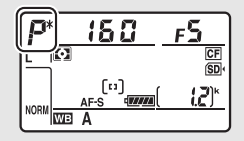

ρυθμίσεις ταχύτητας κλείστρου και διαφράγματος, περιστρέψτε τον επιλογέα μέχρι να μην εμφανίζεται πλέον ο αστερίσκος, επιλέξτε μια άλλη λειτουργία ή απενεργοποιήστε τη φωτογραφική μηχανή.

#### 🖉 Πρόσθετες Πληροφορίες

Ανατρέξτε στη σελίδα 458 για πληροφορίες σχετικά με το ενσωματωμένο πρόγραμμα έκθεσης. Για πληροφορίες σχετικά με την ενεργοποίηση των φωτόμετρων, ανατρέξτε στην ενότητα «Ο Χρονομέτρης Αναμονής» στη σελίδα 34.

### <u>5: Αυτόματη Προτεραιότητα Κλείστρου</u>

Στην αυτόματη προτεραιότητα κλείστρου, εσείς επιλέγετε την ταχύτητα κλείστρου και η φωτογραφική μηχανή επιλέγει αυτόματα το διάφραγμα για την καλύτερη έκθεση.

Για να επιλέξετε μία ταχύτητα κλείστρου, περιστρέψτε τον κύριο επιλογέα εντολών ενώ είναι ενεργοποιημένα τα φωτόμετρα. Η ταχύτητα κλείστρου μπορεί να ορισθεί στο «x **25** a» ή σε τιμές ανάμεσα σε 30 δευτ. και ½.000 δευτ. Η ταχύτητα κλείστρου μπορεί να κλειδώσει στην επιλεγμένη ρύθμιση ([] 126).

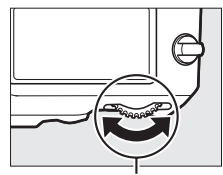

Κύριος επιλογέας εντολών

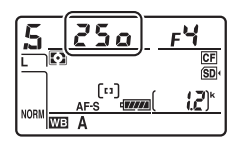

### 

Στην αυτόματη προτεραιότητα διαφράγματος, επιλέγετε το διάφραγμα ενώ η φωτογραφική μηχανή επιλέγει αυτόματα την ταχύτητα κλείστρου που θα δώσει την καλύτερη δυνατή έκθεση.

Για να επιλέξετε διάφραγμα μεταξύ της ελάχιστης και της μέγιστης τιμής για το φακό, περιστρέψτε τον υπο-επιλογέα εντολών όσο είναι ενεργοποιημένα τα φωτόμετρα. Το διάφραγμα μπορεί να κλειδωθεί στην επιλεγμένη ρύθμιση (<sup>[[]]</sup> 126).

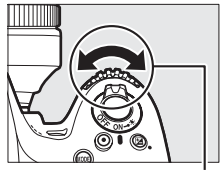

Υπο-επιλογέας εντολών

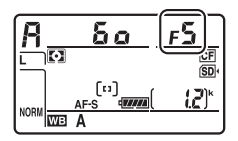

#### 🖉 Φακοί Χωρίς CPU (🗆 419, 424)

Χρησιμοποιήστε το δακτύλιο διαφράγματος του φακού προκειμένου να ρυθμίσετε το διάφραγμα. Εάν το μέγιστο διάφραγμα του φακού έχει καθοριστεί κάνοντας χρήση του στοιχείου **Δεδομένα φακού χωρίς CPU** στο μενού ρυθμίσεων (Ξ 230) ενώ έχει προσαρτηθεί ένας φακός χωρίς CPU, τότε ο τρέχων αριθμός f θα εμφανίζεται στο σκόπευτρο και στον πίνακα ελέγχου, στρογγυλοποιημένος προς την

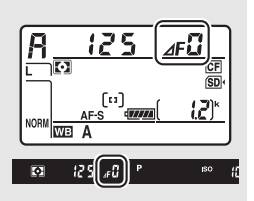

κοντινότερη πλήρη στάση. Διαφορετικά, οι ενδείξεις του διαφράγματος θα εμφανίζουν μόνο τον αριθμό των στάσεων (**ΔF**, με το μέγιστο διάφραγμα να εμφανίζεται ως **ΔF**, β) και ο αριθμός f πρέπει να διαβάζεται από το δακτύλιο διαφράγματος του φακού.
## M: Χειροκίνητη

Στη λειτουργία χειροκίνητης έκθεσης, εσείς ελέγχετε τόσο την ταχύτητα κλείστρου όσο και το διάφραγμα. Όσο τα φωτόμετρα είναι ενεργοποιημένα, περιστρέψτε τον κύριο επιλογέα εντολών ώστε να επιλέξετε μία ταχύτητα κλείστρου και τον υπο-επιλονέα εντολών ώστε να ρυθμίσετε το διάφραγμα. Η ταχύτητα κλείστρου μπορεί να ρυθμιστεί σε «x 25 e» ή σε τιμές μεταξύ 30 δ και 1/8.000 δ, ή το κλείστρο μπορεί να κρατηθεί ανοιχτό επ' αόριστο για εκθέσεις μακράς διαρκείας (Δ. ξ. Δ. ή -, □ 123). Το διάφραγμα μπορεί να ρυθμιστεί σε τιμές μεταξύ της ελάχιστης και της μέγιστης τιμής για τον φακό. Χρησιμοποιήστε τις ενδείξεις έκθεσης για να ελέγξετε την έκθεση.

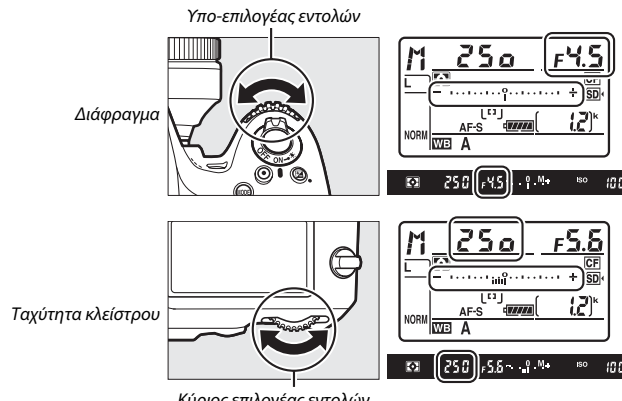

Κύριος επιλονέας εντολών

Η ταχύτητα κλείστρου και το διάφραγμα μπορούν να κλειδωθούν στην επιλεγμένη ρύθμιση (🕮 126).

#### 🖉 Φακοί AF Micro NIKKOR

Δεδομένου ότι χρησιμοποιείται εξωτερικό φωτόμετρο, η αναλογία έκθεσης πρέπει να ληφθεί υπόψη μόνο όταν ο δακτύλιος διαφράγματος του φακού χρησιμοποιείται για να ρυθμιστεί το διάφραγμα.

#### 🖉 Ενδείξεις Έκθεσης

Αν έχει επιλεχθεί ταχύτητα κλείστρου διαφορετική από «bulb» ή «time», οι ενδείξεις έκθεσης στο σκόπευτρο και στον πίνακα ελέγχου δείχνουν εάν θα υπάρχει υποέκθεση ή υπερέκθεση στη φωτογραφία με τις τρέχουσες ρυθμίσεις. Ανάλογα με την επιλογή που έχει οριστεί στην Προσαρμοσμένη Ρύθμιση b2 (**Bήμ. EV ελέγχου έκθεσης**, <sup>[1]</sup> 315), η ποσότητα της υποέκθεσης ή της υπερέκθεσης εμφανίζεται σε προσαυξήσεις κατά <sup>1</sup>/<sub>3</sub> EV, <sup>1</sup>/<sub>2</sub> EV ή 1 EV. Αν τα όρια του συστήματος μέτρησης έκθεσης ξεπεραστούν, θα αρχίσουν να αναβοσβήνουν οι ενδείξεις.

|                    | Προσαρμοσμένη Ρύθμιση b2 καθορισμένη σε 1/3 βήματα |                                   |                             |  |
|--------------------|----------------------------------------------------|-----------------------------------|-----------------------------|--|
|                    | Βέλτιστη έκθεση                                    | Υποέκθεση κατά <sup>1</sup> /3 ΕV | Υπερέκθεση πάνω από<br>3 EV |  |
| Πίνακας<br>ελέγχου | +                                                  | - •                               |                             |  |
| Σκόπευτρο          | +                                                  | <sup>0</sup> +                    | – <b>0</b> +                |  |

#### 🖉 Πρόσθετες Πληροφορίες

Για πληροφορίες σχετικά με την αντιστροφή των ενδείξεων έκθεσης, έτσι ώστε οι αρνητικές τιμές να εμφανίζονται στα δεξιά και οι θετικές τιμές στα αριστερά, ανατρέξτε στην Προσαρμοσμένη Ρύθμιση f12 (Αντιστροφή ενδείξεων, 🗔 354).

## Εκθέσεις Μακράς Διαρκείας (Μόνο Λειτουργία Μ)

Επιλέξτε τις ακόλουθες ταχύτητες κλείστρου για εκθέσεις μακράς διαρκείας κινούμενων φώτων, αστεριών, νυκτερινού τοπίου ή πυροτεχνημάτων.

- Bulb (bu ¿ b): Το κλείστρο παραμένει ανοιχτό όσο κρατιέται πατημένο το κουμπί λήψης. Για να αποφύγετε το θάμπωμα, χρησιμοποιήστε ένα τρίποδο ή ένα προαιρετικό ασύρματο τηλεχειριστήριο (□ 441) ή ντεκλανσέρ (□ 439).
- Time (- -): Ξεκινήστε την έκθεση χρησιμοποιώντας το κουμπί λήψης στη φωτογραφική μηχανή ή σε ένα προαιρετικό ντεκλανσέρ ή στο ασύρματο τηλεχειριστήριο. Το κλείστρο θα παραμείνει ανοικτό μέχρι να πατήσετε το κουμπί για δεύτερη φορά.

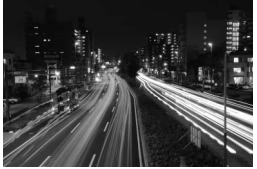

Διάρκεια έκθεσης: 35 δευτερόλεπτα Διάφραγμα: f/25

#### Προετοιμάστε τη φωτογραφική μηχανή.

Τοποθετήστε τη φωτογραφική μηχανή σε τρίποδο ή σε σταθερή, επίπεδη επιφάνεια.

#### 🖉 Εκθέσεις Μακράς Διαρκείας

Κλείστε το κάλυμμα προσοφθαλμίου του σκοπεύτρου για να εμποδίσετε το φως που εισέρχεται μέσω του σκοπεύτρου να εμφανιστεί στη φωτογραφία ή να επηρεάσει την έκθεση (□ 106). Η Nikon συνιστά τη χρήση μιας πλήρως φορτισμένης μπαταρίας ή ενός προαιρετικού μετασχηματιστή ρεύματος και ενός ακροδέκτη τροφοδοσίας για την αποφυγή της απώλειας ισχύος όσο το κλείστρο μένει ανοικτό. Έχετε υπόψη ότι ενδέχεται να εμφανιστεί θόρυβος (φωτεινά σημεία, φωτεινά pixel σε τυχαία διάταξη ή ομίχλη) στις εκθέσεις μακράς διαρκείας. Πριν από τη λήψη, επιλέξτε **Ενεργοποίηση** για την επιλογή **Αποθορυβ. παρατετ. έκθεσης** στο μενού λήψης (□ 299).

## 2 Επιλέξτε τη λειτουργία έκθεσης Μ.

Πατήστε το κουμπί MODE () και περιστρέψτε τον κύριο επιλογέα εντολών μέχρι να εμφανιστεί το Μ στον πίνακα ελέγχου.

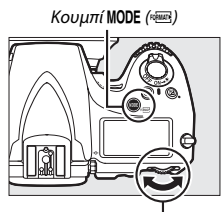

Κύριος επιλογέας εντολών

| 250 | <u>F5.6</u> |
|-----|-------------|
|     | +           |
|     |             |

Πίνακας ελέγχου

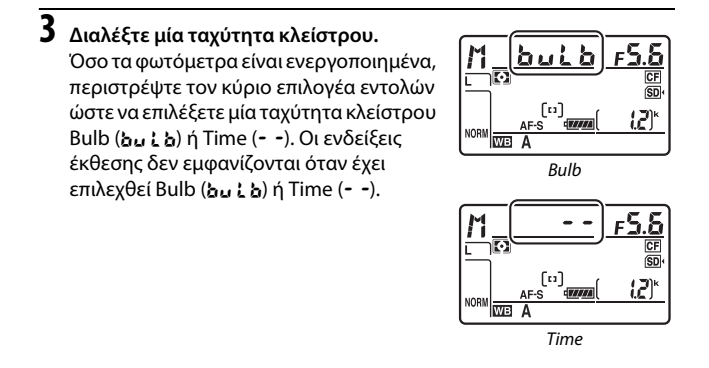

## 4 Ανοίξτε το κλείστρο.

**Bulb**: Αφού εστιάσετε, πατήστε το κουμπί λήψης στη φωτογραφική μηχανή ή στο προαιρετικό ντεκλανσέρ ή στο ασύρματο τηλεχειριστήριο μέχρι κάτω. Κρατήστε πατημένο το κουμπί λήψης μέχρι να ολοκληρωθεί η έκθεση.

Time: Πατήστε το κουμπί λήψης μέχρι κάτω.

## 5 Κλείστε το κλείστρο.

Bulb: Απομακρύνετε το δάχτυλό σας από το κουμπί λήψης.

Time: Πατήστε το κουμπί λήψης μέχρι κάτω.

## Κλείδωμα Ταχύτητας Κλείστρου και Διαφράγματος

Το κλείδωμα ταχύτητας κλείστρου είναι διαθέσιμο στις λειτουργίες αυτόματης προτεραιότητας κλείστρου και χειροκίνητης έκθεσης, ενώ το κλείδωμα διαφράγματος στις λειτουργίες αυτόματης προτεραιότητας διαφράγματος και χειροκίνητης έκθεσης. Το κλείδωμα της ταχύτητας κλείστρου και του διαφράγματος δεν είναι διαθέσιμο στη λειτουργία έκθεσης αυτόματου προγράμματος.

- Αντιστοιχίστε το κλείδωμα ταχύτητας κλείστρου και διαφράγματος με ένα χειριστήριο της φωτογραφικής μηχανής. Επιλέξτε Κλείδ. ταχύτ. κλείστρ.&διαφρ. ως επιλογή για το «πάτημα + επιλογείς εντολών», στο μενού Προσαρμοσμένων Ρυθμίσεων (Ξ 348). Η ταχύτητα κλείστρου και το κλείδωμα διαφράγματος μπορούν να αντιστοιχιστούν στο κουμπί Fn (Προσαρμοσμένη Ρύθμιση f4 Λειτουργία κουμπιού Fn, Ξ 343), στο κουμπί Pv (Προσαρμοσμένη Ρύθμιση f5, Λειτ. κουμπιού προεπισκ., Ξ 349), ή στο κουμπί ∰ AE-L/AF-L (Προσαρμοσμένη Ρύθμιση f6, Λειτ. κουμπιού AE-L/AF-L, Ξ 349).
- 2 Κλειδώστε την ταχύτητα κλείστρου ή/και το διάφραγμα. Ταχύτητα κλείστρου (λειτουργίες έκθεσης 5 και Μ): Πατήστε το επιλεγμένο κουμπί και περιστρέψτε τον κύριο επιλογέα εντολών μέχρι να εμφανιστούν στο σκόπευτρο και στον πίνακα ελέγχου τα εικονίδια

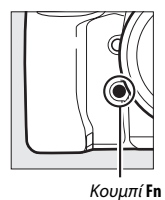

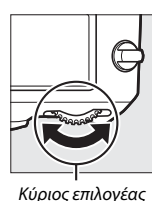

εντολών

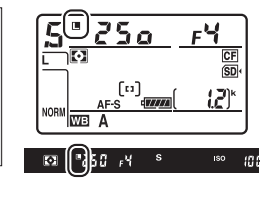

Για να ξεκλειδώσετε την ταχύτητα κλείστρου, πατήστε το κουμπί και περιστρέψτε τον κύριο επιλογέα εντολών μέχρι να εξαφανιστούν τα εικονίδια 🖪 από τις ενδείξεις.

Διάφραγμα (λειτουργίες έκθεσης Α και Α): Πατήστε το επιλεγμένο κουμπί και περιστρέψτε τον υπο-επιλογέα εντολών μέχρι να εμφανιστούν στο σκόπευτρο και στον πίνακα ελέγχου τα εικονίδια **[**].

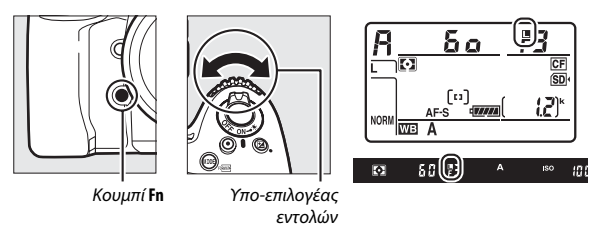

Για να ξεκλειδώσετε το διάφραγμα, πατήστε το κουμπί και περιστρέψτε τον υπο-επιλογέα εντολών μέχρι να εξαφανιστούν τα εικονίδια 🖪 από τις ενδείξεις.

🖉 Πρόσθετες Πληροφορίες

Χρησιμοποιήστε την Προσαρμοσμένη Ρύθμιση f7 (**Κλείδ. ταχύτ.** κλείστρ.&διαφρ., 🖽 350) για να διατηρήσετε το κλείδωμα στην ταχύτητα κλείστρου ή/και στο διάφραγμα στις επιλεγμένες τιμές.

## Κλείδωμα Αυτόματης Έκθεσης (ΑΕ)

Χρησιμοποιήστε το κλείδωμα αυτόματης έκθεσης για να ανασυνθέσετε φωτογραφίες μετά από τη χρήση κεντροβαρούς και σημειακής μέτρησης (🗆 114) για τη μέτρηση έκθεσης.

## 1 Κλειδώστε την έκθεση.

Τοποθετήστε το θέμα στο επιλεγμένο σημείο εστίασης και πατήστε το κουμπί λήψης μέχρι τη μέση. Με το κουμπί λήψης πατημένο μέχρι τη μέση και το θέμα τοποθετημένο στο σημείο εστίασης, πατήστε το κουμπί **ξ AE-L/AF-L** για να κλειδώσετε την έκθεση (εάν χρησιμοποιείτε αυτόματη εστίαση, επιβεβαιώστε ότι στο σκόπευτρο εμφανίζεται η ένδειξη εστίασης (●)).

Όσο είναι ενεργοποιημένο το κλείδωμα έκθεσης, στο σκόπευτρο θα εμφανίζεται μια ένδειξη **AE-L**.

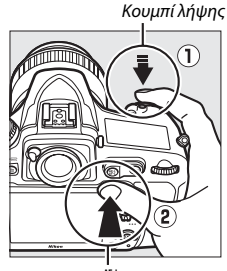

Koυμπí 鮓 AE-L/AF-L

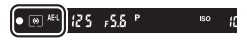

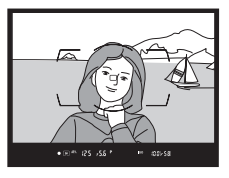

2 Ανασυνθέστε τη φωτογραφία. Κρατώντας πατημένο το κουμπί 街 AE-L/AF-L, ανασυνθέστε τη φωτογραφία και τραβήξτε τη.

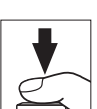

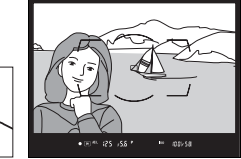

#### 🖉 Περιοχή Μέτρησης

Στη σημειακή μέτρηση, η έκθεση θα κλειδώσει στην τιμή που μετρήθηκε για έναν κύκλο 4 mm κεντραρισμένο στο επιλεγμένο σημείο εστίασης. Στην κεντροβαρή μέτρηση, η έκθεση θα κλειδώσει στην τιμή που μετρήθηκε για έναν κύκλο 12 mm στο κέντρο του σκοπεύτρου.

#### 🜌 Ρύθμιση της Ταχύτητας Κλείστρου και του Διαφράγματος

Όταν είναι ενεργοποιημένο το κλείδωμα έκθεσης, μπορείτε να αλλάξετε τις παρακάτω ρυθμίσεις χωρίς να μεταβληθεί η τιμή μέτρησης για την έκθεση:

| Λειτουργία έκθεσης | Ρύθμιση                                    |  |
|--------------------|--------------------------------------------|--|
|                    | Ταχύτητα κλείστρου και διάφραγμα (ευέλικτο |  |
| r                  | πρόγραμμα, 🞞 118)                          |  |
| 5                  | Ταχύτητα κλείστρου                         |  |
| R                  | Διάφραγμα                                  |  |

Οι νέες τιμές μπορούν να επιβεβαιωθούν στο σκόπευτρο και στον πίνακα ελέγχου. Λάβετε υπόψη ότι η μέτρηση δεν μπορεί να αλλάξει όταν είναι ενεργοποιημένο το κλείδωμα έκθεσης.

#### 🖉 Πρόσθετες Πληροφορίες

Αν έχει επιλεχθεί Ενεργοποίηση για την Προσαρμοσμένη Ρύθμιση c1 (Κουμπί λήψης AE-L, Ξ 319), η έκθεση θα κλειδωθεί όταν πιέσετε το κουμπί λήψης μέχρι τη μέση. Για πληροφορίες σχετικά με την αλλαγή της λειτουργίας του κουμπιού # AE-L/AF-L, ανατρέξτε στην Προσαρμοσμένη Ρύθμιση f6 (Λειτ. κουμπιού AE-L/ AF-L, Ξ 349).

## Αντιστάθμιση Έκθεσης

Η αντιστάθμιση έκθεσης χρησιμοποιείται για τη μεταβολή της τιμής έκθεσης που προτείνεται από τη φωτογραφική μηχανή, έτσι ώστε οι φωτογραφίες να εμφανίζονται πιο φωτεινές ή πιο σκοτεινές. Η λειτουργία αυτή είναι πιο αποτελεσματική όταν χρησιμοποιείται με την κεντροβαρή ή τη σημειακή μέτρηση (Δ114). Διαλέξτε μεταξύ των τιμών –5 EV (υποέκθεση) και +5 EV (υπερέκθεση) σε προσαυξήσεις του <sup>1</sup>/<sub>3</sub> EV. Κατά κανόνα, οι θετικές τιμές κάνουν το θέμα πιο φωτεινό ενώ οι αρνητικές τιμές κάνουν το θέμα πιο σκοτεινό.

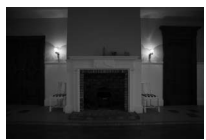

-1 EV

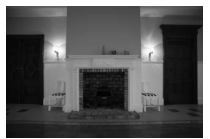

Χωρίς αντιστάθμιση έκθεσης

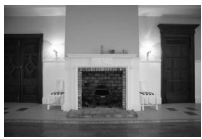

+1 EV

Για να επιλέξετε μια τιμή για την αντιστάθμιση έκθεσης, πατήστε το κουμπί 🖬 και περιστρέψτε τον κύριο επιλογέα εντολών μέχρι να εμφανιστεί η επιθυμητή τιμή στον πίνακα ελέγχου ή στο σκόπευτρο.

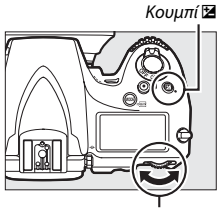

Κύριος επιλογέας εντολών

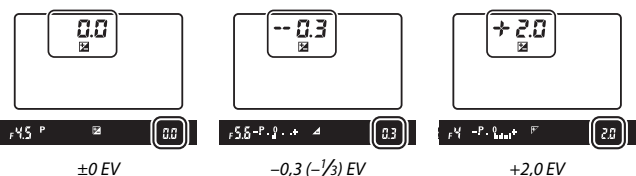

(το κουμπί 🖬 πατημένο)

Σε τιμές διαφορετικές από ±0,0, θα ανάψει το 0 στο κέντρο των ενδείξεων έκθεσης (λειτουργίες έκθεσης **P**, **5** και **A** μόνο), και στο σκόπευτρο και στον πίνακα ελέγχου θα εμφανιστεί ένα εικονίδιο **2**, αφού απελευθερώσετε το κουμπί **2**. Η τρέχουσα τιμή αντιστάθμισης έκθεσης μπορεί να επιβεβαιωθεί με την ένδειξη έκθεσης, πατώντας το κουμπί **2**.

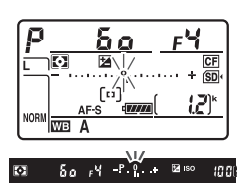

Μπορείτε να επαναφέρετε την κανονική έκθεση ρυθμίζοντας την αντιστάθμιση έκθεσης στην τιμή ±0,0. Η αντιστάθμιση έκθεσης δεν επαναφέρεται όταν απενεργοποιείται η φωτογραφική μηχανή.

#### 🖉 Λειτουργία Έκθεσης Μ

Στη λειτουργία έκθεσης Η, η αντιστάθμιση έκθεσης επηρεάζει μόνο την ένδειξη έκθεσης. Η ταχύτητα κλείστρου και το διάφραγμα δεν αλλάζουν.

#### 🖉 Πρόσθετες Πληροφορίες

Για πληροφορίες σχετικά με την επιλογή του μεγέθους των διαθέσιμων προσαυξήσεων για την αντιστάθμιση της έκθεσης, ανατρέξτε στην Προσαρμοσμένη Ρύθμιση b3 (**Τιμή βήματος αντιστ. έκθ./φλας**, □□ 315) Για πληροφορίες σχετικά με την προσαρμογή της αντιστάθμισης έκθεσης χωρίς να πατήσετε το κουμπί **Ξ**, ανατρέξτε στην Προσαρμοσμένη Ρύθμιση b4 (**Εύκολη αντιστ. έκθεσης**, □□ 316). Για πληροφορίες σχετικά με τον περιορισμό των αποτελεσμάτων της αντιστάθμισης έκθεσης στο φόντο όταν χρησιμοποιείται φλας για τον φωτισμό στο προσκήνιο, ανατρέξτε στην Προσαρμοσμένη Ρύθμιση e4 (**Αντιστ. έκθεσι για το φλας**, □□ 338). Για πληροφορίες σχετικά με την αυτόματη εναλλαγή έκθεσης, επιπέδου φλας, ισορροπίας λευκού ή Ενεργού D-Lighting, ανατρέξτε στη σελίδα 133.

## Bracketing

Το bracketing μεταβάλλει αυτόματα την έκθεση, το επίπεδο φλας, το Ενεργό D-Lighting (Active D-Lighting (ADL)) ή την ισορροπία λευκού ελαφρώς σε κάθε λήψη, «κάνοντας bracketing» στην τρέχουσα τιμή. Διαλέξτε το σε καταστάσεις όπου είναι δύσκολη η ρύθμιση της έκθεσης, του επιπέδου φλας (μόνο για τη λειτουργία i-TTL και τη λειτουργία ελέγχου φλας αυτόματου διαφράγματος, όπου αυτή υποστηρίζεται, ανατρέξτε στις σελίδες 194, 331 και 430), της ισορροπίας λευκού ή του Ενεργού D-Lighting, και δεν υπάρχει χρόνος για έλεγχο των αποτελεσμάτων και προσαρμογή των ρυθμίσεων με κάθε λήψη ή για να πειραματιστείτε με διαφορετικές ρυθμίσεις για το ίδιο θέμα.

#### 💵 Bracketing Έκθεσης και Φλας

Μεταβάλετε την έκθεση ή/και το επίπεδο του φλας σε μια σειρά φωτογραφιών:

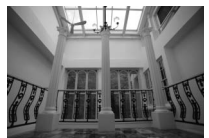

Τροποποίηση έκθεσης κατά: 0 EV

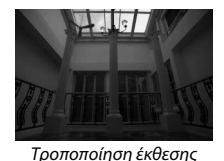

κατά: -1 EV

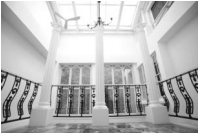

Τροποποίηση έκθεσης κατά: +1 EV

Επιλέξτε φλας ή bracketing έκθεσης. Επιλέξτε την Προσαρμοσμένη Ρύθμιση e6 (Ορισμός αυτόμ. bracketing) στο μενού Προσαρμοσμένων Ρυθμίσεων, επισημάνετε μία επιλογή και πατήστε το <sup>(10)</sup>. Διαλέξτε **ΑΕ & φλας** για να αλλάξετε και την έκθεση και το επίπεδο του φλας, **Μόνο ΑΕ** για να αλλάξετε μόνο την έκθεση ή **Μόνο φλας** για να αλλάξετε μόνο το επίπεδο του φλας.

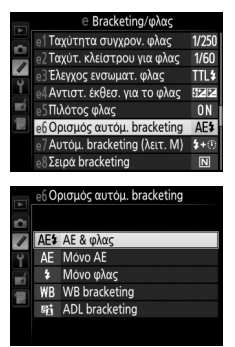

## 2 Διαλέξτε τον αριθμό λήψεων.

Πατώντας το κουμπί **BKT**, περιστρέψτε τον κύριο επιλογέα εντολών για να επιλέξετε τον αριθμό λήψεων στην ακολουθία bracketing. Ο αριθμός των λήψεων εμφανίζεται στον πίνακα ελέγχου.

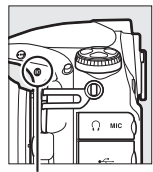

Κουμπί **ΒΚΤ** 

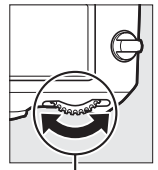

Κύριος επιλογέας εντολών

> Ένδειξη bracketing έκθεσης και φλας

Για ρυθμίσεις διαφορετικές από το μηδέν, θα εμφανιστούν στον πίνακα ελέγχου ένα εικονίδιο 💷 και μια

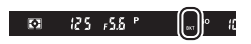

ένδειξη bracketing έκθεσης και φλας, ενώ το το **BKT** θα εμφανιστεί στο σκόπευτρο.

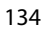

## **3** Επιλέξτε μια προσαύξηση έκθεσης.

Πατώντας το κουμπί **BKT**, περιστρέψτε τον υπο-επιλογέα εντολών για να επιλέξετε την προσαύξηση έκθεσης.

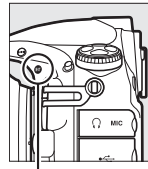

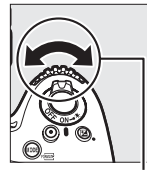

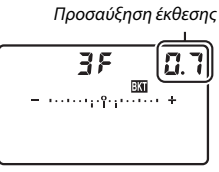

Κουμπί **ΒΚΤ** 

Υπο-επιλογέας εντολών

Πίνακας ελέγχου

Στις προεπιλεγμένες ρυθμίσεις, το μέγεθος της προσαύξησης μπορεί να επιλεγεί μεταξύ των 0,3 (½), 0,7 (⅔), 1, 2 και 3 ΕV. Παρακάτω παρατίθενται τα προγράμματα bracketing με προσαύξηση 0,3 (⅓) EV.

| Ένδειξη πίνακα ελέγχου       | Αρ. λήψ. | Σειρά bracketing (EV)                         |
|------------------------------|----------|-----------------------------------------------|
| 0F 0.3 - ··········· +       | 0        | 0                                             |
| + 3F 0.3                     | 3        | 0/+0,3/+0,7                                   |
| 3F 0.3                       | 3        | 0/-0,7/-0,3                                   |
| +2F 0.3 - ········· +        | 2        | 0/+0,3                                        |
| 2F 0.3 +                     | 2        | 0/-0,3                                        |
| 3F 0.3ii +                   | 3        | 0/-0,3/+0,3                                   |
| 57 0.3 - ·····aîa······ +    | 5        | 0/-0,7/-0,3/+0,3/+0,7                         |
| 7F 0.3                       | 7        | 0/-1,0/-0,7/-0,3/+0,3/+0,7/+1,0               |
| 9F 0.3 - ·····tututut····· + | 9        | 0/-1,3/-1,0/-0,7/-0,3/+0,3/+0,7/<br>+1,0/+1,3 |

Λάβετε υπόψη ότι για τις προσαυξήσεις έκθεσης 2 EV ή μεγαλύτερες, ο μέγιστος αριθμός λήψεων είναι 5. Αν στο Βήμα 2, επιλέχθηκε υψηλότερη τιμή, ο αριθμός των λήψεων θα ρυθμιστεί αυτόματα σε 5. 4 Καδράρετε, εστιάστε και τραβήξτε μία φωτογραφία. Η φωτογραφική μηχαγή θα μεταβάλλει την έκθεση ή/ και το επίπεδο φλας σε κάθε λήψη, σύμφωνα με το επιλεγμένο πρόγραμμα bracketing. Οι τροποποιήσεις στην έκθεση προστίθενται στις τροποποιήσεις που

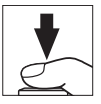

έγιναν με την αντιστάθμιση έκθεσης (ανατρέξτε στη σελίδα 130).

Όσο το bracketing είναι ενεργοποιημένο, θα εμφανίζεται μια ένδειξη προόδου bracketing στον πίνακα ελέγχου. Ένα στοιχείο θα εξαφανίζεται από την ένδειξη μετά από κάθε λήψη.

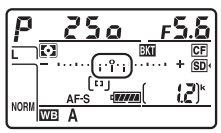

Αρ. λήψ.: 3, προσαύξηση: 0,7

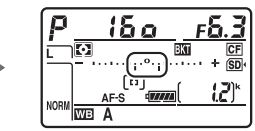

Ένδειξη μετά από την πρώτη λήψη

#### Πρόσθετες Πληροφορίες

Για πληροφορίες σχετικά με την επιλογή του μεγέθους της προσαύξησης έκθεσης, ανατρέξτε στην Προσαρμοσμένη Ρύθμιση b2 (**Βήμ. ΕV ελέγχου** έκθεσης. 🕮 315). Για πληροφορίες σχετικά με την επιλογή της σειράς εκτέλεσης του bracketing, ανατρέξτε στην Προσαρμοσμένη Ρύθμιση e8 (Σειρά bracketing, Ξ 340). Για πληροφορίες σχετικά με την επιλογή λειτουργίας του κουμπιού BKT, ανατρέξτε στην Προσαρμοσμένη Ρύθμιση f8 (Λειτουργία κουμπιού ΒΚΤ, III 350).

#### 💵 Ακύρωση του Bracketing

Για να ακυρώσετε το bracketing, πατήστε το κουμπί **BKT** και περιστρέψτε τον κύριο επιλογέα εντολών μέχρι ο αριθμός λήψεων στην ακολουθία bracketing να γίνει μηδέν (**3***F*) και να μην εμφανίζεται πλέον το **30**. Στην επόμενη ενεργοποίηση του bracketing, θα γίνει επαναφορά του τελευταίου προγράμματος σε ισχύ. Το bracketing μπορεί επίσης να ακυρωθεί εκτελώντας επαναφορά ρυθμίσεων με δύο κουμπιά (**2** 206), αν και σε αυτήν την περίπτωση δεν θα εκτελεστεί επαναφορά του προγράμματος bracketing κατά την επόμενη ενεργοποίηση του bracketing.

#### 🖉 Bracketing Έκθεσης και Φλας

Στις λειτουργίες συνεχών λήψεων (Ξ 102), η λήψη θα κάνει παύση όταν συμπληρωθεί ο αριθμός των λήψεων που έχουν καθοριστεί από το πρόγραμμα bracketing. Η λήψη θα συνεχιστεί την επόμενη φορά που θα πατηθεί το κουμπί λήψης. Στη λειτουργία χρονομέτρη αυτοφωτογράφισης, η φωτογραφική μηχανή πραγματοποιεί τον αριθμό λήψεων που επιλέχτηκε στο Βήμα 2 της σελίδας 134 κάθε φορά που πατιέται το κουμπί λήψης, ανεξάρτητα από την επιλογή που έχει επισημανθεί στην Προσαρμοσμένη Ρύθμιση c3 (Χρονομέτρης αυτοφωτογρ.) > Αριθμός λήψεων (Ξ 319). Το μεσοδιάστημα μεταξύ των λήψεων, ωστόσο, ελέγχεται από την Προσαρμοσμένη Ρύθμιση c3 (Χρονομέτρης αυτοφωτογρ.) > Μεσοδ. μεταξύ λήψεων. Σε άλλες λειτουργίες, πραγματοποιείται μία λήψη με κάθε πάτημα του κουμπιού λήψης.

Εάν γεμίσει η κάρτα μνήμης πριν από τη λήψη όλων των φωτογραφιών της ακολουθίας, η λήψη μπορεί να συνεχιστεί από την επόμενη λήψη της ακολοουθίας, αφού αντικατασταθεί η κάρτα μνήμης ή διαγραφούν φωτογραφίες για να δημιουργηθεί χώρος στην κάρτα μνήμης. Εάν η φωτογραφική μηχανή απενεργοποιηθεί πριν συμπληρωθεί ο αριθμός λήψεων της ακολουθίας, το bracketing θα συνεχιστεί από την επόμενη λήψη της ακολουθίας όταν ενεργοποιηθεί η φωτογραφική μηχανή.

#### 🖉 Bracketing Έκθεσης

Η φωτογραφική μηχανή τροποποιεί την έκθεση μεταβάλλοντας την ταχύτητα κλείστρου και το διάφραγμα (αυτόματο πρόγραμμα), το διάφραγμα (αυτόματη προτεραιότητα κλείστρου) ή την ταχύτητα κλείστρου (αυτόματη προτεραιότητα διαφράγματος, λειτουργία χειροκίνητης έκθεσης). Αν έχει επιλεχθεί

**Ενεργοποίηση** για τις **Ρυθμίσεις ευαισθησίας ISO > Αυτόμ. έλεγχ. ευαισθ. ISO** (Δ 111) στις λειτουργίες *P*, 5, και *R*, η φωτογραφική μηχανή θα τροποποιήσει την έκθεση μεταβάλλοντας την ευαισθησία ISO και θα μεταβάλλει μόνο την ταχύτητα κλείστρου και/ή το διάφραγμα αν ξεπεραστούν τα όρια του συστήματος έκθεσης. Η Προσαρμοσμένη Ρύθμιση e7 (Αυτόμ. bracketing (λεττ. M), Δ 339) μπορεί να χρησιμοποιηθεί για να αλλάξετε τον τρόπο που η φωτογραφική μηχανή εκτελεί το bracketing έκθεσης και φλας στη λειτουργία χειροκίνητης έκθεσης. Το bracketing μπορεί να εκτελεστεί μέσω της ταυτόχρονης μεταβολής του επιπέδου φλας, της ταχύτητας κλείστρου ή/και του διαφράγματος ή μέσω της μεμονωμένης μεταβολής του επιπέδου φλας.

#### 💵 Bracketing Ισορροπίας Λευκού

Η φωτογραφική μηχανή δημιουργεί πολλαπλά αντίγραφα κάθε φωτογραφίας, κάθε ένα από τα οποία έχει διαφορετική ισορροπία λευκού. Για περισσότερες πληροφορίες σχετικά με την ισορροπία λευκού, ανατρέξτε στη σελίδα 148.

| 1 | Επιλέξτε bracketing ισορροπίας λευκού.  |
|---|-----------------------------------------|
|   | Διαλέξτε <b>WB bracketing</b> για την   |
|   | Προσαρμοσμένη Ρύθμιση e6 <b>Ορισμός</b> |
|   | αυτόμ. bracketing.                      |

| •  | e6 Ορισμός αυτόμ. bracketing |                |  |
|----|------------------------------|----------------|--|
| Ô  |                              |                |  |
|    | AE\$                         | ΑΕ & φλας      |  |
| Ŷ  | AE                           | Móvo AE        |  |
| =í | \$                           | Μόνο φλας      |  |
|    | WB                           | WB bracketing  |  |
|    | 暗                            | ADL bracketing |  |
| ?  |                              |                |  |

## 2 Διαλέξτε τον αριθμό λήψεων.

Πατώντας το κουμπί **BKT**, περιστρέψτε τον κύριο επιλογέα εντολών για να επιλέξετε τον αριθμό λήψεων στην ακολουθία bracketing. Ο αριθμός των λήψεων εμφανίζεται στον πίνακα ελέγχου.

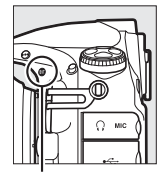

Κουμπί **ΒΚΤ** 

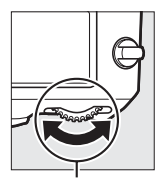

Κύριος επιλογέας εντολών

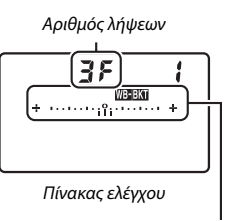

Ένδειξη WB bracketing

Για ρυθμίσεις διαφορετικές από το μηδέν, θα εμφανιστούν στον πίνακα ελέγχου ένα εικονίδιο **μεται** και μια ένδειξη WB bracketing, ενώ το **BKT** θα εμφανιστεί στο σκόπευτρο.

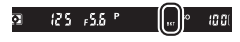

## 3 Επιλέξτε μία προσαύξηση ισορροπίας λευκού.

Πατώντας το κουμπί **BKT**, περιστρέψτε τον υπο-επιλογέα εντολών για να επιλέξετε την προσαρμογή ισορροπίας λευκού. Κάθε προσαύξηση ισούται περίπου με 5 τιμές mired.

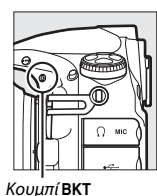

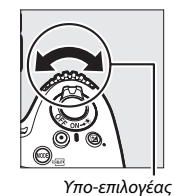

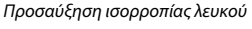

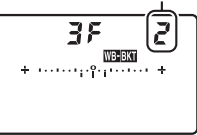

Πίνακας ελέγχου

Επιλέξτε μεταξύ των προσαυξήσεων 1 (5 τιμές mired), 2 (10 τιμές mired) ή 3 (15 τιμές mired). Οι υψηλότερες τιμές **B** αντιστοιχούν σε αυξημένες ποσότητες μπλε, οι υψηλότερες τιμές **A** σε αυξημένες ποσότητες κεχριμπαρένιου (<sup>Δ</sup> 151). Τα προγράμματα bracketing με προσαύξηση 1 παρατίθενται παρακάτω.

εντολών

| Ένδειξη πίνακα ελέγχου |                                                           | Αρ. λήψ. | Προσαύξηση<br>ισορροπίας<br>λευκού | Σειρά bracketing                      |
|------------------------|-----------------------------------------------------------|----------|------------------------------------|---------------------------------------|
| ۵F                     | ++                                                        | 0        | 1                                  | 0                                     |
| 63F                    | / + ····· ;;;°······ +                                    | 3        | 1 B                                | 0/1B/2B                               |
| R3F                    | / + +                                                     | 3        | 1 A                                | 0/2 A/1 A                             |
| 62F                    | ¦+                                                        | 2        | 1 B                                | 0/1B                                  |
| 75R                    | <b>∤</b> + · · · · · · · · ° <sub>1</sub> · · · · · · · + | 2        | 1 A                                | 0/1 A                                 |
| 35                     | / + ······ ;;;······ +                                    | 3        | 1 A, 1 B                           | 0/1A/1B                               |
| 58                     | / + ····· ;;;î;;······ +                                  | 5        | 1 A, 1 B                           | 0/2 A/1 A/1 B/2 B                     |
| ٦۶                     | <b>/</b> + •····· + •                                     | 7        | 1 A, 1 B                           | 0/3 A/2 A/1 A/1 B/<br>2 B/3 B         |
| 9 <i>F</i>             | <b>/</b> + ····· +                                        | 9        | 1 A, 1 B                           | 0/4 A/3 A/2 A/1 A/<br>1 B/2 B/3 B/4 B |

### 4 Καδράρετε, εστιάστε και τραβήξτε μία φωτογραφία.

Κάθε φωτογραφία θα υφίσταται επεξεργασία για τη δημιουργία του αριθμού αντιγράφων που καθορίζεται από

το πρόγραμμα bracketing και κάθε αντίγραφο θα έχει διαφορετική ισορροπία λευκού. Τροποποιήσεις της ισορροπίας λευκού προστίθενται στις προσαρμογές ισορροπίας λευκού που δημιουργήθηκαν μέσω της βελτιστοποίησης της ισορροπίας λευκού.

Εάν ο αριθμός των λήψεων στο πρόγραμμα bracketing είναι μεγαλύτερος από τον αριθμό των στάσεων που απομένουν, στον πίνακα ελέγχου θα ανάψουν το **F** μ L kαι το εικονίδιο της αντίστοιχης κάρτας, ενώ θα εμφανιστεί το φωτεινό εικονίδιο **F** μ στο σκόπευτρο, όπως φαίνεται στα δεξιά και η λήψη θα απενεργοποιηθεί.

Η λήψη μπορεί να ξεκινήσει όταν τοποθετηθεί νέα κάρτα μνήμης.

#### 🖉 Πρόσθετες Πληροφορίες

Ανατρέξτε στη σελίδα 154 για τον ορισμό του «mired».

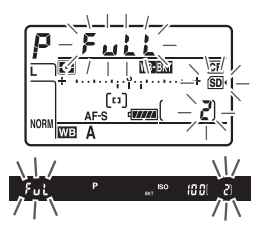

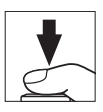

#### 💵 Ακύρωση του Bracketing

Για να ακυρώσετε το bracketing, πατήστε το κουμπί **BKT** και περιστρέψτε τον κύριο επιλογέα εντολών μέχρι ο αριθμός λήψεων στην ακολουθία bracketing να γίνει μηδέν (**3***F*) και να μην εμφανίζεται πλέον το **πεσπ**. Στην επόμενη ενεργοποίηση του bracketing, θα γίνει επαναφορά του τελευταίου προγράμματος σε ισχύ. Το bracketing μπορεί επίσης να ακυρωθεί εκτελώντας επαναφορά ρυθμίσεων με δύο κουμπιά (**3** 206), αν και σε αυτήν την περίπτωση δεν θα εκτελεστεί επαναφορά του προγράμματος bracketing κατά την επόμενη ενεργοποίηση του bracketing.

#### 🖉 Bracketing Ισορροπίας Λευκού

To bracketing ισορροπίας λευκού δεν είναι διαθέσιμο σε ποιότητα εικόνας NEF (RAW). Με την επιλογή **NEF (RAW)**, **NEF (RAW) + Βέλτισ. JPEG NEF (RAW) + Κανον. JPEG** ή **NEF (RAW) + Βασική JPEG** ακυρώνεται το bracketing ισορροπίας λευκού.

Το bracketing ισορροπίας λευκού επηρεάζει μόνο τη θερμοκρασία χρώματος (ο κεχριμπαρένιος-μπλε άξονας στην οθόνη βελτιστοποίησης ισορροπίας λευκού, Π 151). Δεν γίνονται προσαρμογές στον πράσινο-πορφυρό άξονα.

Στην λειτουργία χρονομέτρη αυτοφωτογράφισης, δημιουργείται ο αριθμός αντιγράφων που καθορίστηκε στο πρόγραμμα ισορροπίας λευκού με κάθε λήψη, ανεξάρτητα από την επιλογή που έχει επισημανθεί για την Προσαρμοσμένη Ρύθμιση c3 (**Χρονομέτρης αυτοφωτογρ.**) > **Αριθμός λήψεων** ( $\square$  319).

Εάν η φωτογραφική μηχανή είναι απενεργοποιημένη τη στιγμή που η λάμπα πρόσβασης κάρτας μνήμης είναι αναμμένη, η φωτογραφική μηχανή θα απενεργοποιηθεί μόνο μετά την εγγραφή όλων των φωτογραφιών της ακολουθίας.

### ADL Bracketing

Η φωτογραφική μηχανή μεταβάλλει το Ενεργό D-Lighting σε μια σειρά εκθέσεων. Για περισσότερες πληροφορίες σχετικά με το Ενεργό D-Lighting, ανατρέξτε στη σελίδα 182.

1 Επιλέξτε ADL bracketing. Διαλέξτε ADL bracketing για την Προσαρμοσμένη Ρύθμιση e6 Ορισμός αυτόμ. bracketing.

| A  | e6 O | οισμός αυτόμ. bracketing |
|----|------|--------------------------|
|    | AE\$ | ΑΕ & φλας                |
| Ŷ  | AE   | Móvo AE                  |
| -1 |      | Μόνο φλας                |
|    | WB   | WB bracketing            |
|    | 瞄    | ADL bracketing           |
| ?  |      |                          |

## 2 Διαλέξτε τον αριθμό λήψεων.

Πατώντας το κουμπί **BKT**, περιστρέψτε τον κύριο επιλογέα εντολών για να επιλέξετε τον αριθμό λήψεων στην ακολουθία bracketing. Ο αριθμός των λήψεων εμφανίζεται στον πίνακα ελέγχου.

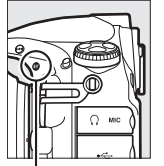

Κουμπί **ΒΚΤ** 

. Κύριος επιλογέας εντολών

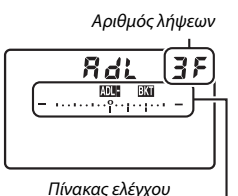

| Ένδειξη ADL bracketing Για ρυθμίσεις διαφορετικές από το μηδέν, θα εμφανιστούν στον πίνακα ελέγχου ένα εικονίδιο **ΔΕ Δ** και μια ένδειξη ADL bracketing, ενώ το **BKT** θα εμφανιστεί στο σκόπευτρο. Διαλέξτε δύο λήψεις για τη λήψη μίας φωτογραφίας με απενεργοποιημένο το Ενεργό D-Lighting και ακόμη μιας σε μια επιλεγμένη τιμή. Διαλέξτε τρεις έως πέντε λήψεις για να τραβήξετε μια σειρά φωτογραφιών με το Ενεργό D-Lighting ρυθμισμένο σε **Απενεργοποίηση, Χαμηλό** και **Κανονικό** (τρεις λήψεις), **Απενεργοποίηση, Χαμηλό**, **Κανονικό** και **Υψηλό** (τέσσερις λήψεις), ή **Απενεργοποίηση, Χαμηλό**, **Κανονικό**, **Υψηλό** και **Πολύ υψηλό** (πέντε λήψεις). Εάν διαλέξετε περισσότερες από δύο λήψεις, προχωρήστε στο Βήμα 4.

## 3 Επιλέξτε Ενεργό D-Lighting.

Πατώντας το κουμπί **BKT**, περιστρέψτε τον υπο-επιλογέα εντολών για να επιλέξετε Ενεργό D-Lighting.

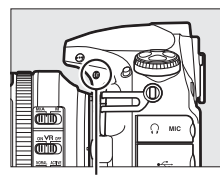

Κουμπί **ΒΚΤ** 

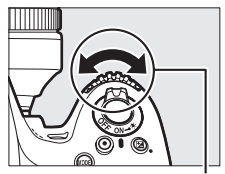

Υπο-επιλογέας εντολών

Το Ενεργό D-Lighting εμφανίζεται στον πίνακα ελέγχου.

| Ένδειξη πίνακα ελέγχου | Ενεργό D-Lighting |            |
|------------------------|-------------------|------------|
| RdL 2F<br><br>Ruto     | 暗 A               | Αυτόματο   |
| Rdt 2F<br>             | 虧L                | Χαμηλό     |
| RdL 2F<br><br>n        | 晤i N              | Κανονικό   |
| RdL 2F<br>             | 虧H                | Υψηλό      |
| Rdt 2F<br>             | ei H              | Πολύ υψηλό |

4 Καδράρετε, εστιάστε και τραβήξτε μία φωτογραφία. Η φωτογραφική μηχανή θα μεταβάλλει το Ενεργό D-Lighting σε κάθε φωτογραφία, σύμφωνα με το επιλεγμένο πρόγραμμα bracketing. Όσο το bracketing είναι ενεργοποιημένο, θα εμφανίζεται μια ένδειξη προόδου bracketing στον πίνακα ελέγχου. Ένα στοιχείο θα εξαφανίζεται από την ένδειξη μετά από κάθε λήψη.

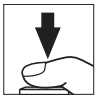

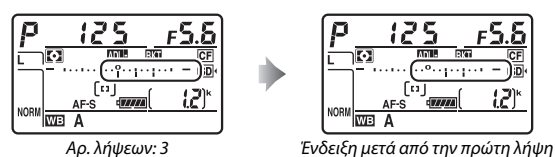

#### 💵 Ακύρωση του Bracketing

Για να ακυρώσετε το bracketing, πατήστε το κουμπί **BKT** και περιστρέψτε τον κύριο επιλογέα εντολών μέχρι ο αριθμός λήψεων στην ακολουθία bracketing να γίνει μηδέν (**3***F*) και να μην εμφανίζεται πλέον το **35 36**. Στην επόμενη ενεργοποίηση του bracketing, θα γίνει επαναφορά του τελευταίου προγράμματος σε ισχύ. Το bracketing μπορεί επίσης να ακυρωθεί εκτελώντας επαναφορά ρυθμίσεων με δύο κουμπιά (**2** 206), αν και σε αυτήν την περίπτωση δεν θα εκτελεστεί επαναφορά του προγράμματος bracketing κατά την επόμενη ενεργοποίηση του bracketing.

#### ADL Bracketing

Στις λειτουργίες συνεχών λήψεων (Ξ 102), η λήψη θα κάνει παύση όταν συμπληρωθεί ο αριθμός των λήψεων που έχουν καθοριστεί από το πρόγραμμα bracketing. Η λήψη θα συνεχιστεί την επόμενη φορά που θα πατηθεί το κουμπί λήψης. Στη λειτουργία χρονομέτρη αυτοφωτογράφισης, η φωτογραφική μηχανή πραγματοποιεί τον αριθμό λήψεων που επιλέχτηκε στο Βήμα 2 της σελίδας 143 κάθε φορά που πατιέται το κουμπί λήψης, ανεξάρτητα από την επιλογή που έχει επισημανθεί στην Προσαρμοσμένη Ρύθμιση c3 (Χρονομέτρης αυτοφωτογρ.) > Αριθμός λήψεων (Ξ 319). Το μεσοδιάστημα μεταξύ των λήψεων, ωστόσο, ελέγχεται από την Προσαρμοσμένη Ρύθμιση c3 (Χρονομέτρης αυτοφωτογρ.) > Μεσοδ. μεταξύ λήψεων. Σε άλλες λειτουργίες, πραγματοποιείται μία λήψη με κάθε πάτημα του κουμπιού λήψης.

Εάν γεμίσει η κάρτα μνήμης πριν από τη λήψη όλων των φωτογραφιών της ακολουθίας, η λήψη μπορεί να συνεχιστεί από την επόμενη λήψη της ακολοουθίας, αφού αντικατασταθεί η κάρτα μνήμης ή διαγραφούν φωτογραφίες για να δημιουργηθεί χώρος στην κάρτα μνήμης. Εάν η φωτογραφική μηχανή απενεργοποιηθεί πριν συμπληρωθεί ο αριθμός λήψεων της ακολουθίας, το bracketing θα συνεχιστεί από την επόμενη λήψη της ακολουθίας όταν ενεργοποιηθεί η φωτογραφική μηχανή.

# Ισορροπία Λευκού

## Επιλογές Ισορροπίας Λευκού

Η ισορροπία λευκού διασφαλίζει ότι τα χρώματα δεν επηρεάζονται από το χρώμα της πηγής φωτός. Η αυτόματη λειτουργία ισορροπίας λευκού προτείνεται για τις περισσότερες πηγές φωτός. Αν τα επιθυμητά αποτελέσματα δεν είναι δυνατό να επιτευχθούν με την αυτόματη ισορροπία λευκού, επιλέξτε μια ρύθμιση από την παρακάτω λίστα.

| Επιλογή      |                                   | Θερμοκρ. χρώματος * |
|--------------|-----------------------------------|---------------------|
| AUTO         | Αυτόματη                          |                     |
|              | Κανονική                          | 3.500–8.000 K       |
|              | Διατήρ. θερμ. χρωμ. φωτ.          |                     |
| ☀            | Πυρακτώσεως                       | 3.000 K             |
|              | Φθορισμού                         |                     |
|              | Λαμπτήρες ατμών νατρίου           | 2.700 K             |
|              | Φθορ. θερμ. λευκού φωτός          | 3.000 K             |
|              | Φθορισμού λευκού φωτός            | 3.700 K             |
|              | Φθορ. ψυχρού λευκού φωτός         | 4.200 K             |
|              | Φθορ. λευκού φωτός ημέρας         | 5.000 K             |
|              | Φθορισμού φωτός ημέρας            | 6.500 K             |
|              | Ατμών υδραργ. υψηλής θερμ.        | 7.200 K             |
| 棠            | Άμεσο ηλιακό φως                  | 5.200 K             |
| 4            | Φωτισμός φλας                     | 5.400 K             |
| 4            | Συννεφιά                          | 6.000 K             |
| <b>\$</b> %. | Σκίαση                            | 8.000 K             |
| Κ            | Επιλογή θερμοκρ. χρωμάτων (끄 155) | 2.500–10.000 K      |
| PRE          | Χειροκίνητη προτοποθέτηση (🕮 158) | —                   |

\* Όλες οι τιμές είναι προσεγγιστικές και δεν υποδηλώνουν βελτιστοποίηση (εφόσον ισχύει).

Η ισορροπία λευκού μπορεί να επιλεχθεί πατώντας το κουμπί **WB** και περιστρέφοντας τον κύριο επιλογέα εντολών μέχρι να εμφανιστεί η επιθυμητή ρύθμιση στον πίνακα ελέγχου.

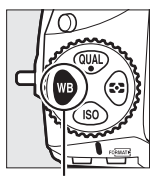

Κουμπί **WB** 

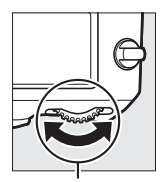

Κύριος επιλογέας εντολών

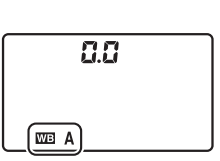

Πίνακας ελέγχου

#### 🖉 Το Μενού Λήψης

Μπορείτε επίσης να προσαρμόσετε την ισορροπία λευκού χρησιμοποιώντας την επιλογή **Ισορροπία λευκού** στο μενού λήψης (□ 290), η οποία μπορεί επίσης να χρησιμοποιηθεί για τη βελτιστοποίηση της ισορροπίας λευκού (□ 151) ή για τη μέτρηση μιας τιμής για τη χειροκίνητη προτοποθέτηση ισορροπίας λευκού (□ 158). Η επιλογή **Αυτόματη** στο μενού **Ισορροπία λευκού** προσφέρει τις επιλογές **Κανονική** και **Διατήρ. θερμ. χρωμ. φωτ.**, η οποία διατηρεί τα θερμά χρώματα που παράγονται από φωτισμό πυρακτώσεως, ενώ η επιλογή **Ξ Φθορισμού** μπορεί να χρησιμοποιηθεί για την επιλογή της πηγής φωτισμού από τους τύπους bulb.

#### 🖉 Φωτισμός Φλας Στούντιο

Η αυτόματη ισορροπία λευκού μπορεί να μην παράγει τα επιθυμητά αποτελέσματα με μεγάλες μονάδες φλας στούντιο. Χρησιμοποιήστε την χειροκίνητη προτοποθέτηση ισορροπίας λευκού ή ρυθμίστε την ισορροπία λευκού στο **Φωτισμός φλας** και χρησιμοποιήστε τη βελτιστοποίηση για να προσαρμόσετε την ισορροπία λευκού.

#### 🖉 Πρόσθετες Πληροφορίες

Όταν το WB bracketing είναι επιλεγμένο στην Προσαρμοσμένη Ρύθμιση e6 (Oρισμός αυτόμ. bracketing, □ 338), η φωτογραφική μηχανή δημιουργεί διάφορες εικόνες κάθε φορά που απελευθερώνεται το κλείστρο. Η ισορροπία λευκού διαφέρει για κάθε εικόνα, κάνοντας «bracketing» στην τιμή που έχει επιλεγεί για την ισορροπία λευκού. Για περισσότερες πληροφορίες, ανατρέξτε στη σελίδα 139.

#### 🖉 Θερμοκρασία Χρώματος

Το αντίληπτό χρώμα μιας πηγής φωτός διαφέρει ανάλογα με τον θεατή και άλλες συνθήκες. Η θερμοκρασία χρώματος είναι μια αντικειμενική μέτρηση του χρώματος μιας πηγής φωτός που ορίζεται σε συνάρτηση με τη θερμότητα την οποία θα πρέπει να αποκτήσει ένα αντικείμενο ώστε να ακτινοβολεί φως στα ίδια μήκη κύματος. Ενώ οι πηγές φωτός με θερμοκρασία χρώματος 5.000-5.500 Κ εμφανίζονται με λευκό χρώμα, οι πηγές φωτός με χαμηλότερη θερμοκρασία χρώματος, όπως οι λαμπτήρες πυρακτώσεως, εμφανίζονται με ελαφρώς κίτρινο ή κόκκινο χρώμα. Οι πηγές φωτός με υψηλότερη θερμοκρασία χρώματος εμφανίζονται με μπλε τόνους.

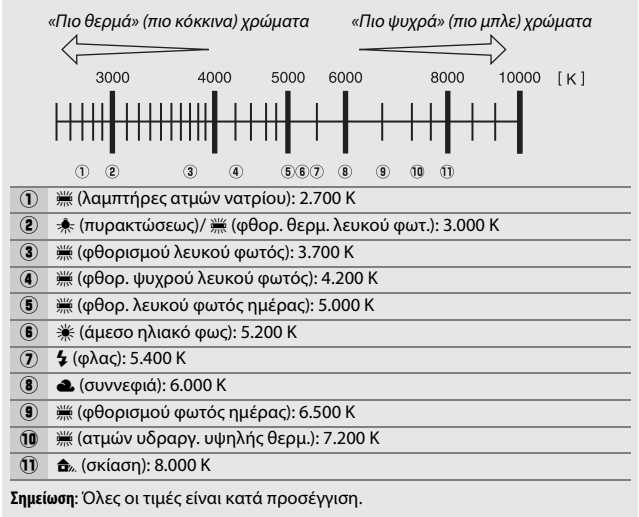

## Βελτιστοποίηση Ισορροπίας Λευκού

Σε διαφορετικές ρυθμίσεις από την **Δ** (Επιλογή θερμοκρ. χρωμάτων), η ισορροπία λευκού μπορεί να «βελτιστοποιηθεί» για να αντισταθμιστούν οι διακυμάνσεις του χρώματος της πηγής φωτός ή για να εφαρμοστεί σκόπιμα στην φωτογραφία μία συγκεκριμένη απόχρωση.

#### Το Μενού Ισορροπίας Λευκού

Για να βελτιστοποιήσετε την ισορροπία λευκού από το μενού λήψης, επιλέξτε **Ισορροπία λευκού** και ακολουθήστε τα παρακάτω βήματα.

Εμφανίστε τις επιλογές βελτιστοποίησης. Επισημάνετε μία επιλογή ισορροπίας λευκού και πατήστε το ③ (εάν εμφανιστεί ένα υπομενού, επιλέζτε την επιθυμητή επιλογή και πατήστε το ④ ξανά για να εμφανίσετε τις επιλογές βελτιστοποίησης – για πληροφορίες σχετικά με τη βελτιστοποίηση της χειροκίνητης

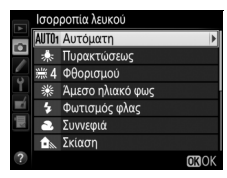

προτοποθέτησης ισορροπίας λευκού, ανατρέξτε στη σελίδα 169).

2 Βελτιστοποίηση της ισορροπίας λευκού. Χρησιμοποιήστε τον πολυ-επιλογέα για να βελτιστοποιήσετε την ισορροπία λευκού. Η βελτιστοποίηση της ισορροπίας λευκού μπορεί να γίνει στον κεχριμπαρένιο (Α)–μπλε (Β) άξονα σε προσαυξήσεις των 0,5 και στον πράσινο (G)–πορφυρό (Μ) άξονα σε προσαυξήσεις των 0,25. Ο οριζόντιος (κεχριμπαρένιοςμπλε) άξονας αντιστοιχεί στη

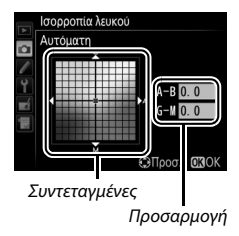

θερμοκρασία χρώματος, ενώ ο κάθετος άξονας (πράσινοςπορφυρός) έχει παρόμοια αποτελέσματα με τα αντίστοιχα φίλτρα color compensation (CC-αντιστάθμισης έκθεσης). Ο οριζόντιος άξονας διέπεται με προσαυξήσεις ισοδύναμες με περίπου 5 τιμές mired, ο κατακόρυφος άξονας με προσαυξήσεις περίπου 0,05 μονάδων πυκνότητας διάχυσης.

## 3 Πατήστε το 🛞.

Πατήστε το 🛞 για να αποθηκεύσετε τις ρυθμίσεις και να επιστρέψετε στο μενού λήψης. Αν η ισορροπία λευκού έχει βελτιστοποιηθεί, θα εμφανίζεται ένας αστερίσκος («**#**») στον πίνακα ελέγχου.

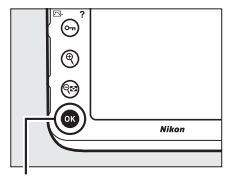

Κουμπί 🛞

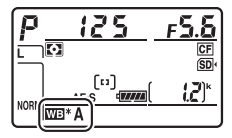

#### 💵 Το Κουμπί WB

Σε ρυθμίσεις διαφορετικές από τις [3] (Επιλογή θερμοκρ. χρωμάτων) και PRE (Χειροκίνητη προτοποθέτηση), το κουμπί WB μπορεί να χρησιμοποιηθεί για τη βελτιστοποίηση της ισορροπίας λευκού στον άξονα κεχριμπαρένιο (Α)–μπλε (Β) (□ 151, για βελτιστοποίηση της ισορροπίας λευκού όταν έχει επιλεγεί το PRE, χρησιμοποιήστε το μενού λήψης όπως περιγράφεται στη σελίδα 151). Πατήστε το κουμπί WB και περιστρέψτε τον υπο-επιλογέα εντολών για να βελτιστοποιήσετε την ισορροπία λευκού σε βήματα των 0,5 (με κάθε πλήρη προσαύξηση να είναι ισοδύναμη με περίπου 5 τιμές mired), σταματώντας όταν εμφανιστεί η επιθυμητή τιμή στον πίνακα ελέγχου. Περιστρέψτε τον επιλογέα προς τα αριστερά για να αυξήσετε το κεχριμπαρένιο χρώμα (Α), δεξιόστροφα για να αυξήσετε το μπλε χρώμα (Β). Για ρυθμίσεις διαφορετικές από το 0, εμφανίζεται ένας αστερίσκος («**¥**») στον πίνακα ελέγχου.

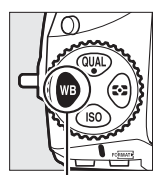

Κουμπί **WB** 

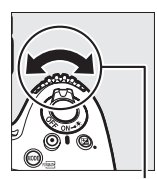

Υπο-επιλογέας εντολών

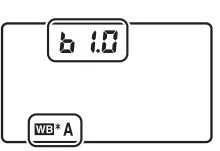

Πίνακας ελέγχου

#### 🖉 Βελτιστοποίηση Ισορροπίας Λευκού

Τα χρώματα στους άξονες βελτιστοποίησης είναι σχετικά και όχι απόλυτα. Για παράδειγμα, μετακινώντας τον δρομέα προς το **B** (μπλε) όταν έχει ενεργοποιηθεί μια «θερμή» ρύθμιση για την ισορροπία λευκού, όπως η ρύθμιση ★ (**Πυρακτώσεως**) οι φωτογραφίες θα είναι ελαφρώς πιο «ψυχρές» αλλά δεν θα γίνουν στην πραγματικότητα μπλε.

#### 🖉 Τιμή «Mired»

Οποιαδήποτε αλλαγή στη θερμοκρασία χρώματος παράγει μεγαλύτερη διαφορά στο χρώμα σε χαμηλές θερμοκρασίες χρώματος από ότι σε υψηλότερες θερμοκρασίες χρώματος. Για παράδειγμα, μια αλλαγή 1.000 Κ επιφέρει σημαντικά μεγαλύτερη αλλαγή στο χρώμα στα 3.000 Κ παρά στα 6.000 Κ. Η τιμή «mired», που υπολογίζεται πολλαπλασιάζοντας το αντίστροφο της θερμοκρασίας χρώματος επί 10<sup>6</sup>, είναι μία μέτρηση θερμοκρασίας χρώματος που λαμβάνει υπόψη μία τέτοια διακύμανση και ως τέτοια είναι και η μονάδα που χρησιμοποιείται στα φίλτρα αντιστάθμισης θερμοκρασίας χρώματος. Πχ.: • 4.000 K –3.000 K (μία διαφορά των 1.000 K) = 83 τιμές mired

7.000 K–6.000 K (μία διαφορά των 1.000 K) = 24 τιμές mired

## Επιλογή Θερμοκρασίας Χρωμάτων

Ακολουθήστε τα παρακάτω βήματα για να διαλέξετε τη θερμοκρασία χρωμάτων όταν έχετε επιλέξει το **Ι (Επιλογή θερμοκρ. χρωμάτων**) για την ισορροπία λευκού.

#### 🗹 Επιλογή Θερμοκρασίας Χρωμάτων

Λάβετε υπόψη ότι δεν θα επιτευχθούν τα επιθυμητά αποτελέσματα με φλας ή φωτισμό φθορισμού. Επιλέξτε **\$ (Φωτισμός φλας**) ή **∰ (Φθορισμού**) για αυτές τις πηγές φωτισμού. Με άλλες πηγές φωτισμού κάντε λήψη μίας δοκιμαστικής φωτογραφίας για να καθορίσετε αν είναι κατάλληλη η επιλεγμένη τιμή.

#### Το Μενού Ισορροπίας Λευκού

Η θερμοκρασία χρώματος μπορεί επιλεγεί χρησιμοποιώντας τις επιλογές του **Ισορροπία λευκού** στο μενού λήψης. Εισάγετε τιμές για τους άξονες κεχριμπαρένιου-μπλε και πράσινου-προρφυρού (<sup>[[]]</sup> 151) όπως περιγράφεται παρακάτω.

1 Επιλέξτε Επιλογή θερμοκρ. χρωμάτων Επιλέξτε Ισορροπία λευκού στο μενού λήψης και μετά επισημάνετε την επιλογή Επιλογή θερμοκρ. χρωμάτων και πατήστε το ③.

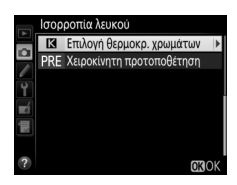

#### 2 Επιλέξτε μια τιμή για τον άξονα κεχριμπαρένιου-μπλε. Πατήστε ⊕ ή ⊕ για να επισημάνετε τα ψηφία και πατήστε ⊕ ή ⊕ για να τα αλλάξετε.

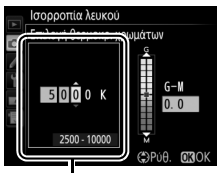

Τιμή για τον άξονα κεχριμπαρένιου (Α)–μπλε (Β)

### 3 Επιλέξτε μια τιμή για τον άξονα πράσινου-πορφυρού.

Πατήστε 🕄 ή 🕃 για να επισημάνετε τον άξονα G (πράσινο) ή τον άξονα Μ (πορφυρό) και πατήστε 🕭 ή 🝚 για να επιλέξετε μια τιμή.

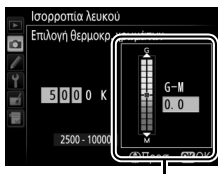

Τιμή για τον άξονα πράσινου (G)-πορφυρού (M)

## 

Πατήστε το 🛞 για να αποθηκεύσετε τις αλλαγές και να επιστρέψετε στο μενού λήψης. Αν είναι επιλεγμένη μια τιμή διαφορετική από 0 για τον άξονα πράσινου (G)-πορφυρού (M), ένας

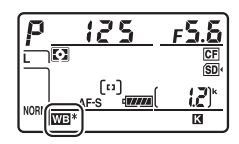

αστερίσκος («**\***») θα εμφανιστεί στον πίνακα ελέγχου.
#### 💵 Το Κουμπί WB

Όταν είναι επιλεγμένο το [] (Επιλογή θερμοκρ. χρωμάτων), το κουμπί WB μπορεί να χρησιμοποιηθεί για την επιλογή θερμοκρασίας χρωμάτων αλλά μόνο για τον άξονα κεχριμπαρένιου (Α)–μπλε (B). Πατήστε το κουμπί WB και περιστρέψτε τον υπο-επιλογέα εντολών μέχρι να εμφανιστεί η επιθυμητή τιμή στον πίνακα ελέγχου (οι προσαρμογές γίνονται σε τιμές «mired», 🕮 154). Για να εισάγετε μια θερμοκρασία χρωμάτων απευθείας, πατήστε το κουμπί WB και πατήστε ③ ή ④ για να επισημάνετε ένα ψηφίο και πατήστε ④ ή ۞ για να το αλλάξετε.

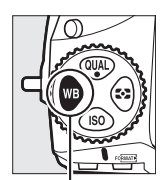

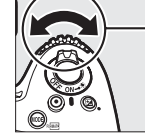

Κουμπί **WB** 

Υπο-επιλογέας εντολών

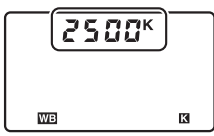

Πίνακας ελέγχου

## Χειροκίνητη Προτοποθέτηση

Η χειροκίνητη προτοποθέτηση χρησιμοποιείται για την εγγραφή και την ανάκληση προσαρμοσμένων ρυθμίσεων ισορροπίας λευκού για τη λήψη σε συνθήκες μικτού φωτισμού ή για την αντιστάθμιση πηγών φωτός με έντονες αποχρώσεις. Η φωτογραφική μηχανή μπορεί να αποθηκεύσει μέχρι έξι τιμές για την χειροκίνητη προτοποθέτηση ισορροπίας λευκού στις προτοποθετήσεις d-1 έως d-6. Υπάρχουν δύο μέθοδοι για τη ρύθμιση της χειροκίνητης προτοποθέτησης ισορροπίας λευκού:

| Μέθοδος                               | Περιγραφή                                                                                                    |
|---------------------------------------|----------------------------------------------------------------------------------------------------|
| Άμεση μέτρηση                         | Ένα αντικείμενο με ουδέτερο γκρι ή λευκό χρώμα<br>τοποθετείται κάτω από τον φωτισμό που θα<br>χρησιμοποιηθεί στην τελική φωτογραφία και η ισορροπία<br>του λευκού υπολογίζεται από τη φωτογραφική μηχανή<br>(Ξ 159). Σε φωτογράφιση ζωντανής προβολής και σε<br>ζωντανή προβολή video (Ξ 35, 49), η ισορροπία λευκού<br>μπορεί να μετρηθεί σε μία επιλεγμένη περιοχή στο κάδρο<br>(σημειακή ισορροπία λευκού, Ξ 163). |
| Αντιγραφή από<br>υπάρχουσα φωτογραφία | Η ισορροπία λευκού αντιγράφεται από μία φωτογραφία<br>στην κάρτα μνήμης (🕮 167).                                                                                                    |

#### 🖉 Προτοποθετήσεις Ισορροπίας Λευκού

Οι αλλαγές στις προτοποθετήσεις ισορροπίας λευκού εφαρμόζονται σε όλες τις συστοιχίες του μενού λήψης (🞞 291).

#### Φωτογράφιση με Σκόπευτρο

#### Φωτίστε ένα αντικείμενο αναφοράς.

Τοποθετήστε ένα αντικείμενο με ουδέτερο γκρι ή λευκό χρώμα κάτω από τον φωτισμό που θα χρησιμοποιηθεί στην τελική φωτογραφία. Σε συνθήκες στούντιο, ως αντικείμενο αναφοράς μπορεί να χρησιμοποιηθεί ένα τυπικό γκρι χρώμα. Πρέπει να γνωρίζετε ότι η έκθεση θα αυξηθεί αυτόματα κατά 1 ΕV κατά τη μέτρηση της ισορροπίας λευκού. Στη λειτουργία έκθεσης Μ, ρυθμίστε την έκθεση έτσι ώστε η ένδειξη έκθεσης να δείχνει ±0 (Δ122).

## 2 Ρυθμίστε την ισορροπία λευκού στο PRE (Χειροκίνητη προτοποθέτηση).

Πατήστε το κουμπί **WB** και περιστρέψτε τον κύριο επιλογέα εντολών μέχρι να εμφανιστεί το **PRE** στον πίνακα ελέγχου.

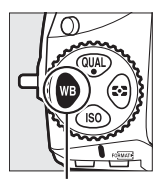

Κουμπί **WB** 

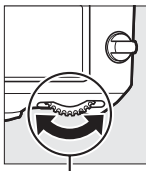

Κύριος επιλογέας εντολών

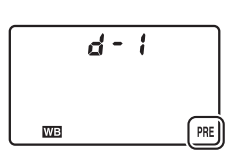

Πίνακας ελέγχου

#### Μέτρηση της Χειροκίνητης Προτοποθέτησης Ισορροπίας Λευκού (Φωτογράφιση με Σκόπευτρο)

Η χειροκίνητη προτοποθέτηση ισορροπίας λευκού δεν είναι δυνατό να μετρηθεί ενώ κάνετε λήψη φωτογραφίας HDR (Δ 184) ή πολλαπλής έκθεσης (Δ 209), ή όταν είναι ενεργοποιημένη η επιλογή **Εγγραφή video** για την Προσαρμοσμένη Ρύθμιση g4 (**Λειτ. κουμπιού κλείστρου**, Δ 364) και ο επιλογέας ζωντανής προβολής έχει περιστραφεί στο **Κ**.

## 3 Επιλέξτε μία προτοποθέτηση.

Πατήστε το κουμπί **WB** και περιστρέψτε τον υπο-επιλογέα εντολών μέχρι να εμφανιστεί η επιθυμητή προτοποθέτηση ισορροπίας λευκού (d-1 έως d-6) στον πίνακα ελέγχου.

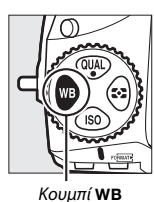

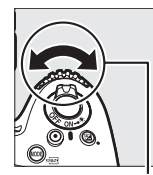

Υπο-επιλογέας εντολών

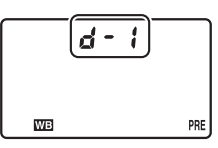

Πίνακας ελέγχου

#### 4 Επιλέξτε τη λειτουργία άμεσης μέτρησης.

Απελευθερώστε το κουμπί **WB** για σύντομο χρονικό διάστημα και μετά πατήστε το κουμπί μέχρι να αρχίσει να αναβοσβήνει το εικονίδιο **PRE** στον πίνακα ελέγχου. Ένα **Pr Ε** που αναβοσβήνει εμφανίζεται επίσης στο σκόπευτρο. Οι ενδείξεις αναβοσβήνουν για περίπου έξι δευτερόλεπτα.

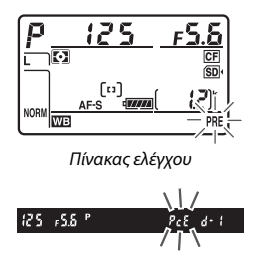

Σκόπευτρο

## 5 Μετρήστε την ισορροπία λευκού.

Πριν σταματήσουν να αναβοσβήνουν οι ενδείξεις, καδράρετε το αντικείμενο αναφοράς, ώστε να γεμίσει το σκόπευτρο και πατήστε το κουμπί λήψης μέχρι τέρμα. Η φωτογραφική μηχανή θα μετρήσει μία τιμή για

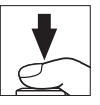

την ισορροπία λευκού και θα την αποθηκεύσει στην προτοποθέτηση που επιλέχθηκε στο Βήμα 3. Δεν θα εγγραφεί καμία φωτογραφία. Η ισορροπία λευκού μπορεί να μετρηθεί με ακρίβεια ακόμα κι όταν η μηχανή δεν βρίσκεται σε εστίαση.

## 6 Ελέγξτε τα αποτελέσματα.

Εάν η φωτογραφική μηχανή μπόρεσε να μετρήσει μια τιμή για την ισορροπία λευκού, το **Δοοd** θα αναβοσβήνει στον πίνακα ελέγχου για περίπου έξι δευτερόλεπτα ενώ στο σκόπευτρο θα εμφανίζεται ένα **Δο** που θα αναβοσβήνει.

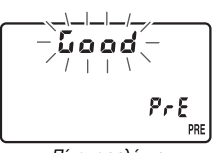

Πίνακας ελέγχου

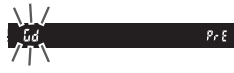

Σκόπευτρο

Εάν ο φωτισμός είναι ανεπαρκής ή υπερβολικά έντονος, η φωτογραφική μηχανή ενδέχεται να μη μπορεί να μετρήσει την ισορροπία λευκού. Μια ένδειξη **ng Gd** που αναβοσβήνει θα εμφανιστεί στον πίνακα ελέγχου και στο σκόπευτρο για περίπου έξι δευτερόλεπτα. Πατήστε το κουμπί λήψης μέχρι τη μέση για να επιστρέψετε στο Βήμα 5 και μετρήστε ξανά την ισορροπία λευκού.

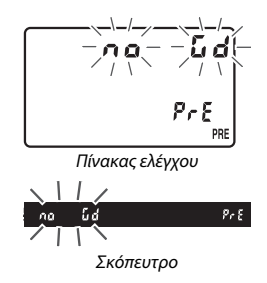

#### 🚺 Λειτουργία Άμεσης Μέτρησης

Εάν δεν εκτελούνται λειτουργίες κατά τη φωτογράφιση με σκόπευτρο την στιγμή που αναβοσβήνουν οι ενδείξεις, η λειτουργία άμεσης μέτρησης θα τερματιστεί στο χρόνο που επιλέχθηκε στην Προσαρμοσμένη Ρύθμιση c2 (**Χρονομέτρης** αναμονής, 🖽 319).

#### 🖉 Προστατευμένες Προτοποθετήσεις

Αν η τρέχουσα προτοποθέτηση προστατεύεται (Ξ 169), θα ανάψει το P-t στον πίνακα ελέγχου και στο σκόπευτρο αν προσπαθήσετε να μετρήσετε μία νέα τιμή.

#### 🖉 Επιλογή μίας Προτοποθέτησης

Επιλέγοντας Χειροκίνητη προτοποθέτηση για τη ρύθμιση Ισορροπία λευκού στο μενού λήψης εμφανίζεται ένα πλαίσιο διαλόγου στα δεξιά. Επισημάνετε μία προτοποθέτηση και πατήστε το <sup>(18)</sup>. Αν δεν υπάρχει τρέχουσα τιμή για την επιλεγμένη προτοποθέτηση, η ισορροπία λευκού θα οριστεί σε 5.200 Κ, όπως στην επιλογή **Άμεσο** ηλιακό φως.

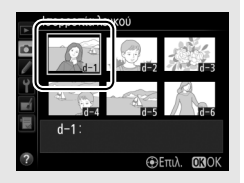

## Ζωντανή Προβολή (Σημειακή Ισορροπία Λευκού)

Στη φωτογράφιση ζωντανής προβολής και στη ζωντανή προβολή video (Ξ 35, 49), η ισορροπία λευκού μπορεί να μετρηθεί σε μία επιλεγμένη περιοχή στο κάδρο, ελαχιστοποιώντας έτσι την ανάγκη να προετοιμάσετε ένα αντικείμενο αναφοράς ή να αλλάξετε φακούς κατά τη φωτογράφιση τηλεφωτογραφίας.

## 1 Πατήστε το κουμπί 🗔.

Ο καθρέφτης θα ανυψωθεί και η προβολή μέσα από τον φακό θα εμφανιστεί στην οθόνη της φωτογραφικής μηχανής.

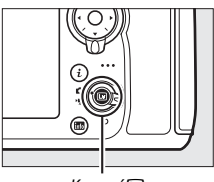

Κουμπί 🖃

## 2 Ρυθμίστε την ισορροπία λευκού στο PRE (Χειροκίνητη προτοποθέτηση).

Πατήστε το κουμπί **WB** και περιστρέψτε τον κύριο επιλογέα εντολών μέχρι να εμφανιστεί το **PRE** στον πίνακα ελέγχου.

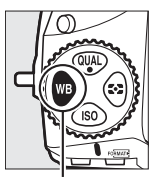

Κουμπί **WB** 

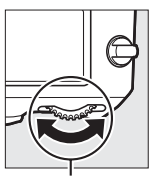

Κύριος επιλογέας εντολών

|    | d - | 1 |     |
|----|-----|---|-----|
|    |     |   |     |
| WB |     |   | PRE |

Πίνακας ελέγχου

## 3 Επιλέξτε μία προτοποθέτηση.

Πατήστε το κουμπί **WB** και περιστρέψτε τον υπο-επιλογέα εντολών μέχρι να εμφανιστεί η επιθυμητή προτοποθέτηση ισορροπίας λευκού (d-1 έως d-6) στον πίνακα ελέγχου.

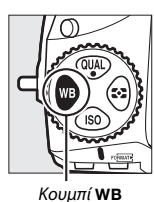

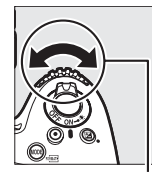

Υπο-επιλογέας εντολών

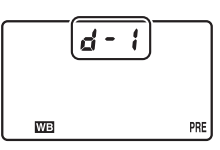

Πίνακας ελέγχου

#### 4 Επιλέξτε τη λειτουργία άμεσης μέτρησης.

Αφήστε το κουμπί **WB** για σύντομο χρονικό διάστημα και μετά πατήστε το κουμπί μέχρι να αρχίσει να αναβοσβήνει το εικονίδιο **PRE** στον πίνακα ελέγχου. Θα εμφανιστεί ένας στόχος με σημειακή ισορροπία λευκού (□) στο επιλεγμένο σημείο εστίασης.

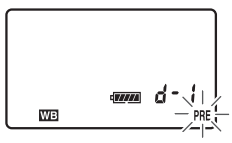

Πίνακας ελέγχου

## 5 Τοποθετήστε τον στόχο πάνω από μία λευκή ή γκρίζα περιοχή.

Ενώ το **PRE** αναβοσβήνει στην οθόνη, χρησιμοποιήστε τον πολυ-επιλογέα για να τοποθετήσετε το □ πάνω από μία λευκή ή γκρίζα περιοχή του θέματος. Για να μεγεθύνετε την περιοχή γύρω από τον στόχο για πιο ακριβή προσδιορισμό της θέσης, πατήστε το κουμπί <sup>Φ</sup>.

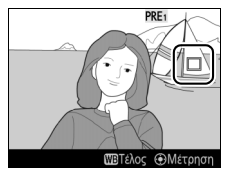

## 6 Μετρήστε την ισορροπία λευκού.

Πατήστε τον πολυ-επιλογέα στο κέντρο ή πατήστε το κουμπί λήψης μέχρι κάτω για να μετρήσετε την ισορροπία λευκού. Ο διαθέσιμος χρόνος για να μετρήσετε την ισορροπία λευκού είναι αυτός που έχει επιλεχθεί για την Προσαρμοσμένη Ρύθμιση c4 (Υστέρηση απενεργ. οθόνης) > Ζωντανή προβολή (🕮 320).

Εάν η φωτογραφική μηχανή δεν μπορεί να μετρήσει την ισορροπία λευκού, θα εμφανιστεί το μήνυμα που απεικονίζεται στα δεξιά. Επιλέξτε ένα νέο στόχο ισορροπίας λευκού και επαναλάβετε τη διαδικασία από το Βήμα 5.

## Βγείτε από τη λειτουργία άμεσης μέτρησης.

Πατήστε το κουμπί **WB** για να βγείτε από τη λειτουργία άμεσης μέτρησης.

Όταν έχει επιλεχθεί Χειροκίνητη προτοποθέτηση για την Ισορροπία λευκού στο μενού λήψης, η θέση του στόχου, που χρησιμοποιείται για να μετρήσετε τη χειροκίνητη προτοποθέτηση ισορροπίας λευκού, θα εμφανιστεί σε προτοποθετήσεις κατανενραμμένες κατά την φωτογράφιση

ζωντανής προβολής και τη ζωντανή προβολή video.

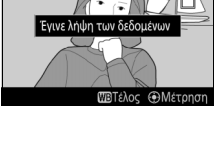

PRE1

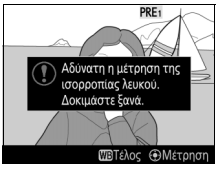

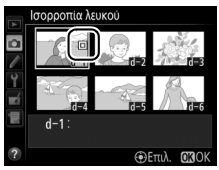

Μέτρηση της Χειροκίνητης Προτοποθέτησης Ισορροπίας Λευκού (Ζωντανή Προβολή) Η χειροκίνητη προτοποθέτηση ισορροπίας λευκού δεν είναι δυνατό να μετρηθεί όταν έχει επιλεγεί Εγγραφή video για την Προσαρμοσμένη Ρύθμιση g4 (Λειτ. κουμπιού κλείστρου, □ 364) και ο επιλογέας ζωντανής προβολής έχει περιστραφεί στο ♥. Η χειροκίνητη προτοποθέτηση ισορροπίας λευκού δεν μπορεί να ρυθμιστεί όταν είναι σε εξέλιξη μία έκθεση HDR (□ 184) ή όταν έχει επιλεγεί μία ρύθμιση εκτός της Καμία για την ισορροπία λευκού ζωντανής προβολής φωτογραφίας (απόχρωση της οθόνης, □ 43).

## Διαχείριση Προτοποθετήσεων

#### 💵 Αντιγραφή Ισορροπίας Λευκού από μία Φωτογραφία

Ακολουθήστε τα παρακάτω βήματα για να αντιγράψετε μία τιμή για την ισορροπία λευκού από μία υπάρχουσα φωτογραφία σε μία επιλεγμένη προτοποθέτηση.

Επιλέξτε Χειροκίνητη προτοποθέτηση. Επιλέξτε Ισορροπία λευκού στο μενού λήψης και μετά επισημάνετε την επιλογή Χειροκίνητη προτοποθέτηση και πατήστε το .

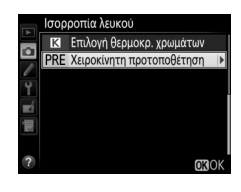

2 Επιλέξτε έναν προορισμό. Επισημάνετε την προτοποθέτηση προορισμού (d-1 έως d-6) και πατήστε το κέντρο του πολυ-επιλογέα.

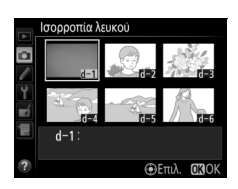

#### 3 Διαλέξτε Επιλογή εικόνας. Επισημάνετε το Επιλογή εικόνας και πατήστε το ③.

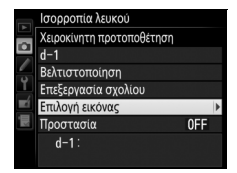

4 Επισημάνετε μία αρχική φωτογραφία. Επισημάνετε την αρχική φωτογραφία.

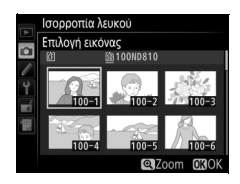

## 5 Αντιγράψτε την ισορροπία λευκού.

Πατήστε το ® για να αντιγράψετε την τιμή ισορροπίας λευκού για την επισημασμένη φωτογραφία στην επιλεγμένη προτοποθέτηση. Εάν η επισημασμένη φωτογραφία έχει ένα σχόλιο (Δ 375), το σχόλιο θα αντιγραφεί στο σχόλιο για την επιλεγμένη προτοποθέτηση.

#### 🖉 Επιλογή Αρχικής Φωτογραφίας

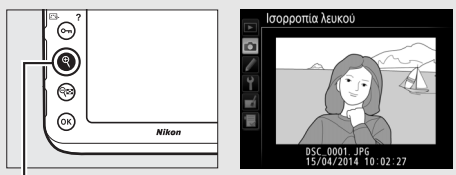

Κουμπί

Για να προβάλετε τις εικόνες σε άλλες τοποθεσίες, πατήστε το 🥵. Θα εμφανιστεί το παρακάτω πλαίσιο διαλόγου. Επιλέξτε την επιθυμητή κάρτα και φάκελο.

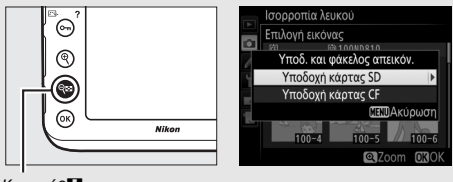

Κουμπί 🔍

#### 🖉 Επιλογή μίας Προτοποθέτησης Ισορροπίας Λευκού

Πατήστε το 🟵 για να επισημάνετε την τρέχουσα προτοποθέτηση ισορροπίας λευκού (d-1–d-6) και πατήστε το 🏵 για να επιλέξετε μία άλλη προτοποθέτηση.

## Ισορροπία λευκού Ισορροπία λευκού Δ Δ

#### 🖉 Βελτιστοποίηση της Χειροκίνητης Προτοποθέτησης Ισορροπίας Λευκού

Η επιλεγμένη προτοποθέτηση μπορεί να βελτιστοποιηθεί επιλέγοντας **Βελτιστοποίηση** και προσαρμόζοντας την ισορροπία λευκού όπως περιγράφεται στη σελίδα 151.

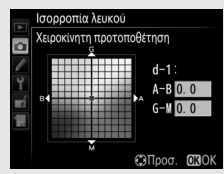

#### 🖉 Επεξεργασία Σχολίου

Για να καταχωρήσετε ένα περιγραφικό σχόλιο έως και 36 χαρακτήρων για την τρέχουσα ισορροπία λευκού, επιλέξτε **Επεξεργασία** σχολίου στο μενού χειροκίνητης προτοποθέτησης ισορροπίας λευκού και εισάγετε ένα σχόλιο όπως περιγράφεται στη σελίδα 178.

#### 🖉 Προστασία

Για να προστατέψετε την τρέχουσα προτοποθέτηση ισορροπίας λευκού, επιλέξτε Προστασία στο μενού χειροκίνητης προτοποθέτησης ισορροπίας λευκού, έπειτα επισημάνετε την επιλογή **Ενεργοποίηση** και πατήστε το <sup>®</sup>. Δεν είναι δυνατή η τροποποίηση των προτοποθετήσεων με προστασία και οι επιλογές **Βελτιστοποίηση** και **Επεξεργασία** σχολίου δεν μπορούν να χρησιμοποιηθούν.

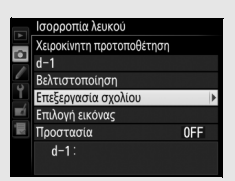

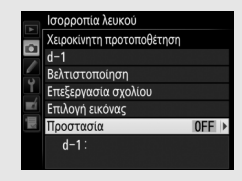

## Ενίσχυση Εικόνας

## **Picture Control**

#### Επιλογή ενός Picture Control

Διαλέξτε ένα Picture Control σύμφωνα με το θέμα ή τον τύπο της σκηνής.

| Επιλογή        | Περιγραφή                                                                                                    |
|----------------|----------------------------------------------------------------------------------------------------|
| 🖾 SD Τυπικό    | Τυπική επεξεργασία για ισορροπημένα αποτελέσματα.<br>Συνιστάται για τις περισσότερες περιπτώσεις.                                                                                                    |
| NL Ουδέτερο    | Ελάχιστη επεξεργασία για φυσικά αποτελέσματα.<br>Διαλέξτε το για φωτογραφίες που πρόκειται να<br>υποβληθούν αργότερα σε επεξεργασία ή<br>ρετουσάρισμα.                                                  |
| 『신 Ζωντανό     | Οι φωτογραφίες βελτιώνονται για εφέ εκτύπωσης<br>φωτογραφίας με ζωντάνια. Διαλέξτε το για<br>φωτογραφίες που δίνουν έμφαση στα πρωτεύοντα<br>χρώματα.                                                   |
| 🖾 MC Μονόχρωμο | Τραβήξτε μονόχρωμες φωτογραφίες.                                                                                                    |
| PT Πορτραίτο   | Επεξεργαστείτε πορτραίτα για επιδερμίδα με φυσική<br>υφή και στρογγυλεμένη αίσθηση.                                                                                                    |
| 🖾 LS Τοπίο     | Παράγει ζωντανά τοπία εξοχής και πόλης.                                                                                                    |
| ញFL Ισοβαρές   | Οι λεπτομέρειες διατηρούνται σε ένα ευρύ φάσμα<br>τόνων, από τονισμένα σημεία μέχρι σκιές. Διαλέξτε το<br>για φωτογραφίες που πρόκειται να υποβληθούν<br>αργότερα σε εκτενή επεξεργασία ή ρετουσάρισμα. |

## 1 Πατήστε ο- (Ε-/?).

Θα εμφανιστεί μια λίστα με τα Picture Control.

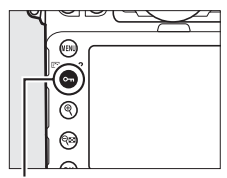

Κουμπί **Ο---** (🖂/**?**)

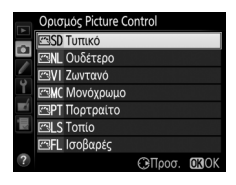

#### 2 Επιλέξτε ένα Picture Control. Επισημάνετε ένα Picture Control και πατήστε το <sup>(6)</sup>.

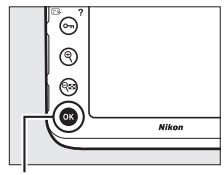

Κουμπί 🛞

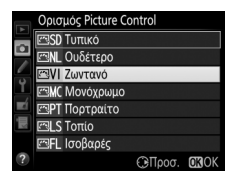

#### 🖉 Προσαρμοσμένα Picture Control

Τα Προσαρμοσμένα Picture Control δημιουργούνται μέσω τροποποιήσεων στα υπάρχοντα Picture Control, χρησιμοποιώντας την επιλογή **Διαχείριση Picture Control** στο μενού λήψης (Δ177). Τα Προσαρμοσμένα Picture Control μπορούν να αποθηκευτούν σε μία κάρτα μνήμης για κοινή χρήση με άλλες φωτογραφικές μηχανές του ίδιου μοντέλου και με συμβατό λογισμικό (Δ180).

#### 🖉 Η Ένδειξη Picture Control

Το τρέχον Picture Control εμφανίζεται στην οθόνη πληροφοριών όταν πατιέται το κουμπί 📠.

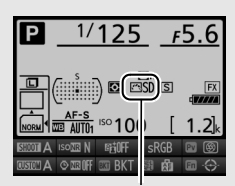

Ένδειξη Picture Control

#### 🖉 Το Μενού Λήψης

Τα Picture Control μπορούν επίσης να επιλεγούν με τη χρήση της επιλογής **Ορισμός Picture Control** στο μενού λήψης (<sup>[]</sup> 290).

## Τροποποίηση των Picture Control

Τα υπάρχοντα προτοποθετημένα ή προσαρμοσμένα Picture Control (Ξ 177) μπορούν να τροποποιηθούν ώστε να ταιριάζουν στη σκηνή ή στη δημιουργική πρόθεση του χρήστη. Επιλέξτε έναν ισορροπημένο συνδυασμό ρυθμίσεων χρησιμοποιώντας την επιλογή **Γρήγορη ρύθμιση** ή εκτελέστε χειροκίνητες προσαρμογές σε μεμονωμένες ρυθμίσεις.

## 1 Επιλέξτε ένα Picture Control.

Επισημάνετε το επιθυμητό Picture Control στη λίστα των Picture Control (🕮 170) και πατήστε το ③.

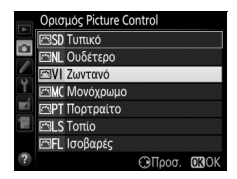

## 2 Προσαρμόστε τις ρυθμίσεις.

Πατήστε (\*) ή (\*) για να επισημάνετε την επιθυμητή ρύθμιση και πατήστε (\*) ή (\*) για να διαλέξετε μία τιμή με προσαυξήσεις του 1, ή περιστρέψτε τον υπο-επιλογέα εντολών για να διαλέξετε μία τιμή με προσαυξήσεις του 0,25 (...) 174). Επαναλάβετε αυτό το βήμα έως ότου

|    | Ζωντανό         |         | REGIST           |
|----|-----------------|---------|------------------|
|    | Γρήγορη ρύθμιστ |         |                  |
|    | Ευκρίνεια       | 5. 00   | 4 <u>9</u> 9     |
| -  | Διαύγεια        | +2. 00  | ^ <del></del>    |
| Ĭ, | Αντίθεση        | +1. 00  | A <u>− 0 +</u>   |
|    | Φωτεινότητα     | +1. 00  | +                |
|    | Κορεσμός        | -1. 00  | <u>↑ </u>        |
|    | Απόχρωση        | -1.00   | ᠮ᠊ᡣᢩᡲᡣᠮ          |
| ?  | 105             | έσΕπανο | ω. <b>OKI</b> OK |

προσαρμοστούν όλες οι ρυθμίσεις ή επιλέξτε ένα προτοποθετημένο συνδυασμό ρυθμίσεων χρησιμοποιώντας τον πολυ-επιλογέα για να διαλέξετε τη **Γρήγορη ρύθμιση**. Μπορείτε να επαναφέρετε τις προεπιλεγμένες ρυθμίσεις πατώντας το κουμπί 🛍 ().

## 3 Πατήστε το 👁.

#### 🖉 Τροποποιήσεις στα Αρχικά Picture Control

Τα Picture Control που έχουν τροποποιηθεί από τις προεπιλεγμένες ρυθμίσεις υποδεικνύονται με έναν αστερίσκο («**X**») στο μενού **Ορισμός Picture Control**.

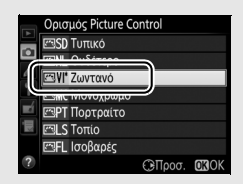

#### 💵 Ρυθμίσεις Picture Control

| Επιλογή                                     |             | Περιγραφή                                                                                                    |
|---------------------------------------------|-------------|----------------------------------------------------------------------------------------------------|
| Γρήγορη ρύθμιση                             |             | Μειώστε ή αυξήστε το εφέ του επιλεγμένου Picture Control<br>(έχετε υπόψη ότι έτσι επαναφέρονται όλες οι χειροκίνητες<br>προσαρμογές). Δεν διατίθεται με τα Picture Control<br><b>Ουδέτερο, Μονόχρωμο, Ισοβαρές</b> ή με προσαρμοσμένα<br>Picture Control ( <sup>[[]]</sup> 177).                                                      |
|                                             | Ευκρίνεια   | Ελέγξτε την ευκρίνεια των περιγραμμάτων. Επιλέξτε το <b>Α</b> για<br>να ρυθμίσετε αυτόματα την ευκρίνεια σύμφωνα με τον τύπο<br>της σκηνής.                                                                                                    |
| Χειροκίνητες ρυθμίς<br>(όλα τα Picture Cont | Διαύγεια    | Ρυθμίστε χειροκίνητα τη διαύγεια ή επιλέξτε το <b>A</b> για να<br>αφήσετε τη μηχανή να ρυθμίσει αυτόματα τη διαύγεια.<br>Ανάλογα με τη σκηνή, σε ορισμένες ρυθμίσεις ενδέχεται να<br>εμφανιστούν σκιές γύρω από σωτεινά αντικείμενα ή φωτεινά<br>περιγράμματα γύρω από σκοτεινά αντικείμενα. Η διαύγεια<br>δεν εφαρμόζεται στα video. |
| rol)<br>JBIC                                | Αντίθεση    | Ρυθμίστε χειροκίνητα την αντίθεση ή επιλέξτε το <b>Α</b> για να<br>αφήσετε τη μηχανή να ρυθμίσει αυτόματα την αντίθεση.                                                                                                    |
|                                             | Φωτεινότητα | Υψώστε ή χαμηλώστε τη φωτεινότητα χωρίς απώλεια<br>λεπτομερειών στα τονισμένα σημεία και τις σκιές.                                                                                                    |
| Χειροκίνητ<br>(όλες εκτός το                | Κορεσμός    | Ελέγξτε τη ζωντάνια των χρωμάτων. Επιλέξτε το <b>Α</b> για να<br>ρυθμίσετε αυτόματα τον κορεσμό σύμφωνα με τον τύπο της<br>σκηνής.                                                                                                    |
| ιες ρυθμίσεις<br>το μονόχρωμου)             | Απόχρωση    | Προσαρμόστε την απόχρωση.                                                                                                    |
| Χειροκίνητ<br>(μόνο μο                      | Εφέ φίλτρου | Η επιλογή αυτή προσομοιώνει το εφέ των χρωματικών<br>φίλτρων σε μονόχρωμες φωτογραφίες (🞞 175).                                                                                                    |
| ες ρυθμίσεις<br>/όχρωμο)                    | Τόνοι       | Διαλέξτε τον τόνο που θα χρησιμοποιηθεί στις μονόχρωμες<br>φωτογραφίες (🞞 176).                                                                                                    |

Τα αποτελέσματα για την αυτόματη ευκρίνεια, τη διαύγεια, την αντίθεση και τον κορεσμό διαφέρουν ανάλογα με την έκθεση και τη θέση του θέματος στο κάδρο. Για καλύτερα αποτελέσματα χρησιμοποιήστε φακό τύπου G, E ή D.

#### 🖉 Εναλλαγή Μεταξύ Χειροκίνητης και Αυτόματης

Πατήστε το κουμπί 🤻 για να εναλλάξετε μεταξύ χειροκίνητης και αυτόματης ρύθμισης (**A**) της ευκρίνειας, της διαύγειας, της αντίθεσης και του κορεσμού.

#### 🖉 Προηγούμενες Ρυθμίσεις

Η ένδειξη **Δ** κάτω από την ένδειξη της τιμής στο μενού ρυθμίσεων Picture Control υποδεικνύει την προηγούμενη τιμή για τη ρύθμιση. Χρησιμοποιήστε τη γραμμή αυτή ως αναφορά κατά την προσαρμογή των ρυθμίσεων.

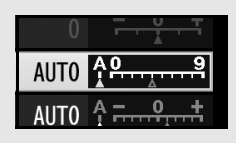

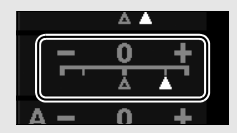

#### 🖉 Εφέ Φίλτρου (Μόνο Μονόχρωμο)

Οι επιλογές του μενού αυτού προσομοιώνουν το εφέ των χρωματικών φίλτρων σε μονόχρωμες φωτογραφίες. Είναι διαθέσιμα τα παρακάτω εφέ φίλτρου:

|   | Επιλογή   | Περιγραφή                                                                                                    |
|---|-----------|----------------------------------------------------------------------------------------------------|
| Y | Κίτρινο   | Ενισχύει την αντίθεση. Μπορεί να χρησιμοποιηθεί για μείωση                                                                       |
| 0 | Πορτοκαλί | της φωτεινότητας του ουρανού σε φωτογραφίες τοπίων. Το                                                                           |
| R | Κόκκινο   | πορτοκαλί χρώμα παρέχει μεγαλύτερη αντίθεση από ό,τι το<br>κίτρινο, και το κόκκινο μεγαλύτερη αντίθεση από ό,τι το<br>πορτοκαλί. |
| G | Πράσινο   | Απαλύνει τους τόνους του δέρματος. Μπορεί να<br>χρησιμοποιηθεί για πορτραίτα.                                                    |

Έχετε υπόψη ότι τα αποτελέσματα που επιτυγχάνονται με την επιλογή **Εφέ** φίλτρου είναι πιο εμφανή από εκείνα που παράγονται με τα φυσικά γυάλινα φίλτρα.

#### 🖉 Τόνοι (Μόνο Μονόχρωμο)

Πατώντας το Φ όταν έχετε επιλέξει Τόνοι, εμφανίζονται οι επιλογές κορεσμού. Πατήστε Φ ή Φ για να προσαρμόσετε τον κορεσμό με προσαυξήσεις του 1, ή περιστρέψτε τον υποεπιλογέα εντολών για να διαλέξετε μία τιμή με προσαυξήσεις του 0,25. Το στοιχείο ελέγχου κορεσμού δεν είναι διαθέσιμο όταν έχετε επιλέξει **B&W (A&M)** (ασπρόμαυρο).

|   | Μονόχρωμο   | FEOF         |
|---|-------------|--------------|
|   | Ευκρίνεια   | 3. 00 ^      |
|   | Διαύγεια    | +1. 00 ^     |
| Ŷ | Αντίθεση    | 0. 00 ^      |
|   | Φωτεινότητα | 0.00         |
|   | Εφέ φίλτρου | OFFICERG     |
|   | Τόνοι       |              |
|   |             | Sepia, 4.00  |
| ? |             | Επαναφ. OKOK |

#### 🖉 Προσαρμοσμένα Picture Control

Οι διαθέσιμες επιλογές με τα προσαρμοσμένα Picture Control είναι οι ίδιες με αυτές στις οποίες βασίστηκε το προσαρμοσμένο Picture Control.

## Δημιουργία Προσαρμοσμένων Picture Control

Τα προτοποθετημένα Picture Control που παρέχονται με τη φωτογραφική μηχανή μπορούν να τροποποιηθούν και να αποθηκευτούν ως προσαρμοσμένα Picture Control.

Επιλέξτε Διαχείριση Picture Control. Στο μενού λήψης, επισημάνετε την επιλογή Διαχείριση Picture Control και πατήστε το .

#### ΜΕΝΟΥ ΛΗΨΗΣ

- Εγγραφή NEF (RAW)
   -- 

   Περιοχή εικόνας
   -- 

   Ισορροπία λευκού
   Αυτοι

   Ορισμός Picture Control
   ESD

   Διαχείριση Picture Control
   --
- Χρωματικός χώρος sRGE
   Ενεργό D-Lighting OFF
   ΗDR (υψηλό δυναμικό εύρος) OFF

2 Επιλέξτε Αποθήκευση/επεξεργασία. Επισημάνετε την επιλογή Αποθήκευση/ επεξεργασία και πατήστε το ③.

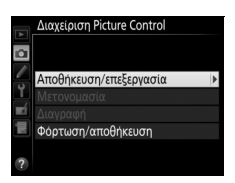

#### 3 Επιλέξτε ένα Picture Control. Επισημάνετε ένα υπάρχον Picture Control και πατήστε το ③, ή πατήστε το ⑧ για να συνεχίσετε στο Βήμα 5 και να αποθηκεύστε ένα αντίγραφο του επισημασμένου Picture Control χωρίς περαιτέρω τροποποίηση.

# Τωχείριση Picture Control Επιλογή Picture Control Επιδογή Picture Control ΕΝΟΝ Ουδέτερο ΕΝΝ Ουδέτερο ΕΝΝ Ουδέτερο </tr

## 4 Επεξεργαστείτε το επιλεγμένο Picture Control.

Για περισσότερες πληροφορίες ανατρέξτε στη σελίδα 174. Για να ακυρώσετε τυχόν αλλαγές και να ξεκινήσετε από τις προεπιλεγμένες ρυθμίσεις, πατήστε το κουμπί 🗃 (). Πατήστε το 🛞 όταν οι ρυθμίσεις έχουν ολοκληρωθεί.

|      | -              |        |                        |
|------|----------------|--------|------------------------|
|      | Ζωντανό        |        | FEGR                   |
|      | Γρήγορη ρύθμισ | η +1   | ╤╌╬┰キ                  |
|      | Ευκρίνεια      | 5. 00  | ሳ <u>ይ</u> ያ           |
| ai 1 | Διαύγεια       | +1. 00 | ^ <del></del>          |
|      | Αντίθεση       | +0. 50 | A                      |
|      | Φωτεινότητα    | 0. 00  | <u>-</u> +             |
|      | Κορεσμός       | +1. 00 | <u>↑ <del></del> .</u> |
|      | Απόχρωση       | 0.00   | <del>-</del> +         |
|      |                | ΞΕπανο | φ. <b>Ο</b> 3ΟΚ        |

## 5 Επιλέξτε έναν προορισμό.

Διαλέξτε έναν προορισμό για το προσαρμοσμένο Picture Control (C-1 έως C-9) και πατήστε το ③.

|       | Διαχείριση Picture Control |   |
|-------|----------------------------|---|
|       | Αποθήκευση ως              |   |
| •     | 🖾 🖸 Εκτός χρήσης           | • |
| 4     | 🖾 🖸 Εκτός χρήσης           |   |
| 1     | 🖾 🕒 Ξ Εκτός χρήσης         |   |
| ja in | 🖾 🗘 Εκτός χρήσης           |   |
|       | 🖾 C-5 Εκτός χρήσης         |   |
|       | 🖾 🗘 6 Εκτός χρήσης         |   |
|       | 🖾 C-7 Εκτός χρήσης         |   |

## **δ** Ονομάστε το Picture Control.

Θα εμφανιστεί το πλαίσιο διαλόγου καταχώρησης κειμένου που φαίνεται στα δεξιά. Από προεπιλογή, τα νέα Picture Control ονομάζονται με την προσθήκη ενός διψήφιου αριθμού (εκχωρείται αυτόματα) στο όνομα του υπάρχοντος Picture Control. Για να χρησιμοποιήσετε το προκαθορισμένο όνομα, προχωρήστε στο Βήμα 7. Για να μετακινήσετε τον Περιοχή πληκτρολογίου

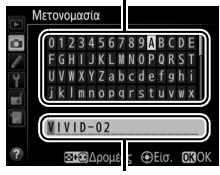

Περιοχή ονόματος

δρομέα στην περιοχή ονόματος, κρατήστε πατημένο το κουμπί 🔁 και πατήστε 🕄 ή 🕃. Για να εισάγετε ένα νέο γράμμα στην τρέχουσα θέση του δρομέα, χρησιμοποιήστε τον πολυ-επιλογέα για να επισημάνετε τον επιθυμητό χαρακτήρα στην περιοχή του πληκτρολογίου και πατήστε το κέντρο του πολυ-επιλογέα. Για να διαγράψετε τον χαρακτήρα στην τρέχουσα θέση του δρομέα, πατήστε το κουμπί 🗑 ().

Τα ονόματα των προσαρμοσμένων Picture Control μπορούν να έχουν μέχρι δεκαεννιά χαρακτήρες. Κάθε χαρακτήρας μετά τον δέκατο ένατο θα διαγράφεται. 7 Αποθηκεύστε τις αλλαγές και εξέλθετε. Πατήστε το <sup>®</sup> για αποθήκευση των αλλαγών και έξοδο. Το νέο Picture Control θα εμφανιστεί στη λίστα των Picture Control.

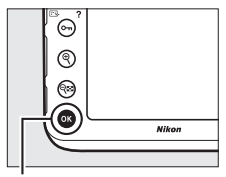

Κουμπί 🛞

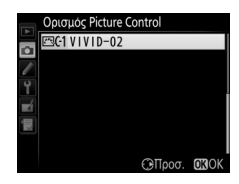

#### 🖉 Διαχείριση Picture Control > Μετονομασία

Τα προσαρμοσμένα Picture Control μπορούν να μετονομαστούν οποιαδήποτε στιγμή χρησιμοποιώντας την επιλογή **Μετονομασία** στο μενού **Διαχείριση Picture Control**.

#### 🖉 Διαχείριση Picture Control > Διαγραφή

Μπορείτε να χρησιμοποιήσετε την επιλογή Διαγραφή στο μενού Διαχείριση Picture Control για να διαγράψετε τα επιλεγμένα

προσαρμοσμένα Picture Control όταν δεν τα χρειάζεστε πλέον.

#### 🖉 Το Εικονίδιο του Αρχικού Picture Control

Το αρχικό προκαθορισμένο Picture Control στο οποίο βασίζεται το προσαρμοσμένο Picture Control υποδεικνύεται από ένα εικονίδιο στην πάνω δεξιά γωνία της οθόνης επεξεργασίας.

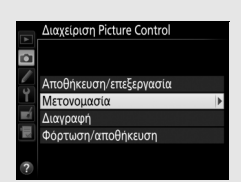

#### Εικονίδιο Αρχικού Picture Control

|            | VIVID-02       | (      | Real I Vera                 |
|------------|----------------|--------|-----------------------------|
|            | Γρήγορη ρύθμισ | n (    |                             |
| •          | Ευκρίνεια      | 5. 00  | ٩ <u>٩</u> ٩                |
| -          | Διαύγεια       | +1.00  | <del>م</del> ۹              |
| ۲.         | Αντίθεση       | +0. 50 | A                           |
| <b>E</b> Í | Φωτεινότητα    | 0. 00  |                             |
| E          | Κορεσμός       | +1.00  | <b>↑</b> <del> • . • </del> |
|            | Απόχρωση       | 0.00   | <del></del>                 |
| ?          | 🗟 🝳:A***T      | ΞΕπανο | φ. <b>ΟΚ</b> ΟΚ             |

## Κοινή Χρήση Προσαρμοσμένων Picture Control

Χρησιμοποιήστε την επιλογή **Φόρτωση/αποθήκευση** στο μενού **Διαχείριση Picture Control** για να αντιγράψετε προσαρμοσμένα Picture Control σε και από κάρτες μνήμης. Τα προσαρμοσμένα Picture Control μπορούν να δημιουργηθούν σε υπολογιστή με τη χρήση του Picture Control Utility 2, ενός βοηθητικού προγράμματος που ανοίγει από το ViewNX 2 (παρέχεται) ή το Capture NX-D, και στη συνέχεια να αποθηκευτούν σε μια κάρτα μνήμης και να τα αντιγράψετε στη φωτογραφική μηχανή. Τα προσαρμοσμένα Picture Control που δημιουργούνται με τη φωτογραφική μηχανή μπορούν να αντιγραφούν σε μία κάρτα μνήμης για χρήση με άλλες D810. Όταν δεν χρειάζεστε πλέον τα αντίγραφα, μπορείτε να τα διαγράψετε με την επιλογή

#### Διαγραφή από την κάρτα.

Για να αντιγράψετε προσαρμοσμένα Picture Control προς ή από μια κάρτα μνήμης, ή για να διαγράψετε προσαρμοσμένα Picture Control από την κάρτα μνήμης, επισημάνετε **Φόρτωση/αποθήκευση** στο μενού **Διαχείριση Picture Control** και πατήστε **(**). Θα εμφανιστούν οι ακόλουθες επιλογές:

- Αντιγρ. στη φωτογρ. μηχανή: Αντιγράψτε προσαρμοσμένα Picture Control από την κάρτα μνήμης στα προσαρμοσμένα Picture Control C-1 έως C-9 στη φωτογραφική μηχανή και ονομάστε τα όπως επιθυμείτε.
- Διαγραφή από την κάρτα: Διαγράψτε τα επιλεγμένα προσαρμοσμένα Picture Control από την κάρτα μνήμης. Πριν διαγράψετε ένα Picture Control, θα εμφανιστεί το πλαίσιο διαλόγου επιβεβαίωσης που απεικονίζεται δεξιά. Για να διαγράψετε το επιλεγμένο Picture Control, επισημάνετε την επιλογή Ναι και πατήστε το <sup>(3)</sup>.
- Αντιγραφή στην κάρτα: Αντιγράψτε ένα προσαρμοσμένο Picture Control (C-1 έως C-9) από τη φωτογραφική μηχανή σε έναν επιλεγμένο προορισμό (1 έως 99) στην κάρτα μνήμης.

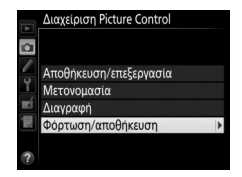

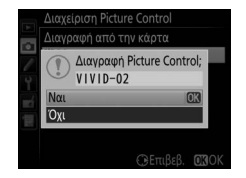

#### 🖉 Αποθήκευση Προσαρμοσμένων Picture Control

Μπορούν να αποθηκευτούν μέχρι και 99 προσαρμοσμένα Picture Control στην κάρτα μνήμης ανά πάσα στιγμή. Η κάρτα μνήμης μπορεί να χρησιμοποιηθεί μόνο για την αποθήκευση προσαρμοσμένων Picture Control που έχουν δημιουργηθεί από τον χρήστη. Τα προκαθορισμένα Picture Control που παρέχονται με τη φωτογραφική μηχανή (Ξ 170) δεν μπορούν να αντιγραφούν στην κάρτα μνήμης, να μετονομαστούν ή να διαγραφούν.

## Διατήρηση των Λεπτομερειών σε Τονισμένα Σημεία και Σκιές

#### <u>Ενεργό D-Lighting</u>

Το Ενεργό D-Lighting διατηρεί τις λεπτομέρειες σε τονισμένα σημεία και σκιές, δημιουργώντας φωτογραφίες με φυσική αντίθεση. Χρησιμοποιήστε για σκηνές υψηλής αντίθεσης, για παράδειγμα κατά τη φωτογράφιση εξωτερικών τοπίων με έντονο φωτισμό μέσα από μία πόρτα ή ένα παράθυρο ή κατά τη φωτογράφιση σκιασμένων θεμάτων σε μία ηλιόλουστη ημέρα. Είναι πιο αποτελεσματικό όταν χρησιμοποιείται με μέτρηση matrix (Δ 114).

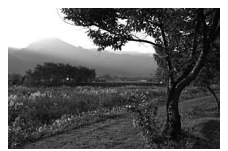

Απενεργοποίηση Ενεργού D-Lighting

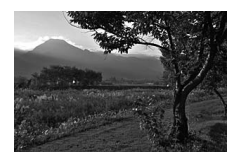

Ενεργό D-Lighting: 🖬 🗛 Αυτόματο

#### 🔽 «Ενεργό D-Lighting» εναντίον «D-Lighting»

Η επιλογή **Ενεργό D-Lighting** στο μενού λήψης ρυθμίζει την έκθεση πριν από τη λήψη για τη βελτιστοποίηση του δυναμικού εύρους, ενώ η επιλογή **D-Lighting** στο μενού επεξεργασίας (🖽 388) κάνει πιο φωτεινές τις σκιές εικόνων μετά τη λήψη.

## Επιλέξτε Ενεργό D-Lighting. Επισημάνετε την επιλογή Ενεργό D-Lighting στο μενού λήψης και πατήστε το .

#### 

2 Ενεργοποιήστε μία επιλογή. Επισημάνετε την επιθυμητή επιλογή και πατήστε <sup>(1)</sup>. Αν έχει επιλεχθεί 暗 Α Αυτόματο, η φωτογραφική μηχανή θα προσαρμόσει αυτόματα το Ενεργό D-Lighting ανάλογα με τις συνθήκες λήψης (στη λειτουργία έκθεσης Ħ, ωστόσο, το 暗 Α Αυτόματο είναι ισοδύναμο με το 暗 Ν Κανονικό).

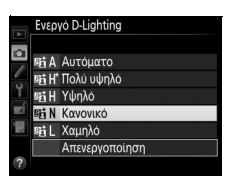

#### 🔽 Ενεργό D-Lighting

Το Ενεργό D-Lighting δεν μπορεί να χρησιμοποιηθεί με video. Κατά τη λήψη φωτογραφιών με Ενεργό D-Lighting ενδέχεται να παρουσιαστεί θόρυβος (φωτεινά pixel σε τυχαία διάταξη, ομίχλη ή γραμμές). Σε ορισμένα θέματα, ενδέχεται να παρατηρήσετε μια ανόμοια σκίαση, σκιές γύρω από φωτεινά αντικείμενα ή φωτοστέφανα γύρω από σκοτεινά αντικείμενα. Το Ενεργό D-Lighting δεν μπορεί να χρησιμοποιηθεί με ευαισθησίες ISO τιμής Hi 0,3 ή υψηλότερες.

#### 🖉 Πρόσθετες Πληροφορίες

Όταν είναι επιλεγμένο το **ADL bracketing** στην Προσαρμοσμένη Ρύθμιση e6 (**Ορισμός αυτόμ. bracketing**, 🕮 338), η φωτογραφική μηχανή διαφοροποιεί το Ενεργό D-Lighting σε μια σειρά λήψεων (🖽 143).

## <u>Υψηλό Δυναμικό Εύρος (HDR)</u>

Το High Dynamic Range (HDR – Υψηλό Δυναμικό Εύρος) χρησιμοποιείται με θέματα υψηλής αντίθεσης και διατηρεί λεπτομέρειες σε φωτεινά σημεία και σκιές συνδυάζοντας δύο λήψεις τραβηγμένες σε διαφορετικές εκθέσεις. Το υψηλό δυναμικό εύρος HDR είναι πιο αποτελεσματικό όταν χρησιμοποιείται με μέτρηση matrix (□ 114, με σημειακή ή κεντροβαρή μέτρηση και φακό χωρίς CPU, μία διαφορά έκθεσης στη ρύθμιση **Αυτόματα** ισοδυναμεί με 2 ΕV περίπου). Δεν μπορεί να χρησιμοποιηθεί για την εγγραφή φωτογραφιών NEF (RAW). Οι λειτουργίες εγγραφής video (□ 49), φωτισμού φλας, bracketing (□ 133), πολλαπλής έκθεσης (□ 209), και φωτογραφίας με χρονική καθυστέρηση (□ 223) δεν μπορούν να χρησιμοποιηθούν ενώ είναι ενεργοποιημένο το υψηλό δυναμικό εύρος HDR και οι ταχύτητες κλείστρου **bu i b** και - δεν είναι διαθέσιμες.

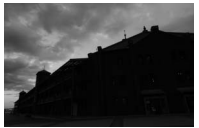

Πρώτη έκθεση (πιο σκούρα)

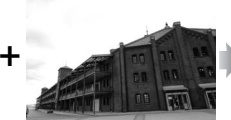

Δεύτερη έκθεση (πιο φωτεινή)

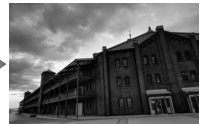

Συνδυασμένη εικόνα HDR

Επιλέξτε HDR (υψηλό δυναμικό εύρος). Επισημάνετε την επιλογή HDR (υψηλό δυναμικό εύρος) στο μενού λήψης και πατήστε το <sup>(3)</sup>.

|          | ΜΕΝΟΥ ΛΗΨΗΣ                |            |
|----------|----------------------------|------------|
|          | Εγγραφή NEF (RAW)          |            |
| -        | Περιοχή εικόνας            |            |
| <u>_</u> | Ισορροπία λευκού           | AUT01      |
| 1        | Ορισμός Picture Control    | ⊡SD        |
|          | Διαχείριση Picture Control |            |
| μŅ       | Χρωματικός χώρος           | sRGB       |
|          | Ενεργό D-Lighting          | <b>OFF</b> |
| ?        | HDR (υψηλό δυναμικό εύρος) | OFF        |

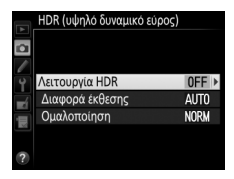

Επισημάνετε μία από τις παρακάτω επιλογές και πατήστε το ®.

 Για τη λήψη μιας σειράς φωτογραφιών υψηλού δυναμικού εύρους HDR, επιλέξτε
 ΟΝ<sup>C</sup> Ενεργοποίηση (σειρά). Η λήψη υψηλού δυναμικού εύρους HDR θα συνεχιστεί έως ότου επιλέξετε
 Απενεργοποίηση για Λειτουργία HDR.

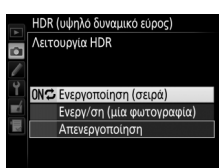

 Για να πραγματοποιήσετε λήψη μίας φωτογραφίας υψηλού δυναμικού εύρους HDR, επιλέξτε Ενεργ/ση (μία φωτογραφία). Η κανονική λήψη θα συνεχιστεί αυτόματα μετά τη δημιουργία μίας μεμονωμένης φωτογραφίας υψηλού δυναμικού εύρους HDR.

 Για να εξέλθετε χωρίς να δημιουργήσετε πρόσθετες φωτογραφίες υψηλού δυναμικού εύρους HDR, επιλέξτε Απενεργοποίηση.

Εάν έχει επιλεχθεί **Ενεργοποίηση (σειρά)** ή **Ενεργ/ση (μία φωτογραφία)** ένα εικονίδιο 🖾 θα εμφανιστεί στον πίνακα ελέγχου.

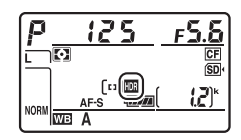

#### 3 Επιλέξτε τη διαφορά έκθεσης. Για να επιλέξετε τη διαφορά έκθεσης μεταξύ των δύο λήψεων, επισημάνετε την επιλογή Διαφορά έκθεσης και πατήστε

τо 🕃.

Θα εμφανιστούν οι επιλογές που φαίνονται στα δεξιά. Επισημάνετε μια επιλογή και πατήστε το . Επιλέξτε μεγαλύτερες τιμές για θέματα υψηλής αντίθεσης, αλλά λάβετε υπόψη ότι η επιλογή μιας τιμής υψηλότερης από την απαιτούμενη ενδέχεται να μην παράγει τα επιθυμπτά αποτελέσματα. Αν είναι

ενεργοποιημένη η επιλογή **Αυτόματα**, η φωτογραφική μηχανή θα προσαρμόσει αυτόματα την έκθεση κατάλληλα για τη σκηνή.

4 Διαλέξτε το ποσοστό ομαλοποίησης. Για να επιλέξετε το κατά πόσο θα εξομαλυνθούν τα όρια μεταξύ των δύο εικόνων, επισημάνετε Ομαλοποίηση και πατήστε το ③.

Θα εμφανιστούν οι επιλογές που φαίνονται στα δεξιά. Επισημάνετε μια επιλογή και πατήστε το <sup>®</sup>. Οι υψηλότερες τιμές παράγουν μια πιο ομαλοποιημένη σύνθετη εικόνα. Σε ορισμένα θέματα μπορεί να είναι ορατή μία ανόμοια σκίαση.

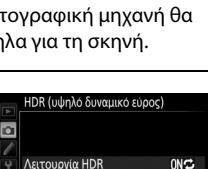

3EV

NORM

Διαφορά έκθεσης

Ομαλοποίηση

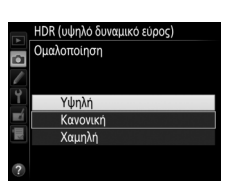

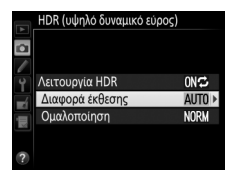

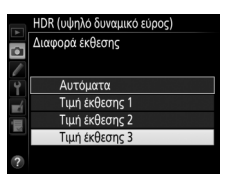

## 5 Καδράρετε, εστιάστε και τραβήξτε μία φωτογραφία.

Η φωτογραφική μηχανή εκτελεί λήψη δύο εκθέσεων όταν το κουμπί λήψης πατιέται μέχρι κάτω. Στον πίνακα ελέγχου θα αναβοσβήνει το **J** a b , και στο σκόπευτρο το **J** a b Hdr όσο συνδυάζονται οι φωτογραφίες. Δεν μπορούν να τραβηχτούν φωτογραφίες μέχρι να ολοκληρωθεί η εγγραφή. Ανεξάρτητα από την τρέχουσα επιλεγμένη ρύθμιση για τη λειτουργία λήψης, θα γίνεται η λήψη μίας μόνο φωτογραφίας κάθε φορά που θα πατιέται το κουμπί λήψης.

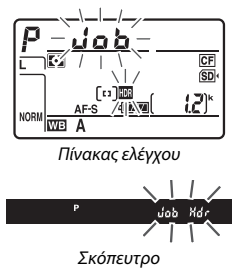

Αν είναι ενεργοποιημένη η επιλογή Ενεργοποίηση (σειρά), η λειτουργία υψηλού δυναμικού εύρους HDR θα απενεργοποιηθεί μόνο όταν είναι ενεργοποιημένη η επιλογή Απενεργοποίηση για τη ρύθμιση Λειτουργία HDR. Αν είναι ενεργοποιημένη η επιλογή Ενεργ/ση (μία φωτογραφία), η λειτουργία υψηλού δυναμικού εύρους HDR απενεργοποιείται αυτόματα μετά τη λήψη της φωτογραφίας. Το εικονίδιο 🖾 εξαφανίζεται από την οθόνη όταν η λήψη υψηλού δυναμικού εύρους HDR ολοκληρωθεί.

#### 🔽 Καδράρισμα Φωτογραφιών Υψηλού Δυναμικού Εύρους HDR

Τα άκρα της εικόνας ενδέχεται να περικοπούν. Αν η φωτογραφική μηχανή ή το θέμα μετακινηθεί κατά τη διάρκεια της λήψης, ενδεχομένως να μην επιτευχθούν τα επιθυμητά αποτελέσματα. Συνιστάται η χρήση τρίποδου. Ανάλογα με τη σκηνή, ενδέχεται να εμφανιστούν σκιές γύρω από φωτεινά αντικείμενα ή φωτεινά περιγράμματα γύρω από σκοτεινά αντικείμενα. Αυτό το φαινόμενο μπορεί να μειωθεί προσαρμόζοντας το ποσοστό ομαλοποίησης.

#### 🖉 Το Κουμπί ΒΚΤ

Αν έχετε HDR (υψηλό δυναμικό εύρος) για την Προσαρμοσμένη Ρύθμιση f8 (Λειτουργία κουμπιού BKT, Ξ 350) μπορείτε να επιλέξετε τη λειτουργία υψηλού δυναμικού εύρους HDR πατώντας το κουμπί BKT και περιστρέφοντας τον κύριο επιλογέα εντολών, και τη διαφορά έκθεσης πατώντας το κουμπί BKT και περιστρέφοντας τον υπο-επιλογέα εντολών. Η λειτουργία και η διαφορά έκθεσης εμφανίζονται στο πίνακα ελέγχου: τα Ξ και Ξ εμφανίζονται σταν έχετε επιλέξει Ενεργοποίηση (σειρά) και το Ξ΄ όταν έχετε επιλέξει Ενεργ/ση (μία φωτογραφία). Δεν εμφανίζεται κανένα εικονίδιο όταν είναι απενεργοποιημένο το HDR.

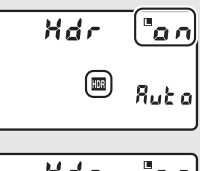

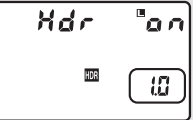

#### 💋 Φωτογράφιση με Περιοδικό Χρονοδιακόπτη

Αν είναι ενεργοποιημένη η επιλογή **Ενεργοποίηση (σειρά)** για τη λειτουργία **Λειτουργία ΗDR** πριν την εκκίνηση της λήψης με περιοδικό χρονοδιακόπτη, η φωτογραφική μηχανή θα συνεχίσει τη λήψη φωτογραφιών με υψηλό δυναμικό εύρος HDR στο επιλεγμένο διάστημα (αν είναι ενεργοποιημένη η επιλογή **Ενεργ/ση (μία φωτογραφία)**, η λήψη με περιοδικό χρονοδιακόπτη θα τερματιστεί μετά τη λήψη μιας μεμονωμένης φωτογραφίας).

#### 🖉 Συστοιχίες Μενού Λήψης

Οι ρυθμίσεις υψηλού δυναμικού εύρους HDR μπορούν να προσαρμόζονται ανεξάρτητα για κάθε συστοιχία (Ξ 291), αλλά η μετάβαση σε μια συστοιχία στην οποία το υψηλό δυναμικό εύρος HDR είναι ενεργοποιημένο κατά τη διάρκεια πολλαπλής έκθεσης (Ξ 209) ή λήψης με περιοδικό χρονοδιακόπτη (Ξ 216), απενεργοποιεί το υψηλό δυναμικό εύρος HDR. Το υψηλό δυναμικό εύρος HDR απενεργοποιείται επίσης αν μεταβείτε σε μια συστοιχία στην οποία η επιλογή NEF (RAW) είναι επίλεγμένη για την ποιότητα εικόνας.

## Φωτογράφιση με Φλας

## Χρήση του Ενσωματωμένου Φλας

Το ενσωματωμένο φλας μπορεί να χρησιμοποιηθεί όχι μόνο όταν ο φυσικός φωτισμός είναι ανεπαρκής αλλά και για να γεμίσει τις σκιές και τα θέματα που είναι φωτισμένα από πίσω ή για να προσθέσει ένα catch light (εμφάνιση φωτός) στα μάτια του θέματος.

## 1 Διαλέξτε μια μέθοδο μέτρησης (□ 114).

Επιλέξτε μέτρηση matrix, κεντροβαρή ή μέτρηση σταθμισμένη στα φωτεινά σημεία για να ενεργοποιήσετε τον εξισορροπημένο συμπληρωματικό φωτισμό φλας i-TTL για την ψηφιακή SLR. Το τυπικό φλας i-TTL για ψηφιακές φωτογραφικές μηχανές SLR ενεργοποιείται αυτόματα όταν έχει επιλεχθεί σημειακή μέτρηση.

2 Πατήστε το κουμπί ανύψωσης του φλας.

Το ενσωματωμένο φλας θα ανυψωθεί και θα ξεκινήσει η φόρτιση. Όταν το φλας έχει φορτιστεί πλήρως, θα ανάψει η ένδειξη ετοιμότητας φλας (**\$**).

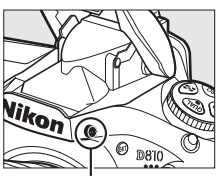

Κουμπί ανύψωσης του φλας

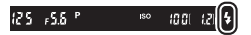

## 3 Διαλέξτε μία λειτουργία φλας.

Πατήστε το κουμπί **\$ (122)** και περιστρέψτε τον κύριο επιλογέα εντολών μέχρι να εμφανιστεί το επιθυμητό εικονίδιο λειτουργίας φλας στον πίνακα ελέγχου (<sup>[[]]</sup> 191).

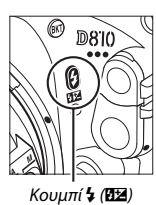

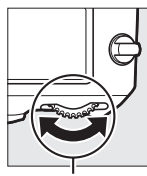

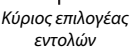

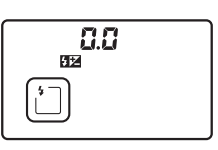

| Πίνακας ελέ | ίγχου |
|-------------|-------|
|-------------|-------|

4 Ελέγξτε την έκθεση (ταχύτητα κλείστρου και διάφραγμα).

Πατήστε το κουμπί λήψης μέχρι τη μέση για έξοδο και ελέγξτε την ταχύτητα κλείστρου και το διάφραγμα. Οι διαθέσιμες ρυθμίσεις κατά την ύψωση του ενσωματωμένου φλας αναφέρονται στη σελίδα 193.

Τα αποτελέσματα του φλας μπορούν να εμφανιστούν σε προεπισκόπηση πατώντας το κουμπί **Ρν** για να εκπέμψει ένας πιλότος φλας (□ 338).

## 5 Τραβήξτε τη φωτογραφία.

Συνθέστε τη φωτογραφία, εστιάστε και κάντε λήψη.

#### 🖉 Χαμήλωμα του Ενσωματωμένου Φλας

Για να εξοικονομήσετε ενέργεια όταν δεν χρησιμοποιείτε το φλας, πατήστε το απαλά προς τα κάτω μέχρι να κλείσει η ασφάλεια.

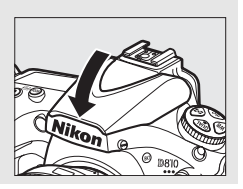

## Λειτουργίες Φλας

Η φωτογραφική μηχανή υποστηρίζει τις ακόλουθες λειτουργίες φλας:

| Λειτουργία φλας                                                                   | Περιγραφή                                                                                                    |
|-----------------------------------------------------------------------------------|----------------------------------------------------------------------------------------------------|
| <b>ζ</b><br>Συγχρονισμός με<br>την μπροστινή<br>κουρτίνα                          | Αυτή η λειτουργία συνιστάται στις περισσότερες περιπτώσεις.<br>Στις λειτουργίες αυτόματου προγράμματος και αυτόματης<br>προτεραιότητας διαφράγματος, η ταχύτητα κλείστρου<br>καθορίζεται αυτόματα σε τιμές μεταξύ ½50 και ½60 δ (½8.00<br>έως ¼60 δ όταν χρησιμοποιείται μία προαιρετική μονάδα φλας<br>με Αυτόματο Συγχρονισμό Υψηλής Ταχύτητας FP, 🞞 329).                                                                                                    |
| Φείωση του<br>φαινομένου<br>κοκκινίσματος<br>των ματιών                           | Η λάμπα μείωσης του φαινομένου του κοκκινίσματος των<br>ματιών ανάβει για περίπου ένα δευτερόλεπτο πριν από το<br>κύριο φλας. Οι κόρες των ματιών στα μάτια του θέματος<br>συστέλλονται, μειώνοντας το φαινόμενο «κοκκινίσματος των<br>ματιών» που προκαλείται ορισμένες φορές από το φλας.<br>Λόγω της υστέρησης ενός δευτερολέπτου του κλείστρου, η<br>λειτουργία αυτή δεν συνιστάται για κινούμενα θέματα ή σε<br>άλλες περιπτώσεις στις οποίες απαιτείται γρήγορη<br>ανταπόκριση κλείστρου. Μη μετακινείτε τη μηχανή όταν είναι<br>αναμμένη η λάμπα μείωσης του φαινομένου του<br>κοκκινίσματος των ματιών. |
| Φείωση του<br>φαινομένου<br>κοκκινίσματος<br>των ματιών με<br>αργό<br>συγχρονισμό | Συνδυάζει τη μείωση του φαινομένου κοκκινίσματος των<br>ματιών με αργό συγχρονισμό. Χρησιμοποιήστε την επιλογή<br>αυτή για τη λήψη πορτραίτων με φόντο νυκτερινά τοπία.<br>Διαθέσιμη μόνο στις λειτουργίες έκθεσης αυτόματου<br>προγράμματος και αυτόματης προτεραιότητας<br>διαφράγματος. Συνιστάται η χρήση τριπόδου, έτσι ώστε να<br>αποτραπεί το θάμπωμα που προκαλείται από το κούνημα της<br>φωτογραφική μηχανής.                                                                                                    |
| <b>΄ Ι</b><br><b>SLOW</b><br>Αργός<br>συγχρονισμός                                | Το φλας συνδυάζεται με ταχύτητες κλείστρου αργές όσο 30 δ<br>για αποτύπωση τόσο του θέματος όσο και του φόντου τη<br>νύχτα ή σε συνθήκες χαμηλού φωτισμού. Αυτή η λειτουργία<br>είναι διαθέσιμη μόνο στις λειτουργίες έκθεσης αυτόματου<br>προγράμματος και αυτόματης προτεραιότητας<br>διαφράγματος. Συνιστάται η χρήση τριπόδου προκειμένου να<br>αποτραπεί τυχόν θάμπωμα από το κούνημα της<br>φωτογραφικής μηχανής.                                                                                                    |

| Λειτουργία φλας                                                    | Περιγραφή                                                                                                    |
|--------------------------------------------------------------------|----------------------------------------------------------------------------------------------------|
| <b>ξ</b><br><b>REAR</b><br>Συγχρονισμός με<br>την πίσω<br>κουρτίνα | Στη λειτουργία αυτόματης προτεραιότητας<br>κλείστρου ή χειροκίνητης έκθεσης, το φλας<br>ανάβει ακριβώς πριν κλείσει το κλείστρο.<br>Χρησιμοποιήστε την επιλογή αυτή για τη<br>δημιουργία εφέ ροής φωτός πίσω από κινούμενα αντικείμενα.<br>Στις λειτουργίες αυτόματου προγράμματος ή αυτόματης<br>προτεραιότητας διαφράγματος, ο αργός συγχρονισμός με<br>την πίσω κουρτίνα χρησιμοποιείται για την αποτύπωση τόσο<br>του θέματος όσο και του φόντου. Συνιστάται η χρήση<br>τριπόδου προκειμένου να αποτραπεί τυχόν θάμπωμα από το<br>κούνημα της φωτογραφικής μηχανής. |
| Απενεργοποίηση<br>φλας                                             | Το φλας δεν ανάβει.                                                                                                    |

#### Το Ενσωματωμένο Φλας

Δείτε τη σελίδα 425 για πληροφορίες σχετικά με τους φακούς που μπορούν να χρησιμοποιηθούν με το ενσωματωμένο φλας. Αφαιρέστε τα σκίαστρα φακού για να αποφευχθούν οι σκιές. Το φλας έχει ελάχιστο εύρος 0,6 m και δεν μπορεί να χρησιμοποιηθεί στο εύρος macro των φακών zoom με δυνατότητα macro.

Ο έλεγχος φλας i-TTL είναι διαθέσιμος σε ευαισθησίες ISO ανάμεσα σε 64 και 12800. Σε άλλες ευαισθησίες, ενδέχεται να μην επιτευχθούν τα επιθυμητά αποτελέσματα σε ορισμένες τιμές εύρους ή διαφράγματος.

Αν το φλας ανάβει στις λειτουργίες συνεχούς λήψης (🕮 102), θα γίνεται η λήψη μόνο μίας φωτογραφίας κάθε φορά που θα πατιέται το κουμπί λήψης.

Η απελευθέρωση κλείστρου μπορεί να απενεργοποιηθεί για σύντομο διάστημα για να προστατευθεί το φλας μετά τη χρήση του για αρκετές διαδοχικές λήψεις. Το φλας μπορεί να χρησιμοποιηθεί ξανά, μετά από μία σύντομη παύση.
| 🖉 Ταχύτητα Κλείστρου και Διάφραγμα Φωτογράφισης με Φλας |                                                                                                    |                               |                         |  |
|---------------------------------------------------------|----------------------------------------------------------------------------------------------------|-------------------------------|-------------------------|--|
| Λειτουργ.                                               | Ταχύτητα κλείστρου                                                                                             | Διάφραγμα                     | Ανατρέξτε<br>στη σελίδα |  |
| P                                                       | Ρυθμίζεται αυτόματα από τη<br>φωτογραφική μηχανή<br>( <sup>1/</sup> 250 δ− <sup>1</sup> /60 δ) <sup>1, 2</sup> | Ρυθμίζεται αυτόματα<br>από τη | 118                     |  |
| 5                                                       | Τιμή που επιλέγεται από τον<br>χρήστη (½50 δ–30 δ) <sup>2</sup>                                                | - φωτογραφική -<br>μηχανή     | 119                     |  |
| R                                                       | Ρυθμίζεται αυτόματα από τη<br>φωτογραφική μηχανή<br>( <sup>1/</sup> 250 δ- <sup>1</sup> /60 δ) <sup>1, 2</sup> | Τιμή που επιλέγεται           | 120                     |  |
| м                                                       | Τιμή που επιλέγεται από τον<br>χρήστη (½50 δ–30 δ, <b>δω ఓ b,</b> ) <sup>2</sup>                               | από τον χρήστη <sup>3</sup>   | 121                     |  |

1 Η ταχύτητα κλείστρου μπορεί να ρυθμιστεί σε ταχύτητες χαμηλές έως και 30 δ σε λειτουργίες φλας αργού συγχρονισμού, αργού συγχρονισμού με την πίσω κουρτίνα και αργού συγχρονισμού με μείωση του φαινομένου κοκκινίσματος των ματιών.

2 Ταχύτητες γρήγορες όπως 1/8.000 δ είναι διαθέσιμες με προαιρετικές μονάδες φλας που υποστηρίζουν τον αυτόματο συγχρονισμό υψηλής ταχύτητας FP (📖 430) όταν έχει ενεργοποιηθεί η επιλογή 1/320 δ (Αυτόματο FP) ή 1/250 δ (Αυτόματο FP) για την Προσαρμοσμένη Ρύθμιση e1 (Ταχύτητα συγχρον. φλας, 🕮 329).

3 Το εύρος του φλας διαφέρει ανάλογα με το διάφραγμα και την ευαισθησία ISO. Ανατρέξτε στον πίγακα με τις τιμές εύρους του φλας (📖 195) κατά τη ρύθμιση του διαφράγματος στις λειτουργίες 🖪 και Μ.

#### 🖉 Λειτουργία Ελέγχου Φλας

Η φωτογραφική μηχανή υποστηρίζει τις ακόλουθες λειτουργίες ελέγχου φλας i-TTL:

- Ισορροπημένος συμπληρωματικός φωτισμός φλας i-TTL για ψηφιακή SLR: Το φλας εκπέμπει μια σειρά από σχεδόν αόρατες προκαταρκτικές λάμψεις (προκαταρκτικές λάμψεις φλας οθόνης) αμέσως πριν το κύριο φλας. Οι προκαταρκτικές λάμψεις φλας που αντανακλώνται από τα αντικείμενα σε όλες τις περιοχές του καρέ λαμβάνονται από τον αισθητήρα RGB με περίπου 91 K (91.000) pixel και αναλύονται σε συνδυασμό με τις πληροφορίες εύρους από το σύστημα μέτρησης matrix για την προσαρμογή της απόδοσης φλας για τη φυσική ισορροπία μεταξύ του κύριου θέματος και του φωτισμού φόντου περιβάλλοντος. Εάν χρησιμοποιείται φακός τύπου G, E ή D, όταν γίνεται ο υπολογισμός της απόδοσης φλας περιλαμβάνονται οι πληροφορίες απόστασης. Η ακρίβεια του υπολογισμού για φακούς χωρίς CPU μπορεί να αυξηθεί παρέχοντας τα δεδομένα φακού (εστιακή απόσταση και μέγιστο διάφραγμα, βλ. Ξ 229). Δεν είναι διαθέσιμο όταν χρησιμοποιείται η σημειακή μέτρηση.
- Τυπικό φλας i-TTL για ψηφιακή SLR: Η έξοδος του φλας προσαρμόζεται για να φέρει τον φωτισμό στο καρέ σε τυπικό επίπεδο. Η φωτεινότητα του φόντου δεν λαμβάνεται υπόψη. Συνιστάται για λήψεις στις οποίες δίνεται έμφαση στο κύριο θέμα σε βάρος των λεπτομερειών του φόντου ή όταν χρησιμοποιείται αντιστάθμιση έκθεσης. Το τυπικό φλας i-TTL για ψηφιακές φωτογραφικές μηχανές SLR ενεργοποιείται αυτόματα όταν έχει επιλεχθεί σημειακή μέτρηση.

Η λειτουργία ελέγχου φλας για το ενσωματωμένο φλας μπορεί να επιλεχθεί με την Προσαρμοσμένη Ρύθμιση e3 (**Έλεγχος ενσωματ. φλας**, <sup>Δ</sup> 331). Η οθόνη πληροφοριών εμφανίζει τη λειτουργία ελέγχου φλας για το ενσωματωμένο φλας ως εξής:

|                        | Συγχρονισμός φλας | Αυτόματο FP (🕮 329, 330) |
|------------------------|-------------------|--------------------------|
| i-TTL                  | <b>\$</b> ттг     | _                        |
| Χειροκίνητη            | \$<br>M           | _                        |
| Φλας πολλαπλών λάμψεων | \$ RPT            | _                        |
| Λειτουργία εντολέα     | ¢<br>CMD          | ¢<br>CMD<br>FP           |

#### 🖉 Πρόσθετες Πληροφορίες

Ανατρέξτε στη σελίδα 198 για πληροφορίες σχετικά με το κλείδωμα της τιμής φλας (FV) για ένα μετρημένο θέμα πριν την επανασύνθεση μιας φωτογραφίας.

Για πληροφορίες σχετικά με τον αυτόματο συγχρονισμό υψηλής ταχύτητας FP και την επιλογή ταχύτητας συγχρονισμού φλας, ανατρέξτε στην Προσαρμοσμένη Ρύθμιση e1 (Ταχύτητα συγχρον. φλας, □ 329). Για πληροφορίες σχετικά με την επιλογή της χαμηλότερης διαθέσιμης ταχύτητας κλείστρου κατά τη χρήση του φλας, ανατρέξτε στην Προσαρμοσμένη Ρύθμιση e2 (Ταχύτ. κλείστρου για φλας, □ 331). Για πληροφορίες σχετικά με τη χρήση του ελέγχου φλας και τη χρήση του ενσωματωμένου φλας στη λειτουργία εντολέα, ανατρέξτε στην Προσαρμοσμένη Ρύθμιση e3 (Έλεγχος ενσωματ. φλας, □ 331).

Ανατρέξτε στη σελίδα 428 για πληροφορίες σχετικά με τη χρήση των προαιρετικών μονάδων φλας.

#### 🖉 Διάφραγμα, Ευαισθησία και Εύρος Φλας

Το εύρος φλας ποικίλλει ανάλογα με την ευαισθησία (ισοδυναμία ISO) και το διάφραγμα.

| Μέγιστο διάφραγμα σε ISO ισοδύναμο με |     |     |     |     |      |      |      | Εύρος |         |
|---------------------------------------|-----|-----|-----|-----|------|------|------|-------|---------|
| 64                                    | 100 | 200 | 400 | 800 | 1600 | 3200 | 6400 | 12800 | m       |
| _                                     | 1.4 | 2   | 2.8 | 4   | 5.6  | 8    | 11   | 16    | 0,7-8,5 |
| 1.6                                   | 2   | 2.8 | 4   | 5.6 | 8    | 11   | 16   | 22    | 0,6–6,0 |
| 2.2                                   | 2.8 | 4   | 5.6 | 8   | 11   | 16   | 22   | 32    | 0,6-4,2 |
| 3.2                                   | 4   | 5.6 | 8   | 11  | 16   | 22   | 32   | —     | 0,6-3,0 |
| 4.5                                   | 5.6 | 8   | 11  | 16  | 22   | 32   | —    | —     | 0,6–2,1 |
| 6.3                                   | 8   | 11  | 16  | 22  | 32   | —    | —    | —     | 0,6–1,5 |
| 9                                     | 11  | 16  | 22  | 32  | —    | —    | —    | —     | 0,6-1,1 |
| 13                                    | 16  | 22  | 32  | —   | —    | —    | —    | —     | 0,6-0,8 |

Το ενσωματωμένο φλας έχει ελάχιστο εύρος 0,6 m.

Στη λειτουργία έκθεσης **Ρ**, το μέγιστο διάφραγμα (ελάχιστος αριθμός f) περιορίζεται ανάλογα με την ευαισθησία ISO, όπως φαίνεται παρακάτω:

| Μέγιστο διάφραγμα σε ISO ισοδύναμο με: |     |     |     |     |      |      |      |       |
|----------------------------------------|-----|-----|-----|-----|------|------|------|-------|
| 64                                     | 100 | 200 | 400 | 800 | 1600 | 3200 | 6400 | 12800 |
| 2.5                                    | 2.8 | 3.5 | 4   | 5   | 5.6  | 7.1  | 8    | 10    |

Εάν το μέγιστο διάφραγμα του φακού είναι μικρότερο από αυτό που δόθηκε παραπάνω, τότε η μέγιστη τιμή για το διάφραγμα θα είναι το μέγιστο διάφραγμα του φακού.

### Αντιστάθμιση Φλας

Η αντιστάθμιση φλας χρησιμοποιείται για να μεταβάλει την απόδοση του φλας από –3 EV έως +1 EV σε προσαυξήσεις του <sup>1</sup>/<sub>3</sub> EV, αλλάζοντας τη φωτεινότητα του κύριου θέματος σε σχέση με το φόντο. Η απόδοση του φλας μπορεί να αυξηθεί ώστε το κύριο θέμα να εμφανίζεται φωτεινότερο ή να μειωθεί για να αποφευχθεί η εμφάνιση ανεπιθύμητων τονισμένων σημείων ή αντανακλάσεων.

Για να επιλέξετε μια τιμή για την αντιστάθμιση φλας, πατήστε το κουμπί **\$** (122) και περιστρέψτε τον υπο-επιλογέα εντολών μέχρι να εμφανιστεί η επιθυμητή τιμή στον πίνακα ελέγχου. Κατά κανόνα, επιλέξτε θετικές τιμές για να κάνουν το κύριο θέμα πιο φωτεινό, αρνητικές τιμές για να κάνουν το θέμα πιο σκοτεινό.

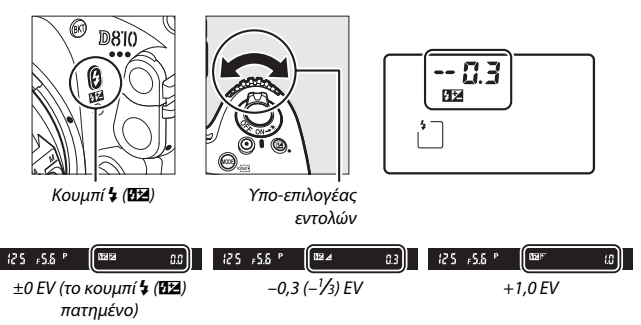

Σε διαφορετικές τιμές από την ±0,0, ένα εικονίδιο 22 θα εμφανιστεί στον πίνακα ελέγχου και στο σκόπευτρο όταν αφήσετε το κουμπί **\$** (22). Η τρέχουσα τιμή αντιστάθμισης φλας μπορεί να επιβεβαιωθεί πατώντας το κουμπί **\$** (22).

Μπορείτε να επαναφέρετε την κανονική απόδοση φλας ρυθμίζοντας την αντιστάθμιση φλας στην τιμή ±0,0. Η επαναφορά της αντιστάθμισης φλας δεν είναι δυνατή όταν η φωτογραφική μηχανή είναι απενεργοποιημένη.

#### 🖉 Προαιρετικές Μονάδες Φλας

Η αντιστάθμιση φλας που έχει επιλεχθεί με την προαιρετική μονάδα φλας προστίθεται στην αντιστάθμιση φλας που έχει επιλεχθεί με τη φωτογραφική μηχανή.

#### 🖉 Πρόσθετες Πληροφορίες

Για πληροφορίες σχέτικά με την επιλογή του μεγέθους των διαθέσιμων προσαυξήσεων για την αντιστάθμιση του φλας, ανατρέξτε στην Προσαρμοσμένη Ρύθμιση b3 (Τιμή βήματος αντιστ. έκθ./φλας, 🖽 315). Για πληροφορίες σχετικά με τον τρόπο συνδυασμού αντιστάθμισης φλας και έκθεσης, ανατρέξτε στην Προσαρμοσμένη Ρύθμιση e4 (Αντιστ. έκθεσ. για το φλας, Ξ 338). Για πληροφορίες σχετικά με την αυτόματη μεταβολή του επιπέδου φλας σε μία σειρά λήψεων, ανατρέξτε στη σελίδα 133.

### Κλείδωμα FV

Αυτή η λειτουργία χρησιμοποιείται για το κλείδωμα της απόδοσης φλας, επιτρέποντας την ανασύνθεση των φωτογραφιών χωρίς την αλλαγή του επιπέδου φλας και διασφαλίζοντας ότι η απόδοση φλας είναι κατάλληλη για το θέμα ακόμα και στην περίπτωση που το θέμα δεν είναι τοποθετημένο στο κέντρο του κάδρου. Η απόδοση φλας προσαρμόζεται αυτόματα για κάθε αλλαγή στην ευαισθησία ISO και στο διάφραγμα.

Για τη χρήση του κλειδώματος FV:

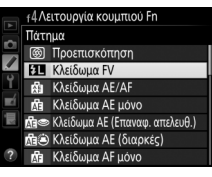

2 Πατήστε το κουμπί ανύψωσης του φλας. Το ενσωματωμένο φλας θα ανυψωθεί και θα ξεκινήσει η φόρτιση.

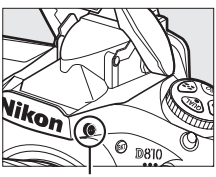

Κουμπί ανύψωσης του φλας

### **3** Εστιάστε.

Τοποθετήστε το θέμα στο κέντρο του κάδρου και πατήστε το κουμπί λήψης μέχρι τη μέση για να εστιάσετε.

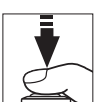

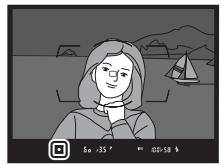

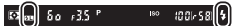

ετοιμότητας φλας (\$) εμφανίζεται στο σκόπευτρο, πατήστε το κουμπί που επιλέξατε στο Βήμα 1. Το φλας θα εκπέμψει ένα πρόωρο φλας οθόνης για να καθορίσει το κατάλληλο επίπεδο φλας. Η απόδοση φλας θα κλειδωθεί σε αυτό το επίπεδο και στο σκόπευτρο θα εμφανισθεί το εικονίδιο κλειδώματος FV (29).

### 5 Ανασυνθέστε τη φωτογραφία.

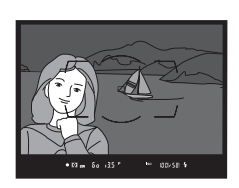

### **6** Τραβήξτε τη φωτογραφία.

Πατήστε το κουμπί λήψης μέχρι τέρμα για να τραβήξετε τη φωτογραφία. Εάν είναι επιθυμητό, μπορεί να γίνει η λήψη πρόσθετων φωτογραφιών χωρίς απελευθέρωση του κλειδώματος FV.

### 7 Απελευθερώστε το κλείδωμα FV.

Πατήστε το κουμπί που επιλέξατε στο Βήμα 1 για να απελευθερώσετε το κλείδωμα FV. Επιβεβαιώστε ότι το εικονίδιο κλειδώματος FV (EB) δεν εμφανίζεται πλέον στο σκόπευτρο.

#### 🖉 Χρήση του Κλειδώματος FV με το Ενσωματωμένο Φλας

Το Κλείδωμα FV είναι διαθέσιμο με το ενσωματωμένο φλας μόνο όταν έχει επιλεχθεί **TTL** για την Προσαρμοσμένη Ρύθμιση e3 (**Έλεγχος ενσωματ. φλας**, □ 331).

#### 🖉 Χρήση του Κλειδώματος FV με Προαιρετικές Μονάδες Φλας

Το κλείδωμα FV είναι επίσης διαθέσιμο με τις προαιρετικές μονάδες φλας σε TTL και (όπου υποστηρίζεται) στις λειτουργίες ελέγχου φλας με πρόωρο φλας οθόνης ΑΑ και πρόωρο φλας οθόνης Α. Έχετε υπόψη ότι όταν έχετε επιλέξει τη λειτουργία εντολέα για την Προσαρμοσμένη Ρύθμιση e3 (Έλεγχος ενσωματ. φλας, Ξ 331), θα χρειαστεί να ρυθμίσετε τη λειτουργία ελέγχου φλας για την κύρια ή τουλάχιστο για μία απομακρυσμένη ομάδα σε TTL ή ΑΑ.

#### 🖉 Μέτρηση

Οι περιοχές μέτρησης για το κλείδωμα FV όταν χρησιμοποιείται προαιρετική μονάδα φλας έχουν ως εξής:

| Μονάδα φλας            | Λειτουργία φλας   | Περιοχή μέτρησης                           |
|------------------------|-------------------|--------------------------------------------|
|                        | i-TTL             | Κύκλος 6 mm στο κέντρο του καρέ            |
| Αυτόνομη μονάδα φλας   | AA                | Περιοχή που μετρήθηκε με<br>φωτόμετρο φλας |
| Χοήση με άλλες μομάδες | i-TTL             | Ολόκληρο κάδρο                             |
| κρηση με αλλες μονασες | AA                | Περιοχά που μετοάθηκε με                   |
| ασύρματος φωτισμός)    | Α (κύριο<br>φλας) | φωτόμετρο φλας                             |

# Άλλες Επιλογές Λήψης

### Το Κουμπί 📠 (Φωτογράφιση με Σκόπευτρο)

Αν πατήσετε το κουμπί 📾 κατά τη διάρκεια της φωτογράφισης με σκόπευτρο εμφανίζονται οι πληροφορίες λήψης στην οθόνη συμπεριλαμβανομένης της ταχύτητας κλείστρου, του διαφράγματος, του αριθμού στάσεων που απομένουν και της λειτουργίας επιλογής περιοχής AF.

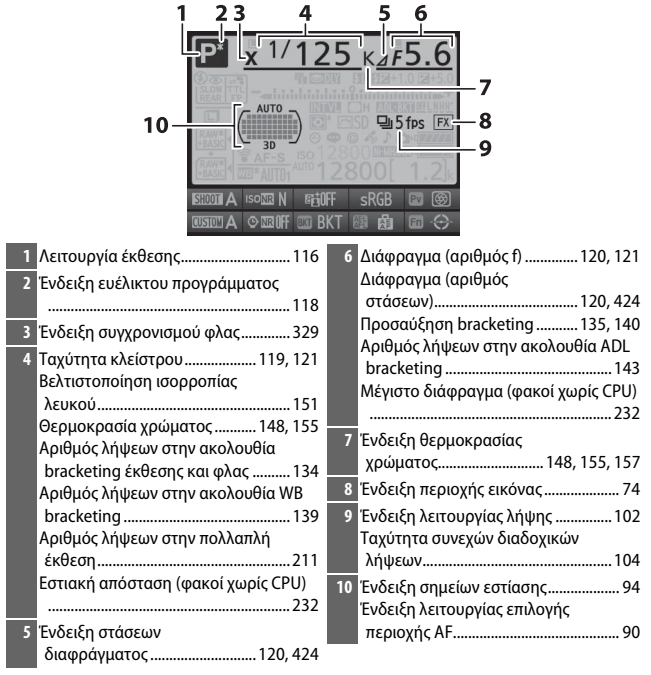

| 11 12 13                                                                                                    | 3 14 15 16                                                                                                    |
|----------------------------------------------------------------------------------------------------|----------------------------------------------------------------------------------------------------|
| 27 -<br>26 -<br>25 -<br>24 -<br>24 -<br>23 -<br>23 -<br>23 -<br>23 -<br>23 -<br>24 -<br>23 -<br>23 -<br>24 -<br>25 -<br>26 -<br>27 -<br>26 -<br>27 -<br>28 -<br>28 -<br>28 -<br>29 -<br>29 -<br>20 -<br>20 | 28         EM E32+1.0 E2+5.0         17           Image: State of the state of the state of th |
| 11 Εικονίδιο κλειδώματος ταχύτητας κλείστρου126                                                                                                    | 19 Ένδειξη μπαταρίας φωτογραφικής<br>μηχανής19                                                                                                    |
| <ol> <li>Ένδειξη ηλεκτρονικού κλείστρου<br/>μπροστινής κουρτίνας</li></ol>                                                                                                    | 20 Εμφάνιση τύπου μπαταρίας<br>MB-D12                                                                                                    |
| 14         Ένδειξη κλειδώματος FV                                                                                                    | 21         «k» (εμφανίζεται όταν<br>παραμένει μνήμη για περισσότερες<br>από 1.000 στάσεις)                                                                                                    |
| <ul> <li>16 Ενδειξη αντιστάθμισης φλας</li></ul>                                                                                                    | Ένδειξη εγγραφής χρονικής<br>καθυστέρησης                                                                                                    |
| 18         Ένδειξη bracketing έκθεσης και φλας                                                                                                    |                                                                                                    |
| Ποσότητα ADL bracketing                                                                                                    | 26 Ένδειξη ουνοεοις εγε-τι                                                                                                    |

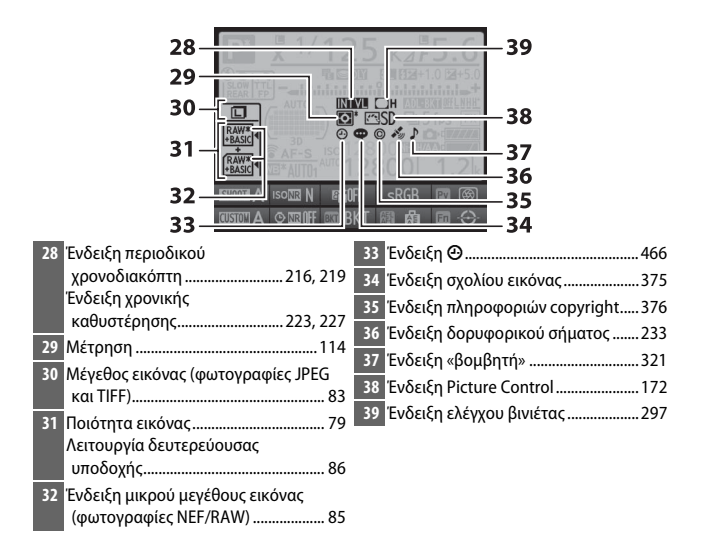

#### 🖉 Η Ένδειξη 🕑

Το ρολόι της φωτογραφικής μηχανής τροφοδοτείται από μία αυτόνομη, επαναφορτιζόμενη πηγή τροφοδοσίας, η οποία φορτίζεται όπως απαιτείται, όταν έχει εγκατασταθεί η κύρια μπαταρία ή όταν η μηχανή τροφοδοτείται από έναν προαιρετικό ακροδέκτη τροφοδοσίας και μετασχηματιστή ρεύματος (Π 436). Δύο ημέρες φόρτισης θα τροφοδοτήσουν το ρολόι για περίπου τρεις μήνες. Αν το εικονίδιο Θ αναβοσβήνει στην οθόνη πληροφοριών, έχει γίνει επαναφορά του ρολογιού και η καταγεγραμμένη ημερομηνία και ώρα στις νέες φωτογραφίες θα είναι λανθασμένη. Ρυθμίστε το ρολόι στη σωστή ώρα και ημερομηνία χρησιμοποιώντας την επιλογή **Ζώνη ώρας και ημερομηνία** > **Ημερομηνία και ώρα** στο μενού ρυθμίσεων (Π 18).

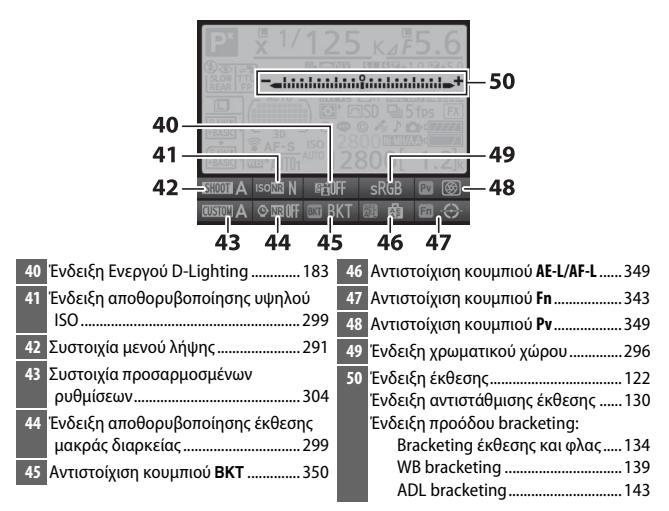

Σημείωση: Η οθόνη εμφανίζεται με όλες τις ενδείξεις αναμμένες για λόγους απεικόνισης.

#### 🖉 Απενεργοποίηση της Οθόνης

Για να διαγράψετε τις πληροφορίες λήψης από την οθόνη, πατήστε ξανά το κουμπί 📾 ή πατήστε το κουμπί λήψης μέχρι τη μέση. Η οθόνη θα απενεργοποιηθεί αυτόματα, αν δεν εκτελεστούν λειτουργίες για περίπου 10 δευτερόλεπτα.

#### 🖉 Πρόσθετες Πληροφορίες

Για πληροφορίες σχετικά με την επιλογή του χρονικού διαστήματος κατά το οποίο θα παραμένει ενεργή η οθόνη, δείτε την Προσαρμοσμένη Ρύθμιση c4 (Υστέρηση απενεργ. οθόνης, <sup>[1]</sup> 320). Για πληροφορίες σχετικά με την αλλαγή του χρώματος των γραμμάτων στην οθόνη πληροφοριών, δείτε την Προσαρμοσμένη Ρύθμιση d10 (Οθόνη πληροφοριών, <sup>[1]</sup> 326).

### Το κουμπί i

Πατήστε το κουμπί *i* για γρήγορη πρόσβαση στις παρακάτω ρυθμίσεις κατά τη φωτογράφιση με σκόπευτρο. Επισημάνετε τα στοιχεία χρησιμοποιώντας τον πολυεπιλογέα και πατήστε το <sup>(10)</sup> για να προβάλετε τις επιλογές για το στοιχείο με επισήμανση. Πατήστε ξανά το κουμπί *i* για για να συνεχίσετε τη λήψη.

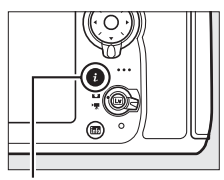

Κουμπί **i** 

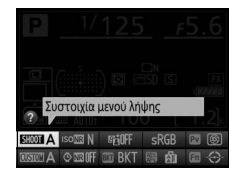

| Επιλογή                  | m   |
|--------------------------|-----|
| Συστοιχία μενού λήψης    | 291 |
| Υψηλή αποθορυβ. ISO      | 299 |
| Ενεργό D-Lighting        | 183 |
| Χρωματικός χώρος         | 296 |
| Λειτ. κουμπιού προεπισκ. | 349 |

| Επιλογή                     |     |
|-----------------------------|-----|
| Λειτουργία κουμπιού Fn      | 343 |
| Λειτ. κουμπιού ΑΕ-L/AF-L    | 349 |
| Λειτουργία κουμπιού ΒΚΤ     | 350 |
| Αποθορυβ. παρατετ. έκθεσης  | 299 |
| Συστοιχ. προσαρμ. ρυθμίσεων | 304 |

#### 🖉 Συμβουλές για τα Εργαλεία

Μια συμβουλή με το όνομα του επιλεγμένου στοιχείου εμφανίζεται στην οθόνη πληροφοριών. Οι συμβουλές για τα εργαλεία μπορούν να απενεργοποιηθούν χρησιμοποιώντας την Προσαρμοσμένη Ρύθμιση d9 (Συμβουλές οθόνης, Ξ 325).

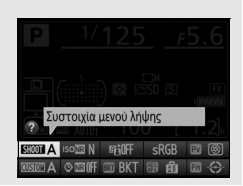

### Επαναφορά Ρυθμίσεων με Δύο Κουμπιά: Επαναφορά Προεπιλεγμένων Ρυθμίσεων

Μπορείτε να επαναφέρετε τις παρακάτω ρυθμίσεις της φωτογραφικής μηχανής στις προεπιλεγμένες τιμές, πατώντας ταυτόχρονα τα κουμπιά **QUAL** και 20 για περισσότερο από δύο δευτερόλεπτα (τα κουμπιά αυτά επισημαίνονται με μια πράσινη κουκκίδα). Κατά την επαναφορά των ρυθμίσεων ο πίνακας ελέγχου απενεργοποιείται για λίγο.

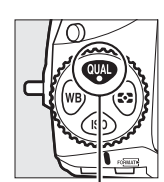

Κουμπί QUAL

Κουμπί 🖬

#### Ρυθμίσεις Προσβάσιμες από το Μενού Λήψης<sup>1</sup>

| Επιλογή                                | Προεπιλογή                  |
|----------------------------------------|-----------------------------|
| Ποιότητα εικόνας                       | Κανονική JPEG               |
| Εγγραφή JPEG/TIFF                      |                             |
| Μέγεθος εικόνας                        | Μεγάλο                      |
| Εγγραφή NEF (RAW)                      |                             |
| Μέγεθος εικόνας                        | Μεγάλο                      |
| Ισορροπία λευκού                       | Αυτόματη > Κανονική         |
| Βελτιστοποίηση                         | A-B: 0, G-M: 0              |
| Ρυθμίσεις Picture Control <sup>2</sup> | Μη τροποποιημένες           |
| HDR (υψηλό δυναμικό εύρος)             | Απενεργοποίηση <sup>3</sup> |
| Ρυθμίσεις ευαισθησίας ISO              |                             |
| Ευαισθησία ISO                         | 100                         |
| Αυτόμ. έλεγχ. ευαισθ. ISO              | Απενεργοποίηση              |
| Πολλαπλή έκθεση                        | Απενεργοποίηση <sup>4</sup> |
| Λήψη με περιοδ. χρονοδιακ.             | Απενεργοποίηση <sup>5</sup> |

1 Με εξαίρεση τις ρυθμίσεις πολλαπλής έκθεσης και περιοδικού χρονοδιακόπτη και τις παραμέτρους του Picture Control θα γίνει επαναφορά ρυθμίσεων μόνο στη συστοιχία που επιλέχθηκε με τη χρήση της επιλογής Συστοιχία μενού λήψης (□ 291). Δεν επηρεάζονται οι ρυθμίσεις στις εναπομείναντες συστοιχίες.

- 2 Μόνο το τρέχον Picture Control.
- 3 Δεν πραγματοποιείται επαναφορά της διαφοράς και της εξομάλυνσης έκθεσης.
- 4 Εάν τη δεδομένη στιγμή εκτελείται πολλαπλή έκθεση, η λήψη θα τερματιστεί και η πολλαπλή έκθεση θα δημιουργηθεί από εκθέσεις που εγγράφηκαν μέχρι εκείνη τη στιγμή. Δεν πραγματοποιείται επαναφορά της αύξησης και του αριθμού λήψεων.
- 5 Εάν τη δεδομένη στιγμή εκτελείται λήψη με περιοδικό χρονοδιακόπτη, η λήψη θα τερματιστεί. Δεν πραγματοποιείται επαναφορά του χρόνου έναρξης, του μεσοδιαστήματος λήψης, του αριθμού μεσοδιαστημάτων και λήψεων, και της εξομάλυνσης έκθεσης.

#### 💵 Άλλες Ρυθμίσεις

| Επιλογή                                             | Προεπιλογή                    |
|-----------------------------------------------------|-------------------------------|
| Σημείο εστίασης <sup>1</sup>                        | Κέντρο                        |
| Προτοπ. σημείου εστίασης                            | Κέντρο                        |
| Λειτουργία έκθεσης                                  | Αυτόματο πρόγραμμα            |
| Ευέλικτο πρόγραμμα                                  | Απενεργοποίηση                |
| Αντιστάθμιση έκθεσης                                | Απενεργοποίηση                |
| Διαρκές κλείδωμα ΑΕ                                 | Απενεργοποίηση                |
| Κλείδωμα διαφράγματος                               | Απενεργοποίηση                |
| Κλείδωμα ταχύτητας κλείστρου                        | Απενεργοποίηση                |
| Λειτουργία αυτόματης εστίασης                       | AF-S                          |
| Λειτ. επιλογής περιοχής ΑF                          |                               |
| Σκόπευτρο                                           | ΑF μονού σημείου              |
| Φωτογράφιση ζωντανής προβολής/ζωντανή προβολή video | ΑF κανονικής περιοχής         |
| Ισορρ. λευκού οθ. ζωντ. πρ. φωτ.                    | Καμία                         |
| Εμφάνιση τονισμένων σημείων                         | Απενεργοποίηση                |
| Ένταση ακουστικών                                   | 15                            |
| Μέτρηση                                             | Matrix                        |
| Bracketing                                          | Απενεργοποίηση <sup>2</sup>   |
| Δειτουργία φλας                                     | Συγχρονισμός με την μπροστινή |
| Λειτοργία ψλας                                      | κουρτίνα                      |
| Αντιστάθμιση φλας                                   | Απενεργοποίηση                |
| Κλείδωμα FV                                         | Απενεργοποίηση                |
| Λειτ. υστέρησης έκθεσης                             | Απενεργοποίηση <sup>3</sup>   |
| + NEF (RAW)                                         | Απενεργοποίηση                |

 Το σημείο εστίασης δεν εμφανίζεται αν επιλεχθεί AF αυτόματης επιλογής περιοχής για τη λειτουργία επιλογής περιοχής AF.

2 Ο αριθμός λήψεων μηδενίζεται. Εκτελείται επαναφορά της προσαύξησης bracketing στο 1 EV (bracketing έκθεσης/φλας) ή στο 1 (bracketing ισορροπίας λευκού). Επιλέγεται το κά Αυτόματο για τη δεύτερη λήψη των προγραμμάτων ADL bracketing δύο λήψεων.

3 Θα εκτελεστεί επαναφορά μόνο των ρυθμίσεων της συστοιχίας που έχει επιλεχθεί τη δεδομένη στιγμή με χρήση της επιλογής Συστοιχ. προσαρμ. ρυθμίσεων (□ 304). Δεν επηρεάζονται οι ρυθμίσεις στις εναπομείνασες συστοιχίες.

#### 🖉 Πρόσθετες Πληροφορίες

Ανατρέξτε στη σελίδα 272 για τη λίστα των προεπιλεγμένων ρυθμίσεων.

### Πολλαπλή Έκθεση

Για την εγγραφή μιας σειράς από δύο έως δέκα εκθέσεων σε μια μεμονωμένη φωτογραφία, ακολουθήστε τα παρακάτω βήματα. Οι πολλαπλές εκθέσεις μπορούν να χρησιμοποιήσουν τα δεδομένα RAW από τον αισθητήρα εικόνας της φωτογραφικής μηχανής, για να παράγουν χρώματα αισθητά ανώτερα σε σχέση με αυτά των φωτογραφικών επικαλύψεων που παράγονται από λογισμικά.

#### Δημιουργία Πολλαπλής Έκθεσης

Οι πολλαπλές εκθέσεις δεν μπορούν να εγγραφούν σε ζωντανή προβολή. Πραγματοποιήστε έξοδο από τη ζωντανή προβολή πριν προχωρήσετε. Έχετε υπόψη ότι στις προεπιλεγμένες ρυθμίσεις, εάν δεν εκτελείται καμία λειτουργία για 30 δευτερόλεπτα θα τερματιστεί η λήψη και θα εγγραφεί αυτομάτως μια πολλαπλή έκθεση.

 Επιλέξτε Πολλαπλή έκθεση.
 Επισημάνετε την επιλογή Πολλαπλή έκθεση στο μενού λήψης και πατήστε το ③.

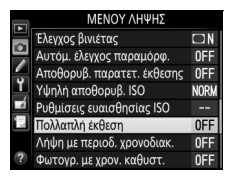

#### 🖉 Εκτεταμένοι Χρόνοι Εγγραφής

Για διάστημα μεγαλύτερο των 30 δευτερολέπτων μεταξύ των εκθέσεων, επεκτείνετε την υστέρηση απενεργοποίησης φωτόμετρου χρησιμοποιώντας την Προσαρμοσμένη Ρύθμιση c2 (**Χρονομέτρης αναμονής**, □ 319). Το μέγιστο διάστημα ανάμεσα στις εκθέσεις είναι κατά 30 δευτερόλεπτα μεγαλύτερο από την ενεργοποιημένη επιλογή για την Προσαρμοσμένη Ρύθμιση c2. Εάν απενεργοποιηθεί η οθόνη κατά την διάρκεια των λειτουργιών απεικόνισης ή μενού και δεν εκτελεστούν λειτουργίες για 30 δευτερόλεπτα μετά τη λήξη του χρονομέτρη αναμονής, η λήψη θα τερματιστεί και θα δημιουργηθεί μια πολλαπλή έκθεση από τις εκθέσεις που έχουν εγγραφεί έως εκείνο το σημείο. 2 Επιλέξτε μία λειτουργία. Επισημάνετε την επιλογή Λειτ. πολλαπλής έκθεσης και πατήστε το 🛞.

Επισημάνετε ένα από τα ακόλουθα και πατήστε το 🐵:

- Για λήψη μίας σειράς πολλαπλών εκθέσεων, επιλέξτε ΟΝ 🗘 Ενεργοποίηση (σειρά). Η λήψη πολλαπλής έκθεσης θα συνεχιστεί μέχρι να επιλέξετε Απενεργοποίηση για Λειτ. πολλαπλής έκθεσης.
- Για τη λήψη μιας πολλαπλής έκθεσης, επιλέξτε Ενεργ/ση (μία φωτ/φία). Η κανονική λήψη θα συνεχιστεί αυτόματα μετά από τη δημιουργία της μεμονωμένης πολλαπλής έκθεσης.
- Για να πρανματοποιήσετε έξοδο χωρίς να δημιουργήσετε πρόσθετες πολλαπλές εκθέσεις, επιλέξτε Απενεργοποίηση.

Εάν έχει επιλεχθεί Ενεργοποίηση (σειρά) ή Ενεργ/ση (μία φωτ/φία) ένα εικονίδιο Θα εμφανιστεί στον πίνακα ελέγχου.

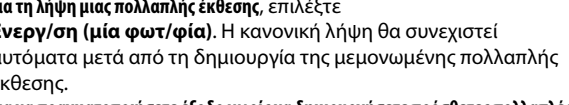

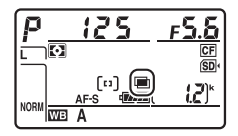

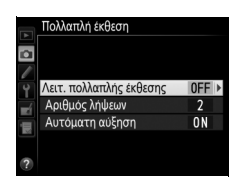

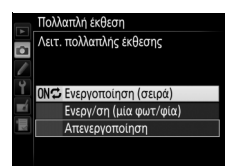

### 3 Διαλέξτε τον αριθμό λήψεων. Επισημάνετε την επιλογή Αριθμός λήψεων και πατήστε το ③.

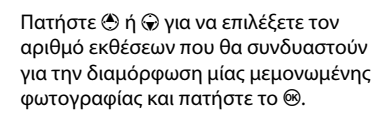

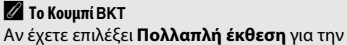

Αν εχετε επισκει πολλαπή εκοτερή για την Προσαρμοσμένη Ρύθμιση f8 (Λειτουργία κουμπιού ΒΚΤ, Ξ 550), μπορείτε να επιλέξετε τη λειτουργία πολλαπλής έκθεσης πατώντας το κουμπί ΒΚΤ και περιστρέφοντας τον κύριο επιλογέα εντολών, και τον αριθμό των λήψεων πατώντας το κουμπί ΒΚΤ και περιστρέφοντας τον υπο-επιλογέα εντολών. Η λειτουργία και ο αριθμός λήψεων εμφανίζονται στο πίνακα ελέγχου: Εμερανίζονται στο πίνακα ελέγχου: Ενεργοποίηση (σειρά) και το € όταν έχετε επιλέξει Ενεργ/ση (μία φωτ/φία). Δεν

εμφανίζεται κανένα εικονίδιο όταν είναι απενεργοποιημένη η πολλαπλή έκθεση.

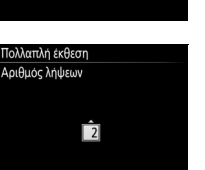

2 - 10

a

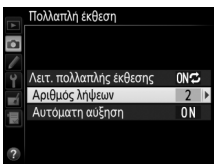

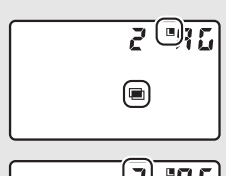

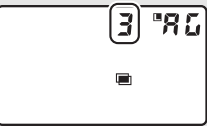

4 Διαλέξτε το μέγεθος της αύξησης. Επισημάνετε την επιλογή Αυτόματη αύξηση και πατήστε το ③.

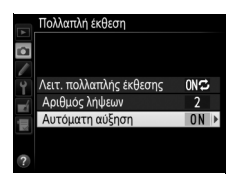

Θα εμφανιστούν οι ακόλουθες επιλογές. Επισημάνετε μία επιλογή και πατήστε το 🐵.

 Ενεργοποίηση: Η αύξηση προσαρμόζεται σύμφωνα με τον αριθμό εκθέσεων που εγγράφηκαν στην πραγματικότητα (η αύξηση για κάθε έκθεση έχει ρυθμιστεί στο ½ για 2 εκθέσεις, ⅓ για 3 εκθέσεις κλπ.).

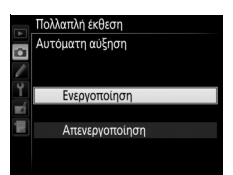

 Απενεργοποίηση: Η αύξηση δεν προσαρμόζεται όταν γίνεται εγγραφή πολλαπλής έκθεσης. Λάβετε υπόψη ότι οι φωτογραφίες ενδέχεται να επηρεαστούν από θόρυβο (φωτεινά pixel σε τυχαία διάταξη, ομίχλη ή γραμμές).

5 Καδράρετε, εστιάστε και τραβήξτε μία φωτογραφία. Στις λειτουργίες συνεχών λήψεων (🕮 102), η φωτογραφική μηχανή εγγράφει όλες τις εκθέσεις με μια μεμονωμένη ριπή. Εάν έχει επιλεχθεί Ενεργοποίηση (σειρά), η φωτογραφική μηχανή θα συνεχίσει την

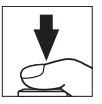

εγγραφή των πολλαπλών εκθέσεων όσο παραμένει πατημένο το κουμπί λήψης. Εάν έχει επιλεχθεί Ενεργ/ση (μία φωτ/φία), η λήψη πολλαπλής έκθεσης θα τερματιστεί μετά από την πρώτη φωτογραφία. Στη λειτουργία χρονομέτρη αυτοφωτογράφισης, η φωτογραφική μηχανή εγγράφει αυτόματα τον αριθμό των εκθέσεων που έχει επιλεχθεί στο Βήμα 3 της σελίδας 211, ανεξάρτητα από την επιλογή που έχει επισημανθεί για την Προσαρμοσμένη Ρύθμιση c3 (Χρονομέτρης αυτοφωτογρ.) > Αριθμός λήψεων (2 319). Το μεσοδιάστημα των λήψεων, ωστόσο, ελέγχεται από την Προσαρμοσμένη Ρύθμιση c3 (Χρονομέτρης αυτοφωτογρ.) > Μεσοδ. μεταξύ λήψεων. Σε άλλες λειτουργίες λήψης, θα εκτελείται λήψη μίας φωτογραφίας κάθε φορά που πατάτε το κουμπί λήψης. Συνεχίστε τη λήψη μέχρι να εννραφούν όλες οι εκθέσεις (για πληροφορίες σχετικά με την διακοπή μίας πολλαπλής έκθεσης πριν από την εγγραφή όλων των φωτογραφιών, ανατρέξτε στη σελίδα 214).

Το εικονίδιο 📼 θα αναβοσβήνει μέχρι να τερματιστεί η λήψη. Εάν έχει επιλεχθεί το Ενερνοποίηση (σειρά), η λήψη πολλαπλής έκθεσης θα τερματιστεί μόνο όταν επιλεχθεί το Απενεργοποίηση για τη λειτουργία πολλαπλής έκθεσης. Εάν

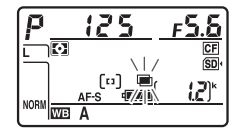

έχει επιλεχθεί το Ενεργ/ση (μία φωτ/φία), η λήψη πολλαπλής έκθεσης τερματίζεται αυτόματα όταν ολοκληρώνεται η πολλαπλή έκθεση. Το εικονίδιο 🔳 εξαφανίζεται από την οθόνη όταν τερματίζεται η λήψη πολλαπλής έκθεσης.

#### 💵 Διακοπή Πολλαπλών Εκθέσεων

Για να διακόψετε μια πολλαπλή έκθεση πριν από τη λήψη του καθορισμένου αριθμού εκθέσεων, επιλέξτε **Απενεργοποίηση** για τη λειτουργία πολλαπλής έκθεσης. Εάν η λήψη τερματιστεί πριν τη λήψη του καθορισμένου αριθμού εκθέσεων, μία πολλαπλή έκθεση θα δημιουργηθεί από τις εκθέσεις που έχουν εγγραφεί έως εκείνο το σημείο. Αν έχει

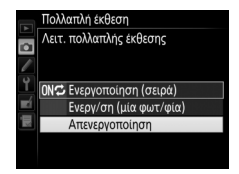

ενεργοποιηθεί η **Αυτόματη αύξηση**, η αύξηση θα προσαρμοστεί έτσι ώστε να αντανακλά τον πραγματικό αριθμό εκθέσεων που έχουν εγγραφεί. Έχετε υπόψη ότι η λήψη θα τερματιστεί αυτόματα αν:

- Εκτελεσθεί επαναφορά ρυθμίσεων με δύο κουμπιά (🕮 206)
- Η φωτογραφική μηχανή απενεργοποιηθεί
- Εξαντληθεί η μπαταρία
- Διαγράφονται φωτογραφίες

#### 🔽 Πολλαπλή Έκθεση

Μην αφαιρέσετε ή αντικαταστήσετε την κάρτα μνήμης ενώ γίνεται η εγγραφή μίας πολλαπλής έκθεσης.

Οι πολλαπλές εκθέσεις δεν μπορούν να εγγραφούν σε ζωντανή προβολή. Η λήψη φωτογραφιών σε ζωντανή προβολή επαναφέρει τη ρύθμιση **Λειτ. πολλαπλής** έκθεσης στο **Απενεργοποίηση**.

Οι πληροφορίες λήψης που παρατίθενται στην οθόνη πληροφοριών απεικόνισης φωτογραφίας (συμπεριλαμβανομένης της μέτρησης, της έκθεσης, της λειτουργίας έκθεσης, της εστιακής απόστασης, της ημερομηνίας εγγραφής και του προσανατολισμού της φωτογραφικής μηχανής) είναι για την πρώτη λήψη της πολλαπλής έκθεσης.

#### 🖉 Φωτογράφιση με Περιοδικό Χρονοδιακόπτη

Εάν είναι ενεργοποιημένη η φωτογράφιση με περιοδικό χρονοδιακόπτη πριν από τη λήψη της πρώτης έκθεσης, η φωτογραφική μηχανή θα πραγματοποιήσει την εγγραφή εκθέσεων στο επιλεγμένο διάστημα, μέχρι να ολοκληρωθεί η λήψη του αριθμού εκθέσεων που καθορίστηκε στο μενού πολλαπλής έκθεσης (ο αριθμός λήψεων που αναφέρεται στο μενού λήψης με περιοδικό χρονοδιακόπτη αγνοείται). Αυτές οι εκθέσεις στη συνέχεια θα εγγραφούν ως μεμονωμένη φωτογραφία και η λήψη με περιοδικό χρονοδιακόπτη θα τερματιστεί (εάν έχει επιλεχθεί **Ενεργ/ση (μία φωτ/φία)** στη λειτουργία πολλαπλής έκθεσης, η λήψη πολλαπλής έκθεσης θα τερματιστεί επίσης αυτόματα).

#### 🖉 Άλλες Ρυθμίσεις

Κατά τη διάρκεια της λήψης μίας πολλαπλής έκθεσης, οι κάρτες μνήμης δεν μπορούν να φορμαριστούν και μερικά στοιχεία του μενού εμφανίζονται αμυδρά και δεν μπορούν να αλλαχτούν.

### Φωτογράφιση με Περιοδικό Χρονοδιακόπτη

Η φωτογραφική μηχανή είναι εξοπλισμένη για αυτόματη λήψη φωτογραφιών σε προτοποθετημένα μεσοδιαστήματα.

#### 🔽 Πριν από τη Λήψη

Επιλέξτε μια λειτουργία λήψης εκτός από εκείνη του χρονομέτρη αυτοφωτογράφισης (S) όταν χρησιμοποιείτε τον περιοδικό χρονοδιακόπτη. Πριν ξεκινήσετε τη φωτογράφιση με περιοδικό χρονοδιακόπτη, πραγματοποιήστε μία δοκιμαστική λήψη με τις τρέχουσες ρυθμίσεις και δείτε τα αποτελέσματα στην οθόνη. Αφού έχουν προσαρμοστεί οι ρυθμίσεις ανάλογα με την προτίμησή σας, κλείστε το κάλυμμα του προσοφθαλμίου σκοπεύτρου για να αποτρέψετε στο φως που εισέρχεται μέσω του σκοπεύτρου να επηρεάσει τις φωτογραφίες και την έκθεση (Δ) 106).

Πριν επιλέξετε τον χρόνο έναρξης, επιλέξτε **Ζώνη ώρας και ημερομηνία** στο μενού ρυθμίσεων και βεβαιωθείτε ότι το ρολόι της φωτογραφικής μηχανής είναι ρυθμισμένο στη σωστή ώρα και ημερομηνία (<sup>[]</sup> 18).

Συνιστάται η χρήση τρίποδου. Τοποθετήστε τη φωτογραφική μηχανή σε ένα τρίποδο πριν ξεκινήσετε τη λήψη. Για να μη διακοπεί η λήψη, βεβαιωθείτε ότι η μπαταρία της φωτογραφικής μηχανής είναι πλήρως φορτισμένη. Εάν δεν είστε βέβαιοι, φορτίστε τη μπαταρία πριν από τη χρήση ή χρησιμοποιήστε ένα μετασχηματιστή ρεύματος και έναν ακροδέκτη τροφοδοσίας (διατίθενται χωριστά).

Επιλέξτε Λήψη με περιοδ. χρονοδιακ. Επισημάνετε την επιλογή Λήψη με περιοδ. χρονοδιακ. στο μενού λήψης και πατήστε το <sup>(C)</sup> για να εμφανίσετε τις ρυθμίσεις του περιοδικού χρονοδιακόπτη.

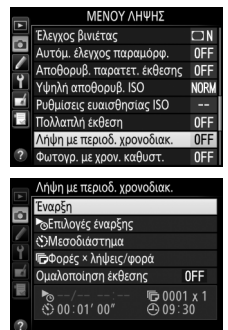

- 2 Προσαρμόστε τις ρυθμίσεις του περιοδικού χρονοδιακόπτη. Διαλέξτε μια επιλογή έναρξης, μεσοδιαστήματος, αριθμού λήψεων ανά μεσοδιάστημα και ομαλοποίησης έκθεσης.
  - Για να διαλέξετε μια επιλογή έναρξης:

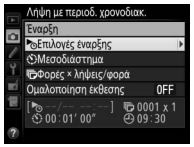

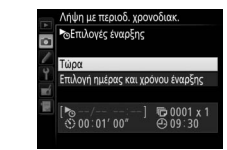

Επισημάνετε το Επιλογές έναρξης και πατήστε το 🕒. Επισημάνετε μία επιλογή και πατήστε το ®.

Για να ξεκινήσετε αμέσως τη λήψη, επιλέξτε το **Τώρα**. Για να ξεκινήσετε τη λήψη σε επιλεγμένη ημερομηνία και ώρα, επιλέξτε **Επιλογή ημέρας και χρόνου έναρξης**, έπειτα διαλέξτε ημερομηνία και ώρα και πατήστε το ®.

Για να διαλέξετε το μεσοδ. μεταξύ λήψεων:

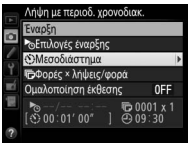

Επισημάνετε την επιλογή **Μεσοδιάστημα** και πατήστε το 🟵.

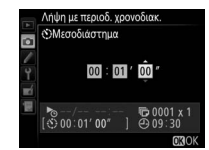

Διαλέξτε ένα μεσοδιάστημα (ώρες, λεπτά και δευτερόλεπτα) και πατήστε το ®.

• Διαλέξτε τον αριθμό λήψεων ανά μεσοδιάστημα:

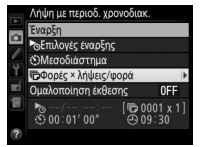

•

|        | Λήψη με περιοδ. χρ<br>Φορές × λήψεις/ψ | ονοδιακ.<br>οορά                |
|--------|----------------------------------------|---------------------------------|
| Ч<br>Ш | ៣៣៣ន x ភ្នំ                            | <b>1</b> = 00006                |
| 12     | 8/<br>00:01'00"                        | [ <b>1</b> 0003 x 2]<br>⊕ 09∶30 |
|        |                                        | OKOK                            |

Επισημάνετε την επιλογή **Φορές ×** λήψεις/φορά και πατήστε το ③.

Διαλέξτε τον αριθμό μεσοδιαστημάτων και τον αριθμό λήψεων ανά μεσοδιάστημα και πατήστε το ®.

Στη λειτουργία **S** (μεμονωμένο καρέ), οι φωτογραφίες για κάθε μεσοδιάστημα θα λαμβάνονται με την επιλεγμένη ταχύτητα για την Προσαρμοσμένη Ρύθμιση d2 (**Ταχύτ. λήψης λειτουργ. CL**, 🗆 321).

Για να ενεργοποιήσετε ή να απενεργοποιήσετε την ομαλοποίηση έκθεσης:

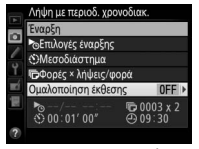

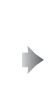

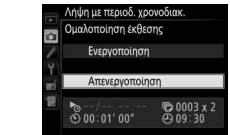

Επισημάνετε την επιλογή Ομαλοποίηση έκθεσης και πατήστε το ③.

Επισημάνετε μία επιλογή και πατήστε το ®.

Επιλέγοντας **Ενεργοποίηση** επιτρέπεται στη φωτογραφική μηχανή να ρυθμίζει την έκθεση σύμφωνα με την προηγούμενη λήψη στις λειτουργίες **P**, **S** και **R** (έχετε υπόψη ότι η εξομάλυνση έκθεσης έχει αποτέλεσμα μόνο στη λειτουργία **H** όταν είναι ενεργοποιημένος ο αυτόματος έλεγχος ευαισθησίας ISO).

## 3 Ξεκινήστε τη λήψη.

Επισημάνετε την επιλογή Έναρξη και πατήστε το . Η πρώτη σειρά λήψεων θα πραγματοποιηθεί την καθορισμένη ώρα έναρξης ή περίπου 3 δευτ. μετά, εάν έχει επιλεγεί το **Τώρα** για Επιλογές έναρξης στο Βήμα 2. Η λήψη θα συνεχιστεί στο επιλεγμένο χρονικό διάστημα μέχρι να πραγματοποιηθούν όλες οι λήψεις.

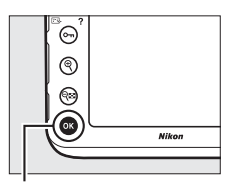

#### Κουμπί 🛞

|   | Λήψη με περιοδ. χρογ | νοδιακ.    |
|---|----------------------|------------|
|   | Έναρξη               |            |
|   | Επιλογές έναρξης     |            |
| 6 | ΟΜεσοδιάστημα        |            |
| ľ | 🕞Φορές × λήψεις/φα   | φά         |
|   | Ομαλοποίηση έκθεσι   | is OFF     |
|   | ► 04/15 10:05        | © 0003 x 2 |
| ? | 00.01 00             | 909.31     |
| ÷ |                      |            |

#### 🖉 Κατά τη Διάρκεια της Λήψης

Κατά τη διάρκεια της φωτογράφισης με περιοδικό χρονοδιακόπτη, το εικονίδιο **πατε** θα αναβοσβήνει στον πίνακα ελέγχου. Αμέσως πριν ξεκινήσει το επόμενο διάστημα λήψης, η ένδειξη της ταχύτητας κλείστρου θα δείχνει τον αριθμό των μεσοδιαστημάτων που απομένουν και η ένδειξη του διαφράγματος θα δείχνει τον αριθμό των

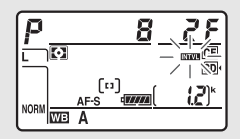

λήψεων που απομένουν στο τρέχον διάστημα. Σε άλλες στιγμές, ο αριθμός των μεσοδιαστημάτων που απομένουν και ο αριθμός των λήψεων σε κάθε μεσοδιάστημα μπορούν να προβληθούν πατώντας το κουμπί λήψης μέχρι τη μέση (μόλις απελευθερωθεί το κουμπί, η ταχύτητα κλείστρου και το διάφραγμα θα εμφανίζονται μέχρι να τερματίσει ο χρονομέτρης αναμονής).

Οι εικόνες μπορούν να αναπαραχθούν όταν η φωτογράφιση με περιοδικό χρονοδιακόπτη είναι σε εξέλιξη. Η οθόνη θα απενεργοποιείται αυτόματα περίπου τέσσερα δευτερόλεπτα πριν από κάθε μεσοδιάστημα. Έχετε υπόψη ότι η αλλαγή των ρυθμίσεων της φωτογραφικής μηχανής ενώ είναι ενεργός ο περιοδικός χρονοδιακόπτης ενδέχεται να τερματίσει τη λήψη.

#### 💵 Παύση της Φωτογράφισης με Περιοδικό Χρονοδιακόπτη

Η φωτογράφιση με περιοδικό χρονοδιακόπτη μπορεί να σταματήσει ανάμεσα στα μεσοδιαστήματα πατώντας το ® ή επιλέγοντας **Παύση** στο μενού του περιοδικού χρονοδιακόπτη.

#### Συνέχιση της Λήψης με Περιοδικό Χρονοδιακόπτη

Για να συνεχίσετε τη λήψη:

#### Έναρξη Τώρα

|  | Επανέναοξη               |                  |
|--|--------------------------|------------------|
|  | Απενεργοποίηση           |                  |
|  | ο Επιλογές έναρξης       |                  |
|  |                          | Παύση            |
|  | Ομαλοποίηση έκθεσης      | OFF              |
|  | >/ ►<br>● 00:01' 00" ④ 0 | 0003 x 2<br>9:31 |

Επισημάνετε **Επανέναρξη** και πατήστε το ®.

то 🕞

#### Έναρξη σε Καθορισμένη Ώρα

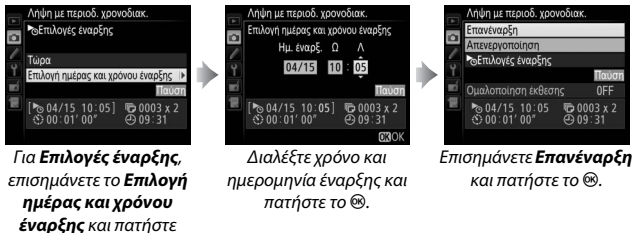

#### Τερματισμός της Λήψης με Περιοδικό Χρονοδιακόπτη

Για να τερματίσετε τη φωτογράφιση με περιοδικό χρονοδιακόπτη πριν από τη λήψη και να συνεχίσετε την κανονική λήψη πριν τραβήξετε όλες τις φωτογραφίες, επιλέξτε **Απενεργοποίηση** στο μενού του περιοδικού χρονοδιακόπτη.

#### 💵 Καμία Φωτογραφία

Η φωτογραφική μηχανή θα παραλείψει το τρέχον διάστημα εάν οποιαδήποτε από τις ακόλουθες καταστάσεις συνεχίσει να υφίσταται για οκτώ ή παραπάνω δευτερόλεπτα μετά την προγραμματισμένη έναρξη του μεσοδιαστήματος: η φωτογραφία ή οι φωτογραφίες για το προηγούμενο διάστημα δεν έχουν ληφθεί ακόμα, η κάρτα μνήμης είναι πλήρης, ή είναι σε ισχύ η λειτουργία αυτόματης εστίασης ενός καρέ και η φωτογραφική μηχανή δεν μπορεί να εστιάσει (έχετε υπόψη ότι η φωτογραφική μηχανή εστιάζει ξανά πριν από κάθε λήψη). Η λήψη θα συνεχιστεί με το επόμενο μεσοδιάστημα.

#### 🔽 Πλήρης Μνήμη

Εάν έχει γεμίσει η κάρτα μνήμης, ο περιοδικός χρονοδιακόπτης θα παραμείνει ενεργός αλλά δεν θα ληφθεί καμία φωτογραφία. Συνεχίστε τη λήψη (<sup>[[]]</sup> 220) μετά τη διαγραφή κάποιων εικόνων ή την απενεργοποίηση της φωτογραφικής μηχανής και την εισαγωγή μιας άλλης κάρτας μνήμης.

#### 🖉 Φωτογράφιση με Περιοδικό Χρονοδιακόπτη

Διαλέξτε ένα μεσοδιάστημα μεγαλύτερο από τον χρόνο που χρειάζεται για να τραβήξετε τον επιλεγμένο αριθμό λήψεων. Αν το διάστημα είναι πολύ μικρό, ο αριθμός των φωτογραφιών που θα τραβηχτούν ενδέχεται να είναι μικρότερος από τον συνολικό που αναφέρεται στο Βήμα 2 (ο αριθμός των μεσοδιαστημάτων πολλαπλασιάζεται με τον αριθμό λήψεων ανά μεσοδιάστημα). Η φωτογράφιση με περιοδικό χρονοδιακόπτη δεν μπορεί να συνδυαστεί με εκθέσεις μακράς διαρκείας (φωτογράφιση bulb ή time, 🕮 123) ή με τη ζωντανή προβολή ή τη φωτογράφιση με χρονική καθυστέρηση. (🕮 35, 223) και δεν είναι διαθέσιμη στη ζωντανή προβολή video (🕮 49) ή όταν έχει επιλεχθεί Εγγραφή video στην Προσαρμοσμένη Ρύθμιση g4 (Λειτ. κουμπιού κλείστρου, 🕮 364). Έχετε υπόψη ότι επειδή η ταχύτητα κλείστρου, η ταχύτητα καρέ και ο χρόνος που χρειάζεται για την εγγραφή εικόνων ενδέχεται να ποικίλλει από το ένα μεσοδιάστημα στο επόμενο, ο χρόνος μεταξύ του τέλους ενός μεσοδιαστήματος και της αρχής του επόμενου ενδέχεται να διαφέρει. Εάν η λήψη δεν μπορεί να προχωρήσει με τις τρέχουσες ρυθμίσεις (για παράδειγμα, αν έχει επιλεχθεί ταχύτητα κλείστρου **μι μ** ή - - στη λειτουργία χειροκίνητης έκθεσης ή η ώρα έναρξης είναι μικρότερη του ενός λεπτού), θα εμφανιστεί μια προειδοποίηση στην οθόνη.

Η λήψη με περιοδικό χρονοδιακόπτη θα σταματήσει όταν επιλέξετε τη λειτουργία 🕲 (χρονομέτρης αυτοφωτογράφισης) ή αν απενεργοποιηθεί και ενεργοποιηθεί ξανά η φωτογραφική μηχανή, (όταν είναι απενεργοποιημένη η μηχανή, οι μπαταρίες και οι κάρτες μνήμης μπορούν να αντικατασταθούν χωρίς τη λήξη της φωτογράφισης με περιοδικό χρονοδιακόπτη). Η παύση της λήψης δεν επηρεάζει τις ρυθμίσεις του περιοδικού χρονοδιακόπτη.

#### Bracketing

Προσαρμόστε τις ρυθμίσεις bracketing πριν από την έναρξη της φωτογράφισης με περιοδικό χρονοδιακόπτη. Εάν η έκθεση, το φλας ή το bracketing ADL είναι ενεργά την ώρα που πραγματοποιείται φωτογράφιση με περιοδικό χρονοδιακόπτη, η φωτογραφική μηχανή θα κάνει τη λήψη του αριθμού των λήψεων του προγράμματος bracketing σε κάθε διάστημα, ανεξάρτητα από τον αριθμό λήψεων που καθορίστηκε στο μενού του περιοδικό χρονοδιακόπτη. Εάν το bracketing ισορροπίας λευκού είναι ενεργό την ώρα που η φωτογράφιση με περιοδικό χρονοδιακόπτη είναι σε λειτουργία, η φωτογραφική μηχανή θα πραγματοποιεί μια λήψη σε κάθε μεσοδιάστημα και θα την επεξεργάζεται για να δημιουργηθεί ο αριθμός αντιγράφων που καθορίστηκε στο πρόγραμμα

#### 🖉 Συστοιχίες Μενού Λήψης

Οι αλλαγές που γίνονται στις ρυθμίσεις του περιοδικού χρονοδιακόπτη ισχύουν για όλες τις συστοιχίες μενού λήψης ( $\Box$  291). Αλλάζοντας τη συστοιχία μενού λήψης δεν διακόπτει τη φωτογράφιση με περιοδικό χρονοδιακόπτη. Εάν εκτελεστεί επαναφορά των ρυθμίσεων του μενού λήψης με χρήση του στοιχείου **Συστοιχία μενού λήψης** στο μενού λήψης ( $\Box$  292), θα τερματιστεί η λήψη με περιοδικό χρονοδιακόπτη και θα πραγματοποιηθεί επαναφορά των ρυθμίσεων περιοδικού χρονοδιακόπτη με τον ακόλουθο τρόπο:

- Επιλογές έναρξης: Τώρα
- Μεσοδιάστημα: 00:01':00"
- Αριθμός μεσοδιαστημάτων: 1
- Αριθμός λήψεων: 1
- Ομαλοποίηση έκθεσης:
   Απενεργοποίηση

### Φωτογράφιση με Χρονική Καθυστέρηση

Η φωτογραφική μηχανή βγάζει αυτόματα φωτογραφίες σε επιλεγμένα διαστήματα για να δημιουργηθεί ένα video χρονικής καθυστέρησης χωρίς ήχο, με χρήση των επιλογών που είναι ενεργοποιημένες για **Μέγεθ. καρέ/ταχύτ. καρέ, Ποιότητα video** και **Προορισμός** στο μενού ρυθμίσεων video (CD 62). Για πληροφορίες που αφορούν την περιοχή εικόνας που χρησιμοποιείται για τα video με χρονική καθυστέρηση, ανατρέξτε στη σελίδα 59.

#### 🖉 Πριν από τη Λήψη

Πριν από την εκκίνηση της φωτογράφισης με χρονική καθυστέρηση, πραγματοποιήστε μια δοκιμαστική λήψη με τις τρέχουσες ρυθμίσεις (καδράροντας τη φωτογραφία στο σκόπευτρο για μια ακριβή προεπισκόπηση της έκθεσης) και δείτε τα αποτελέσματα στην οθόνη. Για σταθερή απόδοση χρώματος, επιλέξτε μια ρύθμιση ισορροπίας λευκού εκτός από την αυτόματη (□ 148). Αφού έχουν προσαρμοστεί οι ρυθμίσεις ανάλογα με την προτίμησή σας, κλείστε το κάλυμμα του προσοφθαλμίου σκοπεύτρου για να αποτρέψετε στο φως που εισέρχεται μέσω του σκοπεύτρου να επηρεάσει τις φωτογραφίες και την έκθεση (□ 106).

Συνιστάται η χρήση τρίποδου. Τοποθετήστε τη φωτογραφική μηχανή σε ένα τρίποδο πριν ξεκινήσετε τη λήψη. Για να βεβαιωθείτε ότι δεν θα διακοπεί η λήψη, χρησιμοποιήστε έναν προαιρετικό μετασχηματιστή ρεύματος και έναν ακροδέκτη τροφοδοσίας ή μια πλήρως φορτισμένη μπαταρία.

Επιλέξτε Φωτογρ. με χρον. καθυστ. Επισημάνετε την επιλογή Φωτογρ. με χρον. καθυστ. στο μενού λήψης και πατήστε το ③ για να εμφανίσετε τις ρυθμίσεις της φωτογράφισης με χρονική καθυστέρηση.

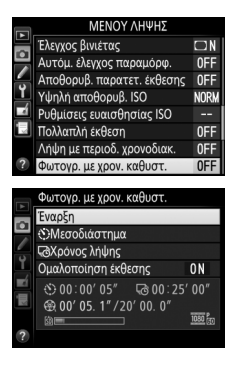

### 2 Προσαρμόστε τις ρυθμίσεις της φωτογράφισης με χρονική καθυστέρηση.

Διαλέξτε μία επιλογή μεσοδιαστήματος, συνολικού χρόνου λήψης και ομαλοποίησης έκθεσης.

• Για να διαλέξετε το μεσοδιάστημα μεταξύ των καρέ:

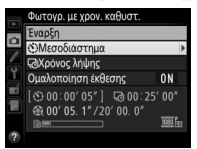

Επισημάνετε την επιλογή **Μεσοδιάστημα** και πατήστε το ③.

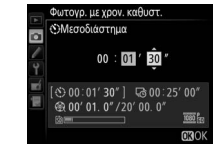

Διαλέξτε ένα μεσοδιάστημα μεγαλύτερο από την μικρότερη αναμενόμενη ταχύτητα κλείστρου (λεπτά και δευτερόλεπτα) και πατήστε το ®.

Για να διαλέξετε τον συνολικό χρόνο λήψης:

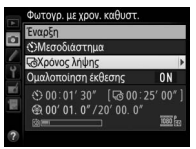

Επισημάνετε την επιλογή **Χρόνος λήψης** και πατήστε το **(b**.

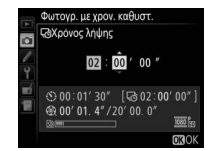

Διαλέξτε τον χρόνο λήψης (έως 7 ώρες και 59 λεπτά) και πατήστε το ®.

Για να ενεργοποιήσετε ή να απενεργοποιήσετε την ομαλοποίηση έκθεσης:

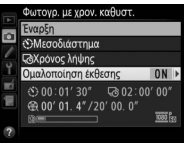

Επισημάνετε την επιλογή **Ομαλοποίηση έκθεσης** και πατήστε το **()**.

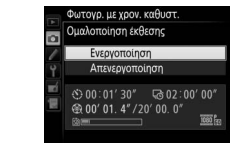

Επισημάνετε μία επιλογή και πατήστε το 🛞.

Επιλέγοντας **Ενεργοποίηση** απαλύνονται οι απότομες αλλαγές της έκθεσης στις λειτουργίες *Ρ*, **5** και *Α* (έχετε υπόψη ότι η εξομάλυνση έκθεσης έχει αποτέλεσμα μόνο στη λειτουργία *Η* όταν είναι ενεργοποιημένος ο αυτόματος έλεγχος ευαισθησίας ISO).

## 3 Ξεκινήστε τη λήψη.

Επισημάνετε την επιλογή Έναρξη και πατήστε το . Η φωτογράφιση με χρονική καθυστέρηση ξεκινά μετά από περίπου 3 δευτερόλεπτα. Η φωτογραφική μηχανή τραβάει φωτογραφίες στο μεσοδιάστημα που έχετε επιλέξει για τον επιλεγμένο χρόνο λήψης.

Μετά την ολοκλήρωσή τους, τα video με χρονική καθυστέρηση εγγράφονται στην κάρτα μνήμης που έχει επιλεχθεί για το **Ρυθμίσεις video** > **Προορισμός** (<sup>[]</sup> 63).

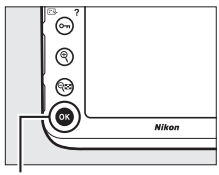

#### Κουμπί 🛞

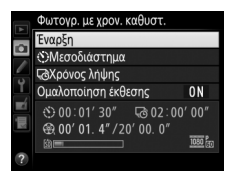

#### Τερματισμός της Φωτογράφισης με Χρονική Καθυστέρηση

Για να τερματίσετε τη φωτογράφιση με χρονική καθυστέρηση πριν τραβήξετε όλες τις φωτογραφίες, επισημάνετε την επιλογή **Απενεργοποίηση** στο μενού της φωτογράφισης με χρονική καθυστέρηση, και πατήστε το <sup>®</sup> ή πατήστε το <sup>®</sup> μεταξύ των καρέ ή αμέσως μετά την εγγραφή ενός καρέ. Ένα video θα δημιουργηθεί από τα καρέ που λήφθηκαν μέχρι το σημείο όπου τερματίστηκε η φωτογράφιση με χρονική καθυστέρηση. Έχετε υπόψη ότι η φωτογράφιση με χρονική καθυστέρηση θα τερματιστεί και δεν θα γίνει εγγραφή κανενός video, εάν η παροχή ρεύματος αφαιρεθεί ή αποσυνδεθεί ή εάν πραγματοποιηθεί εξαγωγή της κάρτας μνήμης προορισμού.

#### 💵 Καμία Φωτογραφία

Η φωτογραφική μηχανή θα παραλείψει το τρέχον καρέ αν η λειτουργία αυτόματης εστίασης ενός καρέ είναι σε εξέλιξη και η μηχανή δεν είναι δυνατόν να εστιάσει (έχετε υπόψη ότι η μηχανή εστιάζει ξανά πριν από κάθε λήψη). Η λήψη θα ξεκινήσει ξανά με το επόμενο καρέ.

#### Φωτογρ. με Χρον. Καθυστ.

Η χρονική καθυστέρηση δεν είναι διαθέσιμη στη ζωντανή προβολή ( $\Box$  35, 49), σε ταχύτητα κλείστρου **bu i b** ή - ( $\Box$  123), όταν είναι ενεργά τα bracketing ( $\Box$  133), Υψηλό Δυναμικό Εύρος (HDR,  $\Box$  184), πολλαπλή έκθεση ( $\Box$  209) ή φωτογράφιση με περιοδικό χρονοδιακόπτη ( $\Box$  216). Έχετε υπόψη ότι λόγω του ότι η ταχύτητα του κλείστρου και ο χρόνος που χρειάζεται για να εγγραφεί η εικόνα στην κάρτα μνήμης ενδέχεται να ποικίλλουν από λήψη σε λήψη, το μεσοδιάστημα ανάμεσα σε μια λήψη που εγγράφεται και στην εκκίνηση της επόμενης λήψης ενδέχεται να διαφέρει. Η λήψη δεν θα ξεκινήσει εάν οι τρέχουσες ρυθμίσεις δεν επιτρέπουν την εγγραφή ενός video με χρονική καθυστέρηση (για παράδειγμα, εάν η κάρτα μνήμης είναι πλήρης, ο χρόνος μεσοδιαστηματος ή λήψης είναι μηδέν ή το διάστημα είναι μεγαλύτερο από το χρόνο λήψης).

Η φωτογράφιση με χρονική καθυστέρηση ενδέχεται να τερματιστεί αν χρησιμοποιηθούν τα χειριστήρια της φωτογραφικής μηχανής ή αλλάξουν οι ρυθμίσεις ή συνδεθεί το καλώδιο HDMI. Ένα video θα δημιουργηθεί από τα καρέ που λήφθηκαν μέχρι το σημείο όπου τερματίστηκε η φωτογράφιση με χρονική καθυστέρηση. Ο συνολικός αριθμός των καρέ στο τελικό video μπορεί να υπολογιστεί κατά προσέγγιση διαιρώντας το χρόνο λήψης με το διάστημα και στρογγυλοποιώντας προς τα πάνω το αποτέλεσμα. Η διάρκεια του τελικού video μπορεί τότε να υπολογιστεί διαιρώντας τον αριθμό λήψεων με τη ταχύτητα καρέ που έχει επιλεχθεί για το **Ρυθμίσεις video > Μέγεθ. καρέ/ταχύτ.** καρέ. Ένα video 48 καρέ που εγγράφεται με **1920 × 1080, 24**p, για παράδειγμα, θα έχει διάρκεια περίπου δύο δευτερόλεπτα. Η μέγιστη διάρκεια για τα video που εγγράφονται μέσω της φωτογράφισης με χρονική καθυστέρηση είναι 20 λεπτά.

Υπολογισμός της Διάρκειας του Τελικού Video

#### 🖉 Κατά τη Διάρκεια της Λήψης

Κατά τη διάρκεια φωτογράφισης με χρονική καθυστέρηση, θα αναβοσβήνει το εικονίδιο **πατα** και θα εμφανίζεται στον πίνακα ελέγχου ο δείκτης εγγραφής με χρονική καθυστέρηση. Ο χρόνος που απομένει (σε ώρες και λεπτά) εμφανίζεται στην ένδειξη ταχύτητας κλείστρου αμέσως πριν από την εγγραφή κάθε καρέ. Άλλες φορές, ο

χρόνος που απομένει μπορεί να προβληθεί πατώντας μέχρι τη μέση το κουμπί λήψης. Ανεξάρτητα από την επιλογή που έχει επιλεχθεί για την Προσαρμοσμένη Ρύθμιση c2 (**Χρονομέτρης αναμονής**, <sup>[1]</sup> 319), ο χρονομέτρης αναμονής δεν θα λήξει κατά τη διάρκεια της λήψης.

Για να προβάλετε τις τρέχουσες ρυθμίσεις φωτογράφισης με χρονική καθυστέρηση ή να την τερματίσετε (<sup>[[]]</sup> 220), πατήστε το κουμπί **MENU** μεταξύ των λήψεων.

#### Εγγεγραμμένη διάρκεια/ μέγιστη διάρκεια

Φωτογρ. με χρ

Μεσοδιάσ

Χρόνος λήι

ον. καθυστ

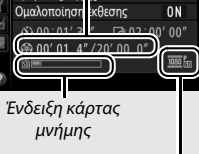

Μέγεθ. καρέ/ταχύτ. καρέ

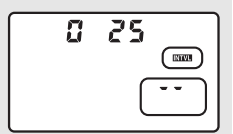

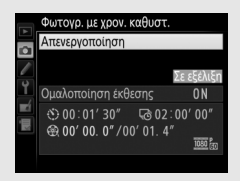

#### 🖉 Ανασκόπηση Εικόνων

Το κουμπί Ε δεν μπορεί να χρησιμοποιηθεί για την προβολή εικόνων ενώ η φωτογράφιση με χρονική καθυστέρηση βρίσκεται σε εξέλιξη, αλλά το τρέχον καρέ θα εμφανίζεται για λίγα δευτερόλεπτα μετά από κάθε λήψη, εάν έχει επιλεχθεί **Ενεργοποίηση** για **Ανασκόπηση εικόνων** στο μενού απεικόνισης (□ 287). Ενώ εμφανίζεται το καρέ, δεν μπορούν να εκτελεστούν άλλες λειτουργίες απεικόνισης.

#### 🖉 Λειτουργία Λήψης

Ανεξάρτητα από την επιλεγμένη λειτουργία λήψης, η φωτογραφική μηχανή θα πραγματοποιεί μια λήψη σε κάθε μεσοδιάστημα. Δεν μπορεί να χρησιμοποιηθεί ο χρονομέτρης αυτοφωτογράφισης.

#### 🖉 Πρόσθετες Πληροφορίες

Για πληροφορίες σχετικά με τη ρύθμιση ενός ήχου βομβητή που θα ακούγεται όταν ολοκληρώνεται η φωτογράφιση με χρονική καθυστέρηση, ανατρέξτε στην Προσαρμοσμένη Ρύθμιση d1 (**Βομβητής**, 🖽 321).
# Φακοί Χωρίς CPU

Οι φακοί χωρίς CPU μπορούν να χρησιμοποιηθούν στις λειτουργίες έκθεσης **A** και **H**, με το διάφραγμα ρυθμισμένο χρησιμοποιώντας τον δακτύλιο διαφράγματος του φακού. Με τον καθορισμό των δεδομένων φακού (εστιακή απόσταση φακού και μέγιστο διάφραγμα), ο χρήστης μπορεί να αποκτήσει πρόσβαση στις παρακάτω λειτουργίες του φακού CPU.

Εάν είναι γνωστή η εστιακή απόσταση του φακού:

- Το ισχυρό zoom μπορεί να χρησιμοποιηθεί με προαιρετικές μονάδες φλας
- Η εστιακή απόσταση φακού αναφέρεται (με έναν αστερίσκο) στην οθόνη πληροφοριών απεικόνισης φωτογραφιών

Εάν είναι γνωστό το μέγιστο διάφραγμα του φακού:

- Η τιμή του διαφράγματος εμφανίζεται στον πίνακα ελέγχου και στο σκόπευτρο
- Το επίπεδο φλας προσαρμόζεται για αλλαγές στο διάφραγμα αν η μονάδα φλας υποστηρίζει τη λειτουργία ΑΑ (αυτόματο διάφραγμα)
- Το διάφραγμα αναφέρεται (με έναν αστερίσκο) στην οθόνη πληροφοριών απεικόνισης φωτογραφιών

Καθορισμός της εστιακής απόστασης και του μέγιστου διαφράγματος του φακού:

- Ενεργοποιεί τη μέτρηση color matrix (έχετε υπόψη ότι με κάποιους φακούς μπορεί η χρήση κεντροβαρούς ή σημειακής μέτρησης να είναι απαραίτητη για να πετύχετε ακριβή αποτελέσματα, συμπεριλαμβανομένων των φακών Reflex-NIKKOR)
- Βελτιώνει την ακρίβεια της κεντροβαρούς και σημειακής μέτρησης και του εξισορροπημένου συμπληρωματικού φωτισμού φλας i-TTL για την ψηφιακή φωτογραφική μηχανή SLR

Η φωτογραφική μηχανή μπορεί να αποθηκεύσει δεδομένα για έως και εννιά φακούς χωρίς CPU. Για την εισαγωγή ή την επεξεργασία δεδομένων για φακό χωρίς CPU:

| 1 | Επιλέξτε Δεδομένα φακού χωρίς CPU.<br>Επισημάνετε την επιλογή Δεδομένα<br>φακού χωρίς CPU στο μενού ρυθμίσεων<br>και πατήστε το ③.                                                                        | ΜΕΝΟΥ ΡΥΘΜΙΣΕΩΝ     Λωσσα (Language)     Λωσσα (Language)     Λωστομ. περιστροφή εικόνας     Νη     Τηλοροφοίες ματαταρίας   |
|---|----------------------------------------------------------------------------------------------------|----------------------------------------------------------------------------------------------------|
| 2 | Διαλέξτε έναν αριθμό φακού.<br>Επισημάνετε την επιλογή Αριθμός<br>φακού και πατήστε 🕄 ή 🕃 για να<br>επιλέξετε έναν αριθμό φακού.                                                                          | Δεδομένα φακού χωρίς CPU<br>Αριθμώς φακού (χωρίς CPU<br>Εστακή απόσταση (χλ.)<br>Μέγιστο διάφραγμα<br>Έλλαλομωση ΘΡύθμ. 630K |
| 3 | Εισάγετε την εστιακή απόσταση και το<br>διάφραγμα.<br>Επισημάνετε την επιλογή Εστιακή<br>απόσταση (χιλ.) ή Μέγιστο διάφραγμα<br>και πατήστε 🕄 ή 🕃 για την επεξεργασία<br>του στοιχείου με την επισήμανση. | Δεδομένα φακού χωρίς CPU<br>Αριθμος φακού 1<br>Εστακή ατάθεταση (χιλ.) < 55 ><br>Μεγιστο διάφραγμα                           |

4 Αποθηκεύστε τις ρυθμίσεις και ολοκληρώστε τη διαδικασία. Πατήστε το . Η καθορισμένη εστιακή απόσταση και το καθορισμένο διάφραγμα θα αποθηκευτούν κάτω από τον επιλεγμένο αριθμό φακού.

#### 🖉 Η Εστιακή Απόσταση Δεν Αναφέρεται

Εάν δεν αναφέρεται η σωστή εστιακή απόσταση, επιλέξτε την πλησιέστερη μεγαλύτερη τιμή από την πραγματική εστιακή απόσταση του φακού.

#### 🖉 Τηλεμετατροπείς και Φακοί Zoom

Το μέγιστο διάφραγμα για τους τηλεμετατροπείς είναι το συνδυασμένο μέγιστο διάφραγμα του τηλεμετατροπέα και του φακού. Έχετε υπόψη ότι τα δεδομένα φακού δεν προσαρμόζονται όταν εκτελείται μεγέθυνση ή σμίκρυνση με φακούς χωρίς CPU. Τα δεδομένα για διαφορετικές εστιακές αποστάσεις μπορούν να εισαχθούν ως ξεχωριστοί αριθμοί φακού ή τα δεδομένα του φακού μπορούν να υποστούν επεξεργασία για να αντανακλούν τις νέες τιμές εστιακής απόστασης του φακού και το μέγιστο διάφραγμα, κάθε φορά που προσαρμόζεται το zoom. Για την ανάκτηση των δεδομένων φακού όταν γίνεται χρήση φακού χωρίς CPU:

## 1 Αντιστοιχίστε την επιλογή αριθμού του φακού χωρίς CPU με ένα χειριστήριο της φωτογραφικής μηχανής.

Επισημάνετε το Επιλ. αριθμ. φακ. χωρίς CPU ως επιλογή στο «Πάτημα + επιλογείς εντολών» για ένα χειριστήριο της φωτογραφικής μηχανής στο μενού Προσαρμοσμένων Ρυθμίσεων (Ξ 348). Η επιλογή αριθμού φακού χωρίς CPU μπορεί να αντιστοιχιστεί στο κουμπί Fn (Προσαρμοσμένη Ρύθμιση f4 Λειτουργία κουμπιού Fn, Ξ 343), στο κουμπί Pv (Προσαρμοσμένη Ρύθμιση f5, Λειτ. κουμπιού προεπισκ., Ξ 349), ή στο κουμπί <sup>#</sup> AE-L/AF-L (Προσαρμοσμένη Ρύθμιση f6, Λειτ. κουμπιού AE-L/AF-L, Ξ 349).

# 2 Χρησιμοποιήστε το επιλεγμένο χειριστήριο για να διαλέξετε έναν αριθμό φακού.

Πατήστε το επιλεγμένο κουμπί και περιστρέψτε τον κύριο επιλογέα ή τον υπο-επιλογέα εντολών μέχρι να εμφανιστεί ο επιθυμητός αριθμός φακού στον πίνακα ελέγχου.

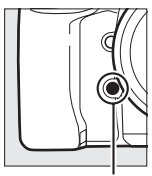

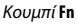

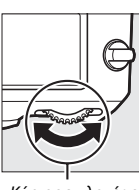

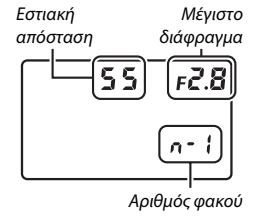

Κύριος επιλογέας εντολών

## 233

# Δεδομένα Τοποθεσίας

Είναι δυνατή η σύνδεση μίας μονάδας GPS στον ακροδέκτη τηλεχειρισμού δέκα ακίδων, η οποία θα επιτρέπει να εγγράφεται το τρέχον γεωγραφικό πλάτος, το γεωγραφικό μήκος, το υψόμετρο, η Συντονισμένη παγκόσμια ώρα (UTC) και η ένδειξη πυξίδας με κάθε φωτογραφία. Η φωτογραφική μηχανή μπορεί να χρησιμοποιηθεί με τις προαιρετικές μονάδες GPS GP-1 και GP-1Α (δείτε παρακάτω, έχετε υπόψη ότι αυτές οι μονάδες δεν παρέχουν ένδειξη πυξίδας), ή με συμβατές μονάδες άλλων εταιρειών που συνδέονται μέσω ενός προαιρετικού καλωδίου προσαρμογέα GPS MC-35 (Δ 440).

### ■ Μονάδες GPS GP-1/GP-1A

Αυτές οι προαιρετικές μονάδες GPS είναι σχεδιασμένες για χρήση με ψηφιακές μηχανές Nikon. Για πληροφορίες σχετικά με τη σύνδεση της μονάδας, ανατρέξτε στο εγχειρίδιο που παρέχεται με τη συσκευή.

## 🖉 Το Εικονίδιο 🐔

Η κατάσταση σύνδεσης φαίνεται από το εικονίδιο 🗞:

- Κοτατικό): Η φωτογραφική μηχανή είναι συνδεδεμένη και επικοινωνεί με τη συσκευή GPS. Οι πληροφορίες φωτογραφίας για φωτογραφίες που τραβιούνται ενώ εμφανίζεται το εικονίδιο αυτό περιλαμβάνουν μία επιπλέον σελίδα με δεδομένα τοποθεσίας (Ξ 246).
- « (αναβοσβήνει): Η συσκευή τοποθεσίας αναζητά
   σήμα. Οι φωτογραφίες που τραβιούνται όταν αναβοσβήνει το εικονίδιο δεν
   περιλαμβάνουν δεδομένα τοποθεσίας.
- Χωρίς εικονίδιο: Δεν έχουν ληφθεί νέα δεδομένα τοποθεσίας από τη συσκευή GPS για τουλάχιστον δύο δευτερόλεπτα. Οι φωτογραφίες που λαμβάνονται όταν δεν εμφανίζεται το εικονίδιο 🐇 δεν περιλαμβάνουν δεδομένα τοποθεσίας.

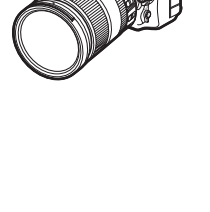

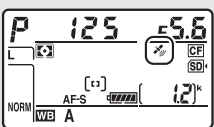

## Επιλογές Μενού Ρυθμίσεων

Το στοιχείο **Δεδομένα τοποθεσίας** στο μενού ρυθμίσεων περιέχει τις επιλογές που παρατίθενται παρακάτω.

 Χρονομέτρης αναμονής: Διαλέξτε εάν θέλετε να απενεργοποιούνται αυτόματα τα φωτόμετρα ή όχι, όταν προσαρτάται μια μονάδα GPS.

| Επιλογή        | Περιγραφή                                                                                                    |
|----------------|----------------------------------------------------------------------------------------------------|
| Ενεργοποίηση   | Τα φωτόμετρα θα απενεργοποιηθούν αυτόματα εάν δεν<br>εκτελεσθεί καμία λειτουργία για τον χρόνο που έχει καθοριστεί<br>στην Προσαρμοσμένη Ρύθμιση c2 ( <b>Χρονομέτρης αναμονής</b> ,<br>□ 319 – για να δοθεί χρόνος στη φωτογραφική μηχανή να<br>αποκτήσει τα δεδομένα τοποθεσίας όταν έχει συνδεθεί ένα GP-1<br>ή GP-1A, η υστέρηση μπορεί να φτάσει έως και το ένα λεπτό μετά<br>από την ενεργοποίηση των φωτόμετρων ή της φωτογραφικής<br>μηχανής). Αυτό μειώνει την κατανάλωση της μπαταρίας. |
| Απενεργοποίηση | Τα φωτόμετρα δεν θα απενεργοποιηθούν ενώ είναι<br>συνδεδεμένη η μονάδα GPS.                                                                                                    |

- Θέση: Το στοιχείο αυτό είναι διαθέσιμο μόνο αν είναι συνδεδεμένη η συσκευή GPS, οπότε και εμφανίζει το τρέχον γεωγραφικό πλάτος, το γεωγραφικό μήκος, το υψόμετρο, τη Συντονισμένη παγκόσμια ώρα (UTC) και την ένδειξη πυξίδας (εάν υποστηρίζεται), όπως αναφέρονται από τη συσκευή GPS.
- Δορυφ. για ρύθμιση ρολογιού: Επιλέξτε Ναι για να συγχρονίσετε το ρολόι της φωτογραφικής μηχανής με την ώρα που αναφέρεται από τη συσκευή GPS.

## 🖉 Ένδειξη Πυξίδας

Η ένδειξη πυξίδας εγγράφεται μόνο εάν η συσκευή GPS είναι εξοπλισμένη με μια ψηφιακή πυξίδα (έχετε υπόψη ότι οι μονάδες GP-1 και η GP-1Α δεν είναι εξοπλισμένες με πυξίδα). Κρατήστε τη συσκευή GPS στραμμένη προς την ίδια κατεύθυνση με το φακό και σε απόσταση τουλάχιστον 20 cm από τη φωτογραφική μηχανή.

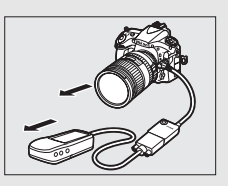

### 🖉 Συντονισμένη Παγκόσμια Ώρα (UTC)

Τα δεδομένα UTC παρέχονται από τη συσκευή GPS και είναι ανεξάρτητα από το ρολόι της φωτογραφικής μηχανής.

# Περισσότερα για την Απεικόνιση

# Προβολή Εικόνων

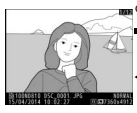

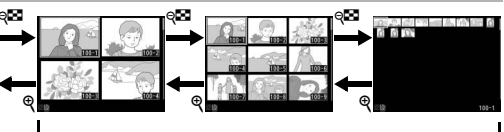

Προβολή πλήρους κάδρου

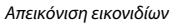

# Προβολή Πλήρους Κάδρου

Για την απεικόνιση φωτογραφιών, πατήστε το κουμπί ▶. Θα εμφανιστεί η πιο πρόσφατη φωτογραφία στην οθόνη. Μπορούν να εμφανιστούν επιπλέον φωτογραφίες πατώντας € ή €. Για να δείτε επιπλέον πληροφορίες σχετικά με την τρέχουσα φωτογραφία, πατήστε € ή € (□ 238).

## Απεικόνιση Εικονιδίων

Για να προβάλετε πολλαπλές εικόνες, πατήστε το κουμπί ♀ όταν η εικόνα προβάλλεται σε πλήρες κάδρο. Ο αριθμός των εμφανιζόμενων εικόνων αυξάνεται από 4 σε 9 και σε 72 κάθε φορά που πατιέται το κουμπί ♀ και μειώνεται κάθε φορά που πατιέται το κουμπί ♥. Χρησιμοποιήστε τον πολυ-επιλογέα για να επισημάνετε εικόνες και πατήστε στο κέντρο του πολυ-επιλογέα

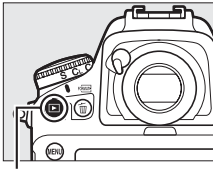

Κουμπί 🕨

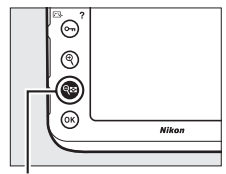

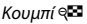

ξανά για να εμφανίσετε την επισημασμένη εικόνα σε πλήρες κάδρο.

### 🖉 Κατακόρυφη Περιστροφή

Για να εμφανίσετε «κατακόρυφες» (προσανατολισμός πορτραίτου) φωτογραφίες σε κατακόρυφο προσανατολισμό, επιλέξτε Ενεργοποίηση για την επιλογή Περιστροφή όλων στο μενού απεικόνισης (<sup>[[]</sup> 288).

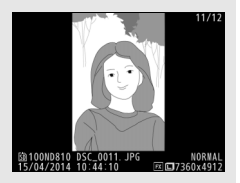

## 🖉 Ανασκόπηση Εικόνων

Όταν έχετε επιλέξει **Ενεργοποίηση** για το **Ανασκόπηση εικόνων** στο μενού απεικόνισης (□ 287), οι φωτογραφίες εμφανίζονται αυτόματα στην οθόνη μετά τη λήψη (κατά την ανασκόπηση των εικόνων, οι φωτογραφίες δεν περιστρέφονται αυτόματα γιατί η φωτογραφική μηχανή είναι ήδη στον σωστό προσανατολισμό). Στις λειτουργίες συνεχών λήψεων, η προβολή ξεκινάει όταν τελειώσει η λήψη, με την πρώτη φωτογραφία της τρέχουσας σειράς να εμφανίζεται.

## 🖉 Επεξεργασία και Επιμέλεια

Για να δημιουργήσετε ένα επεξεργασμένο ή επιμελημένο αντίγραφο της τρέχουσας φωτογραφίας ή video που εμφανίζεται σε προβολή πλήρους κάδρου, πατήστε το κουμπί **i** και διαλέξτε μία επιλογή.

## 🖉 Δύο Κάρτες Μνήμης

Αν έχουν εισαχθεί δύο κάρτες μνήμης, μπορείτε να επιλέξετε την κάρτα μνήμης για απεικόνιση πατώντας το κουμπί 📽 όταν εμφανίζονται 72 εικονίδια. Θα εμφανιστεί το παράθυρο διαλόγου που φαίνεται στα δεξιά. Επισημάνετε την επιθμμητή υποδοχή και πατήστε το 🏵 για να εμφανιστεί μία λίστα με φακέλους, έπειτα επισημάνετε ένα φάκελο και πατήστε το 🟵 για να δείτε τις φωτογραφίες του επιλεγμένου φακέλου.

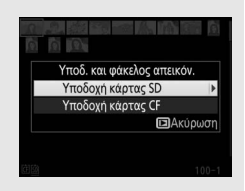

## 🖉 Συνέχιση Λήψης

Για να απενεργοποιήσετε την οθόνη και να επιστρέψετε στη λειτουργία λήψης, πατήστε το ⊡ ή πατήστε το κουμπί λήψης μέχρι τη μέση. Μπορείτε να τραβήξετε φωτογραφίες αμέσως.

#### 🖉 Πρόσθετες Πληροφορίες

Για πληροφορίες σχετικά με την επιλογή της διάρκειας που θα παραμένει ανοιχτή η οθόνη όταν δεν εκτελούνται λειτουργίες, δείτε την Προσαρμοσμένη Ρύθμιση c4 (Υστέρηση απενεργ. οθόνης, □ 320). Για πληροφορίες σχετικά με την επιλογή του ρόλου που θα έχει το κέντρο του πολυ-επιλογέα, δείτε την Προσαρμοσμένη Ρύθμιση f2 (Κεντρικό κουμπί πολυ-επιλογέα, □ 341). Για πληροφορίες σχετικά με την χρήση των επιλογέων εντολών για πλοήγηση σε εικόνες ή μενού, δείτε την Προσαρμοσμένη Ρύθμιση f9 (Προσαρμ. επιλογ. εντολών) > Μενού και απεικόνιση (□ 352).

# Πληροφορίες Φωτογραφίας

Οι πληροφορίες φωτογραφίας εμφανίζονται με υπέρθεση στις εικόνες που προβάλλονται σε προβολή πλήρους κάδρου. Πατήστε 🟵 ή 💬 για να μεταβείτε στις πληροφορίες φωτογραφίας, όπως φαίνεται παρακάτω. Έχετε υπόψη ότι η επιλογή «μόνο εικόνα», τα δεδομένα λήψης, τα ιστογράμματα RGB και οι επισημάνσεις εμφανίζονται μόνο στην περίπτωση που η αντίστοιχη επιλογή είναι ενεργοποιημένη για **Επιλ.** εμφάνισης προβολής (Δ 282). Τα δεδομένα τοποθεσίας εμφανίζονται μόνο αν είχε χρησιμοποιηθεί μια συσκευή GPS όταν είχε ληφθεί η φωτογραφία (Δ 233).

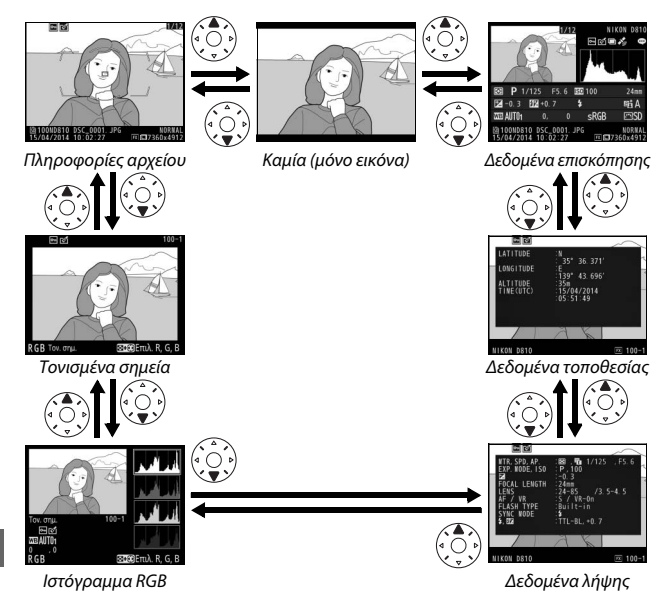

## 💵 Πληροφορίες Αρχείου

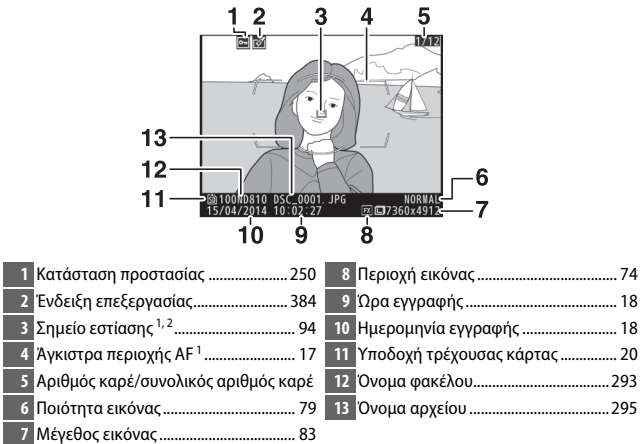

- Εμφανίζεται μόνο όταν η επιλογή Σημείο εστίασης είναι ενεργοποιημένη για τη ρύθμιση Επιλ. εμφάνισης προβολής (□222).
- 2 Εάν η λήψη της φωτογραφίας έγινε με χρήση του AF-S, η οθόνη εμφανίζει το σημείο όπου έγινε το αρχικό κλείδωμα της εστίασης. Εάν η λήψη της φωτογραφίας έγινε με χρήση AF-C, το σημείο εστίασης εμφανίζεται μόνο στην περίπτωση που ενεργοποιήθηκε επιλογή άλλη από το AF αυτόματης επιλογής περιοχής για τη λειτουργία επιλογής περιοχής AF και η φωτογραφική μηχανή μπορούσε να εστίασει.

## Τονισμένα Σημεία

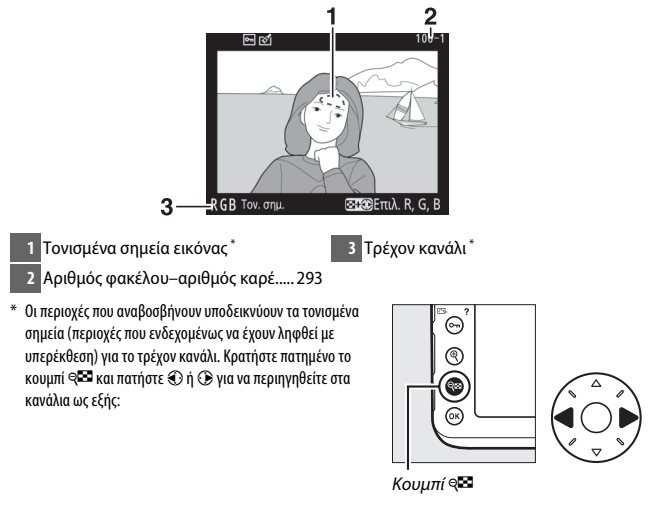

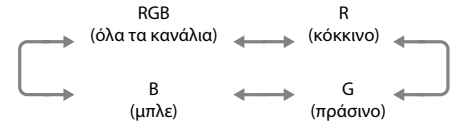

## 💵 Ιστόγραμμα RGB

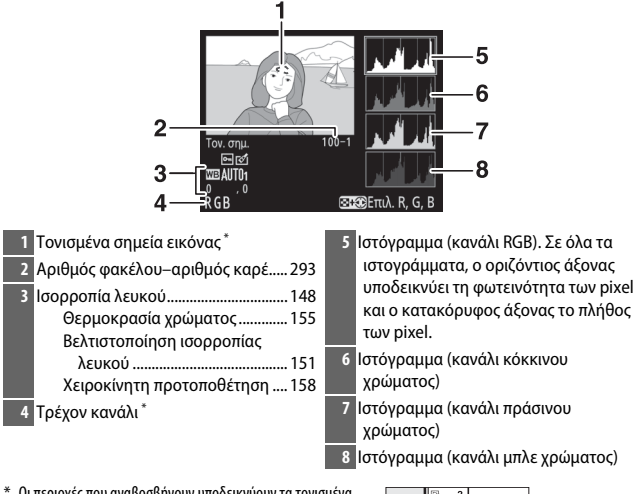

\* Οι περιοχές που αναβοοβήνουν υποδεικνύουν τα τονισμένα σημεία (περιοχές που ενδεχομένως να έχουν ληφθεί με υπερέκθεση) για το τρέχον κανάλι. Κρατήστε πατημένο το κουμπί 9<sup>42</sup> και πατήστε ⊕ ή ⊕ για να περιηγηθείτε στα κανάλια ως εξής:

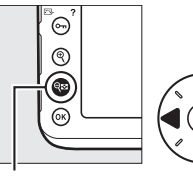

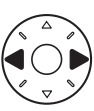

Κουμπί 🔍

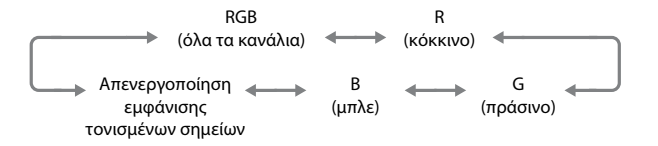

## 🖉 Zoom Απεικόνισης

Για να μεγεθύνετε στη φωτογραφία όταν εμφανίζεται το ιστόγραμμα, πατήστε το Χρησιμοποιήστε τα κουμπίά κάνετε μεγέθυνση και σμίκρυνση και κυλήστε την εικόνα με τον πολυ-επιλογέα. Το ιστόγραμμα θα ενημερωθεί και θα δείχνει μόνο τα δεδομένα του τμήματος της εικόνας που φαίνεται στην οθόνη.

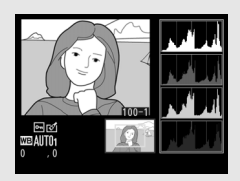

## 🖉 Ιστογράμματα

Τα ιστογράμματα της φωτογραφικής μηχανής προορίζονται μόνο για καθοδήγηση και ενδέχεται να διαφέρουν από αυτά που εμφανίζονται στις εφαρμογές απεικόνισης. Ορισμένα ενδεικτικά ιστογράμματα απεικονίζονται παρακάτω:

Εάν η εικόνα περιέχει αντικείμενα με μεγάλα εύρη φωτεινότητας, η κατανομή των τόνων θα είναι σχετικά ομοιόμορφη.

Εάν η εικόνα είναι σκοτεινή, η κατανομή των τόνων μετατοπίζεται προς τα αριστερά.

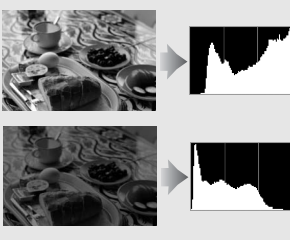

Εάν η εικόνα είναι φωτεινή, η κατανομή των τόνων μετατοπίζεται προς τα δεξιά.

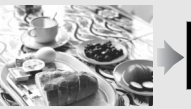

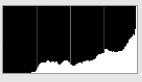

Εάν αυξηθεί η αντιστάθμιση έκθεσης, μετατοπίζεται η κατανομή των τόνων προς τα δεξιά, ενώ εάν μειωθεί η αντιστάθμιση έκθεσης, η κατανομή μετατοπίζεται προς τα αριστερά. Τα ιστογράμματα παρέχουν κατά προσέγγιση μία εικόνα της συνολικής έκθεσης, όταν οι φωτογραφίες δεν μπορούν να προβληθούν εύκολα στην οθόνη λόγω έντονου φωτισμού περιβάλλοντος.

## 💵 Δεδομένα Λήψης

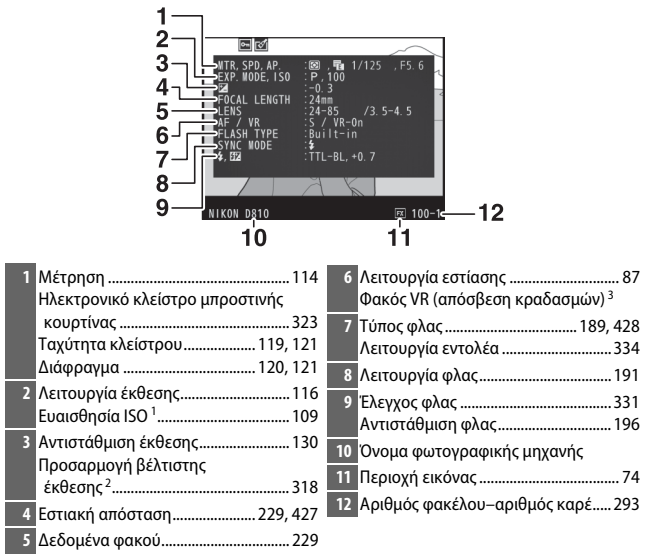

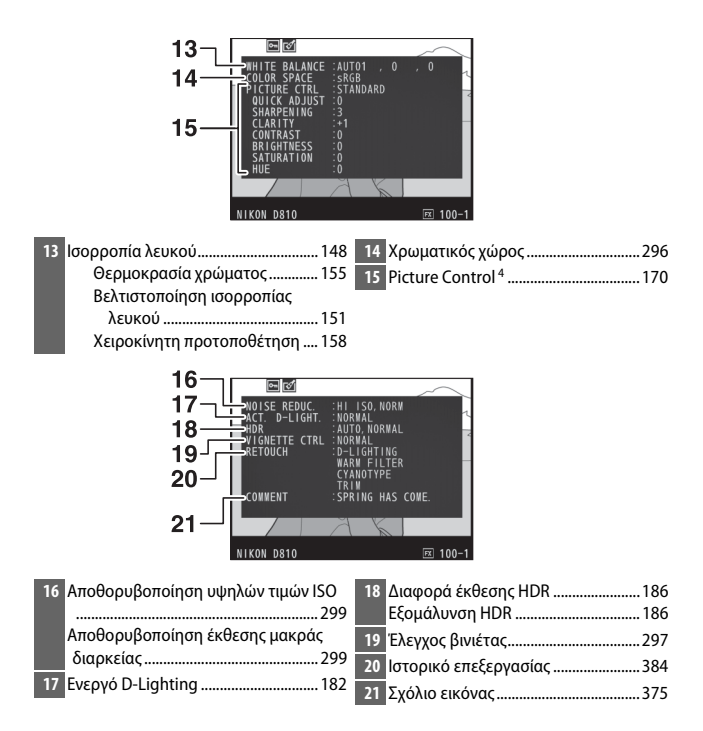

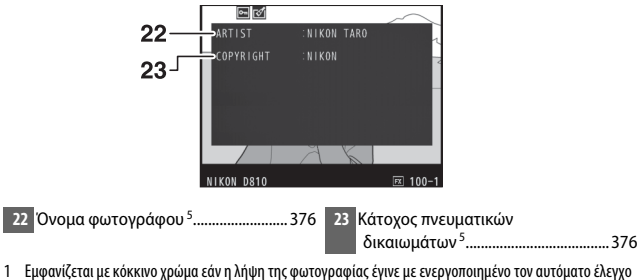

- Εμφανίζεται με κόκκινο χρώμα εάν η λήψη της φωτογραφίας έγινε με ενεργοποιημένο τον αυτόματο έλεγχ ευαισθησίας ISO.
- 2 Εμφανίζεται εάν η Προσαρμοσμένη Ρύθμιση b7 (Βελτιστ. βέλτιστ. έκθεσης, □ 318) έχει ρυθμιστεί σε διαφορετική τιμή από το μηδέν για οποιαδήποτε μέθοδο μέτρησης.
- 3 Εμφανίζεται μόνο εάν έχει τοποθετηθεί φακός VR.
- 4 Τα στοιχεία που εμφανίζονται ποικίλλουν ανάλογα με το επιλεγμένο Picture Control.
- 5 Η τέταρτη σελίδα των δεδομένων λήψης εμφανίζεται μόνο στην περίπτωση που οι πληροφορίες copyright καταγράφηκαν μαζί με τη φωτογραφία, όπως περιγράφεται στη σελίδα 376.

## **ΙΙ** Δεδομένα Τοποθεσίας<sup>1</sup> (🕮 233)

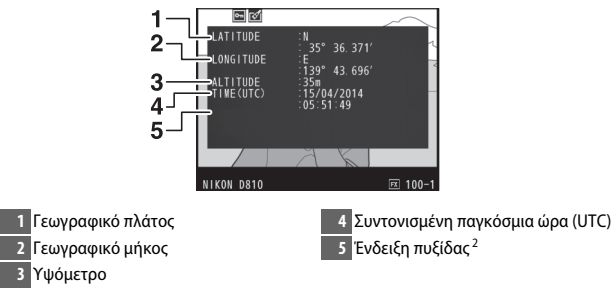

- 1 Τα δεδομένα για τα video είναι για την έναρξη της εγγραφής.
- 2 Εμφανίζεται μόνο εάν η συσκευή GPS είναι εξοπλισμένη με ηλεκτρονική πυξίδα.

## 💵 Επισκόπηση

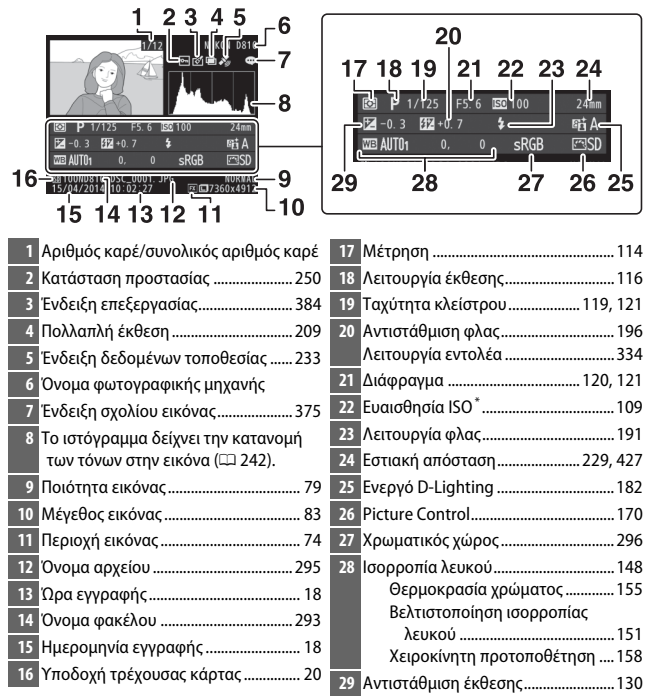

\* Εμφανίζεται με κόκκινο χρώμα εάν η λήψη της φωτογραφίας έγινε με ενεργοποιημένο τον αυτόματο έλεγχο ευαισθησίας ISO.

# Δείτε Από Πιο Κοντά: Ζοοm Απεικόνισης

Πατήστε το κουμπί<sup>®</sup> για να μεγεθύνετε την εικόνα που εμφανίζεται σε προβολή πλήρους κάδρου. Όταν είναι ενεργοποιημένο το zoom, μπορούν να εκτελεστούν οι παρακάτω λειτουργίες:

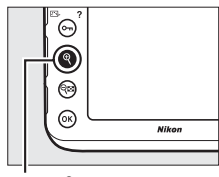

Κουμπί 🤁

| Για                                     | Χρησιμοποιήστε                | Περιγραφή                                                                                                    |
|-----------------------------------------|-------------------------------|----------------------------------------------------------------------------------------------------|
| Μεγέθυνση ή<br>σμίκρυνση                | <del>থ</del> ি / ও্ <b>চা</b> | Πατήστε το <sup>®</sup> για<br>να μεγεθύνετε<br>εικόνες με φορμά<br>36 × 24 (3 : 2) στο<br>μέγιστο περίπου<br>46× (μεγάλες<br>εικόνες), 34×<br>(μεσαίες εικόνες)<br>ή 22× (μικρές εικόνες). Πατήστε το <sup>®</sup> για<br>σμίκρυνση. Κατά τη μεγέθυνση της<br>φωτογραφίας, χρησιμοποιήστε τον πολυ-<br>επιλογέα για να προβάλετε περιοχές της<br>εικόνας που δεν εμφανίζονται στην οθόνη.<br>Κρατήστε πατημένο τον πολυ-επιλογέα, για να<br>μετακινηθείτε γρήγορα σε άλλες περιοχές του<br>κάδρου. Όταν αλλάζει η αναλογία zoom,<br>εμφανίζεται το παράθυρο περιήγησης. Η<br>τρέχυσα περιοχή που είναι ορατή στην οθόνη<br>υποδεικνύεται με κίτρινο περίγραμμα. Η<br>γραμμή κάτω από το παράθυρο περιήγησης<br>δείχνει την αναλογία μεγέθυνσης. Γίνεται<br>πράσιγη στην αγαλογία 1 : 1. |
| Προβολήάλλων<br>περιοχών της<br>εικόνας |                               |                                                                                                    |

| Για                                  | Χρησιμοποιήστε | Περιγραφή                                                                                                    |  |
|--------------------------------------|----------------|----------------------------------------------------------------------------------------------------|--|
| Επιλογή<br>προσώπων                  |                | Τα πρόσωπα (έως<br>και 35) που<br>εντοπίζονται<br>κατά το zoom<br>επισημαίνονται<br>με λευκά<br>περιγράμματα<br>στο παράθυρο<br>περιήγησης. Περιστρέψτε τον υπο-επιλογέα<br>εντολών για να προβάλετε άλλα πρόσωπα. |  |
| Προβολή άλλων<br>εικόνων             |                | Περιστρέψτε τον κύριο επιλογέα εντολών για<br>να προβάλετε την ίδια τοποθεσία σε άλλες<br>εικόνες με την τρέχουσα αναλογία zoom. Το<br>zoom απεικόνισης ακυρώνεται όταν<br>προβάλλεται ένα video.                  |  |
| Επιστροφή στη<br>λειτουργία<br>λήψης |                | Πατήστε το κουμπί λήψης μέχρι τη μέση ή<br>πατήστε το κουμπί ⊡ για έξοδο και μετάβαση<br>στη λειτουργία λήψης.                                                                                                    |  |

# Προστασία Φωτογραφιών από Διαγραφή

Στην προβολή πλήρους κάδρου και στην απεικόνιση zoom και εικονιδίων, πατήστε το κουμπί **Ο-η** ([]]/?) για να προστατεύσετε την τρέχουσα φωτογραφία από ακούσια διαγραφή. Τα προστατευμένα αρχεία επισημαίνονται με ένα εικονίδιο [] και δεν μπορούν να διαγραφούν με το κουμπί [] ([]]) ή την επιλογή **Διαγραφή** στο μενού απεικόνισης. Λάβετε υπόψη ότι οι εικόνες με προστασία θα διαγραφούν όταν φορμάρετε την κάρτα μνήμης ([]] 366). Για να καταργήσετε την προστασία από μία φωτογραφία, ώστε να μπορείτε να τη διαγράψετε, εμφανίστε ή επισημάνετέ τη και πατήστε το κουμπί **Ο-η** ([]]/?).

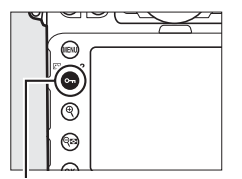

Κουμπί **Ο- π** (🖂/**?**)

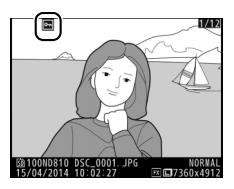

#### 🖉 Κατάργηση Προστασίας από Όλες τις Εικόνες

Για να καταργήσετε την προστασία από όλες τις εικόνες στον τρέχοντα επιλεγμένο φάκελο ή φακέλους στο μενού **Φάκελος απεικόνισης**, πατήστε ταυτόχρονα τα κουμπιά **Οτη** (⊡λ/?) και 🗑 () για περίπου δύο δευτερόλεπτα κατά τη διάρκεια της απεικόνισης.

# Διαγραφή Φωτογραφιών

Για να διαγράψετε τη φωτογραφία που εμφανίζεται σε προβολή πλήρους κάδρου ή έχει επισημανθεί στη λίστα εικονιδίων, πατήστε το κουμπί 🗑 (). Για να διαγράψετε πολλαπλές επιλεγμένες φωτογραφίες ή όλες τις φωτογραφίες στον τρέχοντα φάκελο απεικόνισης, χρησιμοποιήστε την επιλογή **Διαγραφή** στο μενού απεικόνισης. Δεν είναι δυνατή η ανάκτηση των φωτογραφιών μετά τη διαγραφή τους. Έχετε υπόψη ότι οι κρυμμένες ή οι προστατευμένες φωτογραφίες δεν μπορούν να διαγραφούν.

## Προβολή Πλήρους Κάδρου και Απεικόνιση Εικονιδίων

Για να διαγράψετε την τρέχουσα φωτογραφία, πατήστε το κουμπί 🛍 (📟).

 Πατήστε το κουμπί 🛍 ().
 Θα εμφανιστεί ένα πλαίσιο διαλόγου επιβεβαίωσης.

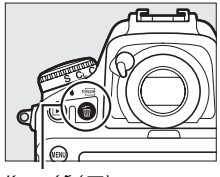

Κουμπί 🖆 ()

2 Πατήστε ξανά το κουμπί 🖆 (). Για να διαγράψετε τη φωτογραφία, πατήστε το κουμπί 🖥 (). Για έξοδο χωρίς διαγραφή της φωτογραφίας, πατήστε το κουμπί 🗈.

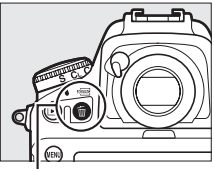

Κουμπί 🛍 (📟)

#### 🖉 Πρόσθετες Πληροφορίες

Η επιλογή **Μετά τη διαγραφή** στο μενού απεικόνισης καθορίζει εάν μετά τη διαγραφή μιας εικόνας, θα εμφανιστεί η επόμενη ή η προηγούμενη εικόνα (<sup>[[]]</sup> 287).

## <u>Το Μενού Απεικόνισης</u>

Η επιλογή **Διαγραφή** στο μενού απεικόνισης περιέχει τις παρακάτω επιλογές. Έχετε υπόψη ότι ανάλογα με το πλήθος των εικόνων, ενδέχεται να χρειαστεί αρκετός χρόνος για τη διαγραφή.

|     | Επιλογή     | Περιγραφή                                                                                                    |
|-----|-------------|----------------------------------------------------------------------------------------------------|
|     | Επιλεγμένες | Διαγράψτε τις επιλεγμένες φωτογραφίες.                                                                                                    |
| ALL | Όλες        | Διαγράψτε όλες τις φωτογραφίες στον τρέχοντα επιλεγμένο<br>φάκελο για απεικόνιση (🕮 281). Εάν είναι τοποθετημένες<br>δύο κάρτες μνήμης, μπορείτε να επιλέξετε την κάρτα από<br>την οποία θα διαγραφούν φωτογραφίες. |

## Επιλεγμένες: Διαγραφή Επιλεγμένων Φωτογραφιών

# 1 Επιλέξτε φωτογραφίες.

Χρησιμοποιήστε τον πολυ-επιλογέα για να επισημάνετε μία φωτογραφία και πατήστε το κέντρο του πολυ-επιλογέα για να την επιλέξετε ή για να καταργήσετε την επιλογή. Οι επιλεγμένες φωτογραφίες επισημαίνονται με το εικονίδιο m. Επαναλάβετε όπως επιθυμείτε για να επιλέξετε επιπλέον φωτογραφίες.

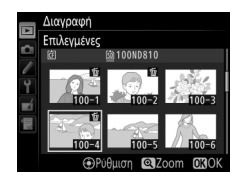

## 2 Διαγράψτε τις επιλεγμένες φωτογραφίες.

Πατήστε το <sup>69</sup>. Θα εμφανιστεί ένα πλαίσιο διαλόγου επιβεβαίωσης. Επισημάνετε το **Ναι** και πατήστε το <sup>69</sup>.

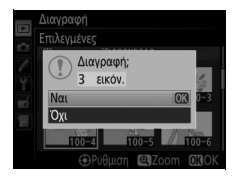

# Συνδέσεις

# Εγκατάσταση του ViewNX 2

Εγκαταστήστε το παρεχόμενο λογισμικό για να εμφανίσετε και να επεξεργαστείτε φωτογραφίες και video που έχουν αντιγραφεί στον υπολογιστή σας. Πριν από την εγκατάσταση του ViewNX 2, βεβαιωθείτε ότι ο υπολογιστής σας πληροί τις απαιτήσεις του συστήματος στη σελίδα 255. Βεβαιωθείτε ότι χρησιμοποιείτε την πιο πρόσφατη έκδοση του ViewNX 2, το οποίο είναι διαθέσιμο για κατέβασμα από τις ιστοσελίδες που αναφέρονται στη σελίδα xxii, καθώς οι προγενέστερες εκδόσεις που δεν υποστηρίζουν την D810 ενδέχεται να μην καταφέρουν να μεταφέρουν σωστά τις φωτογραφίες NEF (RAW).

# Εκκινήστε το πρόγραμμα εγκατάστασης.

Εκκινήστε τον υπολογιστή, τοποθετήστε το CD εγκατάστασης, και εκκινήστε το πρόγραμμα εγκατάστασης. Θα εμφανιστεί ένα πλαίσιο διαλόγου επιλογής γλώσσας. Αν η γλώσσα που επιθυμείτε δεν είναι διαθέσιμη, κάντε κλικ στο **Region Selection (Επιλογή περιοχής)** για να επιλέξετε μία διαφορετική περιοχή (η επιλογή περιοχής δεν είναι διαθέσιμη στην Ευρωπαϊκή έκδοση).

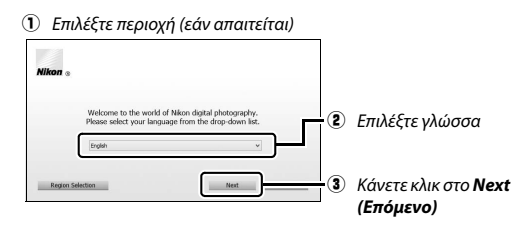

## 2 Εκκινήστε το πρόγραμμα εγκατάστασης. Κάντε κλικ στο Install (Εγκατάσταση) και ακολουθήστε τις οδηγίες στην οθόνη.

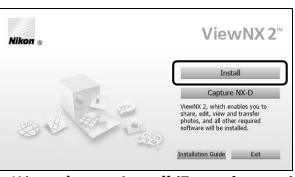

Κάντε κλικ στο Install (Εγκατάσταση)

# 3 Βγείτε από το πρόγραμμα εγκατάστασης.

| Windows                                                                             | Мас                                              |
|-------------------------------------------------------------------------------------|--------------------------------------------------|
| Install Center  The installation is complete, is 2 Of to cell tudal Center?  Ven No | Nikor * The installation is complex. Is 10 to 10 |
| Κάντε κλικ στο <b>Yes (Naı)</b>                                                     | Κάντε κλικ στο <b>ΟΚ</b>                         |

4 Αφαιρέστε το CD εγκατάστασης από τη μονάδα CD-ROM.

## 🖉 Προβολή του Ιστότοπου της Nikon

Για να επισκεφθείτε την ιστοσελίδα της Nikon μετά την εγκατάσταση του ViewNX 2, επιλέξτε **All Programs (Όλα τα προγράμματα) > Link to Nikon** (**Σύνδεση με Nikon**) από το μενού εκκίνησης των Windows (απαιτείται σύνδεση στο Internet).

|                                   | Windows                                                                                                    |
|-----------------------------------|----------------------------------------------------------------------------------------------------|
| СРИ                               | <ul> <li>Φωτογραφίες: Σειρές Intel Celeron, Pentium 4 ή Core, 1,6 GHz<br/>ή καλύτερων επιδόσεων</li> <li>Video (απεικόνιση): Pentium D 3,0 GHz ή πιο πρόσφατο.</li> <li>Συνιστάται Intel Core i5 ή πιο πρόσφατο κατά την προβολή<br/>video με μέγεθος καρέ 1.280 × 720 ή μεγαλύτερο σε<br/>ταχύτητα καρέ 30 καρέ ανά δευτερόλεπτο (fps) ή<br/>μεγαλύτερη, ή video με μέγεθος καρέ 1.920 × 1.080 ή<br/>μεγαλύτερο</li> <li>Video (επεξεργασία): Intel Core i5 ή καλύτερων επιδόσεων</li> </ul> |
| ΛΣ*                               | Προεγκατεστημένες εκδόσεις των Windows 8.1, Windows 7<br>και Windows Vista                                                                                                    |
| Μνήμη<br>(RAM)                    | <ul> <li>32-bit των Windows 8.1, Windows 7 ή Windows Vista: 1 GB ή<br/>μεγαλύτερη (συνιστάται 2 GB ή μεγαλύτερη)</li> <li>64-bit των Windows 8.1, Windows 7 ή Windows Vista: 2 GB ή<br/>μεγαλύτερη (συνιστάται 4 GB ή μεγαλύτερη)</li> </ul>                                                                                                    |
| Χωρητικότητα<br>σκληρού<br>δίσκου | Διαθέσιμη χωρητικότητα τουλάχιστον 1 GB στον δίσκο<br>εκκίνησης (συνιστάται 3 GB ή μεγαλύτερη)                                                                                                    |
| Γραφικά                           | <ul> <li>Ανάλυση: 1.024 × 768 pixel (Χ6Α) ή μεγαλύτερη (συνιστάται</li> <li>1.280 × 1.024 pixel ή μεγαλύτερη)</li> <li>Χρώμα: Χρώμα 24-bit (Φυσικά Χρώματα) ή περισσότερο</li> </ul>                                                                                                    |
| Διεπαφή                           | Απαιτείται ενσωματωμένη θύρα USB. Το λογισμικό ενδέχεται<br>να μη λειτουργεί κατά το αναμενόμενο αν η φωτογραφική<br>μηχανή είναι συνδεδεμένη μέσω USB hub.                                                                                                    |

| Мас                                                                                              |                                                                                                    |  |
|--------------------------------------------------------------------------------------------------|----------------------------------------------------------------------------------------------------|--|
| CPU                                                                                              | <ul> <li>Φωτογραφίες: Σειρές Intel Core ή Xeon</li> <li>Video (απεικόνιση): Core Duo 2 GHz ή πιο πρόσφατο.</li> <li>Συνιστάται Intel Core i5 ή πιο πρόσφατο κατά την προβολή video με μέγεθος καρέ 1.280 × 720 ή μεγαλύτερο σε ταχύτητα καρέ 30 καρέ ανά δευτερόλεπτο (fps) ή μεγαλύτερη, ή video με μέγεθος καρέ 1.920 × 1.080 ή μεγαλύτερο</li> <li>Video (επεξεργασία): Intel Core i5 ή καλύτερων επιδόσεων</li> </ul> |  |
| ΛΣ*                                                                                              | OS X 10.9, 10.8 ή 10.7                                                                                                    |  |
| Μνήμη<br>(RAM)                                                                                   | 2 GB ή μεγαλύτερη (συνιστάται 4 GB ή μεγαλύτερη)                                                                                                    |  |
| Χωρητικότητα<br>σκληρού<br>δίσκου                                                                | Διαθέσιμη χωρητικότητα τουλάχιστον 1 GB στον δίσκο<br>εκκίνησης (συνιστάται 3 GB ή μεγαλύτερη)                                                                                                    |  |
| Γραφικά                                                                                          | <ul> <li>Ανάλυση: 1.024 × 768 pixel (ΧGΑ) ή μεγαλύτερη (συνιστάται<br/>1.280 × 1.024 pixel ή μεγαλύτερη)</li> <li>Χρώμα: Χρώμα 24-bit (εκατομμύρια χρώματα) ή περισσότερο</li> </ul>                                                                                                    |  |
| Διεπαφή                                                                                          | Απαιτείται ενσωματωμένη θύρα USB. Το λογισμικό ενδέχεται<br>να μη λειτουργεί κατά το αναμενόμενο αν η φωτογραφική<br>μηχανή είναι συνδεδεμένη μέσω USB hub.                                                                                                    |  |
| * Ανατοέξτε στομε ιστότοπομε που αναφέρονται στον κατάλονο στη σελίδα xxii για τις πιο ποόσφατες |                                                                                                    |  |

 Ανατρέξτε στους ιστότοπους που αναφέρονται στον κατάλογο στη σελίδα χχιι για τις πιο πρόσφατες πληροφορίες σχετικά με τα υποστηριζόμενα λειτουργικά συστήματα.

# Χρήση του ViewNX 2

## Αντιγραφή Φωτογραφιών σε Υπολογιστή

Πριν προχωρήσετε, βεβαιωθείτε ότι έχετε εγκαταστήσει το λογισμικό από το παρεχόμενο CD ViewNX 2 (🕮 253).

# 1 Συνδέστε το καλώδιο USB.

Αφού απενεργοποιήσετε τη φωτογραφική μηχανή και διασφαλίζοντας ότι έχει εισαχθεί μια κάρτα μνήμης, συνδέστε το παρεχόμενο καλώδιο USB όπως απεικονίζεται και στη συνέχεια ενεργοποιήστε τη μηχανή.

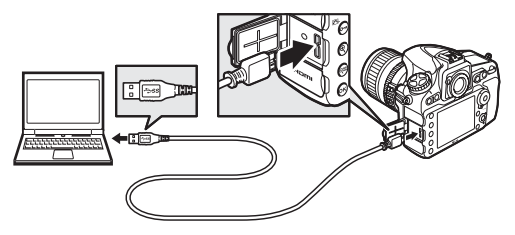

#### 💋 Χρησιμοποιήστε μία Αξιόπιστη Πηγή Τροφοδοσίας

Για να μη διακοπεί η μεταφορά δεδομένων, βεβαιωθείτε ότι η μπαταρία της φωτογραφικής μηχανής είναι πλήρως φορτισμένη.

#### 🖉 Σύνδεση Καλωδίων

Βεβαιωθείτε ότι η φωτογραφική μηχανή είναι απενεργοποιημένη κατά τη σύνδεση ή την αποσύνδεση των καλωδίων διασύνδεσης. Μην ασκείτε δύναμη και μην επιχειρείτε να εισάγετε τους ακροδέκτες υπό γωνία.

## 🚺 Κατά τη Μεταφορά

Μην απενεργοποιείτε τη φωτογραφική μηχανή και μην αποσυνδέετε το καλώδιο USB κατά τη διάρκεια της μεταφοράς.

#### 🖉 Ο Συνδετήρας του Καλωδίου USB

Για να αποτρέψετε την αποσύνδεση του καλωδίου, προσαρτήστε τον παρεχόμενο συνδετήρα όπως φαίνεται στην εικόνα.

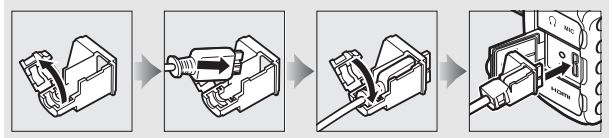

## **USB** Hub

Συνδέστε τη φωτογραφική μηχανή απευθείας στον υπολογιστή, μη συνδέετε το καλώδιο μέσω USB hub ή πληκτρολογίου.

## 2 Εκκινήστε το Nikon Transfer 2 που περιλαμβάνεται στο ViewNX 2. Σε περίπτωση που εμφανίζεται μήνυμα το οποίο σας ζητάει να επιλέξετε πρόγραμμα, επιλέξτε το Nikon Transfer 2.

#### Windows 7

Αν εμφανίζεται το ακόλουθο παράθυρο διαλόγου, επιλέξτε Nikon Transfer 2 όπως περιγράφεται παρακάτω.

Στην ενότητα Import pictures and videos (Εισαγωγή εικόνων και video), κάντε κλικ στο Change program (Αλλαγή προγράμματος). Θα εμφανιστεί ένα παράθυρο διαλόγου επιλογής, επιλέξτε Import File using Nikon Transfer 2

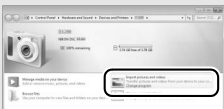

(Εισαγωγή Αρχείου με το Nikon Transfer 2) και έπειτα κάντε κλικ στο ΟΚ.

2 Κάντε διπλό κλικ στο Import File (Εισαγωγή αρχείου).

#### Windows 8.1 Στα Windows 8.1, μπορεί να εμφανιστεί ένα μήνυμα προτροπής αυτόματης Tap to choose what happens with this device αναπαραγωγής όταν η μηχανή συνδέεται στον υπολογιστή. Κτυπήστε ελαφρά ή κάντε CORE: κλικ στο παράθυρο διαλόγου και στη what to do with this de συνέχεια κτυπήστε ελαφρά ή κάντε κλικ στο Import File/Nikon Transfer 2 (Εισαγωγή on Transfer 2 αρχείου/Nikon Transfer 2) για να επιλέξετε Open device to view files . Ie Explore то Nikon Transfer 2 Import photos and videos Take no action

3 Κάντε κλικ στο Start Transfer (Έναρξη Μεταφοράς). Στις προεπιλεγμένες ρυθμίσεις, οι φωτογραφίες στην κάρτα μνήμης θα αντιγραφούν στον υπολογιστή.

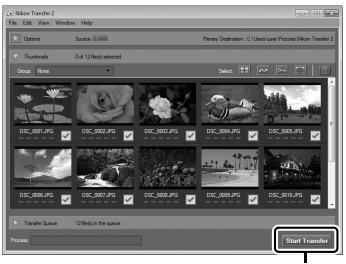

Start Transfer (Έναρξη Μεταφοράς)

# 4 Τερματίστε τη σύνδεση.

Όταν ολοκληρωθεί η μεταφορά, απενεργοποιήστε τη φωτογραφική μηχανή και αποσυνδέστε το καλώδιο USB.

#### 🖉 Χειροκίνητη Εκκίνηση του ViewNX 2

- Windows: Κάντε διπλό κλικ στη συντόμευση του ViewNX 2 στην επιφάνεια εργασίας.
- Mac: Κάντε κλικ στο εικονίδιο του ViewNX 2 στο Dock.

#### 🖉 Για Περισσότερες Πληροφορίες

Για περισσότερες πληροφορίες σχετικά με τη χρήση του ViewNX 2 ανατρέξτε στη διαδικτυακή βοήθεια.

## Capture NX-D

Χρησιμοποιήστε το λογισμικό Capture NX-D της Nikon για να επεξεργαστείτε φωτογραφίες και για να αλλάξετε τις ρυθμίσεις για τις φωτογραφίες NEF (RAW) και να τις αποθηκεύσετε σε άλλα φορμά. Το Capture NX-D επίσης προσφέρει ένα χαρακτηριστικό Απομάκρυνσης Σκόνης Φωτογραφίας που αφαιρεί από την εικόνα στοιχεία που έχουν δημιουργηθεί από τη σκόνη στο εσωτερικό της φωτογραφικής μηχανής. Το Capture NX-D διατίθεται για κατέβασμα από σύνδεσμο στο πρόγραμμα εγκατάστασης του ViewNX 2 (Δ 253).

## Ethernet και Ασύρματα Δίκτυα

Η προαιρετική μονάδα επικοινωνίας UT-1 (□ 437) μπορεί να χρησιμοποιηθεί για την αποστολή φωτογραφιών σε υπολογιστή ή σέρβερ ftp. Η φωτογραφική μηχανή συνδέεται με την UT-1 με το καλώδιο USB που παρέχεται μαζί με τη φωτογραφική μηχανή, ενώ η UT-1 με τη σειρά της συνδέεται με το δίκτυο μέσω ενός καλωδίου Ethernet ή έναν προαιρετικό ασύρματο πομπό WT-5 (□ 437). Οι προαιρετικές μονάδες επικοινωνίας και οι ασύρματοι πομποί υποστηρίζουν τις ακόλουθες λειτουργίες:

| Λειτουργ.           | Ενέργεια                                                                        |
|---------------------|---------------------------------------------------------------------------------|
| Αποστολή σε<br>FTP  | Αναρτήστε υπάρχουσες φωτογραφίες και video σε υπολογιστή ή                      |
| Μεταφορά<br>εικόνων | σερρερτική, η μεταφορτώστε νεες φωτογραφίες κατά τη<br>διάρκεια της λήψης τους. |
| Έλεγχος             | Ελέγξτε τη φωτογραφική μηχανή με τη χρήση του προαιρετικού                      |
| φωτογραφικής        | λογισμικού Camera Control Pro 2 και αποθηκεύστε νέες                            |
| μηχανής             | φωτογραφίες και video απευθείας στον υπολογιστή σας.                            |
|                     | Προβάλετε και τραβήξτε φωτογραφίες από απόσταση                                 |
| Ζερρερ ΠΤΤΡ         | χρησιμοποιώντας έναν υπολογιστή ή ένα iPhone με περιηγητή.                      |

Για πληροφορίες σχετικά με τη χρήση προαιρετικών μονάδων επικοινωνίας ή ασύρματων πομπών, ανατρέξτε στα εγχειρίδια που παρέχονται με τη συσκευή. Βεβαιωθείτε ότι έχετε κάνει ενημέρωση στις πιο πρόσφατες εκδόσεις του firmware της συσκευής και του σχετιζόμενου λογισμικού.

## 🔽 Κατά τη Μεταφορά

Δεν μπορεί να γίνει εγγραφή ή αναπαραγωγή video όταν είναι συνδεδεμένη η UT-1 και είτε παραμένουν εικόνες προς αποστολή είτε βρίσκεται σε εξέλιξη η μεταφορά εικόνων μέσω Ethernet ή ασύρματου δικτύου.

## 🖉 Video

Μπορούν να μεταφερθούν video σε δίκτυα Ethernet και ασύρματα δίκτυα στη λειτουργία μεταφοράς. Έχετε υπόψη, ωστόσο, ότι τα video δεν μπορούν να μεταφερθούν με τη χρήση των χαρακτηριστικών **Αυτόματη αποστολή** ή **Αποστολή φακέλου** στο μενού **Επιλογές**.

## **Μ** Λειτουργία Σέρβερ ΗΤΤΡ

Η φωτογραφική μηχανή δεν μπορεί να χρησιμοποιηθεί για εγγραφή ή προβολή video στη λειτουργία σέρβερ ΗΤΤΡ.

### 🖉 Ασύρματοι Πομποί WT-5

Οι κύριες διαφορές ανάμεσα στους WT-5 και WT-5A/B/C/D/Ε είναι στον αριθμό καναλιών που υποστηρίζουν. Αν δεν αναγράφεται διαφορετικά, όλες οι αναφορές στον WT-5 εφαρμόζονται επίσης στους WT-5A/B/C/D/Ε.

## Εκτύπωση Φωτογραφιών

Οι επιλεγμένες φωτογραφίες JPEG μπορούν να εκτυπωθούν σε εκτυπωτή PictBridge (Δ 485), ο οποίος συνδέεται απευθείας με τη φωτογραφική μηχανή.

## <u>Σύνδεση του Εκτυπωτή</u>

Συνδέστε τη φωτογραφική μηχανή χρησιμοποιώντας το παρεχόμενο καλώδιο USB. Μην ασκείτε δύναμη και μην επιχειρείτε να εισάγετε τους ακροδέκτες υπό γωνία.

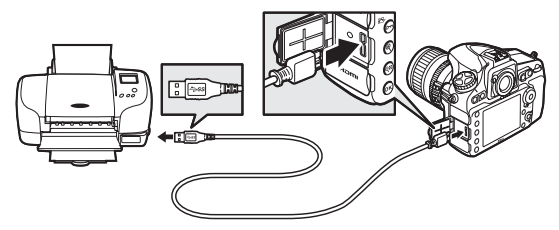

Όταν ενεργοποιούνται η φωτογραφική μηχανή και ο εκτυπωτής, εμφανίζεται μία οθόνη υποδοχής και στη συνέχεια εμφανίζεται ένα παράθυρο απεικόνισης PictBridge.

## **V** USB Hub

Συνδέστε τη φωτογραφική μηχανή απευθείας στον εκτυπωτή. Μην συνδέετε το καλώδιο μέσω USB hub.

## 🗹 Επιλογή Φωτογραφιών για Εκτύπωση

Οι εικόνες που δημιουργήθηκαν στις ρυθμίσεις ποιότητας φωτογραφίας NEF (RAW) ή TIFF (RGB) (<sup>[[1]</sup> 79) δεν μπορούν να επιλεγούν για εκτύπωση. Αντίγραφα JPEG των φωτογραφιών NEF (RAW) μπορούν να δημιουργηθούν με τη χρήση της επιλογής **Επεξεργασία NEF (RAW)** στο μενού επεξεργασίας (<sup>[[1]</sup> 399).

#### 🖉 Εκτύπωση Μέσω Απευθείας Σύνδεσης USB

Βεβαιωθείτε ότι η μπαταρία είναι πλήρως φορτισμένη, διαφορετικά χρησιμοποιήστε έναν προαιρετικό μετασχηματιστή ρεύματος και ακροδέκτη τροφοδοσίας. Όταν γίνεται η λήψη φωτογραφιών που πρόκειται να εκτυπωθούν μέσω άμεσης σύνδεσης USB, ρυθμίστε την επιλογή **Χρωματικός χώρος** σε **sRGB** (<sup>[[]]</sup> 296).

# Εμφανίστε την επιθυμητή φωτογραφία.

Πατήστε 🕄 ή 🕃 για να προβάλετε επιπλέον φωτογραφίες. Πατήστε το κουμπί <sup>®</sup> για να μεγεθύνετε στο τρέχον καρέ (πατήστε το κέντρο του πολυ-επιλογέα για να βγείτε από το zoom). Για να προβάλετε εικονίδια, πατήστε το κέντρο του πολυ-επιλογέα. Χρησιμοποιήστε τον πολυ-επιλογέα για επισήμανση φωτογραφιών ή πατήστε στο κέντρο του πολυ-επιλογέα ξανά για να εμφανίσετε τη φωτογραφία που επισημάνατε σε πλήρες κάδρο. Για να προβάλετε τις εικόνες σε άλλες τοποθεσίες, πατήστε το <sup>QED</sup> όταν εμφανίζονται τα εικονίδια και επιλέξτε την επιθυμητή κάρτα και φάκελο όπως περιγράφεται στη σελίδα 237.

#### 🖉 Πρόσθετες Πληροφορίες

Ανατρέξτε στη σελίδα 472 για πληροφορίες σχετικά με τη διαδικασία που πρέπει να ακολουθήσετε, εάν εμφανιστεί σφάλμα κατά την εκτύπωση.
### 2 Προσαρμόστε τις επιλογές εκτύπωσης.

Πατήστε το <sup>®</sup> για να εμφανίσετε τα παρακάτω στοιχεία, έπειτα πατήστε <sup>®</sup> ή <sup>⊕</sup> για να επισημάνετε ένα στοιχείο και πατήστε το <sup>⊕</sup> για να προβάλετε τις επιλογές (παρατίθενται μόνο οι επιλογές που υποστηρίζονται από τον τρέχοντα εκτυπωτή – για να χρησιμοποιήσετε την προεπιλεγμένη επιλογή, επιλέξτε **Προεπιλογή εκτυπωτή**). Αφού ενεργοποιήσετε μία επιλογή, πατήστε το <sup>®</sup> για να επιστρέψετε στο μενού ρυθμίσεων του εκτυπωτή.

| Επιλογή                                                                                                    | Περιγραφή                                                                                                    |  |
|----------------------------------------------------------------------------------------------------|----------------------------------------------------------------------------------------------------|--|
| Μέγεθος<br>σελίδας                                                                                                    | Διαλέξτε ένα μέγεθος εικόνας.                                                                                                    |  |
| <ul> <li>Αριθμός</li> <li>αντιγράφων</li> <li>Αυτή η επιλογή είναι διαθέσιμη μόνο όταν οι φωτογραφανίας</li> <li>εκτυπώνονται μία-μία. Πατήστε 𝔅 ή 𝔅 για να διαλέξετε αριθμό αντιγράφων (μέγιστος αριθμός 99).</li> </ul> |                                                                                                    |  |
| Περίγραμμα Διαλέξτε αν θέλετε να καδράρετε τις φωτογραφίες με λει<br>περιγράμματα.                                                                                                    |                                                                                                    |  |
| Χρονική Διαλέξτε αν θα εκτυπώνεται η ώρα και η ημερομηνία εγ                                                                                                    |                                                                                                    |  |
| σήμανση                                                                                                    | στις φωτογραφίες.                                                                                                    |  |
| Επιλογή μέρους                                                                                                    | Αυτή η επιλογή είναι διαθέσιμη μόνο όταν οι φωτογραφίες<br>εκτυπώνονται μία-μία. Για να πραγματοποιήσετε έξοδο χωρίς<br>επιλογή μέρους, επισημάνετε την επιλογή <b>Χωρίς επιλογή</b><br>μέρους και πατήστε το <sup>(8)</sup> . Για επιλογή μέρους της τρέχουσας<br>φωτογραφίας, επισημάνετε το <b>Επιλογή μέρους</b> και πατήστε<br>το <sup>(3)</sup> . Θα εμφανιστεί ένα παράθυρο διαλόγου επιλογής<br>μέρους. Πατήστε το <sup>(8)</sup> για αύξηση του μεγέθους του<br>επιλεγμένου μέρους, το <sup>(32)</sup> για μείωση του μεγέθους, και<br>χρησιμοποιήστε τον πολυ-επιλογέα για να τοποθετήσετε την<br>επιλογή μέρους. Λάβετε υπόψη ότι η ποιότητα της εκτύπωσης<br>ενδέχεται να μειωθεί, εάν μικρά επιλεγμένα τμήματα<br>φωτογραφίας εκτυπώνονται σε μεγάλο μέγεθος. |  |

## 3 Ξεκινήστε την εκτύπωση.

Επιλέξτε Έναρξη εκτύπωσης και πατήστε το 🐵 για να ξεκινήσει η εκτύπωση. Για να ακυρώσετε την εκτύπωση πριν ολοκληρωθεί η εκτύπωση όλων των αντιγράφων, πατήστε το 🐵.

#### Εμφανίστε το μενού PictBridge.

Πατήστε το κουμπί MENU στην οθόνη απεικόνισης του PictBridge.

## 2 Ενεργοποιήστε μία επιλογή.

Επισημάνετε μία από τις παρακάτω επιλογές και πατήστε το 🛞.

- Επιλογή εκτυπώσεων: Επιλέξτε φωτογραφίες για εκτύπωση.
   Χρησιμοποιήστε τον πολυ-επιλογέα για να επισημάνετε φωτογραφίες (για να προβάλετε εικόνες σε άλλες θέσεις, πατήστε το % και επιλέξτε την κάρτα και τον φάκελο που επιθυμείτε, όπως περιγράφεται στη σελίδα 237. Για να εμφανίσετε την τρέχουσα φωτογραφία σε πλήρη οθόνη, πατήστε παρατεταμένα το κουμπί <sup>(®</sup>) και στη συνέχεια κρατώντας το κουμπί Οπ (⊡./?) πατημένο, πατήστε <sup>®</sup> ή <sup>©</sup> για να επιλέξετε τον αριθμό των εκτυπώσεων (έως και 99). Για να αποεπιλέξετε μια φωτογραφία, ρυθμίστε τον αριθμό των εκτυπώσεων στο μηδέν.
- Εκτύπωση (DPOF): Εκτυπώστε την τρέχουσα εντολή εκτύπωσης DPOF (<sup>[[1]</sup> 267). Μπορείτε να προβάλετε και να τροποποιήσετε την εντολή πριν από την εκτύπωση, όπως περιγράφεται στην περιγραφή για την επιλογή Επιλογή εκτυπώσεων παραπάνω.
- Εκτύπωση ευρετηρίου: Για να δημιουργήσετε μια εκτύπωση ευρετηρίου όλων των φωτογραφιών JPEG στην κάρτα μνήμης, προχωρήστε στο Βήμα 3. Λάβετε υπόψη ότι εάν η κάρτα μνήμης περιέχει περισσότερες από 256 φωτογραφίες, θα εκτυπωθούν μόνο οι πρώτες 256 φωτογραφίες. Θα εμφανιστεί μία προειδοποίηση αν το μέγεθος σελίδας που επιλέξατε στο Βήμα 3 είναι πολύ μικρό για εκτύπωση ευρετηρίου.

#### Προσαρμόστε τις επιλογές εκτύπωσης.

Προσαρμόστε τις ρυθμίσεις εκτυπωτή, όπως περιγράφεται στο Βήμα 2 στη σελίδα 265.

#### Ξεκινήστε την εκτύπωση.

Επιλέξτε Έναρξη εκτύπωσης και πατήστε το <sup>68</sup> για να ξεκινήσει η εκτύπωση. Για να ακυρώσετε την εκτύπωση πριν ολοκληρωθεί η εκτύπωση όλων των αντιγράφων, πατήστε το <sup>68</sup>.

### <u>Δημιουργία μίας Εντολής Εκτύπωσης DPOF: Ορισμός</u> <u>Εκτύπωσης</u>

Η επιλογή Εντολή εκτύπωσης DPOF του μενού απεικόνισης χρησιμοποιείται για τη δημιουργία ψηφιακών «εντολών εκτύπωσης» για εκτυπωτές που είναι συμβατοί με το PictBridge καθώς και για συσκευές που υποστηρίζουν το πρότυπο DPOF (<sup>Δ</sup> 485).

#### 1 Διαλέξτε Εντολή εκτύπωσης DPOF > Επιλογή/ορισμός. Επιλέξτε Εντολή εκτύπωσης DPOF στο μενού απεικόνισης, έπειτα επισημάνετε την επιλογή Επιλογή/ορισμός και

πατήστε το ③ (για να αφαιρέσετε όλες τις φωτογραφίες από την εντολή εκτύπωσης, επιλέξτε Αποεπιλογή όλων).

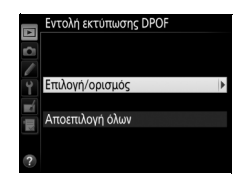

### 2 Επιλέξτε φωτογραφίες.

Χρησιμοποιήστε τον πολυ-επιλογέα για να επισημάνετε φωτογραφίες (για να προβάλετε εικόνες σε άλλες θέσεις, πατήστε το 📽 και επιλέξτε την κάρτα και τον φάκελο που επιθυμείτε, όπως περιγράφεται στη σελίδα 237. Για να εμφανίσετε την τρέχουσα φωτογραφία

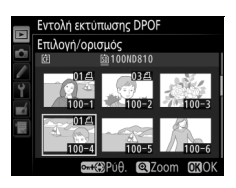

σε πλήρη οθόνη, πατήστε παρατεταμένα το κουμπί <sup>(Φ</sup>) και στη συνέχεια κρατώντας το κουμπί <sup>(Φ</sup>π (<sup>Γ</sup>Δγ.<sup>(2</sup>) πατημένο, πατήστε <sup>(Φ</sup>) ή <sup>(Φ</sup>) για να επιλέξετε τον αριθμό των εκτυπώσεων (έως και 99). Για να αποεπιλέξετε μια φωτογραφία, ρυθμίστε τον αριθμό των εκτυπώσεων στο μηδέν. Πατήστε το <sup>(Φ)</sup> όταν όλες οι επιθυμητές φωτογραφίες έχουν επιλεχθεί.

### 3 Ενεργοποιήστε τις επιλογές εκτύπωσης.

Επισημάνετε τις παρακάτω επιλογές και πατήστε το 🕃 για ενεργοποίηση ή απενεργοποίηση της επιλογής που επισημαίνεται.

|       | Εντολή εκτύπωσης DPOF<br>Επιλογή/ορισμός |  |  |
|-------|------------------------------------------|--|--|
| c ∑ 0 | Εκτύπωση δεδομένων λήψης                 |  |  |
| ai 3  | Εκτύπωση ημερομηνίας                     |  |  |
| ?     | ©Επιλογή <b>ΟΧ</b> ΟΚ                    |  |  |

- Εκτύπωση δεδομένων λήψης: Εκτυπώστε τις πληροφορίες ταχύτητας κλείστρου και διαφράγματος σε όλες τις φωτογραφίες της εντολής εκτύπωσης.
- Εκτύπωση ημερομηνίας: Εκτυπώστε την ημερομηνία εγγραφής σε όλες τις φωτογραφίες της εντολής εκτύπωσης.

## 4 Ολοκληρώστε την εντολή εκτύπωσης.

Πατήστε το 🐵 για να ολοκληρώσετε την εντολή εκτύπωσης.

#### Eντολές Εκτύπωσης DPOF

Για να εκτυπώσετε την τρέχουσα εντολή εκτύπωσης όταν η μηχανή είναι συνδεδεμένη με εκτυπωτή PictBridge, επιλέξτε Εκτύπωση (DPOF) στο μενού του PictBridge και ακολουθήστε τα βήματα στην ενότητα «Εκτύπωση Πολλαπλών Φωτογραφιών» για να τροποποιήσετε και να εκτυπώσετε την τρέχουσα εντολή (🞞 266). Οι επιλογές ημερομηνίας και δεδομένων λήψης εκτύπωσης DPOF δεν υποστηρίζονται κατά την εκτύπωση μέσω απευθείας σύνδεσης USB. Για να εκτυπώσετε την ημερομηνία εγγραφής σε φωτογραφίες στην τρέχουσα εντολή εκτύπωσης, χρησιμοποιήστε την επιλογή του PictBridge Χρονική σήμανση.

Η επιλογή Εντολή εκτύπωσης DPOF δεν μπορεί να χρησιμοποιηθεί αν δεν υπάρχει αρκετός χώρος στην κάρτα μνήμης για να αποθηκευτεί η εντολή εκτύπωσης.

Δεν είναι δυνατή η επιλογή φωτογραφιών NEF (RAW) (🕮 79) για εκτύπωση χρησιμοποιώντας την επιλογή αυτή. Αντίγραφα JPEG των φωτογραφιών NEF (RAW) μπορούν να δημιουργηθούν με τη χρήση της επιλογής Επεξεργασία NEF (RAW) στο μενού επεξεργασίας (🕮 399).

Οι εντολές εκτύπωσης ενδέχεται να μη λειτουργήσουν σωστά, εάν οι εικόνες διαγραφούν με τη χρήση υπολογιστή ή άλλης συσκευής μετά τη δημιουργία της εντολής εκτύπωσης.

### Προβολή Φωτογραφιών στην Τηλεόραση

Το προαιρετικό καλώδιο High-Definition Multimedia Interface (HDMI) (Δ 440) ή ένα καλώδιο HDMI τύπου C (διατίθεται ξεχωριστά από τρίτους προμηθευτές) μπορούν να χρησιμοποιηθούν για να συνδέσετε τη φωτογραφική μηχανή σε συσκευές βίντεο υψηλής ανάλυσης. Απενεργοποιείτε πάντα τη φωτογραφική μηχανή πριν από τη σύνδεση ή την αποσύνδεση ενός καλωδίου HDMI.

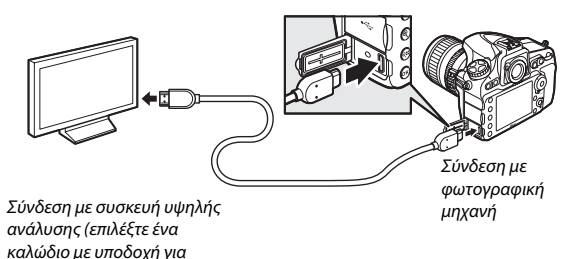

Συντονίστε τη συσκευή με το κανάλι HDMI, και στη συνέχεια ενεργοποιήστε τη φωτογραφική μηχανή και πατήστε το κουμπί **Ε**. Κατά τη διάρκεια της απεικόνισης, οι εικόνες θα εμφανίζονται στην οθόνη της τηλεόρασης. Η ένταση του ήχου μπορεί να ρυθμιστεί με τη χρήση του χειριστηρίου της τηλεόρασης. Το χειριστήριο της φωτογραφικής μηχανής δεν μπορεί να χρησιμοποιηθεί.

#### 🖉 Ο Συνδετήρας του Καλωδίου HDMI

Όταν χρησιμοποιείτε το προαιρετικό καλώδιο HDMI της Nikon, συνδέστε τον παρεχόμενο συνδετήρα όπως απεικονίζεται για να αποτραπεί η ακούσια αποσύνδεση. Μην χρησιμοποιείτε συνδετήρες καλωδίου με άλλα καλώδια εκτός της Nikon.

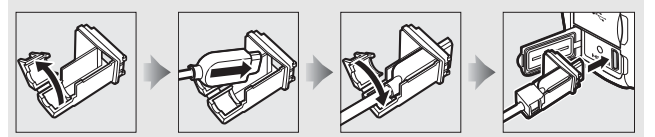

### Επιλογές HDMI

Η επιλογή **HDMI** στο μενού ρυθμίσεων (Δ 365) ελέγχει την ανάλυση εξόδου και άλλες προηγμένες επιλογές HDMI.

#### 💵 Ανάλυση Εξόδου

Διαλέξτε τη μορφή για την έξοδο εικόνων στη συσκευή HDMI. Αν έχει επιλεχθεί **Αυτόματη**, η φωτογραφική μηχανή θα επιλέξει αυτόματα την κατάλληλη μορφή.

| Þ ¢ | HDMI<br>Ανάλυση εξόδου |
|-----|------------------------|
|     | Αυτόματη               |
| 9   | 1080p (προοδευτική)    |
| πí. | 1080i (διαδοχική)      |
|     | 720p (προοδευτική)     |
|     | 576p (προοδευτική)     |
|     | 480p (προοδευτική)     |
|     |                        |

| Επιλογή                        | Περιγραφή                                                                                                    |  |
|--------------------------------|----------------------------------------------------------------------------------------------------|--|
|                                | Συνιστάται η επιλογή <b>Αυτόματη</b> στις περισσότερες<br>περιπτώσεις. Σε περίπτωση που η φωτογραφική μηχανή δεν<br>μπορεί να καθορίσει το σωστό εύρος σήματος εξόδου video<br>RGB για τη συσκευή HDMI, μπορείτε να επιλέξετε από τις<br>ακόλουθες επιλογές:                                                                                                    |  |
| Εύρος εξόδου                   | <ul> <li>Περιορισμένο εύρος: Για συσκευές με εύρος σήματος εισόδου<br/>RGB από 16 ως 235. Ενεργοποιήστε αυτή την επιλογή αν<br/>παρατηρήσετε απώλεια λεπτομερειών στις σκιές.</li> <li>Πλήρες εύρος: Για συσκευές με εύρος σήματος εισόδου RGB από<br/>Ο ως 255. Ενεργοποιήστε αυτή την επιλογή αν οι σκιές έχουν<br/>«ξεθωριάσει» ή είναι πολύ φωτεινές.</li> </ul> |  |
| Μέγεθος ένδειξης<br>εξόδου     |                                                                                                    |  |
| Εμφάν. οθόν. ζωντ.<br>προβολής | Εάν το <b>Απενεργοποίηση</b> επιλέγεται όταν η φωτογραφική<br>μηχανή είναι συνδεδεμένη με συσκευή HDMI, οι πληροφορίες<br>λήψης δεν θα εμφανίζονται στην οθόνη κατά τη διάρκεια<br>φωτογράφισης με ζωντανή προβολή.                                                                                                    |  |
|                                | Διαλέξτε <b>Ενεργοποίηση</b> για να καθρεφτίσετε την ένδειξη HDMI<br>στην οθόνη της φωτογραφικής μηχανής, <b>Απενεργοποίηση</b> για                                                                                                    |  |

να απενεργοποιήσετε την οθόνη της μηχανής για

εξοικονόμηση ενέργειας. Η επιλογή **Διπλή οθόνη** ενεργοποιείται αυτόματα όταν η επιλογή **Εμφάν. οθόν. ζωντ.** 

προβολής είναι σε Απενεργοποίηση.

#### 💵 Προηγμένες Ρυθμίσεις

Διπλή οθόνη

#### 🖉 Απεικόνιση στην Τηλεόραση

Για απεικόνιση μακράς διαρκείας, συνιστάται η χρήση ενός μετασχηματιστή ρεύματος και ενός ακροδέκτη τροφοδοσίας (διατίθενται χωριστά). Αν οι άκρες των φωτογραφιών δεν είναι ορατές στην οθόνη της τηλεόρασης, επιλέξτε **95%** για **HDMI > Προηγμένες ρυθμίσεις > Μέγεθος ένδειξης εξόδου** (<sup>[]</sup> 270).

#### 🖉 HDMI και Ζωντανή Προβολή

Όταν η φωτογραφική μηχανή είναι συνδεδεμένη μέσω καλωδίου HDMI, οι οθόνες HDMI μπορούν να χρησιμοποιηθούν για φωτογράφιση ζωντανής προβολής και ζωντανή προβολή video (Ξ 48, 59). Έχετε υπόψη ότι αν έχετε επιλέξει 1920 × 1080, 60p για την επιλογή Ρυθμίσεις video > Mέγεθ. καρέ/ ταχύτ. καρέ στο μενού λήψης (Ξ 62), η επιλεγμένη ρύθμιση θα αποδοθεί μόνο στην έξοδο HDMI κατά την εγγραφή video αν πληρούνται όλες οι ακόλουθες συνθήκες: έχετε επιλέξει Αυτόματη ή 1080p (προοδευτική) για HDMI > Ανάλυση εξόδου, 100% για HDMI > Προηγμένες ρυθμίσεις > Μέγεθος ένδειξης εξόδου, και Απενεργοποίηση για HDMI > Προηγμένες ρυθμίσεις > Εμφάν. Θόν. ζωντ. προβολής (Ξ 270). Σε άλλες ρυθμίσεις, η ανάλυση εξόδου, το μέγεθος εμφάνισης ή η ταχύτητα καρέ ενδέχεται να διαφέρουν από εκείνη που έχει επιλεγεί στα μενού της φωτογραφικής μηχανής.

# Οδηγός Μενού

### Προεπιλογές

Οι προεπιλεγμένες ρυθμίσεις για τις επιλογές των μενού της φωτογραφικής μηχανής παρατίθενται παρακάτω. Για πληροφορίες σχετικά με την επαναφορά ρυθμίσεων με δύο κουμπιά, ανατρέξτε στη σελίδα 206.

#### Προεπιλογές Μενού Απεικόνισης

| Επιλογή                     | Προεπιλογή            |
|-----------------------------|-----------------------|
| Φάκελος απεικόνισης (🞞 281) | ND810                 |
| Ανασκόπηση εικόνων (🕮 287)  | Απενεργοποίηση        |
| Μετά τη διαγραφή (🕮 287)    | Εμφάνιση επόμενης     |
| Περιστροφή όλων (🕮 288)     | Ενεργοποίηση          |
| Slide show (🕮 288)          |                       |
| Τύπος εικόνας (🕮 288)       | Φωτογραφίες και video |
| Χρόνος καρέ (🕮 288)         | 2 δευτερόλεπτα        |

#### **ΙΙ** Προεπιλογές Μενού Λήψης<sup>1</sup>

| Επιλογή                               | Προεπιλογή              |
|---------------------------------------|-------------------------|
| Συστοιχίες εκτεταμένου μενού (🞞 292)  | Απενεργοποίηση          |
| Ονομασία αρχείων (🞞 295)              | DSC                     |
| Επιλογή κύριας υποδοχής (🞞 86)        | Υποδοχή κάρτας SD       |
| Επιλογή δευτερεύουσας υποδοχής (🞞 86) | Υπερχείλιση             |
| Ποιότητα εικόνας (🕮 79)               | Κανονική JPEG           |
| Εγγραφή JPEG/TIFF (🕮 295)             |                         |
| Μέγεθος εικόνας (🕮 83)                | Μεγάλο                  |
| Συμπίεση JPEG (🖽 81)                  | Προτεραιότητα μεγέθους  |
| Εγγραφή ΝΕF (RAW) (🖽 295)             |                         |
| Μέγεθος εικόνας (🕮 85)                | Μεγάλο                  |
| Συμπίεση NEF (RAW) (🕮 81)             | Συμπίεση χωρίς απώλειες |
| Βάθος bit NEF (RAW) (🕮 82)            | 14-bit                  |

| Επιλογή                              | Προεπιλογή          |  |
|--------------------------------------|---------------------|--|
| Περιοχή εικόνας (🕮 74)               |                     |  |
| Επιλ. περιοχής εικόνας (🕮 75)        | FX (36 × 24)        |  |
| Αυτόμ. επιλ. μέρους DX (🕮 75)        | Ενεργοποίηση        |  |
| Ισορροπία λευκού (🕮 148)             | Αυτόματη > Κανονική |  |
| Βελτιστοποίηση (🕮 151)               | A-B: 0, G-M: 0      |  |
| Επιλογή θερμοκρ. χρωμάτων (🞞 155)    | 5.000 K             |  |
| Χειροκίνητη προτοποθέτηση (🞞 158)    | d-1                 |  |
| Ορισμός Picture Control (🖵 170)      | Τυπικός             |  |
| Χρωματικός χώρος (🕮 296)             | sRGB                |  |
| Eνεργό D-Lighting (🕮 182)            | Απενεργοποίηση      |  |
| ΗDR (υψηλό δυναμικό εύρος) (🕮 184)   |                     |  |
| Λειτουργία HDR (🞞 185)               | Απενεργοποίηση      |  |
| Διαφορά έκθεσης (🞞 186)              | Αυτόματα            |  |
| Ομαλοποίηση (🕮 186)                  | Κανονική            |  |
| Έλεγχος βινιέτας (📖 297)             | Κανονική            |  |
| Αυτόμ. έλεγχος παραμόρφ. (🕮 298)     | Απενεργοποίηση      |  |
| Αποθορυβ. παρατετ. έκθεσης (🗔 299)   | Απενεργοποίηση      |  |
| Υψηλή αποθορυβ. ISO (🞞 299)          | Κανονική            |  |
| Ρυθμίσεις ευαισθησίας ISO (🕮 109)    |                     |  |
| Ευαισθησία ISO (🕮 109)               | 100                 |  |
| Αυτόμ. έλεγχ. ευαισθ. ISO (🞞 111)    | Απενεργοποίηση      |  |
| Πολλαπλή έκθεση (🖽 209) <sup>2</sup> |                     |  |
| Λειτ. πολλαπλής έκθεσης (🞞 210)      | Απενεργοποίηση      |  |
| Αριθμός λήψεων (🞞 211)               | 2                   |  |
| Αυτόματη αύξηση (🕮 212)              | Ενεργοποίηση        |  |

| Επιλογή                            | Προεπιλογή                        |
|------------------------------------|-----------------------------------|
| Λήψη με περιοδ. χρονοδιακ. (🞞 216) | Απενεργοποίηση                    |
| Επιλογές έναρξης (🕮 217)           | Τώρα                              |
| Μεσοδιάστημα (🕮 217)               | 1 λεπ.                            |
| Φορές 🗙 λήψεις/φορά (🞞 218)        | 0001×1                            |
| Ομαλοποίηση έκθεσης (🞞 218)        | Απενεργοποίηση                    |
| Φωτογρ. με χρον. καθυστ. (🕮 223)   | Απενεργοποίηση                    |
| Μεσοδιάστημα (🕮 224)               | 5δ                                |
| Χρόνος λήψης (🕮 224)               | 25 λεπτά                          |
| Ομαλοποίηση έκθεσης (🞞 224)        | Ενεργοποίηση                      |
| Ρυθμίσεις video (🕮 62)             |                                   |
| Μέγεθ. καρέ/ταχύτ. καρέ (🕮 62)     | 1920 × 1080, 60p                  |
| Ποιότητα video (🖵 62)              | Κανονική                          |
| Ευαισθησία μικροφώνου (🕮 62)       | Αυτόματη ευαισθησία               |
| Απόκριση συχνότητας (🕮 63)         | Μεγάλο εύρος                      |
| Αποθορυβοποίηση ανέμου (🕮 63)      | Απενεργοποίηση                    |
| Προορισμός (🕮 63)                  | Υποδοχή κάρτας SD                 |
|                                    | Ευαισθησία ISO (λειτουργ. M): 100 |
| Ρυθιι ευαισθ ISO video (□□ 64)     | Αυτόμ. έλεγχος ISO (λειτ. Μ):     |
|                                    | Απενεργοποίηση                    |
|                                    | Μέγιστη ευαισθησία: 12800         |

1 Μπορείτε να επαναφέρετε τις προεπιλεγμένες ρυθμίσεις χρησιμοποιώντας την επιλογή Συστοιχία μενού λήψης (□ 291). Εκτός των ρυθμίσεων Συστοιχίες εκτεταμένου μενού, Πολλαπλή έκθεση, Λήψη με περιοδ. χρονοδιακ. και Φωτογρ. με χρον. καθυστ., θα επανέλθουν μόνο οι ρυθμίσεις της τρέχουσας συστοιχίας μενού λήψης.

2 Η επαναφορά του μενού λήψης δεν είναι διαθέσιμη όταν η λήψη είναι σε εξέλιξη.

### Προεπιλογές Μενού Προσαρμοσμένων Ρυθμίσεων\*

|                                      | Επιλογή                                | Προεπιλογή                |
|--------------------------------------|----------------------------------------|---------------------------|
| a1                                   | Επιλ. προτεραιότητας ΑF-C (🕮 306)      | Απελευθέρωση              |
| a2 Επιλ. προτεραιότητας AF-S (🕮 307) |                                        | Εστίαση                   |
| a3                                   | Παρακολ. εστίασ. με κλείδ. (🞞 308)     | 3 (Κανονικό)              |
| a4                                   | Ενεργοποίηση ΑF (🕮 308)                | Κουμπί λήψης/AF-ON        |
| a5                                   | 5 Φωτισμός σημείου εστίασης (🕮 309)    |                           |
|                                      | Λειτουργία χειροκίν. εστίασης          | Ενεργοποίηση              |
|                                      | Εμφάνιση ΑF δυναμ. περιοχής            | Απενεργοποίηση            |
|                                      | Φωτ. ΑF επιλ. περιοχ. ομάδα            | 🖶 (Τετράγωνα)             |
| a6                                   | Φωτισμός σημείου ΑF (🞞 310)            | Αυτόματος                 |
| a7                                   | Αναδίπλ. σημείου εστίασ. (🕮 310)       | Χωρίς αναδίπλωση          |
| a8                                   | Αριθμός σημείων εστίασης (🞞 311)       | 51 σημεία                 |
| a9                                   | Αποθήκ. κατά προσαν/σμό (🕮 312)        | Απενεργοποίηση            |
| a10                                  | Ενσωμ. βοηθ. φωτισμ. ΑF (🗔 313)        | Ενεργοποίηση              |
| a12                                  | Περιορισμοί αυτόμ. εστίασης (🞞 314)    | Χωρίς περιορισμούς        |
| b1                                   | Τιμή βήματος ευαισθ. ISO (🕮 315)       | 1/3 βήματα                |
| b2                                   | Βήμ. ΕV ελέγχου έκθεσης (🕮 315)        | 1/3 βήματα                |
| b3                                   | Τιμή βήματος αντιστ. έκθ./φλας (🞞 315) | 1/3 βήματα                |
| b4                                   | Εύκολη αντιστ. έκθεσης (🞞 316)         | Απενεργοποίηση            |
| b5                                   | Μέτρηση matrix (🕮 317)                 | Ανίχνευση προσώπου ενεργή |
| b6                                   | Περιοχή σταθμ. κέντρο (🞞 317)          | Ø 12 χιλιοστά             |
| b7                                   | 7 Βελτιστ. βέλτιστ. έκθεσης (🕮 318)    |                           |
|                                      | Μέτρηση matrix                         | 0                         |
|                                      | Κεντροβαρής μέτρηση                    | 0                         |
|                                      | Σημειακή μέτρηση                       | 0                         |
|                                      | Μέτρ. σταθ. στα φωτ. σημεία            | 0                         |

| Επιλογή                           |                                      | Προεπιλογή               |
|-----------------------------------|--------------------------------------|--------------------------|
| c1                                | Κουμπί λήψης ΑΕ-L (🕮 319)            | Απενεργοποίηση           |
| c2   Χρονομέτρης αναμονής (🞞 319) |                                      | 6δ                       |
| ß                                 | Χρονομέτρης αυτοφωτογρ. (🞞 319)      |                          |
|                                   | Υστέρ. χρονομ. αυτοφωτ.              | 10 δ                     |
|                                   | Αριθμός λήψεων                       | 1                        |
|                                   | Μεσοδ. μεταξύ λήψεων                 | 0,5 δ                    |
| c4                                | Υστέρηση απενεργ. οθόνης (🞞 320)     | •                        |
|                                   | Απεικόνιση                           | 10 δ                     |
|                                   | Μενού                                | 1 λεπ                    |
|                                   | Οθόνη πληροφοριών                    | 10 δ                     |
|                                   | Ανασκόπηση εικόνων                   | 4δ                       |
|                                   | Ζωντανή προβολή                      | 10 λεπ                   |
| d1                                | Βομβητής (🕮 321)                     | •                        |
|                                   | Ένταση                               | Απενεργοποίηση           |
|                                   | Τόνος                                | Χαμηλός                  |
| d2                                | Ταχύτ. λήψης λειτουργ. CL (🞞 321)    | 3 καρέ ανά δευτερόλεπτο  |
| d3                                | Μέγιστη συνεχής λήψη (🞞 322)         | 100                      |
| d4                                | Λειτ. υστέρησης έκθεσης (🞞 322)      | Απενεργοποίηση           |
| d5                                | Ηλεκτρ. κλείστρο μπρ. κουρτ. (🕮 323) | Απενεργοποίηση           |
| d6                                | Αλληλ. αριθμών αρχείων (🞞 324)       | Ενεργοποίηση             |
| d7                                | Εμφάν. πλέγμ. σκοπεύτρ. (🕮 325)      | Απενεργοποίηση           |
| d8                                | Εμφάν. και προσαρμ. ISO (🞞 325)      | Εμφάνιση μέτρησης καρέ   |
| d9                                | Συμβουλές οθόνης (🕮 325)             | Ενεργοποίηση             |
| d10                               | Οθόνη πληροφοριών (🞞 326)            | Αυτόματο                 |
| d11                               | Φωτισμός LCD (🖽 326)                 | Απενεργοποίηση           |
| d12                               | Τύπος μπαταρίας MB-D12 (💷 327)       | LR6 (αλκαλικές ΑΑ)       |
| d13                               | Σειρά μπαταρίας (🕮 328)              | Χρήση μπατ. MB-D12 πρώτα |

|    | Επιλογή                                                | Προεπιλογή                   |
|----|--------------------------------------------------------|------------------------------|
| e1 | Ταχύτητα συγχρον. φλας (🗔 329)                         | 1/250 δ                      |
| e2 | Ταχύτ. κλείστρου για φλας (🞞 331)                      | 1/60 δ                       |
| e3 | Έλεγχος ενσωματ. φλας/Προαιρετικό φλας (🞞 331,<br>333) | ΠL                           |
| e4 | Αντιστ. έκθεσ. για το φλας (🞞 338)                     | Ολόκληρο κάδρο               |
| e5 | Πιλότος φλας (🕮 338)                                   | Ενεργοποίηση                 |
| еб | Ορισμός αυτόμ. bracketing (🞞 338)                      | ΑΕ & φλας                    |
| e7 | Αυτόμ. bracketing (Λειτ. Μ) (🗔 339)                    | Φλας/ταχύτητα                |
| e8 | Σειρά bracketing (🕮 340)                               | MTR > υπό > υπέρ             |
| f1 | Διακόπτης 👾 (📖 341)                                    | Φωτισμός LCD (🔅)             |
| f2 | Κεντρικό κουμπί πολυ-επιλογέα (🞞 341)                  |                              |
|    | Λειτουργία λήψης                                       | Επιλ. κεντρ. σημείου εστίασ. |
|    | Λειτουργία απεικόνισης                                 | Ενεργ./απενεργ. εικονιδίων   |
|    | Ζωντανή προβολή                                        | Επιλ. κεντρ. σημείου εστίασ. |
| f3 | Πολυ-επιλογέας (📖 343)                                 | Καμία ενέργεια               |
| f4 | 4 Λειτουργία κουμπιού Fn (🕮 343)                       |                              |
|    | Πάτημα (🞞 344)                                         | Εικονικός ορίζοντ. σκοπεύτρ. |
|    | Πάτημα + επιλογείς εντολών (🗔 348)                     | Καμία                        |
| f5 | f5 Λειτ. κουμπιού προεπισκ. (🕮 349)                    |                              |
|    | Πάτημα                                                 | Προεπισκόπηση                |
|    | Πάτημα + επιλογείς εντολών                             | Καμία                        |
| f6 | f6 Λειτ. κουμπιού ΑΕ-L/AF-L (🕮 349)                    |                              |
|    | Πάτημα                                                 | Κλείδωμα ΑΕ/ΑF               |
|    | Πάτημα + επιλογείς εντολών                             | Καμία                        |
| f7 | Κλείδ. ταχύτ. κλείστρ.&διαφρ. (🞞 350)                  |                              |
|    | Κλείδωμα ταχύτητας κλείστρου                           | Απενεργοποίηση               |
|    | Κλείδωμα διαφράγματος                                  | Απενεργοποίηση               |
| f8 | Λειτουργία κουμπιού ΒΚΤ (🕮 350)                        | Αυτόματο bracketing          |

| Επιλογή |                                        | Προεπιλογή                                                                       |  |
|---------|----------------------------------------|----------------------------------------------------------------------------------|--|
| f9      | f9 Προσαρμ. επιλογ. εντολών (🖽 351)    |                                                                                  |  |
|         | Αντίστροφη περιστροφή (🗔 351)          | Αντιστάθμιση έκθεσης: 🗖<br>Ταχύτ. κλείστρ./διάφραγ.: 🗖                           |  |
|         | Αλλ. κύριου/υπο-επιλογέα (🞞 351)       | Ρύθμιση έκθεσης: Απενεργοποίηση<br>Ρύθμιση αυτόματης εστίασης:<br>Απενεργοποίηση |  |
|         | Ρύθμιση διαφράγματος (🕮 352)           | Υπο-επιλογέας εντολών                                                            |  |
|         | Μενού και απεικόνιση (🞞 352)           | Απενεργοποίηση                                                                   |  |
|         | Προώθ. καρέ μέσω υπο-επιλογέα (🞞 352)  | 10 καρέ                                                                          |  |
| f10     | Απελευθ. για χρήση επιλ. (🞞 353)       | Όχι                                                                              |  |
| f11     | Κλείδ. λήψης - Υποδ. κενή (🞞 354)      | Ενεργοποίηση λήψης                                                               |  |
| f12     | Αντιστροφή ενδείξεων (🞞 354)           | <b>−</b> ₄hininîninil <b>⊳</b> †                                                 |  |
| f13     | Λειτ. κουμπιού εγγραφής video (🞞 355)  |                                                                                  |  |
|         | Πάτημα + επιλογείς εντολών             | Καμία                                                                            |  |
| f14     | Επιλ. κουμπιού ζωντ. προβολής (🞞 356)  | Ενεργοποίηση                                                                     |  |
| f15     | Λειτ. κουμπιού MB-D12 AF-ON (🞞 356)    | AF-ON                                                                            |  |
| f16     | Λειτ. κουμπ. Fn τηλεχειρ. (WR) (🞞 357) | Καμία                                                                            |  |
| f17     | Κουμπιά λειτ. εστίασης φακού (🞞 359)   | Κλείδωμα ΑF μόνο                                                                 |  |
| g1      | Λειτουργία κουμπιού Fn (🞞 361)         |                                                                                  |  |
|         | Πάτημα                                 | Καμία                                                                            |  |
| g2      | Λειτ. κουμπιού προεπισκ. (🗔 362)       |                                                                                  |  |
|         | Πάτημα                                 | Επισήμανση με δείκτες                                                            |  |
| g3      | Λειτ. κουμπιού ΑΕ-L/ΑF-L (🕮 363)       |                                                                                  |  |
|         | Πάτημα                                 | Κλείδωμα ΑΕ/ΑF                                                                   |  |
| g4      | Λειτ. κουμπιού κλείστρου (🗔 364)       | Λήψη φωτογραφιών                                                                 |  |

\* Μπορείτε να επαναφέρετε τις προεπιλογές της τρέχουσας συστοιχίας προσαρμοσμένων ρυθμίσεων επιλέγοντας Συστοιχία προσαρμοσμένων ρυθμίσεων (□ 304).

### Προεπιλογές Μενού Ρυθμίσεων

| Επιλογή                                    | Προεπιλογή                 |  |
|--------------------------------------------|----------------------------|--|
| Φωτεινότητα οθόνης (📖 367)                 | 0                          |  |
| Ισορροπία χρώματος οθόνης (🞞 368)          | A-B: 0, G-M: 0             |  |
| Καθαρ. αισθητήρα εικόνας (🕮 445)           |                            |  |
| Καθαρ. σε έναρξη/τερματ. (🕮 446)           | Καθαρ. σε έναρξη & τερματ. |  |
| Μείωση τρεμουλιάσματος (🕮 371)             | Αυτόματα                   |  |
| Ζώνη ώρας και ημερομηνία (🕮 372)           | ·                          |  |
| Θερινή ώρα (🕮 372)                         | Απενεργοποίηση             |  |
| Αυτόμ. περιστροφή εικόνας (🕮 373)          | Ενεργοποίηση               |  |
| HDMI (🕮 269)                               |                            |  |
| Ανάλυση εξόδου (🕮 270) Αυτόματη            |                            |  |
| Προηγμένες ρυθμίσεις (🕮 270)               |                            |  |
| Εύρος εξόδου                               | Αυτόματο                   |  |
| Μέγεθος ένδειξης εξόδου                    | 100%                       |  |
| Εμφάν. οθόν. ζωντ. προβολής Απενεργοποίηση |                            |  |
| Διπλή οθόνη Ενεργοποίηση                   |                            |  |
| Δεδομένα τοποθεσίας (🕮 234)                |                            |  |
| Χρονομέτρης αναμονής                       | Ενεργοποίηση               |  |
| Δορυφ. για ρύθμιση ρολογιού                | Ναι                        |  |
| Αποστολή Eye-Fi (🕮 382)                    | Ενεργοποίηση               |  |

### **Το Μενού Απεικόνισης:** Διαχείριση Εικόνων

Για την προβολή του μενού απεικόνισης, πατήστε το MENU και επιλέξτε την καρτέλα 🖻 (μενού απεικόνισης).

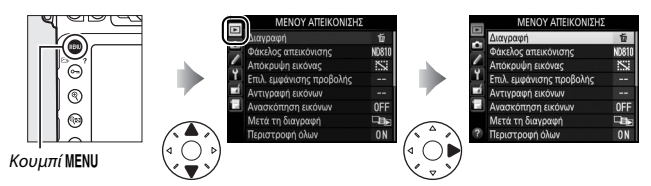

### Επιλογές Μενού Απεικόνισης

Το μενού απεικόνισης περιλαμβάνει τις παρακάτω επιλογές:

| Επιλογή                  |     | Επιλογή               | m   |
|--------------------------|-----|-----------------------|-----|
| Διαγραφή                 | 252 | Μετά τη διαγραφή      | 287 |
| Φάκελος απεικόνισης      | 281 | Περιστροφή όλων       | 288 |
| Απόκρυψη εικόνας         | 281 | Slide show            | 288 |
| Επιλ. εμφάνισης προβολής | 282 | Εντολή εκτύπωσης DPOF | 267 |
| Αντιγραφή εικόνων        | 283 |                       |     |
| Ανασκόπηση εικόνων       | 287 |                       |     |

#### 🖉 Πρόσθετες Πληροφορίες

Οι προεπιλογές των μενού παρατίθενται στη σελίδα 272.

*Κουμπί* **ΜΕΝU** → **Γ** μενού απεικόνισης

Διαλέξτε ένα φάκελο για απεικόνιση (🕮 235).

| Επιλογή | Περιγραφή                                                                                                    |
|---------|----------------------------------------------------------------------------------------------------|
| ND810   | Οι φωτογραφίες σε όλους τους φακέλους που δημιουργήθηκαν με τη φωτογραφική μηχανή D810 θα εμφανιστούν κατά την απεικόνιση. |
| Όλοι    | Κατά την απεικόνιση θα εμφανιστούν οι φωτογραφίες όλων των<br>φακέλων.                                                     |
| Τρέχων  | Κατά την απεικόνιση θα εμφανιστούν μόνο οι φωτογραφίες του<br>τρέχοντα φακέλου.                                            |

#### Απόκρυψη εικόνας

*Κουμπί* **ΜΕΝU** → ▶ μενού απεικόνισης

Οι επιλεγμένες φωτογραφίες αποκρύπτονται ή εμφανίζονται όπως περιγράφεται παρακάτω. Οι κρυμμένες φωτογραφίες εμφανίζονται μόνο στο μενού **Απόκρυψη εικόνας** και μπορούν να διαγραφούν μόνο με φορμάρισμα της κάρτας μνήμης.

#### Μοστατευμένες και Κρυμμένες Εικόνες

Όταν εμφανίζεται μία προστατευμένη εικόνα, καταργείται αυτόματα η προστασία της.

Διαλέξτε Επιλογή/ορισμός. Επισημάνετε την επιλογή Επιλογή/ ορισμός και πατήστε το ③ (για να παραλείψετε τα υπόλοιπα βήματα και να εμφανίσετε όλες τις φωτογραφίες, επισημάνετε την επιλογή Αποεπιλογή όλων και πατήστε το ⑧).

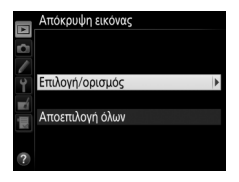

### 2 Επιλέξτε φωτογραφίες.

Χρησιμοποιήστε τον πολυ-επιλογέα για να περιηγηθείτε στις φωτογραφίες στην κάρτα μνήμης (για να προβάλετε τη φωτογραφία που επισημάνατε σε πλήρη οθόνη, πατήστε παρατεταμένα το κουμπί <sup>®</sup>, για να προβάλετε εικόνες σε άλλες θέσεις, πατήστε το κουμπί <sup>®</sup> και επιλέξτε

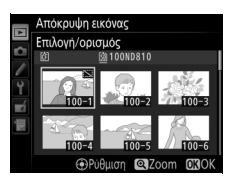

την κάρτα και τον φάκελο που επιθυμείτε, όπως περιγράφηκε στη σελίδα 237) και πατήστε το κέντρο του πολυ-επιλογέα για να επιλέξετε την τρέχουσα φωτογραφία. Οι επιλεγμένες φωτογραφίες μαρκάρονται με ένα εικονίδιο 53. Για να αποεπιλέξετε μία φωτογραφία, επισημάνετέ την και πατήστε ξανά το κέντρο του πολυεπιλογέα. Συνεχίστε μέχρι να επιλεχθούν όλες οι επιθυμητές φωτογραφίες.

### 3 Πατήστε το 🐵.

Πατήστε το 🐵 για να ολοκληρώσετε τη διαδικασία.

### Επιλ. εμφάνισης προβολής

*Κουμπί* **ΜΕΝU** → ▶ μενού απεικόνισης

Επιλέξτε τις πληροφορίες που θα είναι διαθέσιμες στην ένδειξη πληροφοριών απεικόνισης φωτογραφίας ( $\Box$  238). Πατήστε 🟵 ή 💬 για να επισημάνετε μία επιλογή και, στη συνέχεια, πατήστε το 🕃 για να ενεργοποιήσετε την επιλογή για την οθόνη πληροφοριών φωτογραφιών. Ένα 🗸 εμφανίζεται δίπλα στα επιλεγμένα στοιχεία. Για να αποεπιλέξετε κάποιο στοιχείο, επισημάνετέ το και πατήστε το 🕃. Για να επιστρέψετε στο μενού απεικόνισης, πατήστε το 🗟.

*Κουμπί* ΜΕΝU → ▶ μενού απεικόνισης

Αντιγράψτε φωτογραφίες από τη μία κάρτα μνήμης σε μία άλλη. Αυτή η επιλογή είναι διαθέσιμη μόνο όταν εισάγονται δυο κάρτες μνήμης στη φωτογραφική μηχανή.

| Επιλογή                  | Περιγραφή                                                                     |
|--------------------------|-------------------------------------------------------------------------------|
| Επιλογή προέλευσης       | Διαλέξτε την κάρτα από την οποία θα αντιγραφούν<br>φωτογραφίες.               |
| Επιλογή εικόνων          | Επιλέξτε τις φωτογραφίες που θα αντιγραφούν.                                  |
| Επιλ. φακέλου προορισμού | Επιλέξτε φάκελο προορισμού στην κάρτα που<br>απομένει.                        |
| Αντιγραφή εικόνων;       | Αντιγράψτε τις επιλεγμένες φωτογραφίες στον<br>προορισμό που έχει καθοριστεί. |

#### Επιλέξτε Επιλογή προέλευσης. Επισημάνετε το Επιλογή προέλευσης και

πατήστε το 🕃.

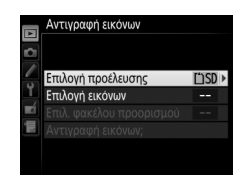

#### 2 Επιλέξτε την κάρτα προέλευσης. Επισημάνετε την υποδοχή για την κάρτα που περιέχει τις εικόνες που θα αντιγραφούν και πατήστε το ®.

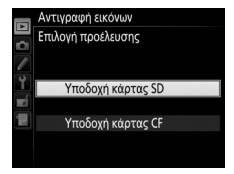

3 Διαλέξτε Επιλογή εικόνων. Επισημάνετε την επιλογή Επιλογή εικόνων και πατήστε το ③.

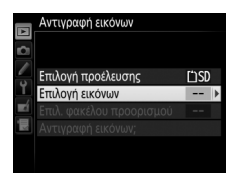

## 4 Επιλέξτε τον φάκελο προέλευσης. Επισημάνετε τον φάκελο που περιέχει τις εικόνες που θα αντιγραφούν και πατήστε το <sup>6</sup>.

## 5 Πραγματοποιήστε την αρχική επιλογή.

Πριν αρχίσετε να επιλέγετε ή να αποεπιλέγετε ξεχωριστές εικόνες, μπορείτε να επισημάνετε όλες τις εικόνες ή όλες τις προστατευμένες εικόνες στο φάκελο για αντιγραφή, επιλέγοντας Επιλονή όλων των εικόνων ή Επιλ.

#### προστατευμ. εικόνων. Για να

σημειώσετε μόνο ξεχωριστά επιλεγμένες εικόνες για αντιγραφή, επιλέξτε **Αποεπιλογή όλων** πριν προχωρήσετε.

6 Επιλέξτε πρόσθετες φωτογραφίες. Επισημάνετε φωτογραφίες και πιέστε το κέντρο του πολυ-επιλογέα για να επιλέξετε ή να αποεπιλέξετε (για να δείτε τη φωτογραφία με επισήμανση σε πλήρη οθόνη, πατήστε παρατεταμένα το κουμπί <sup>®</sup>). Οι επιλεγμένες εικόνες υποδεικνύονται με ένα . Πατήστε το <sup>®</sup> για να συνεχίσετε

στο Βήμα 7 όταν η επιλογή σας έχει ολοκληρωθεί.

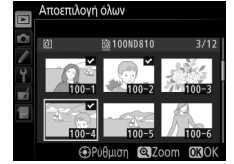

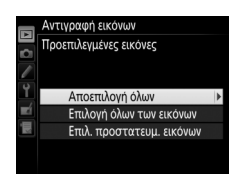

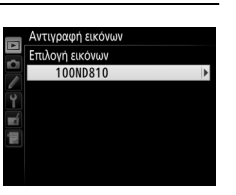

| / | Διαλέξτε Επιλ. φακέλου προορισμού.<br>Επισημάνετε την επιλογή Επιλ. φακέλου |   | Αντιγραφή εικόνων        |       |
|---|-----------------------------------------------------------------------------|---|--------------------------|-------|
|   | προορισμου και πατηστε το 🕑.                                                | 4 | Επιλογή προέλευσης       | ĽĽSD  |
|   |                                                                             |   | Επιλογή εικόνων          | 100   |
|   |                                                                             |   | Επιλ. φακέλου προορισμού | 101 > |
|   |                                                                             |   | Αντιγραφή εικόνων;       |       |
|   |                                                                             |   |                          |       |

8 Επιλέξτε έναν φάκελο προορισμού.

Για να καταχωρίσετε ένα αριθμό φακέλου, επιλέξτε Επιλ. φακέλου βάσει αριθμ., εισάγετε τον αριθμό (Δ 293) και πατήστε το ®.

Για να διαλέξετε από μια λίστα με υπάρχοντες φακέλους, διαλέξτε Επιλογή φακέλου από λίστα, επισημάνετε έναν φάκελο και πατήστε το ®.

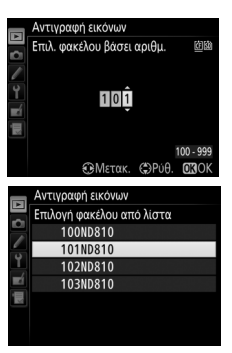

### 9 Αντιγράψτε τις εικόνες.

Επισημάνετε την επιλογή **Αντιγραφή** εικόνων; και πατήστε το ®.

Θα εμφανιστεί ένα πλαίσιο διαλόγου επιβεβαίωσης. Επισημάνετε το **Ναι** και πατήστε το <sup>(10)</sup>. Πατήστε ξανά το <sup>(20)</sup> για να πραγματοποιήσετε έξοδο μετά την ολοκλήρωση της αντιγραφής.

#### Αντιγραφή Εικόνων

Οι εικόνες δεν θα αντιγραφούν αν δεν υπάρχει αρκετός χώρος στην κάρτα προορισμού. Βεβαιωθείτε ότι η μπαταρία είναι πλήρως φορτισμένη πριν ξεκινήσετε την αντιγραφή των video.

Αν ο φάκελος προορισμού περιέχει μια εικόνα με την ίδια ονομασία με κάποια από τις εικόνες που πρόκειται να αντιγραφούν, θα εμφανιστεί ένα πλαίσιο διαλόγου επιβεβαίωσης. Επιλέξτε **Αντικατάστ. υπάρχ. εικόνας** για να αντικαταστήσετε την εικόνα με την εικόνα που πρόκειται να αντιγραφεί, ή επιλέξτε **Αντικατάσταση όλων** για να αντικαταστήσετε

όλες τις υπάρχουσες εικόνες με ίδια ονομασία χωρίς περαιτέρω παρότρυνση. Για να συνεχίσετε χωρίς να αντικαταστήσετε τη φωτογραφία, επιλέξτε **Παράλειψη** ή επιλέξτε **Ακύρωση** για να τερματίσετε τη λειτουργία χωρίς να αντιγράψετε άλλες εικόνες. Τα κρυμμένα ή προστατευμένα αρχεία στον φάκελο προορισμού δεν θα αντικατασταθούν.

Η κατάσταση προστασίας αντιγράφεται με τις εικόνες, όμως δεν ισχύει το ίδιο και για τη σήμανση εκτύπωσης (💷 267). Οι κρυμμένες φωτογραφίες δεν μπορούν να αντιγραφούν.

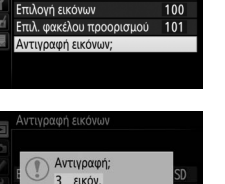

[\*)SD

Αντιγραφή εικόνων

Επιλογή προέλευσης

Ναι

Όx

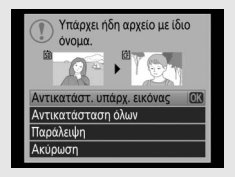

Διαλέξτε εάν οι φωτογραφίες θα εμφανίζονται αυτόματα στην οθόνη αμέσως μετά τη λήψη. Εάν έχει επιλεχθεί **Απενεργοποίηση**, οι φωτογραφίες μπορούν να προβληθούν μόνο πατώντας το κουμπί **Γ**.

#### Μετά τη διαγραφή

*Κουμπί* **ΜΕΝU** → ▶ μενού απεικόνισης

Διαλέξτε τη φωτογραφία που θα εμφανίζεται μετά τη διαγραφή μίας εικόνας.

| Επιλογή                  | Περιγραφή                                                                                                    |
|--------------------------|----------------------------------------------------------------------------------------------------|
| Εμφάνιση<br>επόμενης     | Εμφανίστε την επόμενη φωτογραφία. Εάν η φωτογραφία<br>που διαγράφηκε ήταν το τελευταίο καρέ, θα εμφανιστεί η<br>προηγούμενη φωτογραφία.                                                                                                    |
| Εμφάνιση<br>προηγούμενης | Εμφανίστε την προηγούμενη φωτογραφία. Εάν η<br>φωτογραφία που διαγράφηκε ήταν το πρώτο καρέ, θα<br>εμφανιστεί η επόμενη φωτογραφία.                                                                                                    |
| Συνέχεια όπως<br>πριν    | Αν ο χρήστης μετακινήθηκε με κύλιση στις φωτογραφίες με<br>τη σειρά εγγραφής, η επόμενη φωτογραφία θα εμφανιστεί<br>όπως περιγράφεται για την επιλογή <b>Εμφάνιση επόμενης</b> .<br>Εάν ο χρήστης μετακινήθηκε με κύλιση στις φωτογραφίες με<br>την αντίστροφη σειρά, θα εμφανιστεί η προηγούμενη<br>φωτογραφία όπως περιγράφηκε για την επιλογή <b>Εμφάνιση</b><br><b>προηγούμενης</b> . |

Περιστροφή όλων

*Κουμπί* **ΜΕΝU** → ▶ μενού απεικόνισης

Διαλέξτε αν θα περιστραφούν οι «κατακόρυφες» (προσανατολισμός πορτραίτου) φωτογραφίες για εμφάνιση κατά τη διάρκεια απεικόνισης. Έχετε υπόψη ότι επειδή η φωτογραφική μηχανή έχει ήδη τον κατάλληλο προσανατολισμό κατά τη λήψη, οι εικόνες δεν περιστρέφονται αυτόματα κατά την ανασκόπηση εικόνων.

| Επιλογή        | Περιγραφή                                                                                                    |
|----------------|----------------------------------------------------------------------------------------------------|
| Ενεργοποίηση   | Οι φωτογραφίες με «κατακόρυφο» προσανατολισμό<br>(πορτραίτο) περιστρέφονται αυτόματα για εμφάνιση στην<br>οθόνη της φωτογραφικής μηχανής. Οι φωτογραφίες που<br>έχουν ληφθεί με επιλεγμένο το στοιχείο <b>Απενεργοποίηση</b> για<br><b>Αυτόμ. περιστροφή εικόνας</b> (Ξ 373) θα εμφανιστούν με<br>«οριζόντιο» προσανατολισμό (τοπίο). |
| Απενεργοποίηση | Οι φωτογραφίες με «κατακόρυφο» προσανατολισμό<br>(πορτραίτο) εμφανίζονται με «οριζόντιο» προσανατολισμό<br>(τοπίο).                                                                                                    |

| Slide show |                                   |
|------------|-----------------------------------|
|            | Κουμπί MENU 🔿 下 μενού απεικόνισης |

Δημιουργήστε ένα slide show των φωτογραφιών του τρέχοντα φακέλου απεικόνισης (🕮 281). Οι κρυμμένες εικόνες (🕮 281) δεν εμφανίζονται.

| Επιλογή       | Περιγραφή                                                                                                    |  |
|---------------|----------------------------------------------------------------------------------------------------|--|
| Έναρξη        | Εκκινήστε το slide show.                                                                                                    |  |
| Τύπος εικόνας | Διαλέξτε τον τύπο της εικόνας που προβάλλεται από τις<br>επιλογές <b>Φωτογραφίες και video, Φωτογραφίες μόνο</b> και<br><b>Video μόνο</b> . |  |
| Χρόνος καρέ   | Επιλέξτε τη διάρκεια εμφάνισης κάθε φωτογραφίας.                                                                                            |  |

Για την έναρξη του slide show, επισημάνετε την επιλογή **Έναρξη** και πατήστε το <sup>(3)</sup>. Οι ακόλουθες λειτουργίες μπορούν να εκτελεστούν ενώ το slide show είναι σε εξέλιξη:

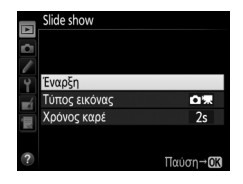

| Για                                                     | Πάτημα | Περιγραφή                                                                                             |
|---------------------------------------------------------|--------|----------------------------------------------------------------------------------------------------|
| Μεταπήδηση<br>πίσω/<br>μεταπήδηση<br>εμπρός             |        | Πατήστε το 🕄 για να επιστρέψετε στο<br>προηγούμενο καρέ, το 🏵 για να προχωρήσετε στο<br>επόμενο καρέ. |
| Προβολή<br>πρόσθετων<br>πληροφοριών<br>φωτογραφίας      |        | Αλλάξτε ή αποκρύψτε τις εμφανιζόμενες<br>πληροφορίες φωτογραφίας (φωτογραφίες μόνο,<br>🕮 238).        |
| Παύση                                                   | œ      | Κάνετε παύση του slide show. Επιλέξτε<br><b>Επανέναρξη</b> για να συνεχίσετε.                         |
| Έξοδος και<br>μετάβαση στο<br>μενού<br>απεικόνισης      | MENU   | Τερματίστε το slide show και επιστρέψτε στο<br>μενού απεικόνισης.                                     |
| Έξοδος και<br>μετάβαση στη<br>λειτουργία<br>απεικόνισης | Þ      | Τερματίστε το slide show και επιστρέψτε στη<br>λειτουργία απεικόνισης.                                |
| Έξοδος και<br>μετάβαση στη<br>λειτουργία λήψης          |        | Πατήστε το κουμπί λήψης μέχρι τη μέση για να<br>επιστρέψετε στη λειτουργία λήψης.                     |

Όταν τελειώσει η παρουσίαση, εμφανίζεται το παράθυρο διαλόγου που βλέπετε δεξιά. Επιλέξτε **Επανέναρξη** για επανεκκίνηση ή **Έξοδος** για να επιστρέψετε στο μενού απεικόνισης.

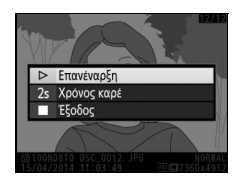

### **Το Μενού Λήψης:** Επιλογές Λήψης

Για να προβληθεί το μενού λήψης, πατήστε το MENU και επιλέξτε την καρτέλα 🗅 (μενού λήψης).

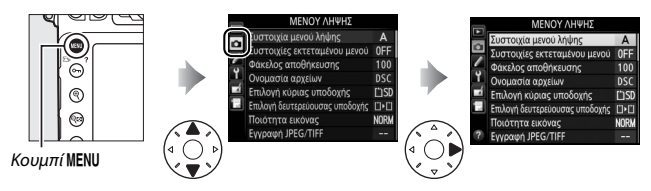

### Επιλογές Μενού Λήψης

Το μενού λήψης περιλαμβάνει τις παρακάτω επιλογές:

| Επιλογή                        | L      | Επιλογή                    |     |
|--------------------------------|--------|----------------------------|-----|
| Συστοιχία μενού λήψης          | 291    | Χρωματικός χώρος           | 296 |
| Συστοιχίες εκτεταμένου μενού   | 292    | Ενεργό D-Lighting          | 182 |
| Φάκελος αποθήκευσης            | 293    | HDR (υψηλό δυναμικό εύρος) | 184 |
| Ονομασία αρχείων               | 295    | Έλεγχος βινιέτας           | 297 |
| Επιλογή κύριας υποδοχής        | 86     | Αυτόμ. έλεγχος παραμόρφ.   | 298 |
| Επιλογή δευτερεύουσας υποδοχής | 86     | Αποθορυβ. παρατετ. έκθεσης | 299 |
| Ποιότητα εικόνας               | 79     | Υψηλή αποθορυβ. ISO        | 299 |
| Εγγραφή JPEG/TIFF              | 81, 83 | Ρυθμίσεις ευαισθησίας ISO  | 109 |
| Εγγραφή NEF (RAW)              | 81     | Πολλαπλή έκθεση            | 209 |
| Περιοχή εικόνας                | 74     | Λήψη με περιοδ. χρονοδιακ. | 216 |
| Ισορροπία λευκού               | 148    | Φωτογρ. με χρον. καθυστ.   | 223 |
| Ορισμός Picture Control        | 170    | Ρυθμίσεις video            | 62  |
| Διαχείριση Picture Control     | 177    |                            |     |

#### 🖉 Πρόσθετες Πληροφορίες

Οι προεπιλογές των μενού παρατίθενται στη σελίδα 272.

Οι επιλογές του μενού λήψης αποθηκεύονται σε μία από τις τέσσερις συστοιχίες. Εκτός των ρυθμίσεων **Συστοιχίες εκτεταμένου μενού**, **Πολλαπλή έκθεση, Λήψη με περιοδ. χρονοδιακ., Φωτογρ. με χρον. καθυστ.** και τροποποιήσεις στα Picture Control (γρήγορη ρύθμιση και άλλες χειροκίνητες προσαρμογές), αλλαγές στις ρυθμίσεις μιας συστοιχίας δεν επηρεάζουν τις άλλες. Για να αποθηκεύσετε ένα συγκεκριμένο συνδυασμό συχνά χρησιμοποιούμενων ρυθμίσεων, επιλέξτε μία από τις τέσσερις συστοιχίες και ρυθμίστε τη φωτογραφική μηχανή σε αυτές τις ρυθμίσεις. Οι νέες ρυθμίσεις θα αποθηκευτούν στη συστοιχία ακόμα και όταν η φωτογραφική μηχανή είναι απενεργοποιημένη και θα επαναφερθούν την επόμενη φορά που θα επιλεχθεί η συστοιχία. Διάφοροι συνδυασμοί ρυθμίσεων μπορούν να αποθηκευτούν στις άλλες συστοιχίες, επιτρέποντας στον χρήστη να αλλάζει στιγμιαία από ένα συνδυασμό σε έναν άλλο, επιλέγοντας την κατάλληλη συστοιχία από το μενού συστοιχιών.

Τα προεπιλεγμένα ονόματα για τις τέσσερις συστοιχίες μενού λήψης είναι Α, Β, C και D. Μπορεί να προστεθεί μία περιγραφική λεζάντα έως 20 χαρακτήρων όπως περιγράφεται στη σελίδα 178 επισημαίνοντας τη συστοιχία μενού και πατώντας το **③**.

#### 🖉 Συστοιχία Μενού Λήψης

Η οθόνη πληροφοριών εμφανίζει την τρέχουσα συστοιχία μενού λήψης.

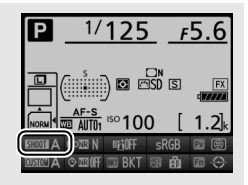

#### 🖉 Πρόσθετες Πληροφορίες

Οι λειτουργίες έκθεσης και φλας, η ταχύτητα κλείστρου και το διάφραγμα μπορούν να συμπεριληφθούν στις συστοιχίες του μενού λήψης μέσω της επιλογής **Συστοιχίες εκτεταμένου μενού** στο μενού λήψης (<sup>[2]</sup> 292).

### Επαναφορά Προεπιλεγμένων Ρυθμίσεων

Για να επαναφέρετε προεπιλεγμένες ρυθμίσεις, επισημάνετε μια συστοιχία στο μενού **Συστοιχία μενού λήψης** και πατήστε το 🗑 (). Θα εμφανιστεί ένα παράθυρο διαλόγου επιβεβαίωσης. Επισημάνετε την επιλογή **Ναι** και πατήστε το 🛞 για να επαναφέρετε τις προεπιλεγμένες ρυθμίσεις για την επιλεγμένη συστοιχία. Ανατρέξτε στη σελίδα 272 για τη λίστα των προεπιλεγμένων ρυθμίσεων.

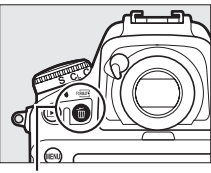

Κουμπί 🛍 ()

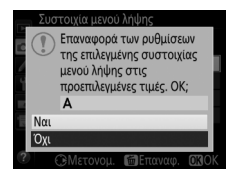

#### Συστοιχίες εκτεταμένου μενού

*Κουμπί* **ΜΕΝU** → 🗖 μενού λήψης

Επιλέξτε **Ενεργοποίηση** για να συμπεριλάβετε τις λειτουργίες έκθεσης και φλας, την ταχύτητα κλείστρου (μόνο οι λειτουργίες **5** και *Η*) και το διάφραγμα (μόνο οι λειτουργίες *Α* και *Η*) στις πληροφορίες που καταγράφονται σε κάθε μία από τις τέσσερις συστοιχίες μενού λήψης, για να ανακαλούνται κάθε φορά που επιλέγεται η συστοιχία. Επιλέγοντας το **Απενεργοποίηση** επαναφέρονται οι τιμές που ήταν σε ισχύ πριν επιλεγεί **Ενεργοποίηση**. Επιλέξτε τον φάκελο στον οποίο θα αποθηκεύονται οι επόμενες φωτογραφίες.

#### Επιλ. Φακέλου Βάσει Αριθμ.

1 Διαλέξτε Επιλ. φακέλου βάσει αριθμ. Επισημάνετε την επιλογή Επιλ. φακέλου βάσει αριθμ. και πατήστε το (Φ). Θα εμφανιστεί το παράθυρο διαλόγου που φαίνεται στα δεξιά με την τρέχουσα κύρια υποδοχή (□ 86) υπογραμμισμένη.

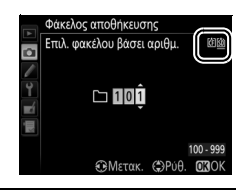

### 2 Διαλέξτε έναν αριθμό φακέλου.

Πατήστε € ή € για να επισημάνετε ένα ψηφίο, πατήστε € ή ⊕ για να το αλλάξετε. Εάν υπάρχει ήδη ένας φάκελος με τον επιλεγμένο αριθμό, στα αριστερά του αριθμού φακέλου θα εμφανιστεί ένα εικονίδιο □, □ ή ๒:

- 🗀 : Ο φάκελος είναι κενός.
- 🔄 : Ο φάκελος είναι εν μέρει γεμάτος.
- Ο φάκελος περιέχει 999 φωτογραφίες ή μία φωτογραφία με τον αριθμό 9999. Στον φάκελο αυτό, δεν μπορούν να αποθηκευτούν επιπλέον φωτογραφίες.

### 3 Αποθηκεύστε τις αλλαγές και εξέλθετε.

Πατήστε το <sup>(10)</sup> για να ολοκληρώσετε τη διαδικασία και να επιστρέψετε στο μενού λήψης (για έξοδο χωρίς αλλαγή του φακέλου αποθήκευσης, πατήστε το κουμπί **MENU**). Εάν δεν υπάρχει άλλος φάκελος με το συγκεκριμένο αριθμό, θα δημιουργηθεί ένας νέος φάκελος στην κάρτα της κύριας υποδοχής. Οι επόμενες φωτογραφίες που θα τραβήξετε θα αποθηκευτούν στον επιλεγμένο φάκελο, εκτός εάν είναι ήδη γεμάτος.

#### 1 Διαλέξτε Επιλογή φακέλου από λίστα. Επισημάνετε την επιλογή Επιλογή φακέλου από λίστα και πατήστε το ③.

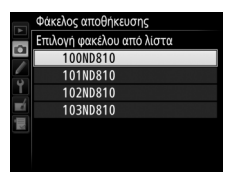

### 2 Επισημάνετε ένα φάκελο.

Πατήστε 🕙 ή 🍚 για να επισημάνετε ένα φάκελο.

## **3** Επιλέξτε τον φάκελο με επισήμανση.

Πατήστε το 🛞 για να επιλέξετε τον επισημασμένο φάκελο και να επιστρέψετε στο μενού λήψης. Οι επόμενες φωτογραφίες που θα τραβήξετε θα αποθηκευτούν στον επιλεγμένο φάκελο.

#### 🚺 Αριθμοί Φακέλων και Αρχείων

Εάν ο αριθμός του τρέχοντος φακέλου είναι 999 και περιέχει 999 φωτογραφίες ή μία φωτογραφία με τον αριθμό 9999, το κουμπί λήψης θα απενεργοποιηθεί και δεν θα είναι δυνατή η λήψη περαιτέρω φωτογραφιών. Για να συνεχίσετε τη λήψη, δημιουργήστε ένα φάκελο με αριθμό μικρότερο από 999 ή επιλέξτε έναν υπάρχοντα φάκελο με αριθμό μικρότερο από 999 και λιγότερες από 999 φωτογραφίες.

#### 🖉 Χρόνος Εκκίνησης

Εάν η κάρτα μνήμης περιέχει πολύ μεγάλο αριθμό αρχείων ή φακέλων, ενδέχεται να απαιτείται επιπλέον χρόνος για την εκκίνηση της φωτογραφικής μηχανής. Οι φωτογραφίες αποθηκεύονται με ονόματα αρχείων που περιλαμβάνουν το τμήμα «DSC\_» ή στην περίπτωση φωτογραφιών που χρησιμοποιούν χρωματικό χώρο Adobe RGB ( $\Box$  296), «\_DSC», ακολουθούμενο από έναν τετραψήφιο αριθμό και μια επέκταση με τρία γράμματα (πχ., «DSC\_0001.JPG»). Η επιλογή **Ονομασία αρχείων** χρησιμοποιείται για την επιλογή τριών γραμμάτων που θα αντικαταστήσουν το τμήμα «DSC» του ονόματος αρχείων, ανατρέξτε στη σελίδα 178.

#### 🖉 Επεκτάσεις

Χρησιμοποιούνται οι παρακάτω επεκτάσεις: «.ΝΕF» για φωτογραφίες ΝΕF (RAW), «.ΤΙF» για φωτογραφίες TIFF (RGB), «.JPG» για φωτογραφίες JPEG, «.MOV» για video και «.NDF» για δεδομένα αναφοράς απομάκρυνσης σκόνης. Σε κάθε ζεύγος φωτογραφιών που καταγράφονται με ρυθμίσεις ποιότητας φωτογραφίας NEF (RAW) + JPEG, οι φωτογραφίες NEF και JPEG έχουν τα ίδια ονόματα αρχείου, αλλά διαφορετικές επεκτάσεις.

#### Εγγραφή JPEG/TIFF

Κουμπί MENU 🔿 🗖 μενού λήψης

Προσαρμόστε τις ρυθμίσεις μεγέθους για φωτογραφίες που λαμβάνονται σε φορμά JPEG και TIFF (🕮 83) και διαλέξτε μία επιλογή συμπίεσης για φωτογραφίες JPEG (🕮 81).

#### Εγγραφή NEF (RAW)

Κουμπί MENU → 🗖 μενού λήψης

Διαλέξτε τη συμπίεση (🕮 81), το βάθος bit (🖽 82) και το μέγεθος (🖽 85) των φωτογραφιών που εγγράφονται σε φορμά NEF (RAW).

#### Χρωματικός χώρος

Κουμπί MENU → 🗅 μενού λήψης

Ο χρωματικός χώρος καθορίζει τη διαθέσιμη γκάμα χρωμάτων για την αναπαραγωγή χρωμάτων. Το **sRGB** ενδείκνυται για video και για φωτογραφίες που λαμβάνονται για γενικής χρήσης εκτυπώσεις και εμφάνιση, ενώ το **Adobe RGB**, με την ευρύτερη γκάμα χρωμάτων του, για επαγγελματική έκδοση και εμπορική εκτύπωση.

#### 🖉 Adobe RGB

Για ακριβή αναπαραγωγή χρωμάτων, οι εικόνες Adobe RGB απαιτούν εφαρμογές, οθόνες και εκτυπωτές που υποστηρίζουν τη διαχείριση χρωμάτων.

#### 🖉 Χρωματικός Χώρος

Το λογισμικό ViewNX 2 (παρέχεται) και το λογισμικό Capture NX-D της Nikon (Ξ 260) επιλέγουν αυτόματα τον σωστό χρωματικό χώρο κατά το άνοιγμα των φωτογραφιών που έχουν δημιουργηθεί με αυτή τη φωτογραφική μηχανή. Τα αποτελέσματα δεν είναι εγγυημένα με λογισμικό τρίτων. «Δημιουργία βινιέτας» είναι η μείωση της φωτεινότητας στις άκρες της φωτογραφίας. Η ρύθμιση **Έλεγχος βινιέτας** μειώνει τη δημιουργία βινιέτας για τους φακούς τύπου G, E και D (εξαιρούνται οι φακοί PC). Τα αποτελέσματα διαφέρουν ανάλογα με το φακό και είναι περισσότερο εμφανή στο μέγιστο διάφραγμα. Διαλέξτε ανάμεσα σε **Υψηλή**, **Κανονική, Χαμηλή** και **Απενεργοποίηση**.

#### 🖉 Έλεγχος Βινιέτας

Ανάλογα με τη σκηνή, τις συνθήκες λήψης και τον τύπο του φακού, οι φωτογραφίες TIFF και JPEG ενδέχεται να εμφανίζουν θόρυβο (ομίχλη) ή διακυμάνσεις στην περιφερειακή φωτεινότητα, ενώ τα προσαρμοσμένα Picture Control και τα προτοποθετημένα Picture Control που έχουν τροποποιηθεί από τις προεπιλεγμένες ρυθμίσεις, ενδέχεται να μην μπορούν να παράγουν το επιθυμητό αποτέλεσμα. Τραβήςτε δοκιμαστικές φωτογραφίες και προβάλετε τα αποτελέσματα στην οθόνη. Ο έλεγχος βινιέτας δεν εφαρμόζεται σε video (Δ 49), πολλαπλές εκθέσεις (Δ 209) ή φωτογραφίες που λαμβάνονται με φακό FX και με επιλεγμένο το DX (24 × 16) × για Περιοχή εικόνας > Επιλ. περιοχής εικόνας (Δ 75) ή με φακό DX, με ενεργοποιημένη επιλογή εκτός της DX (24 × 16) για Επιλ. περιοχής εικόνας, και με επιλεγμένο το Απενεργοποίηση για Περιοχή εικόνας > Αυτόμ. επιλ. μέρους DX (Δ 75).

#### Αυτόμ. έλεγχος παραμόρφ.

#### Κουμπί MENU → 🗅 μενού λήψης

Επιλέξτε **Ενεργοποίηση** για να μειώσετε την παραμόρφωση «βαρέλι» κατά τη λήψη με ευρυγώνιους φακούς και για να μειώσετε την παραμόρφωση «μαξιλαράκι» (κοιλοειδής παραμόρφωση) κατά τη λήψη με τηλεφακούς (έχετε υπόψη ότι οι άκρες της περιοχής που είναι ορατή στο σκόπευτρο μπορεί να περικοπούν από την τελική φωτογραφία, και ότι ο χρόνος που χρειάζεται για την επεξεργασία των φωτογραφιών πριν να ξεκινήσει η εγγραφή ενδέχεται να αυξηθεί). Η επιλογή αυτή δεν εφαρμόζεται σε video και είναι διαθέσιμη μόνο για φακούς τύπου G, E και D (εξαιρούνται οι φακοί PC, fisheye και κάποιοι άλλοι τύποι φακών). Τα αποτελέσματα δεν είναι εγγυημένα με άλλους φακούς. Πριν από τον αυτόματο έλεγχο παραμόρφωσης με φακούς DX, επιλέξτε μία περιοχή εικόνας **DX (24 × 16)** όπως περιγράφεται στη σελίδα 75. Ορίζοντας άλλες επιλογές ενδέχεται οι φωτογραφίες να περικοπούν εκτενώς ή να παρουσιάσουν σοβαρή περιφερειακή παραμόρφωση.

#### 🖉 Επεξεργασία: Έλεγχος Παραμόρφωσης

Για πληροφορίες σχετικά με τη δημιουργία αντιγράφων ήδη υπαρχουσών φωτογραφιών με μειωμένη παραμόρφωση «βαρέλι» και κοιλοειδή παραμόρφωση, ανατρέξτε στη σελίδα 405.

#### Αποθορυβ. παρατετ. έκθεσης (Αποθορυβοποίηση παρατεταμένης έκθεσης)

Κουμπί MENU → 🗖 μενού λήψης

Εάν έχει επιλεχθεί **Ενεργοποίηση**, οι φωτογραφίες που θα ληφθούν με ταχύτητα κλείστρου πιο αργή του 1 δευτ. υποβάλλονται σε επεξεργασία για μείωση

θορύβου (φωτεινά σημεία, φωτεινά ρίχει σε τυχαία διάταξη ή ομίχλη). Ο χρόνος που απαιτείται για την επεξεργασία σχεδόν διπλασιάζεται. Κατά την επεξεργασία, το «Ja b nc» θα αναβοσβήνει στις ενδείξεις

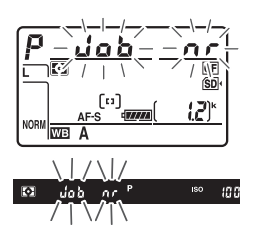

ταχύτητας κλείστρου/διαφράγματος και δεν μπορούν να ληφθούν φωτογραφίες (αν η φωτογραφική μηχανή απενεργοποιηθεί πριν την ολοκλήρωση της επεξεργασίας, η φωτογραφία θα αποθηκευτεί αλλά η αποθορυβοποίηση δεν θα πραγματοποιηθεί). Στη λειτουργία συνεχών λήψεων, θα μειωθεί η ταχύτητα καρέ και κατά τη διάρκεια της επεξεργασίας των φωτογραφιών, η χωρητικότητα της εσωτερικής μνήμης θα μειωθεί. Η αποθορυβοποίηση παρατεταμένης έκθεσης δεν είναι διαθέσιμη κατά την εγγραφή video.

#### Υψηλή αποθορυβ. ISO

*Κουμπί* **ΜΕΝU** → Δ μενού λήψης

| Επιλογή        | Περιγραφή                                                                                                    |  |  |  |
|----------------|----------------------------------------------------------------------------------------------------|--|--|--|
| Υψηλή          | Μειώστε το θόρυβο (φωτεινά pixel σε τυχαία διάταξη), κυρίως                                                                |  |  |  |
| Κανονική       | - στις φωτογραφίες που λαμβάνονται σε υψηλές ευαισθσίες ISC<br>Διαλέξτε το μέγεθος της αποθορυβοποίησης που                |  |  |  |
| Χαμηλή         | <sup>7</sup> πραγματοποιείται από τις επιλογές Υψηλή, Κανονική και<br>Χαμηλή.                                              |  |  |  |
| Απενεργοποίηση | Η αποθορυβοποίηση εκτελείται μόνο όταν απαιτείται και ποτέ<br>σε μέγεθος υψηλότερο από όταν έχει επιλεχθεί <b>Χαμηλή</b> . |  |  |  |

Οι φωτογραφίες που έχουν ληφθεί σε υψηλές τιμές ευαισθησίας ISO μπορούν να επεξεργαστούν, ώστε να μειωθεί ο θόρυβος.

### Προσαρμοσμένες Ρυθμίσεις: Ρυθμίσεις Βελτιστοποίησης Φωτογραφικής Μηχανής

Για να εμφανίσετε το μενού Προσαρμοσμένων Ρυθμίσεων, πατήστε το ΜΕΝΙ και επιλέξτε την καρτέλα ≠ (μενού Προσαρμοσμένων Ρυθμίσεων).

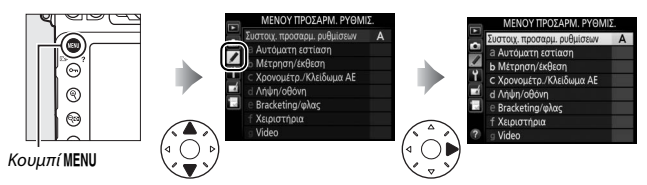

Οι Προσαρμοσμένες Ρυθμίσεις χρησιμοποιούνται για την προσαρμογή των ρυθμίσεων της φωτογραφικής μηχανής, ώστε να ανταποκρίνονται στις προσωπικές σας προτιμήσεις.

> Ομάδες Προσαρμοσμένων Ρυθμίσεων

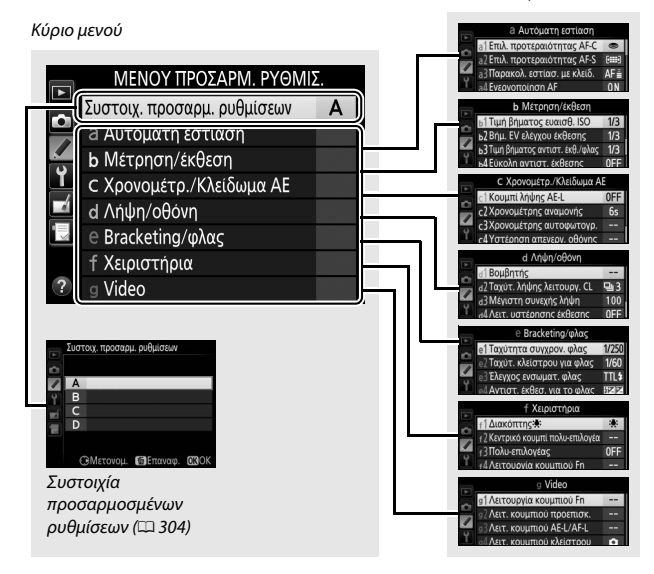
# Προσαρμοσμένες Ρυθμίσεις

Είναι διαθέσιμες οι παρακάτω Προσαρμοσμένες Ρυθμίσεις:

|     | Προσαρμοσμένη Ρύθμιση 💷 💷       |     |  |
|-----|---------------------------------|-----|--|
|     | Συστοιχ. προσαρμ. ρυθμίσεων 30  |     |  |
| а   | Αυτόματη εστίαση                |     |  |
| a1  | Επιλ. προτεραιότητας ΑF-C       | 306 |  |
| a2  | Επιλ. προτεραιότητας ΑF-S       | 307 |  |
| a3  | Παρακολ. εστίασ. με κλείδ.      | 308 |  |
| a4  | Ενεργοποίηση ΑF                 | 308 |  |
| a5  | Φωτισμός σημείου εστίασης       | 309 |  |
| aб  | Φωτισμός σημείου ΑF             | 310 |  |
| a7  | Αναδίπλ. σημείου εστίασ.        | 310 |  |
| a8  | Αριθμός σημείων εστίασης        | 311 |  |
| a9  | Αποθήκ. κατά προσαν/σμό         | 312 |  |
| a10 | Ενσωμ. βοηθ. φωτισμ. ΑF         | 313 |  |
| a11 | Όριο λειτ. επιλογής περιοχής ΑF | 314 |  |
| a12 | Περιορισμοί αυτόμ. εστίασης     | 314 |  |
| b   | Μέτρηση/έκθεση                  |     |  |
| b1  | Τιμή βήματος ευαισθ. ISO        | 315 |  |
| b2  | Βήμ. ΕV ελέγχου έκθεσης         | 315 |  |
| b3  | Τιμή βήματος αντιστ. έκθ./φλας  | 315 |  |
| b4  | Εύκολη αντιστ. έκθεσης          | 316 |  |
| b5  | Μέτρηση matrix                  | 317 |  |
| b6  | Περιοχή σταθμ. κέντρο           | 317 |  |
| b7  | Βελτιστ. βέλτιστ. έκθεσης       | 318 |  |
| C   | Χρονομέτρ./Κλείδωμα ΑΕ          |     |  |
| c1  | Κουμπί λήψης ΑΕ-L               | 319 |  |
| c2  | Χρονομέτρης αναμονής            | 319 |  |
| c3  | Χρονομέτρης αυτοφωτογρ.         | 319 |  |
| c4  | Υστέρηση απενεργ. οθόνης        | 320 |  |

|     | Προσαρμοσμένη Ρύθμιση        | m   |
|-----|------------------------------|-----|
| d   | Λήψη/οθόνη                   |     |
| d1  | Βομβητής                     | 321 |
| d2  | Ταχύτ. λήψης λειτουργ. CL    | 321 |
| d3  | Μέγιστη συνεχής λήψη         | 322 |
| d4  | Λειτ. υστέρησης έκθεσης      | 322 |
| d5  | Ηλεκτρ. κλείστρο μπρ. κουρτ. | 323 |
| d6  | Αλληλ. αριθμών αρχείων       | 324 |
| d7  | Εμφάν. πλέγμ. σκοπεύτρ.      | 325 |
| d8  | Εμφάν. και προσαρμ. ISO      | 325 |
| d9  | Συμβουλές οθόνης             | 325 |
| d10 | Οθόνη πληροφοριών            | 326 |
| d11 | Φωτισμός LCD                 | 326 |
| d12 | Τύπος μπαταρίας MB-D12       | 327 |
| d13 | Σειρά μπαταρίας              | 328 |
| е   | Bracketing/φλας              |     |
| e1  | Ταχύτητα συγχρον. φλας       | 329 |
| e2  | Ταχύτ. κλείστρου για φλας    | 331 |
| e3  | Έλεγχος ενσωματ. φλας        | 331 |
| e4  | Αντιστ. έκθεσ. για το φλας   | 338 |
| e5  | Πιλότος φλας                 | 338 |
| еб  | Ορισμός αυτόμ. bracketing    | 338 |
| e7  | Αυτόμ. bracketing (Λειτ. Μ)  | 339 |
| e8  | Σειρά bracketing             | 340 |

|     | Προσαρμοσμένη Ρύθμιση          | m   |
|-----|--------------------------------|-----|
| f   | Χειριστήρια                    |     |
| f1  | Διακόπτης 🐮                    | 341 |
| f2  | Κεντρικό κουμπί πολυ-επιλογέα  | 341 |
| f3  | Πολυ-επιλογέας                 | 343 |
| f4  | Λειτουργία κουμπιού Fn         | 343 |
| f5  | Λειτ. κουμπιού προεπισκ.       | 349 |
| f6  | Λειτ. κουμπιού ΑΕ-L/AF-L       | 349 |
| f7  | Κλείδ. ταχύτ. κλείστρ.&διαφρ.  | 350 |
| f8  | Λειτουργία κουμπιού ΒΚΤ        | 350 |
| f9  | Προσαρμ. επιλογ. εντολών       | 351 |
| f10 | Απελευθ. για χρήση επιλ.       | 353 |
| f11 | Κλείδ. λήψης - Υποδ. κενή      | 354 |
| f12 | Αντιστροφή ενδείξεων           | 354 |
| f13 | Λειτ. κουμπιού εγγραφής video  | 355 |
| f14 | Επιλ. κουμπιού ζωντ. προβολής  | 356 |
| f15 | Λειτ. κουμπιού MB-D12 AF-ON    | 356 |
| f16 | Λειτ. κουμπ. Fn τηλεχειρ. (WR) | 357 |
| f17 | Κουμπιά λειτ. εστίασης φακού   | 359 |
| g   | Video                          |     |
| g1  | Λειτουργία κουμπιού Fn         | 361 |
| g2  | Λειτ. κουμπιού προεπισκ.       | 362 |
| g3  | Λειτ. κουμπιού ΑΕ-L/AF-L       | 363 |
| g4  | Λειτ. κουμπιού κλείστρου       | 364 |

#### Συστοιχ. προσαρμ. ρυθμίσεων

#### Κουμπί MENU 🔿 🖋 μενού Προσαρμοσμένων Ρυθμίσεων

Οι Προσαρμοσμένες Ρυθμίσεις αποθηκεύονται σε μία από τις τέσσερις συστοιχίες. Οι αλλαγές στις ρυθμίσεις μιας συστοιχίας δεν επηρεάζουν τις υπόλοιπες. Για να αποθηκεύσετε ένα συγκεκριμένο συνδυασμό συχνά χρησιμοποιούμενων ρυθμίσεων, επιλέξτε μία από τις τέσσερις συστοιχίες και ρυθμίστε τη φωτογραφική μηχανή σε αυτές τις ρυθμίσεις. Οι νέες ρυθμίσεις θα αποθηκευτούν στη συστοιχία ακόμα και όταν η φωτογραφική μηχανή είναι απενεργοποιημένη και θα επαναφερθούν την επόμενη φορά που θα επιλεχθεί η συστοιχία. Διάφοροι συνδυασμοί ρυθμίσεων μπορούν να αποθηκευτούν στις άλλες συστοιχίες, επιτρέποντας στον χρήστη να αλλάζει στιγμιαία από ένα συνδυασμό σε έναν άλλο, επιλέγοντας την κατάλληλη συστοιχία από το μενού συστοιχιών.

Τα προεπιλεγμένα ονόματα για τις τέσσερις συστοιχίες Προσαρμοσμένων Ρυθμίσεων είναι Α, Β, C και D. Μπορεί να προστεθεί μία περιγραφική λεζάντα έως 20 χαρακτήρων όπως περιγράφεται στη σελίδα 178 επισημαίνοντας τη συστοιχία μενού και πατώντας το ③.

#### Επαναφορά Προεπιλεγμένων Ρυθμίσεων

Για να επαναφέρετε προεπιλεγμένες ρυθμίσεις, επισημάνετε μια συστοιχία στο μενού **Συστοιχ. προσαρμ. ρυθμίσεων** και πατήστε το "π (™). Θα εμφανιστεί ένα παράθυρο διαλόγου επιβεβαίωσης. Επισημάνετε την επιλογή **Ναι** και πατήστε το ⊗ για να επαναφέρετε τις προεπιλεγμένες ρυθμίσεις για την επιλεγμένη συστοιχία (□ 275).

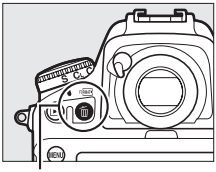

Κουμπί 🛍 ()

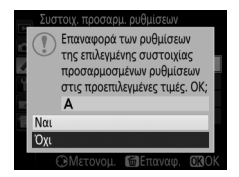

#### 🖉 Συστοιχία Προσαρμοσμένων Ρυθμίσεων

Η οθόνη πληροφοριών εμφανίζει την τρέχουσα συστοιχία Προσαρμοσμένων Ρυθμίσεων.

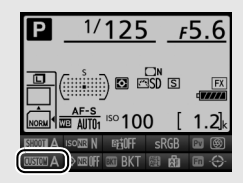

#### 🖉 Πρόσθετες Πληροφορίες

Οι προεπιλογές των μενού παρατίθενται στη σελίδα 275. Εάν οι ρυθμίσεις στην τρέχουσα συστοιχία έχουν τροποποιηθεί από τις προεπιλεγμένες τιμές, ένας αστερίσκος θα εμφανίζεται δίπλα στις αλλαγμένες ρυθμίσεις στο δεύτερο επίπεδο του μενού Προσαρμοσμένων Ρυθμίσεων.

#### a1: Επιλ. προτεραιότητας AF-C

Κουμπί MENU → 🖋 μενού Προσαρμοσμένων Ρυθμίσεων

Όταν έχει επιλεχθεί **AF-C** για φωτογράφιση με σκόπευτρο (<sup>[[]</sup> 87), αυτή η επιλογή ελέγχει αν οι φωτογραφίες μπορούν να τραβηχτούν κάθε φορά που πατιέται το κουμπί λήψης (*προτεραιότητα απελευθέρωσης*) ή μόνο όταν η φωτογραφική μηχανή εστιάζει (*προτεραιότητα εστίασης*).

| Επιλογή       |                           | Περιγραφή                                                                                                    |
|---------------|---------------------------|----------------------------------------------------------------------------------------------------|
| ۲             | Απελευθέρωση              | Μπορούν να ληφθούν φωτογραφίες κάθε φορά που<br>πατάτε το κουμπί λήψης.                                                                                                    |
| <b>9</b> [11] | Απελευθέρωση +<br>εστίαση | Μπορείτε να τραβήξετε φωτογραφίες ακόμη κι όταν η<br>φωτογραφική μηχανή δεν είναι εστιασμένη. Στη συνεχή<br>λειτουργία, η ταχύτητα καρέ επιβραδύνεται για<br>βελτιωμένη εστίαση εάν το θέμα είναι σκοτεινό ή με<br>χαμηλή αντίθεση. |
| [::::]        | Εστίαση                   | Φωτογραφίες μπορούν να ληφθούν μόνο όταν<br>εμφανίζεται η ένδειξη εστίασης (●).                                                                                                    |

Ανεξάρτητα από την ενεργοποιημένη επιλογή, η εστίαση δεν κλειδώνει όταν έχετε επιλέξει **AF-C** για τη λειτουργία αυτόματης εστίασης. Η φωτογραφική μηχανή θα συνεχίζει τη ρύθμιση της εστίασης μέχρι να απελευθερωθεί το κλείστρο.

# a2: Επιλ. προτεραιότητας AF-S

Κουμπί MENU 🔿 🖋 μενού Προσαρμοσμένων Ρυθμίσεων

Όταν έχετε επιλέξει **AF-S** για τη φωτογράφιση με σκόπευτρο (<sup>[[]</sup> 87), η επιλογή αυτή καθορίζει εάν θα είναι δυνατή η λήψη φωτογραφιών μόνο όταν η φωτογραφική μηχανή εστιάζει (*προτεραιότητα εστίασης*) ή κάθε φορά που πατάτε το κουμπί λήψης (*προτεραιότητα απελευθέρωσης*).

| Επιλογή |              | Περιγραφή                                                                       |
|---------|--------------|---------------------------------------------------------------------------------|
| ۲       | Απελευθέρωση | Μπορούν να ληφθούν φωτογραφίες κάθε φορά που<br>πατάτε το κουμπί λήψης.         |
| [::::]  | Εστίαση      | Φωτογραφίες μπορούν να ληφθούν μόνο όταν εμφανίζεται<br>η ένδειξη εστίασης (●). |

Ανεξάρτητα από την ενεργοποιημένη επιλογή, εάν εμφανίζεται η ένδειξη εστίασης (●) όταν έχετε επιλέξει **AF-S** για τη λειτουργία αυτόματης εστίασης, η εστίαση κλειδώνει ενώ το κουμπί λήψης πατιέται μέχρι τη μέση. Το κλείδωμα εστίασης παραμένει μέχρι να απελευθερωθεί το κλείστρο.

#### a3: Παρακολ. εστίασ. με κλείδ.

Κουμπί MENU → 🖋 μενού Προσαρμοσμένων Ρυθμίσεων

Η επιλογή αυτή ελέγχει τον τρόπο προσαρμογής της αυτόματης εστίασης σε απότομες και μεγάλες αλλαγές της απόστασης έως το θέμα όταν επιλέγεται η λειτουργία **AF-C** (<sup>CD</sup> 87) κατά τη διάρκεια φωτογράφισης με σκόπευτρο.

| Επιλογή           | Περιγραφή                                                                                                    |  |
|-------------------|----------------------------------------------------------------------------------------------------|--|
| AF≣ 5 (Μεγάλο)    | Όταν η απόσταση έως το θέμα μεταβληθεί απότομα, η                                                                                                    |  |
| AF≣ 4             | φωτογραφική μηχανή περιμένει να παρέλθει το<br>καθορισμένο χρονικό διάστημα πριν προσαρμόσει την                                                                                                    |  |
| ΑΓΞΞ 3 (Κανονικό) | απόσταση έως το θέμα. Με τον τρόπο αυτό αποφεύγεται η                                                                                                    |  |
| AF = 2            |                                                                                                    |  |
| AF Ξ 1 (Μικρό)    | Έχετε υπόψη ότι οι επιλογές <b>2</b> , <b>1 (Μικρό)</b> και<br><b>Απενεργοποίηση</b> είναι ισοδύναμες με την <b>3 (Κανονικό)</b><br>όταν επιλέγεται παρακολούθηση 3D ή AF αυτόματης<br>επιλογής περιοχής για τη λειτουργία επιλογής περιοχής AF. |  |
| Απενεργοποίηση    | Η φωτογραφική μηχανή προσαρμόζει άμεσα την εστίαση<br>όταν μεταβληθεί η απόσταση έως το θέμα.<br>Χρησιμοποιήστε την επιλογή αυτή για τη γρήγορη και<br>διαδοχική φωτογράφιση μίας σειράς θεμάτων σε διάφορες<br>αποστάσεις.                      |  |

#### a4: Ενεργοποίηση AF

Κουμπί MENU 🔿 🖋 μενού Προσαρμοσμένων Ρυθμίσεων

Εάν επιλέξετε **Κουμπί Λήψης/AF-ON**, μπορείτε να χρησιμοποιήσετε τόσο το κουμπί λήψης όσο και το κουμπί **AF-ON** για να εκκινήσετε την αυτόματη εστίαση. Επιλέξτε **Μόνο AF-ON** για να αποτρέψετε την εστίαση της φωτογραφικής μηχανής όταν πατάτε το κουμπί λήψης μέχρι τη μέση.

# a5: Φωτισμός σημείου εστίασης

Κουμπί MENU 🔿 🖋 μενού Προσαρμοσμένων Ρυθμίσεων

Διαλέξτε μεταξύ των ακόλουθων επιλογών εμφάνισης του σημείου εστίασης.

| Επιλογή                             | Περιγ                                                                                                    | γραφή                                                                                         |                                                                                                    |
|-------------------------------------|----------------------------------------------------------------------------------------------------|-----------------------------------------------------------------------------------------------|----------------------------------------------------------------------------------------------------|
| Λειτουργία<br>χειροκίν.<br>εστίασης | Διαλέξτε <b>Ενεργοποίηση</b> για να ε<br>εστίασης στη λειτουργία χειροκίν<br><b>Απενεργοποίηση</b> για να εμφανικ<br>κατά την επιλογή σημείου εστίας                                                                     | μφανισθεί τ<br>νητης εστίας<br>σθεί το σημε<br>νης.                                           | ο ενεργό σημείο<br>της,<br>είο εστίασης μόνο                                                                     |
| Εμφάνιση ΑF<br>δυναμ.<br>περιοχής   | Διαλέξτε <b>Ενεργοποίηση</b> για να ε<br>σημείο εστίασης όσο και τα παρα<br>λειτουργία ΑF δυναμικής περιοχι<br>παρακολούθηση 3D, θα εμφανισ<br>σημείου εστίασης (⊡). Επιλέξτε <b>F</b><br>μόνο του επιλεγμένου σημείου ε | μφανισθεί τ<br>ικείμενα σηן<br>ής (Ξ 90). Ό<br>θεί μια κουκ<br>Ι <b>πενεργοπς</b><br>στίασης. | όσο το επιλεγμένο<br>μεία εστίασης σε<br>ταν χρησιμοποιείται<br>κίδα στο κέντρο του<br><b>νίηση</b> για εμφάνιση |
|                                     | Διαλέξτε πώς θα εμφανίζονται<br>τα ενεργά σημεία εστίασης σε                                                                                                    | Επιλογή                                                                                       | Ένδειξη σημείου<br>εστίασης                                                                                      |
| Φωτ. ΑF επιλ.<br>περιοχ. ομάδα      | ΑΓ επιλογης περιοχης απο<br>ομάδα (🕮 91).                                                                                                    | - <del>6</del> -                                                                              |                                                                                                    |
|                                     |                                                                                                    | ÷                                                                                             |                                                                                                    |

Διαλέξτε αν το ενεργό σημείο εστίασης θα επισημαίνεται με κόκκινο χρώμα στο σκόπευτρο.

| Επιλογή        | Περιγραφή                                                                                                    |
|----------------|----------------------------------------------------------------------------------------------------|
| Αυτόματος      | Το επιλεγμένο σημείο εστίασης επισημαίνεται αυτόματα, όπως<br>απαιτείται, για τη δημιουργία αντίθεσης με το φόντο.                                                                                         |
| Ενεργοποίηση   | Το επιλεγμένο σημείο εστίασης επισημαίνεται πάντα, ανεξάρτητα<br>από τη φωτεινότητα του φόντου. Ανάλογα με τη φωτεινότητα του<br>φόντου, το επιλεγμένο σημείο εστίασης μπορεί να μη διακρίνεται<br>εύκολα. |
| Απενεργοποίηση | Δεν επισημαίνεται το επιλεγμένο σημείο εστίασης. Η περιοχή<br>εκτός της τρέχουσας επιλογής μέρους εμφανίζεται με γκρι χρώμα<br>(🞞 76).                                                                     |

# a7: Αναδίπλ. σημείου εστίασ.

Κουμπί MENU 🔿 🖋 μενού Προσαρμοσμένων Ρυθμίσεων

Διαλέξτε εάν θα εκτελείται «αναδίπλωση» του επιλεγμένου σημείου εστίασης από μία άκρη του σκοπεύτρου έως την άλλη.

| Επιλογή             | Περιγραφή                                                                                                    |
|---------------------|----------------------------------------------------------------------------------------------------|
| Αναδίπλωση          | Το επιλεγμένο σημείο εστίασης<br>«αναδιπλώνεται» από πάνω προς τα<br>κάτω, από κάτω προς τα πάνω, από<br>δεξιά προς τα αριστερά και από<br>αριστερά προς τα δεξιά, ώστε αν<br>πατήσετε, για παράδειγμα, το<br>όταν επισημαίνεται ένα σημείο εστίασης στη δεξιά πλευρά της<br>οθόνης του σκοπεύτρου (①), να επιλέγεται το αντίστοιχο σημείο<br>εστίασης στην αριστερή πλευρά της οθόνης (②). |
| Χωρίς<br>αναδίπλωση | Το εμφανιζόμενο σημείο εστίασης οριοθετείται από τα εξωτερικά<br>σημεία εστίασης, ώστε το πάτημα, για παράδειγμα, του κουμπιού<br>⑦ όταν είναι επιλεγμένο ένα σημείο εστίασης στη δεξιά πλευρά<br>της οθόνης, να μην έχει καμία επίδραση.                                                                                                    |

# a8: Αριθμός σημείων εστίασης

Κουμπί MENU → 🖋 μενού Προσαρμοσμένων Ρυθμίσεων

Διαλέξτε τον αριθμό των διαθέσιμων σημείων εστίασης για χειροκίνητη επιλογή σημείων εστίασης.

| Επιλογή       | Περιγραφι                                                                                                    | ή |
|---------------|----------------------------------------------------------------------------------------------------|---|
| AF51 51σημεία | Διαλέξτε ένα από τα 51 σημεία<br>εστίασης που φαίνονται στα<br>δεξιά.                                                                |   |
| AF11 11σημεία | Διαλέξτε ένα από τα 11 σημεία<br>εστίασης που φαίνονται στα<br>δεξιά. Χρησιμοποιήστε το για<br>γρήγορη επιλογή σημείου-<br>εστίασης. |   |

Διαλέξτε εάν θα είναι δυνατή η επιλογή διαφορετικών σημείων εστίασης για «οριζόντιο» προσανατολισμό (τοπίο), για «κατακόρυφο» προσανατολισμό (πορτραίτο) με την φωτογραφική μηχανή γυρισμένη κατά 90 ° δεξιόστροφα, και για «κατακόρυφο» προσανατολισμό με την φωτογραφική μηχανή γυρισμένη κατά 90 ° αριστερόστροφα.

Επιλέξτε **Απενεργοποίηση** για να χρησιμοποιήσετε το ίδιο σημείο εστίασης και την ίδια λειτουργία επιλογής περιοχής AF ανεξάρτητα από τον προσανατολισμό της φωτογραφικής μηχανής.

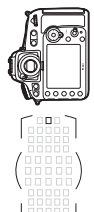

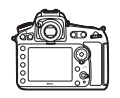

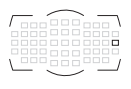

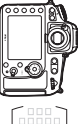

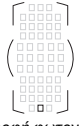

Περιστροφή φωτογραφικής μηχανής κατά 90 ° αριστερόστροφα

Προσανατολισμός τοπίου (οριζόντιος)

Περιστροφή φωτογραφικής μηχανής κατά 90 ° δεξιόστροφα

Διαλέξτε **Σημείο εστίασης** για να ενεργοποιήσετε την ξεχωριστή επιλογή σημείου εστίασης, ή **Σημείο εστίασ. και επιλ. περιοχ. AF** για να ενεργοποιήσετε την ξεχωριστή επιλογή τόσο για το σημείο εστίασης όσο και για τη λειτουργία επιλογής περιοχής AF.

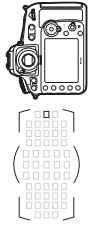

Περιστροφή φωτογραφικής μηχανής κατά 90 ° αριστερόστροφα

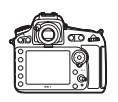

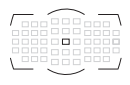

Προσανατολισμός τοπίου (οριζόντιος)

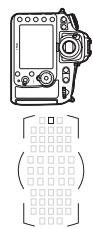

Περιστροφή φωτογραφικής μηχανής κατά 90 ° δεξιόστροφα

# a10: Ενσωμ. βοηθ. φωτισμ. AF

Κουμπί MENU → 🖋 μενού Προσαρμοσμένων Ρυθμίσεων

Διαλέξτε εάν ο ενσωματωμένος βοηθητικός φωτισμός ΑF θα ανάβει για να βοηθήσει τη λειτουργία εστίασης όταν ο φωτισμός είναι ανεπαρκής.

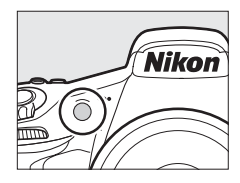

| Επιλογή        | Περιγραφή                                                                                                    |
|----------------|----------------------------------------------------------------------------------------------------|
| Ενεργοποίηση   | Ο βοηθητικός φωτισμός ΑF ανάβει όταν ο φωτισμός είναι<br>ανεπαρκής (μόνο για τη φωτογράφιση με σκόπευτρο). Ο<br>βοηθητικός φωτισμός AF είναι διαθέσιμος μόνο όταν πληρούνται<br>οι παρακάτω συνθήκες:<br>1 Είναι επιλεγμένο το <b>AF-S</b> για τη λειτουργία αυτόματης εστίασης<br>( $\square$ 87).<br>2 Έχει επιλεγεί το AF αυτόματης επιλογής περιοχής για τη Λειτ.<br>επιλογής περιοχής AF ( $\square$ 90), ή μία επιλογή εκτός της AF<br>αυτόματης επιλογής περιοχής και έχει επιλεγεί το κεντρικό<br>σημείο εστίασης. |
| Απενεργοποίηση | Ο βοηθητικός φωτισμός ΑF δεν ανάβει για να βοηθήσει τη<br>λειτουργία εστίασης. Η φωτογραφική μηχανή ενδέχεται να μην<br>μπορεί να εστιάσει χρησιμοποιώντας την αυτόματη εστίαση όταν<br>ο φωτισμός είναι ανεπαρκής.                                                                                                    |

#### 🖉 Ο Βοηθητικός Φωτισμός AF

Ο βοηθητικός φωτισμός AF έχει εμβέλεια περίπου 0,5–3,0 m. Όταν χρησιμοποιείτε τον φωτισμό αφαιρείτε το σκίαστρο φακού.

#### 🖉 Πρόσθετες Πληροφορίες

Δείτε τη σελίδα 425 για τους περιορισμούς σχετικά με τους φακούς που μπορούν να χρησιμοποιηθούν με το βοηθητικό AF.

# a11: Όριο λειτ. επιλογής περιοχής AF

Κουμπί MENU -> 🖋 μενού Προσαρμοσμένων Ρυθμίσεων

Διαλέξτε τις λειτουργίες επιλογής περιοχής ΑF που μπορούν να επιλεγούν χρησιμοποιώντας το κουμπί λειτουργίας AF και τον υπο-επιλογέα εντολών κατά τη φωτογράφιση με σκόπευτρο (η ζωντανή προβολή δεν επηρεάζεται, <sup>ΔΔ</sup> 90). Επισημάνετε τις επιθυμητές επιλογές και πατήστε το <sup>(</sup>) για να τις επιλέξετε ή να τις

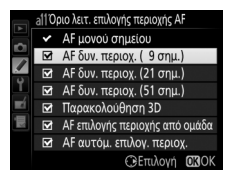

αποεπιλέξετε. Πατήστε το <br/>  $\circledast$ για να αποθηκεύσετε τις αλλαγές όταν ολοκληρωθούν οι <br/>ρυθμίσεις.

#### a12: Περιορισμοί αυτόμ. εστίασης

Κουμπί MENU 🔿 🍠 μενού Προσαρμοσμένων Ρυθμίσεων

Διαλέξτε τις λειτουργίες αυτόματης εστίασης που είναι διαθέσιμες κατά τη φωτογράφιση με σκόπευτρο (Ω 87). Εάν έχει επιλεγεί μόνο μία λειτουργία, η λειτουργία αυτόματης εστίασης δεν μπορεί να επιλεγεί χρησιμοποιώντας το κουμπί λειτουργίας AF και τον κύριο επιλογέα εντολών.

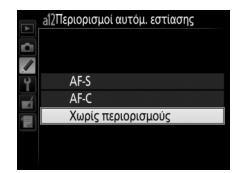

# b1: Τιμή βήματος ευαισθ. ISO

Κουμπί MENU -> 🖌 μενού Προσαρμοσμένων Ρυθμίσεων

Επιλέξτε τις προσαυξήσεις που θα χρησιμοποιηθούν όταν κάνετε ρυθμίσεις στην ευαισθησία ISO (Δ 109). Εάν είναι δυνατόν, η τρέχουσα ρύθμιση ευαισθησίας ISO διατηρείται όταν αλλάζει η τιμή προσαύξησης. Εάν η τρέχουσα ρύθμιση της ευαισθησίας ISO δεν είναι διαθέσιμη στη νέα τιμή βήματος, η ευαισθησία ISO θα στρογγυλοποιηθεί στην πλησιέστερη διαθέσιμη ρύθμιση.

# 

Επιλέξτε τις αυξήσεις που θα χρησιμοποιηθούν όταν κάνετε ρυθμίσεις στην ταχύτητα κλείστρου, στο διάφραγμα και στο bracketing.

#### b3: Τιμή βήματος αντιστ. έκθ./φλας

Κουμπί MENU 🔿 🖋 μενού Προσαρμοσμένων Ρυθμίσεων

Επιλέξτε τις προσαυξήσεις που θα χρησιμοποιηθούν όταν κάνετε ρυθμίσεις στην αντιστάθμιση έκθεσης και στην αντιστάθμιση φλας.

#### b4: Εύκολη αντιστ. έκθεσης

Η επιλογή αυτή καθορίζει εάν θα πρέπει να πατήσετε το κουμπί 🖬 για να ρυθμίσετε την αντιστάθμιση έκθεσης (🕮 130). Αν έχει επιλεχθεί **Ενεργοπ. (Αυτόμ. επαναφ.)** ή **Ενεργοποίηση**, θα ανάψει το 0 στο κέντρο της εμφάνισης έκθεσης ακόμη κι αν η αντιστάθμιση έκθεσης έχει οριστεί στο ±0.

| Επιλογή                      | Περιγραφή                                                                                                    |
|------------------------------|----------------------------------------------------------------------------------------------------|
| Ενεργοπ. (Αυτόμ.<br>επαναφ.) | Η αντιστάθμιση έκθεσης ρυθμίζεται περιστρέφοντας έναν από<br>τους επιλογείς εντολών (βλ. σημείωση παρακάτω).<br>Επαναφέρεται η ρύθμιση που έχει επιλεχθεί με τον επιλογέα<br>εντολών όταν απενεργοποιείται η φωτογραφική μηχανή ή<br>τερματίζει ο χρονομέτρης αναμονής (δεν επαναφέρονται οι<br>ρυθμίσεις αντιστάθμισης έκθεσης που επιλέχθηκαν με το<br>κουμπί 😰). |
| Ενεργοποίηση                 | Όπως παραπάνω, με τη διαφορά ότι δεν επαναφέρεται η τιμή<br>αντιστάθμισης έκθεσης που έχει επιλεχθεί με τον επιλογέα<br>εντολών όταν απενεργοποιηθεί η φωτογραφική μηχανή ή λήξει<br>ο χρονομέτρης αναμονής.                                                                                                    |
| Απενεργοποίηση               | Η αντιστάθμιση έκθεσης ρυθμίζεται πατώντας το κουμπί 🔀 και<br>περιστρέφοντας τον κύριο επιλογέα εντολών.                                                                                                    |

#### 🖉 Αλλ. Κύριου/Υπο-Επιλογέα

Ο επιλογέας που θα χρησιμοποιηθεί για τη ρύθμιση της αντιστάθμισης έκθεσης όταν έχει επιλεχθεί **Ενεργοπ. (Αυτόμ. επαναφ.)** ή **Ενεργοποίηση** για την Προσαρμοσμένη Ρύθμιση b4 (**Εύκολη αντιστ. έκθεση**ς) εξαρτάται από την επιλογή για την Προσαρμοσμένη Ρύθμιση f9 (**Προσαρμ. επιλογ. εντολών**) > **Αλλ. κύριου/υπο-επιλογέα** (<sup>CCI</sup> 351).

|                      |   | Προσαρμ. επιλογ. εντολών > | ι. επιλογ. εντολών > Αλλ. κύριου/υπο-επιλογέα |  |  |
|----------------------|---|----------------------------|-----------------------------------------------|--|--|
|                      |   | Απενεργοποίηση             | Ενεργοποίηση                                  |  |  |
| Λειτουργί<br>έκθεσης | Р | Υπο-επιλογέας εντολών      | Υπο-επιλογέας εντολών                         |  |  |
|                      | 5 | Υπο-επιλογέας εντολών      | Κύριος επιλογέας εντολών                      |  |  |
|                      | R | Κύριος επιλογέας εντολών   | Υπο-επιλογέας εντολών                         |  |  |
| 2                    | М | M/Δ                        |                                               |  |  |

#### 🖉 Εμφάνιση ISO/Εύκολο ISO

Η Προσαρμοσμένη Ρύθμιση b4 (Εύκολη αντιστ. έκθεσης) δεν μπορεί να χρησιμοποιηθεί μαζί με την Προσαρμοσμένη Ρύθμιση d8 (Εμφάν. και προσαρμ. ISO) > Εμφάνιση ISO/Εύκολο ISO (Δ 325). Οι ρυθμίσεις σε οποιοδήποτε από αυτά τα δύο στοιχεία επαναφέρουν το εναπομένον στοιχείο. Εμφανίζεται ένα μήνυμα όταν γίνεται επαναφορά του στοιχείου.

#### b5: Μέτρηση matrix

Κουμπί MENU 🔿 🖋 μενού Προσαρμοσμένων Ρυθμίσεων

Διαλέξτε **20Ν Ανίχνευση προσώπου ενεργή** για να είναι δυνατή η ανίχνευση προσώπου όταν φωτογραφίζετε πορτραίτα με μέτρηση matrix κατά τη φωτογράφιση με σκόπευτρο (<sup>[[]]</sup> 114).

| b6: Περιοχή σταθμ. κέντρο |                                    |  |  |  |  |
|---------------------------|------------------------------------|--|--|--|--|
| Κουμπί MENU               | 🔶 🖋 μενού Προσαρμοσμένων Ρυθμίσεων |  |  |  |  |

Κατά τον υπολογισμό της έκθεσης, η κεντροβαρής μέτρηση αποδίδει μεγαλύτερο βάρος σε έναν κύκλο στο κέντρο του κάδρου. Η διάμετρος (φ) αυτού του κύκλου μπορεί να ρυθμιστεί σε 8, 12, 15 ή 20 mm ή στη μέση τιμή ολόκληρου του κάδρου.

Έχετε υπόψη ότι όταν χρησιμοποιείται φακός χωρίς CPU, η περιοχή που έχει οριστεί ως το μέγιστο κέντρο βάρους για την κεντροβαρή μέτρηση αντιστοιχεί σε έναν κύκλο με διάμετρο 12 mm, ανεξάρτητα από την επιλεγμένη ρύθμιση για **Δεδομένα φακού χωρίς CPU** στο μενού ρυθμίσεων (<sup>[]</sup> 229).

# b7: Βελτιστ. βέλτιστ. έκθεσης

Κουμπί MENU 🔿 🖋 μενού Προσαρμοσμένων Ρυθμίσεων

Χρησιμοποιήστε αυτήν την επιλογή, για να βελτιστοποιήσετε την τιμή έκθεσης που έχει επιλεχθεί από τη φωτογραφική μηχανή. Η έκθεση μπορεί να βελτιστοποιηθεί ξεχωριστά για κάθε μέθοδο μέτρησης από +1 έως –1 ΕV σε βήματα του ½ ΕV.

#### Βελτιστοποίηση Έκθεσης

Η έκθεση μπορεί να βελτιστοποιηθεί ξεχωριστά για κάθε συστοιχία Προσαρμοσμένων Ρυθμίσεων και δεν επηρεάζεται από επαναφορές ρυθμίσεων με δύο κουμπιά. Λάβετε υπόψη ότι καθώς το εικονίδιο αντιστάθμισης έκθεσης (🗷) δεν εμφανίζεται, ο μοναδικός τρόπος για να καθοριστεί ο βαθμός μεταβολής της έκθεσης είναι να εμφανίσετε τη σχετική τιμή στο μενού βελτιστοποίησης. Η αντιστάθμιση της έκθεσης (🖽 130) προτιμάται στις περισσότερες περιπτώσεις.

#### c1: Κουμπί λήψης AE-L

Κουμπί MENU -> 🖌 μενού Προσαρμοσμένων Ρυθμίσεων

Εάν έχετε επιλέξει **Ενεργοποίηση**, η έκθεση θα κλειδώσει όταν πατήσετε το κουμπί λήψης μέχρι τη μέση.

#### c2: Χρονομέτρης αναμονής

Κουμπί MENU 🔿 🖋 μενού Προσαρμοσμένων Ρυθμίσεων

Διαλέξτε για πόσο χρονικό διάστημα θα συνεχίζεται η μέτρηση της έκθεσης από τη φωτογραφική μηχανή, όταν δεν εκτελείται καμία λειτουργία. Οι ενδείξεις ταχύτητας κλείστρου και διαφράγματος στον πίνακα ελέγχου και το σκόπευτρο απενεργοποιούνται αυτόματα όταν λήξει ο χρονομέτρης αναμονής.

Διαλέξτε μία μικρότερη υστέρηση χρονομέτρη αναμονής για μεγαλύτερη διάρκεια ζωής μπαταρίας.

Διαλέξτε τη διάρκεια υστέρησης του κλείστρου, τον αριθμό των λήψεων που θα πραγματοποιούνται και το μεσοδιάστημα μεταξύ των λήψεων κατά τη λειτουργία του χρονομέτρη αυτοφωτογράφισης (🕮 106).

- Υστέρ. χρονομ. αυτοφωτ.: Διαλέξτε τη διάρκεια της υστέρησης κλείστρου.
- Αριθμός λήψεων: Πατήστε (\*) και (\*) για να επιλέξετε τον αριθμό των φωτογραφιών που θα λαμβάνονται κάθε φορά που πατάτε το κουμπί λήψης.
- Μεσοδ. μεταξύ λήψεων: Διαλέξτε το μεσοδιάστημα μεταξύ των λήψεων όταν η επιλογή Αριθμός λήψεων είναι πάνω από 1.

# c4: Υστέρηση απενεργ. οθόνης

Κουμπί MENU -> 🖌 μενού Προσαρμοσμένων Ρυθμίσεων

Διαλέξτε το χρονικό διάστημα για το οποίο θα παραμένει ενεργή η οθόνη όταν δεν εκτελείται κάποια λειτουργία κατά τη διάρκεια της απεικόνισης (**Απεικόνιση**, από προεπιλογή στα 10 δευτ.) και της ανασκόπησης εικόνας (**Ανασκόπηση εικόνων**, από προεπιλογή στα 4 δευτ.), όταν εμφανίζονται μενού (**Μενού**, από

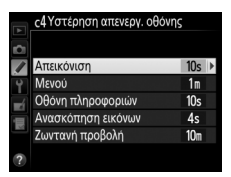

προεπιλογή στο 1 λεπτό) ή πληροφορίες (**Οθόνη πληροφοριών**, από προεπιλογή στα 10 δευτ.) ή κατά τη διάρκεια ζωντανής προβολής και εγγραφής video (**Ζωντανή προβολή**, από προεπιλογή στα 10 λεπτά). Διαλέξτε μία μικρότερη υστέρηση απενεργοποίησης οθόνης για μεγαλύτερη διάρκεια ζωής μπαταρίας.

# d1: Βομβητής

Κουμπί MENU 🔿 🖋 μενού Προσαρμοσμένων Ρυθμίσεων

Διαλέξτε τον τόνο και την ένταση του βομβητή που ακούγεται όταν η φωτογραφική μηχανή εστιάζει χρησιμοποιώντας τη λειτουργία AF ενός καρέ (**AF-S**, <sup>[]</sup> 87), όταν η εστίαση κλειδώνει κατά τη φωτογράφιση ζωντανής προβολής, όσο ο χρονομέτρης απελευθέρωσης μετράει αντίστροφα στη λειτουργία χρονομέτρη αυτοφωτογράφισης (<sup>[]</sup> 106), όταν πατιέται το κουμπί λήψης για δεύτερη φορά για λήψη φωτογραφίας στη λειτουργία με καθρέφτη πάνω (<sup>[]</sup> 108), όταν τερματίζεται η φωτογράφιση με χρονική καθυστέρηση (<sup>[]</sup> 223), ή αν προσπαθήσετε να τραβήξετε φωτογραφία όταν είναι κλειδωμένη η κάρτα μνήμης (<sup>[]</sup> 22).

 Ένταση: Διαλέξτε 3 (υψηλή), 2 (μεσαία),
1 (χαμηλή) ή Απενεργοποίηση (σίγαση).
Όταν έχει ενεργοποιηθεί άλλη επιλογή εκτός της επιλογής Απενεργοποίηση, το εμφανίζεται στον πίνακα ελέγχου και την οθόνη πληροφοριών.

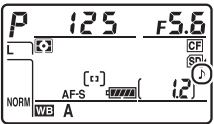

• Τόνος: Διαλέξτε Υψηλός ή Χαμηλός.

#### 🖉 Βομβητής

Έχετε υπόψη ότι ανεξάρτητα από την ενεργοποιημένη επιλογή, δεν θα ακουστεί βομβητής όταν η μηχανή εστιάζει στη ζωντανή προβολή video (🗆 49) ούτε στην αθόρυβη λειτουργία λήψης (λειτουργία **Q** και **Q**ς, 🖽 102).

# d2: Ταχύτ. λήψης λειτουργ. CL

Κουμπί MENU 🔿 🖋 μενού Προσαρμοσμένων Ρυθμίσεων

Διαλέξτε τη μέγιστη ταχύτητα προώθησης καρέ για τη λειτουργία **C**L (συνεχείς λήψεις χαμηλής ταχύτητας) (🕮 104).

# d3: Μέγιστη συνεχής λήψη

Κουμπί MENU → 🖋 μενού Προσαρμοσμένων Ρυθμίσεων

Ο μέγιστος αριθμός λήψεων που μπορούν να πραγματοποιηθούν σε μία ριπή στη λειτουργία συνεχών λήψεων μπορεί να ρυθμιστεί μεταξύ 1 και 100. Έχετε υπόψη ότι αυτή η ρύθμιση δεν έχει καμία επίδραση σε ταχύτητα κλείστρου 4 δευτ. ή μικρότερη.

#### 🖉 Η Εσωτερική Μνήμη

Ανεξάρτητα από την ενεργοποιημένη επιλογή για την Προσαρμοσμένη Ρύθμιση d3, η λήψη επιβραδύνεται όταν γεμίζει η εσωτερική μνήμη (**~** 🖽). Για περισσότερες πληροφορίες σχετικά με τη χωρητικότητα της εσωτερικής μνήμης, ανατρέξτε στη σελίδα 489.

# d4: Λειτ. υστέρησης έκθεσης

Κουμπί MENU 🔿 🖋 μενού Προσαρμοσμένων Ρυθμίσεων

Σε καταστάσεις όπου η παραμικρή κίνηση της φωτογραφικής μηχανής μπορεί να θαμπώσει τις εικόνες, επιλέξτε **1 δευτερόλεπτο**,

**2 δευτερόλεπτα** ή **3 δευτερόλεπτα** για καθυστέρηση της λήψης για ένα, δύο, ή τρία δευτερόλεπτα αφού σηκωθεί ο καθρέφτης.

#### d5: Ηλεκτρ. κλείστρο μπρ. κουρτ.

Κουμπί MENU -> 🖌 μενού Προσαρμοσμένων Ρυθμίσεων

Επιλέξτε **Ενεργοποίηση** για να ενεργοποιήσετε το ηλεκτρονικό κλείστρο μπροστινής κουρτίνας στη λειτουργία **Μυ**, αφαιρώντας το θάμπωμα που προκαλείται από την κίνηση του κλείστρου. Χρησιμοποιείται μηχανικό κλείστρο σε άλλες λειτουργίες λήψης.

#### 🖉 Το Ηλεκτρονικό Κλείστρο Μπροστινής Κουρτίνας

Συνιστάται φακός τύπου G, D ή Ε. Επιλέξτε **Απενεργοποίηση** σε περίπτωση που παρατηρήσετε γραμμές ή ομίχλη κατά τη λήψη με άλλους φακούς. Η πιο γρήγορη διαθέσιμη ταχύτητα κλείστρου με το ηλεκτρονικό κλείστρο μπροστινής κουρτίνας είναι <sup>1</sup>/2.000 δευτ. Κατά τη λήψη μίας φωτογραφίας, η φωτογραφική μηχανή ονομάζει το αρχείο προσθέτοντας τον αριθμό «ένα» στον αριθμό του τελευταίου αρχείου που χρησιμοποιείται. Αυτή η επιλογή ελέγχει εάν η αρίθμηση των αρχείων συνεχίζεται από τον τελευταίο αριθμό που χρησιμοποιήθηκε όταν δημιουργείται ένας νέος φάκελος, φορμάρεται η κάρτα μνήμης ή τοποθετείται μία νέα κάρτα μνήμης στη φωτογραφική μηχανή.

| Επιλογή        | Περιγραφή                                                                                                    |  |  |  |
|----------------|----------------------------------------------------------------------------------------------------|--|--|--|
| Ενεργοποίηση   | Όταν δημιουργείται ένας νέος φάκελος, φορμάρεται η κάρτα<br>μνήμης ή τοποθετείται μία νέα κάρτα μνήμης στη φωτογραφική<br>μηχανή, η αρίθμηση των αρχείων συνεχίζεται από τον τελευταίο<br>αριθμό που χρησιμοποιήθηκε ή από το μεγαλύτερο αριθμό<br>αρχείου στον τρέχοντα φάκελο, ανάλογα με το ποια τιμή είναι<br>μεγαλύτερη. Εάν ληφθεί μία φωτογραφία όταν ο τρέχων φάκελος<br>περιέχει μία φωτογραφία με τον αριθμό 9999, θα δημιουργηθεί<br>αυτόματα ένας νέος φάκελος και η αρίθμηση των αρχείων θα<br>ξεκινήσει πάλι από το 0001. |  |  |  |
| Απενεργοποίηση | Η αρίθμηση των αρχείων επαναφέρεται στο 0001 όταν<br>δημιουργείται ένας νέος φάκελος, φορμάρεται η κάρτα μνήμης ή<br>τοποθετείται νέα κάρτα μνήμης στη φωτογραφική μηχανή.<br>Λάβετε υπόψη ότι εάν ληφθεί μία φωτογραφία όταν ο τρέχων<br>φάκελος περιέχει 999 φωτογραφίες, θα δημιουργηθεί αυτόματα<br>ένας νέος φάκελος.                                                                                                    |  |  |  |
| Επαναφορά      | Όπως στην περίπτωση της επιλογής <b>Ενεργοποίηση</b> , με τη<br>διαφορά ότι ο αριθμός αρχείου για την επόμενη φωτογραφία που<br>θα ληφθεί καθορίζεται προσθέτοντας τον αριθμό «ένα» στο<br>μεγαλύτερο αριθμό αρχείου στον τρέχοντα φάκελο. Εάν ο<br>φάκελος είναι κενός, η αρίθμηση των αρχείων επανέρχεται στο<br>0001.                                                                                                    |  |  |  |

#### 🔽 Αλληλ. Αριθμών Αρχείων

Εάν ο αριθμός του τρέχοντος φακέλου είναι 999 και περιέχει είτε 999 φωτογραφίες είτε μια φωτογραφία με τον αριθμό 9999, το κουμπί λήψης θα απενεργοποιηθεί και δεν θα είναι δυνατή η λήψη περαιτέρω φωτογραφιών. Διαλέξτε **Επαναφορά** για την Προσαρμοσμένη Ρύθμιση d6 (**Αλληλ. αριθμών αρχείων**) και έπειτα είτε φορμάρετε την τρέχουσα κάρτα μνήμης είτε εισάγετε μια νέα κάρτα μνήμης. d7: Εμφάν. πλέγμ. σκοπεύτρ. Κουμπί ΜΕΝU → Λυενού Προσαρμοσμένων Ρυθμίσεων

Διαλέξτε **Ενεργοποίηση** για να εμφανιστούν οι γραμμές πλέγματος στο σκόπευτρο για αναφορά όταν συνθέτετε φωτογραφίες (<sup>[[]]</sup> 6).

#### d8: Εμφάν. και προσαρμ. ISO

Κουμπί MENU 🔿 🖋 μενού Προσαρμοσμένων Ρυθμίσεων

Αν έχετε επιλέξει **Εμφάνιση ευαισθησίας ISO** ή **Εμφάνιση ISO/Εύκολο ISO**, ο πίνακας ελέγχου θα εμφανίσει την ευαισθησία ISO στη θέση του αριθμού στάσεων που απομένουν. Αν έχετε επιλέξει **Εμφάνιση ISO/ Εύκολο ISO** η ευαισθησία ISO μπορεί να ρυθμιστεί στις λειτουργίες έκθεσης *P* και 5 περιστρέφοντας τον υπο-επιλογέα εντολών, είτε στη λειτουργία *Π* περιστρέφοντας τον κύριο επιλογέα εντολών. Επιλέξτε **Εμφάνιση μέτρησης καρέ** για να προβάλετε τον αριθμό στάσεων που απομένουν στο σκόπευτρο και στον πίνακα ελέγχου.

#### d9: Συμβουλές οθόνης

Κουμπί MENU 🔿 🖋 μενού Προσαρμοσμένων Ρυθμίσεων

Διαλέξτε **Ενεργοποίηση** για την εμφάνιση συμβουλευτικών εργαλείων για το στοιχείο με επισήμανση στην οθόνη του κουμπιού *i* κατά τη φωτογράφιση με σκόπευτρο (<sup>[[]</sup> 205).

# d10: Οθόνη πληροφοριών Κουμπί MENU → 🖌 μενού Προσαρμοσμένων Ρυθμίσεων

Εάν έχετε επιλέξει **Αυτόματο** (AUTO), το χρώμα των γραμμάτων στην οθόνη πληροφοριών (🕮 201) θα μεταβάλλεται αυτόματα από μαύρο σε λευκό ή από λευκό σε μαύρο, ώστε να διατηρηθεί η αντίθεση με το φόντο. Γα να χρησιμοποιείτε πάντα το ίδιο χρώμα γραμμάτων, επιλέξτε Χειροκίνητο και επιλέξτε Σκούρο σε φωτεινό (Β, μαύρα γράμματα) ή **Φωτεινό σε σκούρο** (W, λευκά γράμματα). Η φωτεινότητα οθόνης θα ρυθμιστεί αυτόματα στη μέγιστη τιμή αντίθεσης για το επιλεγμένο χρώμα κειμένου.

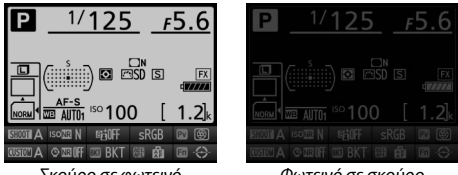

#### Σκούρο σε φωτεινό

Φωτεινό σε σκούρο

# d11: Φωτισμός LCD

Κουμπί MENU → 🖌 μενού Προσαρμοσμένων Ρυθμίσεων

Εάν έχετε επιλέξει Απενεργοποίηση, ο οπίσθιος φωτισμός του πίνακα ελέγχου (φωτισμός LCD) θα ανάβει μόνο όταν ο διακόπτης τροφοδοσίας περιστρέφεται στη θέση 🔅. Αν έχετε επιλέξει Ενεργοποίηση, ο πίνακας ελέγχου θα φωτίζεται όποτε είναι ενεργός ο χρονομέτρης αναμονής (III 34). Επιλέξτε **Απενεργοποίηση** για αυξημένη διάρκεια ζωής της μπαταρίας.

#### d12: Τύπος μπαταρίας MB-D12

#### Κουμπί MENU → 🖋 μενού Προσαρμοσμένων Ρυθμίσεων

Για να διασφαλιστεί η σωστή λειτουργία της φωτογραφικής μηχανής όταν χρησιμοποιείται το προαιρετικό τροφοδοτικό μπαταρίας MB-D12 με μπαταρίες AA, αντιστοιχίστε την επιλογή στο μενού αυτό με τον τύπο των μπαταριών που έχουν τοποθετηθεί στο τροφοδοτικό μπαταρίας. Δεν χρειάζεται να προσαρμόσετε την επιλογή αυτή όταν χρησιμοποιείτε τη μπαταρία EN-EL15 ή την προαιρετική μπαταρία EN-EL18a/EN-EL18.

| Επιλογή                 | Περιγραφή                                                        |
|-------------------------|------------------------------------------------------------------|
| ÜLR6 LR6 (αλκαλικές ΑΑ) | Επιλέξτε αυτή όταν χρησιμοποιείτε μπαταρίες LR6<br>αλκαλικές AA. |
| ₿Ni-₩H HR6 (Ni-MH AA)   | Επιλέξτε αυτή όταν χρησιμοποιείτε μπαταρίες HR6<br>Ni-MH AA.     |
| ÜFR6 FR6 (λιθίου ΑΑ)    | Επιλέξτε αυτή όταν χρησιμοποιείτε μπαταρίες FR6<br>λιθίου AA.    |

#### 🖉 Χρησιμοποιώντας Μπαταρίες ΑΑ

Η χωρητικότητα των μπαταριών ΑΑ πέφτει απότομα σε θερμοκρασίες κάτω των 20 °C και διαφέρει ανάλογα με τον τύπο των μπαταριών και τις συνθήκες φύλαξης. Σε ορισμένες περιπτώσεις, οι μπαταρίες ενδέχεται να σταματήσουν να λειτουργούν πριν την ημερομηνία λήξης τους. Ορισμένες μπαταρίες ΑΑ δεν μπορούν να χρησιμοποιηθούν. Λόγω των χαρακτηριστικών απόδοσης και της περιορισμένης τους χωρητικότητας, οι αλκαλικές μπαταρίες έχουν μικρότερη χωρητικότητα από κάποιους άλλους τύπους και θα πρέπει να χρησιμοποιούνται μόνο εάν δεν είναι διαθέσιμη κάποια άλλη εναλλακτική λύση και στην περίπτωση αυτή μόνο σε υψηλότερες θερμοκρασίες. Η φωτογραφική μηχανή υποδεικνύει το επίπεδο των μπαταριών ΑΑ ως εξής:

| Πίνακας ελέγχου    | Σκόπευτρο         | Περιγραφή                                             |  |
|--------------------|-------------------|-------------------------------------------------------|--|
| ( <b>TITAL</b> )   |                   | Μπαταρίες πλήρως φορτισμένες.                         |  |
|                    |                   | Χαμηλό φορτίο μπαταρίας. Ετοιμάστε νέες<br>μπαταρίες. |  |
| -<br>(αναβοσβήνει) | <br>(αναβοσβήνει) | Απενεργοποιήθηκε η λήψη. Αλλάξτε μπαταρίες.           |  |

# d13: Σειρά μπαταρίας

Διαλέξτε εάν η μπαταρία στη μηχανή ή οι μπαταρίες στο τροφοδοτικό μπαταρίας, χρησιμοποιούνται πρώτες όταν έχει συνδεθεί το προαιρετικό τροφοδοτικό μπαταρίας MB-D12. Έχετε υπόψη ότι εάν το MB-D12 τροφοδοτείται από έναν προαιρετικό μετασχηματιστή ρεύματος και τον ακροδέκτη τροφοδοσίας, ο μετασχηματιστής εναλλασσόμενου ρεύματος θα χρησιμοποιείται ανεξάρτητα από την επιλογή που έχει ενεργοποιηθεί.

Ένα εικονίδιο 🗈 εμφανίζεται στον πίνακα ελέγχου της φωτογραφικής μηχανής όταν χρησιμοποιούνται οι μπαταρίες στο τροφοδοτικό μπαταρίας MB-D12.

#### 🖉 Το Τροφοδοτικό Μπαταρίας MB-D12

Στο MB-D12 μπορεί να τοποθετηθεί μία επαναφορτιζόμενη μπαταρία ιόντων λιθίου EN-EL15 ή EN-EL18a/EN-EL18 ή οκτώ αλκαλικές μπαταρίες AA, Ni-MH ή λιθίου (με τη φωτογραφική μηχανή παρέχεται μία EN-EL15 – οι μπαταρίες EN-EL18a/EN-EL18 και AA διατίθενται χωριστά).

Η οθόνη πληροφοριών εμφανίζει τον τύπο της μπαταρίας που έχει τοποθετηθεί στο MB-D12 ως εξής:

| Εμφάνιση τύπου μπαταρίας MB-D12 | Τύπος μπαταρίας                                             |  |  |
|---------------------------------|-------------------------------------------------------------|--|--|
| EU19477774                      | Επαναφορτιζόμενη μπαταρία ιόντων λιθίου<br>EN-EL15          |  |  |
| EU184(77772)                    | Επαναφορτιζόμενη μπαταρία ιόντων λιθίου<br>EN-EL18a/EN-EL18 |  |  |
| FRG/AA) 4                       | Μπαταρίες ΑΑ                                                |  |  |

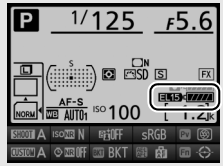

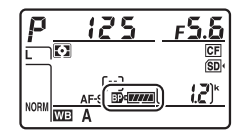

# e1: Ταχύτητα συγχρον. φλας

Κουμπί MENU -> 🖌 μενού Προσαρμοσμένων Ρυθμίσεων

Η επιλογή αυτή καθορίζει την ταχύτητα συγχρονισμού του φλας.

| Επιλογή                  | Περιγραφή                                                                                                    |  |  |  |
|--------------------------|----------------------------------------------------------------------------------------------------|--|--|--|
| 1/320 δ<br>(Αυτόματο FP) | Όταν είναι συνδεδεμένη μία συμβατή μονάδα φλας,<br>χρησιμοποιείται αυτόματος συγχρονισμός υψηλής ταχύτητας<br>FP (Ξ 430). Αν χρησιμοποιείται το ενσωματωμένο φλας ή άλλες<br>μονάδες φλας, η ταχύτητα κλείστρου ορίζεται σε <sup>1</sup> /320 δ. Όταν η<br>φωτογραφική μηχανή δείχνει ταχύτητα κλείστρου <sup>1</sup> /320 δ στη<br>λειτουργία έκθεσης P ή <i>B</i> , ενεργοποιείται ο αυτόματος<br>συγχρονισμός υψηλής ταχύτητας FP αν η πραγματική ταχύτητα<br>κλείστρου είναι γρηγορότερη από <sup>1</sup> /320 δ. |  |  |  |
| 1/250 δ<br>(Αυτόματο FP) | Όταν είναι συνδεδεμένη μία συμβατή μονάδα φλας,<br>χρησιμοποιείται αυτόματος συγχρονισμός υψηλής ταχύτητας<br>FP (□ 430). Αν χρησιμοποιείται το ενσωματωμένο φλας ή άλλες<br>μονάδες φλας, η ταχύτητα κλείστρου ορίζεται σε ½50 δευτ.<br>Όταν η φωτογραφική μηχανή δείχνει ταχύτητα κλείστρου<br>½50 δευτ. στη λειτουργία έκθεσης Ρ ή Α, ενεργοποιείται ο<br>αυτόματος συγχρονισμός υψηλής ταχύτητας FP αν η<br>πραγματική ταχύτητα κλείστρου είναι γρηγορότερη από<br>½50 δευτ.                                      |  |  |  |
| 1/250 δ–1/60 δ           | Ταχύτητα συγχρονισμού φλας ρυθμισμένη στην επιλεγμένη<br>τιμή.                                                                                                    |  |  |  |

🜌 Ορισμός Ταχύτητας Κλείστρου στην Οριακή Ταχύτητα Συγχρονισμού Φλας

Για να ορίσετε την ταχύτητα κλείστρου στην οριακή ταχύτητα συγχρονισμού στη λειτουργία αυτόματης προτεραιότητας κλείστρου ή χειροκίνητης έκθεσης, επιλέξτε την επόμενη ταχύτητα κλείστρου μετά τη μικρότερη δυνατή ταχύτητα κλείστρου (30 δ ή - -). Στον πίνακα ελέγχου και στο σκόπευτρο θα εμφανίζεται το εικονίδιο Χ (ένδειξη συγχρονισμού φλας).

#### 🖉 Αυτόματος Συγχρονισμός Υψηλής Ταχύτητας FP

Παρέχει τη δυνατότητα για χρήση του φλας στις υψηλότερες ταχύτητες κλείστρου που υποστηρίζονται από τη φωτογραφική μηχανή, με αποτέλεσμα να είναι δυνατή η επιλογή του μέγιστου διαφράγματος για μειωμένο βάθος πεδίου, ακόμη και όταν το θέμα είναι φωτισμένο από πίσω με έντονο φως ήλιου. Στην οθόνη πληροφοριών ένδειξης λειτουργίας φλας εμφανίζεται το «FP», όταν είναι ενεργός ο αυτόματος συγχρονισμός υψηλής ταχύτητας FP (<sup>[]</sup> 194).

# Αυτόματος Συγχρονισμός Υψηλής Ταχύτητας FP

Όταν έχετε επιλέξει **1/320 δ (Αυτόματο FP)** ή **1/250 δ (Αυτόματο FP)** για την Προσαρμοσμένη Ρύθμιση e1 (**Ταχύτητα συγχρον. φλας**, □ 329), μπορείτε να χρησιμοποιήσετε το ενσωματωμένο φλας σε ταχύτητες κλείστρου μεγάλες όσο <sup>1</sup>/320 δ ή <sup>1</sup>/250 ή, ενώ μπορείτε να χρησιμοποιήσετε συμβατές προαιρετικές μονάδες φλας (□ 430) σε οποιαδήποτε ταχύτητα κλείστρου (Αυτόματος Συγχρονισμός Υψηλής Ταχύτητας FP).

| Ταχύτητα συγχρονισμού<br>φλας          | 1/320 δ (Αυτόματο FP) |                                                     | 1/250 δ (Αυτόματο FP) |                                                     | 1/250 δ              |                            |
|----------------------------------------|-----------------------|-----------------------------------------------------|-----------------------|-----------------------------------------------------|----------------------|----------------------------|
| Ταχύτητα κλείστρου                     | Ενσωματωμένο<br>φλας  | Προαιρετική<br>μονάδα φλας                          | Ενσωματωμένο<br>φλας  | Προαιρετική<br>μονάδα φλας                          | Ενσωματωμένο<br>φλας | Προαιρετική<br>μονάδα φλας |
| Από ½.000 έως, αλλά όχι και,<br>⅓320 δ | _                     | Αυτόματος<br>συγχρονισμός<br>υψηλής<br>ταχύτητας FP | _                     | Αυτόματος<br>συγχρονισμός<br>υψηλής<br>ταχύτητας FP | _                    | _                          |
| Από γ320 έως, αλλά όχι και, γ250 δ     | Συγχρονισμός φλας*    |                                                     | _                     | Αυτόματος<br>συγχρονισμός<br>υψηλής<br>ταχύτητας FP | _                    | _                          |
| 1⁄250-30 δ                             | Συγχρονισμός φλας     |                                                     |                       |                                                     |                      |                            |

\* Η εμβέλεια του φλας μειώνεται καθώς αυξάνεται η ταχύτητα κλείστρου. Η εμβέλεια του φλας θα είναι παρόλα αυτά μεγαλύτερη από αυτή που αποκτάται στις ίδιες ταχύτητες με τον αυτόματο συγχρονισμό υψηλής ταχύτητας FP.

#### Η Ένδειξη Ετοιμότητας Φλας

Όταν το φλας ανάβει με πλήρη ισχύ, η ένδειξη φλας στο σκόπευτρο της φωτογραφικής μηχανής θα ανάψει για να προειδοποιήσει ότι η φωτογραφία ενδέχεται να έχει ανεπαρκή έκθεση. Λάβετε υπόψη ότι οι ενδείξεις ετοιμότητας φλας στις προαιρετικές μονάδες φλας δεν θα εμφανίσουν αυτήν την προειδοποίηση όταν έχει επιλεχθεί **1/320 δ (Αυτόματο FP)**.

#### e2: Ταχύτ. κλείστρου για φλας Κουμπί ΜΕΝU → Λυενού Προσαρμοσμένων Ρυθμίσεων

Η επιλογή αυτή καθορίζει την πιο μικρή διαθέσιμη ταχύτητα κλείστρου όταν χρησιμοποιείται συγχρονισμός με την μπροστινή ή την πίσω κουρτίνα ή μείωση του φαινομένου κοκκινίσματος των ματιών στις προγραμματισμένες λειτουργίες αυτόματης έκθεσης ή αυτόματης προτεραιότητας διαφράγματος (ανεξάρτητα από την επιλεγμένη ρύθμιση, οι ταχύτητες κλείστρου μπορεί να είναι τόσο αργές όσο 30 δευτερόλεπτα στις λειτουργίες αυτόματης προτεραιότητας κλείστρου και χειροκίνητης έκθεσης ή στις ρυθμίσεις φλας αργού συγχρονισμού, αργού συγχρονισμού με τη πίσω κουρτίνα ή μείωσης του φαινομένου κοκκινίσματος των ματιών με αργό συγχρονισμό).

# e3: Έλεγχος ενσωματ. φλας

Κουμπί MENU 🔿 🖋 μενού Προσαρμοσμένων Ρυθμίσεων

|       | Επιλογή                      | Περιγραφή                                                                                                    |
|-------|------------------------------|----------------------------------------------------------------------------------------------------|
| TTL\$ | TTL                          | Η απόδοση του φλας ρυθμίζεται αυτόματα ανάλογα με τις<br>συνθήκες λήψης.                                                                                    |
| M\$   | Χειροκίνητος                 | Διαλέξτε ένα επίπεδο φλας. Η φωτογραφική μηχανή δεν<br>εκπέμπει πρόωρα φλας οθόνης.                                                                         |
| RPT\$ | Φλας<br>Πολλαπλών<br>Λάμψεων | Το φλας ανάβει επανειλημμένα όταν είναι ανοικτό το<br>κλείστρο, δημιουργώντας ένα εφέ στροβοσκοπικού<br>φωτισμού.                                           |
| CMD\$ | Λειτουργία<br>εντολέα        | Χρησιμοποιήστε το ενσωματωμένο φλας ως κύριο φλας για<br>να ελέγχει μία ή περισσότερες απομακρυσμένες μονάδες<br>φλας σε μία ή περισσότερες ομάδες (🖽 334). |

Διαλέξτε τη λειτουργία φλας για το ενσωματωμένο φλας.

# 💵 Χειροκίνητος

Διαλέξτε επίπεδο φλας. Το επίπεδο φλας αναφέρεται στα κλάσματα της πλήρους ισχύος: σε πλήρη ισχύ, το ενσωματωμένο φλας έχει Αριθμό Οδηγού 12 (m, ISO 100, 20 °C).

#### Φλας πολλαπλών λάμψεων

Το φλας ανάβει επανειλημμένα όταν είναι ανοικτό το κλείστρο, δημιουργώντας ένα εφέ στροβοσκοπικού φωτισμού. Πατήστε ④ ή για να επισημάνετε τις παρακάτω επιλογές, πατήστε ④ ή ⊕ για τις να αλλάξετε.

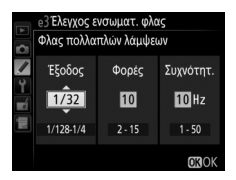

| Επιλογή   | Περιγραφή                                                                                                    |
|-----------|----------------------------------------------------------------------------------------------------|
| Έξοδος    | Διαλέξτε έξοδο φλας (εκφράζεται ως κλάσμα πλήρους ισχύος).                                                                                                    |
| Φορές     | Διαλέξτε πόσες φορές θα ανάβει το φλας με την επιλεγμένη<br>έξοδο. Λάβετε υπόψη ότι ανάλογα με την ταχύτητα κλείστρου και<br>την ενεργοποιημένη επιλογή για <b>Συχνότητ.</b> , ο πραγματικός<br>αριθμός λάμψεων ενδέχεται να είναι μικρότερος από τον<br>επιλεγμένο. |
| Συχνότητ. | Διαλέξτε πόσο συχνά θα ανάβει το φλας ανά δευτερόλεπτο.                                                                                                    |

#### 🖉 Λειτουργία Ελέγχου Φλας

Η λειτουργία ελέγχου φλας για το ενσωματωμένο φλας εμφανίζεται στην οθόνη πληροφοριών (Ξ 194, 202).

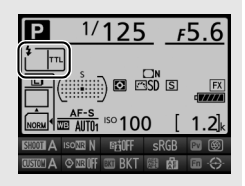

#### 🖉 «Χειροκίνητος» και «Φλας Πολλαπλών Λάμψεων»

Όταν έχετε ενεργοποιήσει αυτές τις επιλογές στον πίνακα ελέγχου και στο σκόπευτρο αναβοσβήνουν τα εικονίδια 22.

# 🖉 Οι SB-400 και SB-300

Όταν έχει συνδεθεί και ενεργοποιηθεί μια προαιρετική μονάδα SB-400 ή SB-300, η Προσαρμοσμένη Ρύθμιση e3 αλλάζει σε **Προαιρετικό φλας**, επιτρέποντας τη λειτουργία ελέγχου φλας για την προαιρετική μονάδα φλας που πρόκειται να επιλεγεί από τα **TTL** και **Χειροκίνητος** 

#### 🖉 «Φορές»

Οι διαθέσιμες επιλογές για **Φλας Πολλαπλών Λάμψεων** > **Φορές** καθορίζονται από την έξοδο φλας.

| Έξοδος | Έξοδος Διαθέσιμες επιλογές για «Φορές» |       | Διαθέσιμες επιλογές για «Φορές» |
|--------|----------------------------------------|-------|---------------------------------|
| 1/4    | 2                                      | 1/32  | 2–10, 15                        |
| 1/8    | 2–5                                    | 1/64  | 2–10, 15, 20, 25                |
| 1/16   | 2–10                                   | 1/128 | 2–10, 15, 20, 25, 30, 35        |

# 💵 Λειτουργία Εντολέα

Χρησιμοποιήστε το ενσωματωμένο φλας ως κύριο φλας για να ελέγχει μία ή περισσότερες απομακρυσμένες μονάδες φλας σε έως και δύο ομάδες (Α και Β) χρησιμοποιώντας τον προηγμένο ασύρματο φωτισμό (□ 430).

Εάν ενεργοποιήσετε αυτήν την επιλογή, εμφανίζεται το μενού που φαίνεται στα δεξιά. Πατήστε ⑦ ή ⑦ για να επισημάνετε τις παρακάτω επιλογές, πατήστε ⑧ ή ۞ για αλλαγή.

| e3 Έλεγχος ενσωματ. φλας |                    |           |         |  |  |  |  |
|--------------------------|--------------------|-----------|---------|--|--|--|--|
| Ď                        | Λειτουργία εντολέα |           |         |  |  |  |  |
|                          |                    | Λειτουργ. | Αντιστ. |  |  |  |  |
| Y                        | Ενσ. φλας          | TTL       | 0       |  |  |  |  |
| -1                       | Ομάδα Α            | TTL       | 0       |  |  |  |  |
|                          | Ομάδα Β            | TTL       | 0       |  |  |  |  |
|                          | Κανάλι             | 1         |         |  |  |  |  |
|                          |                    |           | OBOK    |  |  |  |  |

| Επιλογή   |     | Περιγραφή                                                                                                    |  |  |  |
|-----------|-----|----------------------------------------------------------------------------------------------------|--|--|--|
| Ενσ. φλας |     | Διαλέξτε μία λειτουργία φλας για το ενσωματωμένο φλας (φλας<br>εντολέας).                                                                                                    |  |  |  |
|           | TTL | Λειτουργ. i-TTL. Διαλέξτε αντιστάθμιση φλας μεταξύ των τιμών<br>–3,0 EV και +3,0 EV σε προσαυξήσεις του ½ EV.                                                                      |  |  |  |
|           | м   | Διαλέξτε το επίπεδο φλας.                                                                                                    |  |  |  |
|           |     | Το ενσωματωμένο φλας δεν ανάβει, παρόλο που οι απομακρυσμένες<br>μονάδες φλας ανάβουν. Το ενσωματωμένο φλας πρέπει να ανέβει<br>ώστε να ενεργοποιηθούν τα πρόωρα φλας οθόνης.      |  |  |  |
| Ομάδα Α   |     | Διαλέξτε μία λειτουργία φλας για όλες τις μονάδες φλας στην<br>ομάδα Α.                                                                                                    |  |  |  |
|           | TTL | Λειτουργ. i-TTL Διαλέξτε αντιστάθμιση φλας μεταξύ των τιμών<br>−3,0 EV και +3,0 EV σε προσαυξήσεις του 1⁄3 EV.                                                                     |  |  |  |
|           | AA  | Αυτόματο διάφραγμα (διαθέσιμο μόνο με συμβατές μονάδες φλας,<br>Π 430). Διαλέξτε αντιστάθμιση φλας μεταξύ των τιμών –3,0 EV και<br>+3,0 EV σε προσαυξήσεις του <sup>1/</sup> 3 EV. |  |  |  |
|           | м   | Διαλέξτε το επίπεδο φλας.                                                                                                    |  |  |  |
|           |     | Οι μονάδες φλας σε αυτήν την ομάδα δεν ανάβουν.                                                                                                    |  |  |  |
| Ομάδα Β   |     | Διαλέξτε μία λειτουργία φλας για όλες τις μονάδες φλας στην ομάδα<br>Β. Οι διαθέσιμες επιλογές είναι οι ίδιες με αυτές που αναφέρονται για<br>την <b>Ομάδα Α</b> , παραπάνω.       |  |  |  |
| Κανάλι    |     | Διαλέξτε μεταξύ των καναλιών 1–4. Όλες οι μονάδες φλας και στις δύο<br>ομάδες πρέπει να ρυθμιστούν στο ίδιο κανάλι.                                                                |  |  |  |

Ακολουθήστε τα παρακάτω βήματα για να τραβήξετε φωτογραφίες στη λειτουργία εντολέα.

#### 1 Προσαρμόστε τις ρυθμίσεις για το ενσωματωμένο ωλας.

Διαλέξτε τη λειτουργία ελέγχου φλας και το επίπεδο εξόδου για το ενσωματωμένο φλας. Έχετε υπόψη ότι το επίπεδο εξόδου δεν μπορεί να ρυθμιστεί στη λειτουργία - -.

# 2 Προσαρμόστε τις ρυθμίσεις για την ομάδα Α.

Διαλέξτε τη λειτουργία ελέγχου φλας και το επίπεδο εξόδου για τις μονάδες φλας στην ομάδα Α.

# 3 Προσαρμόστε τις ρυθμίσεις για την ομάδα Β.

Διαλέξτε τη λειτουργία ελέγχου φλας και το επίπεδο εξόδου για τις μογάδες φλας στην ομάδα Β.

#### e3 Έλεγχος ενσωματ. φλας Λειτουργία εντολέα Λειτουργ. Αντιστ. Ενσ. φλας Ομάδα Α

Ομάδα Β

Κανάλι

# 4 Επιλέξτε το κανάλι.

#### 5 Πατήστε το 🐵.

|    | e3 Έλεγχος ενσωματ. φλας |   |     |      |  |  |  |
|----|--------------------------|---|-----|------|--|--|--|
| 2  | Λειτουργία εντολέα       |   |     |      |  |  |  |
|    | Λειτουργ. Αντιστ.        |   |     |      |  |  |  |
| Ŷ  | Ενσ. φλας                | ĩ | ITL | +0.7 |  |  |  |
| -1 | Ομάδα Α                  | ĩ | TTL | -0.7 |  |  |  |
|    | Ομάδα Β                  |   | M   | 1/4  |  |  |  |
|    | Κανάλι                   | 1 | \$÷ |      |  |  |  |
|    |                          |   |     | OKOK |  |  |  |

|     | e3 Έλεγχος ενσωματ. φλας |     |       |  |  |  |
|-----|--------------------------|-----|-------|--|--|--|
|     | Λειτουργία εντολέα       |     |       |  |  |  |
|     | Λειτουργ. Αντιστ.        |     |       |  |  |  |
| Ŷ   | Ενσ. φλας                | TTL | +0.7  |  |  |  |
| -í  | Ομάδα Α                  | TTL | -0.7≑ |  |  |  |
|     | Ομάδα Β                  | TTL | 0     |  |  |  |
| 101 | Κανάλι                   | 1   |       |  |  |  |
|     |                          |     | OKOK  |  |  |  |

+0.7

-0.7

1/4

OKIC

M

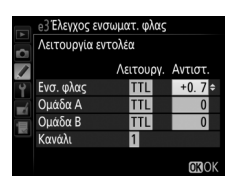

# 6 Συνθέστε τη λήψη.

Συνθέστε τη λήψη και οργανώστε τις μονάδες φλας όπως φαίνεται παρακάτω. Έχετε υπόψη ότι η μέγιστη απόσταση στην οποία οι απομακρυσμένες μονάδες φλας μπορούν να τοποθετηθούν ενδέχεται να διαφέρει ανάλογα με τις συνθήκες λήψης.

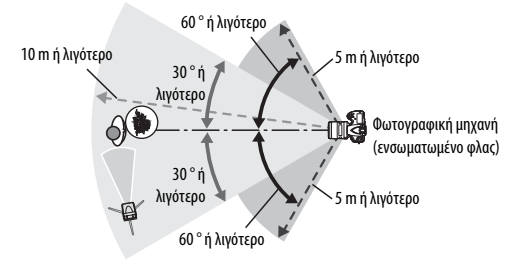

Οι ασύρματοι απομακρυσμένοι αισθητήρες στις μονάδες φλας θα πρέπει να είναι απέναντι από τη μηχανή.

# 7 Διαμορφώστε τις απομακρυσμένες μονάδες φλας.

Ενεργοποιήστε όλες τις απομακρυσμένες μονάδες φλας, προσαρμόστε τις ρυθμίσεις ομάδας όπως θέλετε, και ορίστε τις στο κανάλι που επιλέξατε στο Βήμα 4. Ανατρέξτε στα εγχειρίδια οδηγιών της μονάδας φλας για λεπτομέρειες.

# 8 Σηκώστε το ενσωματωμένο φλας.

Πατήστε το κουμπί ανύψωσης του φλας για να σηκώσετε το ενσωματωμένο φλας. Έχετε υπόψη ότι ακόμη και αν έχετε επιλέξει – – για **Ενσ. φλας > Λειτουργ.**, το ενσωματωμένο φλας πρέπει να ανέβει έτσι ώστε να ανάψουν τα πρόωρα φλας οθόνης.
# 9

## Καδράρετε τη φωτογραφία, εστιάστε και τραβήξτε τη φωτογραφία.

Αφού βεβαιωθείτε ότι ο φωτισμός ετοιμότητας φλας της φωτογραφικής μηχανής και όλων των υπόλοιπων μονάδων φλας είναι αναμμένοι, καδράρετε τη φωτογραφία, εστιάστε και τραβήξτε τη φωτογραφία. Αν θέλετε μπορείτε να χρησιμοποιήσετε το κλείδωμα FV (Δ 198).

### 🖉 Η Οθόνη Λειτουργίας Συγχρονισμού Φλας

Το **\$** δεν εμφανίζεται στην οθόνη λειτουργίας συγχρονισμού φλας του πίνακα ελέγχου όταν έχετε επιλέξει – – για **Ενσ. φλας** > **Λειτουργ.** 

### 🖉 Αντιστάθμιση Φλας

Η τιμή αντιστάθμισης του φλας που έχετε επιλέξει με το κουμπί **\$** (**B2**) και ο υποεπιλογέας εντολών προστίθενται στις τιμές αντιστάθμισης του φλας που έχετε επιλέξει για το ενσωματωμένο φλας, την ομάδα Α και την ομάδα Β στο μενού **Λειτουργία εντολέα**. Ένα εικονίδιο **B2** εμφανίζεται στον πίνακα ελέγχου και στο σκόπευτρο όταν έχει επιλεχθεί μία τιμή αντιστάθμισης του φλας εκτός από το ±0 για **Ενσ. φλας** > **TTL**. Το εικονίδιο **B2** αναβοσβήνει όταν το ενσωματωμένο φλας βρίσκεται στη λειτουργία **Μ**.

### Λειτουργία Εντολέα

Τοποθετήστε τα παράθυρα αισθητήρων στις απομακρυσμένες μονάδες φλας ώστε να τραβήξουν το φως από το ενσωματωμένο φλας (χρειάζεται ιδιαίτερη προσοχή όταν η μηχανή δεν είναι τοποθετημένη σε τρίποδο). Βεβαιωθείτε ότι το άμεσο φως ή οι ιοχυρές αντανακλάσεις από τις απομακρυσμένες μονάδες δεν εισέρχονται στο φακό της φωτογραφικής μηχανής (στη λειτουργία TTL) ή στα φωτοκύτταρα στις απομακρυσμένες μονάδες του φλας (λειτουργία TTL) ή στα φωτοκύτταρα στις απομακρυσμένες μονάδες του φλας (λειτουργία TTL) ή στα φωτοκύτταρα στις απομακρυσμένες μονάδες του φλας (λειτουργία TTL) ή στα φωτοκύτταρα στις απομακρυσμένες μονάδες του φλας (λειτουργ. AA), καθώς ενδέχεται να επηρεάσουν την έκθεση. Για να αποφευχθεί η εμφάνιση των λάμψεων χρονισμού που εκπέμπονται από το ενσωματωμένο φλας στις φωτογραφίες που λαμβάνονται από κοντινή απόσταση, διαλέξετε χαμηλές ευαισθησίες ISO ή μικρά διαφράγματα (μεγάλοι αριθμοί f) ή χρησιμοποιήστε ένα προαιρετικό πλαίσιο υπερύθρων SG-3IR για το ενσωματωμένο φλας. Ένα πλαίσιο SG-3IR είναι απαραίτητο για βέλτιστα αποτελέσματα με τον συγχρονισμού με την πίσω κουρτίνα, ο οποίος παράγεις μονάδες φλας, πραγματοποιήστε μία δοκιμαστική ήληψη και δείτε τα αποτελέσματα στην οθόνη.

Παρόλο που δεν υπάρχει περιορισμός στον αριθμό των απομακρυσμένων μονάδων φλας που μπορούν να χρησιμοποιηθούν, πρακτικά συνιστάται έως και τρεις. Εάν χρησιμοποιούνται περισσότερες από τρεις μονάδες, το φως που εκπέμπεται από τις απομακρυσμένες μονάδες φλας θα επηρεάσει την απόδοση. Κουμπί MENU -> 🖋 μενού Προσαρμοσμένων Ρυθμίσεων

Διαλέξτε τον τρόπο ρύθμισης του επιπέδου φλας από τη φωτογραφική μηχανή όταν χρησιμοποιείται αντιστάθμιση έκθεσης.

| Επιλογή |                | Περιγραφή                                                                                                    |
|---------|----------------|----------------------------------------------------------------------------------------------------|
| 4212    | Ολόκληρο κάδρο | Τόσο το επίπεδο φλας όσο και η αντιστάθμιση έκθεσης<br>προσαρμόζονται για να τροποποιούν την έκθεση σε<br>όλο το κάδρο. |
| Z       | Μόνο φόντο     | Η αντιστάθμιση έκθεσης εφαρμόζεται μόνο στο φόντο.                                                                      |

## e5: Πιλότος φλας

Κουμπί MENU 🔿 🖋 μενού Προσαρμοσμένων Ρυθμίσεων

Αν έχει επιλεχθεί **Ενεργοποίηση** όταν η φωτογραφική μηχανή χρησιμοποιείται με μια προαιρετική μονάδα φλας που υποστηρίζει το σύστημα δημιουργικού φωτισμού Nikon (Creative Lighting System) (Ο 428), εκπέμπεται ένας πιλότος φλας όταν πατηθεί το κουμπί **Ρν** της φωτογραφικής μηχανής (Ο 117). Δεν εκπέμπεται πιλότος φλας αν έχει επιλεχθεί **Απενεργοποίηση**.

# e6: Ορισμός αυτόμ. bracketing

Κουμπί MENU → 🖋 μενού Προσαρμοσμένων Ρυθμίσεων

Επιλέξτε τη ρύθμιση ή τις ρυθμίσεις που επηρεάζονται όταν το αυτόματο bracketing (🕮 133) είναι ενεργό. Διαλέξτε **ΑΕ & φλας (№)** για να εφαρμόσετε bracketing και έκθεσης και επιπέδου φλας, **Μόνο ΑΕ (***Α***E**) για να ταξινομηθεί μόνο η έκθεση, **Μόνο φλας (\$**) για να εφαρμοστεί μόνο bracketing επιπέδου φλας, **WB bracketing (№)** για να εφαρμοστεί bracketing ισορροπίας λευκού (🕮 139) ή **ADL bracketing (№)** για να εφαρμοστεί bracketing με χρήση του Ενεργού D-Lighting (🕮 143). Λάβετε υπόψη ότι το bracketing ισορροπίας λευκού δεν είναι διαθέσιμο σε ρυθμίσεις ποιότητας φωτογραφίας NEF (RAW) ή NEF (RAW) + JPEG.

# e7: Αυτόμ. bracketing (λειτ. M)

Κουμπί MENU → 🖋 μενού Προσαρμοσμένων Ρυθμίσεων

Αυτή η επιλογή καθορίζει ποιες ρυθμίσεις θα επηρεάζονται όταν επιλεχθεί **ΑΕ & φλας** ή **Μόνο ΑΕ** για την Προσαρμοσμένη Ρύθμιση e6 στη λειτουργία χειροκίνητης έκθεσης.

| Επιλογή                                                                                                    |                | Περιγραφή                                                                                                    |
|----------------------------------------------------------------------------------------------------|----------------|----------------------------------------------------------------------------------------------------|
| <b>\$</b> +() Φλας/ταχύτητα                                                                                                    |                | Η φωτογραφική μηχανή διαφοροποιεί την ταχύτητα<br>κλείστρου (Προσαρμοσμένη Ρύθμιση e6 ορισμένη σε<br><b>Μόνο ΑΕ</b> ) ή την ταχύτητα κλείστρου και το επίπεδο φλας<br>(Προσαρμοσμένη Ρύθμιση e6 ορισμένη σε <b>ΑΕ &amp; φλας</b> ).                                   |
| <ul> <li>Φλας/ταχύτητα΄</li> <li>Φλας/ταχύτητα΄</li> <li>διάφραγμα</li> <li>Κείστρου και το διάφραγμα (Προσαρμοσμένη Ρύθμες</li> <li>ε ορισμένη σε Μόνο ΑΕ) ή την ταχύτητα κλείστρου</li> <li>και το επίπεδο φλας (Προσαρμοσμένη Ρύθμιση ε ορισμένη σε ΑΕ &amp; φλας).</li> </ul> |                | Η φωτογραφική μηχανή διαφοροποιεί την ταχύτητα<br>κλείστρου και το διάφραγμα (Προσαρμοσμένη Ρύθμιση<br>e6 ορισμένη σε <b>Μόνο ΑΕ</b> ) ή την ταχύτητα κλείστρου, το<br>διάφραγμα και το επίπεδο φλας (Προσαρμοσμένη<br>Ρύθμιση e6 ορισμένη σε <b>ΑΕ &amp; φλας</b> ). |
| \$+⊛                                                                                                    | Φλας/διάφραγμα | Η φωτογραφική μηχανή διαφοροποιεί το διάφραγμα<br>(Προσαρμοσμένη Ρύθμιση e6 ορισμένη σε <b>Μόνο ΑΕ</b> ) ή<br>το διάφραγμα και το επίπεδο φλας (Προσαρμοσμένη<br>Ρύθμιση e6 ορισμένη σε <b>ΑΕ &amp; φλας</b> ).                                                       |
| ţ                                                                                                    | Μόνο φλας      | Η φωτογραφική μηχανή διαφοροποιεί μόνο το επίπεδο<br>φλας (Προσαρμοσμένη Ρύθμιση e6 ορισμένη σε <b>ΑΕ &amp;</b><br>φλας).                                                                                                    |

To bracketing του φλας εκτελείται μόνο με τον έλεγχο φλας i-TTL ή AA. Εάν επιλεχθεί διαφορετική ρύθμιση από το **Μόνο φλας** και το φλας δεν χρησιμοποιείται, η ευαισθησία ISO θα οριστεί στην τιμή για την πρώτη λήψη, ανεξάρτητα από την επιλεγμένη ρύθμιση για αυτόματο έλεγχο ευαισθησίας ISO (<sup>[[]</sup> 111).

## e8: Σειρά bracketing

Στην προεπιλεγμένη ρύθμιση **MTR** > υπό > υπέρ (ℕ), το bracketing έκθεσης, φλας και ισορροπίας λευκού πραγματοποιούνται με τη σειρά που περιγράφεται στις σελίδες 135 και 140. Εάν έχει επιλεχθεί **Υπό** > **MTR** > υπέρ (-++), η λήψη θα προχωρήσει με σειρά από τη χαμηλότερη προς την υψηλότερη τιμή. Αυτή η ρύθμιση δεν έχει επίδραση στο ADL bracketing.

## f1: Διακόπτης 🔅

Κουμπί MENU -> 🖌 μενού Προσαρμοσμένων Ρυθμίσεων

Επιλέξτε τι θα συμβαίνει όταν ο διακόπτης τροφοδοσίας περιστρέφεται στο 🔆.

| Επιλογή                                                                              |                            | Περιγραφή                                                                                          |
|--------------------------------------------------------------------------------------|----------------------------|----------------------------------------------------------------------------------------------------|
| Φωτισμός LCD (*) Ο οπίσθιος φωτισμός του πίνακα ελέγχου ανάβει γι<br>6 δευτερόλεπτα. |                            | Ο οπίσθιος φωτισμός του πίνακα ελέγχου ανάβει για<br>6 δευτερόλεπτα.                               |
| : info                                                                               | 🔅 και οθόνη<br>πληροφοριών | Ο οπίσθιος φωτισμός του πίνακα ελέγχου ανάβει και<br>στην οθόνη εμφανίζονται οι πληροφορίες λήψης. |

### f2: Κεντρικό κουμπί πολυ-επιλογέα

Κουμπί MENU 🔿 🖋 μενού Προσαρμοσμένων Ρυθμίσεων

Αυτή η επιλογή καθορίζει τη λειτουργία που αντιστοιχεί στο κέντρο του πολυ-επιλογέα κατά τη φωτογράφιση με σκόπευτρο, την απεικόνιση και τη ζωντανή προβολή (ανεξάρτητα από την ενεργοποιημένη επιλογή, το πάτημα του κέντρου του πολυ-επιλογέα κατά τη διάρκεια προβολής ενός video σε πλήρες κάδρο εκκινεί την αναπαραγωγή video).

# 💵 Λειτουργία Λήψης

| Επιλογή                                                                                                    |                                 | Λειτουργία που αντιστοιχεί στο κέντρο του πολυ-επιλογέα                                                                                                    |
|----------------------------------------------------------------------------------------------------|---------------------------------|----------------------------------------------------------------------------------------------------|
| RESET                                                                                                    | Επιλ. κεντρ.<br>σημείου εστίασ. | Επιλέξτε το κεντρικό σημείο εστίασης.                                                                                                    |
| Το πάτημα του κέντρου του πολυ-επιλο<br>προτοπ. σημείου εστίασης. Για να επιλέξ<br>επιλέξτε το και πατήστε το κέντρο του π<br>ενώ πατάτε το κουμπί λειτουργίας ΑF μέ<br>αναβοσβήνει το σημείο εστίασης. Μπορ<br>επιλεγούν διαφορετικά σημεία εστίασης<br>προσανατολισμό (τοπίο) και για κάθε έν<br>«κατακόρυφους» προσανατολισμούς (π<br>έχει επιλεχθεί Σημείο εστίασης ή Σημεί<br>επιλ. περιοχ. AF για την Προσαρμοσμέ<br>(Αποθήκ. κατά προσαν/σμό, Ξ 312). |                                 | Το πάτημα του κέντρου του πολυ-επιλογέα επιλέγει μία<br>προτοπ. σημείου εστίασης. Για να επιλέξετε το σημείο,<br>επιλέξτε το και πατήστε το κέντρο του πολυ-επιλογέα<br>ενώ πατάτε το κουμπί λειτουργίας ΑΓ μέχρι να αρχίσει να<br>αναβοσβήνει το σημείο εστίασης. Μπορούν να<br>επιλεγούν διαφορετικά σημεία εστίασης για «οριζόντιο»<br>προσανατολισμό (τοπίο) και για κάθε ένα από τους δύο<br>«κατακόρυφους» προσανατολισμούς (πορτραίτο) εάν<br>έχει επιλεχθεί Σημείο εστίασης ή Σημείο εστίασ. και<br>επιλ. περιοχ. ΑΓ για την Προσαρμοσμένη Ρύθμιση a9<br>(Αποθήκ. κατά προσαν/σμό, □ 312). |
| <u>;</u> [1];                                                                                                    | Επισ. ενεργ.<br>σημείου εστίασ. | Επισημάνετε το ενεργό σημείο εστίασης.                                                                                                    |
|                                                                                                    | Καμία                           | Το πάτημα του κέντρου του πολυ-επιλογέα δεν έχει<br>καμία επίδραση στη φωτογράφιση με σκόπευτρο.                                                                                                    |

# Λειτουργία Απεικόνισης

|   | Επιλογή                                                                                                    | Λειτουργία που αντιστοιχεί στο κέντρο του πολυ-επιλογέα                                                                                                    |
|---|----------------------------------------------------------------------------------------------------|----------------------------------------------------------------------------------------------------|
| 8 | <ul> <li>Ενεργ./απενεργ.</li> <li>Εκτελέστε εναλλαγή μεταξύ πλήρους κάδρου και</li> <li>απεικόνισης εικονιδίων.</li> </ul> |                                                                                                    |
|   | Προβολή<br>ιστογραμμάτων                                                                                                   | Τόσο στην απεικόνιση πλήρους κάδρου όσο και στην<br>απεικόνιση εικονιδίων, εμφανίζεται ένα ιστόγραμμα<br>όταν πατηθεί το κέντρο του πολυ-επιλογέα (🞞 242).                                                                                                    |
| Q | Ενεργοποίηση/<br>απενεργ. zoom                                                                                             | Εκτελέστε εναλλαγή μεταξύ αναπαραγωγής πλήρους<br>κάδρου ή εικονιδίων και zoom απεικόνισης. Διαλέξτε την<br>αρχική ρύθμιση για το zoom μεταξύ των <b>Χαμηλή</b><br>μεγέθυνση (50%), 1 : 1 (100%) και <b>Υψηλή μεγέθυνση</b><br>(200%). Η ένδειξη zoom θα κεντράρει στο ενεργό<br>σημείο εστίασης. |
|   | Επιλογή υποδοχής<br>και φακέλου                                                                                            | Εμφανίστε το παράθυρο διαλόγου επιλογής υποδοχής<br>και φακέλου (🖽 237).                                                                                                    |

## 💵 Ζωντανή Προβολή

| Επιλογή |                                 | Λειτουργία που αντιστοιχεί στο κέντρο του πολυ-επιλογέα                                                                                                    |  |
|---------|---------------------------------|----------------------------------------------------------------------------------------------------|--|
| RESET   | Επιλ. κεντρ.<br>σημείου εστίασ. | Το κεντρικό σημείο εστίασης επιλέγεται πατώντας το<br>κέντρο του πολυ-επιλογέα στη ζωντανή προβολή.                                                                                                    |  |
| €       | Ενεργοποίηση/<br>απενεργ. zoom  | Πατήστε το κέντρο του πολυ-επιλογέα για να<br>ενεργοποιήσετε ή να απενεργοποιήσετε το zoom.<br>Διαλέξτε την αρχική ρύθμιση για το zoom μεταξύ των<br>Χαμηλή μεγέθυνση (50%), 1 : 1 (100%) και Υψηλή<br>μεγέθυνση (200%). Η ένδειξη zoom θα κεντράρει στο<br>ενεργό σημείο εστίασης. |  |
|         | Καμία                           | Το πάτημα του κέντρου του πολυ-επιλογέα δεν έχει<br>καμία επίδραση στη ζωντανή προβολή.                                                                                                    |  |

### f3: Πολυ-επιλογέας

Κουμπί MENU → 🖋 μενού Προσαρμοσμένων Ρυθμίσεων

Αν έχει επιλεχθεί Επανεκκ. χρονομέτρη αναμονής, η χρήση του πολυεπιλογέα όταν λήξει ο χρονομέτρης αναμονής (Δ 34) θα ενεργοποιήσει τα φωτόμετρα και θα ξεκινήσει τον χρονομέτρη αναμονής. Εάν επιλέξετε Καμία ενέργεια, ο χρονομέτρης δεν θα ενεργοποιηθεί όταν πατήσετε τον πολυ-επιλογέα.

### f4: Λειτουργία κουμπιού Fn

Κουμπί MENU 🔿 🖋 μενού Προσαρμοσμένων Ρυθμίσεων

Διαλέξτε τη λειτουργία του κουμπιού Fn, είτε όταν χρησιμοποιείται μόνο του (Πάτημα) είτε όταν χρησιμοποιείται σε συνδυασμό με τους επιλογείς εντολών (Πάτημα + επιλογείς εντολών).

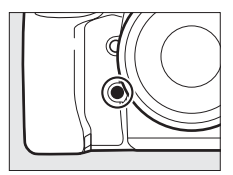

# 💵 Πάτημα

Επιλέγοντας Πάτημα εμφανίζονται οι παρακάτω επιλογές:

| Επιλογή           |                                                                                                    | Περιγραφή                                                                                                    |  |
|-------------------|----------------------------------------------------------------------------------------------------|----------------------------------------------------------------------------------------------------|--|
| (5) Προεπισκόπηση |                                                                                                    | Κατά τη διάρκεια φωτογράφισης με σκόπευτρο,<br>μπορείτε να εμφανίσετε σε προεπισκόπηση το βάθος<br>πεδίου ενώ πατάτε το κουμπί <b>Fn</b> (□ 117). Κατά τη<br>φωτογράφιση ζωντανής προβολής, μπορείτε να<br>πατήσετε το κουμπί μία φορά για να ανοίξετε τον φακό<br>με μέγιστο διάφραγμα, καθιστώντας ευκολότερο τον<br>έλεγχο της εστίασης. Αν πατήσετε ξανά το κουμπί, το<br>διάφραγμα επανέρχεται στην αρχική του τιμή (□ 41). |  |
| ŧ                 | Πατήστε το κουμπί <b>Fn</b> για να κλειδώσετε την τιμή<br>φλας (ενσωματωμένο φλας και συμβατές προαιρ<br>μονάδες φλας μόνο, 🖽 198, 430). Πατήστε το ξανα<br>ακυρώσετε το κλείδωμα FV.                                           |                                                                                                    |  |
| <b>A</b> ₽        | Κλείδωμα ΑΕ/AF                                                                                                    | είδωμα ΑΕ/ΑF Η εστίαση και η έκθεση κλειδώνουν όταν πατιέται το κουμπί Fn.                                                                                                    |  |
| ĀĒ                | Κλείδωμα ΑΕ μόνο                                                                                                    | Η έκθεση κλειδώνει ενώ πατιέται το κουμπί <b>Fn</b> .                                                                                                    |  |
| Å:€®              | Κλείδωμα ΑΕ<br>(Επαναφ.<br>απελευθ.)<br>Η έκθεση κλειδώνει όταν πατήσετε το κουμπί Fn και<br>παραμένει κλειδωμένη μέχρι να πατήσετε δεύτερη φορ<br>το κουμπί, να απελευθερώσετε το κλείστρο ή να λήξει<br>χρονομέτρης αναμονής. |                                                                                                    |  |
| đ9                | Κλείδωμα ΑΕ<br>(διαρκές)                                                                                                    | Η έκθεση κλειδώνει όταν πατιέται το κουμπί <b>Fn</b> και<br>παραμένει κλειδωμένη μέχρι να πατηθεί το κουμπί για<br>δεύτερη φορά ή μέχρι να λήξει ο χρονομέτρης<br>αναμονής.                                                                                                    |  |
| AF                | Κλείδωμα AF μόνο                                                                                                    | Η εστίαση κλειδώνει όταν πατιέται το κουμπί <b>Fn</b> .                                                                                                    |  |
| AFON              | AF-ON                                                                                                    | Με το πάτημα του κουμπιού <b>Fn</b> ξεκινά η αυτόματη<br>εστίαση.                                                                                                    |  |
| <b>()</b> /\$     | ↓Απενεργοπ./<br>ενεργοπ.                                                                                                    | Εάν το φλας είναι απενεργοποιημένο, θα επιλέγεται ο<br>συγχρονισμός με την μπροστινή κουρτίνα όταν πατιέται<br>το κουμπί Fn. Εάν το φλας είναι ενεργοποιημένο,<br>αντ΄αυτού θα απενεργοποιείται όσο πατιέται το κουμπί<br>Fn.                                                                                                    |  |

| Επιλονή                                                                                                    |                        | Πεοινοσιοή                                                                                                    |
|----------------------------------------------------------------------------------------------------|------------------------|----------------------------------------------------------------------------------------------------|
| Επικογη                                                                                                    |                        | ιιεριγραφή                                                                                                    |
| BKT모                                                                                                    | Բւուղ՛ bracketing      | Εάν πατήσετε το κουμπί <b>Fn</b> όταν έχει ενεργοποιηθεί το<br>bracketing έκθεσης, φλας ή ADL στη λειτουργία λήψης<br>μεμονωμένου καρέ ή αθόρυβης λήψης, όλες οι<br>φωτογραφίες στο τρέχον πρόγραμμα bracketing θα<br>λαμβάνονται κάθε φορά που πατάτε το κουμπί λήψης.<br>Εάν έχει ενεργοποιηθεί το bracketing ισορροπίας λευκού<br>ή η λειτουργία συνεχών λήψεων (λειτουργία <b>C</b> <sub>4</sub> , <b>C</b> <sub>4</sub> ή <b>G</b> c),<br>η φωτογραφική μηχανή θα επαναλάβει τις ριπές<br>bracketing για όσο διάστημα το κουμπί λήψης<br>παραμένει πατημένο.                                                                                                    |
| <ul> <li>Εάν η ποιότητα εικόνας εί</li> <li>JPEG, Κανονική JPEG ή Β</li> <li>ένδειξη «RAW» στον πίναι</li> <li>NEF (RAW) θα εγγραφεί μι</li> <li>που θα ληφθεί όταν πατη</li> <li>ρύθμιση ποιότητας εικόνα</li> <li>απομακρύνετε το δάχτυλα</li> <li>ατιγραφα NEF (RAW)</li> <li>άντιγραφα NEF (RAW)</li> <li>έχετε επιλέξει για Εγγραφ</li> <li>(□ 295). Για να τερματίσε</li> <li>εγγραφεί ένα αντίγραφο Ν</li> </ul> |                        | Εάν η ποιότητα εικόνας είναι ρυθμισμένη σε <b>Βέλτιστη</b><br>JPEG, Κανονική JPEG ή <b>Βασική JPEG</b> , θα εμφανίζεται η<br>ένδειξη «RAW» στον πίνακα ελέγχου και ένα αντίγραφο<br>NEF (RAW) θα εγγραφεί με την επόμενη φωτογραφία<br>που θα ληφθεί όταν πατηθεί το κουμπί <b>Γn</b> (η αρχική<br>ρύθμιση ποιότητας εικόνας θα αποκατασταθεί όταν<br>απομακρύνετε το δάχτυλό σας από το κουμπί λήψης). Τα<br>αντίγραφα NEF (RAW) εγγράφονται με τις ρυθμίσεις που<br>έχετε επιλέξει για <b>Εγγραφή NEF (RAW)</b> στο μενού λήψης<br>( <sup>[]</sup> 295). Για να τερματίσετε τη λειτουργία χωρίς να<br>εγγραφεί ένα αντίγραφο NEF (RAW), πατήστε πάλι το<br>κουμπί <b>Fn</b> . |
| Ø                                                                                                    | Μέτρηση matrix         | Η μέτρηση matrix ενεργοποιείται όσο πατάτε το κουμπί<br>Fn.                                                                                                    |
| ۲                                                                                                    | Κεντροβαρής<br>μέτρηση | Η κεντροβαρής μέτρηση ενεργοποιείται ενώ πατιέται το κουμπί <b>Fn</b> .                                                                                                    |
| ·                                                                                                    | Σημειακή μέτρηση       | Η σημειακή μέτρηση ενεργοποιείται ενώ πατιέται το<br>κουμπί <b>Fn</b> .                                                                                                    |
| •*                                                                                                    | Μέτρ. σταθ. στα        | Η μέτρηση σταθμισμένη στα φωτεινά σημεία                                                                                                    |
|                                                                                                    | φωτ. σημεία            | ενεργοποιείται ενώ πατιέται το κουμπί Fn.                                                                                                    |

| Επιλογή |                                                                                                    | Περιγραφή                                                                                                    |
|---------|----------------------------------------------------------------------------------------------------|----------------------------------------------------------------------------------------------------|
| ▦       | Εμφάν. πλέγμ.<br>σκοπεύτρ.                                                                                                    | Πατήστε το κουμπί <b>Fn</b> για να ενεργοποιήσετε ή να<br>απενεργοποιήσετε την οθόνη πλέγματος<br>καδραρίσματος στο σκόπευτρο (□□ 6).                                                                                      |
| .⊖      | <ul> <li>Εικονικός ορίζοντ. Πατήστε το κουμπί Fn για να προβάλετε έναν εικονικό</li> <li>σκοπεύτρ. ορίζοντα στο σκόπευτρο (Δ 347).</li> </ul> |                                                                                                    |
| Ō≠¤     | Κρατήστε πατημένο το κουμπί Fn για να τραβήξετε<br>φωτογραφίες με την κύρια φωτογραφική μηχανή μι<br>άπελευθέρ.<br>άπελευθέρ.                 |                                                                                                    |
| ©≠0     | Απομακρ.<br>απελευθέρωση<br>μόνο                                                                                                    | Κρατήστε πατημένο το κουμπί <b>Fn</b> για να τραβήξετε<br>φωτογραφίες με τις απομακρυσμένες φωτογραφικές<br>μηχανές μόνο όταν χρησιμοποιείται ασύρματο<br>τηλεχειριστήριο για απομακρυσμένη συγχρονισμένη<br>απελευθέρωση. |
| 围       | ΠΡΟΣΑΡΜΟΣΜΕΝΟ<br>ΜΕΝΟΥ                                                                                                    | Πατήστε το κουμπί <b>Fn</b> για να εμφανισθεί το<br>«ΠΡΟΣΑΡΜΟΣΜΕΝΟ ΜΕΝΟΥ» (🞞 414).                                                                                                    |
| ſЪ      | Ανώτ. στοιχ. ΠΡΟΣ.<br>ΜΕΝΟΥ                                                                                                    | Πατήστε το κουμπί <b>Fn</b> για να μεταπηδήσετε στο ανώτερο<br>στοιχείο στο «ΠΡΟΣΑΡΜΟΣΜΕΝΟ ΜΕΝΟΥ».<br>Ενεργοποιήστε αυτή την επιλογή για γρήγορη<br>πρόσβαση σε ένα στοιχείο μενού που χρησιμοποιείτε<br>συχνά.            |
| Þ       | Απεικόνιση                                                                                                    | Το κουμπί Fn εκτελεί την ίδια λειτουργία με το κουμπί 🖃.<br>Επιλέξτε το όταν χρησιμοποιείτε τηλεφακό ή σε άλλες<br>περιπτώσεις στις οποίες είναι δύσκολο να χειριστείτε το<br>κουμπί 🗈 με το αριστερό σας χέρι.            |
|         | Καμία                                                                                                    | Το πάτημα του κουμπιού δεν έχει καμία επίδραση.                                                                                                    |

### 🖉 Μη Συμβατές Επιλογές

Αν η ενεργοποιημένη επιλογή για **Πάτημα** δεν μπορεί να χρησιμοποιηθεί σε συνδυασμό με την ενεργοποιημένη επιλογή για **Πάτημα + επιλογείς εντολών**, θα εμφανιστεί ένα μήνυμα και οποιοδήποτε από τα **Πάτημα ή Πάτημα +** επιλογείς εντολών έχει επιλεχθεί πρώτο θα οριστεί σε **Καμία**.

### 🖉 Εικονικός Ορίζοντας

Όταν έχετε επιλέξει **Εικονικός ορίζοντ. σκοπεύτρ.** για το f4 (**Λειτουργία** κουμπιού Fn ) > Πάτημα, το πάτημα του κουμπιού Fn εμφανίζει ενδείξεις κλίσης και κύλισης στο σκόπευτρο. Πατήστε το κουμπί και δεύτερη φορά για να επιστρέψετε και να απαλείψετε τις ενδείξεις από την οθόνη.

#### Κύλιση

| Κλίση φωτογραφικής μηχανής<br>προς τα δεξιά | Φωτογραφική μηχανή<br>οριζόντια | Κλίση φωτογραφικής μηχανής<br>προς τα αριστερά |
|---------------------------------------------|---------------------------------|------------------------------------------------|
|                                             |                                 |                                                |
| (IIIIIII)                                   | 1                               | ********                                       |

Κλίση

| Κλίση φωτογραφικής μηχανής<br>προς τα εμπρός | Φωτογραφική μηχανή<br>οριζόντια | Κλίση φωτογραφικής μηχανής<br>προς τα πίσω |
|----------------------------------------------|---------------------------------|--------------------------------------------|
|                                              |                                 |                                            |
|                                              | -1                              |                                            |

Έχετε υπόψη ότι η οθόνη ενδέχεται να μην είναι ακριβής όταν η φωτογραφική μηχανή έχει μεγάλη κλίση προς τα εμπρός ή προς τα πίσω.

## Πάτημα + Επιλογείς Εντολών

Επιλέγοντας Πάτημα + επιλογείς εντολών εμφανίζονται οι παρακάτω επιλογές:

| Επιλογή    |                                                                                                    | Περιγραφή                                                                                                    |  |
|------------|----------------------------------------------------------------------------------------------------|----------------------------------------------------------------------------------------------------|--|
| ۲ <u>۳</u> | Επιλογή περιοχής<br>εικόνας                                                                                                    | Πατήστε το κουμπί Fn και<br>περιστρέψτε έναν<br>επιλογέα εντολών για να<br>επιλέξετε<br>προεπιλεγμένες<br>περιοχές εικόνας (□ 74).<br>Επιλέγοντας Επιλογή<br>περιοχής εικόνας (□ 74).<br>Επιλέγοντας Επιλογή<br>εμφανίζεται μια λίστα περιοχών εικόνας. Επισημάνετε<br>τις επιλογές και πατήστε το ⊕ για να επιλέξετε ή να<br>αποεπιλέξετε, στη συνέχεια πατήστε το ⊕.      |  |
| 少⊕∎        | Κλείδ. ταχύτ.<br>κλείστρ.&διαφρ.                                                                                                    | Πατήστε το κουμπί <b>Fn</b> και περιστρέψτε τον κύριο<br>επιλογέα εντολών για να κλειδώσετε την ταχύτητα<br>κλείστρου στις λειτουργίες <b>5</b> και <b>H</b> . Πατήστε το κουμπί<br><b>Fn</b> και περιστρέψτε τον υπο-επιλογέα εντολών για να<br>κλειδώσετε το διάφραγμα στις λειτουργίες <b>H</b> και <b>H</b> . Για<br>περισσότερες πληροφορίες ανατρέξτε στη σελίδα 126. |  |
| <b>*</b> & | <ul> <li>Εάν το κουμπί Fn πατηθεί όταν περιστρέφονται οι επιλογείς εντολών, οι αλλαγές στην ταχύτητα του κλείστρου (λειτουργίες έκθεσης 5 και H) και στο διάφραγμα (λειτουργίες έκθεσης R και H) γίνοντα βήματα του 1 ΕV, ανεξάρτητα από την επιλογή πο οριστεί για την Προσαρμοσμένη Ρύθμιση b2 (Βήμελταχου έκθεσης Ξ 15).</li> </ul> |                                                                                                    |  |
| Non-CPU    | Επιλ. αριθμ. φακ.<br>χωρίς CPU                                                                                                    | Πατήστε το κουμπί <b>Fn</b> και περιστρέψτε έναν επιλογέα<br>εντολών, για να επιλέξετε έναν αριθμό φακού που<br>καθορίζεται με την επιλογή <b>Δεδομένα φακού χωρίς</b><br><b>CPU</b> (🖽 229).                                                                                                    |  |
| 时          | Ενεργό D-Lighting                                                                                                    | Πατήστε το κουμπί <b>Fn</b> και περιστρέψτε τους επιλογείς<br>εντολών για να ρυθμίσετε το Ενεργό D-Lighting<br>(🞞 182).                                                                                                    |  |
| ©DLY       | Λειτ. υστέρησης<br>έκθεσης                                                                                                    | Πατήστε το κουμπί <b>Fn</b> και περιστρέψτε έναν επιλογέα<br>εντολών για να διαλέξετε μία λειτουργία υστέρησης<br>έκθεσης (🖽 322).                                                                                                    |  |
|            | Καμία                                                                                                    | Δεν εκτελείται καμία λειτουργία όταν οι επιλογείς<br>εντολών περιστρέφονται ενώ πατιέται το κουμπί <b>Fn</b> .                                                                                                    |  |

## f5: Λειτ. κουμπιού προεπισκ.

Κουμπί MENU 🔿 🖋 μενού Προσαρμοσμένων Ρυθμίσεων

Διαλέξτε τη λειτουργία του κουμπιού **Ρν**, είτε όταν χρησιμοποιείται μόνο του (**Πάτημα**) είτε όταν χρησιμοποιείται σε συνδυασμό με τους επιλογείς εντολών (**Πάτημα + επιλογείς εντολών**). Οι διαθέσιμες επιλογές είναι οι ίδιες με αυτές για **Λειτουργία κουμπιού Fn** (<sup>[]]</sup> 343). Οι προεπιλεγμένες επιλογές για

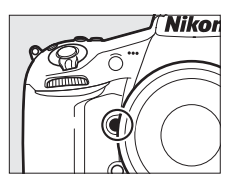

Πάτημα και Πάτημα + επιλογείς εντολών είναι Προεπισκόπηση και Καμία αντίστοιχα.

# f6: Λειτ. κουμπιού ΑΕ-L/AF-L

Κουμπί MENU 🔿 🖋 μενού Προσαρμοσμένων Ρυθμίσεων

Διαλέξτε τη λειτουργία του κουμπιού #L AE-L/AF-L, είτε όταν χρησιμοποιείται μόνο του (Πάτημα) είτε όταν χρησιμοποιείται σε συνδυασμό με τους επιλογείς εντολών (Πάτημα + επιλογείς εντολών). Οι

διαθέσιμες επιλογές είναι οι ίδιες με αυτές για τη **Λειτουργία κουμπιού Fn** (Δ 343), με τη

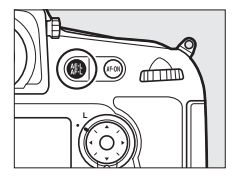

διαφορά ότι δεν είναι διαθέσιμες οι 1 βήμα ταχύτητας/διαφράγμ. και Ενεργό D-Lighting. Οι προεπιλεγμένες επιλογές για το Πάτημα και το Πάτημα + επιλογείς εντολών είναι οι Κλείδωμα ΑΕ/ΑF και Καμία, αντίστοιχα.

# f7: Κλείδ. ταχύτ. κλείστρ.&διαφρ.

Κουμπί MENU 🔿 🖋 μενού Προσαρμοσμένων Ρυθμίσεων

Επιλέγοντας **Ενεργοποίηση** για **Κλείδωμα ταχύτητας κλείστρου** κλειδώνει η ταχύτητα κλείστρου στην τρέχουσα επιλεγμένη τιμή στη λειτουργία 5 ή Η. Επιλέγοντας **Ενεργοποίηση** για **Κλείδωμα** διαφράγματος το διάφραγμα κλειδώνει στην τρέχουσα τιμή επιλεγμένη στη λειτουργία **Π** ή Η. Η ταχύτητα κλείστρου και το κλείδωμα διαφράγματος δεν είναι διαθέσιμα στη λειτουργία **Ρ**.

## f8: Λειτουργία κουμπιού BKT

Κουμπί MENU 🔿 🖋 μενού Προσαρμοσμένων Ρυθμίσεων

Διαλέξτε τη λειτουργία του κουμπιού **BKT**. Αν έχει ενεργοποιηθεί υψηλό δυναμικό εύρος ή πολλαπλή έκθεση ενώ έχει καταχωρηθεί άλλη λειτουργία στο κουμπί **BKT**, το κουμπί **BKT** δεν είναι δυνατό να χρησιμοποιηθεί μέχρι να τερματιστεί η φωτογράφιση με υψηλό δυναμικό εύρος ή πολλαπλή έκθεση.

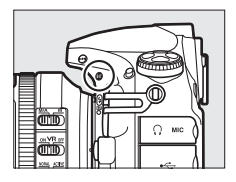

| Επιλογή |                               | Περιγραφή                                                                                                    |
|---------|-------------------------------|----------------------------------------------------------------------------------------------------|
| BKT     | Αυτόματο bracketing           | Πατήστε το κουμπί BKT και περιστρέψτε τους επιλογείς<br>εντολών για να επιλέξετε την αύξηση bracketing και<br>τον αριθμό λήψεων στην ακολουθία bracketing<br>(🖽 133). |
| ۲       | Πολλαπλή έκθεση               | Πατήστε το κουμπί BKT και περιστρέψτε τους επιλογείς<br>εντολών για να επιλέξετε τη λειτουργία και τον αριθμό<br>λήψεων για πολλαπλές εκθέσεις (🕮 211).               |
| HDR     | HDR (υψηλό δυναμικό<br>εύρος) | Πατήστε το κουμπί BKT και περιστρέψτε τους επιλογείς<br>εντολών για να επιλέξετε τη λειτουργία και τη διαφορά<br>έκθεσης (🖽 184).                                     |

f9: Προσαρμ. επιλογ. εντολών
Κουμπί ΜΕΝU → 𝗨 μενού Προσαρμοσμένων Ρυθμίσεων

Η επιλογή αυτή καθορίζει τη λειτουργία του κύριου επιλογέα εντολών και των υπο-επιλογέων εντολών.

| Επιλογή                      | Περιγραφή                                                                                                    |  |
|------------------------------|----------------------------------------------------------------------------------------------------|--|
| Αντίστροφη<br>περιστροφή     | Αντιστρέψτε τη φορά περιστροφής<br>των επιλογέων εντολών όταν τους<br>χρησιμοποιείτε για να κάνετε<br>προσαρμογές στις τιμές των<br>επιλογών <b>Αντιστάθμιση έκθεσης</b><br>και/ή <b>Ταχύτ. κλείστρ./διάφραγ.</b><br>Επισημάνετε τις επιλογή ή<br>αποεπιλογή τους, έπειτα πατήστε το <sup>®</sup> . Αυτή η ρύθμιση ισχύει<br>επίσης στους επιλογείς εντολών για τα προαιρετικά πολλαπλά<br>τροφοδοτικά μπαταρίας MB-D12.                                                                                                    |  |
| Αλλ. κύριου/<br>υπο-επιλογέα | <ul> <li>Τροφοδοτικά μπαταριάς MB-U12.</li> <li>Ρύθμιση έκθεσης: Εάν έχετε επιλέξει Απενεργοποίηση, ο κύριος επιλογέας εντολών θα ελέγχει την ταχύτητα κλείστρου και ο υπο-<br/>επιλογέας εντολών θα ελέγχει το διάφραγμα. Εάν έχετε επιλέξει</li> <li>Ενεργοποίηση, ο κύριος επιλογέας εντολών θα ελέγχει το διάφραγμα και ο υπο-<br/>επιλογέας εντολών θα ελέγχει το διάφραγμα. Εάν έχετε επιλέξει</li> <li>Ενεργοποίηση, ο κύριος επιλογέας εντολών την ταχύτητα κλείστρου.</li> <li>Εάν έχετε επιλέξει Ενεργοποίηση (λειτουργία Α), ο κύριος επιλογέας εντολών θα χρησιμοποιείται για τη ρύθμιση του διαφράγματος μόνο στη λειτουργία έκθεσης Α.</li> <li>Ρύθμιση αυτόματης εστίασης: Αν έχετε επιλέξει Ενεργοποίηση, μπορείτε να επιλέξετε τη λειτουργία αυτόματης εστίασης κρατώντας πατημένο το κουμπί λειτουργία επιλογής περιοχής ΑF κρατώντας πατημένο το κουμπί λειτουργίας AF και περιστρέφοντας τον υπο-επιλογέα εντολών.</li> <li>Αυτές οι ρυθμίσεις ισχύουν επίσης για τους επιλογείς εντολών για το</li> </ul> |  |

| Επιλογή                              | Περιγραφή                                                                                                    |
|--------------------------------------|----------------------------------------------------------------------------------------------------|
| Ρύθμιση                              | Εάν έχει επιλεχθεί Υπο-επιλογέας εντολών, το διάφραγμα μπορεί<br>να ρυθμιστεί μόνο με τον υπο-επιλογέα εντολών (ή με τον κύριο<br>επιλογέα εντολών εάν είναι επιλεγμένο το Ενεργοποίηση για Αλλ.<br>κύριου/υπο-επιλογέα > Ρύθμιση έκθεσης). Εάν έχει επιλεχθεί<br>Δακτύλιος διαφράγματος, το διάφραγμα μπορεί να ρυθμιστεί<br>μόνο με το δακτύλιο διαφράγματος του φακού και η οθόνη                                                                                                    |
| διαφραγματος                         | οιαφραγματος της φωτογραφικης μηχανης θα εμφανίζει το<br>διάφραγμα σε βήματα του 1 EV (το διάφραγμα για φακούς τύπου G<br>και Ε εξακολουθεί να ρυθμίζεται με τον υπο-επιλογέα εντολών).<br>Λάβετε υπόψη ότι ανεξάρτητα από την επιλεγμένη ρύθμιση, ο<br>δακτύλιος διαφράγματος πρέπει να χρησιμοποιείται για τη ρύθμιση<br>του διαφράγματος, όταν έχει τοποθετηθεί φακός χωρίς CPU.                                                                                                    |
| Μενού και<br>απεικόνιση              | Εάν έχετε επιλέξει <b>Απενεργοποίηση</b> , ο πολυ-επιλογέας<br>χρησιμοποιείται για την επιλογή της φωτογραφίας που θα<br>ειμφανίζεται κατά την απεικόνιση πλήρους κάδρου, την επισήμανση<br>εικονιδίων και την περιήγηση στα μενού. Εάν έχετε επιλέξει<br><b>Ενεργοποίηση ή Ενεργ. (εκτός ανασκ. εικόν.)</b> , ο κύριος επιλογέας<br>εντολών μπορεί να χρησιμοποιηθεί για την επιλογή της<br>φωτογραφίας που θα εμφανίζεται κατά την απεικόνιση πλήρους<br>κάδρου, τη μετακίνηση του δρομέα προς τα αριστερά ή προς τα<br>δεξιά στην απεικόνιση εικονιδίων και τη μετακίνηση της γραμμής<br>επισήμανσης μενού προς τα πάνω ή προς τα κάτω. Ο υπο-επιλογέας<br>εντολών χρησιμοποιείται στην προβολή πλήρους κάδρου για να<br>μεταβείτε προς τα εμπρός ή προς τα πίσω ανάλογα με την επιλογή<br>που έχει οριστεί για <b>Προώθ. καρέ μέσω υπο-επιλογέα</b> , και στην<br>απεικόνιση εικονιδίων για μετακίνηση της σελίδας προς τα πάνω ή<br>προς τα κάτω. Όταν εμφανίζονται τα μενού, εάν περιστρέψετε τον<br>υπο-επιλογέα εντολών προς τα σδεξιά εμφανίζεται το υπομενού για<br>την ενεργοποιημένη επιλογή, ενώ εάν τον περιστρέψετε προς τα<br>αριστερά εμφανίζεται το προηγούμενο μενού. Για να<br>ενεργοποιήσετε μια επιλογή, πατήστε το <sup>(</sup> ), το κέντρο του πολυ-<br>επιλογέα τη τω επιλογή, πατήστε το <sup>(</sup> ), το κέντρο του πολυ-<br>επιλογέη το <sup>(</sup> ). Επιλέξτε <b>Ενεργ. (εκτός ανασκ. εικόν.)</b> για να<br>αποτρέψετε τη χρήση των επιλογέων εντολών για προβολή κατά<br>την ανασκόπηση εικόνων. |
| Προώθ. καρέ<br>μέσω υπο-<br>επιλογέα | Όταν έχετε επιλέξει Ενεργοποίηση ή Ενεργ. (εκτός ανασκ. εικόν.)<br>για Μενού και απεικόνιση, ο υπο-επιλογέας εντολών μπορεί να<br>περιστραφεί κατά την προβολή πλήρους κάδρου για να επιλέξετε<br>ένα φάκελο ή για να μεταβείτε προς τα εμπρός ή πίσω κατά 10 ή 50<br>καρέ κάθε φορά.                                                                                                    |

## f10: Απελευθ. για χρήση επιλ. Κουμπί ΜΕΝΙ → ↓ μενού Προσαρμοσμένων Ρυθμίσεων

Επιλέγοντας **Ναι** επιτρέπονται οι ρυθμίσεις που κανονικά γίνονται κρατώντας πατημένο ένα κουμπί και περιστρέφοντας έναν επιλογέα εντολών για να γίνουν με την περιστροφή του επιλογέα εντολών αφού απελευθερωθεί το κουμπί. Η ρύθμιση τερματίζεται όταν πατηθεί ξανά το κουμπί, το κουμπί λήψης πατηθεί ως τη μέση, ή λήξει ο χρονομέτρης αναμονής. Αυτή η επιλογή είναι διαθέσιμη με τα ακόλουθα κουμπιά:

| Κουμπί         | m                          | Κουμπί                  |                |
|----------------|----------------------------|-------------------------|----------------|
| Κουμπί MODE () | 116                        | Κουμπί 🖸                | 115            |
| Κουμπί 🛃       | 131                        | Κουμπί λειτουργίας ΑF   | 39, 41, 88, 91 |
| Κουμπί 🗲 (🖽)   | 190                        | Κουμπί Fn <sup>1</sup>  | 348            |
| Κουμπί ΒΚΤ     | 134, 139, 143              | Κουμπί Ρν²              | 349            |
| Κουμπί ISO     | 109                        | Kouμπí AFL AE-L/AF-L 3  | 349            |
| Κουμπί QUAL    | 80, 84                     | Κουμπί εγγραφής video 4 | 355            |
| Κουμπί WB      | 149, 153, 157,<br>159, 163 |                         |                |

 Όταν αντιστοιχίζεται το Ενεργό D-Lighting ή η λειτουργία υστέρησης έκθεσης με την Προσαρμοσμένη Ρύθμιση f4.

2 Όταν αντιστοιχίζεται το Ενεργό D-Lighting ή η λειτουργία υστέρησης έκθεσης με την Προσαρμοσμένη Ρύθμιση f5.

3 Όταν αντιστοιχίζεται η λειτουργία υστέρησης έκθεσης με την Προσαρμοσμένη Ρύθμιση f6.

4 Όταν αντιστοιχίζεται η ισορροπία λευκού ή η ευαισθησία ISO με την Προσαρμοσμένη Ρύθμιση f13.

# f11: Κλείδ. λήψης - Υποδ. κενή Κουμπί ΜΕΝΙ → ↓ μενού Προσαρμοσμένων Ρυθμίσεων

Επιλέγοντας **Ενεργοποίηση λήψης** το κλείστρο μπορεί να απελευθερωθεί όταν δεν έχει τοποθετηθεί κάρτα μνήμης, παρόλο που δεν θα εγγραφούν φωτογραφίες (ωστόσο θα εμφανιστούν στην οθόνη στη λειτουργία επίδειξης). Αν επιλέξατε **Κλείδωμα λήψης**, το κουμπί λήψης ενεργοποιείται μόνο όταν έχει τοποθετηθεί κάρτα μνήμης στη φωτογραφική μηχανή.

### f12: Αντιστροφή ενδείξεων

Κουμπί MENU 🔿 🖋 μενού Προσαρμοσμένων Ρυθμίσεων

# f13: Λειτ. κουμπιού εγγραφής video

Κουμπί MENU 🔿 🖋 μενού Προσαρμοσμένων Ρυθμίσεων

Διαλέξτε τη λειτουργία που θα έχει το κουμπί εγγραφής video κατά τη φωτογράφιση με σκόπευτρο και κατά τη φωτογράφιση ζωντανής προβολής.

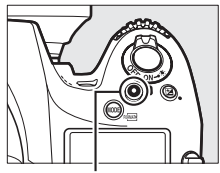

Κουμπί εγγραφής video

| Επιλογή    |                                  | Περιγραφή                                                                                                    |
|------------|----------------------------------|----------------------------------------------------------------------------------------------------|
| WB         | Ισορροπία<br>λευκού              | Πατήστε το κουμπί και περιστρέψτε έναν επιλογέα<br>εντολών για να διαλέξετε μία επιλογή ισορροπίας λευκού<br>(💷 148).                                                                                                    |
| IS0        | Εναισθησία ISO                   | Πατήστε το κουμπί και περιστρέψτε έναν επιλογέα<br>εντολών για να επιλέξετε μια ευαισθησία ISO (🞞 109).                                                                                                    |
| FX         | Επιλογή<br>περιοχής<br>εικόνας   | Πατήστε το κουμπί και περιστρέψτε έναν επιλογέα<br>εντολών για να επιλέξετε από προεπιλεγμένες περιοχές<br>εικόνας (□□ 74). Επιλέγοντας <b>Επιλογή περιοχής εικόνας</b><br>εμφανίζεται μια λίστα περιοχών εικόνας. Επισημάνετε τις<br>επιλογές και πατήστε το ⊕ για να επιλέξετε ή να<br>αποεπιλέξετε, στη συνέχεια πατήστε το ⊛. |
| 0 <b>9</b> | Κλείδ. ταχύτ.<br>κλείστρ.&διαφρ. | Πατήστε το κουμπί και περιστρέψτε τον κύριο επιλογέα<br>εντολών για να κλειδώσετε την ταχύτητα κλείστρου στις<br>λειτουργίες 5 και Η. Πατήστε το κουμπί και περιστρέψτε<br>τον υπο-επιλογέα εντολών για να κλειδώσετε το<br>διάφραγμα στις λειτουργίες Η και Η. Για περισσότερες<br>πληροφορίες ανατρέξτε στη σελίδα 126.         |
|            | Καμία                            | Δεν εκτελείται καμία λειτουργία όταν οι επιλογείς εντολών<br>περιστρέφονται ενώ πατάτε το κουμπί.                                                                                                    |

### Πάτημα + Επιλογείς Εντολών

# f14: Επιλ. κουμπιού ζωντ. προβολής

Κουμπί MENU 🔿 🖋 μενού Προσαρμοσμένων Ρυθμίσεων

Επιλέξτε **Απενεργοποίηση** για να απενεργοποιήσετε το κουμπί 🖾, αποτρέποντας ακούσια εκκίνηση της ζωντανής προβολής.

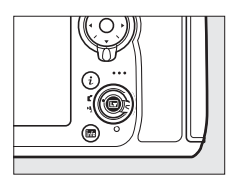

### f15: Λειτ. κουμπιού MB-D12 AF-ON

Κουμπί MENU → 🖋 μενού Προσαρμοσμένων Ρυθμίσεων

Διαλέξτε τη λειτουργία που αντιστοιχεί στο κουμπί **AF-ON** για το προαιρετικό τροφοδοτικό μπαταρίας MB-D12.

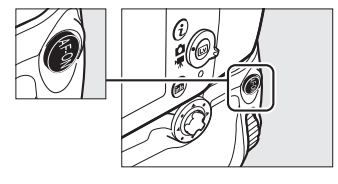

|            | Επιλογή                              | Περιγραφή                                                                                                    |
|------------|--------------------------------------|----------------------------------------------------------------------------------------------------|
| AFON       | AF-ON                                | Πατώντας το κουμπί <b>AF-0N</b> του MB-D12 ξεκινάει η αυτόματη εστίαση.                                                                                                    |
| ĀF         | Κλείδωμα AF<br>μόνο                  | Η εστίαση κλειδώνει, όταν πατήσετε το κουμπί <b>AF-ON</b> του<br>MB-D12.                                                                                                    |
| <b>A</b> ₽ | Κλείδωμα ΑΕ/AF                       | Η εστίαση και η έκθεση κλειδώνουν όσο πατάτε το κουμπί<br><b>AF-0N</b> του MB-D12.                                                                                                    |
| Ā          | Κλείδωμα ΑΕ<br>μόνο                  | Η έκθεση κλειδώνει όταν πατάτε το κουμπί <b>AF-ON</b> του<br>MB-D12.                                                                                                    |
| Å∃©        | Κλείδωμα ΑΕ<br>(Επαναφ.<br>απελευθ.) | Η έκθεση κλειδώνει όταν πατήσετε το κουμπί <b>AF-ON</b> του<br>MB-D12 και παραμένει κλειδωμένη μέχρι να πατήσετε<br>δεύτερη φορά το κουμπί, να απελευθερώσετε το κλείστρο ή<br>να λήξει ο χρονομέτρης αναμονής. |

|    | Επιλογή                  | Περιγραφή                                                                                                    |
|----|--------------------------|----------------------------------------------------------------------------------------------------|
| Å: | Κλείδωμα ΑΕ<br>(διαρκές) | Η έκθεση κλειδώνει όταν πατήσετε το κουμπί <b>AF-ON</b> του<br>MB-D12 και παραμένει κλειδωμένη μέχρι να πατήσετε<br>δεύτερη φορά το κουμπί ή να λήξει ο χρονομέτρης<br>αναμονής.                                     |
| ŧ  | Κλείδωμα FV              | Πατήστε το κουμπί <b>AF-ON</b> του MB-D12 για να κλειδώσετε την<br>τιμή του φλας (ενσωματωμένο φλας και συμβατές<br>προαιρετικές μονάδες φλας μόνο, 🕮 198, 430). Πατήστε το<br>ξανά για να ακυρώσετε το κλείδωμα FV. |
| En | Ίδια με το<br>κουμπί Fn  | Το κουμπί <b>AF-ON</b> του MB-D12 εκτελεί την λειτουργία που έχει<br>επιλεχθεί για την Προσαρμοσμένη Ρύθμιση f4 (🞞 343).                                                                                             |

# f16: Λειτ. κουμπ. Fn τηλεχειρ. (WR)

Κουμπί MENU → 🖋 μενού Προσαρμοσμένων Ρυθμίσεων

Διαλέξτε τη λειτουργία του κουμπιού **Fn** στο ασύρματο τηλεχειριστήριο.

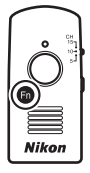

|    | Επιλογή        | Περιγραφή                                                                                                    |
|----|----------------|----------------------------------------------------------------------------------------------------|
| 6  | Προεπισκόπηση  | Κατά τη διάρκεια φωτογράφισης με σκόπευτρο,<br>μπορείτε να εμφανίσετε σε προεπισκόπηση το βάθος<br>πεδίου ενώ πατάτε το κουμπί <b>Γπ</b> (Ξ] 117). Κατά τη<br>φωτογράφιση ζωντανής προβολής, μπορείτε να<br>πατήσετε το κουμπί μία φορά για να ανοίξετε τον φακό<br>στο μέγιστο διάφραγμα, καθιστώντας ευκολότερο τον<br>έλεγχο της εστίασης. Αν πατήσετε ξανά το κουμπί, το<br>διάφραγμα επανέρχεται στην αρχική του τιμή (Ξ] 41). |
| ŧL | Κλείδωμα FV    | Πατήστε το κουμπί <b>Fn</b> για να κλειδώσετε την τιμή του<br>φλας (ενσωματωμένο φλας και συμβατές προαιρετικές<br>μονάδες φλας, 🕮 198, 430). Πατήστε το ξανά για να<br>ακυρώσετε το κλείδωμα FV.                                                                                                    |
|    | Κλείδωμα ΑΕ/AF | Η εστίαση και η έκθεση κλειδώνουν όταν πατιέται το<br>κουμπί <b>Fn</b> .                                                                                                    |

| Επιλογή       |                                      | Περιγραφή                                                                                                    |
|---------------|--------------------------------------|----------------------------------------------------------------------------------------------------|
| ĀĒ            | Κλείδωμα ΑΕ μόνο                     | Η έκθεση κλειδώνει όταν πατιέται το κουμπί <b>Fn</b> .                                                                                                    |
| Å:€®          | Κλείδωμα ΑΕ<br>(Επαναφ.<br>απελευθ.) | Η έκθεση κλειδώνει όταν πατήσετε το κουμπί <b>Fn</b> και<br>παραμένει κλειδωμένη μέχρι να πατήσετε δεύτερη φορά<br>το κουμπί, να απελευθερώσετε το κλείστρο ή να λήξει ο<br>χρονομέτρης αναμονής.                                                                                                    |
| AF            | Κλείδωμα ΑF μόνο                     | Η εστίαση κλειδώνει όταν πατιέται το κουμπί <b>Fn</b> .                                                                                                    |
| AFON          | AF-ON                                | Με το πάτημα του κουμπιού <b>Fn</b> ξεκινά η αυτόματη<br>εστίαση.                                                                                                    |
| <b>()</b> /\$ | <b>‡Απενεργοπ./</b><br>ενεργοπ.      | Εάν το φλας είναι απενεργοποιημένο, θα επιλέγεται ο<br>συγχρονισμός με την μπροστινή κουρτίνα όταν πατιέται<br>το κουμπί Fn. Εάν το φλας είναι ενεργοποιημένο,<br>αντ'αυτού θα απενεργοποιείται όσο πατιέται το κουμπί<br>Fn.                                                                                                    |
| +RAW          | + NEF (RAW)                          | Εάν η ποιότητα εικόνας είναι ρυθμισμένη σε <b>Βέλτιστη</b><br>JPEG, Kavovική JPEG ή Baσική JPEG, θα εμφανίζεται η<br>ένδειξη «RAW» στον πίνακα ελέγχου και ένα αντίγραφο<br>NEF (RAW) θα εγγραφεί με την επόμενη φωτογραφία<br>που θα ληφθεί όταν πατηθεί το κουμπί Fn (η αρχική<br>ρύθμιση ποιότητας εικόνας θα αποκατασταθεί όταν<br>απομακρύνετε το δάχτυλό σας από το κουμπί λήψης). Τα<br>αντίγραφα NEF (RAW) εγγράφονται με τις ρυθμίσεις που<br>έχετε επιλέξει για <b>Εγγραφή NEF (RAW)</b> στο μενού λήψης<br>( <sup>[]]</sup> 295). Για να τερματίσετε τη λειτουργία χωρίς να<br>εγγραφεί ένα αντίγραφο NEF (RAW), πατήστε πάλι το<br>κουμπί Fn. |
| Lv            | Ζωντανή προβολή                      | Με το πάτημα του κουμπιού <b>Fn</b> ξεκινά και τερματίζεται η<br>ζωντανή προβολή.                                                                                                    |
| -             | Καμία                                | Το πάτημα του κουμπιού δεν έχει καμία επίδραση.                                                                                                    |

# f17: Κουμπιά λειτ. εστίασης φακού

Κουμπί MENU 🔿 🖋 μενού Προσαρμοσμένων Ρυθμίσεων

Διαλέξτε τη λειτουργία των κουμπιών λειτουργίας της εστίασης στον φακό. Τα κουμπιά μπορούν να χρησιμοποιηθούν για την αντίστοιχη λειτουργία μόνο όταν έχει επιλεχθεί το **AF-L** με τον επιλογέα λειτουργιών εστίασης.

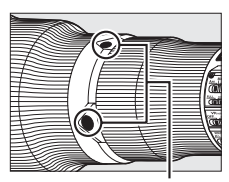

Κουμπιά λειτουργίας εστίασης

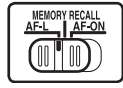

Επιλογέας λειτουργίας εστίασης

| Επιλογή |                               | Περιγραφή                                                                                                    |
|---------|-------------------------------|----------------------------------------------------------------------------------------------------|
| ĀF      | Κλείδωμα AF μόνο              | Η εστίαση κλειδώνει ενώ πατιέται το κουμπί λειτουργίας εστίασης.                                                                                                    |
| ÂF      | Κλείδωμα ΑΕ/AF                | Η εστίαση και η έκθεση κλειδώνουν ενώ πατιέται το<br>κουμπί λειτουργίας εστίασης.                                                                                                    |
| Â       | Κλείδωμα ΑΕ μόνο              | Η έκθεση κλειδώνει ενώ πατιέται το κουμπί λειτουργίας<br>εστίασης.                                                                                                    |
| PRE⊡    | Προτοπ. σημείου<br>εστίασης   | Κρατήστε πατημένο ένα κουμπί λειτουργίας εστίασης για<br>να επιλέξετε μία προτοποθέτηση σημείου εστίασης<br>(Φ 342). Απελευθερώστε το κουμπί για να επιστρέψετε<br>στην αρχική επιλογή σημείου εστίασης.                                                                                                    |
| [11]    | Λειτ. επιλογής<br>περιοχής AF | Επισημάνετε την επιλογή αυτή και πατήστε το ⊕ για να<br>επιλέξετε μία λειτουργία επιλογής περιοχής AF<br>(εξαιρείται η παρακολούθηση 3D, □ 90). Η επιλεγμένη<br>λειτουργία θα ισχύσει ενώ πατάτε το κουμπί λειτουργίας<br>εστίασης, αφήνοντας το κουμπί επανέρχεται η αρχική<br>λειτουργία επιλογής περιοχής AF. Τα κουμπιά<br>λειτουργίας εστίασης φακού δεν μπορούν να<br>χρησιμοποιηθούν για την επιλογή της λειτουργίας<br>επιλογής περιοχής AF κατά την αυτόματη εστίαση αν η<br>παρακολούθηση 3D επιλέγβηκε χρησιμοποιώντας τα<br>χειριστήρια της φωτογραφικής μηχανής. |

| Επιλογή       |                                  | Περιγραφή                                                                                                    |
|---------------|----------------------------------|----------------------------------------------------------------------------------------------------|
| <b>()</b> /\$ | ≯Απενεργοπ.∕<br>ενεργοπ.         | Εάν το φλας είναι απενεργοποιημένο, θα επιλέγεται ο<br>συγχρονισμός με την μπροστινή κουρτίνα όταν πατιέται<br>ένα κουμπί λειτουργίας εστίασης. Εάν το φλας είναι<br>ενεργοποιημένο, αντ'αυτού θα απενεργοποιείται όσο<br>πατιέται ένα κουμπί λειτουργίας εστίασης. |
| O≠8           | Απενεργ. συγχρον.<br>απελευθέρ.  | Κρατήστε πατημένο οποιοδήποτε κουμπί λειτουργίας<br>εστίασης για να τραβήξετε φωτογραφίες με την κύρια<br>φωτογραφική μηχανή μόνο όταν χρησιμοποιείται ένα<br>ασύρματο τηλεχειριστήριο για απομακρυσμένη<br>συγχρονισμένη απελευθέρωση.                             |
| Ø≠0           | Απομακρ.<br>απελευθέρωση<br>μόνο | Κρατήστε πατημένο οποιοδήποτε κουμπί λειτουργίας<br>εστίασης για να τραβήξετε φωτογραφίες με τις<br>απομακρυσμένες φωτογραφικές μηχανές μόνο όταν<br>χρησιμοποιείται ένα ασύρματο τηλεχειριστήριο για<br>απομακρυσμένη συγχρονισμένη απελευθέρωση.                  |

# g1: Λειτουργία κουμπιού Fn

Κουμπί MENU -> 🖌 μενού Προσαρμοσμένων Ρυθμίσεων

Επιλέξτε τη λειτουργία του κουμπιού **Fn** κατά τη ζωντανή προβολή video.

### 💵 Πάτημα

| Επιλογή |                                     | Περιγραφή                                                                                                    |
|---------|-------------------------------------|----------------------------------------------------------------------------------------------------|
| 0       | Ηλεκτρικό<br>διάφραγμα<br>(άνοιγμα) | Το διάφραγμα διευρύνεται όταν πατιέται το κουμπί.<br>Χρησιμοποιήστε το σε συνδυασμό με την<br>Προσαρμοσμένη Ρύθμιση g2 ( <b>Λειτ. κουμπιού προεπισκ.</b> )<br>> <b>Ηλεκτρικό διάφραγμα (κλείσιμο)</b> για να ρυθμίσετε το<br>διάφραγμα χρησιμοποιώντας τα κουμπιά (🖽 362). |
| •       | Επισήμανση με<br>δείκτες            | Πατήστε το κουμπί κατά την εγγραφή video για να<br>προσθέσετε ένα δείκτη στην τρέχουσα θέση (🞞 54). Οι<br>δείκτες μπορούν να χρησιμοποιηθούν κατά την προβολή<br>και επεξεργασία video.                                                                                    |
| ۵ß      | Προβ. πληροφ.<br>λήψης φωτ.         | Πατήστε το κουμπί για να προβάλετε πληροφορίες για την<br>ταχύτητα κλείστρου, το διάφραγμα και για άλλες<br>ρυθμίσεις φωτογραφιών στη θέση των πληροφοριών<br>εγγραφής video. Πατήστε ξανά το κουμπί για να<br>επιστρέψετε στην οθόνη εγγραφής video.                      |
|         | Καμία                               | Το πάτημα του κουμπιού δεν έχει καμία επίδραση.                                                                                                    |

### 🖉 Ηλεκτρικό Διάφραγμα

Το ηλεκτρικό διάφραγμα δεν είναι διαθέσιμο με ορισμένους φακούς. Το ηλεκτρικό διάφραγμα είναι διαθέσιμο μόνο στις λειτουργίες έκθεσης Α και Η και δεν μπορεί να χρησιμοποιηθεί όταν εμφανίζονται πληροφορίες λήψης φωτογραφιών (το εικονίδιο <sup>3</sup> υποδεικνύει ότι δεν είναι δυνατή η χρήση του ηλεκτρικού διαφράγματος).

# g2: Λειτ. κουμπιού προεπισκ.

Κουμπί MENU → 🖋 μενού Προσαρμοσμένων Ρυθμίσεων

Επιλέξτε τη λειτουργία του κουμπιού **Ρν** κατά τη ζωντανή προβολή video.

## 💵 Πάτημα

| Επιλογή |                                                                                                    | Περιγραφή                                                                                                    |
|---------|----------------------------------------------------------------------------------------------------|----------------------------------------------------------------------------------------------------|
| \$      | Ηλεκτρικό<br>διάφραγμα<br>(κλείσιμο)                                                                                | Το διάφραγμα μειώνεται όσο πατάτε το κουμπί.<br>Χρησιμοποιήστε το σε συνδυασμό με την Προσαρμοσμένη<br>Ρύθμιση g1 ( <b>Λειτουργία κουμπιού Fn</b> ) > <b>Ηλεκτρικό<br/>διάφραγμα (άνοιγμα)</b> για να ρυθμίσετε το διάφραγμα<br>χρησιμοποιώντας τα κουμπιά ( <sup>[[]]</sup> 361). |
| •       | Πατήστε το κουμπί κατά την εγγραφή video για να<br><b>Επισήμανση με</b><br><b>δείκτες</b><br>και επεξεργασία video. |                                                                                                    |
| ۵ß      | Προβ. πληροφ.<br>λήψης φωτ.                                                                                         | Πατήστε το κουμπί για να προβάλετε πληροφορίες για την<br>ταχύτητα κλείστρου, το διάφραγμα και για άλλες<br>ρυθμίσεις φωτογραφιών στη θέση των πληροφοριών<br>εγγραφής video. Πατήστε ξανά το κουμπί για να<br>επιστρέψετε στην οθόνη εγγραφής video.                              |
|         | Καμία                                                                                                    | Το πάτημα του κουμπιού δεν έχει καμία επίδραση.                                                                                                    |

# g3: Λειτ. κουμπιού ΑΕ-L/AF-L

Κουμπί MENU → 🖋 μενού Προσαρμοσμένων Ρυθμίσεων

Επιλέξτε τη λειτουργία του κουμπιού 鮨 **ΑΕ-L/AF-L** κατά τη ζωντανή προβολή video.

### 💵 Πάτημα

| Επιλογή |                                                                                             | Περιγραφή                                                                                                    |  |
|---------|---------------------------------------------------------------------------------------------|----------------------------------------------------------------------------------------------------|--|
| •       | Επισήμανση με<br>δείκτες                                                                    | Πατήστε το κουμπί κατά την εγγραφή video για να<br>προσθέσετε ένα δείκτη στην τρέχουσα θέση (🞞 54). Οι<br>δείκτες μπορούν να χρησιμοποιηθούν κατά την προβολή<br>και επεξεργασία video.                                                               |  |
| Ō۵      | Προβ. πληροφ.<br>λήψης φωτ.                                                                 | Πατήστε το κουμπί για να προβάλετε πληροφορίες για την<br>ταχύτητα κλείστρου, το διάφραγμα και για άλλες<br>ρυθμίσεις φωτογραφιών στη θέση των πληροφοριών<br>εγγραφής video. Πατήστε ξανά το κουμπί για να<br>επιστρέψετε στην οθόνη εγγραφής video. |  |
| Æ       | Κλείδωμα ΑΕ/ΑF Η εστίαση και η έκθεση κλειδώνουν όταν πατιέται το κουμπί.                   |                                                                                                    |  |
| ΑĒ      | Κλείδωμα ΑΕ μόνο                                                                            | Η έκθεση κλειδώνει όταν πατιέται το κουμπί.                                                                                                    |  |
| đ9      | <ul> <li>Κλείδωμα ΑΕ</li> <li>Κλείδωμα ΑΕ</li> <li>(διαρκές)</li> <li>Το κουμπί.</li> </ul> |                                                                                                    |  |
| AF      | Κλείδωμα AF μόνο                                                                            | λείδωμα AF μόνο Η εστίαση κλειδώνει όταν πατιέται το κουμπί.                                                                                                    |  |
|         | Καμία                                                                                       | Το πάτημα του κουμπιού δεν έχει καμία επίδραση.                                                                                                    |  |

# g4: Λειτ. κουμπιού κλείστρου

Κουμπί MENU → 🖋 μενού Προσαρμοσμένων Ρυθμίσεων

Διαλέξτε τη λειτουργία που θα έχει το πάτημα του κουμπιού λήψης όταν επιλέξετε το 🐺 με τον επιλογέα ζωντανής προβολής.

| Επιλογή |                     | Περιγραφή                                                                                                    |
|---------|---------------------|----------------------------------------------------------------------------------------------------|
| Ô       | Λήψη<br>φωτογραφιών | Πατήστε το κουμπί λήψης μέχρι κάτω για να τερματίσετε<br>την εγγραφή video και τραβήξτε μια φωτογραφία με λόγο<br>διαστάσεων 16:9 (για πληροφορίες σχετικά με το μέγεθος<br>εικόνας, δείτε τη σελίδα 60).                                                                                                    |
| <b></b> | Εγγραφή video       | Πατήστε το κουμπί λήψης μέχρι τη μέση για να ξεκινήσει η<br>ζωντανή προβολή video. Μπορείτε έπειτα να πατήσετε το<br>κουμπί λήψης μέχρι τη μέση για να εστιάσετε (μόνο<br>λειτουργία αυτόματης εστίασης) και να το πατήσετε μέχρι<br>τέρμα για να ξεκινήσει ή να τερματιστεί η εγγραφή. Δεν<br>μπορεί να χρησιμοποιηθεί το κουμπί λήψης για άλλους<br>σκοπούς κατά τη ζωντανή προβολή video. Για να<br>τερματιστεί η ζωντανή προβολή video, πατήστε το κουμπί<br>[]. Το κουμπί λήψης σε ένα προαιρετικό ασύρματο<br>τηλεχειριστήριο ή ντεκλανσέρ (] 439, 441) λειτουργεί με<br>τον ίδιο τρόπο που λειτουργεί το κουμπί λήψης της<br>φωτογραφικής μηχανής. |

# **Υ Το Μενού Ρυθμίσεων:** Ρυθμίσεις Φωτογραφικής Μηχανής

Για να προβάλετε το μενού ρυθμίσεων, πατήστε το MENU και επιλέξτε την καρτέλα ♀ (μενού ρυθμίσεων).

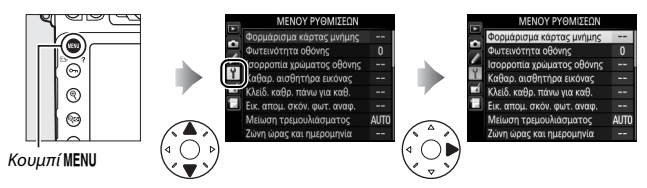

# Επιλογές Μενού Ρυθμίσεων

Το μενού ρυθμίσεων περιλαμβάνει τις παρακάτω επιλογές:

| Επιλογή                                 |     | Επιλογή                      | Ξ   |
|-----------------------------------------|-----|------------------------------|-----|
| Φορμάρισμα κάρτας μνήμης                | 366 | Σχόλιο εικόνας               | 375 |
| Φωτεινότητα οθόνης                      | 367 | Πληροφορίες copyright        | 376 |
| Ισορροπία χρώματος οθόνης               | 368 | Αποθήκ./φόρτωση ρυθμίσ.      | 377 |
| Καθαρ. αισθητήρα εικόνας                | 445 | Εικονικός ορίζοντας          | 379 |
| Κλείδ. καθρ. πάνω για καθ. <sup>1</sup> | 448 | Δεδομένα φακού χωρίς CPU     | 229 |
| Εικ. απομ. σκόν. φωτ. αναφ.             | 369 | Βελτιστοποίηση AF            | 380 |
| Μείωση τρεμουλιάσματος                  | 371 | HDMI                         | 269 |
| Ζώνη ώρας και ημερομηνία                | 372 | Δεδομένα τοποθεσίας          | 234 |
| Γλώσσα (Language)                       | 372 | Δίκτυο                       | 261 |
| Αυτόμ. περιστροφή εικόνας               | 373 | Αποστολή Eye-Fi <sup>2</sup> | 382 |
| Πληροφορίες μπαταρίας                   | 374 | Έκδοση firmware              | 383 |

1 Η λειτουργία δεν είναι διαθέσιμη, όταν το φορτίο της μπαταρίας είναι χαμηλό.

2 Διαθέσιμο μόνο όταν εισάγεται κάρτα μνήμης συμβατή με Eye-Fi.

### 🖉 Πρόσθετες Πληροφορίες

Οι προεπιλογές των μενού παρατίθενται στη σελίδα 279.

Οι κάρτες μνήμης πρέπει να φορμάρονται πριν από την πρώτη χρήση ή μετά τη χρήση ή το φορμάρισμά τους σε άλλες συσκευές. Λάβετε υπόψη ότι με το φορμάρισμα διαγράφονται μόνιμα όλες οι φωτογραφίες καθώς και τα υπόλοιπα δεδομένα που περιέχει η κάρτα. Πριν από το φορμάρισμα, βεβαιωθείτε ότι έχετε δημιουργήσει εφεδρικά αντίγραφα, όπου χρειάζεται (<sup>[[]]</sup> 253).

### 🗹 Κατά τη Διάρκεια του Φορμαρίσματος

Μην απενεργοποιείτε τη φωτογραφική μηχανή και μην αφαιρείτε τις κάρτες μνήμης κατά τη διάρκεια του φορμαρίσματος.

### Επιλέγοντας Φορμάρισμα κάρτας μνήμης

στο μενού ρυθμίσεων εμφανίζονται οι επιλογές που απεικονίζονται δεξιά. Διαλέξτε την υποδοχή κάρτας μνήμης και επιλέξτε **Ναι** για να φορμάρετε την επιλεγμένη κάρτα.

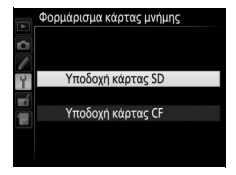

Οι κάρτες μνήμης μπορούν επίσης να φορμαριστούν κρατώντας πατημένα συγχρόνως τα κουμπιά 🛍 () και MODE () μέχρι να εμφανιστεί μια ένδειξη **F** o r που να αναβοσβήνει στις ενδείξεις ταχύτητας κλείστρου στον πίνακα ελέγχου και στο σκόπευτρο.

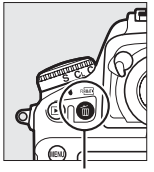

Κουμπί 🛍 ()

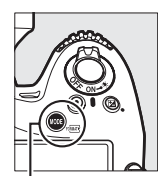

. Κουμπί **MODE** (📟)

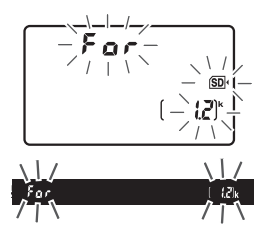

Πατήστε ξανά μαζί τα κουμπιά για δεύτερη φορά για να φορμάρετε την κάρτα μνήμης (για να εξέλθετε χωρίς να φορμάρετε την κάρτα, πατήστε οποιοδήποτε άλλο κουμπί ή περιμένετε περίπου έξι δευτερόλεπτα έως ότου να σταματήσει να αναβοσβήνει το **F** *a r*). Όταν το φορμάρισμα ολοκληρωθεί, στον πίνακα ελέγχου και στο σκόπευτρο θα εμφανιστεί ο αριθμός των φωτογραφιών που μπορούν να εγγραφούν με τις τρέχουσες ρυθμίσεις.

### 🖉 Δύο Κάρτες Μνήμης

Αν έχουν τοποθετηθεί δύο κάρτες μνήμης όταν πατιούνται τα κουμπιά 🗑 (📟) και MODE (), η κάρτα για φορμάρισμα θα εμφανίζεται με ένα εικονίδιο που αναβοσβήνει. Περιστρέψτε τον κύριο επιλογέα εντολών για να διαλέξετε μία άλλη υποδοχή.

### Φωτεινότητα οθόνης

*Κουμπί* ΜΕΝυ → Υμενού ρυθμίσεων

Πατήστε 🕙 ή 🐨 για να διαλέξετε τη φωτεινότητα οθόνης για την απεικόνιση, τα μενού και την οθόνη πληροφοριών. Επιλέξτε υψηλότερες τιμές για αυξημένη φωτεινότητα και χαμηλότερες τιμές για μειωμένη φωτεινότητα.

#### 🖉 Φωτεινότητα Οθόνης

Οι τιμές +4 ή υψηλότερες κάνουν την οθόνη πιο ευανάγνωστη σε έντονο φωτισμό αλλά επίσης προκαλούν κίτρινα χρώματα παίρνοντας μία πρασινωπή απόχρωση. Διαλέξτε χαμηλότερες τιμές για πιο ακριβή αναπαραγωγή χρωμάτων.

### 🖉 Πρόσθετες Πληροφορίες

Η επιλογή που έχει οριστεί για **Φωτεινότητα οθόνης** δεν επηρεάζει τη φωτεινότητα της οθόνης κατά τη φωτογράφιση ζωντανής προβολής ούτε κατά τη ζωντανή προβολή video. Για πληροφορίες σχετικά με τη ρύθμιση της φωτεινότητας της οθόνης στη ζωντανή προβολή, ανατρέξτε στη σελίδα 42.

## Ισορροπία χρώματος οθόνης

Κουμπί MENU → Υμενού ρυθμίσεων

Χρησιμοποιήστε τον πολυ-επιλογέα όπως φαίνεται παρακάτω για να ρυθμίσετε την ισορροπία χρώματος της οθόνης σε σχέση με ένα δείγμα εικόνας. Το δείγμα εικόνας είναι η τελευταία φωτογραφία που λήφθηκε ή, στη λειτουργία απεικόνισης, η τελευταία φωτογραφία που εμφανίζεται. Για να επιλέξετε μία διαφορετική φωτογραφία, πατήστε το κουμπί Φεικόνα από τη λίστα εικονιδίων (για να προβάλετε την εικόνα που επισημάνατε σε πλήρες κάδρο, πατήστε παρατεταμένα το Φ - για να προβάλετε εικόνες σε άλλες τοποθεσίες, πατήστε το Φεικοματία το Φ - για γα

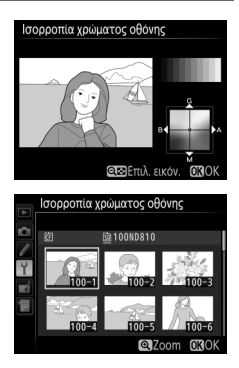

κάρτα και φάκελο, όπως περιγράφεται στη σελίδα 237). Εάν η κάρτα μνήμης δεν περιέχει φωτογραφίες, θα εμφανιστεί ένα άδειο κάδρο με ένα γκρίζο περίγραμμα στη θέση του δείγματος εικόνας. Πατήστε το για έξοδο, όταν ολοκληρωθούν οι προσαρμογές. Η ισορροπία χρώματος της οθόνης ισχύει μόνο για τα μενού, την απεικόνιση και την προβολή μέσω του φακού που εμφανίζεται κατά τη φωτογράφιση ζωντανής προβολής και στη ζωντανή προβολή video. Οι φωτογραφίες που λαμβάνονται με τη φωτογραφική μηχανή δεν επηρεάζονται.

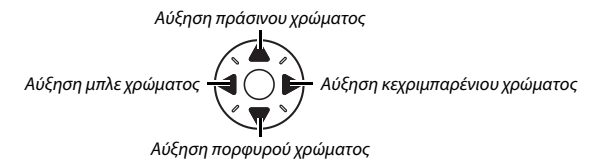

### Εικ. απομ. σκόν. φωτ. αναφ.

Κουμπί MENU → Υμενού ρυθμίσεων

Λάβετε δεδομένα αναφοράς για την επιλογή απομάκρυνσης σκόνης φωτογραφίας στο Capture NX-D (διατίθεται για κατέβασμα, <sup>[]</sup> 260 – για περισσότερες πληροφορίες ανατρέξτε στη διαδικτυακή βοήθεια του Capture NX-D).

Η επιλογή **Εικ. απομ. σκόν. φωτ. αναφ.** είναι διαθέσιμη μόνο όταν είναι τοποθετημένος στη φωτογραφική μηχανή φακός CPU. Συνιστάται φακός χωρίς DX με εστιακή απόσταση τουλάχιστον 50 mm. Όταν χρησιμοποιείτε φακό με zoom, επιλέξτε πλήρη μεγέθυνση.

- 1 Διαλέξτε μια επιλογή έναρξης. Επισημάνετε μία από τις παρακάτω επιλογές και πατήστε το <sup>(3)</sup>. Για έξοδο χωρίς λήψη δεδομένων απομάκρυνσης σκόνης εικόνας, πατήστε το MENU.
  - Έναρξη: Θα εμφανιστεί το μήνυμα που φαίνεται στα δεξιά και η ένδειξη «r Ε F» θα εμφανιστεί στο σκόπευτρο και στον πίνακα ελέγχου.
  - Καθαρ. αισθητ. και έναρξη: Ενεργοποιήστε αυτήν την επιλογή για να καθαρίσετε τον αισθητήρα εικόνας πριν από την έναρξη. Θα εμφανιστεί το μήνυμα που φαίνεται στα δεξιά και η ένδειξη «r Ε F» θα εμφανιστεί στην οθόνη του σκοπεύτρου και του πίνακα ελέγχου, όταν ολοκληρωθεί ο καθαρισμός.

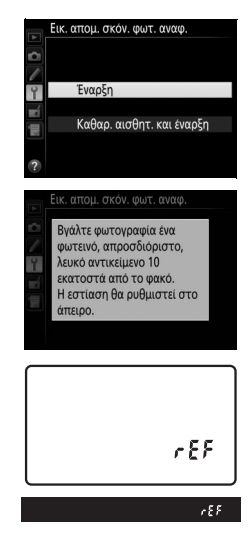

### 🔽 Καθαρισμός Αισθητήρα Εικόνας

Τα δεδομένα αναφοράς απομάκρυνσης σκόνης εικόνας που εγγράφηκαν πριν από τον καθαρισμό του αισθητήρα εικόνας δεν μπορούν να χρησιμοποιηθούν με φωτογραφίες που τραβήχτηκαν έπειτα από τον καθαρισμό του αισθητήρα εικόνας. Επιλέξτε **Καθαρ. αισθητ. και έναρξη** μόνο αν τα δεδομένα αναφοράς απομάκρυνσης σκόνης δεν θα χρησιμοποιηθούν με υπάρχουσες φωτογραφίες.

# 2 Καδράρετε στο σκόπευτρο ένα λευκό αντικείμενο χωρίς ιδιαίτερα χαρακτηριστικά.

Με το φακό σε απόσταση περίπου δέκα εκατοστών από ένα καλά φωτισμένο, λευκό αντικείμενο χωρίς ιδιαίτερα χαρακτηριστικά, καδράρετε το αντικείμενο ώστε να γεμίσει το σκόπευτρο και στη συνέχεια πατήστε το κουμπί λήψης μέχρι τη μέση.

Στη λειτουργία αυτόματης εστίασης, η εστίαση θα ρυθμιστεί αυτόματα στο άπειρο. Στη λειτουργία χειροκίνητης εστίασης, ρυθμίστε την εστίαση στο άπειρο χειροκίνητα.

# 3 Προχωρήστε στη λήψη δεδομένων αναφοράς απομάκρυνσης σκόνης.

Πατήστε το κουμπί λήψης μέχρι κάτω για να λάβετε δεδομένα αναφοράς για την απομάκρυνση σκόνης φωτογραφίας. Η οθόνη απενεργοποιείται όταν πατάτε το κουμπί λήψης.

Εάν το αντικείμενο αναφοράς είναι πολύ φωτεινό ή πολύ σκοτεινό, ενδέχεται να μην είναι δυνατή η λήψη δεδομένων αναφοράς για την απομάκρυνση σκόνης φωτογραφίας από τη φωτογραφική μηχανή και θα εμφανιστεί το μήνυμα που φαίνεται στα δεξιά. Διαλέξτε άλλο αντικείμενο αναφοράς και επαναλάβετε τη διαδικασία από το Βήμα 1.

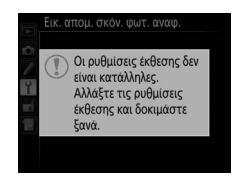

#### 🔽 Δεδομένα Αναφοράς Απομάκρυνσης Σκόνης Φωτογραφίας

Τα ίδια δεδομένα αναφοράς μπορούν να χρησιμοποιηθούν για φωτογραφίες που έχουν ληφθεί με διαφορετικούς φακούς ή διαφορετικά διαφράγματα. Οι φωτογραφίες αναφοράς δεν μπορούν να προβληθούν χρησιμοποιώντας λογισμικό απεικόνισης υπολογιστών. Κατά την προβολή φωτογραφιών αναφοράς στη φωτογραφική μηχανή εμφανίζεται ένα μοτίβο πλέγματος.

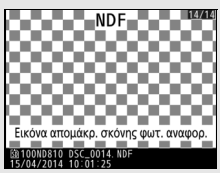

### Μείωση τρεμουλιάσματος

Κουμπί MENU → Υμενού ρυθμίσεων

Μειώστε το τρεμούλιασμα και την εμφάνιση γραμμών όταν κάνετε λήψη κάτω από φωτισμό φθορισμού ή υδρατμών υδραργύρου κατά τη διάρκεια ζωντανής προβολής ή εγγραφής video. Επιλέξτε **Αυτόματα** για να μπορεί η φωτογραφική μηχανή να επιλέγει αυτόματα τη σωστή συχνότητα ή για να ταιριάζετε χειροκίνητα τη συχνότητα με την τοπική τροφοδοσία εναλλασσόμενου ρεύματος.

### Μείωση Τρεμουλιάσματος

Εάν η επιλογή **Αυτόματα** δεν επιφέρει τα επιθυμητά αποτελέσματα και δεν είστε βέβαιοι για τη συχνότητα της τοπικής τροφοδοσίας ρεύματος, δοκιμάστε και τις δυο επιλογές, 50 και 60 Hz, και επιλέξτε εκείνη που παράγει τα καλύτερα αποτελέσματα. Η μείωση τρεμουλιάσματος ενδέχεται να μην παράγει τα επιθυμητά αποτελέσματα εάν το θέμα είναι πολύ φωτεινό, και στην περίπτωση αυτή θα πρέπει να επιλέξτε ένα μικρότερο διάφραγμα (μεγαλύτερος αριθμός f). Για την αποφυγή του τρεμουλιάσματος, επιλέξτε τη λειτουργία Η και διαλέξτε ταχύτητα κλείστρου που να προσαρμόζεται στη συχνότητα της τοπικής τροφοδοσίας ρεύματος: <sup>1</sup>/125 δ, <sup>1</sup>/60 δ ή <sup>1</sup>/30 δ για 60 Hz. <sup>1</sup>/100 δ, <sup>1</sup>/50 δ ή <sup>1</sup>/25 δ για 50 Hz. Αλλάξτε ζώνη ώρας, ρυθμίστε το ρολόι της φωτογραφικής μηχανής, επιλέξτε τη σειρά εμφάνισης της ημερομηνίας και ενεργοποιήστε ή απενεργοποιήστε τη θερινή ώρα (<sup>[]]</sup> 18).

| Επιλογή               | Περιγραφή                                                                                                    |
|-----------------------|----------------------------------------------------------------------------------------------------|
| Ζώνη ώρας             | Επιλέξτε μία ζώνη ώρας. Το ρολόι της φωτογραφικής μηχανής<br>ρυθμίζεται αυτόματα στην ώρα της νέας ζώνης ώρας.                                                                                     |
| Ημερομηνία και<br>ώρα | Ρυθμίστε το ρολόι της φωτογραφικής μηχανής.                                                                                                    |
| Φορμά<br>ημερομηνίας  | Επιλέξτε τη σειρά με την οποία θα εμφανίζεται η ημέρα, ο μήνας<br>και το έτος.                                                                                                    |
| Θερινή ώρα            | Ενεργοποιήστε ή απενεργοποιήστε τη θερινή ώρα. Το ρολόι της<br>φωτογραφικής μηχανής θα ρυθμιστεί αυτόματα κατά μία ώρα<br>μπροστά ή πίσω. Η προεπιλεγμένη ρύθμιση είναι<br><b>Απενεργοποίηση</b> . |

Αν γίνει επαναφορά του ρολογιού, θα αρχίσει να αναβοσβήνει ένα εικονίδιο εικονίδιο στον πίνακα ελέγχου και μία ένδειξη Θ που αναβοσβήνει θα εμφανιστεί στην οθόνη πληροφοριών.

### Γλώσσα (Language)

*Κουμπί* ΜΕΝυ → Υμενού ρυθμίσεων

Επιλέξτε μία γλώσσα για τα μενού και τα μηνύματα της φωτογραφικής μηχανής.
Οι φωτογραφίες που λαμβάνονται όταν έχει επιλεχθεί το στοιχείο **Ενεργοποίηση** περιέχουν πληροφορίες για τον προσανατολισμό της φωτογραφικής μηχανής, ώστε να περιστρέφονται αυτόματα κατά τη διάρκεια της απεικόνισης (<sup>[[]]</sup> 288) ή κατά την προβολή στο ViewNX 2 (παρέχεται) ή το Capture NX-D (διατίθεται για κατέβασμα, <sup>[]]</sup> 260). Εγγράφονται οι παρακάτω προσανατολισμοί:

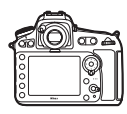

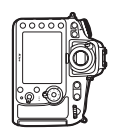

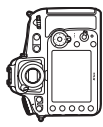

Προσανατολισμός τοπίου (οριζόντιος)

Περιστροφή φωτογραφικής μηχανής κατά 90 ° δεξιόστροφα

Περιστροφή φωτογραφικής μηχανής κατά 90 ° αριστερόστροφα

Ο προσανατολισμός της φωτογραφικής μηχανής δεν εγγράφεται όταν έχει επιλεχθεί **Απενεργοποίηση**. Ενεργοποιήστε αυτήν την επιλογή κατά την πανοραμική λήψη ή τη λήψη φωτογραφιών με το φακό στραμμένο προς τα επάνω ή προς τα κάτω.

### 🖉 Κατακόρυφη Περιστροφή

Για αυτόματη περιστροφή «κατακόρυφων» φωτογραφιών (προσανατολισμός πορτραίτου) για εμφάνιση κατά την απεικόνιση, επιλέξτε **Ενεργοποίηση** για την επιλογή **Περιστροφή όλων** στο μενού απεικόνισης (<sup>[2]</sup> 288).

*Κουμπί* **ΜΕΝ Η Υ** μενού ρυθμίσεων

Εμφανίστε πληροφορίες σχετικά με την μπαταρία που είναι τοποθετημένη στη φωτογραφική μηχανή.

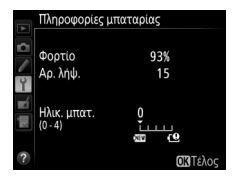

| Στοιχείο    | Περιγραφή                                                                                                    |  |  |
|-------------|----------------------------------------------------------------------------------------------------|--|--|
| Φορτίο      | Το τρέχον επίπεδο φορτίου της μπαταρίας εκφράζεται σε<br>ποσοστιαία μορφή.                                                                                                    |  |  |
| Αρ. λήψ.    | Εμφανίζεται ο αριθμός ενεργοποιήσεων του κλείστρου με την<br>τρέχουσα μπαταρία από την τελευταία φόρτιση. Λάβετε υπόψη ότι<br>ορισμένες φορές το κλείστρο απελευθερώνεται χωρίς να<br>εγγραφούν φωτογραφίες, για παράδειγμα κατά τη μέτρηση της<br>χειροκίνητης προτοποθέτησης ισορροπίας λευκού.                                                                                                    |  |  |
| Ρύθμιση     | <ul> <li>Το στοιχείο αυτό εμφανίζεται μόνο όταν η μηχανή τροφοδοτείται<br/>από προαιρετικό τροφοδοτικό μπαταρίας MB-D12 με μία<br/>EN-EL18a/EN-EL18 (διατίθεται ξεχωριστά).</li> <li>*CAL: Λόγω συνεχούς χρήσης και επαναφόρτισης, ενδέχεται να<br/>απαιτηθεί ρύθμιση προκειμένου να διασφαλιστεί ότι το επίπεδο<br/>της μπαταρίας μπορεί να μετρηθεί με ακρίβεια. Ρυθμίστε εκ νέου<br/>τη μπαταρία πριν τη φόρτιση.</li> <li>Δεν απαιτείται ρύθμιση.</li> </ul>                                                                                                    |  |  |
| Ηλικ. μπατ. | Μια ένδειξη πέντε επιπέδων υποδεικνύει τη διάρκεια ζωής της<br>μπαταρίας. Η ένδειξη 0 (ﷺ) υποδεικνύει ότι η απόδοση της<br>μπαταρίας είναι η μέγιστη δυνατή, ενώ η ένδειξη 4 (៕) υποδεικνύει<br>ότι έχει ολοκληρωθεί ο κύκλος φόρτισης της μπαταρίας και<br>απαιτείται αντικατάσταση. Λάβετε υπόψη ότι όταν οι νέες<br>μπαταρίες φορτίζονται σε θερμοκρασία κάτω από 5 °C περίπου,<br>ενδέχεται να παρουσιαστεί προσωρινή μείωση της διάρκειας<br>φόρτισης. Ωστόσο, η διάρκεια ζωής της μπαταρίας θα<br>αποκατασταθεί, όταν η μπαταρία επαναφορτιστεί σε θερμοκρασία<br>20 °C περίπου και άνω. |  |  |

Επιλογή ΟΙΤέλο

#### Το Τροφοδοτικό Μπαταρίας MB-D12

Η ένδειξη για το τροφοδοτικό μπαταρίας MB-D12 εμφανίζεται στα δεξιά. Στην περίπτωση των μπαταριών EN-EL18a/EN-EL18, η ένδειξη δείχνει εάν απαιτείται ρύθμιση. Εάν χρησιμοποιούνται μπαταρίες ΑΑ, το επίπεδο φορτίου της μπαταρίας απεικονίζεται με ένα εικονίδιο επιπέδου φορτίου μπαταρίας. Δεν εμφανίζονται άλλα στοιχεία.

# Σχόλιο εικόνας

Προσθέστε ένα σχόλιο σε νέες φωτογραφίες κατά τη διάρκεια της λήψης τους. Τα σχόλια μπορούν να προβληθούν ως μεταδεδομένα σε ViewNX 2 (παρέχεται) ή Capture NX-D (διατίθεται για κατέβασμα, 🕮 260). Τα σχόλια μπορείτε επίσης να τα δείτε στη σελίδα δεδομένων λήψης στην οθόνη πληροφοριών φωτογραφίας (🕮 244). Είναι διαθέσιμες οι παρακάτω επιλογές:

- Εισαγωγή σχολίου: Προσθέστε ένα σχόλιο όπως περιγράφεται στη σελίδα 178. Τα σχόλια μπορούν να περιέχουν έως και 36 χαρακτήρες.
- Επισύναψη σχολίου: Ενεργοποιήστε αυτήν την επιλογή, για να επισυνάψετε το σχόλιο σε όλες τις επόμενες φωτογραφίες. Η επιλογή Επισύναψη σχολίου μπορεί να ενεργοποιηθεί και να απενεργοποιηθεί επισημαίνοντάς την και πατώντας το ③. Αφού επιλέξετε την επιθυμητή ρύθμιση, πατήστε το ® για να εξέλθετε.

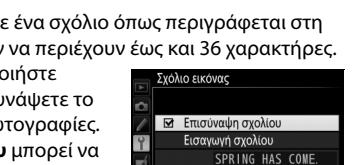

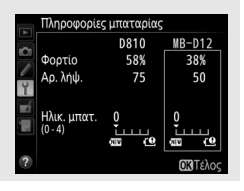

*Κουμπί* **ΜΕΝU** → Υμενού ρυθμίσεων

# Πληροφορίες copyright

Κουμπί MENU 🔿 🍟 μενού ρυθμίσεων

Προσθέστε πληροφορίες copyright σε νέες φωτογραφίες κατά τη λήψη τους. Οι πληροφορίες copyright περιλαμβάνονται στα δεδομένα λήψης που εμφανίζονται στην οθόνη πληροφοριών φωτογραφίας (Ξ 245) και μπορούν να προβληθούν ως μεταδεδομένα στο ViewNX 2 (παρέχεται) ή στο Capture NX-D (διατίθεται για κατέβασμα, Ξ 260). Είναι διαθέσιμες οι παρακάτω επιλογές:

- Καλλιτέχνης: Εισάγετε το όνομα του φωτογράφου όπως περιγράφεται στη σελίδα 178. Τα ονόματα φωτογράφων μπορούν να περιέχουν έως και 36 χαρακτήρες.
- Copyright: Εισάγετε το όνομα του κατόχου πνευματικών δικαιωμάτων όπως περιγράφεται στη σελίδα 178. Τα ονόματα των κατόχων πνευματικών δικαιωμάτων μπορούν να περιέχουν έως και 54 χαρακτήρες.
- Επισύν. πληροφ. copyright:
   Ενεργοποιήστε αυτήν την επιλογή για να επισυνάψετε τις πληροφορίες copyright σε όλες τις επόμενες φωτογραφίες. Η επιλογή
   Επισύν. πληροφ. copyright μπορεί να ενεργοποιηθεί και να απενεργοποιηθεί επισημαίνοντάς την και πατώντας το ().
   Αφού επιλέξετε την επιθυμητή ρύθμιση, πατήστε το () για να εξέλθετε.

#### 🚺 Πληροφορίες Copyright

Για την αποφυγή μη εξουσιοδοτημένης χρήσης των ονομάτων του φωτογράφου ή του κατόχου copyright, βεβαιωθείτε ότι δεν έχετε επιλέξει **Επισύν. πληροφ.** copyright και ότι τα πεδία **Καλλιτέχνης** και Copyright είναι κενά πριν δανείστε ή μεταβιβάσετε τη φωτογραφική μηχανή σε άλλο άτομο. Η Nikon δεν φέρει ευθύνη για τυχόν βλάβες ή αμφισβητήσεις από τη χρήση της επιλογής Πληροφορίες copyright.

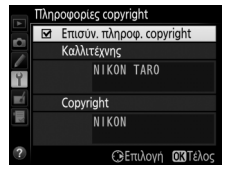

Επιλέξτε **Αποθήκευση ρυθμίσεων** για να αποθηκεύσετε τις ακόλουθες ρυθμίσεις στην κάρτα μνήμης, ή στην κάρτα μνήμης στην κύρια υποδοχή κάρτας, εάν έχουν τοποθετηθεί δύο κάρτες μνήμης (<sup>[[]]</sup> 86, αν η κάρτα είναι πλήρης, θα εμφανιστεί ένα σφάλμα). Χρησιμοποιήστε αυτή την επιλογή για κοινή χρήση των ρυθμίσεων μεταξύ των φωτογραφικών μηχανών D810.

| Μενού         | Επιλογή                                                                    |  |  |
|---------------|----------------------------------------------------------------------------|--|--|
|               | Επιλ. εμφάνισης προβολής                                                   |  |  |
| Δπαικόμιση    | Ανασκόπηση εικόνων                                                         |  |  |
| Ancikovioi    | Μετά τη διαγραφή                                                           |  |  |
|               | Περιστροφή όλων                                                            |  |  |
|               | Συστοιχία μενού λήψης                                                      |  |  |
|               | Συστοιχίες εκτεταμένου μενού                                               |  |  |
|               | Ονομασία αρχείων                                                           |  |  |
|               | Επιλογή κύριας υποδοχής                                                    |  |  |
|               | Επιλογή δευτερεύουσας υποδοχής                                             |  |  |
|               | Ποιότητα εικόνας                                                           |  |  |
|               | Εγγραφή JPEG/TIFF                                                          |  |  |
| Δήμη (όλες οι | Εγγραφή NEF (RAW)                                                          |  |  |
| συστοιχίες)   | Περιοχή εικόνας                                                            |  |  |
|               | Ισορροπία λευκού (με βελτιστοποίηση και προκαθορισμένες ρυθμίσεις d-1–d-6) |  |  |
|               | Ορισμός Picture Control (τα Προσαρμοσμένα Picture Control αποθηκεύονται ως |  |  |
|               | Τυπικό)                                                                    |  |  |
|               | Χρωματικός χώρος                                                           |  |  |
|               | Ενεργό D-Lighting                                                          |  |  |
|               | Έλεγχος βινιέτας                                                           |  |  |
|               | Αυτόμ. έλεγχος παραμόρφ.                                                   |  |  |
|               | Αποθορυβ. παρατετ. έκθεσης                                                 |  |  |

| Μενού                                               | Επιλογή                                                          |  |  |
|-----------------------------------------------------|------------------------------------------------------------------|--|--|
| A +++++ + (+) + + +++                               | Υψηλή αποθορυβ. ISO                                              |  |  |
| Ληψη (ολες οι                                       | Ρυθμίσεις ευαισθησίας ISO                                        |  |  |
| ουστοιχίες)                                         | Ρυθμίσεις video                                                  |  |  |
| Προσαρμοσμένες<br>ρυθμίσεις (όλες οι<br>συστοιχίες) | Όλες οι Προσαρμοσμένες Ρυθμίσεις                                 |  |  |
|                                                     | Καθαρ. αισθητήρα εικόνας                                         |  |  |
|                                                     | Μείωση τρεμουλιάσματος                                           |  |  |
|                                                     | Ζώνη ώρας και ημερομηνία (εξαιρώντας την ημερομηνία και την ώρα) |  |  |
|                                                     | Γλώσσα (Language)                                                |  |  |
|                                                     | Αυτόμ. περιστροφή εικόνας                                        |  |  |
| Ρυθμίσεις                                           | Σχόλιο εικόνας                                                   |  |  |
|                                                     | Πληροφορίες copyright                                            |  |  |
|                                                     | Δεδομένα φακού χωρίς CPU                                         |  |  |
|                                                     | HDMI                                                             |  |  |
|                                                     | Δεδομένα τοποθεσίας                                              |  |  |
|                                                     | Αποστολή Eye-Fi                                                  |  |  |
|                                                     | Όλα τα στοιχεία του Προσαρμοσμένου Μενού                         |  |  |
| προσαρμοσμενο Μενου/                                | Όλες οι πρόσφατες ρυθμίσεις                                      |  |  |
| προσφατές Ρυθμισεις                                 | Επιλογή καρτέλας                                                 |  |  |

Οι ρυθμίσεις που αποθηκεύτηκαν με αυτό το μοντέλο της μηχανής μπορούν να ανακτηθούν επιλέγοντας **Φόρτωση ρυθμίσεων**. Έχετε υπόψη ότι η επιλογή **Αποθήκ./φόρτωση ρυθμίσ.** είναι διαθέσιμη μόνο όταν έχει τοποθετηθεί μία κάρτα μνήμης στη φωτογραφική μηχανή και ότι η επιλογή **Φόρτωση ρυθμίσεων** είναι διαθέσιμη μόνο εάν η κάρτα περιέχει αποθηκευμένες ρυθμίσεις.

#### 🖉 Αποθηκευμένες Ρυθμίσεις

Οι ρυθμίσεις αποθηκεύονται σε ένα αρχείο με το όνομα NCSETUPF. Η φωτογραφική μηχανή δεν μπορεί να φορτώσει τις ρυθμίσεις εάν τροποποιηθεί το όνομα του αρχείου.

# Εικονικός ορίζοντας

Εμφανίζει τις πληροφορίες κλίσης και κύλισης που βασίζονται σε πληροφορίες από τον αισθητήρα κλίσης της φωτογραφικής μηχανής. Αν η φωτογραφική μηχανή δεν έχει κλίση ούτε προς τα αριστερά ούτε προς τα δεξιά, η γραμμή αναφοράς κύλισης θα γίνει πράσινη, ενώ αν η φωτογραφική μηχανή δεν έχει κλίση ούτε προς τα εμπρός ούτε προς τα πίσω, η κουκκίδα στο κέντρο της οθόνης θα γίνει πράσινη. Κάθε τμήμα ισούται με περίπου 5°.

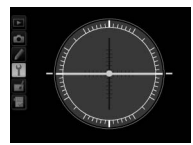

Φωτογραφική μηχανή οριζόντια

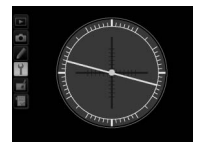

Κλίση φωτογραφικής μηχανής προς τα αριστερά ή προς τα δεξιά

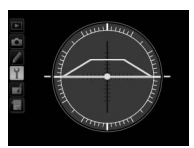

Κλίση φωτογραφικής μηχανής προς τα εμπρός ή προς τα πίσω

## 🚺 Κλίση της Φωτογραφικής Μηχανής

Η εμφάνιση του εικονικού ορίζοντα δεν είναι ακριβής όταν η φωτογραφική μηχανή έχει μεγάλη κλίση προς τα εμπρός ή προς τα πίσω. Εάν η φωτογραφική μηχανή δεν μπορεί να μετρήσει την κλίση, δεν θα εμφανιστεί το μέγεθος της κλίσης.

### 🖉 Πρόσθετες Πληροφορίες

Για πληροφορίες σχετικά με την προβολή ενός εικονικού ορίζοντα στο σκόπευτρο, ανατρέξτε στην Προσαρμοσμένη Ρύθμιση f4 (**Λειτουργία κουμπιού Fn** > **Πάτημα**, □ 343, 347). Για πληροφορίες σχετικά με την προβολή ενός εικονικού ορίζοντα σε ζωντανή προβολή, ανατρέξτε στις σελίδες 46 και 58. Βελτιστοποίηση της εστίασης για έως 20 τύπους φακών. Η ρύθμιση ΑF δεν συνιστάται στις περισσότερες περιπτώσεις και μπορεί να παρεμβάλει στην κανονική εστίαση. Χρησιμοποιήστε τη μόνο όταν απαιτείται.

| Επιλογή                           | Περιγραφή                                                                                                    |                                                                                      |  |  |
|-----------------------------------|----------------------------------------------------------------------------------------------------|--------------------------------------------------------------------------------------|--|--|
| Βελτ. ΑF<br>(Ενεργ./<br>Απενεργ.) | <ul> <li>Ενεργοποίηση: Ενεργοποιήστε τη βελτιστοποίηση ΑF.</li> <li>Απενεργοποίηση: Απενεργοποιήστε τη βελτιστοποίηση AF.</li> </ul>                                                                                                    |                                                                                      |  |  |
| Αποθηκευμένη<br>τιμή              | Ρυθμίστε την ΑF για τον<br>τρέχοντα φακό (μόνο φακοί<br>CPU). Πατήστε ⊕ ή ⊕ για να<br>επιλέξετε μία τιμή μεταξύ +20<br>και -20. Μπορούν να<br>αποθηκευθούν τιμές για μέχρι<br>και 20 τύπους φακών. Μόνο μία<br>τιμή μπορεί να αποθηκευτεί για<br>κάθε τύπο φακού. | Απομακρύνετε το<br>σημείο εστίασης από<br>τη φωτογραφική<br>μηχανή.                  |  |  |
| Προεπιλογή                        | Επιλέξτε την τιμή<br>βελτιστοποίησης ΑF που θα<br>χρησιμοποιείται, όταν δεν<br>υπάρχει αποθηκευμένη τιμή για<br>τον τρέχοντα φακό (μόνο για<br>φακούς CPU).                                                                                                    | Μετακίνηση Προηγούμενη<br>σημείου εστίασης τιμή<br>προς τη<br>φωτογραφική<br>μηχανή. |  |  |

| Φτιάξτε μία λίστα με τις τιμές βελτιστοποίρσης ΔΕ που έχετε                                                                                                    | Επιλογή                | Περιγραφή                                                                                                    |
|----------------------------------------------------------------------------------------------------|------------------------|----------------------------------------------------------------------------------------------------|
| <ul> <li>Λίστα αποθηκ.</li> <li>τιμών</li> <li>Λίστα αποθηκεύσει προηγουμένως. Για να διαγράψετε ένα φακό από τη λίστα, επισημάνετε τον επιθυμητό φακό και πατήστε το 🖀 (). Για να αλλάξετε ένα αναγνωριστικό φακού (για παράδειγμα, για να επιλέξετε ένα αναγνωριστικό που είναι το ίδιο με τα δύο τελευταία ψηφία του σειριακού αριθμού του φακού (για παράδειγμα, για να επιλέξετε ένα αναγνωριστικό που είναι το ίδιο με τα δύο τελευταία ψηφία του σειριακού αριθμού του φακού (για τα το ξεχωρίζετε από άλλους φακούς του ίδιου τύπου, καθώς η επιλογή Αποθηκευμένη τιμή μπορεί να χρησιμοποιηθεί μόνο με ένα φακό κάθε τύπου), επισημάνετε τον επιθυμητό φακό και πατήστε το <sup>®</sup>.</li> <li>Θα εμφανιστεί το μενού που φακό και πατήστε το <sup>®</sup>.</li> <li>Θα εμφανιστεί το μενού που φαίνεται στα δεξιά. Πατήστε <sup>©</sup> ή <sup>©</sup> <sup>Enl</sup>λογη αριθμου φακου για να επιλέξετε ένα αναγνωριστικό και πατήστε το <sup>®</sup>.</li> <li>Θα εμφανιστεί το μενού που φαίνεται στα δεξιά. Πατήστε <sup>©</sup> ή <sup>©</sup> <sup>10</sup> <sup>10</sup>, <sup>31</sup>, <sup>34</sup>, <sup>35</sup>, <sup>34</sup>, <sup>35</sup>, <sup>34</sup>, <sup>35</sup>, <sup>36</sup>, <sup>30</sup>, <sup>30</sup>,</li></ul> | Λίστα αποθηκ.<br>τιμών | Φτιάξτε μία λίστα με τις τιμές βελτιστοποίησης ΑF που έχετε<br>αποθηκεύσει προηγουμένως. Για να διαγράψετε ένα φακό από τη<br>λίστα, επισημάνετε τον επιθυμητό φακό και πατήστε το 🛍 (). Για<br>να αλλάξετε ένα αναγνωριστικό που είναι το ίδιο με τα δύο τελευταία<br>ψηφία του σειριακού αριθμού του φακού για να το ξεχωρίζετε από<br>άλλους φακούς του ίδιου τύπου, καθώς η επιλογή <b>Αποθηκευμένη</b><br>τιμή μπορεί να χρησιμοποιηθεί μόνο με ένα φακό κάθε τύπου),<br>επισημάνετε τον επιθυμητό φακό και πατήστε το <b>③</b> .<br>Θα εμφανιστεί το μενού που<br>φαίνεται στα δεξιά. Πατήστε <b>۞</b> ή <b>۞</b><br>για να επιλέξετε ένα αναγνωριστικό<br>και πατήστε το <b>④</b> ια αποθήκευση<br>αλλαγών και έξοδο. |

## **Μ** Βελτιστοποίηση AF

Η φωτογραφική μηχανή ενδέχεται να μην μπορεί να εστιάσει σε ελάχιστο εύρος ή στο άπειρο όταν εφαρμόζεται βελτιστοποίηση ΑF.

## 🔽 Ζωντανή Προβολή

Η βελτιστοποίηση δεν εφαρμόζεται στην αυτόματη εστίαση κατά τη διάρκεια ζωντανής προβολής (🖽 35).

### 🖉 Αποθηκευμένη Τιμή

Μόνο μία τιμή μπορεί να αποθηκευτεί για κάθε τύπο φακού. Εάν χρησιμοποιηθεί ένας τηλεμετατροπέας, μπορούν να αποθηκευτούν διαφορετικές τιμές για κάθε συνδυασμό φακού και τηλεμετατροπέα.

## Αποστολή Eye-Fi

*Κουμπί* **ΜΕΝU** → Υμενού ρυθμίσεων

Αυτή η επιλογή εμφανίζεται μόνο όταν μια κάρτα μνήμης Eye-Fi (διατίθενται ξεχωριστά από άλλους προμηθευτές) έχει τοποθετηθεί στη φωτογραφική μηχανή. Επιλέξτε **Ενεργοποίηση** για να αποστείλετε φωτογραφίες σε έναν προεπιλεγμένο προορισμό. Λάβετε υπόψη ότι οι φωτογραφίες δεν θα αποσταλούν αν η ισχύς του σήματος δεν είναι επαρκής.

Τηρήστε την τοπική νομοθεσία σχετικά με τις ασύρματες συσκευές και επιλέξτε **Απενεργοποίηση** όπου απαγορεύονται ασύρματες συσκευές.

### 🗹 Κάρτες Eye-Fi

Οι κάρτες Eye-Fi ενδέχεται να εκπέμπουν ασύρματα σήματα όταν έχει επιλεχθεί **Απενεργοποίηση**. Εάν εμφανίζεται μια προειδοποίηση στην οθόνη (<sup>[[]]</sup> 470), απενεργοποιήστε τη μηχανή και αφαιρέστε την κάρτα.

Ορίστε την Προσαρμοσμένη Ρύθμιση c2 (**Χρονομέτρης αναμονής**, 🕮 319) σε 30 δευτ. ή περισσότερο όταν χρησιμοποιείτε μία κάρτα Eye-Fi.

Ανατρέξτε στο εγχειρίδιο που παρέχεται με την κάρτα Eye-Fi, και απευθύνετε τις ερωτήσεις σας στον κατασκευαστή. Η φωτογραφική μηχανή μπορεί να χρησιμοποιηθεί για την ενεργοποίηση και την απενεργοποίηση των καρτών Eye-Fi αλλά ενδέχεται να μην υποστηρίζει άλλες λειτουργίες Eye-Fi. Όταν εισάγεται μια κάρτα Eye-Fi, η κατάστασή της επισημαίνεται από ένα εικονίδιο στην οθόνη πληροφοριών:

- <sup>®</sup>: Η αποστολή Eye-Fi είναι
   απενεργοποιημένη.
- • ?: Η αποστολή Eye-Fi είναι ενεργοποιημένη αλλά δεν υπάρχει καμία διαθέσιμη φωτογραφία για αποστολή.

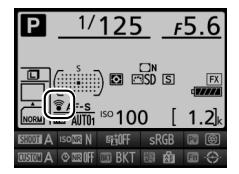

## 🖉 Υποστηριζόμενες Κάρτες Eye-Fi

Ορισμένες κάρτες ενδέχεται να μην είναι διαθέσιμες σε κάποιες χώρες ή περιοχές. Για περισσότερες πληροφορίες συμβουλευτείτε τον κατασκευαστή. Οι κάρτες Eye-Fi χρησιμοποιούνται μόνο στη χώρα αγοράς τους. Βεβαιωθείτε ότι το firmware της κάρτας Eye-Fi έχει ενημερωθεί στην τελευταία έκδοση.

# Έκδοση firmware

Κουμπί MENU → Υμενού ρυθμίσεων

Προβάλετε την τρέχουσα έκδοση firmware της φωτογραφικής μηχανής.

# Το Μενού Επεξεργασίας: Δημιουργία Επεξεργασμένων Αντιγράφων

Για να προβάλετε το μενού επεξεργασίας, πατήστε το MENU και επιλέξτε την καρτέλα 🛃 (μενού επεξεργασίας).

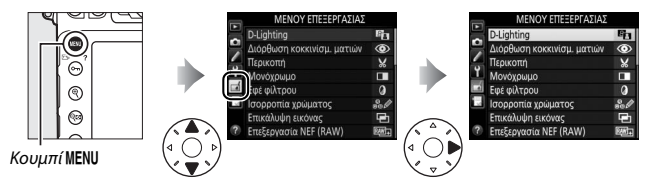

# Επιλογές Μενού Επεξεργασίας

Οι επιλογές στο μενού επεξεργασίας χρησιμοποιούνται για τη δημιουργία αντιγράφων με περικοπή ή επεξεργασμένων αντιγράφων από υπάρχουσες φωτογραφίες. Το μενού επεξεργασίας εμφανίζεται μόνο όταν τοποθετηθεί στη φωτογραφική μηχανή μία κάρτα μνήμης που περιέχει φωτογραφίες εκτός από φωτογραφίες NEF (RAW) μικρού μεγέθους.

| Επιλογή                          | Ξ.  | Επιλογή                               |     |
|----------------------------------|-----|---------------------------------------|-----|
| D-Lighting                       | 388 | 🚰 Ίσιωμα                              | 404 |
| Διόρθωση κοκκινίσμ. ματιών       | 389 | 至 Έλεγχος παραμόρφωσης                | 405 |
| 😾 Περικοπή                       | 390 | E Fisheye                             | 406 |
| Μονόχρωμο                        | 392 | 😼 Ιχνογραφία                          | 406 |
| 🖉 Εφέ φίλτρου                    | 393 | 🐼 Έγχρωμο σκίτσο                      | 407 |
| 👦 🖉 Ισορροπία χρώματος           | 394 | Έλεγχος προοπτικής                    | 408 |
| 🖃 Επικάλυψη εικόνας <sup>1</sup> | 395 | 🏷 🖡 Εφέ μινιατούρας                   | 409 |
| RAW → Επεξεργασία NEF (RAW)      | 399 | 🖋 Επιλεκτικό χρώμα                    | 410 |
| 🖿 Αλλαγή μεγέθους                | 401 | 🗔 Επεξεργασία video                   | 67  |
| 🖄 Γρήγορη επεξεργασία            | 404 | ■→□ Σύγκριση δίπλα-δίπλα <sup>2</sup> | 412 |

1 🛛 Μπορεί να επιλεχθεί μόνο πατώντας το κουμπί ΜΕΝU και επιλέγοντας την καρτέλα 🛃.

2 Διαθέσιμο μόνο αν πατηθεί το κουμπί ż στην προβολή πλήρους κάδρου όταν εμφανίζεται μια επεξεργασμένη ή μια αρχική εικόνα.

# Δημιουργία Επεξεργασμένων Αντιγράφων

Για να δημιουργήσετε ένα επεξεργασμένο αντίγραφο:

# 1 Επιλέξτε ένα στοιχείο στο μενού επεξεργασίας.

Πατήστε 🟵 ή 💮 για να επισημάνετε ένα στοιχείο και πατήστε το 🏵 για να το επιλέξετε.

|    | ΜΕΝΟΥ ΕΠΕΞΕΡΓΑΣΙΑΣ         |      |
|----|----------------------------|------|
| -  | D-Lighting                 | 8    |
| -  | Διόρθωση κοκκινίσμ. ματιών | ۲    |
| _  | Περικοπή                   | ×    |
| Ť. | Μονόχρωμο                  |      |
| 4  | Εφέ φίλτρου                | 0    |
| 19 | Ισορροπία χρώματος         | 81   |
|    | Επικάλυψη εικόνας          | ŋ    |
| ?  | Επεξεργασία NEF (RAW)      | R#W+ |

## 2 Επιλέξτε μία φωτογραφία. Επισημάνετε μια εικόνα και πατήστε το ®. Για να προβάλετε την εικόνα με επισήμανση σε πλήρη οθόνη, πατήστε και κρατήστε πατημένο το κουμπί <sup>Q</sup>.

Για να δείτε εικόνες σε άλλες τοποθεσίες, πατήστε το 🔁 και επιλέξτε την κάρτα και τον φάκελο που επιθυμείτε, όπως περιγράφεται στη σελίδα 237.

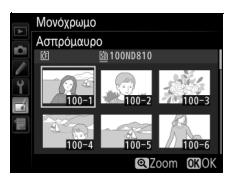

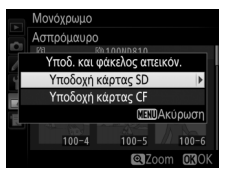

## 🖉 Επεξεργασία

Στην περίπτωση εικόνων που καταγράφονται με ρύθμιση ποιότητας εικόνας NEF + JPEG, μόνο η φωτογραφία NEF (RAW) θα υποβληθεί σε επεξεργασία. Η φωτογραφική μηχανή μπορεί να μην είναι ικανή να εμφανίζει ή να επεξεργάζεται φωτογραφίες που δημιουργήθηκαν με άλλες συσκευές.

# 3 Διαλέξτε επιλογές επεξεργασίας.

Για περισσότερες πληροφορίες, ανατρέξτε στην ενότητα για το επιλεγμένο στοιχείο. Για έξοδο χωρίς τη δημιουργία επεξεργασμένου αντιγράφου, πατήστε το MENU.

#### 🖉 Υστέρηση Απενεργοποίησης Οθόνης

Η οθόνη θα απενεργοποιηθεί και θα ακυρωθεί η διαδικασία αν δεν πραγματοποιηθούν ενέργειες για σύντομο χρονικό διάστημα. Θα χαθούν τυχόν αλλαγές που δεν έχουν αποθηκευτεί. Για να αυξήσετε το χρονικό διάστημα για το οποίο θα παραμένει ενεργή η οθόνη, επιλέξτε ένα μεγαλύτερο χρονικό διάστημα εμφάνισης μενού στην Προσαρμοσμένη Ρύθμιση c4 (**Υστέρηση απενεργ. οθόνη**ς, <sup>CII</sup> 320).

# 4 Δημιουργήστε ένα επεξεργασμένο αντίγραφο.

Πατήστε το 🛞 για να δημιουργήσετε ένα επεξεργασμένο αντίγραφο. Τα επεξεργασμένα αντίγραφα υποδεικνύονται από ένα εικονίδιο 🛃.

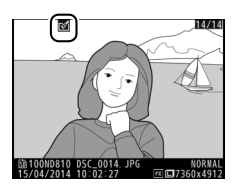

#### 🜌 Δημιουργία Επεξεργασμένων Αντιγράφων κατά την Απεικόνιση

Επεξεργασμένα αντίγραφα μπορούν επίσης να δημιουργηθούν κατά τη διάρκεια της απεικόνισης.

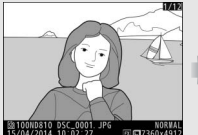

Εμφανίστε το πλήρες κάδρο της φωτογραφίας και πατήστε το **i**.

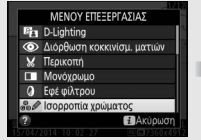

Επισημάνετε μία επιλογή και πατήστε το ®.

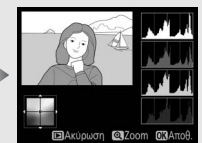

Δημιουργήστε ένα επεξεργασμένο αντίγραφο.

#### 🔽 Φωτογραφίες NEF (RAW) + JPEG Μικρού Μεγέθους

Αν τα αντίγραφα JPEG φωτογραφιών NEF (RAW) μικρού μεγέθους που ελήφθησαν σε ρυθμίσεις ποιότητας εικόνας NEF (RAW) + JPEG αποθηκευτούν στην ίδια κάρτα μνήμης (<sup>[]]</sup> 86), ούτε οι φωτογραφίες NEF (RAW) και ούτε τα αντίγραφα JPEG μπορούν να υποβληθούν σε επεξεργασία.

## 🚺 Επεξεργασία Αντιγράφων

Οι περισσότερες επιλογές μπορούν να εφαρμοστούν σε αντίγραφα που έχουν δημιουργηθεί με άλλες επιλογές επεξεργασίας, αν και (εκτός των επιλογών Επικάλυψη εικόνας και Επεξεργασία video > Επιλ. σημ. έναρξης/λήξης), κάθε επιλογή μπορεί να εφαρμοστεί μόνο μία φορά (έχετε υπόψη ότι πολλαπλές επεξεργασίες ενδέχεται να επιφέρουν απώλεια λεπτομερειών). Δεν είναι δυνατή η ενεργοποίηση επιλογών που δεν μπορούν να εφαρμοστούν στην τρέχουσα εικόνα.

## 🖉 Ποιότητα Εικόνας

Εκτός από την περίπτωση αντιγράφων που δημιουργήθηκαν με Περικοπή, Επικάλυψη εικόνας, Επεξεργασία NEF (RAW) και Αλλαγή μεγέθους, τα αντίγραφα που δημιουργήθηκαν από φωτογραφίες JPEG είναι του ιδίου μεγέθους και ποιότητας με το πρωτότυπο, τα αντίγραφα που δημιουργήθηκαν από φωτογραφίες NEF (RAW) αποθηκεύονται ως μεγάλες φωτογραφίες JPEG ποιότητας fine και τα αντίγραφα που δημιουργήθηκαν από φωτογραφίες JPEG (RGB) αποθηκεύονται ως φωτογραφίες JPEG ποιότητας fine ίδιου μεγέθους με το πρωτότυπο. Όταν τα αντίγραφα αποθηκεύονται σε φορμά JPEG, χρησιμοποιείται συμπίεση με προτεραιότητα μεγέθους.

# **D-Lighting**

*Κουμπί* **ΜΕΝU** → 🛃 μενού επεξεργασίας

Η ρύθμιση D-Lighting κάνει πιο φωτεινές τις σκιές και δημιουργεί το ιδανικό αποτέλεσμα για σκοτεινές φωτογραφίες ή φωτογραφίες που φωτίζονται από πίσω.

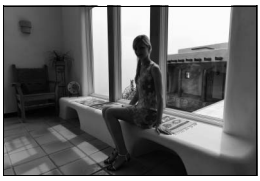

Πριν

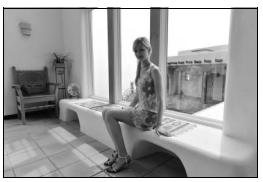

Μετά

Πατήστε 🕄 ή 🕃 για να επιλέξτε το μέγεθος της διόρθωσης που θα εκτελεστεί. Το αποτέλεσμα μπορεί να εμφανιστεί σε προεπισκόπηση στην οθόνη επεξεργασίας. Πατήστε το 🛞 για να αποθηκεύσετε ένα επεξεργασμένο αντίγραφο.

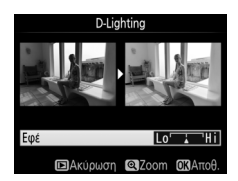

Η επιλογή αυτή χρησιμοποιείται για τη διόρθωση του «κοκκινίσματος των ματιών» που δημιουργείται από το φλας και είναι διαθέσιμη μόνο για φωτογραφίες που λαμβάνονται με φλας. Η επιλεγμένη φωτογραφία για διόρθωση του κοκκινίσματος των ματιών μπορεί να εμφανιστεί σε προεπισκόπηση στην οθόνη επεξεργασίας. Επιβεβαιώστε τα αποτελέσματα της διόρθωσης του κοκκινίσματος των ματιών και δημιουργήστε ένα αντίγραφο όπως περιγράφεται στον ακόλουθο πίνακα. Έχετε υπόψη ότι η διόρθωση του κοκκινίσματος των ματιών ενδεχομένως να μην παράγει πάντα τα αναμενόμενα αποτελέσματα και σε σπάνιες περιπτώσεις ενδέχεται να εφαρμόζεται σε τμήματα της εικόνας που δεν επηρεάζονται από το κοκκίνισμα. Ελέγξτε σχολαστικά την προεπισκόπηση προτού συνεχίσετε.

| Για                                      | Χρησιμοποιήστε | Περιγραφή                                                                                                    |  |  |  |
|------------------------------------------|----------------|----------------------------------------------------------------------------------------------------|--|--|--|
| Μεγέθυνση                                | ¢              | Πατήστε το 🤻 για μεγέθυνση και το 🖼 για<br>σμίκρυνση. Κατά τη μεγέθυνση της φωτογραφίας,                                                                                                    |  |  |  |
| Σμίκρυνση                                | ବ୍             | χρησιμοποιήστε τον πολυ-επιλογέα για να<br>προβάλετε περιοχές της εικόνας που δεν                                                                                                    |  |  |  |
| Προβολή άλλων<br>περιοχών της<br>εικόνας |                | εμφανίζονται στην οθόνη. Κρατήστε πατημένο τον<br>πολυ-επιλογέα για να μετακινηθείτε γρήγορα σε<br>άλλες περιοχές του κάδρου. Όταν πατάτε τα<br>μουμπά στος ά του τρομοτρίος ευμοτάς του μάζου το το το το το το το το το το το το το                                                                                                 |  |  |  |
| Ακύρωση zoom                             | œ              | κουμπία zoom η τον πολυ-επιχογέα, εμφανίζεται το<br>πλαίσιο περιήγησης. Η περιοχή που είναι ορατή<br>στην οθόνη υποδεικνύεται με κίτρινο περίγραμμα.<br>Πατήστε το 🛞 για να ακυρώσετε το zoom.                                                                                                    |  |  |  |
| Δημιουργία<br>αντιγράφου                 | œ              | Στην περίπτωση που η φωτογραφική μηχανή<br>εντοπίσει κοκκίνισμα των ματιών στην επιλεγμένη<br>φωτογραφία, θα δημιουργηθεί ένα αντίγραφο, το<br>οποίο θα έχει υποβληθεί σε επεξεργασία για να<br>μειωθεί το κοκκίνισμα. Εάν η φωτογραφική μηχανή<br>δεν μπορεί να εντοπίσει το κοκκίνισμα των ματιών<br>δεν θα δημιουργηθεί αντίγραφο. |  |  |  |

# Περικοπή

#### *Κουμπί* **ΜΕΝU** → ∦ μενού επεξεργασίας

Δημιουργήστε ένα αντίγραφο επιλεγμένου μέρους της επιλεγμένης φωτογραφίας. Η επιλεγμένη φωτογραφία προβάλλεται με το επιλεγμένο τμήμα της να εμφανίζεται με κίτρινο χρώμα. Δημιουργήστε ένα αντίγραφο επιλεγμένου μέρους όπως περιγράφεται στον ακόλουθο πίνακα.

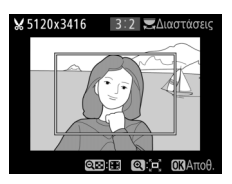

| Για                                               | Χρησιμοποιήστε | Περιγραφή                                                                                                    |  |
|---------------------------------------------------|----------------|----------------------------------------------------------------------------------------------------|--|
| Μείωση μεγέθους<br>επιλογής μέρους                | ୍              | Πατήστε το 🕬 για να μειώσετε το μέγεθος της<br>επιλογής μέρους                                                                                                    |  |
| Αύξηση μεγέθους<br>της επιλογής<br>μέρους         | ¢              | Πατήστε το <sup>®</sup> για να αυξήσετε το μέγεθος της<br>επιλογής μέρους.                                                                                                    |  |
| Αλλαγή αναλογίας<br>διαστάσεων<br>επιλογής μέρους | N              | Περιστρέψτε τον κύριο επιλογέα εντολών για να<br>διαλέξετε μία αναλογία διαστάσεων.                                                                                           |  |
| θέση επιλογής<br>μέρους                           |                | Χρησιμοποιήστε τον πολυ-επιλογέα για να<br>τοποθετήσετε την επιλογή μέρους. Πατήστε το<br>παρατεταμένα για να μετακινήσετε την επιλογή<br>μέρους γρήγορα στην επιθυμητή θέση. |  |
| Προεπισκόπηση<br>επιλογής μέρους                  |                | Πατήστε το κέντρο του πολυ-επιλογέα για<br>προεπισκόπηση της εικόνας με επιλογή μέρους.                                                                                       |  |
| Δημιουργία<br>αντιγράφου                          | œ              | Αποθηκεύστε την τρέχουσα επιλογή μέρους ως<br>ξεχωριστό αρχείο.                                                                                                    |  |

#### 🖉 Περικοπή: Ποιότητα και Μέγεθος Εικόνας

Τα αντίγραφα που δημιουργούνται από φωτογραφίες NEF (RAW), NEF (RAW) + JPEG ή TIFF (RGB) έχουν ποιότητα εικόνας (□ 79) Βέλτιστη JPEG. Τα αντίγραφα επιλεγμένου μέρους που δημιουργούνται από φωτογραφίες JPEG έχουν την ίδια ποιότητα εικόνας με το πρωτότυπο. Το μέγεθος του αντιγράφου ποικίλλει ανάλογα με το μέγεθος της επιλογής μέρους και τον λόγο διαστάσεων και εμφανίζεται πάνω αριστερά στην εμφάνιση της επιλογής μέρους.

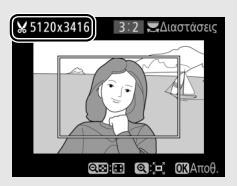

## 🖉 Προβολή Αντιγράφων Επιλεγμένου Μέρους

Το zoom απεικόνισης ενδέχεται να μην είναι διαθέσιμο όταν προβάλλονται αντίγραφα επιλεγμένου μέρους.

# Μονόχρωμο

Αντιγράψτε φωτογραφίες σε **Ασπρόμαυρο**, **Σέπια** ή **Κυανοτυπία** (μονοχρωμία σε μπλε και άσπρο).

Η επιλογή **Σέπια** ή **Κυανοτυπία** εμφανίζει μία προεπισκόπηση της επιλεγμένης φωτογραφίας. Πατήστε το <sup>(A)</sup> για να αυξήσετε τον κορεσμό χρώματος και το <sup>(A)</sup> για να τον μειώσετε. Πατήστε το <sup>(A)</sup> για να δημιουργήσετε ένα μονόχρωμο αντίγραφο.

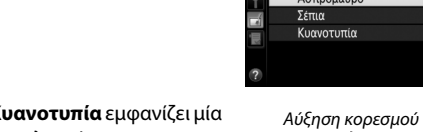

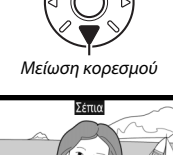

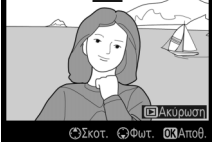

Ασπρόμαυρο Σέπια

Κουμπί ΜΕΝU → 🛃 μενού επεξεργασίας Ιαυρο, Μονοχοφιο Διαλέξτε ένα από τα παρακάτω εφέ φίλτρου. Μετά τη ρύθμιση των εφέ φίλτρου όπως περιγράφεται παρακάτω, πατήστε το 🛞 για να αποθηκεύσετε το αντίγραφο.

| Επιλογή            | Περιγραφή                                                                                                    |                                                                                |
|--------------------|----------------------------------------------------------------------------------------------------|--------------------------------------------------------------------------------|
| Skylight           | Δημιουργεί το εφέ φίλτρου skylight<br>(φωτός ουρανού), μειώνοντας το μπλε<br>χρώμα της φωτογραφίας. Το εφέ<br>μπορεί να προβληθεί σε<br>προεπισκόπηση στην οθόνη όπως<br>φαίνεται στα δεξιά.                                                                                                    | Skylight                                                                       |
| Θερμό<br>φίλτρο    | Δημιουργεί ένα αντίγραφο με εφέ<br>φίλτρου ζεστών τόνων που δίνουν στο<br>αντίγραφο μία «ζεστή» κόκκινη<br>απόχρωση. Το αποτέλεσμα μπορεί να<br>εμφανιστεί σε προεπισκόπηση στην<br>οθόνη.                                                                                                    | Ο Ακύρωση ΟΧΑποθ.                                                              |
| Ένταση<br>κόκκινου | Κάνει πιο έντονα τα κόκκινα ( <b>Ένταση</b><br>κόκκινου), τα πράσινα ( <b>Ένταση</b>                                                                                                    | Ένταση κόκκινου                                                                |
| Ένταση<br>πράσινου | <b>πράσινου</b> ) ή τα μπλε χρώματα<br>( <b>Ένταση μπλε</b> ). Πατήστε το 🕲 για να<br>αυξήσετε το εφέ, το 💬 για να το                                                                                                    |                                                                                |
| Ένταση μπλε        | μειώσετε.                                                                                                    | ΕΑκύρωση Ελκύρωση Ελείσωση                                                     |
| Cross screen       | Προσθέστε εφέ λαμπυρίσματος σε<br>πηγές φωτός.<br>• Αριθμός σημείων: Επιλέξτε ανάμεσα σε<br>τέσσερα, έξι ή οκτώ.<br>• Βαθμός φίλτρου: Διαλέξτε τη<br>φωτεινότητα των επηρεαζόμενων<br>πηγών φωτός.<br>• Γωνία φίλτρου: Διαλέξτε τη γωνία των<br>σημείων.<br>• Μήκος σημείων: Διαλέξτε το μήκος σημεί<br>• Επιβεβ.: Προβάλετε σε προεπισκόπηση<br>Πατήστε το <sup>Φ</sup> για να προβάλετε το αντ<br>• Αποθήκ.: Δημιουργήστε ένα επεξεργασμ | Cross screen<br>Αριθμος σημείων<br>Χάλου το του του του του του του του του το |

| Επιλογή | Περιγραφή                                        |                                                                                    |
|---------|--------------------------------------------------|------------------------------------------------------------------------------------|
| Απαλό   | Προσθέστε ένα εφέ απαλού φίλτρου.<br>Πατήστε € ή | Απαλό           Εφέ           Δα <sup>*</sup> Η1           ΒΑκύρωση         Ομοτηθ |

# Ισορροπία χρώματος

Κουμπί MENU 🔿 🛃 μενού επεξεργασίας

Χρησιμοποιήστε τον πολυ-επιλογέα για να δημιουργήσετε ένα αντίγραφο με τροποποιημένη ισορροπία χρώματος, όπως φαίνεται παρακάτω. Το αποτέλεσμα εμφανίζεται στην οθόνη μαζί με κόκκινα, πράσινα και μπλε ιστογράμματα (<sup>[[]]</sup> 241), τα οποία δείχνουν την κατανομή των τόνων στο

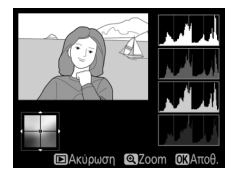

αντίγραφο. Πατήστε το <br/>  ${\ensuremath{\mathfrak S}}$ για να αποθηκεύσετε ένα επεξεργασμένο αντίγραφο.

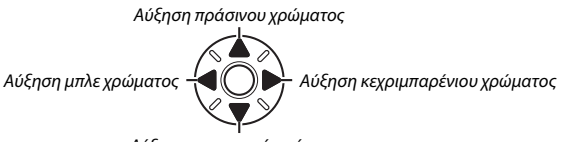

Αύξηση πορφυρού χρώματος

# 🖉 Zoom

Για μεγέθυνση της εικόνας που εμφανίζεται στην οθόνη, πατήστε το <sup>®</sup>. Το ιστόγραμμα θα ενημερωθεί έτσι ώστε να εμφανίσει στοιχεία μόνο για το κομμάτι της εικόνας που εμφανίζεται στην οθόνη. Όσο η εικόνα είναι μεγεθυμένη, πατήστε το **Ο−η** (⊡./?) για να εκτελέσετε εναλλαγή μπροστά και πίσω, ανάμεσα στην ισορροπία χρώματος και το zoom. Όταν είναι επιλεγμένο το

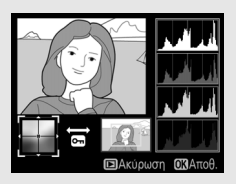

zoom, μπορείτε να μεγεθύνετε ή να σμικρύνετε με τα κουμπιά 🎗 και 🗫 και να κυλήσετε την εικόνα με τον πολυ-επιλογέα.

# Επικάλυψη εικόνας

Κουμπί MENU 🔿 🛃 μενού επεξεργασίας

Η επικάλυψη εικόνας συνδυάζει δυο υπάρχουσες φωτογραφίες NEF (RAW) για να δημιουργήσει μια μοναδική φωτογραφία, η οποία αποθηκεύεται ξεχωριστά από τις αρχικές. Τα αποτελέσματα, που χρησιμοποιούν δεδομένα RAW από τον αισθητήρα εικόνας της φωτογραφικής μηχανής, είναι αισθητά καλύτερα από τις φωτογραφίες που συνδυάζονται σε μια εφαρμογή απεικόνισης. Η νέα φωτογραφία αποθηκεύεται με τις τρέχουσες ρυθμίσεις ποιότητας και μεγέθους εικόνας. Πριν δημιουργήσετε μία επικάλυψη, ρυθμίστε την ποιότητα εικόνας και το μέγεθος (Δ 79, 83, είναι διαθέσιμες όλες οι επιλογές). Για να δημιουργήσετε ένα αντίγραφο NEF (RAW), επιλέξτε μία ποιότητα εικόνας NEF (RAW) και μέγεθος εικόνας Mεγάλο (η επικάλυψη θα αποθηκευτεί σαν μεγάλη φωτογραφία NEF/RAW ακόμη κι αν έχετε επιλέξει **Μικρό**).

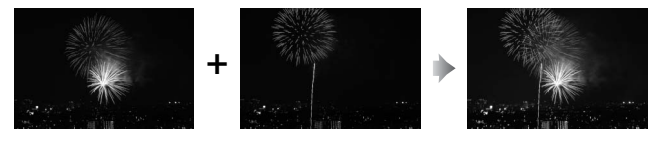

Επιλέξτε Επικάλυψη εικόνας. Επισημάνετε την επιλογή Επικάλυψη εικόνας στο μενού επεξεργασίας και πατήστε το <sup>®</sup>. Θα εμφανιστεί το πλαίσιο διαλόγου που φαίνεται στα δεξιά με επισημασμένη την επιλογή Εικ. 1. Πατήστε το <sup>®</sup> για να εμφανίσετε ένα πλαίσιο διαλόγου επιλογής εικόνας που

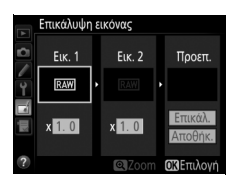

θα περιέχει μόνο τις φωτογραφίες ΝΕF (RAW) μεγάλου μεγέθους που δημιουργήθηκαν με αυτή τη φωτογραφική μηχανή (δεν είναι δυνατή η επιλογή φωτογραφιών ΝΕF/RAW μικρού μεγέθους).

# 2 Επιλέξτε την πρώτη εικόνα.

Χρησιμοποιήστε τον πολυ-επιλογέα για να επισημάνετε την πρώτη φωτογραφία στην επικάλυψη. Για να προβάλετε την επισημασμένη φωτογραφία σε πλήρες κάδρο, πατήστε παρατεταμένα το κουμπί <sup>®</sup>. Για να δείτε εικόνες σε άλλες τοποθεσίες. πατήστε το <sup>©</sup> και επιλέξτε

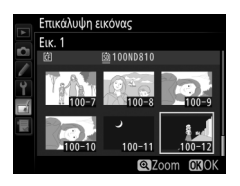

την κάρτα και τον φάκελο που επιθυμείτε, όπως περιγράφεται στη σελίδα 237. Πατήστε το 🐵, για να επιλέξετε την επισημασμένη φωτογραφία και να επιστρέψετε στην οθόνη προεπισκόπησης.

# 3 Επιλέξτε τη δεύτερη εικόνα.

Η επιλεγμένη εικόνα θα εμφανιστεί όπως στην Εικ. 1. Επισημάνετε την επιλογή Εικ. 2 και πατήστε το <sup>(10)</sup>, κατόπιν επιλέξτε τη δεύτερη φωτογραφία όπως περιγράφεται στο Βήμα 2.

# 4 Ρυθμίστε την αύξηση.

Επισημάνετε την επιλογή Εικ. 1 ή την επιλογή Εικ. 2 και βελτιστοποιήστε την έκθεση της επικάλυψης πατώντας το <sup>(Φ</sup>) ή το <sup>(Φ)</sup> για να επιλέξετε την τιμή ενίσχυσης μεταξύ 0,1 και 2,0. Επαναλάβετε για τη δεύτερη εικόνα. Η προεπιλεγμένη τιμή είναι 1,0. Επιλέξτε 0,5 για να μειώσετε κατά

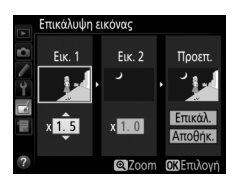

το ήμισυ την ένταση ή 2,0 για να τη διπλασιάσετε. Τα αποτελέσματα της αύξησης είναι ορατά στη στήλη **Προεπ**.

# 5 Εμφανίστε την επικάλυψη σε προεπισκόπηση.

Πατήστε ① ή ④ για να τοποθετήσετε το δρομέα στη στήλη Προεπ. και πατήστε ④ ή ④ για να επισημάνετε την επιλογή Επικάλ. Πατήστε το ⑧ για να πραγματοποιήσετε προεπισκόπηση της επικάλυψης όπως φαίνεται στα δεξιά (για

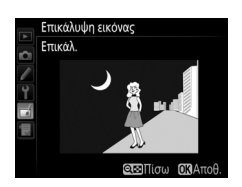

να αποθηκεύσετε την επικάλυψη χωρίς προεπισκόπηση, επιλέξτε **Αποθήκ.**). Για να επιστρέψετε στο Βήμα 4 και να επιλέξετε νέες φωτογραφίες ή να προσαρμόσετε την ενίσχυση, πατήστε το **Φ** 

# 6 Αποθηκεύστε την επικάλυψη.

Πατήστε το 🛞 κατά την εμφάνιση της προεπισκόπησης για να αποθηκεύσετε την επικάλυψη. Μετά τη δημιουργία μίας επικάλυψης, η εικόνα που προκύπτει θα εμφανιστεί στην οθόνη σε πλήρες κάδρο.

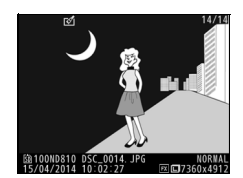

### Επικάλυψη Εικόνας

Μόνο φωτογραφίες NEF (RAW) με ίδια περιοχή εικόνας και βάθος bit μπορούν να συνδυαστούν.

Η επικάλυψη έχει τις ίδιες πληροφορίες φωτογραφίας (συμπεριλαμβάνονται η ημερομηνία εγγραφής, η μέτρηση, η ταχύτητα κλείστρου, το διάφραγμα, η λειτουργία έκθεσης, η αντιστάθμιση έκθεσης, η εστιακή απόσταση και ο προσανατολισμός εικόνας) και τιμές για ισορροπία λευκού και Picture Control όπως η φωτογραφία που έχει επιλεχθεί για **Euκ. 1.** Το σχόλιο της τρέχουσας φωτογραφίας επισυνάπτεται στην επικάλυψη κατά την αποθήκευση. Οι πληροφορίες copyright, ωστόσο, δεν αντιγράφονται. Οι επικαλύψεις που αποθηκεύονται σε φορμά ΝΕF (RAW) χρησιμοποιούν την επιλεγμένη συμπίεση για την επιλογή **Συμπίεση NEF (RAW)** στο μενού **Εγγραφή NEF (RAW)** και έχουν το ίδιο βάθος bit με τις αρχικές εικόνες. Οι επικαλύψεις JPEG αποθηκεύονται χρησιμοποιώντας συμπίεση με προτεραιότητα μεγέθους. Επεξεργασία NEF (RAW)

*Κουμπί* ΜΕΝU → 🛃 μενού επεξεργασίας

Δημιουργήστε αντίγραφα JPEG των φωτογραφιών NEF (RAW).

Eπιλέξτε Επεξεργασία NEF (RAW). Επισημάνετε την επιλογή Επεξεργασία NEF (RAW) στο μενού επεξεργασίας και πατήστε το <sup>(3)</sup> για να εμφανίσετε ένα πλαίσιο διαλόγου επιλογής εικόνας που θα περιέχει μόνο μεγάλες φωτογραφίες NEF (RAW) που δημιουργήθηκαν με αυτή τη φωτογραφική μηχανή. Δεν είναι

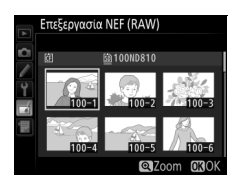

δυνατή η επιλογή μικρών φωτογραφιών NEF/RAW. Για να δημιουργήσετε αντίγραφα JPEG φωτογραφιών NEF (RAW) μικρού μεγέθους, χρησιμοποιήστε το παρεχόμενο λογισμικό ViewNX 2 (Ω 253) ή το Capture NX-D (διατίθεται για κατέβασμα, Ω 260).

# 2 Επιλέξτε μία φωτογραφία.

Χρησιμοποιήστε τον πολυ-επιλογέα για να επισημάνετε μία φωτογραφία (για να προβάλετε την επισημασμένη φωτογραφία σε πλήρες κάδρο, πατήστε παρατεταμένα το κουμπί<sup>®</sup> και για να προβάλετε εικόνες σε άλλες τοποθεσίες όπως περιγράφεται στη σελίδα 237,

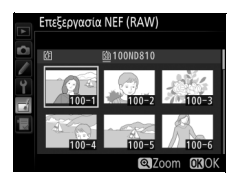

πατήστε το 🔁). Πατήστε το 🐵 για να επιλέξετε την επισημασμένη φωτογραφία και να προχωρήσετε στο επόμενο βήμα.

# **3** Διαλέξτε ρυθμίσεις για το αντίγραφο JPEG.

Προσαρμόστε τις ρυθμίσεις που παρατίθενται παρακάτω. Έχετε υπόψη ότι η ισορροπία λευκού και ο έλεγχος βινιέτας δεν είναι διαθέσιμα για πολλαπλές εκθέσεις ή για φωτογραφίες που δημιουργήθηκαν με επικάλυψη εικόνας και ότι η αντιστάθμιση έκθεσης μπορεί μόνο να οριστεί σε τιμές μεταξύ –2 και +2 ΕV.

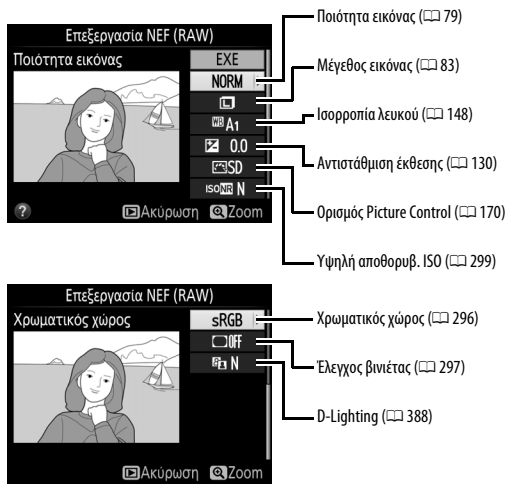

# 4 Δημιουργήστε αντίγραφο της φωτογραφίας.

Επισημάνετε το **ΕΧΕ** και πατήστε το <sup>SO</sup> για να δημιουργήσετε ένα αντίγραφο JPEG της επιλεγμένης φωτογραφίας. Για έξοδο χωρίς αντιγραφή της φωτογραφίας, πατήστε το κουμπί **MENU**.

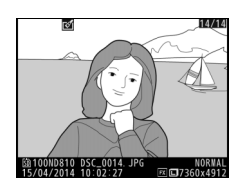

Δημιουργήστε αντίγραφα μικρού μεγέθους των επιλεγμένων φωτογραφιών.

1 Επιλέξτε Αλλαγή μεγέθους. Για να αλλάξετε το μέγεθος των επιλεγμένων εικόνων, επισημάνετε την επιλογή Αλλαγή μεγέθους στο μενού επεξεργασίας και πατήστε το ③.

|   | ΜΕΝΟΥ ΕΠΕΞΕΡΓΑΣΙΑΣ   |                   |
|---|----------------------|-------------------|
|   | Αλλαγή μεγέθους      |                   |
|   | Γρήγορη επεξεργασία  | L¥.               |
| 4 | Ίσιωμα               | 7                 |
| T | Έλεγχος παραμόρφωσης | $\bullet \bullet$ |
|   | Fisheye              | $\odot$           |
|   | Ιχνογραφία           | 53                |
|   | Έγχρωμο σκίτσο       | 5                 |
| ? | Έλεγχος προοπτικής   | 11                |

Αλλαγή μεγέθους

πιλογή εικόνας

Επιλογή μεγέθους

Επιλογή προορισμού

['\SD )

2.5м

2 Διαλέξτε έναν προορισμό. Εάν έχουν τοποθετηθεί δυο κάρτες μνήμης, μπορείτε να επιλέξετε έναν προορισμό για τα αντίγραφα με αλλαγμένο μέγεθος επισημαίνοντας την Επιλογή προορισμού και πατώντας το (εάν έχει τοποθετηθεί μια κάρτα μνήμης, προχωρήστε στο Βήμα 3).

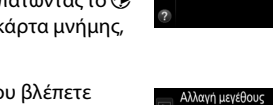

Θα εμφανιστεί το μενού που βλέπετε δεξιά. Επισημάνετε μια υποδοχή κάρτας και πατήστε το 🛞.

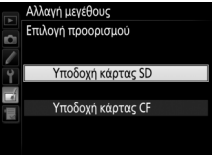

## 

Θα εμφανιστούν οι επιλογές που βλέπετε δεξιά. Επισημάνετε μία επιλογή και πατήστε το ®.

# 4 Διαλέξτε φωτογραφίες. Επισημάνετε το Επιλογή εικόνας και πατήστε το ③.

Επισημάνετε φωτογραφίες και πιέστε το κέντρο του πολυ-επιλογέα για να επιλέξετε ή να αποεπιλέξετε (για να δείτε τη φωτογραφία με επισήμανση σε πλήρη οθόνη, πατήστε παρατεταμένα το κουμπί <sup>®</sup> και για να προβάλετε φωτογραφίες σε άλλες τοποθεσίες, όπως περιγράφεται στη σελίδα 237, πατήστε το <sup>®</sup>. Οι

επιλεγμένες φωτογραφίες επισημαίνονται με το εικονίδιο 🖬. Πατήστε το 🛞 όταν ολοκληρωθεί η επιλογή. Έχετε υπόψη ότι δεν μπορεί να αλλάξει το μέγεθος των φωτογραφιών που τραβιούνται σε ρύθμιση περιοχής εικόνας 5 : 4 (🕮 75).

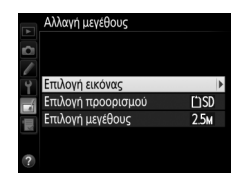

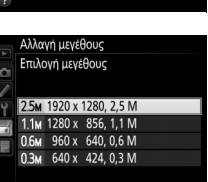

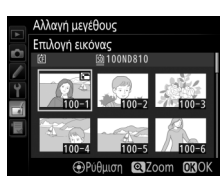

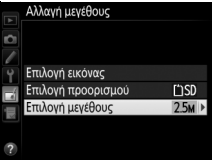

# 5 Αποθηκεύστε τα αντίγραφα με αλλαγμένο μέγεθος.

Θα εμφανιστεί ένα πλαίσιο διαλόγου επιβεβαίωσης. Επισημάνετε το **Ναι** και πατήστε το <sup>(19)</sup> για να αποθηκεύσετε τα αντίγραφα με αλλαγμένο μέγεθος.

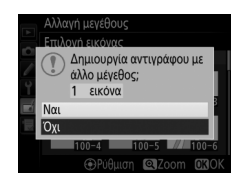

#### 🖉 Προβολή Αντιγράφων με Αλλαγμένο Μέγεθος

Το zoom απεικόνισης ενδέχεται να μην είναι διαθέσιμο όταν προβάλλονται αντίγραφα με αλλαγμένο μέγεθος.

#### 🖉 Ποιότητα Εικόνας

Τα αντίγραφα που δημιουργούνται από φωτογραφίες NEF (RAW), NEF (RAW) + JPEG ή TIFF (RGB) έχουν ποιότητα εικόνας (□ 79) Βέλτιστη JPEG. Τα αντίγραφα που δημιουργούνται από φωτογραφίες JPEG έχουν την ίδια ποιότητα εικόνας με το πρωτότυπο.

# Γρήγορη επεξεργασία

Δημιουργήστε αντίγραφα με βελτιωμένο κορεσμό και αντίθεση. Το D-Lighting εφαρμόζεται όπως απαιτείται για να φωτίσει τα σκούρα ή φωτισμένα από πίσω θέματα.

Πατήστε ④ ή ④ για να διαλέξετε το μέγεθος της βελτίωσης. Το αποτέλεσμα μπορεί να εμφανιστεί σε προεπισκόπηση στην οθόνη

επεξεργασίας. Πατήστε το <br/>  $\circledast$ για να αποθηκεύσετε ένα επεξεργασμένο αντίγραφο.

## Ίσιωμα

Δημιουργήστε ένα ισιωμένο αντίγραφο της επιλεγμένης εικόνας. Πατήστε το (Ε) για να περιστρέψετε την εικόνα δεξιόστροφα κατά έως πέντε μοίρες σε προσαυξήσεις των 0,25 μοιρών περίπου, το (Ε) για να την περιστρέψετε αριστερόστροφα (το αποτέλεσμα μπορεί να εμφανιστεί σε προεπισκόπηση στην οθόνη επεξεργασίας,

έχετε υπόψη ότι τα άκρα της εικόνας θα περικοπούν για τη δημιουργία τετράγωνου αντιγράφου). Πατήστε το 🛞 για να αποθηκεύσετε ένα επεξεργασμένο αντίγραφο.

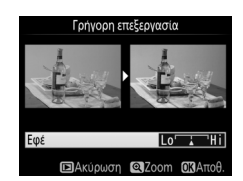

*Κουμπί* ΜΕΝU → 🛃 μενού επεξεργασίας

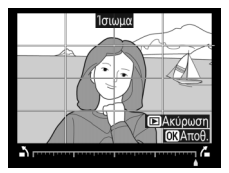

*Κουμπί* **ΜΕΝU** → Η μενού επεξεργασίας

# Έλεγχος παραμόρφωσης

*Κουμπί* **ΜΕΝU** → μενού επεξεργασίας

Δημιουργήστε αντίγραφα με μειωμένη περιφερειακή παραμόρφωση. Επιλέξτε **Αυτόματος** για να επιτρέψετε στη φωτογραφική μηχανή να διορθώσει την παραμόρφωση αυτόματα και μετά κάνετε λεπτομερείς προσαρμογές χρησιμοποιώντας τον πολυ-επιλογέα, ή επιλέξτε **Χειροκίνητος** για να μειώσετε την παραμόρφωση

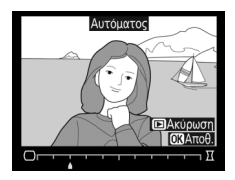

χειροκίνητα (έχετε υπόψη ότι η επιλογή **Αυτόματος** δεν είναι διαθέσιμη σε φωτογραφίες που λαμβάνονται χρησιμοποιώντας τον αυτόματο έλεγχο παραμόρφωσης – ανατρέξτε στη σελίδα 298). Πατήστε το 🕃 για να μειώσετε την παραμόρφωση «βαρέλι», το 🕄 για να μειώστε την κοιλοειδή παραμόρφωση (το αποτέλεσμα μπορεί να εμφανιστεί σε προεπισκόπηση στην οθόνη επεξεργασίας, έχετε υπόψη ότι μεγαλύτερο μέγεθος ελέγχου παραμόρφωσης έχει ως αποτέλεσμα μεγαλύτερη αποκοπή των άκρων). Πατήστε το 🗟 για να αποθηκεύσετε ένα επεξεργασμένο αντίγραφο. Έχετε υπόψη ότι ο έλεγχος παραμόρφωσης ενδέχεται να περικόψει ή να παραμορφώσει σε μεγάλο βαθμό τις άκρες των αντιγράφων που δημιουργήθηκαν από φωτογραφίες που ελήφθησαν με φακούς DX σε περιοχές εικόνας εκτός της **DX (24 × 16)**.

## 🖉 Αυτόματη

Η ρύθμιση **Αυτόματος** χρησιμοποιείται μόνο για φωτογραφίες που έχουν ληφθεί με φακούς τύπου G, E και D (εξαιρούνται οι φακοί PC, fisheye και ορισμένοι άλλοι τύποι φακών). Τα αποτελέσματα δεν είναι εγγυημένα με τη χρήση άλλων φακών.

# Fisheye

#### *Κουμπί* ΜΕΝU → 🛃 μενού επεξεργασίας

Δημιουργήστε αντίγραφα που να φαίνονται ότι τραβήχτηκαν με φακό fisheye. Πατήστε το <sup>(3)</sup> για να αυξήσετε το εφέ (αυτό αυξάνει επίσης το μέγεθος της περικοπής στα άκρα της εικόνας), το <sup>(3)</sup> για να το μειώσετε. Το αποτέλεσμα μπορεί να εμφανιστεί σε προεπισκόπηση στην οθόνη επεξεργασίας. Πατήστε το <sup>(3)</sup> για να αποθηκεύσετε ένα επεξεργασμένο αντίγραφο.

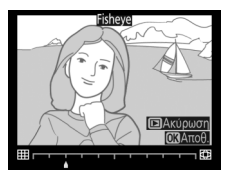

# Ιχνογραφία

Κουμπί MENU 🔿 🛃 μενού επεξεργασίας

Δημιουργήστε ένα αντίγραφο-περίγραμμα της φωτογραφίας για να το χρησιμοποιήσετε ως προσχέδιο για πίνακα. Το αποτέλεσμα μπορεί να εμφανιστεί σε προεπισκόπηση στην οθόνη επεξεργασίας. Πατήστε το ® για να αποθηκεύσετε ένα επεξεργασμένο αντίγραφο.

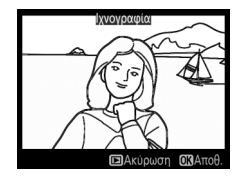

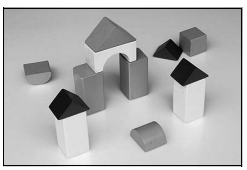

Πριν

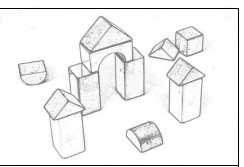

Μετά

# Έγχρωμο σκίτσο

#### Κουμπί MENU 🔿 🛃 μενού επεξεργασίας

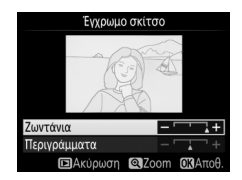

μεγαλώσουν ή να μικρύνουν σε πάχος. Τα περιγράμματα με μεγαλύτερο πάχος κάνουν τα χρώματα πιο κορεσμένα. Τα αποτελέσματα μπορούν να εμφανιστούν σε προεπισκόπηση στην οθόνη επεξεργασίας. Πατήστε το 🐵 για να αποθηκεύσετε ένα επεξεργασμένο αντίγραφο.

# Έλεγχος προοπτικής

#### *Κουμπί* ΜΕΝU → 🛃 μενού επεξεργασίας

Δημιουργήστε αντίγραφα που μειώνουν τα εφέ της προοπτικής όπως φαίνονται από τη βάση ενός ψηλού αντικειμένου.

Χρησιμοποιήστε τον πολυ-επιλογέα για να ρυθμίσετε την προοπτική (έχετε υπόψη ότι μεγαλύτερα ποσοστά ελέγχου προοπτικής έχουν ως αποτέλεσμα μεγαλύτερη περικοπή των άκρων). Τα αποτελέσματα μπορούν να

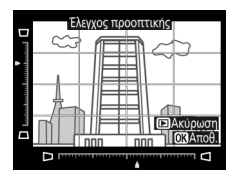

εμφανιστούν σε προεπισκόπηση στην οθόνη επεξεργασίας. Πατήστε το 🐵 για να αποθηκεύσετε ένα επεξεργασμένο αντίγραφο.

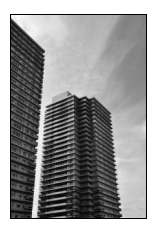

Πριν

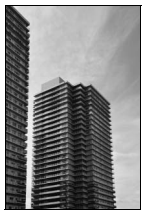

Μετά
Δημιουργήστε ένα αντίγραφο που να φαίνεται σαν να είναι η φωτογραφία ενός διοράματος. Έχει καλύτερα αποτελέσματα με φωτογραφίες που έχουν ληφθεί από ένα σημείο σε ψηλή θέση. Η περιοχή που θα είναι σε εστίαση στο αντίγραφο υποδεικνύεται με ένα κίτρινο πλαίσιο.

| Για                         | Πάτημα     | Περιγραφή                                                                                                    |  |  |  |  |  |
|-----------------------------|------------|----------------------------------------------------------------------------------------------------|--|--|--|--|--|
| Επιλογή<br>προσανατολισμού  | ବ୍         | Πατήστε το 🕾 για να επιλέξετε τον προσανατολισμό<br>της περιοχής που είναι σε εστίαση.                                                                                                    |  |  |  |  |  |
| Επιλογή θέσης               |            | <ul> <li>Εάν η επηρεαζόμενη περιοχή είναι σε οριζόντιο προσανατολισμό, πατήστε 🕆 η 💬 για να τοποθετήσετε ένα κάδρο που να δείχνει την περιοχή της αντιγραφής που θα είναι σε εστίαση.</li> <li>Εάν η επηρεαζόμενη περιοχή είναι σε κατικόρινο</li> </ul> |  |  |  |  |  |
|                             |            | προσανατολισμό,<br>πατήστε 🕲 ή 🕑 για να<br>τοποθετήσετε ένα κάδρο<br>που να δείχνει την<br>περιοχή της αντιγραφής<br>που θα είναι σε εστίαση.                                                                                                    |  |  |  |  |  |
| Επιλουά μενέθομα            |            | Εάν η επηρεαζόμενη περιοχή είναι σε οριζόντιο<br>προσανατολισμό, πατήστε 🕄 ή 🏵 για να επιλέξετε το<br>ύψος.                                                                                                    |  |  |  |  |  |
|                             |            | Εάν η επηρεαζόμενη περιοχή είναι σε κατακόρυφο<br>προσανατολισμό, πατήστε 🟵 ή 🐨 για να επιλέξετε το<br>πλάτος.                                                                                                    |  |  |  |  |  |
| Προεπισκόπηση<br>αντιγράφου | Ð          | Προβάλετε σε προεπισκόπηση το αντίγραφο.                                                                                                    |  |  |  |  |  |
| Δημιουργία<br>αντιγράφου    | <u>©</u> K | Δημιουργήστε ένα αντίγραφο.                                                                                                    |  |  |  |  |  |

#### Επιλεκτικό χρώμα

Δημιουργήστε ένα αντίγραφο στο οποίο θα εμφανίζονται με χρώμα μόνο οι επιλεγμένες αποχρώσεις.

1 Επιλέξτε Επιλεκτικό χρώμα. Επισημάνετε Επιλεκτικό χρώμα στο μενού επεξεργασίας και πατήστε το <sup>(3)</sup> για να εμφανίσετε ένα πλαίσιο διαλόγου επιλογής φωτογραφίας.

## 2 Επιλέξτε μία φωτογραφία.

Χρησιμοποιήστε τον πολυ-επιλογέα για να επισημάνετε μία φωτογραφία (για να προβάλετε τη φωτογραφία που επισημάνατε σε πλήρες κάδρο, πατήστε παρατεταμένα το κουμπί <sup>Φ</sup> και για να προβάλετε εικόνες σε άλλες τοποθεσίες όπως περιγράφεται στη σελίδα 237,

πατήστε το 🖼). Πατήστε το 🛞 για να επιλέξετε την επισημασμένη φωτογραφία και να προχωρήσετε στο επόμενο βήμα.

## 3 Επιλέξτε ένα χρώμα.

Χρησιμοποιήστε τον πολυ-επιλογέα για να τοποθετήστε το δρομέα πάνω από ένα αντικείμενο και πατήστε το κέντρο του πολυ-επιλογέα για να επιλέξετε το χρώμα του αντικειμένου, με το οποίο θα παραμείνει στο τελικό αντίγραφο (η φωτογραφική μηχανή ενδέχεται να αντιμετωπίσει δυσκολία στον εντοπισμό

Επιλεγμένο χρώμα

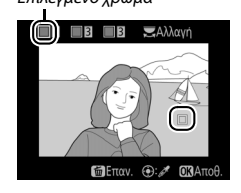

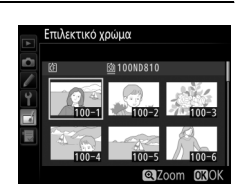

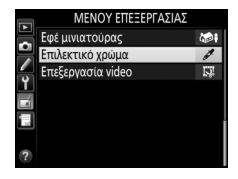

*Κουμπί* **ΜΕΝU** → Η μενού επεξεργασίας

4 Επισημάνετε το εύρος χρώματος.

Περιστρέψτε τον κύριο επιλογέα εντολών για να επισημάνετε το εύρος χρώματος για το επιλεγμένο χρώμα.

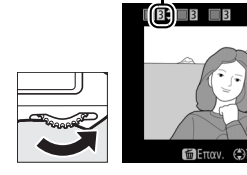

Εύρος χρώματος

ΞΑλλαν

## **5** Επιλέξτε το εύρος χρώματος.

Πατήστε (\*) ή (\*) για να αυξήσετε ή να μειώσετε το εύρος των παρόμοιων αποχρώσεων που θα συμπεριληφθούν στην τελική φωτογραφία. Επιλέξτε μεταξύ των τιμών 1 έως 7. Πρέπει να γνωρίζετε ότι οι υψηλότερες τιμές ενδέχεται να συμπεριλαμβάνουν αποχρώσεις από

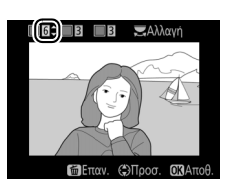

άλλα χρώματα. Το αποτέλεσμα μπορεί να εμφανιστεί σε προεπισκόπηση στην οθόνη επεξεργασίας.

# 6 Επιλέξτε πρόσθετα χρώματα.

Για να επιλέξετε πρόσθετα χρώματα, περιστρέψτε τον κύριο επιλογέα εντολών για να επισημάνετε ένα άλλο από τα τρία χρωματικά πλαίσια στο επάνω μέρος της οθόνης

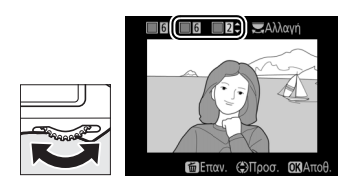

και επαναλάβετε τα Βήματα 3–5 για να το επιλέξετε. Επαναλάβετε και για τρίτο χρώμα αν το επιθυμείτε. Για να αποεπιλέξετε το επισημασμένο χρώμα πατήστε 🗑 (). Για να καταργήσετε όλα τα χρώματα, πατήστε παρατεταμένα το 🗑 (). Θα εμφανιστεί ένα πλαίσιο διαλόγου επιβεβαίωσης. Επιλέξτε το **Ναι**. 7 Αποθηκεύστε το επεξεργασμένο αντίγραφο.

Πατήστε το 🐵 για να αποθηκεύσετε ένα επεξεργασμένο αντίγραφο.

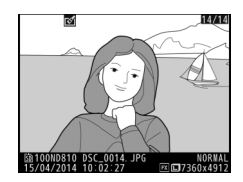

## Σύγκριση δίπλα-δίπλα

Συγκρίνετε επεξεργασμένα αντίγραφα με τις αρχικές φωτογραφίες. Αυτή η επιλογή είναι διαθέσιμη μόνο αν πατηθεί το κουμπί **i** για να εμφανιστεί το μενού επεξεργασίας όταν ένα αντίγραφο ή ένα πρωτότυπο απεικονίζεται σε πλήρες κάδρο.

Επιλέξτε μία φωτογραφία. Σε προβολή πλήρους κάδρου, επιλέξτε ένα επεξεργασμένο αντίγραφο (υποδεικνύεται από ένα εικονίδιο ]) ή μια φωτογραφία που έχει υποβληθεί σε επεξεργασία και πατήστε το i.

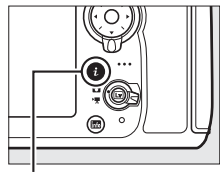

Κουμπί **i** 

2 Επιλέξτε Σύγκριση δίπλα-δίπλα. Επισημάνετε την επιλογή Σύγκριση δίπλα-δίπλα και πατήστε το <sup>(9)</sup>.

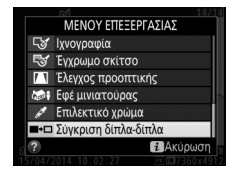

## 3

#### Συγκρίνετε το αντίγραφο με το πρωτότυπο.

Η αρχική φωτογραφία εμφανίζεται στα αριστερά, το επεξεργασμένο αντίγραφο στα δεξιά, ενώ οι επιλογές που χρησιμοποιήθηκαν για τη δημιουργία του αντιγράφου εμφανίζονται στο επάνω μέρος της οθόνης. Πατήστε ④ ή ④ για εναλλαγή ανάμεσα στην αρχική φωτογραφία και το επεξεργασμένο αντίγραφο. Για να προβάλετε την φωτογραφία που επισημάνατε σε πλήρες κάδρο, πατήστε παρατεταμένα το κουμπί Επιλογές που χρησιμοποιούνται για τη δημιουργία του αντιγράφου

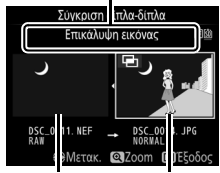

Αρχική Επεξεργασμένο φωτογραφία αντίγραφο

<sup>Q</sup>. Αν το αντίγραφο δημιουργήθηκε από δύο αρχικές εικόνες με Επικάλυψη εικόνας ή αν η αρχική εικόνα έχει αντιγραφεί πολλές φορές, πατήστε το <sup>(A)</sup> ή <sup>(A)</sup> για να προβάλετε την άλλη αρχική εικόνα. Για έξοδο στη λειτουργία απεικόνισης, πατήστε το κουμπί <sup>[E]</sup> ή πατήστε το <sup>(B)</sup> για έξοδο στη λειτουργία απεικόνισης με επιλεγμένη την επισημασμένη φωτογραφία.

#### Σύγκριση Δίπλα-Δίπλα

Η αρχική φωτογραφία δεν θα εμφανιστεί εάν το αντίγραφο έχει δημιουργηθεί από μια φωτογραφία που είχε προστασία (🖽 250) ή έχει γίνει απόκρυψη ή διαγραφή της (🖽 281).

## 🗟 Προσαρμοσμένο Μενού/🗐 Πρόσφατες Ρυθμίσεις

Για να εμφανίσετε το Προσαρμοσμένο Μενού, πατήστε το MENU και επιλέξτε την καρτέλα 🖫 (Προσαρμοσμένο Μενού).

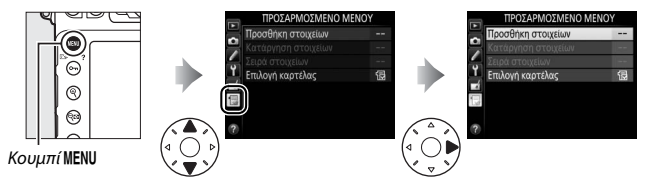

Η επιλογή **ΠΡΟΣΑΡΜΟΣΜΕΝΟ ΜΕΝΟΥ** μπορεί να χρησιμοποιηθεί για τη δημιουργία και την επεξεργασία μιας προσαρμοσμένης λίστας επιλογών από τα μενού απεικόνισης, λήψης, Προσαρμοσμένων Ρυθμίσεων, ρυθμίσεων και επεξεργασίας για γρήγορη πρόσβαση (έως και 20 στοιχεία). Εάν είναι επιθυμητό, οι πρόσφατες ρυθμίσεις μπορούν να εμφανιστούν στη θέση της επιλογής Προσαρμοσμένο Μενού (<sup>[]</sup> 418).

Οι επιλογές μπορούν να προστεθούν, να διαγραφούν και να ταξινομηθούν ξανά όπως περιγράφεται παρακάτω.

#### Προσθήκη Επιλογών στο Προσαρμοσμένο Μενού

Επιλέξτε Προσθήκη στοιχείων. Στο Προσαρμοσμένο Μενού (団), επισημάνετε την επιλογή Προσθήκη στοιχείων και πατήστε το ③.

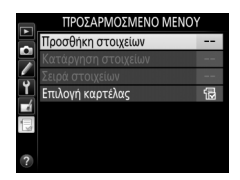

#### 2 Επιλέξτε ένα μενού. Επισημάνετε το όνομα του μενού που περιέχει την επιλογή που επιθυμείτε να

περιέχει την επιλογή που επιθυμείτε προσθέσετε και πατήστε το 🕃.

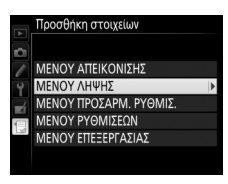

## 3 Επιλέξτε ένα στοιχείο.

Επισημάνετε το επιθυμητό στοιχείο μενού και πατήστε το ®.

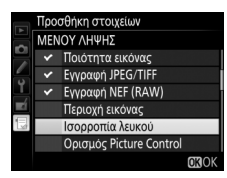

4 Καθορίστε τη θέση του νέου στοιχείου. Πατήστε <sup>(®)</sup> ή <sup>(Φ)</sup> για να μετακινήσετε το νέο στοιχείο προς τα πάνω ή προς τα κάτω στο Προσαρμοσμένο Μενού. Πατήστε το <sup>(®)</sup> για να προσθέσετε το νέο στοιχείο.

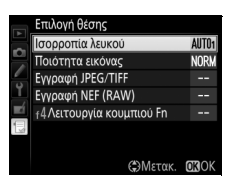

5 Προσθέστε περισσότερα στοιχεία. Τα στοιχεία που εμφανίζονται τη δεδομένη στιγμή στο Προσαρμοσμένο Μενού υποδεικνύονται με ένα σημάδι ελέγχου. Τα στοιχεία που υποδεικνύονται από το εικονίδιο Δ δεν μπορούν να επιλεχθούν. Επαναλάβετε τα βήματα 1-4 για να επιλέξετε επιπλέον στοιχεία.

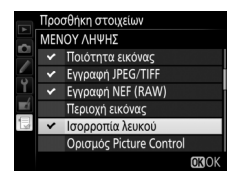

#### 💵 Διαγραφή Επιλογών από το Προσαρμοσμένο Μενού

## 1 Επιλέξτε Κατάργηση στοιχείων.

Στο Προσαρμοσμένο Μενού (団), επισημάνετε την επιλογή Κατάργηση στοιχείων και πατήστε το 🚱.

## 2 Επιλέξτε τα στοιχεία.

Επισημάνετε στοιχεία και πατήστε το για επιλογή ή αποεπιλογή. Τα επιλεγμένα στοιχεία υποδεικνύονται με ένα σημάδι ελέγχου.

# Κατάφηση στοιχείων Θ΄ Ισορρατία λευκού Οιοίστητα εικόνος Ενιροαφη JPEG/GTHF Εγγραφη NEG (RANV) Γ΄ τ4 Λατουργία κουμπιού Fn ΘΕπιλογη @30K

#### 3 Διαγράψτε τα επιλεγμένα στοιχεία. Πατήστε το . Οα εμφανιστεί ένα πλαίσιο διαλόγου επιβεβαίωσης. Πατήστε ξανά ... νια να διανράψετε τα επιλεγμένα στοιχεία.

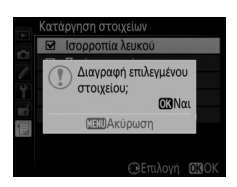

#### 🖉 Διαγραφή Στοιχείων στο Προσαρμοσμένο Μενού

Για να διαγράψετε το τρέχον επισημασμένο στοιχείο στο Προσαρμοσμένο Μενού, πατήστε το κουμπί 🖆 (). Θα εμφανιστεί ένα πλαίσιο διαλόγου επιβεβαίωσης. Πατήστε ξανά το 🛍 () για να διαγράψετε το επιλεγμένο στοιχείο από το Προσαρμοσμένο Μενού.

## Τ Επιλέξτε Σειρά στοιχείων.

Στο Προσαρμοσμένο Μενού (;;;), επισημάνετε την επιλογή **Σειρά** στοιχείων και πατήστε το ③.

## 2 Επιλέξτε ένα στοιχείο.

Επισημάνετε το στοιχείο που θέλετε να μετακινήσετε και πατήστε το ®.

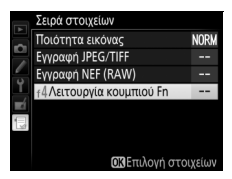

#### Τοποθετήστε το στοιχείο. Πατήστε (\*) ή (\*) για να μετακινήσετε το στοιχείο προς τα πάνω ή κάτω στο Προσαρμοσμένο Μενού και πατήστε το (\*). Επαναλάβετε τα Βήματα 2–3 για να επανατοποθετήσετε επιπλέον στοιχεία.

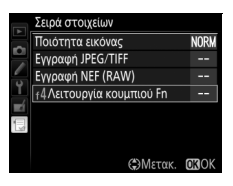

4 Εξέλθετε και επιστρέψτε στο Προσαρμοσμένο Μενού. Πατήστε το κουμπί ΜΕΝU για να επιστρέψετε στο Προσαρμοσμένο Μενού.

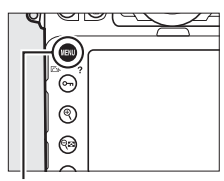

#### Κουμπί MENU

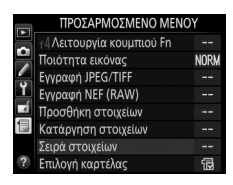

## Πρόσφατες Ρυθμίσεις

Για να εμφανιστούν οι είκοσι πιο πρόσφατα χρησιμοποιημένες ρυθμίσεις, επιλέξτε **∃ ΠΡΟΣΦΑΤΕΣ ΡΥΘΜΙΣΕΙΣ** για την επιλογή **∃ ΠΡΟΣΑΡΜΟΣΜΕΝΟ ΜΕΝΟΥ > Επιλογή καρτέλας**.

- Επιλέξτε Επιλογή καρτέλας. Στο Προσαρμοσμένο Μενού (団), επισημάνετε την επιλογή Επιλογή καρτέλας και πατήστε το 🚱.
- ΤΡΟΣΑΡΜΟΣΜΕΝΟ ΜΕΝΟΥ

   ΤΑ Διτουρίγα κουμπου Fn

   Τοιότητα εικόνας

   ΝΟΚΗ

   Υγοραφη ΙΡΕζ/ΤΙΕΓ

   Τοιότητα εικόνας

   Τοιότητα εικόνας

   Τοιότητα εικόνας

   Τοιότητα εικόνας

   Τοιότητα εικόνας

   Τοιότητα εικόνας

   Τοιότητα εικόνας

   Τοιότητα εικόνας

   Τοιότητα εικόνας

   Τοιότητα εικόνας

   Τοιότητα εικόνας

   Τοιότητας

   Τοιότητας

   Τοιότητας

   Τοιότητας

   Τοιότητας

   Τοιότητας

   Τοιότητας

   Τοιότητας

   Τοιότητας

   Τοιότητας

   Τοιότητας

   Τοιότητας

   Τοιότητας

   Τοιότητας

   Τοιότητας

   Τοιότητας

   Τοιότητας

   Τοιότητας

   Τοιότητας

   Τοιότητας

   Τοιότητας

   Τοιότητας

   Τοιότητας

   Τοιότητας

   Τοιότητας

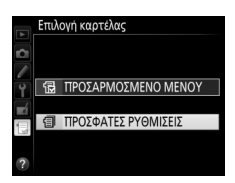

Τα στοιχεία του μενού θα προστίθενται στην κορυφή του μενού πρόσφατων ρυθμίσεων καθώς χρησιμοποιούνται. Για να δείτε ξανά το Προσαρμοσμένο Μενού, επιλέξτε 🖫 ΠΡΟΣΑΡΜΟΣΜΕΝΟ ΜΕΝΟΥ για 🗐 ΠΡΟΣΦΑΤΕΣ ΡΥΘΜΙΣΕΙΣ > Επιλογή καρτέλας.

#### 🜌 Αφαίρεση Στοιχείων από το Μενού Πρόσφατων Ρυθμίσεων

Για να αφαιρέσετε ένα στοιχείο από το μενού πρόσφατων ρυθμίσεων, επισημάνετε το στοιχείο και πατήστε το κουμπί 🛍 (). Θα εμφανιστεί ένα πλαίσιο διαλόγου επιβεβαίωσης. Πατήστε ξανά το 🛍 () για να διαγράψετε το επιλεγμένο στοιχείο.

## Τεχνικά Στοιχεία

Διαβάστε αυτό το κεφάλαιο για πληροφορίες σχετικά με συμβατά εξαρτήματα, καθαρισμό και αποθήκευση της φωτογραφικής μηχανής, και για το τι να κάνετε εάν εμφανιστεί ένα μήνυμα σφάλματος ή αντιμετωπίσετε προβλήματα χρησιμοποιώντας τη φωτογραφική μηχανή.

## Συμβατοί Φακοί

| Ρύθμιση<br>φωτογραφικής |                                                                     | Λειτουργία εστίασης |                                | Λειτουργία<br>έκθεσης |                 | Σύστημα μέτρησης |   |                          |                 |
|-------------------------|---------------------------------------------------------------------|---------------------|--------------------------------|-----------------------|-----------------|------------------|---|--------------------------|-----------------|
|                         | μηχανής                                                             | ΔF                  | AE Μ (με ηλεκτρονική           |                       | A               | <b>2</b>         |   | @ <sup>3</sup>           | •* <sup>5</sup> |
| Φαι                     | κός/εξάρτημα                                                        | ~                   | αναζήτηση εύρους) <sup>1</sup> | 5                     | М               | 3D Χρώμα         |   | •4                       |                 |
|                         | Φακοί AF NIKKOR<br>τύπου G, E ή D <sup>7</sup><br>AF-S, AF-I NIKKOR | ~                   | v                              | ~                     | ~               | ~                | _ | ✓                        | ~               |
|                         | Σειρά PC-E NIKKOR <sup>9</sup>                                      | —                   | ✓ <sup>10</sup>                | V <sup>10</sup>       | ✓ <sup>10</sup> | ✓ <sup>10</sup>  | — | <b>✓</b> <sup>8,10</sup> | ~               |
| Фако                    | PC Micro 85mm<br>f/2.8D <sup>11</sup>                               | _                   | ✔ <sup>10</sup>                | _                     | ✓ <sup>12</sup> | ~                | _ | ✓ <sup>8,10</sup>        | r               |
| í CPU <sup>6</sup>      | Τηλεμετατροπέας<br>AF-S / AF-I <sup>13</sup>                        | ~                   | V                              | ~                     | ~               | ~                | _ | ✓                        | ~               |
|                         | Άλλοι φακοί ΑF NIKKOR<br>(εκτός από τους<br>φακούς για F3AF)        | ✓ <sup>14</sup>     | ✔ <sup>14</sup>                | ~                     | ~               | _                | ~ | ✔                        | _               |
|                         | AI-P NIKKOR                                                         | —                   | ✓ <sup>15</sup>                | ~                     | ~               | —                | ~ | ✔                        | —               |

| Ρύθμιση<br>φωτογραφικής |                                                                             | Λειτουργία εστίασης |                                | Λειτουργία<br>έκθεσης |                        | Σύστημα μέτρησης      |                 |                       |                 |
|-------------------------|-----------------------------------------------------------------------------|---------------------|--------------------------------|-----------------------|------------------------|-----------------------|-----------------|-----------------------|-----------------|
|                         | μηχανής                                                                     | ΔF                  | Μ (με ηλεκτρονική              | Р                     | A                      | <b>≥</b> <sup>2</sup> |                 | <b>⊛</b> <sup>3</sup> | •* <sup>5</sup> |
| Φαι                     | ιός/εξάρτημα                                                                | ~                   | αναζήτηση εύρους) <sup>1</sup> | 5                     | M                      | 3D                    | Χρώμα           | •4                    |                 |
|                         | Φακοί ΑΙ,<br>τροποποιημένοι ΑΙ,<br>ΝΙΚΚΟR ή Nikon<br>Σειράς Ε <sup>17</sup> | _                   | ✔ <sup>15</sup>                | _                     | ✓ <sup>18</sup>        | _                     | ✔ <sup>19</sup> | ✔ <sup>20</sup>       | _               |
| Ø                       | Medical-NIKKOR<br>120mm f/4                                                 | _                   | V                              | —                     | ✓ <sup>21</sup>        | —                     | _               | _                     | _               |
| IKO                     | Reflex-NIKKOR                                                               | —                   | —                              | —                     | ✓ <sup>18</sup>        | —                     | —               | ✓ <sup>20</sup>       | —               |
| (ωρί                    | PC-NIKKOR                                                                   | —                   | ✓ <sup>10</sup>                | —                     | <b>√</b> <sup>22</sup> | —                     | —               | ~                     | —               |
| ; CPU <sup>16</sup>     | Τηλεμετατροπέας<br>τύπου Al <sup>23</sup>                                   | _                   | ✓ <sup>24</sup>                | _                     | ✓ <sup>18</sup>        | _                     | ✔ <sup>19</sup> | ✓ <sup>20</sup>       | _               |
|                         | Πτυσσόμενο Πρόσθετο<br>Εστίασης PB-6 <sup>25</sup>                          | _                   | ✓ <sup>24</sup>                | —                     | ✓ <sup>26</sup>        | —                     | _               | ~                     | _               |
|                         | Δακτύλιοι αυτόματης<br>επέκτασης (σειρά ΡΚ<br>11Α, 12 ή 13, PN-11)          | _                   | ✓ <sup>24</sup>                | _                     | ✓ <sup>18</sup>        | _                     | _               | ~                     | _               |

- 1 Η χειροκίνητη εστίαση είναι διαθέσιμη με όλους τους φακούς.
- 2 Matrix.
- 3 Κεντροβαρής.
- 4 Σημειακή.
- 5 Σταθμισμένη στα φωτεινά σημεία.
- 6 Δεν μπορούν να χρησιμοποιηθούν φακοί ΙΧ-ΝΙΚΚΟR.
- 7 Υποστηρίζεται απόσβεση κραδασμών (VR) με φακούς VR.
- 8 Η σημειακή μέτρηση εκτελείται στο επιλεγμένο σημείο εστίασης (🕮 114).
- 9 Η λαβή κλίσης του PC-E NIKKOR 24mm f/3.5D ED μπορεί να έρθει σε επαφή με το σώμα της φωτογραφικής μηχανής όταν περιστρέφεται ο φακός. Αυτό μπορεί να αποφευχθεί τοποθετώντας μία μικρότερη λαβή κλήσης. Επικοινωνήστε με έναν εξουσιοδοτημένο αντιπρόσωπο σέρβις της Nikon για περισσότερες πληροφορίες.
- 10 Δεν μπορεί να χρησιμοποιηθεί με μετατόπιση ή κλίση.
- 11 Τα συστήματα φωτομέτρησης και ελέγχου φλας της φωτογραφικής μηχανής δεν λειτουργούν κανονικά, όταν ο φακός μετατοπίζεται ή/και έχει κλίση ή όταν το διάφραγμα έχει χρησιμοποιηθεί σε τιμή άλλη εκτός της μέγιστης.

- 12 Μόνο λειτουργία χειροκίνητης έκθεσης.
- 13 Μπορεί να χρησιμοποιηθεί μόνο με φακούς AF-S και AF-I (□ 423). Για πληροφορίες σχετικά με τα διαθέσιμα σημεία εστίασης για την αυτόματη εστίαση και την ηλεκτρονική αναζήτηση εύρους, ανατρέξτε στη σελίδα 423.
- 14 Όταν οι φακοί AF 80–200mm f/2.8, AF 35–70mm f/2.8, AF 28–85mm f/3.5–4.5 <Νέος>, ή AF 28–85mm f/3.5–4.5 εστιάζουν στην ελάχιστη απόσταση εστίασης στο μέγιστο zoom, μπορεί να εμφανιστεί η ένδειξη εστίασης, όταν η εικόνα στην ματ οθόνη στο σκόπευτρο δεν είναι εστιασμένη. Εστιάστε χειροκίνητα μέχρι να εστιαστεί η εικόνα στο σκόπευτρο.
- 15 Με μέγιστο διάφραγμα f/5.6 ή γρηγορότερο.
- 16 Ορισμένοι φακοί δεν μπορούν να χρησιμοποιηθούν (ανατρέξτε στη σελίδα 424).
- 17 Το εύρος περιστροφής για τη μοντούρα τριπόδου του φακού Al 80–200mm f/2.8 ED περιορίζεται από το σώμα της φωτογραφικής μηχανής. Τα φίλτρα δεν μπορούν να αντικατασταθούν, όταν στη φωτογραφική μηχανή έχει τοποθετηθεί ο φακός Al 200–400mm f/4 ED.
- 18 Εάν το μέγιστο διάφραγμα καθορίζεται με την επιλογή Δεδομένα φακού χωρίς CPU (□ 229), η τιμή διαφράγματος θα εμφανιστεί στο σκόπευτρο και στον πίνακα ελέγχου.
- 19 Μπορεί να χρησιμοποιηθεί μόνο εάν η εστιακή απόσταση και το μέγιστο διάφραγμα του φακού καθορίζονται με την επιλογή Δεδομένα φακού χωρίς CPU (□ 229). Χρησιμοποιήστε τη σημειακή ή την κεντροβαρή μέτρηση, εάν δεν επιτυγχάνονται τα επιθυμητά αποτελέσματα.
- 20 Για βελτιωμένη ακρίβεια, καθορίστε την εστιακή απόσταση και το μέγιστο διάφραγμα του φακού χρησιμοποιώντας την επιλογή Δεδομένα φακού χωρίς CPU (
  29).
- 21 Μπορεί να χρησιμοποιηθεί στις λειτουργίες χειροκίνητης έκθεσης σε ταχύτητες κλείστρου πιο αργές από την ταχύτητα συγχρονισμού φλας κατά ένα βήμα ή περισσότερο.
- 22 Η έκθεση καθορίζεται ρυθμίζοντας εκ των προτέρων το διάφραγμα του φακού. Στη λειτουργία έκθεσης αυτόματης προτεραιότητας διαφράγματος, ρυθμίστε το διάφραγμα χρησιμοποιώντας το δακτύλιο διαφράγματος του φακού πριν από το κλείδωμα ΑΕ και την μετατόπιση του φακού. Στη λειτουργία χειροκίνητης έκθεσης, προτοποθετήστε το διάφραγμα χρησιμοποιώντας το δακτύλιο διαφράγματος του φακού και καθορίστε την έκθεση πριν από την μετατόπιση του φακού.
- 23 Όταν χρησιμοποιούνται οι φακοί Al 28–85mm f/3.5–4.5, Al 35–105mm f/3.5–4.5, Al 35–135mm f/3.5–4.5 ή AF-S 80–200mm f/2.8D απαιτείται αντιστάθμιση έκθεσης.
- 24 Με μέγιστο ωφέλιμο διάφραγμα f/5.6 ή γρηγορότερο.
- 25 Απαιτείται δακτύλιος αυτόματης επέκτασης PK-12 ή PK-13. Ενδέχεται να απαιτείται δακτύλιος PB-6D ανάλογα με τον προσανατολισμό της φωτογραφικής μηχανής.
- 26 Χρησιμοποιήστε το προτοποθετημένο διάφραγμα. Στη λειτουργία έκθεσης αυτόματης προτεραιότητας διαφράγματος, ρυθμίστε το διάφραγμα χρησιμοποιώντας το πρόσθετο εστίασης πριν καθορίσετε την έκθεση και τραβήξετε τη φωτογραφία.

- Για το PF-4 Reprocopy Outfit απαιτείται Βάση Φωτογραφικής Μηχανής PA-4.
- Κατά την αυτόματη εστίαση σε υψηλές ευαισθησίες ISO μπορεί να εμφανιστεί θόρυβος με τη μορφή γραμμών. Χρησιμοποιήστε τη χειροκίνητη εστίαση ή το κλείδωμα εστίασης. Επίσης, μπορεί να εμφανιστούν γραμμές σε υψηλές ευαισθησίες ISO όταν το διάφραγμα ρυθμίζεται κατά την εγγραφή video ή τη φωτογράφιση ζωντανής προβολής.

#### 🖉 Αναγνώριση Φακών CPU και Τύπου G, Ε και D

Συνιστώνται φακοί CPU (ιδιαιτέρως τύπου G, E και D). Έχετε υπόψη ότι δεν μπορούν να χρησιμοποιηθούν φακοί ΙΧ-ΝΙΚΚΟΡ. Οι φακοί CPU διακρίνονται από τις επαφές CPU, ενώ οι φακοί τύπου G, E και D από το γράμμα που υπάρχει στο βαρέλι του φακού. Οι φακοί τύπου G και Ε δεν διαθέτουν δακτύλιο διαφράγματος φακού.

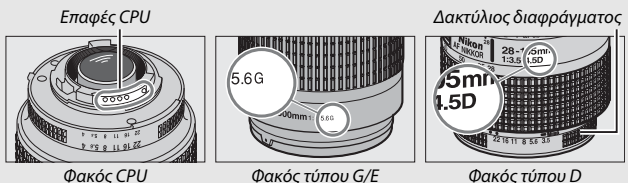

Φακός CPU

Φακός τύπου G/E

#### 🖉 Ο Τηλεμετατροπέας AF-S/AF-I

Ο παρακάτω πίνακας δείχνει τα διαθέσιμα σημεία εστίασης για αυτόματη εστίαση και ηλεκτρονική αναζήτηση εύρους όταν προσαρτάται ένας τηλεμετατροπέας AF-5/AF-1. Έχετε υπόψη ότι η φωτογραφική μηχανή ενδέχεται να μη μπορεί να εστιάσει σε σκοτεινά ή χαμηλής αντίθεσης θέματα εάν το συνδυασμένο διάφραγμα είναι πιο αργό από f/5.6. Η αυτόματη εστίαση δεν είναι διαθέσιμη όταν οι τηλεμετατροπείς χρησιμοποιούνται με τον AF-S VR Micro-Nikkor 105mm f/2.8G IF-ED.

| Εξάρτημα                         | Μέγιστο διάφραγμα του φακού | Σημεία εστίασης |
|----------------------------------|-----------------------------|-----------------|
| TC-14E, TC-14E II,               | f/4 ή γρηγορότερο           |                 |
| TC-14E III                       | f/5.6                       |                 |
|                                  | f/2.8 ή γρηγορότερο         |                 |
| TC-17E II                        | f/4                         |                 |
|                                  | f/5.6                       | 2               |
|                                  | f/2.8 ή γρηγορότερο         |                 |
| TC-20E, TC-20E II,<br>TC-20E III | f/4                         | 3               |
|                                  | f/5.6                       | <u> </u>        |
| TC-800-1.25E ED                  | f/5.6                       |                 |

1 Το ΑF μονού σημείου χρησιμοποιείται όταν επιλέγεται παρακολούθηση 3D ή AF αυτόματης επιλογής περιοχής για τη λειτουργία επιλογής περιοχής AF (□□ 90).

2 Η αυτόματη εστίαση δεν είναι διαθέσιμη.

3 Τα δεδομένα εστίασης για σημεία εστίασης διαφορετικά από το σημείο εστίασης κέντρου αποκτώνται από αισθητήρες γραμμών.

#### 🖉 Αριθμός f Φακού

Ο αριθμός f που αναγράφεται στο όνομα του φακού είναι το μέγιστο διάφραγμα του φακού.

#### 🖉 Συμβατοί Φακοί Χωρίς CPU

Η επιλογή **Δεδομένα φακού χωρίς CPU** (<sup>[]]</sup> 229) μπορεί να χρησιμοποιηθεί για την ενεργοποίηση πολλών από τις λειτουργίες που είναι διαθέσιμες με τους φακούς CPU, συμπεριλαμβανομένης της μέτρησης color matrix. Εάν δεν παρέχονται δεδομένα, η σταθμισμένη στο κέντρο μέτρηση θα χρησιμοποιηθεί αντί της μέτρησης color matrix. Εάν δεν παρέχεται το μέγιστο διάφραγμα, η ένδειξη του διαφράγματος της φωτογραφικής μηχανής υποδεικινύει το πλήθος των στάσεων από το μέγιστο διάφραγμα του φακού και η πραγματική τιμή του διαφράγματος εμφανίζεται στο δακτύλιο διαφράγματος φακού.

#### Μη Συμβατά Εξαρτήματα και Φακοί Χωρίς CPU

Τα ακόλουθα ΔΕΝ μπορούν να χρησιμοποιηθούν με την D810:

- Τηλεμετατροπέας TC-16A AF
- Φακοί χωρίς Al
- Φακοί για τους οποίους απαιτείται η μονάδα εστίασης AU-1 (400mm f/4.5, 600mm f/5.6, 800mm f/8, 1200mm f/11)
- Fisheye (6mm f/5.6, 7,5mm f/5.6, 8mm f/8, OP 10mm f/5.6)
- 2,1cm f/4
- Δακτύλιος Επέκτασης Κ2
- 180–600mm f/8 ED (σειριακοί αριθμοί 174041–174180)
- 360–1200mm f/11 ED (σειριακοί αριθμοί 174031–174127)
- 200-600mm f/9.5 (σειριακοί αριθμοί 280001-300490)

- Φακοί AF για την F3AF (AF 80mm f/2.8, AF 200mm f/3.5 ED, AF Τηλεμετατροπέας TC-16)
- PC 28mm f/4 (σειριακός αριθμός 180900 ή παλιότερος)
- PC 35mm f/2.8 (σειριακοί αριθμοί 851001-906200)
- PC 35mm f/3.5 (παλιού τύπου)
- Reflex 1000mm f/6.3 (παλιού τύπου)
- Reflex 1000mm f/11 (σειριακοί αριθμοί 142361–143000)
- Reflex 2000mm f/11 (σειριακοί αριθμοί 200111-200310)

#### M Βοηθητικός Φωτισμός ΑF

Κάποιοι φακοί ενδέχεται να εμποδίσουν το φωτισμό σε ορισμένες αποστάσεις εστίασης. Αφαιρέστε τα σκίαστρα φακού όταν χρησιμοποιείτε το φωτισμό. Περισσότερες πληροφορίες σχετικά με τους φακούς που μπορούν να χρησιμοποιηθούν με το βοηθητικό φωτισμό ΑF μπορείτε να βρείτε στη σελίδα 494.

#### 🖉 Το Ενσωματωμένο Φλας

Το ενσωματωμένο φλας μπορεί να χρησιμοποιηθεί με φακούς CPU με εστιακές αποστάσεις 24 mm (16 mm σε φορμά DX) έως 300 mm, αν και σε ορισμένες περιπτώσεις το φλας ενδέχεται να μην φωτίσει επαρκώς το θέμα σε ορισμένες τιμές εύρους ή εστιακά μήκη λόγω σκιών που πέφτουν από το φακό, ενώ οι φακοί που εμποδίζουν την θέαση του θέματος από τη λάμπα μείωσης του φαινομένου κοκκινίσματος των ματιών ενδέχεται να παρεμβαίνουν στη μείωση του φαινομένου του κοκκινίσματος των ματιών. Αφαιρέστε τα σκίαστρα φακού για να αποφευχθούν οι σκιές. Το φλας έχει ελάχιστο εύρος 0,6 m και δεν μπορεί να χρησιμοποιηθεί στο εύρος macro των φακών macro zoom. Οι παρακάτω εικόνες δείχνουν το αποτέλεσμα της δημιουργίας βινιέτας, η οποία προέρχεται από σκιές που προκαλούνται από τον φακό όταν χρησιμοποιείται το φλας.

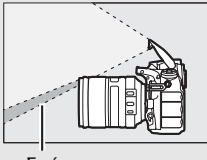

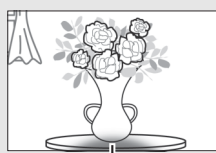

Σκιά

Δημιουργία βινιέτας

Δείτε τη σελίδα 494 για πληροφορίες σχετικά με τους φακούς που μπορούν να χρησιμοποιηθούν με το ενσωματωμένο φλας.

#### 🖉 Υπολογισμός Γωνίας Προβολής

Η D810 μπορεί να χρησιμοποιηθεί με φακούς Nikon για μηχανές με φορμά 35 mm (135). Εάν είναι ενεργοποιημένη η επιλογή **Αυτόμ. επιλ. μέρους DX** (Ξ 75) και έχει τοποθετηθεί φακός φορμά 35 mm, η γωνία προβολής θα είναι η ίδια με το κάδρο ενός φιλμ 35 mm (35,9 × 24,0 mm). Εάν έχει τοποθετηθεί φακός DX, η γωνία προβολής θα προσαρμοστεί αυτόματα σε 23,4 × 15,6 mm (φορμά DX).

Για να επιλέξετε μια γωνία προβολής διαφορετική από αυτήν του τρέχοντος φακού, απενεργοποιήστε την επιλογή **Αυτόμ. επιλ. μέρους DX** και επιλέξτε μεταξύ των επιλογών **FX (36 × 24), 1,2× (30 × 20), DX (24 × 16)** και 5 **: 4** (**30 × 24)**. Εάν έχει προσαρτηθεί φακός με φορμά 35 mm, μπορείτε να μειώσετε την γωνία προβολής κατά 1,5× επιλέγοντας **DX (24 × 16)** ή κατά 1,2× επιλέγοντας **1,2× (30 × 20)** για έκθεση μικρότερης περιοχής, ή μπορείτε να αλλάξετε το λόγο διαστάσεων επιλέγοντας **5 : 4 (30 × 24)**.

Μέγεθος φωτογραφίας FX (36 × 24)
 (35,9 × 24,0 mm, ισοδύναμο με φορμά 35 mm)
 Μέγεθος φωτογραφίας 1,2× (30 × 20)
 (30,0 × 19,9 mm)
 Μέγεθος φωτογραφίας DX (24 × 16)
 (23,4 × 15,6 mm, ισοδύναμο με φωτογραφική μηχανή
 με φορμά DX)
 Μέγεθος φωτογραφίας 5 : 4 (30 × 24)
 (30,0 × 24,0 mm)
 Διαγώνιος εικόνας
 Γωνία προβολής (FX (36 × 24), φορμά 35 mm)
 Γωνία προβολής (DX (24 × 16), φορμά DX)
 Γωνία προβολής (5 : 4 (30 × 24))

#### 🖉 Υπολογισμός Γωνίας Προβολής (Συνέχεια)

Η γωνία προβολής **DX** (24 × 16) είναι περίπου 1,5 φορές μικρότερη από την γωνία προβολής του φορμά 35 mm, ενώ η γωνία προβολής 1,2× (30 × 20) είναι περίπου 1,2 φορές μικρότερη και η γωνία προβολής 5: 4 (30 × 24) είναι περίπου 1,1 φορές μικρότερη. Για να υπολογίσετε την εστιακή απόσταση των φακών σε φορμά 35 mm όταν έχει επιλεχθεί **DX** (24 × 16), πολλαπλασιάστε την εστιακή απόσταση του φακού επί περίπου 1,5, επί 1,2 περίπου όταν έχει επιλεχθεί 1,2× (30 × 20), ή επί 1,1 περίπου όταν έχει επιλεχθεί 5: 4 (30 × 24) (για παράδειγμα, η ωφέλιμη εστιακή απόσταση ενός φακού 50 mm σε φορμά 35 mm θα είναι 75 mm όταν έχει επιλεχθεί **DX** (24 × 16), 60 mm όταν έχει επιλεχθεί 1,2× (30 × 20), ή 55 mm όταν έχει επιλεχθεί 5: 4 (30 × 24)).

## Προαιρετικές Μονάδες Φλας (Φλας Speedlight)

Η φωτογραφική μηχανή υποστηρίζει το προηγμένο σύστημα δημιουργικού φωτισμού Nikon (Creative Lighting System (CLS)) της Nikon και μπορεί να χρησιμοποιηθεί με μονάδες φλας συμβατές με το CLS. Το ενσωματωμένο φλας δεν θα ανάψει όταν έχει προσαρτηθεί μια προαιρετική μονάδα φλας.

## <u>Το Σύστημα Δημιουργικού Φωτισμού Nikon (Creative</u> Lighting System) (CLS)

Το προηγμένο σύστημα δημιουργικού φωτισμού (Creative Lighting System (CLS)) της Nikon προσφέρει βελτιωμένη επικοινωνία μεταξύ της φωτογραφικής μηχανής και των συμβατών μονάδων φλας για βελτιωμένη φωτογράφιση με φλας.

#### Μονάδες Φλας Συμβατές με CLS

Η φωτογραφική μηχανή μπορεί να χρησιμοποιηθεί με τις ακόλουθες συμβατές με το CLS μονάδες φλας:

• Οι μονάδες SB-910, SB-900, SB-800, SB-700, SB-600, SB-400, SB-300 και SB-R200:

| Μοι<br>Χαρακτηριστ | νάδα φλας<br>ικό | SB-910,<br>SB-900 <sup>1</sup> | SB-800 | SB-700 <sup>1</sup> | SB-600 | <b>SB-400</b> <sup>2</sup> | <b>SB-300</b> <sup>2</sup> | <b>SB-R200</b> <sup>3</sup> |
|--------------------|------------------|--------------------------------|--------|---------------------|--------|----------------------------|----------------------------|-----------------------------|
| Λο οδηγού 4        | ISO 100          | 34                             | 38     | 28                  | 30     | 21                         | 18                         | 10                          |
| Ab: 0011400        | ISO 200          | 48                             | 53     | 39                  | 42     | 30                         | 25                         | 14                          |

1 Εάν είναι συνδεδεμένο ένα χρωματικό φίλτρο στη μονάδα SB-910, SB-900 ή SB-700 όταν έχει επιλεχθεί AUTO ή \$ (φλας) για ισορροπία λευκού, η φωτογραφική μηχανή θα εντοπίσει αυτόματα το φίλτρο και θα ρυθμίσει την ισορροπία λευκού κατάλληλα.

- 2 Δεν είναι διαθέσιμος ο ασύρματος έλεγχος φλας.
- 3 Ελέγχεται από απόσταση με το ενσωματωμένο φλας σε λειτουργία εντολέα ή χρησιμοποιώντας τις προαιρετικές μονάδες φλας SB-910, SB-900, SB-800, ή SB-700 ή τον εντολέα ασύρματου φλας Speedlight SU-800.
- 4 m, 20 °C, SB-910, SB-900, SB-800, SB-700 και SB-600 σε θέση κεφαλής zoom 35 mm. SB-910, SB-900 και SB-700 με τυπικό φωτισμό.

 Εντολέας Ασύρματου Φλας Speedlight SU-800: Όταν τοποθετείται σε φωτογραφική μηχανή συμβατή με το σύστημα CLS, η SU-800 μπορεί να χρησιμοποιηθεί ως εντολέας για τις απομακρυσμένες μονάδες φλας SB-910, SB-900, SB-800, SB-700, SB-600 ή SB-R200 σε έως και τρεις ομάδες. Το ίδιο το SU-800 δεν διαθέτει φλας.

#### 🖉 Αριθμός Οδηγού

Για να υπολογίσετε το εύρος του φλας σε πλήρη ισχύ, διαιρέστε τον Αριθμό Οδηγού με το διάφραγμα. Για παράδειγμα, η μονάδα φλας έχει Αριθμό Οδηγού 34 m (ISO 100, 20 °C). Το εύρος της σε ένα διάφραγμα f/5.6 είναι 34 ÷ 5,6 ή περίπου 6,1 μέτρα. Για κάθε διπλάσια αύξηση της ευαισθησίας ISO, πολλαπλασιάστε τον Αριθμό Οδηγού με την τετραγωνική ρίζα του δύο (περίπου 1,4).

#### 🖉 Ο Πόλος Συγχρονισμού

Ένα καλώδιο συγχρονισμού μπορεί να συνδεθεί με τον πόλο συγχρονισμού, όπως απαιτείται. Μην συνδέετε άλλη μονάδα φλας μέσω καλωδίου συγχρονισμού κατά την φωτογράφιση με φλας με συγχρονισμό με την πίσω κουρτίνα και με τοποθετημένη μία μονάδα φλας στο πέδιλο εξαρτημάτων της φωτογραφικής μηχανής.

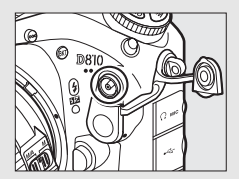

Οι ακόλουθες λειτουργίες είναι διαθέσιμες με μονάδες φλας συμβατές με το CLS:

|                                        |      |                                        |                                                                                   | SB-910, SB-900,<br>SB-800 | SB-700 | SB-600                | SU-800                | SB-R200 | SB-400                | SB-300                |
|----------------------------------------|------|----------------------------------------|-----------------------------------------------------------------------------------|---------------------------|--------|-----------------------|-----------------------|---------|-----------------------|-----------------------|
|                                        |      | i-TTL                                  | Εξισορροπημένος<br>συμπληρωματικός φωτισμός i-TTL<br>για ψηφιακή SLR <sup>1</sup> | ~                         | ~      | ~                     | _                     | _       | ~                     | ~                     |
| WIC                                    | M    |                                        | Τυπικός φωτισμός φλας i-TTL για<br>ψηφιακή SLR                                    | <b>✓</b> <sup>2</sup>     | ~      | <b>✓</b> <sup>2</sup> | —                     | —       | ~                     | ~                     |
| 704                                    |      | AA                                     | Αυτόματο διάφραγμα                                                                | ✓3                        | —      | —                     | —                     | —       | —                     | —                     |
| - Mult                                 | ĥ    | A                                      | Αυτόματο χωρίς TTL                                                                | <b>√</b> <sup>3</sup>     | —      | -                     | —                     | —       | -                     | —                     |
| GN Χειροκίνητη προτεραιότητα απόστασης |      | Χειροκίνητη προτεραιότητα<br>απόστασης | ~                                                                                 | ~                         | -      | —                     | _                     | -       | _                     |                       |
|                                        |      | М                                      | Χειροκίνητο                                                                       | ~                         | ~      | ~                     | —                     | —       | <b>✓</b> <sup>4</sup> | <b>✓</b> <sup>4</sup> |
|                                        |      | RPT                                    | Φλας πολλαπλών λάμψεων                                                            | ~                         | —      | —                     | —                     | —       | —                     | —                     |
|                                        |      | Απομο                                  | ικρυσμένος έλεγχος φλας                                                           | ~                         | ~      | —                     | ~                     | —       | —                     | —                     |
|                                        |      | i-TTL                                  | i-TTL                                                                             | ~                         | ~      | —                     | —                     | —       | —                     | —                     |
| _                                      | -    | [A:B]                                  | Γρήγορος ασύρματος έλεγχος φλας                                                   | —                         | ~      | -                     | <b>√</b> <sup>5</sup> | —       | -                     | —                     |
| lool                                   | Úpic | AA                                     | Αυτόματο διάφραγμα                                                                | <b>✓</b> <sup>6</sup>     | —      | -                     | —                     | —       | -                     | —                     |
| γàrlÀ                                  | ~    | A                                      | Αυτόματο χωρίς TTL                                                                | ~                         | —      | -                     | —                     | —       | -                     | —                     |
| ος α                                   |      | М                                      | Χειροκίνητος                                                                      | ~                         | ~      | —                     | —                     | —       | —                     | —                     |
| σύρμ                                   |      | RPT                                    | Φλας πολλαπλών λάμψεων                                                            | ~                         | —      | —                     | —                     | —       | —                     | —                     |
| ατος                                   |      | i-TTL                                  | i-TTL                                                                             | ~                         | ~      | ~                     | —                     | ~       | —                     | —                     |
| φω                                     | Ало  | [A:B]                                  | Γρήγορος ασύρματος έλεγχος φλας                                                   | ~                         | ~      | ~                     | —                     | ~       | —                     | —                     |
| τισμό                                  | ракр | AA                                     | Αυτόματο διάφραγμα                                                                | <b>✓</b> <sup>6</sup>     | —      | —                     | —                     | —       | —                     | —                     |
| Ś                                      | Duct | A                                      | Αυτόματο χωρίς TTL                                                                | ~                         | —      | —                     | —                     | —       | —                     | —                     |
|                                        | ένος | М                                      | Χειροκίνητος                                                                      | ~                         | ~      | ~                     | —                     | ~       | —                     | —                     |
|                                        |      | RPT                                    | Φλας πολλαπλών λάμψεων                                                            | ~                         | V      | V                     | _                     | _       | _                     | _                     |

|                                                                       | SB-910, SB-900,<br>SB-800 | SB-700 | SB-600 | SU-800     | SB-R200 | SB-400 | SB-300 |
|-----------------------------------------------------------------------|---------------------------|--------|--------|------------|---------|--------|--------|
| Επικοινωνία Πληροφοριών Χρώματος                                      | ~                         | V      | ~      | —          | —       | ~      | ~      |
| Αυτόματος Συγχρονισμός Υψηλής Ταχύτητας FP <sup>7</sup>               | ~                         | ~      | ~      | ~          | ~       | —      | —      |
| Κλείδωμα FV <sup>8</sup>                                              | ~                         | ~      | ~      | ~          | ~       | ~      | ~      |
| Βοηθητικός φωτισμός ΑF για την αυτόματη εστίαση<br>πολλαπλών περιοχών | ~                         | ~      | ~      | <b>√</b> 9 | _       | _      | _      |
| Μείωση του φαινομένου κοκκινίσματος των ματιών                        | ~                         | ~      | ~      | —          | —       | ~      | —      |
| Φωτισμός πιλότου φωτογραφικής μηχανής                                 | ~                         | ~      | ~      | ~          | ~       | —      | —      |
| Επιλογή λειτουργίας φλας φωτογραφικής μηχανής                         | —                         | —      | —      | —          | —       | ~      | ~      |
| Ενημέρωση υλικολογισμικού μονάδας φλας<br>φωτογραφικής μηχανής        | ✔ <sup>10</sup>           | ~      | -      | —          | —       | —      | ~      |

- Η επιλογή αυτή δεν είναι διαθέσιμη με σημειακή μέτρηση.
- 2 Μπορεί επίσης να επιλεχθεί με τη μονάδα φλας.
- 3 Η επιλογή της λειτουργίας ΑΑ/Α εφαρμάζεται στη μονάδα φλας χρησιμοποιώντας τις προσαρμοσμένες ρυθμίσεις. Εκτός αν τα δεδομένα φακού έχουν παρασχεθεί χρησιμοποιώντας την επιλογή Δεδομένα φακού χωρίς CPU στο μενού ρυθμίσεων, όταν χρησιμοποιείται φακός χωρίς CPU θα επιλέγεται το «Α».
- 4 Μπορεί να επιλεχθεί μόνο με τη φωτογραφική μηχανή.
- 5 Διατίθεται μόνο κατά τη φωτογράφιση κοντινής λήψης.
- 6 Εκτός αν τα δεδομένα φακού έχουν παρασχεθεί χρησιμοποιώντας την επιλογή Δεδομένα φακού χωρίς CPU στο μενού ρυθμίσεων, με φακούς χωρίς CPU χρησιμοποιείται το αυτόματο χωρίς TTL (A), ανεξάρτητα από τη λειτουργία που έχει επιλεχθεί με τη μονάδα φλας.
- 7 Διατίθεται μόνο στις λειτουργίες ελέγχου φλας i-TTL, AA, A, GN και Μ.
- 8 Διατίθεται μόνο στις λειτουργίες ελέγχου φλας i-TTL, ΑΑ και Α.
- 9 Διατίθεται μόνο στη λειτουργία εντολέα.
- 10 Οι ενημερώσεις υλικολογισμικού για τις SB-910 και SB-900 μπορούν να εκτελεστούν από τη φωτογραφική μηχανή.

#### 💵 Άλλες Μονάδες Φλας

Οι παρακάτω μονάδες φλας μπορούν να χρησιμοποιηθούν στην αυτόματη και στη χειροκίνητη λειτουργία χωρίς TTL.

| Λειτουρ        | Μονάδα φλας<br>ογία φλας                          | SB-80DX,<br>SB-28DX, SB-28,<br>SB-26, SB-25,<br>SB-24 | SB-50DX | SB-30, SB-27 <sup>1</sup> ,<br>SB-22S, SB-22,<br>SB-20, SB-16B,<br>SB-15 | SB-23, SB-29 <sup>2</sup> ,<br>SB-21B <sup>2</sup> ,<br>SB-29S <sup>2</sup> |
|----------------|---------------------------------------------------|-------------------------------------------------------|---------|--------------------------------------------------------------------------|-----------------------------------------------------------------------------|
| A              | Αυτόματο χωρίς TTL                                | ~                                                     | —       | ~                                                                        | —                                                                           |
| м              | Χειροκίνητη                                       | ~                                                     | ~       | ~                                                                        | ~                                                                           |
| 555            | Φλας πολλαπλών<br>λάμψεων                         | ~                                                     | _       | _                                                                        | _                                                                           |
| REAR<br>(ΠΙΣΩ) | Συγχρονισμός με την<br>πίσω κουρτίνα <sup>3</sup> | ~                                                     | ~       | ~                                                                        | ~                                                                           |

 Η λειτουργία φλας ρυθμίζεται αυτόματα σε TTL και απενεργοποιείται η λήψη. Ρυθμίστε τη μονάδα φλας στη λειτουργία **Α** (αυτόματο φλας χωρίς TTL).

2 Η αυτόματη εστίαση είναι διαθέσιμη μόνο με τους φακούς AF-S VR Micro-Nikkor 105mm f/2.8G IF-ED και AF-S Micro NIKKOR 60mm f/2.8G ED.

3 Διατίθεται όταν η φωτογραφική μηχανή χρησιμοποιείται για την επιλογή λειτουργίας φλας.

#### Σημειώσεις Σχετικά με τις Προαιρετικές Μονάδες Φλας

Ανατρέξτε στο εγχειρίδιο της μονάδας φλας για λεπτομερείς οδηγίες. Εάν η μονάδα υποστηρίζει το CLS, ανατρέξτε στην ενότητα για τις ψηφιακές μηχανές SLR που είναι συμβατές με το CLS. Η D810 δεν περιλαμβάνεται στην κατηγορία «ψηφιακές SLR» στα εγχειρίδια των SB-80DX, SB-28DX και SB-50DX.

Ο έλεγχος φλας i-TTL μπορεί να χρησιμοποιηθεί σε ευαισθησίες ISO μεταξύ 64 και 12800. Σε υψηλές ευαισθησίες ISO, ενδέχεται να παρουσιαστεί θόρυβος (γραμμές) σε φωτογραφίες που λαμβάνονται με ορισμένες προαιρετικές μονάδες φλας. Αν συμβεί κάτι τέτοιο, διαλέξτε χαμηλότερη τιμή. Σε τιμές κάτω του 64 ή άνω του 12800, ενδέχεται να μην επιτευχθούν τα επιθυμητά αποτελέσματα σε ορισμένες τιμές εύρους ή ρυθμίσεις διαφράγματος. Εάν η ένδειξη ετοιμότητας του φλας αναβοσβήνει για τρία δευτερόλεπτα περίπου μετά τη λήψη της φωτογραφίας στη λειτουργία i-TTL ή στην αυτόματη λειτουργία χωρίς TTL, το φλας έχει ενεργοποιηθεί σε πλήρη ισχύ και η φωτογραφία ενδέχεται να έχει ανεπαρκή έκθεση (μόνο για μονάδες φλας συμβατές με το CLS - για πληροφορίες σχετικά με τις ενδείξεις έκθεσης και φορτίου του φλας σε άλλες μονάδες ανατρέξτε στο εγχειρίδιο που παρέχεται με το φλας).

Όταν χρησιμοποιείται καλώδιο συγχρονισμού σειράς SC 17, 28 ή 29 για φωτογράφιση με φλας εκτός φωτογραφικής μηχανής, ενδέχεται να μην επιτευχθεί σωστή έκθεση στη λειτουργία i-TTL. Συνιστάται να επιλέξετε τυπικό έλεγχο φλας i-TTL. Τραβήξτε μια δοκιμαστική φωτογραφία και προβάλετε τα αποτελέσματα στην οθόνη.

Στη λειτουργία i-TTL, χρησιμοποιήστε τον πίνακα φλας ή τον προσαρμογέα ανάκλασης που παρέχεται με τη μονάδα φλας. Μη χρησιμοποιείτε άλλους πίνακες όπως πίνακες διάχυσης, καθώς αυτό μπορεί να προκαλέσει εσφαλμένη έκθεση. Οι μονάδες SB-910, SB-900, SB-800, SB-700, SB-600 και SB-400 παρέχουν μείωση του φαινομένου κοκκινίσματος των ματιών ενώ οι μονάδες SB-910, SB-900, SB-800, SB-700, SB-600 και SU-800 παρέχουν βοηθητικό φωτισμό AF με τους ακόλουθους περιορισμούς:

- SB-910 και SB-900: Ο βοηθητικός φωτισμός ΑF είναι διαθέσιμος όταν χρησιμοποιούνται φακοί AF 17–135 mm με τα σημεία εστίασης που φαίνονται στα δεξιά.

SB-800, SB-600 και SU-800: Ο βοηθητικός φωτισμός
 AF είναι διαθέσιμος όταν χρησιμοποιούνται
 φακοί AF 24–105 mm με τα σημεία εστίασης που
 φαίνονται στα δεξιά.

| 24–34 mm  |  |
|-----------|--|
| 35–49 mm  |  |
| 50–105 mm |  |

 SB-700: Ο βοηθητικός φωτισμός AF είναι διαθέσιμος όταν χρησιμοποιούνται φακοί AF 24–135 mm με τα σημεία εστίασης που φαίνονται στα δεξιά.

Ανάλογα με τον φακό που χρησιμοποιείται και τη σκηνή που καταγράφεται, η ένδειξη εστίασης (●) μπορεί να εμφανίζεται όταν το θέμα δεν είναι σε εστίαση, ή ενδέχεται να μην είναι δυνατή η εστίαση από τη μηχανή και η απελευθέρωση του κλείστρου θα είναι απενεργοποιημένη.

Στη λειτουργία έκθεσης **Ρ**, το μέγιστο διάφραγμα (ελάχιστος αριθμός f) περιορίζεται ανάλογα με την ευαισθησία ISO, όπως φαίνεται παρακάτω:

| Μέγιστο διάφραγμα σε ISO ισοδύναμο με: |     |     |     |     |      |      |      |       |
|----------------------------------------|-----|-----|-----|-----|------|------|------|-------|
| 64                                     | 100 | 200 | 400 | 800 | 1600 | 3200 | 6400 | 12800 |
| 3.3                                    | 4   | 4.8 | 5.6 | 6.7 | 8    | 9.5  | 11   | 13    |

Εάν το μέγιστο διάφραγμα του φακού είναι μικρότερο από αυτό που δόθηκε παραπάνω, τότε η μέγιστη τιμή για το διάφραγμα θα είναι το μέγιστο διάφραγμα του φακού.

#### 🖉 Λειτουργία Ελέγχου Φλας

Η οθόνη πληροφοριών εμφανίζει τη λειτουργία ελέγχου φλας για τις προαιρετικές μονάδες φλας που είναι συνδεδεμένες στο πέδιλο εξαρτημάτων της φωτογραφικής μηχανής ως εξής:

|                                             | Συγχρονισμός φλας | Αυτόματο FP (🕮 330) |
|---------------------------------------------|-------------------|---------------------|
| i-TTL                                       | ¢<br>TTL          | ¢<br>TTL<br>FP      |
| Αυτόματο διάφραγμα (ΑΑ)                     | ¢<br>AA           | ¢<br>AA<br>FP       |
| Αυτόματο φλας χωρίς ΤΤL (A)                 |                   | ¢<br>A<br>FP        |
| Χειροκίνητη προτεραιότητα<br>απόστασης (GN) | ¢<br>GN           | ¢<br>GN<br>FP       |
| Χειροκίνητη                                 | ¢ ≓∎<br>M         | ¢                   |
| Φλας πολλαπλών λάμψεων                      | ¢<br>RPT          | _                   |
| Προηγμένος ασύρματος φωτισμός               | ¢ ≓∎<br>CMD       | ¢<br>CMD<br>FP      |

#### 🗹 Χρησιμοποιείτε Μόνο Γνήσια Εξαρτήματα Φλας της Nikon

Χρησιμοποιείτε μόνο μονάδες φλας της Nikon. Αρνητικές τάσεις ή τάσεις άνω των 250 V που εφαρμόζονται στο πέδιλο εξαρτημάτων θα μπορούσαν όχι μόνο να εμποδίσουν την κανονική λειτουργία αλλά και να καταστρέψουν τα κυκλώματα συγχρονισμού της φωτογραφικής μηχανής ή του φλας. Πριν χρησιμοποιήσετε μία μονάδα φλας της Nikon που δεν αναφέρεται στην παρούσα ενότητα, επικοινωνήστε με έναν εξουσιοδοτημένο αντιπρόσωπο σέρβις της Nikon για περισσότερες πληροφορίες.

## Άλλα Εξαρτήματα

Κατά τον χρόνο σύνταξης του παρόντος, ήταν διαθέσιμα τα παρακάτω εξαρτήματα για τη φωτογραφική μηχανή D810.

|                 | • Επαναφορτιζόμενη Μπαταρία Ιόντων Λιθίου ΕΝ-ΕL15 (🕮 13, 14):                 |  |  |  |  |  |
|-----------------|-------------------------------------------------------------------------------|--|--|--|--|--|
|                 | Επιπρόσθετες μπαταρίες ΕΝ-ΕL15 διατίθενται από τοπικά                         |  |  |  |  |  |
|                 | καταστήματα λιανικής πώλησης και εξουσιοδοτημένους                            |  |  |  |  |  |
|                 | αντιπροσώπους σέρβις της Nikon.                                               |  |  |  |  |  |
|                 | • Φορτιστής Μπαταρίας MH-25a (🕮 13): Ο MH-25a μπορεί να                       |  |  |  |  |  |
|                 | επαναφορτίσει μπαταρίες ΕΝ-ΕL15. Μπορούν επίσης να                            |  |  |  |  |  |
|                 | χρησιμοποιηθούν οι φορτιστές μπαταρίας ΜΗ-25.                                 |  |  |  |  |  |
|                 | <ul> <li>Πολλαπλό Τροφοδοτικό Μπαταρίας MB-D12: Το MB-D12 διαθέτει</li> </ul> |  |  |  |  |  |
|                 | κουμπί λήψης, κουμπί <b>AF-ON</b> , πολυ-επιλογέα και κύριο και υπο-          |  |  |  |  |  |
|                 | επιλογέα εντολών για βελτιωμένο χειρισμό κατά τη λήψη                         |  |  |  |  |  |
|                 | φωτογραφιών με προσανατολισμό πορτραίτου (κατακόρυφο).                        |  |  |  |  |  |
|                 | Όταν προσαρμόζετε το MB-D12, πρέπει να αφαιρείτε το                           |  |  |  |  |  |
|                 | κάλυμμα επαφών του MB-D12 από τη φωτογραφική μηχανή.                          |  |  |  |  |  |
| Πηγές           | Είναι απαραίτητο ένα κάλυμμα διαμερίσματος μπαταρίας BL-5                     |  |  |  |  |  |
| τροφοδοσίας     | και ένας φορτιστής μπαταρίας MH-26a ή MH-26 όταν                              |  |  |  |  |  |
|                 | χρησιμοποιείτε μπαταρίες EN-EL18a και EN-EL18.                                |  |  |  |  |  |
|                 | • Ακροδέκτης Τροφοδοσίας ΕΡ-5Β, Μετασχηματιστής Ρεύματος ΕΗ-5b: Αυτά          |  |  |  |  |  |
|                 | τα εξαρτήματα μπορούν να χρησιμοποιηθούν για να                               |  |  |  |  |  |
|                 | τροφοδοτούν τη φωτογραφική μηχανή για εκτεταμένα                              |  |  |  |  |  |
|                 | χρονικά διαστήματα (μπορούν επίσης να χρησιμοποιηθούν και                     |  |  |  |  |  |
|                 | μετασχηματιστές ρεύματος ΕΗ-5a και ΕΗ-5). Απαιτείται ο ΕΡ-5Β                  |  |  |  |  |  |
|                 | για να συνδεθεί η φωτογραφική μηχανή στον EH-5b. Για                          |  |  |  |  |  |
|                 | λεπτομέρειες ανατρέξτε στη σελίδα 442. Έχετε υπόψη ότι όταν                   |  |  |  |  |  |
|                 | η φωτογραφική μηχανή χρησιμοποιείται με ένα MB-D12, ο                         |  |  |  |  |  |
|                 | ΕΡ-5Β πρέπει να εισαχθεί στο MB-D12 και όχι στη μηχανή. Μην                   |  |  |  |  |  |
|                 | προσπαθήσετε να χρησιμοποιήσετε τη φωτογραφική μηχανή                         |  |  |  |  |  |
|                 | έχοντας εισάγει τους ακροδέκτες τροφοδοσίας τόσο στη                          |  |  |  |  |  |
|                 | φωτογραφική μηχανή όσο και στο MB-D12.                                        |  |  |  |  |  |
|                 | Καπάκι Σώματος BF-1B/Καπάκι Σώματος BF-1A: Το καπάκι σώματος                  |  |  |  |  |  |
| Καπάγια σώματος | προστατεύει τον καθρέφτη, την οθόνη του σκοπεύτρου και τον                    |  |  |  |  |  |
| καπακία σωματός | αισθητήρα εικόνας από τη σκόνη, όταν ο φακός δεν βρίσκεται                    |  |  |  |  |  |
|                 | στη θέση του.                                                                 |  |  |  |  |  |
| Καλύμματα       | Κάλυμμα Πέδιλου Εξαρτημάτων BS-1: Κάλυμμα που προστατεύει το                  |  |  |  |  |  |
| πέδιλου         | πέδιλο εξαρτημάτων. Το πέδιλο εξαρτημάτων χρησιμοποιείται                     |  |  |  |  |  |
| εξαρτημάτων     | για προαιρετικές μονάδες φλας.                                                |  |  |  |  |  |

- Μονάδα Επικοινωνίας UT-1: Χρησιμοποιήστε ένα καλώδιο USB για να συνδέσετε τη UT-1 με τη φωτογραφική μηχανή και ένα καλώδιο Ethernet για να συνδέσετε τη UT-1 με δίκτυο Ethernet. Μόλις συνδεθεί, μπορείτε να στείλετε φωτογραφίες και video σε υπολογιστή ή σέρβερ ftp, να ελέγξετε τη μηχανή από απόσταση με το προαιρετικό λογισμικό Camera Control Pro 2, ή να περιηγηθείτε στις φωτογραφίες ή να ελέγξετε τη μηχανή από απόσταση από ένα iPhone ή πρόγραμμα περιήγησης ιστού υπολογιστή.
- Μονωτικοί Σύνδεσμοι Καλωδίου USB και Καλύμματα Επαφής:
   Χρησιμοποιήστε ένα κάλυμμα επαφής UF-4 για καλώδια USB και μονωτικό σύνδεσμο καλωδίου USB UF3-RU14 για να αποφύγετε ακούσιες αποσυνδέσεις. Πριν από τη σύνδεση του καλωδίου, συνδέστε το UF-4 στην άκρη της μηχανής και το UF3-RU14 στην άκρη που συνδέεται με τη μονάδα επικοινωνίας.

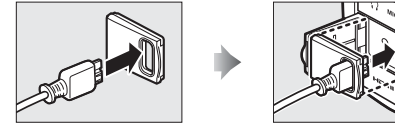

UF-4 (προσαρτάται στην επαφή για τη φωτογραφική μηχανή)

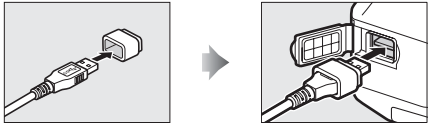

UF3-RU14 (προσαρτάται στην επαφή για το UT-1)

 Ασύρματος Πομπός WT-5: Συνδέστε τον WT-5 στην UT-1 για πρόσβαση σε ασύρματα δίκτυα.

Σημείωση: Η χρήση προσαρμογέων LAN απαιτεί δίκτυο Ethernet ή ασύρματο δίκτυο και κάποιες βασικές γνώσεις δικτύων. Φροντίστε να αναβαθμίσετε τυχόν σχετιζόμενο λογισμικό στην πιο πρόσφατη έκδοση.

Προσαρμογείς LAN (📖 261)

|                | • Ελαστικό Προσοφθάλμιο DK-19: Το DK-19 προβάλλει ευκρινέστερα                      |
|----------------|-------------------------------------------------------------------------------------|
|                | την εικόνα στο σκόπευτρο προλαμβάνοντας την κόπωση των                              |
|                | ματιών.                                                                             |
|                | • Φακός Σκοπεύτρου με Ρύθμιση Διόπτρας DK-17C: Για να διευκολυνθούν                 |
|                | ατομικές διαφορές στην όραση, οι φακοί σκοπεύτρου                                   |
|                | διαθέτουν διόπτρες των $-3$ , $-2$ , 0, $+1$ και $+2$ m <sup>-1</sup> .             |
|                | Χρησιμοποιήστε τους φακούς με ρύθμιση διόπτρας μόνο όταν                            |
|                | δεν μπορεί να επιτευχθεί η επιθυμητή εστίαση με το                                  |
|                | ενσωματωμένο ρυθμιστικό διόπτρας (-3 έως +1 m <sup>-1</sup> ).                      |
|                | Δοκιμάστε τους φακούς με ρύθμιση διόπτρας πριν τους                                 |
|                | αγοράσετε για να βεβαιωθείτε ότι μπορεί να επιτευχθεί η                             |
|                | επιθυμητή εστίαση.                                                                  |
|                | • Μεγεθυντής Προσοφθαλμίου DK-17M: Ο DK-17M μεγεθύνει την                           |
|                | προβολή μέσα από το σκόπευτρο κατά 1,2× περίπου για                                 |
|                | μεγαλύτερη ακρίβεια στο καδράρισμα.                                                 |
|                | • Μεγεθυντής Προσοφθαλμίου DG-2: Ο DG-2 μεγεθύνει τη σκηνή στο                      |
| Εξαρτήματα του | κέντρο του σκοπεύτρου για ακριβέστερη εστίαση. Απαιτείται                           |
| προσοφθαλμίου  | προσαρμογέας προσοφθαλμίου DK-18 (διατίθεται χωριστά).                              |
| σκοπεύτρου     | • Προσαρμογέας Προσοφθαλμίου DK-18: Ο DK-18 χρησιμοποιείται όταν                    |
|                | τοποθετείται ο μεγεθυντής DG-2 ή το προσάρτημα προβολής                             |
|                | ορθής γωνίας DR-3 στην D810.                                                        |
|                | <ul> <li>Προσοφθάλμιος Φακός με Αντιθαμβωτικό Σκόπευτρο DK-14/</li> </ul>           |
|                | Προσοφθάλμιος Φακός με Αντιθαμβωτικό Σκόπευτρο DK-17A: Με αυτούς                    |
|                | τους προσοφθάλμιους φακούς αποφεύγετε το θάμπωμα σε                                 |
|                | συνθήκες υγρασίας ή κρύου.                                                          |
|                | <ul> <li>Προσάρτημα Προβολής Ορθής Γωνίας DR-5/Προσάρτημα Προβολής Ορθής</li> </ul> |
|                | <b>Γωνίας DR-4</b> : Τα DR-5 και DR-4 συνδέονται στο προσοφθάλμιο                   |
|                | του σκοπεύτρου σε ορθή γωνία, επιτρέποντας να δείτε την                             |
|                | εικόνα στο σκόπευτρο από επάνω όταν η φωτογραφική                                   |
|                | μηχανή είναι σε οριζόντια θέση λήψης. Το DR-5 υποστηρίζει το                        |
|                | ρυθμιστικό διόπτρας και μπορεί επίσης να μεγεθύνει την                              |
|                | προβολή μέσω του σκοπεύτρου κατά 2× για μεγαλύτερη                                  |
|                | ακρίβεια στο καδράρισμα (έχετε υπόψη ότι οι άκρες του                               |
|                | κάδρου δεν θα είναι ορατές σε περίπτωση μεγέθυνσης της                              |
|                | προβολής).                                                                          |

| Εξαρτήματα<br>ακροδέκτη<br>τηλεχειρισμού | Η φωτογραφική μηχανή D810 διαθέτει έναν ακροδέκτη<br>τηλεχειρισμού δέκα ακίδων (□ 3) για λήψη φωτογραφιών με<br>τηλεχειριστήριο και αυτόματη φωτογράφιση. Ο ακροδέκτης<br>διαθέτει ένα καπάκι, το οποίο προστατεύει τις επαφές όταν ο<br>ακροδέκτης δεν χρησιμοποιείται. Μπορούν να<br>χρησιμοποιηθούν τα ακόλουθα εξαρτήματα (όλα τα μήκη<br>δίνονται κατά προσέγγιση):<br>• Ντεκλανσέρ MC-22/MC-22A: Απελευθέρωση κλείστρου με<br>τηλεχειρισμό με μπλε, κίτρινους και μαύρους πόλους για<br>σύνδεση με συσκευή απομακρυσμένης λήψης, επιτρέποντας<br>τον έλεγχο μέσω του ήχου ή ηλεκτρονικών σημάτων (μήκους<br>1 m).<br>• Ντεκλανσέρ MC-30/MC-30A: Απελευθέρωση κλείστρου με<br>τηλεχειρισμό με μπλε, κίτρινους και μαύρους πόλους για<br>σύνδεση με συσκευή απομακρυσμένης λήψης, επιτρέποντας<br>τον έλεγχο μέσω του ήχου ή ηλεκτρονικών σημάτων (μήκους<br>1 m).<br>• Ντεκλανσέρ MC-30/MC-30A: Απελευθέρωση κλείστρου με<br>τηλεχειρισμό. Μπορεί να χρησιμοποιηθεί για να μειωθεί το<br>κούνημα της φωτογραφικής μηχανής (μήκους 80 cm).<br>• Ντεκλανσέρ MC-36/MC-36A: Λήψη με τηλεχειρισμό. Μπορεί να<br>χρησιμοποιηθεί για φωτογράφιση με περιοδικό<br>χρονοδιακόπτη ή για να μειωθεί το κούνημα της<br>φωτογραφικής μηχανής ή για να διατηρηθεί το κλείστρο<br>ανοιχτό κατά τη διάρκεια μίας χρονικής έκθεσης (μήκους<br>85 cm).<br>• Καλώδιο Προέκτασης MC-21/MC-21A: Μπορεί να συνδεθεί με ML-3 ή<br>με σειρά MC 20, 22, 22A, 23, 23A, 25, 25A, 30, 30A, 36 ή 36A.<br>Μόνο ένα MC-21 ή MC-21A μπορεί να σμοτοξεί με ML-3 ή<br>με σειρά MC 20, 22, 22A, 23. Συνδέει δύο μηχανές με<br>ακροδέκτες τηλεχειρισμού δέκα ακίδων για ταυτόχρονη<br>λειτουργία (μήκους 40 cm).<br>• Καλώδιο Προσαρμογέα MC-25/MC-25A: Καλώδιο προσαρμογέα δέκα<br>ακίδων σε δύο ακίδων, συμπεριλαμβανομένου του συνόλου ελέγχου<br>MW-2, του μετρητή χρονικών διαστημάτων MT-2 και του<br>συνόλου τηλεχειρισμού σκαι αιίδων νιαι του συνόλου ελέγχου<br>MW-2, του μετρητή χροικών διαστημάτων MR-R10<br>(□ 441) με φωτογραφικές μηχανές με ακροδέκτες<br>τηλεχειρισμού δέκα ακίδων.<br>• Μονάδα GPSGP-1/GP-1A (□ 233): Εγγράφει το γεωγραφικό πλάτος,<br>το γεωγραφικό μήκος, το υψόμετρο και τη συντονισμένη<br>παγκόσμια ώρα (UTC) στις φωτογραφιές. |
|------------------------------------------|----------------------------------------------------------------------------------------------------|

|                                          | • Καλώδιο Προσαρμογέα GPS MC-35 (🕮 233): Αυτό το καλώδιο 35 cm                                                                                                    |
|------------------------------------------|----------------------------------------------------------------------------------------------------|
| Εξαρτήματα<br>ακροδέκτη<br>τηλεχειρισμού | συνδέει τη φωτογραφική μηχανή με παλαιότερες μονάδες GPS<br>GARMIN σειρών eTrex και geko που συμμορφώνονται με την<br>έκδοση 2.01 ή 3.01 του φορμά δεδομένων του Εθνικού<br>Συνδέσμου Ηλεκτρονικών Συσκευών Ναυτιλίας ΝΜΕΑ0183.<br>Υποστηρίζονται μόνο μοντέλα που υποστηρίζουν συνδέσεις<br>καλωδίων διασύνδεσης ηλεκτρονικού υπολογιστή. Δεν μπορεί<br>να χρησιμοποιηθεί το MC-35 για σύνδεση μονάδων GPS μέσω<br>USB. Οι μονάδες συνδέονται στο MC-35 με χρήση ενός<br>καλωδίου με ακροδέκτη D-sub 9 ακίδων που παρέχεται από<br>τον κατασκευαστή της συσκευής GPS. Για λεπτομέρειες<br>ανατρέξτε στο εγχειρίδιο οδηγιών του MC-35. Πριν από την<br>ενεργοποίηση της φωτογραφικής μηχανής, ρυθμίστε τη<br>συσκευή GPS σε λειτουργία NMEA (4.800 baud). Για<br>περισσότερες πληροφορίες, ανατρέξτε στην έγγραφη<br>τεκμηρίωση που παρέχεται μαζί με τη συσκευή GPS.                                                                                                    |
| Καλώδια HDMI<br>(🞞 269)                  | Καλώδιο HDMI HC-E1: Ένα καλώδιο HDMI με ακροδέκτη τύπου C για                                                                                                    |
|                                          | σύνδεση με τη φωτογραφική μηχανή και ακροδέκτη τύπου Α για<br>σύνδεση με συσκευές HDMI.                                                                                                    |
| Φίλτρα                                   | <ul> <li>Τα φίλτρα που προορίζονται για τη λήψη φωτογραφιών με<br/>ειδικά εφέ ενδέχεται να προκαλέσουν παρεμβολές στην<br/>αυτόματη εστίαση ή στην ηλεκτρονική αναζήτηση εύρους.</li> <li>Η D810 δεν μπορεί να χρησιμοποιηθεί με φίλτρα γραμμικής<br/>πόλωσης. Αντί αυτών χρησιμοποιηθεί με φίλτρα κραμμικής<br/>πόλωσης. Αντί αυτών χρησιμοποιήστε το φίλτρο κυκλικής<br/>πόλωσης C-PL ή C-PLII.</li> <li>Χρησιμοποιήστε φίλτρα NC για να προστατεύσετε τον φακό.</li> <li>Για να αποφευχθεί το φαινόμενο των διπλών ειδώλων, δεν<br/>συνιστάται η χρήση φίλτρου όταν το θέμα καδράρεται με<br/>φόντο έντονο φως ή όταν στο κάδρο υπάρχει μία πηγή<br/>ισχυρού φωτός.</li> <li>Η κεντροβαρής μέτρηση συνιστάται με φίλτρα που διαθέτουν<br/>συντελεστές έκθεσης (συντελεστές φίλτρου) άνω του 1× (Y44,<br/>Y48, Y52, O56, R60, X0, X1, C-PL, ND25, ND4, ND45, ND8, ND85,<br/>ND400, A2, A12, B2, B8, B12). Ανατρέξτε στο εγχειρίδιο του<br/>φίλτρου για λεπτομέρειες.</li> </ul> |

|                 | <ul> <li>Ασύρματο Τηλεχειριστήριο WR-R10/WR-T10: Όταν είναι</li> </ul>                |
|-----------------|---------------------------------------------------------------------------------------|
|                 | προσαρτημένο ένα ασύρματο τηλεχειριστήριο WR-R10 στον                                 |
|                 | ακροδέκτη τηλεχειρισμού δέκα ακίδων με τη χρήση ενός                                  |
|                 | προσαρμογέα WR-A10, η φωτογραφική μηχανή μπορεί να                                    |
|                 | ελεγχθεί ασύρματα με ένα ασύρματο τηλεχειριστήριο WR-T10.                             |
| Ασύρματα        | • Ασύρματο Τηλεχειριστήριο WR-1: Το WR-1 μπορεί να λειτουργεί είτε                    |
| τηλεχειριστήρια | ως πομπός είτε ως δέκτης και χρησιμοποιείται σε συνδυασμό                             |
| (🕮 357)         | με κάποιο άλλο WR-1 ή ασύρματο τηλεχειριστήριο WR-R10 ή                               |
|                 | WR-T10. Για παράδειγμα, ένα WR-1 μπορεί να συνδεθεί στον                              |
|                 | ακροδέκτη τηλεχειρισμού δέκα ακίδων για να χρησιμοποιηθεί                             |
|                 | ως δέκτης, επιτρέποντας την αλλαγή των ρυθμίσεων της                                  |
|                 | μηχανής ή την απελευθέρωση του κλείστρου με τηλεχειρισμό                              |
|                 | από άλλο WR-1 που λειτουργεί ως πομπός.                                               |
|                 | Camera Control Pro 2: Ελέγξτε τη φωτογραφική μηχανή από                               |
|                 | απόσταση από υπολογιστή για να εγγράψετε video και                                    |
|                 | φωτογραφίες και να αποθηκεύσετε φωτογραφίες απευθείας                                 |
|                 | στον σκληρό δίσκο του υπολογιστή. Όταν χρησιμοποιείται το                             |
|                 | Camera Control Pro 2 για την λήψη φωτογραφιών απευθείας                               |
|                 | στον υπολογιστή, μία ένδειξη σύνδεσης του Η/Υ (🗗 🕻 ) θα                               |
| Λουισιυκό       | εμφανίζεται στον πίνακα ελέγχου.                                                      |
| Λυγισμικο       | <b>Σημείωση</b> : Χρησιμοποιήστε τις πιο πρόσφατες εκδόσεις του λογισμικού της Nikon. |
|                 | Ανατρέξτε στους ιστοτόπους που παρατίθενται στη σελίδα xxii για τις πιο πρόσφατες     |
|                 | πληροφορίες σχετικά με τα υποστηριζόμενα λειτουργικά συστήματα. Στις                  |
|                 | προεπιλεγμένες ρυθμίσεις, το Nikon Message Center 2 θα πραγματοποιεί περιοδικά        |
|                 | ελέγχους για ενημερώσεις του λογισμικού και του firmware της Nikon, ενώ είστε         |
|                 | συνδεδεμένοι σε ένα λογαριασμό στον υπολογιστή και ο υπολογιστής είναι συνδεδεμένος   |
|                 | στο διαδίκτυο. Όταν βρεθεί κάποια ενημέρωση θα εμφανιστεί αυτόματα ένα μήνυμα.        |
|                 | Στερεοφωνικό Μικρόφωνο ME-1: Συνδέστε το ME-1 στην υποδοχή                            |
| Μικρόφωνα       | του μικροφώνου της φωτογραφικής μηχανής για την εγγραφή                               |
|                 | στερεοφωνικού ήχου και μείωση της πιθανότητας λήψης                                   |
|                 | θορύβου του εξοπλισμού (όπως οι ήχοι που παράγονται από το                            |
|                 | φακό κατά τη διάρκεια αυτόματης εστίασης, 끄 63).                                      |
|                 |                                                                                       |

Η διαθεσιμότητα ενδέχεται να ποικίλλει ανάλογα με τη χώρα ή την περιοχή. Ανατρέξτε στον ιστότοπο ή στα έντυπά μας για τις πιο πρόσφατες πληροφορίες.

## Σύνδεση Ακροδέκτη Τροφοδοσίας και Μετασχηματιστή Ρεύματος

Απενεργοποιήστε τη φωτογραφική μηχανή πριν συνδέσετε έναν προαιρετικό ακροδέκτη τροφοδοσίας ή ένα μετασχηματιστή ρεύματος.

 Προετοιμάστε τη φωτογραφική μηχανή.
 Ανοίξτε τα καλύμματα του διαμερίσματος της μπαταρίας
 (①) και του ακροδέκτη τροφοδοσίας (②).

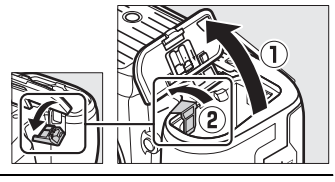

#### 2 Εισάγετε τον ακροδέκτη τροφοδοσίας ΕΡ-5Β.

Βεβαιωθείτε ότι έχετε εισάγει τον ακροδέκτη με τον προσανατολισμό που υποδεικνύεται, χρησιμοποιώντας τον ακροδέκτη για να κρατήσετε την πορτοκαλί ασφάλεια μπαταρίας πιεσμένη προς τη μία πλευρά. Η ασφάλεια κρατά την επαφή στη θέση της όταν έχει εισαχθεί πλήρως.

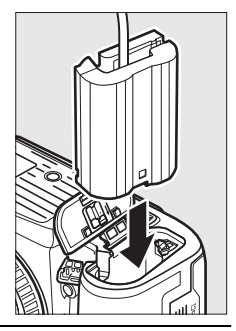

3 Κλείστε το κάλυμμα του διαμερίσματος μπαταρίας. Τοποθετήστε το καλώδιο του ακροδέκτη τροφοδοσίας έτσι ώστε να διαπερνά την υποδοχή του ακροδέκτη τροφοδοσίας και κλείστε το

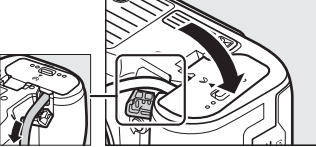

κάλυμμα διαμερίσματος μπαταρίας.

## **4** Συνδέστε τον μετασχηματιστή ρεύματος EH-5b.

Συνδέστε το καλώδιο ρεύματος του μετασχηματιστή ρεύματος στην υποδοχή εναλλασσόμενου ρεύματος του μετασχηματιστή (③) και το καλώδιο ρεύματος στην υποδοχή συνεχούς ρεύματος (④). Θα εμφανιστεί ένα εικονίδιο – στην οθόνη όταν η μηχανή τροφοδοτείται από το μετασχηματιστή ρεύματος και τον ακροδέκτη τροφοδοσίας.

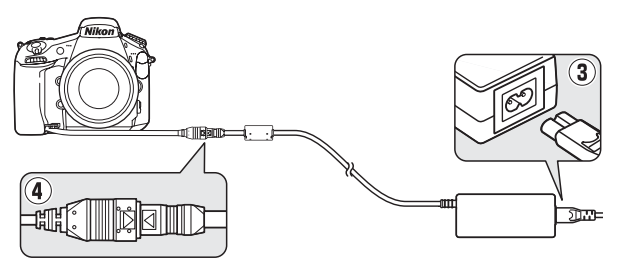

## Φροντίδα της Φωτογραφικής Μηχανής

## Αποθήκευση

Εάν η φωτογραφική μηχανή δεν πρόκειται να χρησιμοποιηθεί για εκτεταμένη χρονική περίοδο, αφαιρέστε την μπαταρία και αποθηκεύστε την σε δροσερό και ξηρό μέρος, με το κάλυμμα των ακροδεκτών τοποθετημένο στη θέση του. Για να αποφευχθεί η μούχλα ή οι μύκητες, αποθηκεύστε τη φωτογραφική μηχανή σε ξηρό μέρος με καλό αερισμό. Μην αποθηκεύετε τη φωτογραφική μηχανή σας με μπάλες ναφθαλίνης ή καμφοράς κατά του σκόρου ή σε μέρη που:

- δεν αερίζονται καλά ή εκτίθενται σε υγρασία άνω του 60%
- είναι δίπλα σε εξοπλισμό που παράγει έντονα ηλεκτρομαγνητικά πεδία, όπως τηλεοράσεις ή ραδιόφωνα
- εκτίθενται σε θερμοκρασίες άνω των 50 °C ή κάτω των -10 °C

## <u>Καθαρισμός</u>

| Σώμα<br>φωτογραφικής<br>μηχανής      | Αφαιρείτε τη σκόνη και τα χνούδια με ένα φυσητήρι και, στη<br>συνέχεια, σκουπίζετε απαλά με ένα μαλακό, στεγνό πανί. Μετά<br>τη χρήση της φωτογραφικής μηχανής στην παραλία ή σε ακτή,<br>καθαρίστε την άμμο ή το αλάτι με ένα πανί ελαφρά διαποτισμένο<br>με αποσταγμένο νερό και στεγνώστε πολύ καλά. <b>Σημαντικό</b> : Η<br>σκόνη ή άλλα ξένα αντικείμενα μέσα στη φωτογραφική μηχανή<br>ενδέχεται να προκαλέσουν ζημιές που δεν καλύπτονται από την<br>εγγύηση. |
|--------------------------------------|----------------------------------------------------------------------------------------------------|
| Φακός,<br>καθρέφτης και<br>σκόπευτρο | Αυτά τα στοιχεία από γυαλί καταστρέφονται εύκολα. Αφαιρείτε<br>τη σκόνη και τα χνούδια με ένα φυσητήρι. Εάν χρησιμοποιείτε<br>φυσητήρι με προωθητικό αέριο, κρατήστε το δοχείο<br>κατακόρυφα για να αποτραπεί η διαρροή υγρού. Για να<br>αφαιρέσετε δακτυλικά αποτυπώματα και άλλους λεκέδες,<br>προσθέστε μικρή ποσότητα καθαριστικού για φακούς σε ένα<br>μαλακό πανί και καθαρίστε προσεκτικά.                                                                    |
| Οθόνη                                | Αφαιρείτε τη σκόνη και τα χνούδια με ένα φυσητήρι. Όταν<br>αφαιρείτε δακτυλικά αποτυπώματα και άλλους λεκέδες,<br>σκουπίζετε την επιφάνεια απαλά με ένα μαλακό πανί ή δέρμα<br>σαμουά. Μην ασκείτε πίεση, καθώς έτσι ενδέχεται να προκληθεί<br>ζημιά ή δυσλειτουργία.                                                                                                    |

Μη χρησιμοποιείτε οινόπνευμα, διαλυτικά ή άλλα πτητικά χημικά.
# Καθαρισμός Αισθητήρα Εικόνας

Εάν υποψιάζεστε ότι ακαθαρσίες ή σκόνη του αισθητήρα εικόνας εμφανίζονται στις φωτογραφίες, μπορείτε να καθαρίσετε τον αισθητήρα εικόνας με την επιλογή **Καθαρ. αισθητήρα εικόνας** του μενού ρυθμίσεων. Μπορείτε να καθαρίσετε τον αισθητήρα ανά πάσα στιγμή με την επιλογή **Καθαρισμός τώρα** ή ο καθαρισμός μπορεί να εκτελεστεί αυτόματα κατά την ενεργοποίηση ή την απενεργοποίηση της φωτογραφικής μηχανής.

### 💵 «Καθαρισμός Τώρα»

Κρατώντας τη φωτογραφική μηχανή με τη βάση της προς τα κάτω, επιλέξτε **Καθαρ.** αισθητήρα εικόνας στο μενού ρυθμίσεων, κατόπιν επισημάνετε την επιλογή **Καθαρισμός τώρα** και πατήστε το <sup>®</sup>. Η φωτογραφική μηχανή θα ελέγξει τον αισθητήρα εικόνας και στη συνέχεια θα αρχίσει τον καθαρισμό. Δεν μπορούν να εκτελεστούν άλλες λειτουργίες ενώ ο καθαρισμός βρίσκεται σε εξέλιξη. Μην αφαιρέσετε ή αποσυνδέσετε την πηγή τροφοδοσίας έως ότου τελειώσει ο καθαρισμός και εμφανιστεί το μενού ρυθμίσεων.

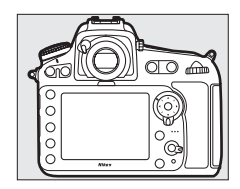

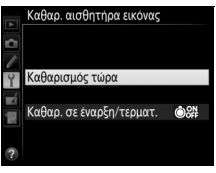

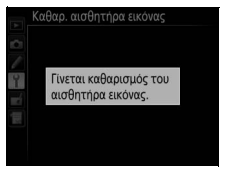

### 💵 «Καθαρ. σε Έναρξη/Τερματ.»

Διαλέξτε μία από τις ακόλουθες επιλογές:

| Επιλογή |                               | Περιγραφή                                                                                                    |
|---------|-------------------------------|----------------------------------------------------------------------------------------------------|
| ٥0N     | Καθαρισμός στην<br>έναρξη     | Ο καθαρισμός του αισθητήρα εικόνας εκτελείται<br>αυτόματα κάθε φορά που ενεργοποιείται η<br>φωτογραφική μηχανή.                               |
| ©OFF    | Καθαρ. στον<br>τερματισμό     | Ο καθαρισμός του αισθητήρα εικόνας εκτελείται<br>αυτόματα κατά τον τερματισμό λειτουργίας με κάθε<br>απενεργοποίηση της φωτογραφικής μηχανής. |
|         | Καθαρ. σε έναρξη &<br>τερματ. | Ο καθαρισμός του αισθητήρα εικόνας εκτελείται<br>αυτόματα κατά την έναρξη και τον τερματισμό<br>λειτουργίας.                                  |
|         | Απενεργοποίηση<br>καθαρισμού  | Ο αυτόματος καθαρισμός του αισθητήρα εικόνας<br>απενεργοποιείται.                                                                             |

### Επιλέξτε Καθαρ. σε έναρξη/τερματ. Εμφανίστε το μενού Καθαρ. αισθητήρα εικόνας όπως περιγράφεται στη σελίδα 445. Επισημάνετε την επιλογή Καθαρ. σε έναρξη/τερματ. και πατήστε το ③.

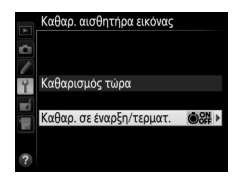

### 2 Ενεργοποιήστε μία επιλογή. Επισημάνετε μία επιλογή και πατήστε το .

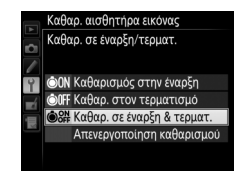

### 🔀 Καθαρισμός Αισθητήρα Εικόνας

Η χρήση των χειριστηρίων της φωτογραφικής μηχανής κατά την έναρξη διακόπτει τον καθαρισμό του αισθητήρα εικόνας. Ο καθαρισμός του αισθητήρα εικόνας ενδέχεται να μην εκτελεστεί κατά την έναρξη της μηχανής εάν φορτίζεται το φλας.

Εάν δεν είναι δυνατό να απομακρυνθεί η σκόνη ολοκληρωτικά με τις επιλογές του μενού **Καθαρ. αισθητήρα εικόνας**, καθαρίστε τον αισθητήρα εικόνας χειροκίνητα (□□ 448) ή απευθυνθείτε σε έναν εξουσιοδοτημένο αντιπρόσωπο σέρβις της Nikon.

Εάν ο καθαρισμός του αισθητήρα εικόνας εκτελεστεί πολλές φορές διαδοχικά, ο καθαρισμός του αισθητήρα εικόνας ενδέχεται να απενεργοποιηθεί προσωρινά για να προστατευτούν τα εσωτερικά κυκλώματα της φωτογραφικής μηχανής. Ο καθαρισμός μπορεί να εκτελεστεί ξανά μετά από μία σύντομη παύση.

### 💵 Χειροκίνητος Καθαρισμός

Εάν δεν είναι δυνατή η απομάκρυνση των ξένων σωματιδίων από τον αισθητήρα εικόνας, χρησιμοποιώντας την επιλογή **Καθαρ. αισθητήρα εικόνας** (<sup>[]]</sup> 445) του μενού ρυθμίσεων, ο αισθητήρας μπορεί να καθαριστεί χειροκίνητα, όπως περιγράφεται παρακάτω. Ωστόσο, λάβετε υπόψη ότι ο αισθητήρας είναι εξαιρετικά ευαίσθητος και καταστρέφεται εύκολα. Η Nikon συνιστά ο καθαρισμός του αισθητήρα να εκτελείται μόνο από εξουσιοδοτημένο προσωπικό σέρβις της Nikon.

### Φορτίστε την μπαταρία ή συνδέστε ένα μετασχηματιστή ρεύματος.

Για τον έλεγχο ή τον καθαρισμό του αισθητήρα εικόνας απαιτείται αξιόπιστη πηγή τροφοδοσίας. Απενεργοποιήστε τη φωτογραφική μηχανή και εισάγετε μια πλήρως φορτισμένη μπαταρία ή συνδέστε ένα προαιρετικό μετασχηματιστή ρεύματος και ακροδέκτη τροφοδοσίας. Η επιλογή **Κλείδ. καθρ. πάνω για καθ.** είναι διαθέσιμη μόνο στο μενού ρυθμίσεων σε επίπεδα μπαταρίας πάνω από **4**.

# 2 Αφαιρέστε τον φακό.

Απενεργοποιήστε τη φωτογραφική μηχανή και αφαιρέστε τον φακό.

3 Επιλέξτε Κλείδ. καθρ. πάνω για καθ. Επισημάνετε την επιλογή Κλείδ. καθρ. πάνω για καθ. στο μενού ρυθμίσεων και πατήστε το .

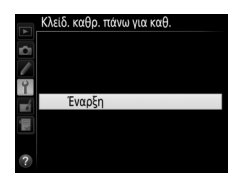

# 4 Πατήστε το 🐵.

Στην οθόνη θα εμφανιστεί το μήνυμα που φαίνεται στα δεξιά και στον πίνακα ελέγχου και το σκόπευτρο θα εμφανιστεί μια σειρά από παύλες. Για να επιστρέψετε στην κανονική λειτουργία χωρίς να ελέγξετε τον αισθητήρα εικόνας, απενεργοποιήστε τη φωτογραφική μηχανή.

#### Κλείδ. καθρ. πάνω για καθ

- Όταν πατηθεί το κουμπί λήψης, σηκώνεται ο καθρέφτης και ανοίγει το κλείστρο.
- Για να κατεβάσετε τον καθρέφτη,
  - απενεργοποιήστε τη
  - φωτογραφική μηχανή

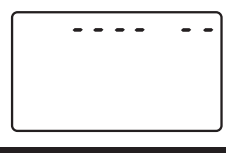

# 5 Υψώστε τον καθρέφτη.

Πατήστε το κουμπί λήψης μέχρι κάτω. Ο καθρέφτης θα υψωθεί και η κουρτίνα κλείστρου θα ανοίξει και θα εμφανιστεί ο αισθητήρας εικόνας. Η ένδειξη στο σκόπευτρο θα σβήσει και στον πίνακα ελέγχου θα αναβοσβήνει μια σειρά από παύλες.

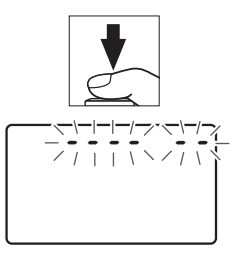

### 6 Εξετάστε τον αισθητήρα εικόνας. Κρατήστε τη φωτογραφική μηχανή με τέτοιο τρόπο, ώστε το φως να πέφτει επάνω στον αισθητήρα εικόνας και εξετάστε εάν ο αισθητήρας έχει σκόνη ή χνούδια. Εάν δεν υπάρχουν ξένα σωματίδια, προχωρήστε στο Βήμα 8.

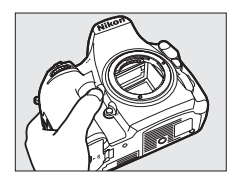

### Καθαρίστε τον αισθητήρα.

Αφαιρέστε τη σκόνη και τα χνούδια από τον αισθητήρα με ένα φυσητήρι. Μη χρησιμοποιείτε φυσητήρι με βουρτσάκι, καθώς οι τρίχες της βούρτσας μπορεί να καταστρέψουν τον αισθητήρα. Οι ακαθαρσίες που δεν απομακρύνονται με

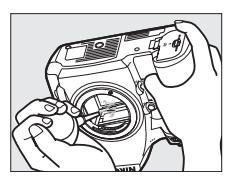

το φυσητήρι θα πρέπει να απομακρυνθούν μόνο από το εξουσιοδοτημένο προσωπικό σέρβις της Nikon. Σε καμία περίπτωση δεν πρέπει να αγγίξετε ή να σκουπίσετε τον αισθητήρα.

# 8 Απενεργοποιήστε τη φωτογραφική μηχανή.

Ο καθρέφτης θα κατέβει και η κουρτίνα κλείστρου θα κλείσει. Επανατοποθετήστε τον φακό ή το καπάκι σώματος.

### Xρησιμοποιήστε μία Αξιόπιστη Πηγή Τροφοδοσίας

Η κουρτίνα του κλείστρου είναι ευαίσθητη και καταστρέφεται εύκολα. Εάν η φωτογραφική μηχανή απενεργοποιηθεί ενώ ο καθρέφτης είναι υψωμένος, η κουρτίνα θα κλείσει αυτόματα. Τηρείτε τις ακόλουθες προφυλάξεις για την προστασία της κουρτίνας:

- Μην απενεργοποιείτε τη φωτογραφική μηχανή ή μην αφαιρείτε και μην αποσυνδέετε την πηγή τροφοδοσίας όταν είναι υψωμένος ο καθρέφτης.
- Εάν το φορτίο της μπαταρίας αρχίζει να εξαντλείται καθώς ο καθρέφτης είναι υψωμένος, θα ακουστεί ένας χαρακτηριστικός ήχος και η λάμπα του χρονομέτρη αυτοφωτογράφισης θα αρχίσει να αναβοσβήνει για να σας προειδοποιήσει ότι η κουρτίνα του κλείστρου θα κλείσει και ο καθρέφτης θα κατέβει μετά από περίπου δύο λεπτά. Ολοκληρώστε αμέσως τον καθαρισμό ή τον έλεγχο.

### 🗹 Ξένα Σωματίδια στον Αισθητήρα Εικόνας

Η Nikon λαμβάνει όλες τις δυνατές προφυλάξεις για να αποτραπεί η επαφή ξένων σωματιδίων με τον αισθητήρα εικόνας κατά την παραγωγή και την αποστολή. Ωστόσο, η D810 είναι σχεδιασμένη για χρήση με εναλλάξιμους φακούς και ξένα σωματίδια ενδέχεται να εισχωρήσουν στη φωτογραφική μηχανή κατά την αφαίρεση ή την αλλαγή των φακών. Όταν αυτά τα ξένα σωματίδια εισχωρήσουν στη φωτογραφική μηχανή, μπορεί να προσκολληθούν στον αισθητήρα εικόνας και να εμφανιστούν στις φωτογραφίες που τραβάτε κάτω από συγκεκριμένες συνθήκες. Για να προστατέψετε τη φωτογραφική μηχανή όταν δεν είναι προσαρτημένος κάποιος φακός, πρέπει να επανατοποθετήσετε το καπάκι σώματος που παρέχεται μαζί με τη φωτογραφική μηχανή, αφού πρώτα απομακρύνετε προσεκτικά όλη τη σκόνη και τα ξένα σωματίδια που ενδεχομένως είναι προσκολλημένα στο καπάκι σώματος. Αποφεύγετε να αλλάζετε φακούς σε σκονισμένο περιβάλλον.

Εάν εισχωρήσουν ξένα σωματίδια στον αισθητήρα εικόνας, καθαρίστε τον αισθητήρα όπως περιγράφεται παραπάνω ή αναθέστε τον καθαρισμό του στο εξουσιοδοτημένο προσωπικό σέρβις της Nikon. Οι φωτογραφίες που έχουν επηρεαστεί από την παρουσία ξένων σωματιδίων στον αισθητήρα μπορούν να υποστούν επεξεργασία με τη χρήση των επιλογών καθαρισμού εικόνας που είναι διαθέσιμες σε ορισμένες εφαρμογές απεικόνισης.

### Σέρβις Φωτογραφικής Μηχανής και Εξαρτημάτων

Η φωτογραφική μηχανή είναι μία συσκευή ακριβείας και χρειάζεται τακτικό σέρβις. Η Nikon συνιστά τον έλεγχο της φωτογραφικής μηχανής από το αρχικό κατάστημα λιανικής ή τον εξουσιοδοτημένο αντιπρόσωπο σέρβις της Nikon μια φορά κάθε ένα με δύο χρόνια και την εκτέλεση σέρβις μια φορά κάθε τρία έως πέντε χρόνια (λάβετε υπόψη ότι τα σέρβις γίνονται επί πληρωμή). Εάν η φωτογραφική μηχανή χρησιμοποιείται επαγγελματικά, συνιστάται συχνός έλεγχος και σέρβις. Όλα τα εξαρτήματα που χρησιμοποιούνται τακτικά με τη φωτογραφική μηχανή, όπως φακοί ή προαιρετικές μονάδες φλας, πρέπει να συμπεριλαμβάνονται στον έλεγχο ή το σέρβις της φωτογραφικής μηχανής.

## Φροντίδα της Φωτογραφικής Μηχανής και της Μπαταρίας: Προφυλάξεις

Μη ρίχνετε κάτω: Το προϊόν ενδέχεται να εμφανίσει δυσλειτουργία, εάν υποστεί δυνατά χτυπήματα ή κραδασμούς.

Διατηρείτε στεγνό: Το προϊόν αυτό δεν είναι αδιάβροχο και μπορεί να παρουσιάσει δυσλειτουργία εάν βυθιστεί σε νερό ή εκτεθεί σε υψηλά επίπεδα υγρασίας. Εάν σκουριάσει ο εσωτερικός μηχανισμός, μπορεί να προκληθεί ανεπανόρθωτη ζημιά.

Αποφεύγετε τις απότομες αλλαγές στη θερμοκρασία: Οι απότομες αλλαγές στη θερμοκρασία, όπως όταν μπαίνετε ή βγαίνετε από ένα θερμαινόμενο κτήριο μια κρύα ημέρα, μπορεί να προκαλέσουν συγκέντρωση υγρασίας στο εσωτερικό της συσκευής. Για να αποφύγετε τη συγκέντρωση υγρασίας, τοποθετείτε τη συσκευή σε μία θήκη μεταφοράς ή σε μια πλαστική τσάντα πριν από την έκθεση της συσκευής σε απότομες αλλαγές θερμοκρασίας.

Αποφεύγετε τα έντονα μαγνητικά πεδία: Μη χρησιμοποιείτε και μην αποθηκεύετε αυτή τη συσκευή κοντά σε εξοπλισμό που παράγει έντονη ηλεκτρομαγνητική ακτινοβολία ή μαγνητικά πεδία. Οι ισχυρές εκκενώσεις στατικού ηλεκτρισμού ή τα μαγνητικά πεδία που παράγονται από συσκευές όπως ραδιόφωνα ενδέχεται να προκαλέσουν παρεμβολές στην οθόνη, αλλοίωση των δεδομένων που αποθηκεύονται στην κάρτα μνήμης ή να επηρεάσουν τα εσωτερικά κυκλώματα του προϊόντος.

**Μην αφήνετε τον φακό στραμμένο προς τον ήλιο**: Μην αφήνετε τον φακό στραμμένο προς τον ήλιο ή άλλη ισχυρή πηγή φωτός για παρατεταμένο χρονικό διάστημα. Το έντονο φως μπορεί να προκαλέσει φθορά στον αισθητήρα εικόνας ή να εμφανίζει ένα λευκό θάμπωμα στις φωτογραφίες. Καθαρισμός: Όταν καθαρίζετε το σώμα της φωτογραφικής μηχανής, αφαιρείτε απαλά τη σκόνη και το χνούδι με ένα φυσητήρι και, στη συνέχεια, σκουπίζετε προσεκτικά με ένα μαλακό, στεγνό πανί. Μετά τη χρήση της φωτογραφικής μηχανής στην παραλία ή σε ακτή, καθαρίστε τυχόν άμμο ή αλάτι με ένα πανί, ελαφρά νοτισμένο σε αποσταγμένο νερό και, στη συνέχεια, σκουπίστε σχολαστικά τη φωτογραφική μηχανή. Σε σπάνιες περιπτώσεις, ο φωτισμός των οθονών LCD ενδέχεται να είναι έντονος ή χαμηλός λόγω του στατικού ηλεκτρισμού. Κάτι τέτοιο δεν αποτελεί ένδειξη δυσλειτουργίας. Μετά από σύντομο διάστημα, η οθόνη θα λειτουργήσει κανονικά.

Ο φακός και ο καθρέφτης καταστρέφονται εύκολα. Σκόνη και χνούδια πρέπει να αφαιρούνται απαλά με ένα φυσητήρι. Όταν χρησιμοποιείτε φυσητήρι με προωθητικό αέριο, κρατήστε το δοχείο κατακόρυφα για να αποτραπεί η εκροή υγρού. Για να αφαιρέσετε τα δακτυλικά αποτυπώματα και άλλους λεκέδες από τον φακό, απλώστε μικρή ποσότητα καθαριστικού φακών σε μαλακό πανί και σκουπίστε τον φακό προσεκτικά.

Ανατρέξτε στο «Καθαρισμός Αισθητήρα Εικόνας» (🕮 445) για πληροφορίες σχετικά με τον καθαρισμό του αισθητήρα εικόνας.

Επαφές φακού: Διατηρείτε τις επαφές του φακού καθαρές.

**Μην αγγίζετε την κουρτίνα του κλείστρου**: Η κουρτίνα του κλείστρου είναι εξαιρετικά λεπτή και καταστρέφεται εύκολα. Σε καμία περίπτωση δεν πρέπει να ασκήσετε πίεση στην κουρτίνα, να την σκαλίσετε με εργαλεία καθαρισμού ή να φυσήξετε επάνω της ισχυρά ρεύματα αέρα με φυσητήρι. Οι ενέργειες αυτές μπορεί να γδάρουν, να παραμορφώσουν ή να σκίσουν την κουρτίνα.

Η κουρτίνα του κλείστρου ενδέχεται να παρουσιάζει χρωματική ανομοιογένεια, αλλά αυτό δεν επηρεάζει τις φωτογραφίες και δεν αποτελεί ένδειξη βλάβης. Αποθήκευση: Για να αποφευχθεί η μούχλα ή οι μύκητες, αποθηκεύστε τη φωτογραφική μηχανή σε ξηρό μέρος με καλό αερισμό. Εάν χρησιμοποιείτε μετασχηματιστή ρεύματος, αφαιρέστε από την πρίζα το μετασχηματιστή για την αποφυγή πυρκαγιάς. Εάν το προϊόν δεν πρόκειται να χρησιμοποιηθεί για εκτεταμένο χρονικό διάστημα, αφαιρέστε την μπαταρία για την αποφυγή διαρροής και τοποθετήστε τη φωτογραφική μηχανή σε πλαστική τσάντα με ξηραντική ουσία. Ωστόσο, μην αποθηκεύετε τη θήκη της μηχανής σε πλαστική τσάντα, για να μην προκληθεί αλλοίωση στο υλικό της. Λάβετε υπόψη ότι η ξηραντική ουσία χάνει σταδιακά την ικανότητα απορρόφησης της υγρασίας και θα πρέπει να αντικαθίσταται ανά τακτά χρονικά διαστήματα.

Για να αποφύγετε τη μούχλα ή τους μύκητες, αφαιρείτε τη φωτογραφική μηχανή από το χώρο αποθήκευσης τουλάχιστον μία φορά το μήνα. Ενεργοποιήστε τη φωτογραφική μηχανή και πατήστε μερικές φορές το κουμπί λήψης πριν την αποθηκεύσετε ξανά.

Αποθηκεύετε την μπαταρία σε δροσερό και ξηρό χώρο. Επανατοποθετήστε το κάλυμμα ακροδεκτών πριν από την αποθήκευση της μπαταρίας.

Απενεργοποιείτε το προϊόν πριν την αφαίρεση ή αποσύνδεση της πηγής τροφοδοσίας: Μην αποσυνδέετε το προϊόν από την πρίζα και μην αφαιρείτε την μπαταρία όταν το προϊόν είναι ενεργοποιημένο ή κατά την εγγραφή ή τη διαγραφή φωτογραφιών. Η βίαιη διακοπή της τροφοδοσίας στις περιπτώσεις αυτές μπορεί να προκαλέσει απώλεια δεδομένων ή βλάβη της μνήμης ή της διάταξης των εσωτερικών κυκλωμάτων του προϊόντος. Για να αποτραπεί η τυχαία διακοπή τροφοδοσίας, αποφεύγετε τη μεταφορά του προϊόντος από ένα μέρος σε ένα άλλο, όταν ο μετασχηματιστής ρεύματος είναι συνδεδεμένος. Σημειώσεις ως προς την οθόνη: Η οθόνη είναι κατασκευασμένη με εξαιρετικά υψηλή ακρίβεια. Τουλάχιστον το 99,99% των pixel είναι ενεργά, με όχι πάνω από 0,01% να λείπουν ή να είναι ελαττωματικά. Έτσι, ενώ αυτές οι οθόνες μπορεί να περιέχουν pixel που είναι πάντα αναμμένα (λευκό, κόκκινο, μπλε ή πράσινο) ή πάντα σβηστά (μαύρο), κάτι τέτοιο δεν αποτελεί δυσλειτουργία και δεν επηρεάζει τις εικόνες που εγγράφονται με τη συσκευή.

Οι εικόνες στην οθόνη μπορεί να μη διακρίνονται εύκολα κάτω από έντονο φως.

Μην ασκείτε πίεση στην οθόνη, καθώς ενδέχεται να προκληθεί ζημιά ή δυσλειτουργία. Με ένα φυσητήρι μπορείτε να αφαιρέσετε σκόνη ή χνούδια από την οθόνη. Μπορείτε να αφαιρέσετε λεκέδες σκουπίζοντας την επιφάνεια απαλά με ένα μαλακό πανί ή δέρμα σαμουά. Εάν σπάσει η οθόνη, προσέξτε να μην τραυματιστείτε από το σπασμένο γυαλί και αποφύγετε την επαφή των υγρών κρυστάλλων με το δέρμα, τα μάτια και το στόμα σας.

Επανατοποθετήστε το κάλυμμα της οθόνης κατά τη μεταφορά ή τη μη χρήση της φωτογραφικής μηχανής.

Η μπαταρία και ο φορτιστής: Σε περίπτωση μη σωστής χρήσης μπορεί να προκληθεί διαρροή ή έκρηξη των μπαταριών. Διαβάστε και ακολουθήστε τις ενδείξεις προειδοποίησης και προσοχής που αναφέρονται στις σελίδες xiii–xvi του παρόντος εγχειριδίου. Τηρείτε τις ακόλουθες προφυλάξεις όταν χειρίζεστε τις μπαταρίες:

- Χρησιμοποιείτε μόνο μπαταρίες εγκεκριμένες για χρήση με αυτήν τη συσκευή.
- Μην εκθέτετε την μπαταρία σε φλόγες ή υπερβολική θερμότητα.
- Διατηρείτε τους πόλους της μπαταρίας καθαρούς.
- Απενεργοποιείτε το προϊόν πριν την αντικατάσταση της μπαταρίας.
- Αφαιρείτε την μπαταρία από τη φωτογραφική μηχανή ή το φορτιστή όταν δεν την χρησιμοποιείτε και επανατοποθετήστε το κάλυμμα ακροδεκτών. Αυτές οι συσκευές καταναλώνουν πολύ μικρά ποσά φορτίου μπαταρίας ακόμα και όταν είναι απενεργοποιημένες και ενδέχεται να καταναλώσουν τόση μπαταρία σε σημείο που να μην είναι πλέον δυνατή η λειτουργία της. Εάν η μπαταρία δεν πρόκειται να χρησιμοποιηθεί για αρκετό καιρό, τοποθετήστε την στη φωτογραφική μηχανή και αποφορτίστε την πριν την αφαιρέσετε από τη φωτογραφική μηχανή για αποθήκευση. Η μπαταρία πρέπει να αποθηκευτεί σε δροσερό μέρος με θερμοκρασία περιβάλλοντος 15 °C έως 25 °C (αποφεύγετε ζεστούς ή πολύ κρύους χώρους). Επαναλάβετε αυτή τη διαδικασία τουλάχιστον μία φορά κάθε έξι μήνες.

- Η συνεχής ενεργοποίηση ή απενεργοποίηση της φωτογραφικής μηχανής, όταν η μπαταρία έχει αποφορτιστεί πλήρως, θα ελαττώσει τη διάρκεια ζωής της μπαταρίας. Οι μπαταρίες που έχουν αποφορτιστεί πλήρως πρέπει να φορτιστούν πριν χρησιμοποιηθούν.
- Η εσωτερική θερμοκρασία της μπαταρίας ενδέχεται να αυξηθεί όσο χρησιμοποιείται η μπαταρία. Η προσπάθεια φόρτισης της μπαταρίας όσο η εσωτερική θερμοκρασία είναι ανεβασμένη, θα μειώσει την απόδοση της μπαταρίας και η μπαταρία ενδέχεται να μη φορτίζεται ή να φορτίζεται μόνο μερικώς. Περιμένετε μέχρι να κρυώσει η μπαταρία πριν την φόρτιση.
- Φορτίστε τη μπαταρία σε εσωτερικό χώρο σε θερμοκρασίες περιβάλλοντος 5 °C-35 °C. Μη χρησιμοποιείτε τη μπαταρία σε θερμοκρασίες περιβάλλοντος κάτω των 0 °C ή άνω των 40 °C. Διαφορετικά, ενδέχεται να προκληθεί ζημιά στην μπαταρία ή να μειωθεί η απόδοσή της. Η χωρητικότητα ενδέχεται να είναι μειωμένη και οι χρόνοι φόρτισης αυξημένοι σε θερμοκρασίες μπαταρίας από 0 °C έως 15 °C και από 45 °C έως 60 °C. Η μπαταρία δεν θα φορτιστεί εάν η θερμοκρασία της είναι κάτω από 0 °C ή άνω των 60 °C.
- Αν ή λάμπα CHARGE (ΦΟΡΤΙΟ) αναβοσβήνει γρήγορα (περίπου οκτώ φορές ανά δευτερόλεπτο) κατά τη φόρτιση, επιβεβαιώστε ότι η θερμοκρασία είναι εντός του σωστού εύρους και στη συνέχεια βγάλτε τον φορτιστή από την πρίζα και αφαιρέστε και βάλτε ξανά την μπαταρία. Εάν το πρόβλημα παραμένει, διακόψτε αμέσως τη χρήση και πηγαίνετε την μπαταρία και τον φορτιστή στο κατάστημα λιανικής που το αγοράσατε ή σε έναν εξουσιοδοτημένο αντιπρόσωπο σέρβις της Nikon.
- Μη μετακινείτε τον φορτιστή και μην αγγίζετε την μπαταρία κατά τη διάρκεια της φόρτισης. Η μη τήρηση αυτής της προφύλαξης μπορεί να οδηγήσει σε σπάνιες περιπτώσεις σε κατάσταση ώστε ο φορτιστής να εμφανίζει ένδειξη πλήρους φόρτισης αλλά η μπαταρία να έχει φορτιστεί μόνο μερικώς. Αφαιρέστε και βάλτε ξανά την μπαταρία για να ξεκινήσει και πάλι η φόρτιση. Η χωρητικότητα της μπαταρίας μπορεί να μειωθεί προσωρινά, εάν η μπαταρία φορτιστεί μόνο μερικώς. Αφαιρέστε και βάλτε ξανά την μπαταρία για να ξεκινήσει και πάλι η φόρτιση. Η χωρητικότητα της μπαταρίας μπορεί να μειωθεί προσωρινά, εάν η μπαταρία φορτιστεί σε χμηλές θερμοκρασίες ή χρησιμοποιηθεί σε θερμοκρασία μικρότερη από τη θερμοκρασία φόρτισης. Αν η μπαταρία φορτιστεί σε θερμοκρασία κάτω των 5 °C, η ένδειξη διάρκειας ζωής μπαταρίας στην οθόνη Πληροφορίες μπαταρίας (<sup>[[[]</sup>] 374) μπορεί να εμφανίσει προσωρινή μείωση.

- Η συνέχιση της φόρτισης της μπαταρίας μετά την πλήρη φόρτισή της μπορεί να οδηγήσει σε μείωση της απόδοσης της μπαταρίας.
- Μια σημαντική πτώση του χρόνου που μια πλήρως φορτισμένη μπαταρία διατηρεί το φορτίο της όταν χρησιμοποιείται σε θερμοκρασία δωματίου υποδεικνύει ότι χρειάζεται αντικατάσταση. Αγοράστε μία καινούρια μπαταρία EN-EL15.
- Το παρεχόμενο καλώδιο ρεύματος και ο προσαρμογέας για πρίζα τοίχου πρέπει να χρησιμοποιούνται μόνο με το τον MH-25a. Χρησιμοποιήστε τον φορτιστή μόνο με συμβατές μπαταρίες. Βγάλτε τον φορτιστή από την πρίζα όταν δεν χρησιμοποιείται.
- Φορτίστε την μπαταρία πριν τη χρησιμοποιήσετε. Όταν τραβάτε φωτογραφίες σε σημαντικές περιστάσεις, προετοιμάστε μία εφεδρική μπαταρία και διατηρείτε την πλήρως φορτισμένη. Ανάλογα με την περιοχή στην οποία βρίσκεστε, ενδέχεται να μην μπορείτε να προμηθευτείτε άμεσα μπαταρίες αντικατάστασης. Έχετε υπόψη ότι όταν οι θερμοκρασίες είναι χαμηλές, η χωρητικότητα της μπαταρίας τείνει να μειώνεται. Βεβαιωθείτε ότι η μπαταρία είναι πλήρως φορτισμένη πριν τραβήξετε φωτογραφίες σε εξωτερικό χώρο με κρύο καιρό. Φυλάσσετε μία εφεδρική μπαταρία σε ζεστό μέρος και αντικαταστήστε την μπαταρία όταν χρειαστεί. Όταν θερμανθεί μία κρύα μπαταρία μπορεί να ανακτήσει μέρος του φορτίου της.
- Οι χρησιμοποιημένες μπαταρίες είναι πολύτιμοι πόροι. Ανακυκλώνετέ τις σύμφωνα με τους τοπικούς κανονισμούς.

# Πρόγραμμα Έκθεσης

Το πρόγραμμα έκθεσης για το αυτόματο πρόγραμμα (🕮 118) εμφανίζεται στο ακόλουθο διάγραμμα:

ISO 100, φακός με μέγιστο διάφραγμα f/1.4 και ελάχιστο διάφραγμα f/16 (πχ., AF 50mm f/1.4D)

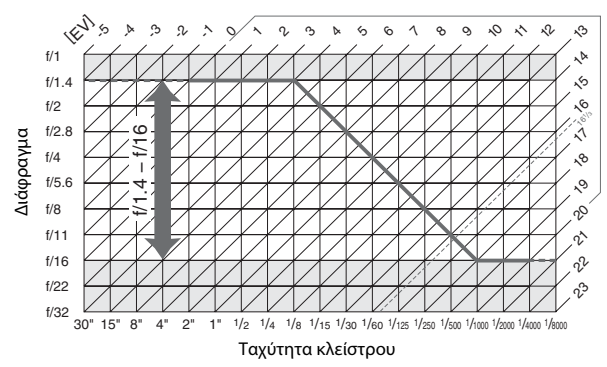

Οι μέγιστες και ελάχιστες τιμές για το ΕV διαφέρουν ανάλογα με την ευαισθησία ISO. Στο παραπάνω γράφημα θεωρείται ότι η ευαισθησία ISO είναι ισοδύναμη με ISO 100. Όταν χρησιμοποιείται μέτρηση matrix, οι τιμές άνω των 16 <sup>1</sup>/<sub>3</sub> EV μειώνονται σε 16 <sup>1</sup>/<sub>3</sub> EV.

# Αντιμετώπιση Προβλημάτων

Εάν η λειτουργία της φωτογραφικής μηχανής δεν είναι η αναμενόμενη, ανατρέξτε στη λίστα συχνών προβλημάτων παρακάτω πριν απευθυνθείτε στο κατάστημα λιανικής ή στον εξουσιοδοτημένο αντιπρόσωπο σέρβις της Nikon.

## <u>Μπαταρία/Οθόνη</u>

Η φωτογραφική μηχανή είναι ενεργοποιημένη αλλά δεν ανταποκρίνεται: Περιμένετε μέχρι να τελειώσει η εγγραφή. Εάν το πρόβλημα παραμένει, απενεργοποιήστε τη φωτογραφική μηχανή. Αν η φωτογραφική μηχανή δεν απενεργοποιείται, αφαιρέστε και επανατοποθετήστε την μπαταρία ή, αν χρησιμοποιείτε μετασχηματιστή ρεύματος, αποσυνδέστε και επανασυνδέστε τον μετασχηματιστή ρεύματος. Έχετε υπόψη ότι ενώ τα δεδομένα που εγγράφονται τη δεδομένη στιγμή θα χαθούν, τα δεδομένα που έχετε ήδη εγγράψει δεν θα επηρεαστούν αν αφαιρέσετε ή αποσυνδέσετε την πηγή τροφοδοσίας.

**Το σκόπευτρο δεν είναι εστιασμένο**: Ρυθμίστε εστίαση του σκοπεύτρου (□ 17). Εάν δεν διορθωθεί το πρόβλημα, επιλέξτε τη λειτουργία AF ενός καρέ (**AF-S**, □ 87), το AF μονού σημείου (□ 90) και το κεντρικό σημείο εστίασης (□ 94), και στη συνέχεια καδράρετε ένα θέμα υψηλής αντίθεσης στο κεντρικό σημείο εστίασης και πατήστε το κουμπί λήψης μέχρι τη μέση για να εστιάσετε τη φωτογραφική μηχανή. Έχοντας τη φωτογραφική μηχανή σε εστίαση, χρησιμοποιήστε το ρυθμιστικό διόπτρας για να φέρετε το θέμα σε καθαρή εστίαση στο σκόπευτρο. Εάν είναι απαραίτητο, η εστίαση του σκοπεύτρου μπορεί να ρυθμιστεί περαιτέρω, χρησιμοποιώντας προαιρετικούς διορθωτικούς φακούς (□ 438).

**Το σκόπευτρο είναι σκοτεινό**: Τοποθετήστε μία πλήρως φορτισμένη μπαταρία (🕮 13, 19).

Οι οθόνες σβήνουν χωρίς προειδοποίηση: Διαλέξτε μεγαλύτερες υστερήσεις για την Προσαρμοσμένη Ρύθμιση c2 (Χρονομέτρης αναμονής) ή c4 (Υστέρηση απενεργ. οθόνης) (Ξ 319, 320).

Οι οθόνες στον πίνακα ελέγχου ή στο σκόπευτρο δε ανταποκρίνονται και εμφανίζονται αμυδρές: Οι χρόνοι απόκρισης και η φωτεινότητα αυτών των οθονών διαφέρουν ανάλογα με τη θερμοκρασία.

# <u>Λήψη</u>

#### Η φωτογραφική μηχανή δεν ενεργοποιείται αμέσως: Διαγράψτε αρχεία ή φακέλους.

#### Το κουμπί λήψης είναι απενεργοποιημένο:

- Η κάρτα μνήμης είναι κλειδωμένη (μόνο κάρτες SD, <sup>[1]</sup> 22) πλήρης ή δεν έχει εισαχθεί (<sup>[1]</sup> 14).
- Έχει οριστεί η επιλογή Κλείδωμα λήψης στην Προσαρμοσμένη Ρύθμιση f11 (Κλείδ. λήψης - Υποδ. κενή, □ 354) και δεν έχει τοποθετηθεί κάρτα μνήμης (□ 14).
- Ο δακτύλιος διαφράγματος για τον φακό CPU δεν κλειδώνει στον μεγαλύτερο αριθμό f (δεν ισχύει για φακούς τύπου G και E). Εάν εμφανιστεί η ένδειξη FE E στον πίνακα ελέγχου, επιλέξτε Δακτύλιος διαφράγματος για την Προσαρμοσμένη Ρύθμιση f9 (Προσαρμ. επιλογ. εντολών) > Ρύθμιση διαφράγματος για να χρησιμοποιήσετε τον δακτύλιο διαφράγματος φακού ώστε να ρυθμίσετε το διάφραγμα (<sup>CD</sup> 352).
- Έχει επιλεγεί λειτουργία έκθεσης 5 με την ταχύτητα κλείστρου να έχει οριστεί σε
   bu L b ή - (□ 468).

Η φωτογραφική μηχανή ανταποκρίνεται με βραδύτητα στο κουμπί λήψης: Επιλέξτε Απενεργοποίηση για την Προσαρμοσμένη Ρύθμιση d4 (Λειτ. υστέρησης έκθεσης, 🕮 322).

Λαμβάνεται μόνο μία λήψη κάθε φορά που πατιέται το κουμπί λήψης στη λειτουργία συνεχών διαδοχικών λήψεων:

- Χαμηλώστε το ενσωματωμένο φλας (🕮 107).
- Απενεργοποιήστε το HDR (🕮 184).

#### Οι φωτογραφίες δεν είναι εστιασμένες:

- Περιστρέψτε τον επιλογέα λειτουργίας εστίασης στο AF (🕮 87).
- Η φωτογραφική μηχανή δεν μπορεί να εστιάσει χρησιμοποιώντας την αυτόματη εστίαση: χρησιμοποιήστε τη χειροκίνητη εστίαση ή το κλείδωμα εστίασης (<sup>[1]</sup> 96, 100).

Δεν είναι διαθέσιμες όλες οι ταχύτητες κλείστρου: Χρησιμοποιείται το φλας. Η ταχύτητα συγχρονισμού φλας μπορεί να επιλεγεί με την Προσαρμοσμένη Ρύθμιση e1 (Ταχύτητα συγχρον. φλας). Όταν χρησιμοποιείτε συμβατές μονάδες φλας, επιλέξτε 1/320 δ (Αυτόματο FP) ή 1/250 δ (Αυτόματο FP) για πλήρες εύρος των ταχυτήτων κλείστρου (Ξ 329).

Η εστίαση δεν κλειδώνει όταν πατιέται ως τη μέση το κουμπί λήψης: Η φωτογραφική μηχανή βρίσκεται σε λειτουργία εστίασης AF-C: χρησιμοποιήστε το κουμπί ﷺ AE-L/AF-L για να κλειδώσετε την εστίαση (🖽 96).

#### Δεν είναι δυνατή η επιλογή σημείου εστίασης:

- Ξεκλειδώστε την ασφάλεια του επιλογέα εστίασης (🕮 94).
- Έχουν οριστεί οι επιλογές AF αυτόματης επιλογής περιοχής ή αυτόματη εστίαση στο πρόσωπο πρώτα για τη λειτουργία επιλογής περιοχής AF. Διαλέξτε μία άλλη λειτουργία (<sup>[[1]</sup> 40, 90).
- Η φωτογραφική μηχανή βρίσκεται σε λειτουργία απεικόνισης (<sup>[[]</sup> 235).
- Τα μενού είναι σε χρήση (🕮 24).
- Πατήστε το κουμπί λήψης μέχρι τη μέση για να ξεκινήσει ο χρονομέτρης αναμονής (□ 34).

#### Δεν μπορεί να ορισθεί η λειτουργία AF:

- Περιστρέψτε τον επιλογέα λειτουργίας εστίασης στο AF (🕮 87).
- Επιλέξτε Χωρίς περιορισμούς στην Προσαρμοσμένη Ρύθμιση a12 (Περιορισμοί αυτόμ. εστίασης, <sup>[2]</sup> 314).

Δεν είναι δυνατή η επιλογή λειτουργίας επιλογής περιοχής ΑF: Περιστρέψτε τον επιλογέα λειτουργίας εστίασης στο AF (🗆 87).

Το μέγεθος εικόνας δεν μπορεί να αλλαχθεί: Η επιλογή Ποιότητα εικόνας έχει οριστεί σε NEF (RAW) (Δ 79). Διαλέξτε μέγεθος εικόνας με την επιλογή (Εγγραφή NEF (RAW) > Μέγεθος εικόνας) στο μενού λήψης.

Η φωτογραφική μηχανή λειτουργεί αργά κατά την εγγραφή των φωτογραφιών: Απενεργοποιήστε την αποθορυβοποίηση έκθεσης μακράς διαρκείας (🗆 299).

#### Ο βοηθητικός φωτισμός ΑF δεν ανάβει:

- Ο βοηθητικός φωτισμός AF δεν ανάβει όταν έχει επιλεχθεί το AF-C για τη λειτουργία αυτόματης εστίασης (<sup>[1]</sup> 87). Διαλέξτε το AF-S. Εάν έχει ενεργοποιηθεί κάποια άλλη επιλογή για τη λειτουργία επιλογής περιοχής AF εκτός του AF αυτόματης επιλογής περιοχής, επιλέξτε το κεντρικό σημείο εστίασης (<sup>[1]</sup> 94).
- Η φωτογραφική μηχανή βρίσκεται στη ζωντανή προβολή ή εγγράφεται ένα video.
- Έχει επιλεχθεί Απενεργοποίηση για την Προσαρμοσμένη Ρύθμιση a10 (Ενσωμ. βοηθ. φωτισμ. AF) (<sup>[]</sup> 313).
- Ο φωτισμός έχει απενεργοποιηθεί αυτόματα. Ο φωτισμός ενδέχεται να ζεσταθεί κατά τη συνεχή χρήση. Περιμένετε μέχρι να κρυώσει.

Η ζωντανή προβολή τερματίζει απρόσμενα ή δεν ξεκινά: Η ζωντανή προβολή ενδέχεται να τερματιστεί αυτόματα ώστε να αποτραπούν βλάβες στα εσωτερικά κυκλώματα της μηχανής εάν:

- Η θερμοκρασία του περιβάλλοντος είναι υψηλή
- Η φωτογραφική μηχανή έχει χρησιμοποιηθεί για παρατεταμένα χρονικά διαστήματα σε ζωντανή προβολή ή για να εγγράψει video
- Η φωτογραφική μηχανή έχει χρησιμοποιηθεί σε λειτουργίες συνεχών λήψεων για παρατεταμένα χρονικά διαστήματα

Αν η ζωντανή προβολή δεν ξεκινά όταν πατάτε το κουμπί ⊡, περιμένετε μέχρι να κρυώσουν τα εσωτερικά κυκλώματα και μετά προσπαθήστε ξανά. Έχετε υπόψη ότι η φωτογραφική μηχανή ενδέχεται να είναι ζεστή κατά την επαφή, αλλά αυτό δεν υποδηλώνει κάποια δυσλειτουργία.

Εμφανίζονται στοιχεία στην εικόνα κατά τη διάρκεια της ζωντανής προβολής: Η θερμοκρασία των εσωτερικών κυκλωμάτων της φωτογραφικής μηχανής ενδέχεται να ανέβει κατά τη διάρκεια της ζωντανής προβολής με αποτέλεσμα να δημιουργηθεί «θόρυβος» με τη μορφή φωτεινών σημείων, φωτεινών pixel σε τυχαία διάταξη ή ομίχλη. Τερματίστε τη ζωντανή προβολή όταν η μηχανή δεν χρησιμοποιείται.

Εμφανίζεται τρεμούλιασμα ή γραμμές κατά τη διάρκεια της ζωντανής προβολής ή της εγγραφής video: Ενεργοποιήστε μία επιλογή για **Μείωση τρεμουλιάσματος** που να ταιριάζει με τη συχνότητα της τοπικής σας τροφοδοσίας ρεύματος (Δ 371).

#### Εμφανίζονται φωτεινές ταινίες κατά τη ζωντανή προβολή ή την εγγραφή video:

Χρησιμοποιήθηκε φωτεινό σήμα, φλας ή άλλες πηγές φωτός μικρής διάρκειας κατά τη διάρκεια της ζωντανής προβολής ή της εγγραφής video.

Στις φωτογραφίες εμφανίζεται θόρυβος (φωτεινά σημεία, φωτεινά pixel σε τυχαία διάταξη, ομίχλη, γραμμές ή κόκκινες κηλίδες):

- Για να μειώσετε τα φωτεινά pixel σε τυχαία διάταξη, την ομίχλη ή τις γραμμές, επιλέξτε χαμηλότερη ευαισθησία ISO ή χρησιμοποιήστε τη λειτουργία αποθορυβοποίησης υψηλών τιμών ISO (<sup>[1]</sup> 109, 299).
- Για να μειώσετε τα φωτεινά σημεία, τα φωτεινά pixel σε τυχαία διάταξη ή την ομίχλη σε ταχύτητα κλείστρου μικρότερη του 1 δευτερολέπτου ή για να μειώσετε τις κόκκινες κηλίδες και άλλα αντικείμενα σε εκθέσεις μακράς διαρκείας, ενεργοποιήστε την αποθορυβοποίηση έκθεσης μακράς διαρκείας (<sup>[]</sup> 299).
- Απενεργοποιήστε το Ενεργό D-Lighting για να αποφύγετε την όξυνση των αποτελεσμάτων του θορύβου (<sup>[[]</sup> 183).

**Στις φωτογραφίες εμφανίζονται κηλίδες:** Καθαρίστε τα μπροστινά και πίσω στοιχεία του φακού. Αν το πρόβλημα παραμένει, εκτελέστε καθαρισμό του αισθητήρα εικόνας (□ 445).

#### Τα χρώματα είναι αφύσικα:

- Ρυθμίστε την ισορροπία λευκού ώστε να ταιριάζει στην πηγή φωτός (<sup>[]</sup> 148).
- Προσαρμόστε τις ρυθμίσεις του Ορισμός Picture Control (🕮 170).

**Δεν μπορεί να γίνει μέτρηση της ισορροπίας λευκού**: Το θέμα είναι πολύ σκοτεινό ή πολύ φωτεινό (Δ 161).

Δεν είναι δυνατή η επιλογή της εικόνας ως πηγή για την χειροκίνητη προτοποθέτηση ισορροπίας λευκού: Η φωτογραφία δεν δημιουργήθηκε με την D810 (🗆 167).

### Δεν είναι διαθέσιμη η λειτουργία bracketing ισορροπίας λευκού:

- Επιλέχθηκε ως ποιότητα εικόνας η ποιότητα εικόνας NEF (RAW) ή NEF + JPEG (
   <sup>(Π)</sup> 79).
- Έχει ενεργοποιηθεί η λειτουργία πολλαπλής έκθεσης (<sup>[]</sup> 209).

**Τα εφέ του Picture Control διαφέρουν από φωτογραφία σε φωτογραφία:** Έχει επιλεχθεί Α (αυτόματο) για ευκρίνεια, διαύγεια, αντίθεση ή κορεσμό. Για σταθερά αποτελέσματα σε σειρά φωτογραφιών, επιλέξτε μία άλλη ρύθμιση (Ω 175).

**Δεν είναι δυνατή η αλλαγή της μέτρησης:** Είναι σε ισχύ το κλείδωμα αυτόματης έκθεσης (Ξ 129).

**Δεν μπορεί να χρησιμοποιηθεί η αντιστάθμιση έκθεσης:** Διαλέξτε τη λειτουργία έκθεσης *Ρ*, **5** ή *Π* (Δ) 116, 132).

Δεν εγγράφεται ήχος στα video: Έχει επιλεχθεί Μικρόφωνο απενεργοποιημ. για Ρυθμίσεις video > Ευαισθησία μικροφώνου (🕮 62).

### Απεικόνιση

Η φωτογραφία ΝΕF (RAW) δεν απεικονίζεται: Η φωτογραφία τραβήχτηκε με ποιότητα εικόνας NEF + JPEG (🗆 80).

Δεν είναι δυνατή η απεικόνιση φωτογραφιών που εγγράφηκαν με άλλες φωτογραφικές μηχανές: Οι φωτογραφίες που εγγράφηκαν με άλλα είδη μηχανών ενδέχεται να μην εμφανίζονται σωστά.

Ορισμένες φωτογραφίες δεν εμφανίζονται κατά την απεικόνιση: Επιλέξτε Όλοι για Φάκελος απεικόνισης (<sup>[]</sup> 281).

Οι φωτογραφίες «κατακόρυφου» προσανατολισμού (πορτραίτο) εμφανίζονται σε «οριζόντιο» προσανατολισμό (τοπίο):

- Επιλέξτε Ενεργοποίηση για Περιστροφή όλων (<sup>12</sup> 288).
- Η φωτογραφία λήφθηκε με επιλεγμένο το Απενεργοποίηση για Αυτόμ. περιστροφή εικόνας (<sup>[2]</sup> 373).
- Η φωτογραφία εμφανίζεται σε ανασκόπηση εικόνων (🕮 236).
- Η φωτογραφική μηχανή ήταν στραμμένη προς τα επάνω ή προς τα κάτω κατά τη λήψη της φωτογραφίας (<sup>Δ</sup> 373).

#### Δεν μπορεί να γίνει διαγραφή μίας φωτογραφίας:

- Η φωτογραφία είναι προστατευμένη: αφαιρέστε την προστασία (🕮 250).
- Η κάρτα μνήμης είναι κλειδωμένη (🕮 22).

Δεν μπορεί να γίνει επεξεργασία της φωτογραφίας: Η φωτογραφία δεν μπορεί να υποστεί περαιτέρω επεξεργασία με αυτή τη μηχανή (🞞 385).

Το μήνυμα που εμφανίζεται υποδεικνύει ότι δεν υπάρχουν διαθέσιμες φωτογραφίες για απεικόνιση: Επιλέξτε Όλοι για Φάκελος απεικόνισης (🕮 281).

#### Δεν μπορεί να γίνει αλλαγή της εντολής εκτύπωσης:

- Η κάρτα μνήμης είναι πλήρης: διαγράψτε φωτογραφίες (🕮 19, 251).
- Η κάρτα μνήμης είναι κλειδωμένη (<sup>[]</sup> 22).

Δεν είναι δυνατή η επιλογή μιας φωτογραφίας για εκτύπωση: Οι φωτογραφίες NEF (RAW) και TIFF δεν μπορούν να εκτυπωθούν με απευθείας σύνδεση USB. Μεταφέρετε τις φωτογραφίες σε υπολογιστή και εκτυπώστε χρησιμοποιώντας το ViewNX 2 (παρέχεται) ή το Capture NX-D (διατίθεται για κατέβασμα, Ξ 260). Οι φωτογραφίες NEF (RAW) μπορούν να αποθηκευθούν σε μορφή JPEG χρησιμοποιώντας την επιλογή **Επεξεργασία NEF (RAW)** (Ξ 399).

Η φωτογραφία δεν απεικονίζεται σε συσκευή video υψηλής ανάλυσης: Επιβεβαιώστε ότι το καλώδιο HDMI είναι συνδεδεμένο (🕮 269).

Η επιλογή Απομάκρυνση Σκόνης Φωτογραφίας στο Capture NX-D δεν έχει το επιθυμητό αποτέλεσμα: Ο καθαρισμός του αισθητήρα εικόνας αλλάζει τη θέση της σκόνης στον αισθητήρα εικόνας. Τα δεδομένα αναφοράς απομάκρυνσης σκόνης εικόνας που εγγράφηκαν πριν από τον καθαρισμό του αισθητήρα εικόνας δεν μπορούν να χρησιμοποιηθούν με φωτογραφίες που τραβήχτηκαν έπειτα από τον καθαρισμό του αισθητήρα εικόνας. Τα δεδομένα αναφοράς απομάκρυνσης σκόνης εικόνας που καταγράφηκαν μετά τον καθαρισμό του αισθητήρα εικόνας δεν μπορούν να χρησιμοποιηθούν με φωτογραφίες που τραβήχτηκαν πριν από τον καθαρισμό του αισθητήρα εικόνας (Δ 370).

Ο υπολογιστής εμφανίζει τις φωτογραφίες NEF (RAW) με διαφορετικό τρόπο από τη μηχανή: Λογισμικό τρίτων δεν απεικονίζει τα εφέ του Picture Control, του Ενεργού D-Lighting ή του ελέγχου βινιέτας. Χρησιμοποιήστε το ViewNX 2 (παρέχεται) ή λογισμικό της Nikon όπως το Capture NX-D (διατίθεται για κατέβασμα, 📖 260).

**Δεν μπορεί να γίνει μεταφορά των φωτογραφιών στον υπολογιστή**: Το λειτουργικό σύστημα δεν είναι συμβατό με τη μηχανή ή το λογισμικό μεταφοράς. Χρησιμοποιήστε μία συσκευή ανάγνωσης καρτών για να αντιγράψετε τις φωτογραφίες σε υπολογιστή (Δ 255).

## Διάφορα

Η ημερομηνία εγγραφής δεν είναι σωστή: Ρυθμίστε το ρολόι της μηχανής (🕮 18).

Δεν είναι δυνατή η επιλογή του στοιχείου μενού: Ορισμένες επιλογές δεν είναι διαθέσιμες σε συγκεκριμένους συνδυασμούς ρυθμίσεων ή όταν δεν έχει τοποθετηθεί κάρτα μνήμης. Έχετε υπόψη ότι η επιλογή Πληροφορίες μπαταρίας δεν είναι διαθέσιμη όταν η φωτογραφική μηχανή τροφοδοτείται από έναν προαιρετικό ακροδέκτη τροφοδοσίας και ένα μετασχηματιστή ρεύματος (Δ374).

# Μηνύματα Σφάλματος

Στην ενότητα αυτή αναφέρονται οι ενδείξεις και τα μηνύματα σφάλματος που εμφανίζονται στο σκόπευτρο, στον πίνακα ελέγχου και στην οθόνη.

| Ένδειξη                      |               |                                                                                                    |                                                                                                    |                     |
|------------------------------|---------------|----------------------------------------------------------------------------------------------------|----------------------------------------------------------------------------------------------------|---------------------|
| Πίνακας                      |               |                                                                                                    |                                                                                                    |                     |
| ελέγχου                      | Σκόπευτρο     | Πρόβλημα                                                                                                    | Λύση                                                                                                    |                     |
| <b>FE E</b><br>(αναβοσβήνει) |               | Ο δακτύλιος<br>διαφράγματος του<br>φακού δεν έχει οριστεί<br>στην ελάχιστη τιμή<br>διαφράγματος.                                                                                                    | Ρυθμίστε το δακτύλιο<br>στην ελάχιστη τιμή<br>διαφράγματος (μέγιστος<br>αριθμός f).                                                                                                    | 23                  |
|                              |               | Χαμηλό φορτίο<br>μπαταρίας.                                                                                                    | Προετοιμάστε μία<br>πλήρως φορτισμένη<br>μπαταρία.                                                                                                    | 13, 19              |
| (αναβοσβήνει)                | (αναβοσβήνει) | <ul> <li>Η μπαταρία έχει<br/>εξαντληθεί.</li> <li>Η μπαταρία δεν μπορεί<br/>να χρησιμοποιηθεί.</li> <li>Έχει εισαχθεί είτε στη<br/>φωτογραφική μηχανή<br/>είτε στο προαιρετικό<br/>τροφοδοτικό<br/>μπαταρίας MB-D12 μια<br/>πλήρως<br/>αποφορτιζόμενη<br/>επαναφορτιζόμενη<br/>μπαταρία ιόντων λιθίου<br/>ή μια μπαταρία από<br/>άλλον προμηθευτή.</li> </ul> | <ul> <li>Φορτίστε ξανά ή<br/>αντικαταστήστε την<br/>μπαταρία.</li> <li>Επικοινωνήστε με<br/>εξουσιοδοτημένο<br/>αντιπρόσωπο σέρβις<br/>της Nikon.</li> <li>Αντικαταστήστε την<br/>μπαταρία ή φορτίστε<br/>την ξανά, εάν η<br/>επαναφορτιζόμενη<br/>μπαταρία ιόντων λιθίου<br/>είναι εξαντλημένη.</li> </ul> | xxi, 13,<br>14, 436 |
| <b>αναβοσβήνει</b> )         | _             | Το ρολόι της<br>φωτογραφικής μηχανής<br>δεν έχει ρυθμιστεί.                                                                                                    | Ρυθμίστε το ρολόι της<br>φωτογραφικής μηχανής.                                                                                                    | 18                  |

| Ένδειξη                                                                                                |           |                                                                                                    |                                                                                                    |                               |
|----------------------------------------------------------------------------------------------------|-----------|----------------------------------------------------------------------------------------------------|----------------------------------------------------------------------------------------------------|-------------------------------|
| Πίνακας<br>ελέγχου                                                                                     | Σκόπευτρο | Πρόβλημα                                                                                                    | Λύση                                                                                                    | æ                             |
| ۵F                                                                                                    |           | Δεν έχει προσαρτηθεί<br>φακός ή έχει τοποθετηθεί<br>φακός χωρίς CPU και δεν<br>έχει καθοριστεί το<br>μέγιστο διάφραγμα<br>υποδεικνύεται ως<br>αριθμός στάσεων από το<br>μέγιστο διάφραγμα. | Η τιμή διαφράγματος θα<br>εμφανιστεί εάν έχει<br>καθοριστεί το μέγιστο<br>διάφραγμα.                                                                                                    | 229                           |
| (αναβοσβήνει)                                                                                          |           | Η φωτογραφική μηχανή<br>δεν μπορεί να εστιάσει<br>χρησιμοποιώντας την<br>αυτόματη εστίαση.                                                                                                 | Αλλάξτε σύνθεση ή<br>εστιάστε χειροκίνητα.                                                                                                    | 30, 100                       |
| (Οι ενδείξεις έκθεσης και η<br>οθόνη της ταχύτητας<br>κλείστρου ή του<br>διαφράγματος<br>αναβοσβήνουν) |           | Εάν το θέμα είναι<br>υπερβολικά φωτεινό, η<br>φωτογραφία θα ληφθεί<br>με υπερέκθεση.                                                                                                    | <ul> <li>Χρησιμοποιήστε<br/>χαμηλότερη<br/>ευαισθησία ISO.</li> <li>Χρησιμοποιήστε<br/>προαιρετικό φίλτρο<br/>ουδέτερης πυκνότητας.<br/>Στη λειτουργία<br/>έκθεσης:</li> <li>Αυξήστε την<br/>ταχύτητα κλείστρου</li> <li>Επιλέξτε μικρότερο<br/>διάφραγμα<br/>(μεγαλύτερο<br/>αριθμό-f)</li> </ul> | 109<br>440<br>119<br>120      |
|                                                                                                    |           | αναβοσβήνουν)<br>Εάν το θέμα είναι<br>υπερβολικά σκοτεινό, η<br>φωτογραφία θα ληφθεί<br>με υποέκθεση.                                                                                      |                                                                                                    | 109<br>189, 428<br>119<br>120 |

| Ένδειξη                                |                              |                                                                                                    |                                                                                                    |                     |
|----------------------------------------|------------------------------|----------------------------------------------------------------------------------------------------|----------------------------------------------------------------------------------------------------|---------------------|
| Πίνακας<br>ελέγχου                     | Σκόπευτρο                    | Πρόβλημα                                                                                                    | Λύση                                                                                                    | œ                   |
| <b>Βυ L Β</b><br>(αναβοσβήνει)         |                              | Το <b>៦ ἰ. ὑ</b> έχει επιλεχθεί<br>στη λειτουργία έκθεσης<br><b>5</b> .                                                                                                    | Αλλάξτε την ταχύτητα<br>κλείστρου ή επιλέξτε τη<br>λειτουργία χειροκίνητης<br>έκθεσης.                                                                                                    | 119, 121            |
| <br>(αναβοσβήνει)                      |                              | Έχει επιλεχθεί το στη<br>λειτουργία έκθεσης <b>5</b> .                                                                                                    | Αλλάξτε την ταχύτητα<br>κλείστρου ή επιλέξτε τη<br>λειτουργία χειροκίνητης<br>έκθεσης.                                                                                                    | 119, 121            |
| <b>Βυ 5 Υ</b><br>(αναβοσβήνει)         | <b>65 3</b><br>(αναβοσβήνει) | Πραγματοποιείται<br>επεξεργασία.                                                                                                    | Περιμένετε έως ότου<br>ολοκληρωθεί η<br>επεξεργασία.                                                                                                    | _                   |
| _                                      | 🗲<br>(αναβοσβήνει)           | Εάν η ένδειξη ανάψει για<br>3 δευτερόλεπτα μετά την<br>ενεργοποίηση του φλας,<br>η φωτογραφία ενδέχεται<br>να ληφθεί με υποέκθεση.                                                | Ελέγξτε τη φωτογραφία<br>στην οθόνη. Εάν<br>παρουσιάζει υποέκθεση,<br>προσαρμόστε τις<br>ρυθμίσεις και δοκιμάστε<br>ξανά.                                                                                                    | 195                 |
| <b>Γυίι</b><br>CE/(SD<br>(αναβοσβήνει) | <b>Γυί</b><br>(αναβοσβήνει)  | Δεν επαρκεί η μνήμη για<br>την εγγραφή περαιτέρω<br>φωτογραφιών στις<br>τρέχουσες ρυθμίσεις ή<br>έχουν εξαντληθεί οι<br>αριθμοί αρχείων ή<br>φακέλων της<br>φωτογραφικής μηχανής. | <ul> <li>Μειώστε την ποιότητα<br/>ή το μέγεθος.</li> <li>Διαγράψτε<br/>φωτογραφίες μετά την<br/>αντιγραφή σημαντικών<br/>εικόνων σε υπολογιστή<br/>ή άλλη συσκευή.</li> <li>Τοποθετήστε μια νέα<br/>κάρτα μνήμης.</li> </ul> | 79, 83<br>251<br>14 |
| Ε κ κ<br>(αναβοσβήνει)                 |                              | Η φωτογραφική μηχανή<br>εμφανίζει δυσλειτουργία.                                                                                                    | Απελευθερώστε το<br>κλείστρο. Εάν το σφάλμα<br>παραμένει ή εμφανίζεται<br>συχνά, συμβουλευτείτε<br>τον εξουσιοδοτημένο<br>αντιπρόσωπο σέρβις της<br>Nikon.                                                                   | _                   |

### 🖉 Τα Εικονίδια CF και SD

Τα εικονίδια αυτά αναβοσβήνουν υποδεικνύοντας την κάρτα που επηρεάζεται.

| Ένδειξη                                                                                                    |                                               |                                                                                                    |                                                                                                    |                       |
|----------------------------------------------------------------------------------------------------|-----------------------------------------------|----------------------------------------------------------------------------------------------------|----------------------------------------------------------------------------------------------------|-----------------------|
| Οθόνη                                                                                                    | Πίνακας<br>ελέγχου                            | Πρόβλημα                                                                                                    | Λύση                                                                                                    | œ                     |
| Δεν υπάρχει κάρτα<br>μνήμης.                                                                               | ( <b>- E -</b> )                              | Η φωτογραφική<br>μηχανή δεν μπορεί<br>να εντοπίσει την<br>κάρτα μνήμης.                                                 | Απενεργοποιήστε τη<br>φωτογραφική μηχανή<br>και βεβαιωθείτε ότι η<br>κάρτα έχει<br>τοποθετηθεί σωστά.                                                                                                    | 14                    |
| Αδύνατη η χρήση αυτής<br>της κάρτας μνήμης.<br>Μπορεί να έχει<br>καταστραφεί.<br>Εισαγάγετε άλλη<br>κάρτα. | Ε Я г d<br>(Ε r r)<br>(ΕΓ/ΘΟ<br>(αναβοσβήνει) | <ul> <li>Σφάλμα κατά την<br/>πρόσβαση στην<br/>κάρτα μνήμης.</li> <li>Δεν είναι δυνατή η<br/>δημιουργία νέου</li> </ul> | <ul> <li>Χρησιμοποιείτε<br/>κάρτα εγκεκριμένη<br/>από τη Nikon.</li> <li>Ελέγξτε εάν οι<br/>επαφές είναι<br/>καθαρές. Εάν η<br/>κάρτα είναι<br/>κατεστραμμένη,<br/>επικοινωνήστε με το<br/>κατάστημα λιανικής<br/>ή με έναν<br/>εξουσιοδοτημένο<br/>αντιπρόσωπο<br/>σέρβις της Nikon.</li> <li>Διαγράψτε αρχεία ή<br/>εισάγετε νέα κάρτα</li> </ul> | 487<br><br>14,<br>251 |
|                                                                                                    |                                               | φακέλου.                                                                                                    | μνήμης μετά την<br>αντιγραφή<br>σημαντικών εικόνων<br>σε υπολογιστή ή<br>άλλη συσκευή.                                                                                                    |                       |

| Ένδειξη                                                                             |                                                         |                                                                                     |                                                                                                    |                   |
|-------------------------------------------------------------------------------------|---------------------------------------------------------|-------------------------------------------------------------------------------------|----------------------------------------------------------------------------------------------------|-------------------|
| Οθόνη                                                                               | Πίνακας<br>ελέγχου                                      | Πρόβλημα                                                                            | Λύση                                                                                                    | m                 |
| 6                                                                                   | <b>Ε Α -                                  </b>          | Η φωτογραφική<br>μηχανή δεν μπορεί<br>να ελέγξει την κάρτα<br>Eye-Fi.               | <ul> <li>Βεβαιωθείτε ότι το<br/>firmware της κάρτας<br/>Eye-Fi έχει<br/>ενημερωθεί.</li> <li>Αντιγράψτε αρχεία<br/>της κάρτας Eye-Fi σε<br/>έναν υπολογιστή ή<br/>σε άλλη συσκευή και<br/>φορμάρετε την<br/>κάρτα ή εισάγετε<br/>νέα κάρτα.</li> </ul> | 383<br>14,<br>253 |
| Η κάρτα μνήμης είναι<br>κλειδωμένη. Σύρετε<br>την κλειδαριά στη θέση<br>"εγγραφής". | <b>Ε Α κ d</b> , (SD<br>(αναβοσβήνει)                   | Η κάρτα μνήμης<br>είναι κλειδωμένη<br>(προστασία από<br>εγγραφή).                   | Σύρετε τον διακόπτη<br>προστασίας από                                                                                                    | 22                |
| Μη διαθέσιμο, εάν η<br>κάρτα Eye-Fi είναι<br>κλειδωμένη.                            | <b>[ Я r d</b> ,<br>[E r r], <b>SD</b><br>(αναβοσβήνει) | Η κάρτα Eye-Fi είναι<br>κλειδωμένη<br>(προστασία από<br>εγγραφή).                   | εγγραφή στη θέση<br>«εγγραφή».                                                                                                    | ~~~               |
| Αυτή η κάρτα δεν έχει<br>φορμαριστεί.<br>Φορμάρετε την κάρτα.                       | [ <b>F ο r</b> ]<br>(αναβοσβήνει)                       | Η κάρτα μνήμης δεν<br>έχει φορμαριστεί για<br>χρήση με τη<br>φωτογραφική<br>μηχανή. | Φορμάρετε την κάρτα<br>μνήμης ή<br>τοποθετήστε μία<br>καινούρια κάρτα<br>μνήμης.                                                                                                    | 14,<br>366        |
| Αδύνατη η έναρξη<br>ζωντανής προβολής.<br>Περιμένετε.                               | _                                                       | Η εσωτερική<br>θερμοκρασία της<br>φωτογραφικής<br>μηχανής είναι<br>υψηλή.           | Περιμένετε έως ότου<br>κρυώσουν τα<br>εσωτερικά κυκλώματα<br>πριν από την έναρξη<br>της ζωντανής<br>προβολής ή της<br>εγγραφής video.                                                                                                    | 47, 61            |

| Ένδειξη                                  |                    |                                                                                                    |                                                                                                    |            |
|------------------------------------------|--------------------|----------------------------------------------------------------------------------------------------|----------------------------------------------------------------------------------------------------|------------|
| Οθόνη                                    | Πίνακας<br>ελέγχου | Πρόβλημα                                                                                                    | Λύση                                                                                                    | m          |
| Ο φάκελος δεν περιέχει<br>εικόνες.       | _                  | Δεν υπάρχουν<br>φωτογραφίες στην<br>κάρτα μνήμης ή<br>στους φακέλους<br>που έχουν επιλεχθεί<br>για απεικόνιση.                                                             | Επιλέξτε φάκελο που<br>να περιέχει εικόνες<br>από το μενού<br>Φάκελος<br>απεικόνισης ή<br>τοποθετήστε κάρτα<br>μνήμης που να<br>περιέχει εικόνες.                                                             | 14,<br>281 |
| Όλες οι εικόνες είναι<br>κρυφές.         | _                  | Όλες οι<br>φωτογραφίες στον<br>τρέχοντα φάκελο<br>είναι κρυφές.                                                                                                    | Δεν είναι δυνατή η<br>απεικόνιση<br>φωτογραφιών μέχρι<br>να επιλεχθεί<br>διαφορετικός<br>φάκελος ή η ρύθμιση<br><b>Απόκρυψη εικόνας</b><br>ώστε να είναι δυνατή<br>η εμφάνιση<br>τουλάχιστον μίας<br>εικόνας. | 281        |
| Αδύνατη η εμφάνιση<br>αυτού του αρχείου. | _                  | Το αρχείο<br>δημιουργήθηκε ή<br>τροποποιήθηκε με<br>τη χρήση<br>υπολογιστή ή<br>φωτογραφικής<br>μηχανής<br>διαφορετικού<br>μοντέλου ή το<br>αρχείο είναι<br>κατεστραμμένο. | Δεν είναι δυνατή η<br>αναπαραγωγή του<br>αρχείου στη<br>φωτογραφική<br>μηχανή.                                                                                                    | _          |
| Αδύνατη η επιλογή<br>αυτού του αρχείου.  | _                  | Η επιλεγμένη εικόνα<br>δεν μπορεί να<br>υποστεί<br>επεξεργασία.                                                                                                    | Οι φωτογραφίες που<br>έχουν δημιουργηθεί<br>με άλλες συσκευές δεν<br>μπορούν να<br>υποβληθούν σε<br>επεξεργασία.                                                                                              | 385        |

| Ένδειξη                         |                    |                                                                 |                                                                                             |      |
|---------------------------------|--------------------|-----------------------------------------------------------------|---------------------------------------------------------------------------------------------|------|
| Οθόνη                           | Πίνακας<br>ελέγχου | Πρόβλημα                                                        | Λύση                                                                                        | œ    |
| Ελέγξτε τον εκτυπωτή.           | _                  | Σφάλμα εκτυπωτή.                                                | Ελέγξτε τον εκτυπωτή.<br>Για να συνεχίσετε,<br>επιλέξτε <b>Συνέχεια</b> (αν<br>διατίθεται). | 263* |
| Ελέγξτε το χαρτί.               | _                  | Το χαρτί στον<br>εκτυπωτή δεν έχει<br>το επιλεγμένο<br>μέγεθος. | Τοποθετήστε χαρτί με<br>σωστό μέγεθος και<br>επιλέξτε <b>Συνέχεια</b> .                     | 263* |
| Εμπλοκή χαρτιού.                | _                  | Υπάρχει εμπλοκή<br>χαρτιού στον<br>εκτυπωτή.                    | Καθαρίστε την<br>εμπλοκή και επιλέξτε<br><b>Συνέχεια</b> .                                  | 263* |
| Δεν υπάρχει χαρτί.              | _                  | Δεν υπάρχει χαρτί<br>στον εκτυπωτή.                             | Τοποθετήστε χαρτί<br>του επιλεγμένου<br>μεγέθους και επιλέξτε<br><b>Συνέχεια</b> .          | 263* |
| Ελέγξτε την παροχή<br>μελανιού. | _                  | Σφάλμα μελανιού.                                                | Ελέγξτε το μελάνι. Για<br>να συνεχίσετε,<br>επιλέξτε <b>Συνέχεια</b> .                      | 263* |
| Δεν υπάρχει μελάνι.             | _                  | Δεν υπάρχει μελάνι<br>στον εκτυπωτή.                            | Αντικαταστήστε το<br>μελάνι και επιλέξτε<br><b>Συνέχεια</b> .                               | 263* |

Για περισσότερες πληροφορίες, ανατρέξτε στο εγχειρίδιο του εκτυπωτή.

# Τεχνικά Χαρακτηριστικά

### 💵 Ψηφιακή Φωτογραφική Μηχανή D810 Nikon

| Τύπος                   |                                                                                                    |                                               |  |  |
|-------------------------|----------------------------------------------------------------------------------------------------|-----------------------------------------------|--|--|
| Τύπος                   | Μονοοπτική ψηφιακή φωτογραφική μηχανή reflex                                                                                                    |                                               |  |  |
| Υποδοχή φακού           | Μοντούρα F της Nikon (με σύζευξη ΑF και επαφές AF)                                                                                                    |                                               |  |  |
| Ωφέλιμη γωνία προβολής  | Nikon με φορμά FX                                                                                                    |                                               |  |  |
| Ωφέλιμα pixel           |                                                                                                    |                                               |  |  |
| Ωφέλιμα pixel           | 36,3 εκατομμύρια                                                                                                    |                                               |  |  |
| Αισθητήρας εικόνας      |                                                                                                    |                                               |  |  |
| Αισθητήρας εικόνας      | Αισθητήρας CMOS 35,9 × 24,                                                                                                    | 0 mm                                          |  |  |
| Συνολικά pixel          | 37,09 εκατομμύρια                                                                                                    |                                               |  |  |
| Σύστημα Μείωσης Σκόνης  | Καθαρισμός αισθητήρα εικόνας, δεδομένα αναφοράς για                                                                                                    |                                               |  |  |
|                         | απομάκρυνση σκόνης φωτογ                                                                                                    | απομάκρυνση σκόνης φωτογραφίας (απαιτείται το |  |  |
|                         | λογισμικό Capture NX-D)                                                                                                    |                                               |  |  |
| Αποθήκευση              |                                                                                                    |                                               |  |  |
| Μέγεθος εικόνας (pixel) | <ul> <li>Περιοχή εικόνας FX (36 × 24)</li> </ul>                                                                                                    |                                               |  |  |
|                         | 7.360 × 4.912 (L)                                                                                                    | 5.520 × 3.680 (M)                             |  |  |
|                         | 3.680 × 2.456 (S)                                                                                                    |                                               |  |  |
|                         | <ul> <li>Περιοχή εικόνας 1,2× (30 × 20)</li> </ul>                                                                                                    |                                               |  |  |
|                         | 6.144 × 4.080 (L)                                                                                                    | 4.608 × 3.056 (M)                             |  |  |
|                         | 3.072 × 2.040 (S)                                                                                                    |                                               |  |  |
|                         | <ul> <li>Περιοχή εικόνας DX (24 × 16)</li> </ul>                                                                                                    |                                               |  |  |
|                         | <ul> <li>Περιοχή εικόνας DX (24 × 16)</li> </ul>                                                                                                    |                                               |  |  |
|                         | <ul> <li>Περιοχή εικόνας DX (24 × 16)</li> <li>4.800 × 3.200 (L)</li> </ul>                                                                                                | 3.600 × 2.400 (M)                             |  |  |
|                         | <ul> <li>Περιοχή εικόνας DX (24 × 16)</li> <li>4.800 × 3.200 (L)</li> <li>2.400 × 1.600 (S)</li> </ul>                                                                     | 3.600 × 2.400 (M)                             |  |  |
|                         | <ul> <li>Περιοχή εικόνας DX (24 × 16)</li> <li>4.800 × 3.200 (L)</li> <li>2.400 × 1.600 (S)</li> <li>Περιοχή εικόνας 5 : 4 (30 × 24)</li> </ul>                            | 3.600 × 2.400 (M)                             |  |  |
|                         | <ul> <li>Περιοχή εικόνας DX (24 × 16)</li> <li>4.800 × 3.200 (L)</li> <li>2.400 × 1.600 (S)</li> <li>Περιοχή εικόνας 5 : 4 (30 × 24)</li> <li>6.144 × 4.912 (L)</li> </ul> | 3.600 × 2.400 (M)<br>4.608 × 3.680 (M)        |  |  |

| Αποθήκευση                |                                                                                                    |  |  |
|---------------------------|----------------------------------------------------------------------------------------------------|--|--|
| Μέγεθος εικόνας (pixel)   | <ul> <li>Φωτογραφίες με φορμά FX που ελήφθησαν σε ζωντανή προβολή<br/>video</li> </ul>                                                                                             |  |  |
|                           | 6.720 × 3.776 (L) 5.040 × 2.832 (M)                                                                                                    |  |  |
|                           | 3.360 × 1.888 (S)                                                                                                    |  |  |
|                           | <ul> <li>Φωτογραφίες με φορμά DX σε ζωντανή προβολή video</li> </ul>                                                                                                    |  |  |
|                           | 4.800 × 2.704 (L) 3.600 × 2.024 (M)<br>2.400 × 1.352 (S)                                                                                                    |  |  |
|                           | <b>Σημείωση</b> : Οι φωτογραφίες που λαμβάνονται σε ζωντανή προβολή video                                                                                                    |  |  |
|                           | έχουν λόγο διαστάσεων 16 : 9. Το φορμά με βάση DX χρησιμοποιείται για                                                                                                    |  |  |
|                           | φωτογραφίες που λαμβάνονται με τη χρήση περιοχής εικόνας DX (24 $	imes$ 16)                                                                                                    |  |  |
|                           | 1,5×. Για όλες τις άλλες φωτογραφίες χρησιμοποιείται φορμά με βάση FX.                                                                                                    |  |  |
| Φορμά αρχείου             | • NEF (RAW): 12 ή 14 bit, με συμπίεση χωρίς απώλειες, με                                                                                                    |  |  |
|                           | συμπίεση ή χωρίς συμπίεση, διαθέσιμο μικρό μέγεθος                                                                                                    |  |  |
|                           | (μόνο 12-bit χωρίς συμπίεση)                                                                                                    |  |  |
|                           | • TIFF (KUB)                                                                                                    |  |  |
|                           | • <b>JPEG</b> : $\Sigma U \mu \beta \alpha \tau \sigma \mu \epsilon$ JPEG-Baseline $\mu \epsilon \beta \epsilon \pi \tau \sigma \tau \eta (\pi \epsilon \rho i \pi \sigma \sigma)$ |  |  |
|                           | 1 : 4), κανονική (περιπου 1 : 8) ή βασική (περίπου 1 : 16)                                                                                                    |  |  |
|                           | ουμπιεόη (Προτεραιότητα μεγεθούς). Διαθεσιμή                                                                                                    |  |  |
|                           | ουμπεση με σελτιστη ποιοτητα.                                                                                                    |  |  |
|                           | NEF (BAW) και σε φορμά IPEG                                                                                                    |  |  |
| Σύστημα Picture Control   | Τυπικό Ουδέτερο Ζωντανό Μονόνοωμο Προτοαίτο                                                                                                    |  |  |
| 200 tipu i icture control | Τοπίο, Ισοβαρές Επιλεγιμένα Picture Control μπορούν να                                                                                                    |  |  |
|                           | τοποποιηθούν Αποθήκευση για τα ποοσαοιμοσμένα                                                                                                    |  |  |
|                           | Picture Control                                                                                                    |  |  |
| Μέσα                      | Κάρτες μνήμης SD (Secure Digital) και SDHC και SDXC                                                                                                    |  |  |
|                           | συμβατές με UHS-I. Κάρτες μνήμης Type I CompactFlash                                                                                                    |  |  |
|                           | (συμβατές με UDMA)                                                                                                    |  |  |
| Δύο υποδοχές κάρτας       | Και οι δύο κάρτες μπορούν να χρησιμοποιηθούν για                                                                                                    |  |  |
|                           | κύρια ή εφεδρική αποθήκευση ή για χωριστή                                                                                                    |  |  |
|                           | αποθήκευση φωτογραφιών ΝΕF (RAW) και JPEG. Υπάρχει                                                                                                    |  |  |
|                           | δυνατότητα αντιγραφής των φωτογραφιών από τη μια                                                                                                    |  |  |
|                           | κάρτα στην άλλη.                                                                                                    |  |  |
| Σύστημα αρχείων           | DCF 2.0, DPOF, Exif 2.3, PictBridge                                                                                                    |  |  |

| Σκόπευτρο                          |                                                                                                    |
|------------------------------------|----------------------------------------------------------------------------------------------------|
| Σκόπευτρο                          | Μονοοπτικό σκόπευτρο reflex με πεντάπρισμα στο<br>επίπεδο του ματιού                                                                                                    |
| Κάλυψη κάδρου                      | <ul> <li>FX (36 × 24): Περίπου 100% οριζόντια και 100% κάθετα</li> <li>1,2× (30 × 20): Περίπου 97% οριζόντια και 97% κάθετα</li> <li>DX (24 × 16): Περίπου 97% οριζόντια και 97% κάθετα</li> <li>5 : 4 (30 × 24): Περίπου 97% οριζόντια και 100% κάθετα</li> </ul>                                                                                                    |
| Μεγέθυνση                          | Περίπου 0,7× (50 mm f/1.4 φακός στο άπειρο, -1,0 m <sup>-1</sup> )                                                                                                    |
| Απόσταση από το μάτι<br>(Eyepoint) | 17 mm (–1,0 m <sup>–1</sup> , από το κέντρο της επιφάνειας<br>προσοφθάλμιου φακού του σκοπεύτρου)                                                                                                    |
| Ρυθμιστικό διόπτρας                | -3-+1 m <sup>-1</sup>                                                                                                    |
| Οθόνη εστίασης                     | Διάφανη ματ οθόνη Type B BriteView Clear Matte Mark<br>VIII με άγκιστρα περιοχής AF (μπορεί να εμφανιστεί<br>πλέγμα καδραρίσματος)                                                                                                    |
| Ρεφλέξ καθρέπτη                    | Γρήγορη επιστροφή                                                                                                    |
| Προεπισκόπηση βάθους<br>πεδίου     | Πατώντας το κουμπί <b>Ρι</b> το διάφραγμα του φακού<br>σταματά στην τιμή που έχει επιλεχθεί από το χρήστη<br>(λειτουργίες Α και Η) ή από τη φωτογραφική μηχανή<br>(λειτουργίες Ρ και <b>5</b> )                                                                                                    |
| Διάφραγμα φακού                    | Άμεση επιστροφή, ηλεκτρονικά ελεγχόμενη                                                                                                    |
| Φακός                              |                                                                                                    |
| Συμβατοί φακοί                     | Συμβατή με φακούς AF NIKKOR, συμπεριλαμβανομένων<br>των φακών τύπου G, E και D (ορισμένοι περιορισμοί<br>ισχύουν για τους φακούς PC) και των φακών DX<br>(χρησιμοποιώντας περιοχή εικόνας DX 24 × 16 1,5×),<br>τους φακούς AI-P NIKKOR και τους φακούς AI χωρίς CPU<br>(μόνο λειτουργίες έκθεσης A και H). Οι φακοί ΙΧ ΝΙΚΚΟR,<br>οι φακοί για την F3AF και οι φακοί χωρίς AI δεν μπορούν<br>να χρησιμοποιηθούν. |
|                                    | Η ηλεκτρονική αναζήτηση εύρους μπορεί να<br>χρησιμοποιηθεί με φακούς με μέγιστο διάφραγμα f/5.6 ή<br>γρηγορότερο (η ηλεκτρονική αναζήτηση εύρους<br>υποστηρίζει τα 11 σημεία εστίασης με φακούς που έχουν<br>μέγιστο διάφραγμα f/8 ή γρηγορότερο).                                                                                                    |

| Κλείστρο                      |                                                                                                    |                                                                                                    |  |  |
|-------------------------------|----------------------------------------------------------------------------------------------------|----------------------------------------------------------------------------------------------------|--|--|
| Τύπος                         | Ηλεκτρονικά ελεγχόμενο κατακόρυφου εστιακού<br>επιπέδου μηχανικό κλείστρο. Διαθέσιμο ηλεκτρονικό<br>κλείστρο μπροστινής κουρτίνας στη λειτουργία λήψης με<br>καθρέφτη πάνω                                                                                                    |                                                                                                    |  |  |
| Ταχύτητα                      | ¼8.000–30 δ σε βήματα ¼3, ½ ή 1 EV, bulb, time, X250                                                                                                    |                                                                                                    |  |  |
| Ταχύτητα συγχρονισμού<br>φλας | X = 1⁄250 δ. Συγχρονίζεται με το κλείστρο στο 1⁄320 δ ή πιο<br>αργά (το εύρος του φλας πέφτει σε ταχύτητες μεταξύ<br>1⁄250 και 1⁄320 δ)                                                                                                    |                                                                                                    |  |  |
| Απελευθέρωση                  |                                                                                                    |                                                                                                    |  |  |
| Λειτουργία λήψης              | <ul> <li>S (μεμονωμένο καρέ), CL (συνεχείς λήψεις χαμηλής ταχύτητας), CH (συνεχείς λήψεις υψηλής ταχύτητας),</li> <li>G (αθόρυβη λήψη), Gc (αθόρυβες συνεχείς λήψεις),</li> <li>(χρονομέτρης αυτοφωτογράφισης), Mup (καθρέφτης πάνω)</li> </ul>                                                                                                    |                                                                                                    |  |  |
| Ταχύτητα προώθησης καρέ       | Με μπαταρίες ΕΝ-ΕL15                                                                                                    |                                                                                                    |  |  |
| κατα προσεγγιση               | <ul> <li>Περιοχη εικονας: FX/5 : 4</li> <li>CL: 1–5 καρέ ανά<br/>δευτερόλεπτο (fps)</li> <li>CH: 5 καρέ ανά<br/>δευτερόλεπτο (fps)</li> <li>Gc: 3 καρέ ανά<br/>δευτερόλεπτο (fps)</li> </ul>                                                                                                    | <ul> <li>Περιοχη εικονας: DX/1,2×</li> <li>CL: 1–6 καρέ ανά<br/>δευτερόλεπτο (fps)</li> <li>CH: 6 καρέ ανά<br/>δευτερόλεπτο (fps)</li> <li>Gc: 3 καρέ ανά<br/>δευτερόλεπτο (fps)</li> </ul> |  |  |
|                               | Άλλες πηγές τροφοδοσίας                                                                                                    |                                                                                                    |  |  |
|                               | <ul> <li>Περιοχή εικόνας: FX/5 : 4</li> <li>CL: 1-5 καρέ ανά<br/>δευτερόλεπτο (fps)</li> <li>CH: 5 καρέ ανά<br/>δευτερόλεπτο (fps)</li> <li>Gc: 3 καρέ ανά<br/>δευτερόλεπτο (fps)</li> <li>Περιοχή εικόνας: 1,2×</li> <li>CL: 1-6 καρέ ανά<br/>δευτερόλεπτο (fps)</li> <li>CH: 6 καρέ ανά<br/>δευτερόλεπτο (fps)</li> <li>CH: 6 καρέ ανά<br/>δευτερόλεπτο (fps)</li> <li>Gc: 3 καρέ ανά<br/>δευτερόλεπτο (fps)</li> </ul> | <ul> <li>Περιοχή εικόνας: DX</li> <li>CL: 1–6 καρέ ανά<br/>δευτερόλεπτο (fps)</li> <li>CH: 7 καρέ ανά<br/>δευτερόλεπτο (fps)</li> <li>Gc: 3 καρέ ανά<br/>δευτερόλεπτο (fps)</li> </ul>      |  |  |
| Χρονομέτρης                   | 2 δ, 5 δ, 10 δ, 20 δ, 1–9 εκθ                                                                                                    | θέσεις σε μεσοδιαστήματα των                                                                                                    |  |  |
| αυτοφωτογράφισης              | 0,5, 1, 2 ή 3 δ                                                                                                    |                                                                                                    |  |  |

| Έκθεση                          |                                                                                                    |
|---------------------------------|----------------------------------------------------------------------------------------------------|
| Μέτρηση                         | Η μέτρηση έκθεσης TTL χρησιμοποιεί τον αισθητήρα<br>RGB με περίπου 91 K (91.000) pixel                                                                                                    |
| Μέθοδος μέτρησης                | <ul> <li>Matrix: Μέτρηση 3D color matrix III (φακοί τύπου G, Ε και<br/>D), μέτρηση color matrix III (άλλοι φακοί CPU), μέτρηση<br/>color matrix διαθέσιμη με φακούς χωρίς CPU εάν ο<br/>χρήστης έχει καταχωρήσει δεδομένα φακού</li> <li>Κεντροβαρής: Στάθμιση στο 75% περίπου σε έναν κύκλο<br/>12 mm στο κέντρο του κάδρου. Η διάμετρος του<br/>κύκλου μπορεί να αλλάξει σε 8, 15 ή 20 mm, ή η<br/>στάθμιση να βασιστεί στο μέσο όρο ολόκληρου του<br/>κάδρου (οι φακοί χωρίς CPU χρησιμοποιούν κύκλο<br/>12 mm)</li> <li>Σημειακή: Μετρά κύκλο 4 mm (περίπου 1,5% του<br/>κάδρου) που βρίσκεται στο κέντρο του επιλεγμένου<br/>σημείου εστίασης (στο κεντρικό σημείο εστίασης, όταν<br/>χρησιμοποιείται φακός χωρίς CPU)</li> <li>Σταθμαμένη στα φωτεινά σημεία ζαθόσιμη με φακούς<br/>τύπου G, Ε και D. Ισοδυναμεί με την κεντροβαρή όταν<br/>χρησιμοποιούνται άλλοι φακοί.</li> </ul> |
| Εύρος (ISO 100, φακός           | <ul> <li>Matrix, κεντροβαρής ή μέτρηση σταθμισμένη στα φωτεινά σημεία:</li> </ul>                                                                                                    |
| 1/1.4, 20 C)                    | • Σημειακή μέτρηση: 2–20 EV                                                                                                    |
| Σύζευξη φωτόμετρου              | Συνδυασμός φακών CPU και Al                                                                                                    |
| Λειτουργία έκθεσης              | Αυτόματο πρόγραμμα με ευέλικτο πρόγραμμα (P),<br>αυτόματη προτεραιότητα κλείστρου (5), αυτόματη<br>προτεραιότητα διαφράγματος (R), χειροκίνητη (H)                                                                                                    |
| Αντιστάθμιση έκθεσης            | -5-+5 EV σε προσαυξήσεις των ¼3, ¼ ή 1 EV                                                                                                    |
| Bracketing έκθεσης              | 2–9 καρέ σε βήματα του 1⁄3, 1⁄2, 2⁄3 ή 1 EV, 2–5 καρέ σε<br>βήματα των 2 ή 3 EV                                                                                                    |
| Bracketing φλας                 | 2–9 καρέ σε βήματα του ¼3, ½, ⅔ ή 1 EV, 2–5 καρέ σε<br>βήματα των 2 ή 3 EV                                                                                                    |
| Bracketing ισορροπίας<br>λευκού | 2–9 καρέ σε βήματα των 1, 2 ή 3                                                                                                    |

| Έκθεση                     |                                                                       |
|----------------------------|-----------------------------------------------------------------------|
| ADL bracketing             | 2 καρέ με χρήση επιλεγμένης τιμής για ένα καρέ ή 3-5                  |
|                            | καρέ με χρήση προκαθορισμένων τιμών για όλα τα καρέ                   |
| Κλείδωμα έκθεσης           | Η φωτεινότητα έχει κλειδώσει στην τιμή που ανιχνεύθηκε                |
|                            | με το κουμπί ﷺ <b>ΑΕ-L/AF-L</b>                                       |
| Ευαισθησία ISO (Δείκτης    | ISO 64–12800 σε βήματα των ¼, ½ ή 1 EV. Μπορεί                        |
| Συνιστώμενης Έκθεσης)      | επίσης να ρυθμιστεί σε περίπου 0,3, 0,5, 0,7 ή 1 EV                   |
|                            | (ισοδύναμο ISO 32) κάτω του ISO 64 ή σε περίπου 0,3, 0,5,             |
|                            | 0,7, 1 ή 2 EV (ισοδύναμο ISO 51200) άνω του ISO 12800.                |
|                            | Είναι διαθέσιμος ο αυτόματος έλεγχος ευαισθησίας ISO                  |
| Ενεργό D-Lighting          | Μπορεί να επιλεχθεί ανάμεσα σε <b>Αυτόματο, Πολύ</b>                  |
|                            | υψηλό, Υψηλό, Κανονικό, Χαμηλό ή Απενεργοποίηση                       |
| Εστίαση                    |                                                                       |
| Αυτόματη εστίαση           | Μονάδα αισθητήρα αυτόματης εστίασης Nikon                             |
|                            | Advanced Multi-CAM 3500FX με εντοπισμό φάσης TTL,                     |
|                            | βελτιστοποίηση και 51 σημεία εστίασης                                 |
|                            | (περιλαμβάνονται 15 σταυροειδείς αισθητήρες, το f/8                   |
|                            | υποστηρίζεται από 11 αισθητήρες) και βοηθητικός                       |
|                            | φωτισμός AF (εύρος περίπου 0,5–3 m)                                   |
| Εύρος ανίχνευσης           | -2-+19 EV (ISO 100, 20 °C)                                            |
| Λειτουργία φακού           | • Αυτόματη εστίαση (AF): Λειτουργία ΑF ενός καρέ (AF-S),              |
|                            | συνεχής λειτουργία ΑF ( <b>AF-C</b> ). Η προκαταρκτική                |
|                            | παρακολούθηση εστίασης ενεργοποιείται αυτόματα                        |
|                            | ανάλογα με την κατάσταση του θέματος                                  |
|                            | <ul> <li>Χειροκίνητη εστίαση (Μ): Μπορεί να χρησιμοποιηθεί</li> </ul> |
|                            | ηλεκτρονική αναζήτηση εύρους                                          |
| Σημείο εστίασης            | Μπορούν να επιλεχθούν 51 ή 11 σημεία εστίασης                         |
| Λειτ. επιλογής περιοχής AF | ΑF μονού σημείου, ΑF δυναμικής περιοχής 9, 21 ή 51                    |
|                            | σημείων, παρακολούθηση 3D, AF επιλογής περιοχής από                   |
|                            | ομάδα, ΑF αυτόματης επιλογής περιοχής                                 |
| Κλείδωμα εστίασης          | Η εστίαση μπορεί να κλειδώσει με το πάτημα του                        |
|                            | κουμπιού λήψης ως τη μέση (λειτουργία AF ενός καρέ) ή                 |
|                            | με το πάτημα του κουμπιού 👫 AE-L/AF-L                                 |

| Φωτισμός φλας                                                              |                                                                                                    |
|----------------------------------------------------------------------------|----------------------------------------------------------------------------------------------------|
| Ενσωματωμένο φλας                                                          | Χειροκίνητη με αναπήδηση με κουμπί απελευθέρωση και<br>Αριθμός Οδηγού 12, 12 με χειροκίνητο φλας (m, ISO 100,<br>20 °C)                                                                                                    |
| Έλεγχος φλας                                                               | TTL: Ο έλεγχος φλας i-TTL με χρήση αισθητήρα RGB με<br>περίπου 91 K (91.000) pixel είναι διαθέσιμος με το<br>ενσωματωμένο φλας. Ο εξισορροπημένος<br>συμπληρωματικός φωτισμός φλας i-TTL για ψηφιακό SLR<br>χρησιμοποιείται με μέτρηση matrix, κεντροβαρή<br>μέτρηση και μέτρηση σταθμισμένη στα φωτεινά σημεία,<br>και με τυπικό φωτισμό φλας i-TTL για ψηφιακό SLR με<br>σημειακή μέτρηση |
| Λειτουργία φλας                                                            | Υποστηρίζονται συγχρονισμός με την μπροστινή<br>κουρτίνα, αργός συγχρονισμός, συγχρονισμός με την<br>πίσω κουρτίνα, μείωση του φαινομένου κοκκινίσματος<br>των ματιών, μείωση του φαινομένου κοκκινίσματος των<br>ματιών με αργό συγχρονισμό, αργός συγχρονισμός με<br>την πίσω κουρτίνα, απενεργοποίηση, αυτόματος<br>συγχρονισμός υψηλής ταχύτητας FP                                     |
| Αντιστάθμιση φλας                                                          | -3-+1 EV σε προσαυξήσεις των <sup>1</sup> /3, <sup>1</sup> /2 ή 1 EV                                                                                                    |
| Ένδειξη ετοιμότητας φλας                                                   | Ανάβει όταν έχει φορτιστεί πλήρως το ενσωματωμένο<br>φλας ή η προαιρετική μονάδα φλας. Αναβοσβήνει αφού<br>ανάψει το φλας με πλήρη απόδοση                                                                                                    |
| Πέδιλο εξαρτημάτων                                                         | Hot-shoe ISO 518 με επαφές συγχρονισμού και<br>δεδομένων και με ασφάλεια                                                                                                    |
| Σύστημα Δημιουργικού<br>Φωτισμού Nikon (Creative<br>Lighting System – CLS) | Υποστηρίζεται το Nikon CLS. Διαθέσιμη η επιλογή<br>λειτουργίας εντολέα                                                                                                    |
| Ακροδέκτης συγχρονισμού                                                    | Ακροδέκτης συγχρονισμού ISO 519 με σπείρωμα<br>ασφαλείας                                                                                                    |
| Ισορροπία λευκού                                                           |                                                                                                    |
| Ισορροπία λευκού                                                           | Αυτόματη (2 τύποι), πυρακτώσεως, φθορισμού (7 τύποι),<br>άμεσο ηλιακό φως, φωτισμός φλας, συννεφιά, σκίαση,<br>χειροκίνητη προτοποθέτηση (με δυνατότητα<br>αποθήκευσης έως 6 τιμών, μέτρηση σημειακής<br>ισορροπίας λευκού διαθέσιμη κατά τη ζωντανή<br>προβολή), επιλογή θερμοκρασίας χρώματος<br>(2.500 K-10.000 K), όλα με βελτιστοποίηση                                                |

| Ζωντανή προβολή            |                                                                            |  |
|----------------------------|----------------------------------------------------------------------------|--|
| Λειτουργίες                | Φωτογράφιση ζωντανής προβολής (φωτογραφίες),                               |  |
|                            | ζωντανή προβολή video (video)                                              |  |
| Λειτουργία φακού           | <ul> <li>Αυτόματη εστίαση (AF): Λειτουργία AF ενός καρέ (AF-S),</li> </ul> |  |
|                            | διαρκής λειτουργία ΑF ( <b>AF-F</b> )                                      |  |
|                            | <ul> <li>Χειροκίνητη εστίαση (Μ)</li> </ul>                                |  |
| Λειτ. επιλογής περιοχής AF | Αυτόματη εστίαση στο πρόσωπο πρώτα, ΑF ευρείας                             |  |
|                            | περιοχής, ΑF κανονικής περιοχής, ΑF με παρακολούθηση<br>θέματος            |  |
| Αυτόματη εστίαση           | Αυτόματη εστίαση με ανίχνευση αντίθεσης οπουδήποτε                         |  |
|                            | στο κάδρο (η φωτογραφική μηχανή επιλέγει αυτόματα                          |  |
|                            | το σημείο εστίασης, όταν είναι επιλεγμένη η αυτόματη                       |  |
|                            | εστίαση στο πρόσωπο πρώτα ή η αυτόματη εστίαση με                          |  |
|                            | παρακολούθηση θέματος)                                                     |  |
| Video                      |                                                                            |  |
| Μέτρηση                    | Μέτρηση έκθεσης TTL χρησιμοποιώντας τον κύριο                              |  |
|                            | αισθητήρα εικόνας                                                          |  |
| Μέθοδος μέτρησης           | Matrix, κεντροβαρής ή σταθμισμένη στα φωτεινά σημεία                       |  |
| Μέγεθος καρέ (pixel) και   | <ul> <li>1.920 × 1.080, 60p (προοδευτική), 50p, 30p, 25p, 24p</li> </ul>   |  |
| ταχύτητα καρέ              | • 1.280 × 720, 60p, 50p                                                    |  |
|                            | Οι πραγματικές ταχύτητες καρέ για 60p, 50p, 30p, 25p και                   |  |
|                            | 24p είναι 59,94, 50, 29,97, 25 και 23,976 καρέ ανά                         |  |
|                            | δευτερόλεπτο (fps) αντίστοιχα. Οι επιλογές                                 |  |
|                            | υποστηρίζουν τόσο την υψηλή ★ όσο και την κανονική                         |  |
|                            | ποιότητα εικόνας                                                           |  |
| Φορμά αρχείου              | MOV                                                                        |  |
| Συμπίεση video             | Η.264/MPEG-4 Προηγμένη Κωδικοποίηση Βίντεο                                 |  |
| Φορμά εγγραφής ήχου        | Linear PCM (Γραμμική PCM)                                                  |  |
| Συσκευή εγγραφής ήχου      | Ενσωματωμένο ή εξωτερικό στερεοφωνικό μικρόφωνο,                           |  |
|                            | προσαρμοζόμενη ευαισθησία                                                  |  |
| Video          |                                                                                                    |
|----------------|----------------------------------------------------------------------------------------------------|
| Ευαισθησία ISO | <ul> <li>Λειτουργίες έκθεσης P, 5 και A: Αυτόματος έλεγχος ευαισθησίας ISO (ISO 64 έως Hi 2) με επιλέξιμο ανώτατο όριο</li> <li>Λειτουργία έκθεσης H: Ο αυτόματος έλεγχος ευαισθησίας ISO (ISO 64 έως Hi 2) διατίθεται με επιλέξιμο ανώτατο όριο. Η χειροκίνητη επιλογή (ISO 64 έως 12800 σε βήματα των <sup>1</sup>/3, <sup>1</sup>/2 ή 1 EV) διατίθεται με πρόσθετες επιλογές ισοδύναμες με περίπου 0,3, 0,5, 0,7, 1 ή 2 EV (ισοδύναμο ISO 51200) άνω του ISO 12800</li> </ul> |
| Άλλες επιλογές | Επισήμανση με δείκτες, φωτογράφιση με χρονική<br>καθυστέρηση                                                                                                    |
| Οθόνη          |                                                                                                    |
| Οθόνη          | 8 cm/3,2-ίντσ., περίπου 1.229 k-dot (VGA, 640 × RGBW ×<br>480 = 1.228.800 κουκκίδες), οθόνη TFT με οπτική γωνία<br>170 °, περίπου 100% κάλυψη κάδρου και προσαρμογή<br>φωτεινότητας                                                                                                    |
| Απεικόνιση     |                                                                                                    |
| Απεικόνιση     | Απεικόνιση πλήρους κάδρου και εικονιδίων (4, 9, ή 72<br>εικόνες) με zoom απεικόνισης, αναπαραγωγή video, slide<br>show φωτογραφίας ή/και video, ένδειξη ιστογράμματος,<br>επισημάνσεις, πληροφορίες φωτογραφίας, ένδειξη<br>δεδομένων τοποθεσίας και αυτόματη περιστροφή<br>εικόνας                                                                                                    |

| Διασύνδεση                              |                                                                                                    |
|-----------------------------------------|----------------------------------------------------------------------------------------------------|
| USB                                     | SuperSpeed USB (επαφή USB 3.0 Micro-B). Συνιστάται η                                                                                                    |
|                                         | σύνδεση με ενσωματωμένη θύρα USB                                                                                                    |
| Έξοδος HDMI                             | Επαφή HDMI τύπου C                                                                                                    |
| Είσοδος ήχου                            | Στερεοφωνική υποδοχή mini-pin (διαμέτρου 3,5 mm,                                                                                                    |
|                                         | υποστηρίζεται τροφοδοσία με βύσμα)                                                                                                    |
| Έξοδος ήχου                             | Στερεοφωνική υποδοχή mini-pin (διαμέτρου 3,5 mm)                                                                                                    |
| Ακροδέκτης τηλεχειρισμού<br>δέκα ακίδων | Μπορεί να χρησιμοποιηθεί για σύνδεση με προαιρετικό<br>τηλεχειρισμό, το προαιρετικό ασύρματο τηλεχειριστήριο<br>WR-R10 (απαιτεί προσαρμογέα WR-A10) ή WR-1, τη<br>μονάδα GPS GP-1/GP-1A ή συσκευή GPS συμβατή με το<br>NMEA0183 έκδοσης 2.01 ή 3.01 (απαιτείται προαιρετικό<br>καλώδιο προσαρμογέα MC-35 και καλώδιο με υποδοχή<br>D-sub 9 ακίδων)                                                                                        |
| Υποστηριζόμενες γλώσσες                 |                                                                                                    |
| Υποστηριζόμενες γλώσσες                 | Αγγλικά, Αραβικά, Βεγγαλέζικα, Βιετναμέζικα,<br>Βουλγαρικά, Γαλλικά, Γερμανικά, Δανικά, Ελληνικά,<br>Ιαπωνικά, Ινδικά, Ινδονησιακά, Ισπανικά, Ιταλικά, Κινέζικα<br>(Απλοποιημένα και Παραδοσιακά), Κορεάτικα, Μαράθι,<br>Νορβηγικά, Ολλανδικά, Ουγγρικά, Ουκρανικά, Περσικά,<br>Πολωνικά, Πορτογαλικά (Πορτογαλίας και Βραζιλίας),<br>Ρουμανικά, Ρωσικά, Σερβικά, Σουηδικά, Ταίλανδικά,<br>Ταμίλ, Τελούγκου,Τουρκικά, Τσέχικα, Φινλανδικά |

| Πηγή τροφοδοσίας       |                                                      |
|------------------------|------------------------------------------------------|
| Μπαταρία               | Μια επαναφορτιζόμενη μπαταρία ιόντων λιθίου EN-EL15  |
| Τροφοδοτικό μπαταρίας  | Προαιρετικό πολλαπλό τροφοδοτικό μπαταρίας MB-D12    |
|                        | με μια επαναφορτιζόμενη μπαταρία ιόντων λιθίου Nikon |
|                        | EN-EL18a ή μπαταρία λιθίου EN-EL18 (διατίθεται       |
|                        | ξεχωριστά), μια επαναφορτιζόμενη μπαταρία ιόντων     |
|                        | λιθίου Nikon EN-EL15 ή οκτώ αλκαλικές μπαταρίες AA,  |
|                        | Ni-MH ή λιθίου. Απαιτείται ένα κάλυμμα διαμερίσματος |
|                        | μπαταρίας BL-5 όταν χρησιμοποιούνται οι μπαταρίες    |
|                        | EN-EL18a ή EN-EL18.                                  |
| Μετασχηματιστής        | Μετασχηματιστής ρεύματος ΕΗ-5b, απαιτεί ακροδέκτη    |
| ρεύματος               | τροφοδοσίας EP-5B (διατίθεται χωριστά)               |
| Υποδοχή τριπόδου       |                                                      |
| Υποδοχή τριπόδου       | ¼ ιντσών (ISO 1222)                                  |
| Διαστάσεις/βάρος       |                                                      |
| Διαστάσεις (Π × Υ × Β) | Περίπου 146 × 123 × 81,5 mm                          |
| Βάρος                  | Περίπου 980 g με μπαταρία και κάρτα μνήμης SD αλλά   |
|                        | χωρίς καπάκι σώματος. Περίπου 880 g (μόνο σώμα       |
|                        | φωτογραφικής μηχανής)                                |
| Περιβάλλον λειτουργίας |                                                      |
| Θερμοκρασία            | 0 °C–40 °C                                           |
| Υνρασία                | 85% ή λιγότερη (χωρίς συμπύκνωση υδρατμών)           |

 Εκτός εάν αναφέρεται διαφορετικά, όλες οι τιμές ισχύουν για φωτογραφική μηχανή με πλήρως φορτισμένη μπαταρία που λειτουργεί σε θερμοκρασία καθορισμένη από την Camera and Imaging Products Association (CIPA – Ένωση Φωτογραφικών Μηχανών και Προϊόντων Απεικόνισης): 23 ±3 °C.

 Η Nikon διατηρεί το δικαίωμα να αλλάξει τις προδιαγραφές υλικού και λογισμικού που περιγράφονται σε αυτό το εγχειρίδιο ανά πάσα στιγμή και χωρίς προηγούμενη ειδοποίηση. Η Nikon δεν φέρει ευθύνη για ζημιές που μπορεί να προκύψουν από τυχόν σφάλματα που περιέχει το παρόν εγχειρίδιο.

| Φορτιστής Μπαταρίας MH-2 | 5a                                              |
|--------------------------|-------------------------------------------------|
| Απορροφούμενη ισχύς      | AC 100–240 V, 50/60 Hz, 0,23–0,12 A             |
| Ονομαστική έξοδος        | DC 8,4 V/1,2 A                                  |
| Υποστηριζόμενες          | Επαναφορτιζόμενες μπαταρίες ιόντων λιθίου Nikon |
| μπαταρίες                | EN-EL15                                         |
| Χρόνος φόρτισης          | Περίπου 2 ώρες και 35 λεπτά σε θερμοκρασία      |
|                          | περιβάλλοντος 25 °C σε περίπτωση πλήρους        |
|                          | αποφορτισμένης μπαταρίας                        |
| Θερμοκρασία λειτουργίας  | 0 °C–40 °C                                      |
| Διαστάσεις (Π × Υ × Β)   | Περίπου 95 × 33,5 × 71 mm, χωρίς τις προεξοχές  |
| Μήκος καλωδίου ρεύματος  | Περίπου 1.5 m                                   |
| (εάν διατίθεται)         |                                                 |
| Βάρος                    | Περίπου 115 g, χωρίς τον παρεχόμενο ακροδέκτη   |
|                          | τροφοδοσίας (καλώδιο ρεύματος ή προσαρμογέας    |
|                          | τοίχου εναλλασσόμενου ρεύματος)                 |
| Επαναφορτιζόμενη Μπαταρί | α Ιόντων Λιθίου EN-EL15                         |
| Τύπος                    | Επαναφορτιζόμενη μπαταρία ιόντων λιθίου         |
| Ονομαστική ισχύς         | 7,0 V, 1.900 mAh                                |
| Θερμοκρασία λειτουργίας  | 0 °C-40 °C                                      |
| Διαστάσεις (Π × Υ × Β)   | Περίπου 40 × 56 × 20,5 mm                       |
| Βάρος                    | Περίπου 88 g, χωρίς το κάλυμμα ακροδεκτών       |

 Η Nikon διατηρεί το δικαίωμα να αλλάξει τις προδιαγραφές υλικού και λογισμικού που περιγράφονται σε αυτό το εγχειρίδιο ανά πάσα στιγμή και χωρίς προηγούμενη ειδοποίηση. Η Nikon δεν φέρει ευθύνη για ζημιές που μπορεί να προκύψουν από τυχόν σφάλματα που περιέχει το παρόν εγχειρίδιο.

#### 🖉 Υποστηριζόμενα Πρότυπα

- DCF Ἐκδοση 2.0: Το Design Rule for Camera File System (DCF) είναι ένα πρότυπο που χρησιμοποιείται ευρέως στον τομέα των ψηφιακών μηχανών, ώστε να διασφαλίζεται η συμβατότητα μεταξύ διαφόρων ειδών φωτογραφικών μηχανών.
- DPOF: Το Digital Print Order Format (DPOF) είναι ένα πρότυπο που χρησιμοποιείται ευρέως στον τομέα και επιτρέπει την εκτύπωση εικόνων από εντολές εκτύπωσης αποθηκευμένες στην κάρτα μνήμης.
- Exif έκδοση 2.3: Η φωτογραφική μηχανή υποστηρίζει το πρότυπο Exif (Exchangeable Image File Format for Digital Still Cameras), έκδοση 2.3, που επιτρέπει τη χρήση πληροφοριών που είναι αποθηκευμένες με τις φωτογραφίες, για να επιτευχθεί ιδανική αναπαραγωγή χρωμάτων, όταν εκτελείται εκτύπωση σε εκτυπωτές συμβατούς με το Exif.
- PictBridge: Ένα πρότυπο που αναπτύχθηκε από τη συνεργασία βιομηχανιών ψηφιακών φωτογραφικών μηχανών και εκτυπωτών και επιτρέπει την εκτύπωση φωτογραφιών απευθείας σε εκτυπωτή χωρίς πρώτα τη μεταφορά τους σε υπολογιστή.
- HDMI: Το High-Definition Multimedia Interface είναι ένα πρότυπο για διασυνδέσεις πολυμέσων που χρησιμοποιείται σε ηλεκτρονικές συσκευές για καταναλωτές και συσκευές ΑV ικανές να εκπέμπουν οπτικοακουστικά δεδομένα και σήματα ελέγχου σε συσκευές συμβατές με το HDMI μέσω μιας μοναδικής σύνδεσης καλωδίου.

#### 🖉 Πληροφορίες Εμπορικών Σημάτων

Οι επωνυμίες Mac και OS X είναι σήματα κατατεθέντα της Apple Inc. στις Ηνωμένες Πολιτείες και/ή σε άλλες χώρες. Οι επωνυμίες Microsoft, Windows και Windows Vista είναι είτε σήματα κατατεθέντα, είτε εμπορικά σήματα της Microsoft Corporation στις Ηνωμένες Πολιτείες ή/και σε άλλες χώρες. Το λογότυπο PictBridge είναι εμπορικό σήμα. Τα λογότυπα SD, SDHC και SDXC είναι εμπορικά σήματα της SD-3C, LLC. Η επωνυμία CompactFlash είναι εμπορικό σήμα της SanDisk Corporation. Η ονομασία HDMI, το λογότυπο HDMI και η ονομασία High-Definition Multimedia Interface είναι εμπορικά σήματα ή σήματα κατατεθέντα της HDMI Licensing, LLC.

# ноті

Όλες οι άλλες εμπορικές ονομασίες που αναφέρονται στο παρόν εγχειρίδιο ή στα υπόλοιπα έγγραφα που παρέχονται με το παρόν προϊόν της Nikon είναι εμπορικά σήματα ή σήματα κατατεθέντα των αντίστοιχων κατόχων τους.

## 🖉 Άδεια FreeType (FreeType2)

Μέρη αυτού του λογισμικού αποτελούν πνευματική ιδιοκτησία copyright © 2012 του The FreeType Project (*http://www.freetype.org*). Με την επιφύλαξη παντός δικαιώματος.

## 🖉 Άδεια MIT (HarfBuzz)

Μέρη αυτού του λογισμικού αποτελούν πνευματική ιδιοκτησία copyright © 2014 του The HarfBuzz Project (*http://www.freedesktop.org/wiki/Software/HarfBuzz*). Με την επιφύλαξη παντός δικαιώματος.

# Εγκεκριμένες Κάρτες Μνήμης

Η φωτογραφική μηχανή δέχεται τις κάρτες μνήμης SD και CompactFlash, που παρατίθενται στις ακόλουθες ενότητες. Δεν έχουν ελεγχθεί άλλες κάρτες. Για περισσότερες λεπτομέρειες σχετικά με τις κάρτες που παρατίθενται παρακάτω, επικοινωνήστε με τον κατασκευαστή.

# 💵 Κάρτες Μνήμης SD

Οι ακόλουθες κάρτες έχουν δοκιμαστεί και εγκριθεί για χρήση στη φωτογραφική μηχανή. Συνιστώνται για εγγραφή video κάρτες με ταχύτητες εγγραφής κλάσης 6 ή γρηγορότερες. Η εγγραφή ενδέχεται να τερματιστεί απροσδόκητα όταν χρησιμοποιούνται κάρτες με πιο αργές ταχύτητες εγγραφής.

|                    |                | Κάρτες SD         | Κάρτες SDHC <sup>2</sup>                     | Κάρτες SDXC <sup>3</sup> |
|--------------------|----------------|-------------------|----------------------------------------------|--------------------------|
| SanDisk<br>Toshiba |                | 2 GB <sup>1</sup> | 4 GR 8 GR 16 GR 32 GR                        | 64 GB, 128 GB            |
|                    |                | —                 | 4 00, 8 00, 10 00, 52 00                     | 64 GB                    |
| Panasonic          |                | 2 GB <sup>1</sup> | 4 GB, 6 GB, 8 GB, 12 GB, 16 GB, 24 GB, 32 GB | 48 GB, 64 GB             |
|                    | Lexar Media    | 1                 | 4 GB, 8 GB, 16 GB, 32 GB                     | —                        |
|                    | Platinum II    |                   | 8 GR 16 GR 32 GR                             | 64 GB                    |
| Prof               | Professional   | _                 |                                              | 64 GB, 128 GB, 256 GB    |
|                    | Βίντεο Full-HD |                   | 4 GB, 8 GB, 16 GB                            | —                        |

 Ελέγξτε αν οποιεοδήποτε συσκευές ανάγνωσης καρτών ή άλλες συσκευές με τις οποίες θα χρησιμοποιηθεί η κάρτα υποστηρίζουν κάρτες 2 GB.

- 2 Ελέγζτε αν οποιεοδήποτε συσκευές ανάγνωσης καρτών ή άλλες συσκευές με τις οποίες θα χρησιμοποιηθεί η κάρτα είναι συμβατές με SDHC. Η μηχανή υποστηρίζει UHS-1.
- 3 Ελέγξτε αν οποιεσδήποτε συσκευές ανάγνωσης καρτών ή άλλες συσκευές με τις οποίες θα χρησιμοποιηθεί η κάρτα είναι συμβατές με SDXC. Η μηχανή υποστηρίζει UHS-1.

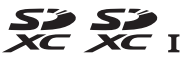

# 💵 Κάρτες Μνήμης CompactFlash

Οι ακόλουθες κάρτες μνήμης CompactFlash τύπου Ι έχουν δοκιμαστεί και εγκριθεί για χρήση στη φωτογραφική μηχανή. Συνιστώνται για εγγραφή video κάρτες με ταχύτητα εγγραφής 30 MB/δ (200×). Σε μικρότερες ταχύτητες, τα video μπορεί να μην αναπαράγονται ομαλά και η εγγραφή ενδέχεται να τερματιστεί απροσδόκητα. Δεν μπορούν να χρησιμοποιηθούν κάρτες τύπου ΙΙ και μονάδες microdrive.

|             | Extreme Pro       | SDCFXPS | 16 GB, 32 GB, 64 GB, 128 GB, 256 GB |
|-------------|-------------------|---------|-------------------------------------|
|             | LAGENCITO         | SDCFXP  | 16 GB, 32 GB, 64 GB, 128 GB         |
|             | Extromo           | SDCFXS  | 8 GB, 16 GB, 32 GB, 64 GB, 128 GB   |
|             | Extreme           | SDCFX   | 8 GB, 16 GB, 32 GB, 64 GB           |
| SanDisk     | Extreme IV        | SDCFX4  | 2 GB, 4 GB, 8 GB, 16 GB             |
|             | Extreme III       | SDCFX3  | 2 GB, 4 GB, 8 GB, 16 GB             |
|             | Ultra II          | SDCFH   | 2 GB, 4 GB, 8 GB                    |
|             | Illtra            | SDCFHS  | 4 GB, 8 GB, 16 GB                   |
|             | VILIA             | SDCFHG  | 4 GB, 8 GB, 16 GB                   |
|             |                   | 1.066×  | 16 GB, 32 GB, 64 GB, 128 GB, 256 GB |
|             | Professional UDMA | 1.000×  | 16 GB, 32 GB, 128 GB, 256 GB        |
|             |                   | 800×    | 8 GB, 16 GB, 32 GB, 64 GB, 128 GB   |
|             |                   | 600×    | 8 GB, 16 GB, 32 GB                  |
|             |                   | 400×    | 8 GB, 16 GB, 32 GB, 64 GB, 128 GB   |
| Lovar Modia |                   | 300×    | 2 GB, 4 GB, 8 GB, 16 GB             |
| Lexal Meula |                   | 233×    | 2 GB, 4 GB, 8 GB                    |
|             | Professional      | 133×    | 2 GB, 4 GB, 8 GB                    |
|             |                   | 80×     | 2 GB, 4 GB                          |
|             |                   | 200×    | 4 GB, 8 GB, 16 GB                   |
|             | Platinum II       | 80×     | 2 GB, 4 GB, 8 GB, 16 GB             |
|             |                   | 60×     | 4 GB                                |

# Χωρητικότητα Κάρτας Μνήμης

Στον ακόλουθο πίνακα φαίνεται ο προσεγγιστικός αριθμός φωτογραφιών που μπορούν να αποθηκευθούν σε μία κάρτα SanDisk SDCFXPS-016G-J92 16 GB σε διάφορες ρυθμίσεις ποιότητας εικόνας (Ξ 79), μεγέθους εικόνας (Ξ 83) και περιοχής εικόνας (Ξ 74).

| Ποιότητα εικόνας                              | Μέγεθος<br>εικόνας | Μέγεθος<br>αρχείου <sup>1</sup> | <b>Αρ. εικόνων</b> <sup>1</sup> | Χωρητικότητα<br>εσωτερικής μνήμης <sup>2</sup> |
|-----------------------------------------------|--------------------|---------------------------------|---------------------------------|------------------------------------------------|
| NEF (RAW), Συμπίεση χωρίς<br>απώλειες, 12-bit | Μεγάλο             | 31,9 MB                         | 257                             | 47                                             |
| NEF (RAW), Συμπίεση χωρίς<br>απώλειες, 14-bit | Μεγάλο             | 40,7 MB                         | 199                             | 28                                             |
| NEF (RAW), Συμπιεσμένες,<br>12-bit            | Μεγάλο             | 29,2 MB                         | 348                             | 58                                             |
| NEF (RAW), Συμπιεσμένες,<br>14-bit            | Μεγάλο             | 36,3 MB                         | 291                             | 35                                             |
| ΝΕF (RAW), Χωρίς συμπίεση,                    | Μεγάλο             | 55,9 MB                         | 257                             | 34                                             |
| 12-bit                                        | Μικρό              | 27,9 MB                         | 516                             | 18                                             |
| NEF (RAW), Χωρίς συμπίεση,<br>14-bit          | Μεγάλο             | 73,2 MB                         | 199                             | 23                                             |
|                                               | Μεγάλο             | 107,2 MB                        | 137                             | 25                                             |
| TIFF (RGB)                                    | Μεσαίο             | 60,9 MB                         | 242                             | 34                                             |
|                                               | Μικρό              | 27,9 MB                         | 526                             | 72                                             |
|                                               | Μεγάλο             | 18,1 MB                         | 642                             | 100                                            |
| Βέλτιστη JPEG <sup>3</sup>                    | Μεσαίο             | 11,0 MB                         | 1.000                           | 100                                            |
|                                               | Μικρό              | 5,6 MB                          | 2.100                           | 100                                            |
|                                               | Μεγάλο             | 9,4 MB                          | 1.200                           | 100                                            |
| Κανονική JPEG <sup>3</sup>                    | Μεσαίο             | 5,5 MB                          | 2.100                           | 100                                            |
|                                               | Μικρό              | 2,8 MB                          | 4.200                           | 100                                            |
|                                               | Μεγάλο             | 3,2 MB                          | 2.400                           | 100                                            |
| Βασική JPEG <sup>3</sup>                      | Μεσαίο             | 2,2 MB                          | 4.100                           | 100                                            |
|                                               | Μικρό              | 1,4 MB                          | 7.800                           | 100                                            |

# Περιοχή Εικόνας FX (36 × 24)\*

\* Περιλαμβάνει εικόνες που ελήφθησαν με φακούς χωρίς DX όταν έχει οριστεί η επιλογή Ενεργοποίηση για τη ρύθμιση Αυτόμ. επιλ. μέρους DX.

# Περιοχή Εικόνας DX (24 × 16)\*

| Ποιότητα εικόνας                              | Μέγεθος<br>εικόνας | Μέγεθος<br>αρχείου <sup>1</sup> | Αρ. εικόνων 1 | Χωρητικότητα<br>εσωτερικής μνήμης <sup>2</sup> |
|-----------------------------------------------|--------------------|---------------------------------|---------------|------------------------------------------------|
| ΝΕF (RAW), Συμπίεση χωρίς<br>απώλειες, 12-bit | Μεγάλο             | 14,6 MB                         | 580           | 100                                            |
| ΝΕF (RAW), Συμπίεση χωρίς<br>απώλειες, 14-bit | Μεγάλο             | 18,3 MB                         | 453           | 97                                             |
| NEF (RAW), Συμπιεσμένες,<br>12-bit            | Μεγάλο             | 13,3 MB                         | 777           | 100                                            |
| NEF (RAW), Συμπιεσμένες,<br>14-bit            | Μεγάλο             | 16,4 MB                         | 653           | 100                                            |
| NEF (RAW), Χωρίς συμπίεση,                    | Μεγάλο             | 24,4 MB                         | 580           | 78                                             |
| 12-bit                                        | Μικρό              | 16,4 MB                         | 1.100         | 23                                             |
| NEF (RAW), Χωρίς συμπίεση,<br>14-bit          | Μεγάλο             | 31,8 MB                         | 453           | 46                                             |
|                                               | Μεγάλο             | 46,2 MB                         | 317           | 39                                             |
| TIFF (RGB)                                    | Μεσαίο             | 26,6 MB                         | 549           | 75                                             |
|                                               | Μικρό              | 12,4 MB                         | 1.100         | 100                                            |
|                                               | Μεγάλο             | 8,6 MB                          | 1.400         | 100                                            |
| Βέλτιστη JPEG <sup>3</sup>                    | Μεσαίο             | 5,3 MB                          | 2.200         | 100                                            |
|                                               | Μικρό              | 2,9 MB                          | 4.000         | 100                                            |
|                                               | Μεγάλο             | 4,4 MB                          | 2.700         | 100                                            |
| Κανονική JPEG <sup>3</sup>                    | Μεσαίο             | 2,7 MB                          | 4.300         | 100                                            |
|                                               | Μικρό              | 1,5 MB                          | 7.600         | 100                                            |
|                                               | Μεγάλο             | 1,7 MB                          | 5.200         | 100                                            |
| Βασική JPEG <sup>3</sup>                      | Μεσαίο             | 1,3 MB                          | 8.100         | 100                                            |
|                                               | Μικρό              | 0,9 MB                          | 13.200        | 100                                            |

\* Περιλαμβάνει εικόνες που ελήφθησαν με φακούς DX όταν έχει οριστεί η επιλογή Ενεργοποίηση για τη ρύθμιση Αυτόμ. επιλ. μέρους DX.

- 1 Όλες οι τιμές είναι κατά προσέγγιση. Το μέγεθος του αρχείου διαφέρει ανάλογα με τη σκηνή που εγγράφεται.
- 2 Μέγιστος αριθμός εκθέσεων που μπορούν να αποθηκευθούν στην εσωτερική μνήμη σε ISO 100. Μειώνεται αν έχει επιλεχθεί **Βέλτιστη ποιότητα** για **Εγγραφή JPEG/TIFF > Συμπίεση JPEG**, η ευαισθησία ISO έχει οριστεί σε Hi 0,3 ή υψηλότερη, έχει ενεργοποιηθεί ο αυτόματος έλεγχος παραμόρφωσης ή η αποθορυβοποίηση έκθεσης μακράς διαρκείας.
- 3 Οι τιμές βασίζονται στην προϋπόθεση ότι η ρύθμιση Εγγραφή JPEG/TIFF > Συμπίεση JPEG έχει οριστεί σε Προτεραιότητα μεγέθους. Επιλέγοντας Βέλτιστη ποιότητα αυξάνεται το μέγεθος αρχείου των εικόνων JPEG. Ο αριθμός των εικόνων και η χωρητικότητα της εσωτερικής μνήμης μειώνονται ανάλογα.

#### 🖉 d3—Μέγιστη Συνεχής Λήψη (🗆 322)

Ο μέγιστος αριθμός φωτογραφιών που μπορούν να ληφθούν διαδοχικά με μία ριπή μπορεί να οριστεί σε οποιαδήποτε τιμή μεταξύ 1 και 100.

# Διάρκεια Ζωής Μπαταρίας

Τα πλάνα video ή ο αριθμός λήψεων που μπορούν να εγγραφούν με πλήρως φορτισμένες μπαταρίες διαφέρουν ανάλογα με την κατάσταση της μπαταρίας, τη θερμοκρασία, τα μεσοδιαστήματα μεταξύ των λήψεων και τη διάρκεια των μενού που εμφανίζονται. Στην περίπτωση μπαταριών ΑΑ, η χωρητικότητα επίσης διαφέρει ανάλογα με τον τύπο των μπαταριών και τις συνθήκες αποθήκευσης. Ορισμένες μπαταρίες δεν μπορούν να χρησιμοποιηθούν. Ενδεικτικές τιμές για τη φωτογραφική μηχανή και το προαιρετικό πολλαπλό τροφοδοτικό μπαταρίας MB-D12 δίνονται παρακάτω.

- Φωτογραφίες, λειτουργία λήψης μεμονωμένου καρέ (πρότυπο CIPA 1)
  - Μια μπαταρία EN-EL15 (φωτογραφική μηχανή): Περίπου 1.200 λήψεις
  - Μια μπαταρία EN-EL15 (MB-D12): Περίπου 1.200 λήψεις
  - Μια μπαταρία EN-EL18a (MB-D12): Περίπου 2.070 λήψεις
  - Οκτώ αλκαλικές μπαταρίες ΑΑ (MB-D12): Περίπου 1.460 λήψεις
- Φωτογραφίες, λειτουργία συνεχών λήψεων (πρότυπο Nikon<sup>2</sup>)
  - Μια μπαταρία EN-EL15 (φωτογραφική μηχανή): Περίπου 3.860 λήψεις
  - Μια μπαταρία EN-EL15 (MB-D12): Περίπου 3.860 λήψεις
  - Μια μπαταρία EN-EL18a (MB-D12): Περίπου 6.980 λήψεις
  - Οκτώ αλκαλικές μπαταρίες ΑΑ (MB-D12): Περίπου 4.060 λήψεις
- Video<sup>3</sup>
  - Μια μπαταρία EN-EL15 (φωτογραφική μηχανή): Περίπου 40 λεπτά πλάνου HD
  - Μια μπαταρία EN-EL15 (MB-D12): Περίπου 40 λεπτά πλάνου HD
  - Μια μπαταρία EN-EL18a (MB-D12): Περίπου 80 λεπτά πλάνου HD
  - Οκτώ αλκαλικές μπαταρίες ΑΑ (MB-D12): Περίπου 50 λεπτά πλάνου HD

- 1 Μετρήθηκε στους 23 °C (±2 °C) με φακό AF-S NIKKOR 24–120mm f/4G ED VR υπό τις ακόλουθες συνθήκες δοκιμής: φακός που εναλλάσσεται από το άπειρο έως το ελάχιστο εύρος, λήψη μιας φωτογραφίας στις προεπιλεγμένες ρυθμίσεις κάθε 30 δευτερόλεπτα με το φλας να ανάβει μία φορά σε κάθε δύο λήψεις. Δεν χρησιμοποιείται η ζωντανή προβολή.
- 2 Μετρήθηκε στους 20 °C με φακό AF-S NIKKOR 70–200mm f/2.8G ED VR II υπό τις ακόλουθες συνθήκες δοκιμής: απενεργοποιημένη απόσβεση κραδασμών, ποιότητα εικόνας ορισμένη σε κανονική JPEG, μέγεθος εικόνας ορισμένο σε **Μεγάλο**, ταχύτητα κλείστρου <sup>1</sup>/2so δ, κύκλος εστίασης από το άπειρο έως το ελάχιστο εύρος τρεις φορές μετά το πάτημα του κουμπιού λήψης ως τη μέση για 3 δευτερόλεπτα. Έπειτα έγιναν διαδοχικά έξι λήψεις και η οθόνη ενεργοποιήθηκε για 5 δευτερόλεπτα και στη συνέχεια απενεργοποιήθηκε. Ο κύκλος επαναλήφθηκε αφού είχε λήξει ο χρονομέτρης αναμονής.
- 3 Μετρήθηκε στους 23 °C (±3 °C) με τη μηχανή στις προεπιλεγμένες ρυθμίσεις και με φακό AF-S NIKKOR 24–120mm f/4G ED VR υπό συνθήκες καθορισμένες από την Camera and Imaging Products Association (CIPA Ένωση Φωτογραφικών Μηχανών και Προϊόντων Απεικόνισης). Τα μεμονωμένα video μπορούν να είναι έως και 20 λεπτά (1.080/60p) σε διάρκεια ή 4 GB σε μέγεθος. Η εγγραφή ενδέχεται να σταματήσει προτού επιτευχθούν αυτά τα όρια, εάν αυξηθεί η θερμοκρασία της φωτογραφικής μηχανής.

Η διάρκεια ζωής της μπαταρίας μπορεί να μειωθεί στις παρακάτω περιπτώσεις:

- Χρήση της οθόνης
- Παρατεταμένο πάτημα του κουμπιού λήψης μέχρι τη μέση
- Επαναλαμβανόμενη αυτόματη εστίαση
- Λήψη φωτογραφιών ΝΕF (RAW) ή TIFF (RGB)
- Μικρές ταχύτητες κλείστρου
- Χρήση προαιρετικής μονάδας επικοινωνίας UT-1 ή ασύρματου πομπού WT-5
- Χρήση μονάδας GPS GP-1 ή GP-1A
- Χρήση ασύρματου τηλεχειριστηρίου WR-R10/WR-1 ή συνόλου τηλεχειρισμού modulite ML-3
- Χρήση της λειτουργίας VR (απόσβεση κραδασμών) με φακούς VR

Για να βεβαιωθείτε ότι αξιοποιούνται στο έπακρο οι δυνατότητες των επαναφορτιζόμενων μπαταριών EN-EL15 της Nikon:

- Διατηρείτε τις επαφές των μπαταριών καθαρές. Ακάθαρτες επαφές ενδέχεται να οδηγήσουν σε μείωση της απόδοσης των μπαταριών.
- Χρησιμοποιείτε τις μπαταρίες αμέσως μετά τη φόρτιση. Εάν οι μπαταρίες μείνουν αχρησιμοποίητες, χάνουν το φορτίο τους.

# Φακοί Που Μπορεί να Εμποδίσουν το Ενσωματωμένο Φλας και τον Βοηθητικό Φωτισμό ΑF

Οι φακοί που περιγράφονται σε αυτή την ενότητα μπορεί να εμποδίσουν το ενσωματωμένο φλας ή τον βοηθητικό φωτισμό ΑF σε ορισμένες συνθήκες.

# 💵 Βοηθητικός Φωτισμός AF

Ο βοηθητικός φωτισμός ΑF δεν είναι διαθέσιμος με τους ακόλουθους φακούς:

- AF-S VR Nikkor 200mm f/2G IF-ED
- AF-S NIKKOR 200mm f/2G ED VR II
- AF-S VR Zoom-Nikkor 200-400mm f/4G IF-ED
- AF-S NIKKOR 200-400mm f/4G ED VR II
- AF-S NIKKOR 300mm f/2.8G ED VR II

Οι άλλοι φακοί σε αυτήν την ενότητα ενδέχεται να εμποδίσουν τον βοηθητικό φωτισμό AF σε κοντινές αποστάσεις, παρεμβάλλοντας στην αυτόματη εστίαση όταν ο φωτισμός είναι ανεπαρκής. Οι ακόλουθοι ενδέχεται να εμποδίσουν τον φωτισμό σε αποστάσεις μικρότερες από 0,7 m:

• AF Micro-Nikkor 200mm f/4D IF-ED

Οι ακόλουθοι ενδέχεται να εμποδίσουν τον φωτισμό σε αποστάσεις μικρότερες από 1,1 m:

- AF-S DX NIKKOR 18-300mm f/3.5-5.6G ED VR
- AF-S NIKKOR 28-300mm f/3.5-5.6G ED VR
- AF-S DX Zoom-Nikkor 55-200mm f/4-5.6G ED
- AF-S NIKKOR 70-200mm f/4G ED VR

Οι ακόλουθοι ενδέχεται να εμποδίσουν τον φωτισμό σε αποστάσεις μικρότερες από 1,5 m:

- AF-S DX NIKKOR 55-300mm f/4.5-5.6G ED VR
- AF-S VR Zoom-Nikkor ED 70-200mm f/2.8G (IF)
- AF-S NIKKOR 70-200mm f/2.8G ED VR II
- AF Zoom-Nikkor 70-300mm f/4-5.6G
- AF Zoom-Nikkor 80-200mm f/2.8D ED
- AF-S Zoom-Nikkor 80-200mm f/2.8D IF-ED
- AF-S NIKKOR 80-400mm f/4.5-5.6G ED VR

Οι ακόλουθοι ενδέχεται να εμποδίσουν τον φωτισμό σε αποστάσεις μικρότερες από 2,3 m:

• AF VR Zoom-Nikkor 80-400mm f/4.5-5.6D ED

# Το Ενσωματωμένο Φλας

Το ενσωματωμένο φλας ενδέχεται να μην μπορεί να φωτίσει ολόκληρο το θέμα με τους ακόλουθους φακούς, σε αποστάσεις μικρότερες από αυτές που αναφέρονται παρακάτω:

| AF-S DX Zoom-Nikkor 12–24mm<br>f/4G IF-ED         18–24 mm         Χωρίς δημιουργία<br>βινιέτας           AF-S DX Zoom-Nikkor 17–55mm<br>f/2.8G IF-ED         20 mm         1,5 m           AF-S DX Xoom-Nikkor 17–55mm<br>f/2.8G IF-ED         24–55 mm         Χωρίς δημιουργία<br>βινιέτας           AF-S DX NIKKOR 18–300mm<br>f/3.5–5.6G ED VR         28 mm         Χωρίς δημιουργία<br>βινιέτας           AF-S NIKKOR 16–35mm f/4G ED VR         35 mm         1,0 m           AF-S Coom-Nikkor 17–35mm f/2.8D<br>IF-ED         28 mm         1,0 m           AF-S Zoom-Nikkor 18–35mm<br>f/3.5–4.5D IF-ED         24 mm         1,0 m           AF Zoom-Nikkor 20–35mm f/2.8D IF         24 mm         1,0 m           AF Zoom-Nikkor 20–35mm f/2.8D IF         28–35 mm         Χωρίς δημιουργία<br>βινιέτας           AF-S NIKKOR 24–70mm f/2.8G ED         28–35 mm         Χωρίς δημιουργία<br>βινιέτας           AF-S NIKKOR 24–70mm f/2.8G ED         50–70 mm         Χωρίς δημιουργία<br>βινιέτας           AF-S NIKKOR 24–120mm<br>f/3.5–5.6G IF-ED         28 mm         1,0 m           AF-S NIKKOR 24–120mm<br>f/3.5–5.6G IF-ED         35 mm         1,0 m           AF-S NIKKOR 28–300mm f/3.5–5.6G<br>ED VR         35 mm         1,0 m           AF-S NIKKOR 28–300mm f/3.5–5.6G<br>ED VR         35 mm         1,0 m           AF-S NIKKOR 28–300mm f/3.5–5.6G<br>ED VR         35 mm         1,0 m <tr< th=""><th colspan="2">Φακός</th><th>Θέση zoom</th><th>Ελάχιστη απόσταση χωρίς<br/>δημιουργία βινιέτας</th></tr<> | Φακός |                                             | Θέση zoom | Ελάχιστη απόσταση χωρίς<br>δημιουργία βινιέτας |
|----------------------------------------------------------------------------------------------------|-------|---------------------------------------------|-----------|------------------------------------------------|
| AF-S DX Zoom-Nikkor 17–55mm<br>f/2.8G IF-ED         20 mm         1,5 m           AF-S DX XIKKOR 18–300mm<br>f/3.5–5.6G ED VR         28 mm         Xωρίς δημιουργία<br>βινιέτας           AF-S DX NIKKOR 16–35mm f/4G ED VR         35 mm         1,0 m           AF-S NIKKOR 16–35mm f/4G ED VR         35 mm         1,0 m           AF-S Own-Nikkor 17–35mm f/2.8D<br>IF-ED         28 mm         Xωρίς δημιουργία<br>βινιέτας           AF-S Zoom-Nikkor 17–35mm f/2.8D<br>IF-ED         28 mm         1,0 m           AF-S Zoom-Nikkor 18–35mm<br>f/3.5–4.5D IF-ED         24 mm         1,0 m           AF Zoom-Nikkor 20–35mm f/2.8D IF         28–35 mm         Xωρίς δημιουργία<br>βινιέτας           AF-S NIKKOR 24–70mm f/2.8D IF         28–35 mm         Xωρίς δημιουργία<br>βινιέτας           AF-S NIKKOR 24–70mm f/2.8G ED         50–70 mm         Xωρίς δημιουργία<br>βινιέτας           AF-S NIKKOR 24–120mm<br>f/3.5–5.6G IF-ED         28 mm         1,0 m           AF-S NIKKOR 24–120mm<br>f/3.5–5.6G IF-ED         28 mm         1,0 m           AF-S NIKKOR 24–120mm f/4G ED VR         35–120 mm         Xωρίς δημιουργία<br>βινιέτας           AF-S NIKKOR 28–300mm f/3.5–5.6G<br>ED VR         35 mm         1,0 m           AF-S NIKKOR 28–300mm f/3.5–5.6G<br>ED VR         35 mm         1,0 m           AF-S NIKKOR 28–300mm f/3.5–5.6G<br>ED VR         35 mm         1,0 m <t< td=""><td></td><td>AF-S DX Zoom-Nikkor 12–24mm<br/>f/4G IF-ED</td><td>18–24 mm</td><td>Χωρίς δημιουργία<br/>βινιέτας</td></t<>   |       | AF-S DX Zoom-Nikkor 12–24mm<br>f/4G IF-ED   | 18–24 mm  | Χωρίς δημιουργία<br>βινιέτας                   |
| Σ         Ar-S DX 20011-NIKKOF 17-351111         Xwpic δημιουργία<br>βινιέτας           AF-S DX NIKKOR 18-300mm<br>f/3.5-5.6G ED VR         28 mm         Xwpic δημιουργία<br>βινιέτας           AF-S DX NIKKOR 16-35mm f/4G ED VR         35 mm         1,0 m           AF-S Zoom-Nikkor 17-35mm f/2.8D<br>IF-ED         28 mm         1,0 m           AF-S Zoom-Nikkor 17-35mm f/2.8D<br>IF-ED         28 mm         1,0 m           AF-S Zoom-Nikkor 18-35mm<br>f/3.5-4.5D IF-ED         24 mm         1,0 m           AF Zoom-Nikkor 20-35mm f/2.8D IF<br>f/3.5-4.5D IF-ED         24 mm         1,0 m           AF-S NIKKOR 24-70mm f/2.8D IF<br>f/3.5-5.6G IF-ED         24 mm         1,0 m           AF-S NIKKOR 24-70mm f/2.8G ED         35 mm         Xwpic δημιουργία<br>βινιέτας           AF-S NIKKOR 24-120mm<br>f/3.5-5.6G IF-ED         24 mm         1,0 m           AF-S NIKKOR 24-120mm<br>f/3.5-5.6G IF-ED         28 mm         1,0 m           AF-S NIKKOR 24-120mm<br>f/3.5-5.6G IF-ED         28 mm         1,0 m           AF-S NIKKOR 24-120mm f/4G ED VR         35-120 mm         Xwpic δημιουργία<br>βινιέτας           AF-S NIKKOR 28-300mm f/3.5-5.6G<br>ED VR         35 mm         1,0 m           AF-S NIKKOR 28-300mm f/3.5-5.6G<br>ED VR         35 mm         1,0 m           AF-S NIKKOR 28-300mm f/3.5D ED*         24 mm         1,5 m                                                                                                    | DX    | AF S DV Zoom Nikkor 17 FEmm                 | 20 mm     | 1,5 m                                          |
| AF-S DX NIKKOR 18–300mm<br>f/3.5–5.6 GE D VR         28 mm         Χωρίς δημιουργία<br>βινιέτας           AF-S NIKKOR 16–35mm f/4G ED VR         35 mm         1,0 m           AF-S Zoom-Nikkor 17–35mm f/2.8D<br>IF-ED         28 mm         1,0 m           AF Zoom-Nikkor 18–35mm<br>f/3.5–4.5D IF-ED         24 mm         1,0 m           AF Zoom-Nikkor 18–35mm<br>f/3.5–4.5D IF-ED         24 mm         1,0 m           AF Zoom-Nikkor 20–35mm f/2.8D IF<br>f/3.5–4.5D IF-ED         24 mm         1,0 m           AF Zoom-Nikkor 20–35mm f/2.8D IF<br>f/3.5–4.5D IF-ED         24 mm         1,0 m           AF-S NIKKOR 24–70mm f/2.8G ED         28-35 mm         Xωρίς δημιουργία<br>βινιέτας           AF-S NIKKOR 24–70mm f/2.8G ED         50–70 mm         Χωρίς δημιουργία<br>βινιέτας           AF-S NIKKOR 24–120mm<br>f/3.5–5.6G IF-ED         24 mm         1,0 m           AF-S NIKKOR 24–120mm<br>f/3.5–5.6G IF-ED         28 mm         1,0 m           AF-S NIKKOR 24–120mm f/4G ED VR<br>f/3.5–5.6G IF-ED         28 mm         1,0 m           AF-S NIKKOR 24–120mm f/4G ED VR<br>IF-ED         35 mm         1,0 m           AF-S NIKKOR 28–300mm f/3.5–5.6G<br>ED VR         35 mm         1,0 m           AF-S NIKKOR 28–300mm f/3.5–5.6G<br>ED VR         35 mm         1,0 m           FO-Z NIKKOR 28–300mm f/3.5–5.6G<br>ED VR         35 mm         1,0 m           FO-S NIKKOR 28–3                                                                                                    |       | f/2.8G IF-ED                                | 24–55 mm  | Χωρίς δημιουργία<br>βινιέτας                   |
| AF-S NIKKOR 16-35mm f/4G ED VR         35 mm         1,0 m           AF-S Zoom-Nikkor 17-35mm f/2.8D<br>IF-ED         28 mm         1,0 m           AF-S Zoom-Nikkor 18-35mm<br>f/3.5-4.5D IF-ED         24 mm         1,0 m           AF Zoom-Nikkor 20-35mm f/2.8D IF<br>f/3.5-4.5D IF-ED         24 mm         1,0 m           AF Zoom-Nikkor 20-35mm f/2.8D IF<br>f/3.5-4.5D IF-ED         24 mm         1,0 m           AF Zoom-Nikkor 20-35mm f/2.8D IF<br>f/3.5-5.6G IF-ED         28-35 mm         Xwpic δημιουργίa<br>βινιέτας           AF-S NIKKOR 24-70mm f/2.8G ED         35 mm         1,0 m           AF-S VR Zoom-Nikkor 24-120mm<br>f/3.5-5.6G IF-ED         24 mm         1,0 m           AF-S NIKKOR 24-120mm<br>f/3.5-5.6G IF-ED         28 mm         1,0 m           AF-S NIKKOR 24-120mm f/4G ED VR         28 mm         1,0 m           AF-S NIKKOR 24-120mm f/4G ED VR         35-120 mm         Xwpic δημιουργίa<br>βινιέτας           AF-S NIKKOR 28-70mm f/2.8D<br>IF-ED         35 mm         1,0 m           AF-S NIKKOR 28-300mm f/3.5-5.6G<br>ED VR         35 mm         1,0 m           F-S NIKKOR 28-300mm f/3.5-5.6G<br>ED VR         35 mm         1,0 m           PC-E NIKKOR 28-300mm f/3.5D ED*         24 mm         1,5 m                                                                                                    |       | AF-S DX NIKKOR 18–300mm<br>f/3.5–5.6G ED VR | 28 mm     | Χωρίς δημιουργία<br>βινιέτας                   |
| AF-S Zoom-Nikkor 17–35mm f/2.8D<br>IF-ED         28 mm         1,0 m           AF-S Zoom-Nikkor 18–35mm<br>f/3.5–4.5D IF-ED         24 mm         1,0 m           AF Zoom-Nikkor 18–35mm<br>f/3.5–4.5D IF-ED         24 mm         1,0 m           AF Zoom-Nikkor 20–35mm f/2.8D IF<br>f/3.5–4.5D IF-ED         24 mm         1,0 m           AF Zoom-Nikkor 20–35mm f/2.8D IF<br>f/3.5–5.6G IF-ED         28–35 mm         Xωρίς δημιουργία<br>βινιέτας           AF-S NIKKOR 24–70mm f/2.8G ED         35 mm         1,0 m           AF-S VR Zoom-Nikkor 24–120mm<br>f/3.5–5.6G IF-ED         24 mm         1,0 m           AF-S NIKKOR 24–120mm<br>f/3.5–5.6G IF-ED         28 mm         1,0 m           AF-S NIKKOR 24–120mm f/4G ED VR         28 mm         1,0 m           AF-S NIKKOR 28–300mm f/3.5–5.6G<br>ED VR         35 mm         1,0 m           AF-S NIKKOR 28–300mm f/3.5–5.6G<br>ED VR         35 mm         1,0 m           F-S NIKKOR 28–300mm f/3.5–5.6G<br>ED VR         35 mm         1,0 m           F-S NIKKOR 28–300mm f/3.5–5.6G<br>ED VR         35 mm         1,0 m           F-S NIKKOR 28–300mm f/3.5–5.6G<br>ED VR         35 mm         1,0 m           F-S NIKKOR 28–300mm f/3.5–5.6G<br>ED VR         35 mm         1,0 m           F-S NIKKOR 28–300mm f/3.5–5.6G<br>ED VR         35 mm         1,0 m           F-S NIKKOR 28–300mm f/3.5–5.6G         35 mm                                                                                                    |       | AF-S NIKKOR 16–35mm f/4G ED VR              | 35 mm     | 1,0 m                                          |
| AF-S Zoom-Nikkor 17–53min 17,2.3D         35 mm         Χωρίς δημιουργία<br>βινιέτας           AF Zoom-Nikkor 18–35mm<br>f/3.5–4.5D IF-ED         24 mm         1,0 m           AF Zoom-Nikkor 20–35mm f/2.8D IF         28–35 mm         Χωρίς δημιουργία<br>βινιέτας           AF Zoom-Nikkor 20–35mm f/2.8D IF         28–35 mm         Χωρίς δημιουργία<br>βινιέτας           AF-S NIKKOR 24–70mm f/2.8G ED         28–35 mm         Χωρίς δημιουργία<br>βινιέτας           AF-S NIKKOR 24–70mm f/2.8G ED         50–70 mm         Χωρίς δημιουργία<br>βινιέτας           AF-S NIKKOR 24–120mm<br>f/3.5–5.6G IF-ED         24 mm         1,0 m           AF-S NIKKOR 24–120mm<br>f/3.5–5.6G IF-ED         28 mm         1,0 m           AF-S NIKKOR 24–120mm f/4G ED VR         35–120 mm         Χωρίς δημιουργία<br>βινιέτας           AF-S NIKKOR 28–70mm f/2.8D<br>IF-ED         35 mm         1,0 m           AF-S NIKKOR 28–300mm f/3.5–5.6G<br>ED VR         35 mm         1,0 m           AF-S NIKKOR 28–300mm f/3.5–5.6G<br>ED VR         35 mm         1,0 m           FO-20 mm         20 mm         Χωρίς δημιουργία<br>βινιέτας           AF-S NIKKOR 28–300mm f/3.5–5.6G         35 mm         1,0 m           FO-20 mm         20 mm         1,0 m         1,0 m           FO-20 mm         1,0 m         1,0 m         1,0 m           FO-20 mm         1,0 m<                                                                                                    |       | AE S Zoom Nikkor 17, 25mm f/2 8D            | 28 mm     | 1,0 m                                          |
| AF Zoom-Nikkor 18–35mm<br>f/3.5–4.5D IF-ED         24 mm         1,0 m           28–35 mm<br>f/3.5–4.5D IF-ED         Xwρίς δημιουργία<br>βινιέτας<br>βινιέτας           AF Zoom-Nikkor 20–35mm f/2.8D IF         24 mm         1,0 m           AF Zoom-Nikkor 20–35mm f/2.8D IF         28–35 mm         Xwρίς δημιουργία<br>βινιέτας           AF-S NIKKOR 24–70mm f/2.8G ED         35 mm         1,0 m           AF-S NIKKOR 24–70mm f/2.8G ED         50–70 mm         Xwρίς δημιουργία<br>βινιέτας           AF-S VR Zoom-Nikkor 24–120mm<br>f/3.5–5.6G IF-ED         24 mm         1,0 m           AF-S NIKKOR 24–120mm f/4G ED VR         28 mm         1,0 m           AF-S NIKKOR 24–120mm f/4G ED VR         35–120 mm         Xwρίς δημιουργία<br>βινιέτας           AF-S Zoom-Nikkor 28–70mm f/2.8D<br>IF-ED         35 mm         1,0 m           AF-S NIKKOR 28–300mm f/3.5–5.6G<br>ED VR         35 mm         1,0 m           AF-S NIKKOR 28–300mm f/3.5–5.6G<br>ED VR         35 mm         1,0 m           FO-200 mm         7.0 m         Xwρίς δημιουργία<br>βινιέτας           PC-E NIKKOR 24mm f/3.5D ED*         24 mm         1,5 m                                                                                                    |       | IF-ED                                       | 35 mm     | Χωρίς δημιουργία<br>βινιέτας                   |
| AF-S VR Zoom-Nikkor 20–35mm f/2.8D IF         28–35 mm         Χωρίς δημιουργία<br>βινιέτας           AF-S NIKKOR 24–70mm f/2.8G ED         28–35 mm         Χωρίς δημιουργία<br>βινιέτας           AF-S NIKKOR 24–70mm f/2.8G ED         35 mm         1,0 m           AF-S NIKKOR 24–70mm f/2.8G ED         50–70 mm         Χωρίς δημιουργία<br>βινιέτας           AF-S NIKKOR 24–120mm<br>f/3.5–5.6G IF-ED         24 mm         1,0 m           AF-S NIKKOR 24–120mm<br>f/3.5–5.6G IF-ED         28 mm         1,0 m           AF-S NIKKOR 24–120mm<br>f/3.5–5.6G IF-ED         28 mm         1,0 m           AF-S NIKKOR 24–120mm<br>f/3.5–5.6G IF-ED         28 mm         1,0 m           AF-S NIKKOR 24–120mm f/4G ED VR         35–120 mm         Χωρίς δημιουργία<br>βινιέτας           AF-S NIKKOR 28–70mm f/2.8D<br>IF-ED         35 mm         1,0 m           AF-S NIKKOR 28–300mm f/3.5–5.6G<br>ED VR         35 mm         1,0 m           AF-S NIKKOR 28–300mm f/3.5–5.6G<br>ED VR         35 mm         1,0 m           FO-E NIKKOR 24mm f/3.5D ED*         24 mm         1,5 m                                                                                                    |       | AE Zoom-Nikkor 18-35mm                      | 24 mm     | 1,0 m                                          |
| AF Zoom-Nikkor 20–35mm f/2.8D IF         24 mm         1,0 m           AF Zoom-Nikkor 20–35mm f/2.8D IF         28–35 mm         Xwpic δημιουργία<br>βινιέτας           AF-S NIKKOR 24–70mm f/2.8G ED         35 mm         1,0 m           AF-S NIKKOR 24–70mm f/2.8G ED         50–70 mm         Xwpic δημιουργία<br>βινιέτας           AF-S VR Zoom-Nikkor 24–120mm<br>f/3.5–5.6G IF-ED         24 mm         1,0 m           AF-S NIKKOR 24–120mm<br>f/3.5–5.6G IF-ED         28 mm         1,0 m           AF-S NIKKOR 24–120mm<br>f/3.5–5.6G IF-ED         Xwpic δημιουργία<br>βινιέτας         Xwpic δημιουργία<br>βινιέτας           AF-S NIKKOR 24–120mm f/4G ED VR         35–120 mm         Xwpic δημιουργία<br>βινιέτας           AF-S Zoom-Nikkor 28–70mm f/2.8D<br>IF-ED         35 mm         1,0 m           AF-S NIKKOR 28–300mm f/3.5–5.6G<br>ED VR         35 mm         1,0 m           AF-S NIKKOR 28–300mm f/3.5–5.6G<br>ED VR         35 mm         1,0 m           PC-E NIKKOR 24-300mm f/3.5–5.6G         35 mm         1,0 m                                                                                                    |       | f/3.5–4.5D IF-ED                            | 28–35 mm  | Χωρίς δημιουργία<br>βινιέτας                   |
| AF Zoom-Nikkor 20–35mm f/2.8D IF         28–35 mm         Χωρίς δημιουργία<br>βινιέτας           AF-S NIKKOR 24–70mm f/2.8G ED         35 mm         1,0 m           AF-S NIKKOR 24–70mm f/2.8G ED         50–70 mm         Χωρίς δημιουργία<br>βινιέτας           AF-S VR Zoom-Nikkor 24–120mm<br>f/3.5–5.6G IF-ED         24 mm         1,0 m           AF-S NIKKOR 24–120mm<br>f/3.5–5.6G IF-ED         28 mm         1,0 m           AF-S NIKKOR 24–120mm f/4G ED VR         35–120 mm         Χωρίς δημιουργία<br>βινιέτας           AF-S NIKKOR 24–120mm f/4G ED VR         35–120 mm         Χωρίς δημιουργία<br>βινιέτας           AF-S NIKKOR 28–70mm f/2.8D<br>IF-ED         35 mm         1,0 m           AF-S NIKKOR 28–300mm f/3.5–5.6G<br>ED VR         35 mm         1,0 m           Yapíc δημιουργία<br>βινιέτας         35 mm         1,0 m           F-S NIKKOR 28–300mm f/3.5–5.6G         35 mm         1,0 m           PC-E NIKKOR 28–300mm f/3.5–5.6G         24 mm         Χωρίς δημιουργία<br>βινιέτας                                                                                                    |       |                                             | 24 mm     | 1,0 m                                          |
| AF-S NIKKOR 24–70mm f/2.8G ED         35 mm         1,0 m           AF-S NIKKOR 24–70mm f/2.8G ED         50–70 mm         Χωρίς δημιουργία<br>βινιέτας           AF-S VR Zoom-Nikkor 24–120mm<br>f/3.5–5.6G IF-ED         24 mm         1,0 m           AF-S NIKKOR 24–120mm<br>f/3.5–5.6G IF-ED         28 mm         1,0 m           AF-S NIKKOR 24–120mm f/4G ED VR         28 mm         1,0 m           AF-S NIKKOR 24–120mm f/4G ED VR         35–120 mm         Χωρίς δημιουργία<br>βινιέτας           AF-S Zoom-Nikkor 28–70mm f/2.8D<br>IF-ED         35 mm         1,0 m           AF-S NIKKOR 28–300mm f/3.5–5.6G<br>ED VR         35 mm         1,0 m           AF-S NIKKOR 28–300mm f/3.5–5.6G         35 mm         1,0 m           PC-E NIKKOR 24mm f/3.5D ED*         24 mm         1,5 m                                                                                                    |       | AF Zoom-Nikkor 20–35mm f/2.8D IF            | 28–35 mm  | Χωρίς δημιουργία<br>βινιέτας                   |
| AF-S NIKKOR 24–70mm f/2.8G ED         50–70 mm         Χωρίς δημιουργία<br>βινιέτας           AF-S VR Zoom-Nikkor 24–120mm<br>f/3.5–5.6G IF-ED         24 mm         1,0 m           AF-S VR Zoom-Nikkor 24–120mm<br>f/3.5–5.6G IF-ED         28 mm         1,0 m           AF-S NIKKOR 24–120mm f/4G ED VR         28 mm         1,0 m           AF-S NIKKOR 24–120mm f/4G ED VR         35–120 mm         Χωρίς δημιουργία<br>βινιέτας           AF-S NIKKOR 28–70mm f/2.8D<br>IF-ED         35 mm         1,0 m           AF-S NIKKOR 28–300mm f/3.5–5.6G<br>ED VR         35 mm         1,0 m           Ywejc δημιουργία<br>βινιέτας         35 mm         1,0 m           AF-S NIKKOR 28–300mm f/3.5–5.6G         35 mm         1,0 m           PC-E NIKKOR 24mm f/3.5D ED*         24 mm         1,5 m                                                                                                    |       |                                             | 35 mm     | 1,0 m                                          |
| ×         AF-S VR Zoom-Nikkor 24–120mm<br>f/3.5–5.6G IF-ED         24 mm         1,0 m           28–120 mm         Xwρίς δημιουργία<br>βινιέτας<br>βινιέτας           AF-S NIKKOR 24–120mm f/4G ED VR         28 mm         1,0 m           AF-S NIKKOR 24–120mm f/4G ED VR         35–120 mm         Xwρίς δημιουργία<br>βινιέτας           AF-S Zoom-Nikkor 28–70mm f/2.8D<br>IF-ED         35 mm         1,0 m           AF-S NIKKOR 28–300mm f/3.5–5.6G<br>ED VR         35 mm         1,0 m           Ymm         Xwρίς δημιουργία<br>βινιέτας<br>βινιέτας           PC-E NIKKOR 24mm f/3.5D ED*         24 mm         1,5 m                                                                                                    | л     | AF-S NIKKOR 24–70mm f/2.8G ED               | 50–70 mm  | Χωρίς δημιουργία<br>βινιέτας                   |
| AF-S NIKKOR 24–120mm     Χωρίς δημιουργία<br>βινιέτας       AF-S NIKKOR 24–120mm f/4G ED VR     28 mm     1,0 m       AF-S Zoom-Nikkor 28–70mm f/2.8D<br>IF-ED     35 mm     1,0 m       AF-S NIKKOR 28–300mm f/3.5–5.6G<br>ED VR     35 mm     1,0 m       AF-S NIKKOR 28–300mm f/3.5–5.6G     35 mm     1,0 m       PC-E NIKKOR 24mm f/3.5D ED*     24 mm     1,5 m                                                                                                    | ×     | AE-S VB Zoom-Nikkor 24–120mm                | 24 mm     | 1,0 m                                          |
| AF-S NIKKOR 24–120mm f/4G ED VR         28 mm         1,0 m           AF-S NIKKOR 24–120mm f/4G ED VR         35–120 mm         Xωρίς δημιουργία<br>βινιέτας           AF-S Zoom-Nikkor 28–70mm f/2.8D<br>IF-ED         35 mm         1,0 m           AF-S NIKKOR 28–300mm f/3.5–5.6G<br>ED VR         35 mm         1,0 m           AF-S NIKKOR 28–300mm f/3.5–5.6G<br>ED VR         35 mm         1,0 m           PC-E NIKKOR 24mm f/3.5D ED*         24 mm         1,5 m                                                                                                    |       | f/3.5–5.6G IF-ED                            | 28–120 mm | Χωρίς δημιουργία<br>βινιέτας                   |
| AF-S NIKKOR 24–120mm f/4G ED VR         35–120 mm         Χωρίς δημιουργία<br>βινιέτας           AF-S Zoom-Nikkor 28–70mm f/2.8D         35 mm         1,0 m           IF-ED         50–70 mm         Χωρίς δημιουργία<br>βινιέτας           AF-S NIKKOR 28–300mm f/3.5–5.6G         35 mm         1,0 m           ED VR         50–300 mm         Χωρίς δημιουργία<br>βινιέτας           PC-E NIKKOR 24mm f/3.5D ED*         24 mm         1,5 m                                                                                                    |       |                                             | 28 mm     | 1,0 m                                          |
| AF-S Zoom-Nikkor 28–70mm f/2.8D         35 mm         1,0 m           IF-ED         50–70 mm         Χωρίς δημιουργία<br>βινιέτας           AF-S NIKKOR 28–300mm f/3.5–5.6G         35 mm         1,0 m           ED VR         50–300 mm         Χωρίς δημιουργία<br>βινιέτας           PC-E NIKKOR 24mm f/3.5D ED*         24 mm         1,5 m                                                                                                    |       | AF-S NIKKOR 24–120mm f/4G ED VR             | 35–120 mm | Χωρίς δημιουργία<br>βινιέτας                   |
| IF-ED         Χωρίς δημιουργία<br>βινιέτας           AF-S NIKKOR 28–300mm f/3.5–5.6G         35 mm         1,0 m           ED VR         50–300 mm         Χωρίς δημιουργία<br>βινιέτας           PC-E NIKKOR 24mm f/3.5D ED*         24 mm         1,5 m                                                                                                    |       | AE-S Zoom-Nikkor 28-70mm f/2 8D             | 35 mm     | 1,0 m                                          |
| AF-S NIKKOR 28–300mm f/3.5–5.6G         35 mm         1,0 m           ED VR         50–300 mm         Χωρίς δημιουργία<br>βινιέτας           PC-E NIKKOR 24mm f/3.5D ED*         24 mm         1,5 m                                                                                                    |       | IF-ED                                       | 50–70 mm  | Χωρίς δημιουργία<br>βινιέτας                   |
| ED VR         Σωρίς δημιουργία           PC-E NIKKOR 24mm f/3.5D ED*         24 mm         1,5 m                                                                                                    |       | AE-S NIKKOB 28-300mm f/3 5-5 6G             | 35 mm     | 1,0 m                                          |
| PC-E NIKKOR 24mm f/3.5D ED * 24 mm 1,5 m                                                                                                    |       | ED VR                                       | 50–300 mm | Χωρίς δημιουργία<br>βινιέτας                   |
|                                                                                                    |       | PC-E NIKKOR 24mm f/3.5D ED *                | 24 mm     | 1,5 m                                          |

\* Χωρίς μετατόπιση ή κλίση.

Όταν χρησιμοποιείται με τον AF-S NIKKOR 14–24mm f/2.8G ED, ο φωτισμός φλας δεν μπορεί να φωτίσει ολόκληρο το θέμα σε όλες τις αποστάσεις.

Το ενσωματωμένο φλας μπορεί να χρησιμοποιηθεί επίσης με φακούς Al-S, Al, τροποποιημένους με Al NIKKOR, και με φακούς χωρίς CPU Nikon Series E με εστιακή απόσταση 24 – 300 mm. Οι φακοί Al 50–300mm f/4.5, οι τροποποιημένοι με Al 50–300mm f/4.5 και οι φακοί Al-S 50–300mm f/4.5 ED, θα πρέπει να χρησιμοποιούνται σε θέση zoom 180 mm ή μεγαλύτερη και οι φακοί Al 50–300mm f/4.5 ED σε θέση zoom 135 mm ή μεγαλύτερη.

# Ευρετήριο

# Σύμβολα

| Ρ [ (ένδειξη λειτουργίας Η/Υ)               |
|---------------------------------------------|
| ⊿F (Ένδειξη στάσης διαφράγματος)            |
| 120, 424                                    |
| 🛃 (Ένδειξη αντιστάθμισης φλας) 196          |
| 🐐 (Ένδειξη δορυφορικού σήματος)233          |
| Εικονίδιο κλειδώματος ταχύτητας             |
| κλείστρου)                                  |
| Εικονίδιο κλειδώματος                       |
| διαφράγματος)127                            |
| [] (Ένδειξη HDR (σειράς))                   |
| [] (Ένδειξη πολλαπλής έκθεσης               |
| (σειρά))                                    |
| GEOGEX                                      |
| Ø203                                        |
| ματα (Ένδειξη περιοδικού                    |
| χοονοδιακόπτη)                              |
|                                             |
| 227                                         |
|                                             |
| ΄ (Ένδειξη ενγοαφής με γοργική              |
| καθυστέρηση) 227                            |
| ) (ένδειξη «βομβητή») 321                   |
| <b>ΙSO-AUTO</b> (Ένδειξη αυτόματης          |
| sugraphic (SO) 112                          |
|                                             |
|                                             |
| (Ενοειζη αντιοταθμισης εκθεσης)             |
|                                             |
| <b>ΡΗΕ</b> (λειροκινητη προτοποθετηση) 148, |
| 158                                         |

#### Αριθμητικά δεδομένα

| 1,2× (30 × 20) 1.2× | 75 |
|---------------------|----|
| 12-bit              | 82 |
| 14-bit              | 82 |
| 5 : 4 (30 × 24)     | 75 |
|                     |    |

## A

| ADL bracketing |                         |
|----------------|-------------------------|
| AF             | 39–41, 87–99, 306–314   |
| AF αυτόματης ε | επιλογής περιοχής91, 92 |
| ΑF δυναμικής π | εριοχής90, 92           |

ΑF επιλογής περιοχής από ομάδα .... 91, 92 ^ C

| ΑΕ ευρείας περιοχής   | 40          |
|-----------------------|-------------|
| ΑF κανονικής περιοχής |             |
| ΑF μονού σημείου      |             |
| AF-C                  |             |
| AF-F                  |             |
| AF-S                  | 39, 87, 307 |
| _                     |             |

#### В

| Bracketing            | 133, 338, 339     |
|-----------------------|-------------------|
| Bracketing ισορροπίας | , λευκού 139, 338 |
| Bulb                  | 121, 123          |
|                       |                   |

#### C

| Camera Control Pro 2 |              |
|----------------------|--------------|
| Capture NX-D         |              |
| CLS                  |              |
| CompactFlash         | 14, 366, 487 |
| Cross screen         |              |
|                      |              |

# D

| DCF                   |                   |
|-----------------------|-------------------|
| Digital Print Order F | ormat (DPOF) 266, |
| 267, 485              |                   |
| D-Lighting            |                   |
| DPOF                  |                   |
| DX (24 × 16) 1.5×     | 59, 75            |
|                       |                   |

# E

| Ethernet |  |
|----------|--|
| Exif     |  |
|          |  |

#### F

| Fisheye           |    |
|-------------------|----|
| FX (36 × 24) 1.0× | 75 |

#### G

| GPS | 233, 246 |
|-----|----------|
| н   |          |

#### HDMI......269, 485 Hi......110

| I                                   |    |
|-------------------------------------|----|
| i-TTL 189, 194, 4                   | 30 |
| l                                   |    |
| JPEG                                | 79 |
| L                                   |    |
| <b>L</b> (μεγάλο)60,                | 83 |
| LAN 4                               | 37 |
| LCD16, 326, 3                       | 67 |
| Lo 1                                | 10 |
| Μ                                   |    |
| Μ (μεσαίο)60,                       | 83 |
| Μ (Χειροκίνητη εστίαση)             | 00 |
| MB-D12                              | 28 |
| N                                   |    |
| NEF (RAW)79, 80, 81, 82, 85, 295, 3 | 99 |
| Nikon Transfer 2 2                  | 58 |
| 0                                   |    |
| <br>Οθόνη εστίασης4                 | 75 |
| P                                   |    |
| PictBridge263, 4                    | 85 |
| Picture Control 1                   | 70 |
| Picture Control Utility 1           | 80 |
| R                                   |    |
| RGB                                 | 96 |
| S                                   |    |
| <b>ς</b> (μικρό) 60                 | 83 |
| skylight                            | 93 |
| Slide show                          | 88 |
| т                                   |    |
| TIFF (RGB)                          | 79 |
| Time                                | 23 |
| U                                   |    |
| USB                                 | 63 |
| UT-1 4                              | 37 |

| UTC | 234, 246 |
|-----|----------|
| v   |          |

| Video    |                    |
|----------|--------------------|
| ViewNX 2 | .80, 253, 373, 376 |

### W

| WB                            | 139, 148 |  |
|-------------------------------|----------|--|
| WB bracketing (Ορισμός αυτόμ. |          |  |
| bracketing)                   |          |  |
| WT-5                          |          |  |
| 2                             |          |  |
| Zoom απεικόνισης              |          |  |

#### A

| Άνκιστρα περιοχής ΑΕ                       |
|--------------------------------------------|
| AF & φλας (Ορισμός αυτόμ bracketing)       |
| 133, 338                                   |
| Ακουστικά 56                               |
| Ακοοδέκτης για εξωτερικό μικρόφωνο         |
| 2, 441                                     |
| Ακροδέκτης τηλεχειρισμού δέκα              |
| ακίδων3, 233, 439, 440                     |
| Ακροδέκτης τροφοδοσίας436, 442             |
| Αλλαγή μεγέθους401                         |
| Αλληλ. αριθμών αρχείων                     |
| Άμεσο ηλιακό φως (Ισορροπία λευκού)<br>148 |
| Αναδίπλ σημείου εστίασ                     |
| Ανασκόπηση εικόνων                         |
| Αντινοαφή εικόνων                          |
| Αντιστ. έκθεσ. για το ωλας                 |
| Αντιστάθμιση έκθεσης                       |
| Αντιστάθμιση φλας                          |
| Αντιστροφή ενδείξεων                       |
| Απαλό                                      |
| Απεικόνιση 31.235                          |
| Απελευθ για χρήση επιλ 353                 |
| Αποθήκ επιλεγμικαρέ 67                     |
| Αποθήκ κατά ποοσαν/σμό 312                 |
| Αποθήκ (φόστωση ομθμίσ 377                 |
| Αποθοουβ παρατετ έκθεσης                   |
| ,                                          |

| б | Αποθορυβοποίηση ανέμου (Ρυθμίσεις    |
|---|--------------------------------------|
|   | video)63                             |
| - | Απόκριση συχνότητας (Ρυθμίσεις       |
| 9 | video)63                             |
| б | Απόκρυψη εικόνας                     |
|   | Αποστολή Eye-Fi382                   |
| - | Αργός συγχρονισμός191                |
| 8 | Αριθμός f120, 424                    |
|   | Αριθμός αντιγράφων (Μενού            |
| 8 | [Ρυθμίσεων] PictBridge)              |
| 7 | Αριθμός σημείων εστίασης             |
|   | Ασπρόμαυρο (Μονόχρωμο)               |
| - | Ασύρματο δίκτυο261, 437              |
| 8 | Ασύρματο τηλεχειριστήριο61, 357, 441 |
|   | Ασύρματος πομπός                     |
| - | Αυτόμ. bracketing (λειτ. M)          |
| 7 | Αυτόμ. έλεγχ. ευαισθ. ISO            |
| ) | Αυτόμ. περιστροφή εικόνας            |
|   | Αυτόματη (Ισορροπία λευκού)          |
| б | Αυτόματη επιλογή μέρους DX75         |
| ) | Αυτόματη Εστίαση                     |
|   | Αυτόματη εστίαση                     |
|   | Αυτόματη εστίαση στο πρόσωπο         |
| 0 | πρώτα40                              |
| 2 | Αυτόματη προτεραιότητα               |
| 1 | διαφράγματος120                      |
| 4 | Αυτόματη προτεραιότητα κλείστρου     |
| ) | 119                                  |
|   | Αυτόματο bracketing 133, 338, 339    |
| 0 | Αυτόματο πρόγραμμα118                |
| 7 | Αυτόματος έλεγχος παραμόρφωσης       |
| 3 | 298                                  |
| 8 | Αυτόματος συγχρονισμός υψηλής        |
| 0 | ταχύτητας FP329, 330                 |
| б | Αφαίρεση του φακού από τη            |
| 4 | φωτογραφική μηχανή23                 |
| 4 | D                                    |

#### B

| Bracketing έκθεσης        | 133, 338, 339 |
|---------------------------|---------------|
| Bracketing φλας           | 133, 338, 339 |
| Bάθος bit NEF (RAW)       | 82            |
| Βάθος πεδίου              |               |
| Βασική JPEG               | 79            |
| Βελτιστ. βέλτιστ. έκθεσης |               |

| Βέλτιστη JPEG                    | 79   |
|----------------------------------|------|
| Βέλτιστη ποιότητα (Συμπίεση JPEG | ).81 |
| Βελτιστοποίηση ΑF                | .380 |
| Βήμ. ΕV ελέγχου έκθεσης          | .315 |
| Βοήθεια                          | 25   |
| Βοηθητικός φωτισμός AF.313, 425, | 434  |
| Βομβητής                         | .321 |
| _                                |      |

#### Г

| Γλώσσα (Language)    |             |
|----------------------|-------------|
| Γρήγορη επεξεργασία. |             |
| Γωνία προβολής       | 74, 426–427 |

# Δ

| Δακτύλιος εστίασης φακού 41, 100         |
|------------------------------------------|
| Δεδομένα επισκόπησης                     |
| Δεδομένα λήψης243                        |
| Δεδομένα τοποθεσίας233, 246              |
| Διαγραφή33, 251                          |
| Διαγραφή επιλεγμένων φωτογραφιών.<br>252 |
| Διαγραφή όλων των φωτογραφιών 252        |
| Διαγραφή τρέχουσας εικόνας33, 251        |
| Διαρκής λειτουργίας AF                   |
| Διαφορά έκθεσης186                       |
| Διάφραγμα120–121, 126                    |
| Διαχείριση Picture Control               |
| Διόπτρα17, 438                           |
| Διόρθωση του κοκκινίσματος των           |
| ματιών                                   |
| Δορυφ. για ρύθμιση ρολογιού              |
| -                                        |

#### E

| Εγγραφή JPEG/TIFF               | 295 |
|---------------------------------|-----|
| Εγγραφή NEF (RAW)81, 85,        | 295 |
| Εγκεκριμένες κάρτες μνήμης      | 487 |
| Έγχρωμο σκίτσο                  | 407 |
| Εικ. αναφ. απομάκ. σκόν         | 369 |
| Εικ. απομ. σκόν. φωτ. αναφ      | 369 |
| Εικονίδιο235,                   | 342 |
| Εικονικός ορίζοντας46, 58, 347, | 379 |
| Έκδοση firmware                 | 383 |
| Έκθεση114, 116, 128, 130,       | 133 |
| Εκτύπωση                        | 263 |
|                                 |     |

| Εκτύπωση (DPOF)                                                                                                    | 266                                                                                                    |
|----------------------------------------------------------------------------------------------------|----------------------------------------------------------------------------------------------------|
| Εκτύπωση ευρετηρίου                                                                                                    | 266                                                                                                    |
| Ελάχ. ταχύτ. κλείστρου                                                                                                    | 112                                                                                                    |
| Ελάχιστο διάφραγμα23,                                                                                                    | 117                                                                                                    |
| Έλεγχος βινιέτας                                                                                                    | 297                                                                                                    |
| Έλεγχος ενσωματ. φλας                                                                                                    | .331                                                                                                    |
| Έλεγχος παραμόρφωσης                                                                                                    | 405                                                                                                    |
| Έλεγχος προοπτικής                                                                                                    | 408                                                                                                    |
| Εμφάν. και προσαρμ. ISO                                                                                                    | 325                                                                                                    |
| Εμφάν. πλέγμ. σκοπεύτρ                                                                                                    | 325                                                                                                    |
| Εμφάνιση τονισμένων σημείων                                                                                                    | 56                                                                                                    |
| Έναρξη εκτύπωσης265,                                                                                                    | 266                                                                                                    |
| Ένδειξη έκθεσης                                                                                                    | 122                                                                                                    |
| Ένδειξη εστιακού επιπέδου                                                                                                    | .101                                                                                                    |
| Ένδειξη εστίασης                                                                                                    | 101                                                                                                    |
| Ένδειξη ετοιμότητας φλας 7, 189,                                                                                                    | 199,                                                                                                    |
| 337, 433, 479                                                                                                    |                                                                                                    |
| Ενεργό D-Lighting143,                                                                                                    | 182                                                                                                    |
| Ενεργοποίηση ΑF                                                                                                    | 308                                                                                                    |
| Ενσωματωμένο φλας189,                                                                                                    | 425                                                                                                    |
| Ενσωματωμένος βοηθητικός φωτισ                                                                                                    | μός                                                                                                    |
| ٨٢                                                                                                    | 212                                                                                                    |
| Аг                                                                                                    | 513                                                                                                    |
| ΑΓ<br>Ένταση ακουστικών                                                                                                    | 56                                                                                                    |
| ΑΓ<br>Ένταση ακουστικών<br>Ένταση κόκκινου                                                                                                    | 56<br>56                                                                                                    |
| ΑΓ<br>Ένταση ακουστικών<br>Ένταση κόκκινου<br>Ένταση μπλε                                                                                                    |                                                                                                    |
| ΑΓ<br>Ένταση ακουστικών<br>Ένταση κόκκινου<br>Ένταση μπλε<br>Ένταση πράσινου                                                                                           | 56<br>.393<br>.393<br>.393                                                                                                    |
| ΑΓ<br>Ένταση ακουστικών<br>Ένταση κόκκινου<br>Ένταση μπλε<br>Ένταση πράσινου<br>Εντολή εκτύπωσης DPOF                                                                  | . 313<br>56<br>. 393<br>. 393<br>. 393<br>. 393<br>. 267                                                                                   |
| ΑΓ<br>Ένταση ακουστικών<br>Ένταση κόκκινου<br>Ένταση μπλε<br>Ένταση πράσινου<br>Εντολή εκτύπωσης DPOF<br>Εξαρτήματα                                                    | .393<br>.393<br>.393<br>.393<br>.267<br>.436                                                                                               |
| ΑΓ<br>Ένταση ακουστικών<br>Ένταση κόκκινου<br>Ένταση μπλε<br>Ένταση πράσινου<br>Εντολή εκτύπωσης DPOF<br>Εξαρτήματα<br>Εξωτερικό μικρόφωνο                             | 56<br>.393<br>.393<br>.393<br>.267<br>.436<br>.441                                                                                         |
| ΑΓ<br>Ένταση ακουστικών<br>Ένταση κόκκινου<br>Ένταση μπλε<br>Ένταση πράσινου<br>Εντολή εκτύπωσης DPOF<br>Εξαρτήματα<br>Εξωτερικό μικρόφωνο                             | 56<br>.393<br>.393<br>.393<br>.267<br>.436<br>.436<br>.441<br>.206                                                                         |
| ΑΓ<br>Ξνταση ακουστικών<br>Ένταση κόκκινου<br>Ένταση πράσινου<br>Ένταση πράσινου<br>Εντολή εκτύπωσης DPOF<br>Εξαρτήματα<br>Εξωτερικό μικρόφωνο                         | 56<br>.393<br>.393<br>.393<br>.267<br>.436<br>.441<br>.206                                                                                 |
| ΑΓ<br>Ένταση ακουστικών<br>Ένταση κόκκινου<br>Ένταση μηλε<br>Ένταση πράσινου<br>Ένταση πράσινου<br>Ένταση πράσινου<br>Εντολή εκτύπωσης DPOF<br>Εξαρτήματα<br>Επαναφορά | 56<br>                                                                                                    |
| ΑΓ<br>Ένταση ακουστικών<br>Ένταση κόκκινου<br>Ένταση μπλε<br>Ένταση πράσινου<br>Έντολή εκτύπωσης DPOF<br>Εξαρτήματα<br>Εξωτερικό μικρόφωνο                             | 56<br>.393<br>.393<br>.393<br>.267<br>.436<br>.441<br>.206<br>.272                                                                         |
| ΑΓ<br>Ένταση ακουστικών<br>Ένταση κόκκινου<br>Ένταση πράσινου<br>Ένταση πράσινου<br>Έντολή εκτύπωσης DPOF                                                              |                                                                                                    |
| ΑΓ<br>Ένταση ακουστικών<br>Ένταση κόκκινου<br>Ένταση μπλε<br>Ένταση πράσινου<br>Έντολή εκτύπωσης DPOF<br>Εξαρτήματα<br>Εξωτερικό μικρόφωνο                             | 56<br>.393<br>.393<br>.393<br>.267<br>.436<br>.441<br>.206<br>.272<br>.206<br>.422                                                         |
| ΑΓ<br>Ένταση ακουστικών<br>Ένταση ακουστικών<br>Ένταση μπλε<br>Ένταση πράσινου<br>Εντολή εκτύπωσης DPOF<br>Εξαρτήματα<br>Εξωτερικό μικρόφωνο                           | .313<br>.393<br>.393<br>.393<br>.267<br>.436<br>.441<br>.206<br>.272<br>.206<br>.422<br>.399                                               |
| ΑΓ<br>Ένταση ακουστικών<br>Ένταση ακουστικών<br>Ένταση μπλε<br>Ένταση πράσινου<br>Ένταση πράσινου<br>Εντολή εκτύπωσης DPOF<br>Εξωτερικό μικρόφωνο                      | .313<br>.393<br>.393<br>.393<br>.267<br>.436<br>.441<br>.206<br>.272<br>.206<br>.422<br>.399<br>.384                                       |
| ΑΓ<br>Ένταση ακουστικών<br>Ένταση κόκκινου<br>Ένταση πράσινου                                                                                                    | .313<br>.393<br>.393<br>.267<br>.436<br>.441<br>.206<br>.272<br>.206<br>.272<br>.206<br>.272<br>.399<br>.384<br>.395                       |
| ΑΓ<br>Ένταση ακουστικών<br>Ένταση κόκκινου<br>Ένταση πράσινου<br>Ένταση πράσινου<br>Ένταση πράσινου<br>Ένταση πράσινου                                                 | .313<br>.393<br>.393<br>.267<br>.436<br>.441<br>.206<br>.272<br>.206<br>.422<br>.399<br>.384<br>.395<br>.282                               |
| ΑΓ<br>Ένταση ακουστικών<br>Ένταση κόκκινου<br>Ένταση πράσινου<br>Ένταση πράσινου<br>Ένταση πράσινου<br>Έντολή εκτύπωσης DPOF                                           | .313<br>.393<br>.393<br>.267<br>.436<br>.441<br>.206<br>.272<br>.206<br>.422<br>.399<br>.384<br>.395<br>.282<br>.356                       |
| ΑΓ                                                                                                    | .31355<br>.393<br>.393<br>.393<br>.267<br>.436<br>.441<br>.206<br>.272<br>.206<br>.422<br>.399<br>.384<br>.395<br>.282<br>.356<br>.348     |
| ΑΓ<br>Ξνταση ακουστικών<br>Ένταση ακουστικών<br>Ένταση πράσινου<br>Εντολή εκτύπωσης DPOF<br>Εξαρτήματα<br>Εξωτερικό μικρόφωνο                                          | .31356<br>.393<br>.393<br>.393<br>.267<br>.436<br>.441<br>.206<br>.272<br>.206<br>.422<br>.399<br>.384<br>.395<br>.282<br>.356<br>.348<br> |

| Επιλογές εκτύπωσης (Μενού                    |
|----------------------------------------------|
|                                              |
|                                              |
| Επιλογεας λειτουργιας εστιασης.39,87,<br>100 |
| Επιλογή δευτερεύουσας υποδοχής86             |
| Επιλογή εκτυπώσεων                           |
| Επιλογή θερμοκρ. χρωμάτων                    |
| (Ισορροπία λευκού)148, 155                   |
| Επιλογή μέρους (Μενού [Ρυθμίσεων]            |
| PictBridge)265                               |
| Επιλογή υποδοχής 168, 237, 385               |
| Επισήμανση με δείκτες54, 361, 362,<br>363    |
| Εστιακή απόσταση231, 426-427                 |
| Εστίαση87–101                                |
| Εστίαση του σκοπεύτρου17, 438                |
| Εσωτερική μνήμη105                           |
| Ευαισθησία109, 111                           |
| Ευαισθησία ISO109, 111                       |
| Ευαισθησία μικροφώνου (Ρυθμίσεις             |
| video)62                                     |
| Ευέλικτο πρόγραμμα118                        |
| Εύκολη αντιστ. έκθεσης316                    |
| Εύρος φλας195                                |
| Εφέ μινιατούρας409                           |
| Εφέ φίλτρου393                               |
| Εφεδρική86                                   |
| _                                            |

## Z

#### H

| Ηλεκτρικό διάφραγμα        | 361, 362 |
|----------------------------|----------|
| Ηλεκτρονική αναζήτηση εύρ  | ους 101  |
| Ηλεκτρονικό κλείστρο μπροσ | στινής   |
| κουρτίνας                  |          |
| Ημερομηνία και ώρα         | 18, 372  |

#### Θ

| Θερινή ώρα            |      | 18,  | 372 |
|-----------------------|------|------|-----|
| Θερμό φίλτρο          |      |      | 393 |
| Θερμοκρασία χρωμάτων. | 148, | 150, | 155 |
|                       |      |      |     |

#### L

| Ίσιωμα                                    | 404 |
|-------------------------------------------|-----|
| Ισοβαρές (Ορισμός Picture Control)<br>170 |     |
| Ισορρ. λευκού οθ. ζωντ. πρ. φωτ           | 43  |
| Ισορροπία λευκού139,                      | 148 |
| Ισορροπία χρώματος                        | 394 |
| Ισορροπία χρώματος οθόνης                 | 368 |
| Ιστόγραμμα                                | 342 |
| Ιστόγραμμα RGB                            | 241 |
| Ιχνογραφία                                | 406 |

#### K

| Καθαρ. αισθητήρα εικόνας                     | 445 |
|----------------------------------------------|-----|
| Καθρέφτης108, -                              | 448 |
| Καθρέφτης πάνω108, 4                         | 448 |
| Κάλυμμα οθόνης                               | 10  |
| Καλώδιο USBi, 257, 2                         | 263 |
| Κανονική JPEG                                | 79  |
| Καπάκι σώματοςi,                             | 436 |
| Κάρτα μνήμης14, 86, 366,                     | 487 |
| Κάρτα μνήμης SD14, 366, 4                    | 487 |
| Κατάργηση στοιχείων                          |     |
| (Προσαρμοσμένο Μενού)                        | 416 |
| Κεντρικό κουμπί πολυ-επιλογέα                | 341 |
| Κεντροβαρής μέτρηση                          | 317 |
| Κλείδ. καθρ. πάνω για καθ                    | 448 |
| Κλείδ. λήψης - Υποδ. κενή                    | 353 |
| Κλείδωμα FV                                  | 198 |
| Κλείδωμα διαφράγματος126,                    | 350 |
| Κλείδωμα έκθεσης                             | 128 |
| Κλείδωμα εστίασης                            | 96  |
| Κλείδωμα ταχύτητας κλείστρου 1               | 26, |
| 350                                          |     |
| Κουμπί <b>ΑΕ-L/AF-L</b> 97, 349, 3           | 363 |
| Κουμπί <b>AF-ON</b> 88, 3                    | 308 |
| Κουμπί <b>ΒΚΤ</b> 134, 139, 143, 188, 211, 3 | 350 |
| Κουμπί <b>Fn</b> 343, Ϊ                      | 361 |

| Κουμπί <b>Ρν</b> 54, 1     | 17, 349, 362  |
|----------------------------|---------------|
| Κουμπί ανύψωσης του φλας   |               |
| Κουμπί εγγραφής video      | 52            |
| Κουμπί λειτουργίας AF3     | 9, 41, 88, 91 |
| Κουμπί λήψης 30, 96, 12    | 28, 319, 364  |
| Κουμπί λήψης ΑΕ-L          |               |
| Κουμπιά λειτ. εστίασης φακ | oú 359        |
| Κυανοτυπία (Μονόχρωμο)     |               |
| Κύρια υποδοχή              | 86            |

# ٨

| Λειτ. επιλογής περιοχής ΑF 40, 90     |
|---------------------------------------|
| Λειτ. κουμπ. Fn τηλεχειρ. (WR)        |
| Λειτ. κουμπιού MB-D12 AF-ON           |
| Λειτ. υστέρησης έκθεσης322            |
| Λειτουργία ΑF ενός καρέ 39, 87, 307   |
| Λειτουργία αυτόματης εστίασης. 39, 87 |
| Λειτουργία έκθεσης116                 |
| Λειτουργία εντολέα331, 334            |
| Λειτουργία εστίασης39, 87, 306, 307   |
| Λειτουργία καθρέφτη πάνω103, 108      |
| Λειτουργία λήψης102                   |
| Λειτουργία συνεχών λήψεων102          |
| Λειτουργία φλας191                    |
| Λήψη με περιοδικό χρονοδιακόπτη216    |
| Λόγος διαστάσεων74, 391               |
| Μ                                     |

| Με συμπίεση (Τύπος)      |           |
|--------------------------|-----------|
| Μέγεθ. καρέ/ταχύτ. καρέ  | 62        |
| Μέγεθος60                | , 83, 391 |
| Μέγεθος εικόνας          | 83        |
| Μέγεθος σελίδας          |           |
| Μέγεθος φωτογραφίας      |           |
| Μεγεθυντής προσοφθαλμίου |           |
| Μέγιστη ευαισθησία       |           |
| Μέγιστη συνεχής λήψη     |           |
| Μέγιστο διάφραγμα        | 229, 424  |
| Μείωση του φαινομένου    |           |
| κοκκινίσματος των ματιών |           |
| Μείωση τρεμουλιάσματος   |           |
| Μεμονωμένο καρέ          |           |
| Μενού απεικόνισης        |           |
| Μενού επεξεργασίας       |           |
|                          |           |

| Νιένου ληψης 290                           |
|--------------------------------------------|
| Μενού ρυθμίσεων                            |
| Μετά τη διαγραφή                           |
| Μετασχηματιστής ρεύματος436, 442           |
| Μέτρηση114                                 |
| Μέτρηση 3D color matrix III 114            |
| Μέτρηση matrix114, 317                     |
| Μέτρηση σταθμισμένη στα φωτεινά            |
| σημεία114                                  |
| Μικρόφωνο2, 3, 62, 63, 441                 |
| Μονάδα GPS233                              |
| Μονάδα επικοινωνίας437                     |
| Μόνο ΑΕ (Ορισμός αυτόμ. bracketing)        |
| 133, 338                                   |
| Μόνο φλας (Ορισμός αυτόμ.                  |
| bracketing)133, 338                        |
| Μονοχρωμία392                              |
| Μονόχρωμο (Ορισμός Picture Control)<br>170 |
| Μπαταρία i, 13, 14, 19, 327, 328, 374,     |
| 436, 484                                   |
| Μπαταρία ρολογιού5, 203                    |
| N                                          |
| Ντεκλανσέρ123, 439, 440                    |

#### 0

| Οθόνη           |               | 201, 235, 36 | 57             |
|-----------------|---------------|--------------|----------------|
| Οθόνη πληρο     | φοριών        | 201, 325, 32 | 26             |
| Ομαλοποίηση     |               |              | 6              |
| Ομαλοποίηση     | ι έκθεσης     | 218, 22      | 24             |
| Ονομασία αργ    | <b>κείων</b>  |              | <del>)</del> 5 |
| Οπίσθιος φωτ    | ισμός         |              | 26             |
| Όριο λειτ. επιλ | λογής περιοχ  | ής AF 31     | 4              |
| Ορισμός Pictu   | ire Control   |              | 0              |
| Ορισμός αυτό    | μ. bracketing | g 33         | 8              |
| Ουδέτερο (Ορ    | οισμός Pictur | e Control)   |                |
| 170             |               |              |                |

## П

| Παρακολ. εστίασ. με κλείδ |         |
|---------------------------|---------|
| Παρακολούθηση 3D          | 90, 92  |
| Παρακολούθηση εστίασης    | 88, 308 |

| Πατήστε το κουμπί λήψης μέχρι τη             |
|----------------------------------------------|
| μέση30, 128                                  |
| Περίγραμμα                                   |
| Περικοπή                                     |
| Περιορισμοί αυτόμ. εστίασης                  |
| Περιοχή εικόνας42, 55, 59, 60, 74, 77,<br>83 |
| Περιστροφή όλων                              |
| Πιλότος φλας117, 331, 338                    |
| Πίνακας ελέγχου5                             |
| Πλέγμα καδραρίσματος6, 325                   |
| Πληροφορίες238, 282                          |
| Πληροφορίες copyright245, 376                |
| Πληροφορίες απεικόνισης238, 282              |
| Πληροφορίες απόστασης φακού 194              |
| Πληροφορίες αρχείου239                       |
| Πληροφορίες μπαταρίας                        |
| Πληροφορίες φωτογραφίας238, 282              |
| Ποιότητα video (Ρυθμίσεις video)62           |
| Ποιότητα εικόνας79                           |
| Πολλαπλή έκθεση209                           |
| Πόλος συγχρονισμού φλας                      |
| Πολυ-επιλογέας11, 25, 343                    |
| Πορτραίτο (Ορισμός Picture Control)<br>170   |
| Προαιρετικό φλας428                          |
| Προβολή πλήρους κάδρου                       |
| Προβολή φωτογραφιών στην                     |
| τηλεόραση269                                 |
| Πρόγραμμα έκθεσης458                         |
| Προεπιλεγμένες ρυθμίσεις206, 272             |
| Προηγμένο Σύστημα Δημιουργικού               |
| Φωτισμού (Creative Lighting System           |
| (CLS))                                       |
| Προκαταρκτική παρακολούθηση                  |
| εστίασης                                     |
| Προορισμός (Ρυθμίσεις video)63               |
| Προσαρμ. επιλογ. εντολών                     |
| Προσαρμοσμένες Ρυθμίσεις                     |
| Προσαρμοσμένο Μενού                          |
| Προσάρτηση του φακού15                       |
| Προσθήκη στοιχείων                           |
| (Προσαρμοσμένο Μενού)                        |
| Προσοφθάλμιο σκοπεύτρου 23, 106              |

| Προστασία φωτογραφιών           | 250 |
|---------------------------------|-----|
| Πρόσφατες ρυθμίσεις             | 418 |
| Προτεραιότητα μεγέθους (Συμπίεσ | η   |
| JPEG)                           | 81  |
| Προτοπ. σημείου εστίασης342,    | 359 |
| Προώθ. καρέ μέσω υπο-επιλογέα   | 352 |
| Πρόωρο φλας οθόνης194,          | 331 |
| Πυρακτώσεως (Ισορροπία λευκού)  | 148 |
|                                 |     |

#### P

| Ριπή                               | 345 |
|------------------------------------|-----|
| Ρολόι                              | 372 |
| Ρυθμ. ευαισθ. ISO video (Ρυθμίσεις |     |
| video)                             | .64 |
| Ρυθμίσεις video                    | .62 |
|                                    |     |

# Σ

| Σειρά bracketing34                                  | 40         |
|-----------------------------------------------------|------------|
| Σειρά μπαταρίας32                                   | 28         |
| Σειρά στοιχείων (Προσαρμοσμένο                      |            |
| Μενού)4                                             | 17         |
| Σέπια (Μονόχρωμο)39                                 | 92         |
| Σημάδι μοντούρας φακού                              | 15         |
| Σημειακή1                                           | 14         |
| Σημειακή ισορροπία λευκού10                         | 53         |
| Σημείο εστίασης. 29, 35, 40, 90, 94, 30<br>310, 311 | 9,         |
| Σκίαση (Ισορροπία λευκού) 14                        | 48         |
| Σκόπευτρο6, 17, 4                                   | 75         |
| Σύγκριση δίπλα-δίπλα4                               | 12         |
| Συγχρονισμός με την μπροστινή                       |            |
| κουρτίνα                                            | <b>9</b> 1 |
| Συγχρονισμός με την πίσω κουρτίνα .<br>192          |            |
| Συμβατοί φακοί4                                     | 19         |
| Συμβουλές οθόνης32                                  | 25         |
| Συμπίεση JPEG                                       | 31         |
| Συμπίεση χωρίς απώλειες (Τύπος)                     | 31         |
| Συνδετήρας καλωδίου HDMI i, 20                      | 59         |
| Συνδετήρας καλωδίου USBi, 2                         | 58         |
| Συνεχείς λήψεις υψηλής ταχύτητας 1                  | 02         |
| Συνεχείς λήψεις χαμηλής ταχύτητας<br>102, 321       |            |
| Συνεχής λειτουργία AF 87, 3                         | 90         |

| Συννεφιά (Ισορροπία λευκού)     | 148 |
|---------------------------------|-----|
| Συντονισμένη παγκόσμια ώρα (UTC |     |
| 234, 246                        |     |
| Συστοιχία μενού λήψης           | 291 |
| Συστοιχία προσαρμοσμένων        |     |
| ρυθμίσεων                       | 304 |
| Συστοιχίες εκτεταμένου μενού    | 292 |
| Σχόλιο εικόνας                  | 375 |
|                                 |     |

# T

| Ταχύτ. κλείστρου για φλας193, 331              |
|------------------------------------------------|
| Ταχύτ. λήψης λειτουργ. CL                      |
| Ταχύτητα καρέ62, 104, 227                      |
| Ταχύτητα κλείστρου 119, 121, 126               |
| Ταχύτητα συγχρονισμού φλας329,330,<br>460      |
| Τηλεόραση269                                   |
| Τιμή mired154                                  |
| Τιμή βήματος αντιστ. έκθ./φλας315              |
| Τιμή βήματος ευαισθ. ISO                       |
| Τοπίο (Ορισμός Picture Control) 170            |
| Τρίποδο40, 106, 123                            |
| Τροφοδοτικό μπαταρίας. 104, 327, 328, 356, 436 |
| Τυπικό (Ορισμός Picture Control) 170           |
| Τυπικό φλας i-TTL για ψηφιακή SLR194,<br>430   |

#### γ

| Υπερχείλιση                       |           |
|-----------------------------------|-----------|
| Υποδοχή HDMI                      | 2, 269    |
| Υποδοχή φακού                     | 3, 15     |
| Υπολογιστής                       |           |
| Υστέρηση απενεργοποίησης c<br>320 | θόνης     |
| Υψηλή ανάλυση                     | .269, 485 |
| Υψηλή αποθορυβ. ISO               |           |
| Υψηλό Δυναμικό Εύρος (HDR)        | 184       |

#### Φ

| Φάκελος απεικόνισης |                  |
|---------------------|------------------|
| Φάκελος αποθήκευσης |                  |
| Φακός15, 23         | 3, 231, 380, 419 |
| Φακός CPU           | 23, 419          |

| Φακός τύπου D419, 422                   |
|-----------------------------------------|
| Φακός τύπου G419, 422                   |
| Φακός χωρίς CPU 229, 420, 424           |
| Φθορισμού (Ισορροπία λευκού) 148        |
| Φλας Speedlight                         |
| Φλας πολλαπλών λάμψεων                  |
| Φορμά (video) με βάση DX60              |
| Φορμά (video) με βάση FX60              |
| Φορμά DX74                              |
| Φορμά FX74                              |
| Φορμά ημερομηνίας                       |
| Φορμάρισμα                              |
| Φορμάρισμα κάρτας μνήμης                |
| Φόρτιση της μπαταρίας13                 |
| Φορτιστής μπαταρίαςi, 13, 436, 484      |
| Φωτεινότητα οθόνης 56, 367              |
| Φωτισμός LCD 326                        |
| Φωτισμός σημείου εστίασης               |
| Φωτισμός φλας189, 196, 198, 428         |
| Φωτισμός φλας (Ισορροπία λευκού)<br>148 |
| Φωτογρ. με χρον. καθυστ                 |
| Φωτογράφιση ζωντανής προβολής35         |
| Φωτόμετοα                               |

#### X

| Χειροκίνητη (Λειτουργία                       | έκθεσης) 121  |
|-----------------------------------------------|---------------|
| Χειροκίνητη εστίαση                           |               |
| Χειροκίνητη προτοποθέτ                        | ηση           |
| (Ισορροπία λευκού)                            | 148, 158      |
| Χειροκίνητο φλας                              |               |
| Χρονική σήμανση (PictBr                       | idge) 265     |
| Χρόνος καρέ (Slide show                       | ) 288         |
| Χρονομέτρης                                   | 106, 216      |
| Χρονομέτρης αναμονής                          | 34, 234, 319  |
| Χρονομέτρης αυτοφωτο <sup>.</sup><br>106, 319 | γράφισης 103, |
| Χρωματικός χώρος                              |               |
| Χωρητικότητα κάρτας μν                        | ήμης 489      |
| Χωρίς συμπίεση (Τύπος) .                      | 81            |
|                                               |               |

# Όροι εγγύησης - Εγγύηση για service από τη Nikon Ευρώπης

#### Αγαπητέ/ή πελάτη της Nikon,

Σας ευχαριστούμε που αγοράσατε αυτό το προϊόν της Nikon. Σε περίπτωση που το προϊόν της Nikon που διαθέτετε απαιτεί service βάσει εγγύησης, επικοινωνήστε με τον αντιπρόσωπο από τον οποίον το αγοράσατε ή με κάποιο μέλος του δικού μας εξουσιοδοτημένου δικτύου service στην περιοχή πωλήσεων της Nikon Europe BV (Ευρώπη/Αφρική και Ρωσία).

Για την αποφυγή άσκοπης αναστάτωσης, σας συμβουλεύουμε να διαβάσετε προσεκτικά τα εγχειρίδια χρήστη πριν να επικοινωνήσετε με τον αντιπρόσωπο ή το δικό μας εξουσιοδοτημένο δίκτυο service.

Ο εξοπλισμός Nikon που διαθέτετε καλύπτεται με εγγύηση έναντι οποιουδήποτε κατασκευαστικού ελαττώματος για έναν ολόκληρο χρόνο από την ημερομηνία της αρχικής αγοράς. Εάν κατά τη διάρκεια αυτής της περιόδου το προϊόν αποδειχθεί ελαττωματικό λόγω ακαταλληλότητας υλικού ή ποιότητας εργασίας, το εξουσιοδοτημένο δίκτυο service στην περιοχή πωλήσεων της Nikon Europe BV θα επιδιορθώσει το προϊόν βάσει των όρων και συνθηκών που ορίζονται πιο κάτω, χωρίς χρέωση για την εργασία και τα ανταλλακτικά. Η Nikon διατηρεί το δικαίωμα (κατά την αποκλειστική της κρίση) να αντικαταστήσει ή να επιδιορθώσει το προϊόν.

 Η εγγύηση αυτή παρέχεται μόνο με την προσκόμιση του προϊόντος μαζί με τη συμπληρωμένη κάρτα εγγύησης και το αρχικό τιμολόγιο ή την απόδειξη αγοράς, όπου θα δηλώνεται η ημερομηνία αγοράς, ο τύπος του προϊόντος και το όνομα του αντιπροσώπου. Η Nikon διατηρεί το δικαίωμα να αρνηθεί το δωρεάν service βάσει της εγγύησης σε περίπτωση που τα προαναφερόμενα έγγραφα δεν προσκομιστούν ή σε περίπτωση που οι πληροφορίες που περιέχουν δεν είναι πλήρεις ή ευανάγνωστες.

- 2. Η εγγύηση αυτή δεν καλύπτει:
  - την απαραίτητη συντήρηση και επιδιόρθωση ή αντικατάσταση ανταλλακτικών λόγω φυσιολογικής φθοράς.
  - τις τροποποιήσεις για την αναβάθμιση του προϊόντος από τον κανονικό του σκοπό, όπως περιγράφεται στα εγχειρίδια χρήστη, χωρίς την προηγούμενη γραπτή συγκατάθεση της Nikon.
  - τα έξοδα μεταφοράς και όλους τους κινδύνους μεταφοράς που σχετίζονται άμεσα ή έμμεσα με την εγγύηση των προϊόντων.
  - οποιαδήποτε ζημία θα προκύψει από τροποποιήσεις ή ρυθμίσεις που ενδέχεται να γίνουν στο προϊόν, χωρίς την προηγούμενη γραπτή συγκατάθεση της Nikon, με σκοπό τη συμμόρφωση με τα ισχύοντα τοπικά και εθνικά τεχνικά πρότυπα, σε οποιαδήποτε άλλη χώρα εκτός από αυτές για τις οποίες το προϊόν είχε αρχικά σχεδιαστεί ή/και κατασκευαστεί.
- 3. Η εγγύηση δεν θα ισχύσει σε περίπτωση:
  - ζημίας που προκαλείται λόγω κακής χρήσης συμπεριλαμβανομένης, ενδεικτικά, της μη χρήσης του προϊόντος για το σκοπό για τον οποίο προορίζεται ή σύμφωνα με τις οδηγίες χρήστη που αφορούν τη σωστή χρήση και συντήρηση, καθώς και της εγκατάστασης ή χρήσης του προϊόντος χωρίς να τηρούνται τα ισχύοντα πρότυπα ασφαλείας στη χώρα που χρησιμοποιείται.
  - ζημίας που προκαλείται λόγω ατυχημάτων, συμπεριλαμβανομένων, ενδεικτικά, κεραυνού, ύδατος, πυρός, κατάχρησης ή αμέλειας.
  - μετατροπής, παραμόρφωσης, μη δυνατότητας ανάγνωσης ή αφαίρεσης του μοντέλου ή του σειριακού αριθμού από το προϊόν.
  - ζημίας που προκαλείται από επιδιορθώσεις ή ρυθμίσεις που έχουν πραγματοποιηθεί από μη εξουσιοδοτημένα άτομα ή εταιρείες service.
  - ελαττωμάτων σε οποιοδήποτε σύστημα με το οποίο έχει ενοποιηθεί ή χρησιμοποιείται το προϊόν.

4. Αυτή η εγγύηση για service δεν επηρεάζει τα θεσμικά δικαιώματα του καταναλωτή βάσει της ισχύουσας εθνικής νομοθεσίας ούτε και το δικαίωμα του καταναλωτή έναντι του αντιπροσώπου που προκύπτουν από το μεταξύ τους συμβόλαιο αγοραπωλησίας.

**Σημείωση**: Μπορείτε να βρείτε μια επισκόπηση όλων των εξουσιοδοτημένων σταθμών service της Nikon ηλεκτρονικά, ακολουθώντας αυτήν τη σύνδεση (URL = http://www.europe-nikon.com/service/). Απαγορεύεται η αναπαραγωγή σε οποιαδήποτε μορφή, όλου ή μέρους του εγχειριδίου αυτού (εξαιρουμένων των περιπτώσεων σύντομης αναφοράς σε συγκριτικά άρθρα ή παρουσιάσεις) χωρίς την έγγραφη έγκριση της NIKON CORPORATION.

NIKON CORPORATION

© 2014 Nikon Corporation

SB4G01(1J) 6MB2531J-01